# Dipartimento dei Trasporti Terrestri

Direzione Generale per la Motorizzazione

**Centro Elaborazione Dati** 

#### MANUALE UTENTE

# Acquisizione Prenotazioni C.C. Agenzie

IDENTIFICATIVO

### RPA-MAN-2.1.3.doc

VERSIONE

Ed. 13 Rev. B/16-09-2016

# TABELLA DELLE VERSIONI

| Versione | Data       | Paragrafo | o Descrizione modifiche apportate                                                                                             |  |  |  |
|----------|------------|-----------|----------------------------------------------------------------------------------------------------|--|--|--|
| 01A      | 09-12-2002 | Tutti     | Nascita del documento                                                                                                    |  |  |  |
| 01A      | 24/11/2003 | Tutti     | Requisiti utente dell'Unità Logica 2.13 relativi al Nuovo Codice della<br>Strada                                              |  |  |  |
| 01A      | 26/11/2003 | Tutti     | Versione definitiva                                                                                                    |  |  |  |
| 01R      | 15-12-2003 | Tutti     | Inserimento capitolo 6, per targhe personalizzate                                                                             |  |  |  |
| 01B      | 15-12-2003 | Tutti     | Versione definitiva                                                                                                    |  |  |  |
| 01D      | 16 12 2003 | Tutti     | A deguamento per CRR36: Controllo dati anagrafici comproprietari di                                                           |  |  |  |
| 010      | 10-12-2003 | 1 utti    | Macchine Agricole per richieste di Rinnovo e Duplicato per cambio di                                                          |  |  |  |
|          |            |           | residenza (causale 30)                                                                                                    |  |  |  |
| 01C      | 16 12 2003 | Tutti     | Versione definitiva                                                                                                    |  |  |  |
| 010      | 17/12/2003 | Tutti     | Modifiche per WP PR 80 relative alla manna                                                                                    |  |  |  |
| 01D      | 18 02 2004 | 2.12      | Incorito puovo paragrafo                                                                                                    |  |  |  |
| UIL      | 18-02-2004 | 03        | Inserito nuovo paragrafo                                                                                                    |  |  |  |
|          |            | 9.5       | Inserito nuovo paragrafo                                                                                                    |  |  |  |
|          |            | 9.4       | Inserito nuovo paragrafo                                                                                                    |  |  |  |
|          |            | 9.6       | Inserito nuovo paragrafo                                                                                                    |  |  |  |
|          |            | 97        | Inserito nuovo paragrafo                                                                                                    |  |  |  |
|          | 18-02-2004 | 3         | Modificato con aggiunta delle nuove funzioni relative alla manna PRSU                                                         |  |  |  |
| 024      | 21-01-2004 | 4 1       | Adeguamento per CRR54: Nuova gestione Patto di Riservato Dominio e                                                            |  |  |  |
| 02A      | 21-01-2004 | 4.1       | Data Scadenza Leasing                                                                                                    |  |  |  |
|          |            | 5.1       |                                                                                                    |  |  |  |
| 02B      | 24-06-2004 | Tutti     | Implementazione per la gestione della prenotazione di                                                                         |  |  |  |
| 020      | 21 00 2001 | 1 utti    | imperiorizzione per la gestione della prenotazione di<br>immetricolezione con certificato di approvezione e/o con appotezioni |  |  |  |
|          |            |           | amministrative per veiceli di importazione (manna DP13)                                                                       |  |  |  |
| 020      | 01 10 2004 | Tutti     | Paquigiti utente dell'Unità Logica 2.16.1 relativi a Prenota Trasporto                                                        |  |  |  |
| 020      | 01-10-2004 | Tutti     | Merci                                                                                                    |  |  |  |
| 02D      | 15-05-2005 | 4, 5, 6   | A seguito delle modifiche introdotte per i seguenti titoli del 6°/5°:                                                         |  |  |  |
|          |            |           | Gestione Codici Fiscali                                                                                                    |  |  |  |
|          |            |           | <ul> <li>Gestione Omonimia Società</li> </ul>                                                                                 |  |  |  |
|          |            |           | <ul> <li>Antifalsificazione</li> </ul>                                                                                        |  |  |  |
|          |            |           | <ul> <li>Nazionalizzazione</li> </ul>                                                                                         |  |  |  |
|          |            |           | sono state modificate le seguenti maschere:                                                                                   |  |  |  |
|          |            |           | <ul> <li>PR67 – Sono stati aggiunti i seguenti campi:</li> </ul>                                                              |  |  |  |
|          |            |           | o Sesso                                                                                                    |  |  |  |
|          |            |           | <ul> <li>Codice Fiscale</li> </ul>                                                                                            |  |  |  |
|          |            |           | <ul> <li>Codice Veicolo (variata lunghezza a 9 bytes)</li> </ul>                                                              |  |  |  |
|          |            |           | • Importatore Privato                                                                                                    |  |  |  |
|          |            |           | • C.F. 1 Importatore                                                                                                    |  |  |  |
|          |            |           | • PRI6 - Sono stati aggiunti i seguenti campi                                                                                 |  |  |  |
|          |            |           | • Sesso                                                                                                    |  |  |  |
|          |            |           | • Codice Fiscale                                                                                                    |  |  |  |
|          |            |           | • rкоу - Sono stati aggiunti i seguenti campi:                                                                                |  |  |  |
|          |            |           | O Sesso                                                                                                    |  |  |  |
| 025      | 18 05 2005 | T.,.44:   | U COULCE FISCALE.                                                                                                    |  |  |  |
| 02E      | 18-03-2005 | 1 ulli    | "Nuovo Codice della Strada".                                                                                                  |  |  |  |
| 03A      | 20-06-2005 | Tutti     | Adeguamento al nuovo template :                                                                                               |  |  |  |

|       |            | PR67                            | <ul> <li>Adeguamento per la Nazionalizzazione importatori</li> </ul>                                                                                                    |  |  |  |
|-------|------------|---------------------------------|----------------------------------------------------------------------------------------------------|--|--|--|
|       |            |                                 | al nuovo template :                                                                                                    |  |  |  |
|       |            |                                 | o Sesso                                                                                                    |  |  |  |
|       |            |                                 | <ul> <li>Codice Fiscale</li> </ul>                                                                                                    |  |  |  |
|       |            |                                 | <ul> <li>Codice Veicolo (variata lunghezza a 9 bytes)</li> </ul>                                                                                                    |  |  |  |
|       |            |                                 | <ul> <li>Importatore Privato</li> </ul>                                                                                                    |  |  |  |
|       |            |                                 | • C.F. Importatore                                                                                                    |  |  |  |
| 03B   | 23/06/05   | 5                               | <ul> <li>Modificato in seguito all'introduzione del Codice Certificato di<br/>Conformità (codice Antifalsificazione) a nove caratteri (otto più il CIN)</li> <li>Adeguamento per la Nazionalizzazione importatori</li> <li>al nuovo template : <ul> <li>Sesso</li> <li>Sesso</li> </ul> </li> </ul> |  |  |  |
|       |            |                                 | • Codice Fiscale                                                                                                    |  |  |  |
|       |            |                                 | <ul> <li>Codice Veicolo (variata lunghezza a 9 bytes)</li> </ul>                                                                                                    |  |  |  |
|       |            |                                 | <ul> <li>Importatore Privato</li> </ul>                                                                                                    |  |  |  |
|       |            |                                 | <ul> <li>Veicolo nuovo</li> </ul>                                                                                                    |  |  |  |
|       |            |                                 | • C.F. Importatore                                                                                                    |  |  |  |
|       |            |                                 | • Data acquisto                                                                                                    |  |  |  |
|       |            |                                 | • Numero fattura                                                                                                    |  |  |  |
|       |            |                                 | <ul> <li>Natura giuridica importatore</li> </ul>                                                                                                    |  |  |  |
|       |            |                                 |                                                                                                    |  |  |  |
| 03C   | 17/01/2006 |                                 | Adeguamento per IE140273: gestione rimorchi da parte delle agenzie                                                                                                    |  |  |  |
| 03D   | 27/02/2007 | 10.10                           | Modificato in seguito all'introduzione della visualizzazione delle                                                                                                    |  |  |  |
| 04P   | 15/06/2007 | 5 1 . 5 2 . 9 1 .               | Sospensioni cicioniotoni                                                                                                    |  |  |  |
| 04B   | 13/00/2007 | 5.1, 5.5, 8.1,<br>8.2; 9.1; 9.3 | MEV07-0001 Gestione storica dell'associazione tra comune e provincia                                                                                                    |  |  |  |
| 04C   | 31/08/2007 | 5                               | MEV07-0001 Modifica indirizzo residenza                                                                                                    |  |  |  |
|       |            | 6                               |                                                                                                    |  |  |  |
|       |            | 8                               |                                                                                                    |  |  |  |
| 04D   | 30/10/2007 | 5, 11                           | MEV07-0002 Gestione Data Inizio Proprietà                                                                                                    |  |  |  |
|       |            |                                 | Modifica Maschere PR67 e PDCC per aggiunta Data Inizio Proprietà.                                                                                                    |  |  |  |
| 04E   | 16/05/2008 | 10.11<br>10.12                  | MAC07-0626 Intervento ciclomotore                                                                                                    |  |  |  |
| 05A   | 17/02/2009 | 5.1                             | MAC09-0010 - Immatricolazioni di veicoli importati e commercializzati                                                                                                    |  |  |  |
|       |            |                                 | in Italia e provenienti da altri Stati membri U.E.                                                                                                    |  |  |  |
| 05B   | 01-04-2009 | 11.1<br>11.2                    | MEV09-0001–Installazione Specchi.                                                                                                    |  |  |  |
| 050   | 11.00.2000 | 7                               | MAC00.0050 portara la righa descrittiva de 11 e 18 e la marci                                                                                                    |  |  |  |
| 050   | 11-09-2009 | /                               | pericolose da 5 a 6 – modificata manna PR13                                                                                                    |  |  |  |
| 064   | 04-11-2009 | 5.1                             | SVI08-0010 – Gestione Ostatività veicoli                                                                                                    |  |  |  |
| UUA   | 04-11-2007 | 53                              | SVI00-0010 Cestione Ostativita velcon                                                                                                    |  |  |  |
|       |            | 9.1                             |                                                                                                    |  |  |  |
|       |            | 93                              |                                                                                                    |  |  |  |
|       |            | 9.4                             |                                                                                                    |  |  |  |
|       |            | 11.1                            |                                                                                                    |  |  |  |
|       |            | 11.2                            |                                                                                                    |  |  |  |
| 06B   | 20/11/2009 | 10.3                            | MAC09-0781 – per visualizzazione documenti prenotamotorizzazione                                                                                                    |  |  |  |
|       |            | 10.6                            | macchine operatrici                                                                                                    |  |  |  |
| 060   | 25/03/2010 | 6                               | SVI09-0005NuovoRegolamentoOmologazioni Adequamento per                                                                                                    |  |  |  |
| 000   | 25/05/2010 | 0                               | niovo monitoraggio delle emissioni di CO2 (regolamento CE n                                                                                                    |  |  |  |
|       |            |                                 | nuovo montoraggio dene emissioni di CO2 (regolamento CE n. $4/32000$ )                                                                                                    |  |  |  |
|       |            |                                 | 1152007)                                                                                                    |  |  |  |
| 07A   | 12/05/2010 | 11 1                            | SVI09-0009 Tagliando Aggiornamento nneumatici e sostituzione                                                                                                    |  |  |  |
| 0,11k |            | 11.2                            | bombole.                                                                                                    |  |  |  |

| 07B  | 14/09/2010 | 11 Modif.     | MEV10-0003 - PrenotaMotorizzazione Immatricolazione Trasporto                 |
|------|------------|---------------|-------------------------------------------------------------------------------|
|      |            | 11.1 Modif.   | Merci                                                                         |
|      |            | 11.2 Modif.   |                                                                               |
|      |            | 11.3 Modif.   |                                                                               |
|      |            | 11.4 Modif.   |                                                                               |
|      |            | 11.6 Nuovo    |                                                                               |
|      |            | 11.7 Modif.   |                                                                               |
|      |            | 5.2 Modif.    |                                                                               |
|      |            | 5.3 Modif.    |                                                                               |
| 07C  | 25-11-2010 | 6 Modif       | <u>MAC10-0655</u>                                                             |
| 08A  | 21-12-2010 | 5.1 Modif.    | <u>MEV10-0007 – Evoluzione Smaterializzazione CoC</u>                         |
|      |            | 5.3 Modif.    |                                                                               |
|      |            | 11.6 Modif.   |                                                                               |
| 09A  | 13-02-2012 | 5.3 Modif.    | MAC12-0019 Inibita la variazione del tipo domanda.                            |
| 09B  | 26-03-2012 | 11 Modif.     | SVI12-0002 -Veicoli di Interesse Storico e collezionistico.                   |
|      |            | 11.6 Nuovo    |                                                                               |
| 09C  | 04-10-2012 | 1.4           | <u>SV112-0004 Nuovo processo immatricolativo</u>                              |
|      |            | E             |                                                                               |
|      |            | 5<br>5 1      | Aggiunti nuovi messaggi per la gestione delle richieste di                    |
|      |            | 5.1           | immatricolazione/reimmatricolazione, richleste di duplicati per               |
|      |            | 5.5           | telar con CoC.                                                                |
|      |            | 11            |                                                                               |
|      |            | 11 1          |                                                                               |
|      |            | 11.1          |                                                                               |
|      |            | 11.2          |                                                                               |
| 10A  | 02-04-2013 | 51            | MEV13-0002 Gestione Sedi Secondarie, Can. Stato Estero Di                     |
| 1011 | 02 01 2015 | 53            | Esportazione                                                                  |
|      |            | 8.1           | Modificate le procedure di richiesta della carta di circolazione (mappe       |
|      |            | 8.2           | <b>PR67. PR16)</b> in modo da consentire la gestione della sede legale di una |
|      |            | 11.1          | azienda che intende immatricolare un veicolo e per rendere possibile          |
|      |            | 11.2          | l'acquisizione del CAP di residenza.                                          |
|      |            |               | Modificata la procedura per l'acquisizione e stampa dello stato estero di     |
|      |            |               | esportazione.                                                                 |
|      |            |               |                                                                               |
|      |            |               | MEV13-0004 Anticipazione REN.                                                 |
|      |            |               | Inserito controllo per impedire l'aggiornamento di duplicati con causale      |
|      |            |               | diversa da 10 se il veicolo con destinazione uso "B" risulta iscritto al      |
|      |            |               | REN.                                                                          |
| 100  | 01.07.2012 | 5.1           |                                                                               |
| 10B  | 01-07-2013 | 5.1           | MEV13-0007 Evoluzione COC                                                     |
|      |            | 5.5           | iviouncate le procedure di richiesta della carta di circolazione in modo      |
|      |            | 3.3<br>7.1    | ua gestile i casi di enore dei dati dei COC già immatricolati e Acquisire     |
|      |            | /.1           |                                                                               |
|      |            | 1.4           |                                                                               |
|      |            | 11.1          |                                                                               |
| 10C  | 04-11-2013 | Inserito      | MEV13-0010 Gestione Intestazioni Temporanee                                   |
| 100  | 07-11-2013 | Paragrafo 12  | Inserita maschera PR90                                                        |
|      |            | i uiugiuio 12 |                                                                               |
| 11A  | 14-01-2014 | 5.1           | MEV13-0013 Installazione luci diurne.                                         |
|      |            | 11.1          |                                                                               |
|      |            | 11.2          |                                                                               |

| 11B | 19-02-2014 | 8            | MEV14-0002 Evoluzione Intestazioni Temporanee e aggiornamneto              |
|-----|------------|--------------|----------------------------------------------------------------------------|
|     |            | 8.1          | sistema ruote                                                              |
|     |            | 8.2          |                                                                            |
|     |            | 11.1         |                                                                            |
|     |            | 11.2         |                                                                            |
|     |            | 12           |                                                                            |
|     |            | 12.1         |                                                                            |
|     |            | 12.2         |                                                                            |
|     |            | 12.3         |                                                                            |
|     |            | 12.4         |                                                                            |
| 110 | 15 00 0014 | 12.5         |                                                                            |
| 11C | 15-09-2014 | 3            | MEV14-0012 Intestazioni Temporanee - Gestione Veicoli in Sub               |
|     |            | 3.5          | Locazione ed in Comodato Concesso da Locatario.                            |
|     |            | 5.1          |                                                                            |
|     |            | 5.3          |                                                                            |
|     |            | 8            |                                                                            |
|     |            | 8.1          |                                                                            |
|     |            | 0.2          |                                                                            |
|     |            | 12           |                                                                            |
|     |            | 12.1         |                                                                            |
|     |            | 12.2         |                                                                            |
|     |            | 12.5         |                                                                            |
|     |            | 12.5         |                                                                            |
|     |            | 12.6 (new)   |                                                                            |
| 12A | 03-03-2015 | 5            | MEV15-0002 Evoluzione Intestione temporanee Fase 2                         |
|     |            | 5.1          | · · · · ·                                                                  |
|     |            | 5.3          | Modificate le mappe PR67, PR90                                             |
|     |            | 12           |                                                                            |
|     |            | 12.1         |                                                                            |
|     |            | 12.3         |                                                                            |
|     |            | 12.4         |                                                                            |
|     |            | 12.6         |                                                                            |
| 12B | 10-07-2015 | 5.1          | MEV15-0013 Evoluzioni Nuovo Processo Immatricolativo.                      |
|     |            | 5.3          | Gestione omolagazione per il telaio COC, veicolo oggetto di frode e        |
|     |            | 11.7         | presenza della lettera 'O' nel codice telaio,solo per le immatricolazioni. |
| 100 | 22.10.2015 | 10           |                                                                            |
| 12C | 22-10-2015 | 12           | MEV15-0002 Evoluzione Intestione temporanee Fase 2                         |
|     |            | 12.4         | Eliminata la gestione "Stampa ricevuta per immatricolazione con            |
| 124 | 16.05.2016 | 12.6         | Iocazione causale 53                                                       |
| 13A | 16-05-2016 | 12           | <u>NIE v 10-0009- Evoluzione Nuovo Processo Immatricolativo</u>            |
|     |            | 12.5         |                                                                            |
|     |            | 12.4         |                                                                            |
|     |            | 12.3<br>12.7 |                                                                            |
| 12D | 16 00 2016 | 53           | SVI16-0010 Propoto Primo Imm Matrici Canto Proprio Non Esonti              |
| 150 | 10-09-2010 | 11.7         |                                                                            |

Indice dei contenuti

| T | ABEI                                                                           | LLA DELLE VERSIONI                                                                                                    | 2                                     |
|---|--------------------------------------------------------------------------------|----------------------------------------------------------------------------------------------------|---------------------------------------|
| D | NDIC                                                                           | E DEI CONTENUTI                                                                                                    | 6                                     |
| 1 | GE                                                                             | CNERALITA'                                                                                                    | 9                                     |
|   | 1.1<br>1.2<br>1.3<br>1.4                                                       | SCOPO DEL DOCUMENTO                                                                                                    | 9<br>9<br>9<br>9                      |
| 2 | GE                                                                             | STIONE DELLE RICHIESTE DI C.C. E TAGLIANDI DA PARTE DI AGENZIE 1                                                                                                    | 1                                     |
| 3 | MA                                                                             | APPA: UTAG1                                                                                                    | 3                                     |
|   | 3.1<br>3.2<br>3.3<br>3.4<br>COLL<br>RECU<br>3.5<br>E/O F<br>QUIZ               | INSERIMENTO AGENZIA SU UTENZA. 17<br>VISUALIZZAZIONE UTENZA/AGENZIA. 17<br>CANCELLAZIONE AGENZIA. 17<br>ABILITAZIONE UTENZA AL SERVIZIO DI SPORTELLO TELEMATICO E/O A TARGHE DI PROVA COM<br>EGAMENTO UTENZA/AGENZIA E/O FUNZIONI DI AUTOSCUOLA ABILITATA AD EROGARE CORSI D<br>PERO E/O ALL'APPLICAZIONE QUIZ PATENTI. 18<br>ABILITAZIONE/DISABILITAZIONE AL SERVIZIO DI SPORTELLO TELEMATICO E/O TARGHE DI PROVA<br>UNZIONI DI AUTOSCUOLA ABILITATA AD EROGARE CORSI DI RECUPERO E/O ALL'APPLICAZIONE<br>PATENTI. 18 | 7<br>7<br>7<br>7<br>8<br>8<br>8       |
| 4 | MA                                                                             | APPA: UTAH                                                                                                    | 9                                     |
|   | 4.1<br>4.2                                                                     | VISUALIZZAZIONE UTENZE PER PROVINCIA                                                                                                    | )<br>2                                |
| 5 | MA                                                                             | APPA: PR67                                                                                                    | 3                                     |
|   | 5.1<br>AUTO<br>5.2<br>AUTO<br>5.3<br>MOTO<br>5.4<br>AUTO<br>5.5<br>AGEN<br>5.6 | Acquisizione richiesta di CC o tagliando di aggiornamento della C.C. per<br>veicoli, motoveicoli e rimorchi                                                                                                    | R Ə<br>R O<br>I, 1<br>R O<br>E 1<br>2 |
| 6 | MA                                                                             | APPA: PR12                                                                                                    | 3                                     |
|   | 6.1<br>SENZA<br>6.2<br>SENZA                                                   | Inserimento dati autorizzazione/ licenza per autoveicoli e motoveicoli da locar<br>a conducenti                                                                                                    | Е<br>7<br>Е<br>8                      |

|   | 6.3   | VISUALIZZAZIONE DATI AUTORIZZAZIONE/ LICENZA PER AUTOVEICOLI E MOTOVEIC       | OLI DA  |
|---|-------|-------------------------------------------------------------------------------|---------|
|   | LOCA  | RE SENZA CONDUCENTI                                                           | 59      |
|   | 6.4   | CANCELLAZIONE DATI AUTORIZZAZIONE/ LICENZA PER AUTOVEICOLI E MOTOVEICOLI DA I | LOCARE  |
|   | SENZA | A CONDUCENTI                                                                  | 60      |
|   | 6.5   | FUNZIONI DI NAVIGAZIONE                                                       | 61      |
| 7 | MA    | APPA: PR13                                                                    | 62      |
|   | 7.1   | INSERIMENTO DATI ANNOTAZIONI AMMINISTRATIVE PER UN VEICOLO D'IMPORTAZIONE     | 67      |
|   | 7.2   | VARIAZIONE DATI ANNOTAZIONI AMMINISTRATIVE PER UN VEICOLO D'IMPORTAZIONE      | 68      |
|   | 7.3   | VISUALIZZAZIONE PRENOTAZIONE IMMATRICOLAZIONE VEICOLI CON CERTI               | IFICATO |
|   | D'APF | PROVAZIONE ED ANNOTAZIONI AMMINISTRATIVE PER VEICOLI D'IMPORTAZIONE           | 69      |
|   | 7.4   | CANCELLAZIONE DATI ANNOTAZIONI AMMINISTRATIVE PER UN VEICOLO D'IMPORTAZIONE   | 270     |
|   | 7.5   | FUNZIONI DI NAVIGAZIONE                                                       | 71      |
| 8 | MA    | APPA: PR16                                                                    | 73      |
|   | 8.1   | INSERIMENTO COMPROPRIETARI DA PARTE DELLE AGENZIE                             | 78      |
|   | 8.2   | VARIAZIONE COMPROPRIETARI                                                     | 84      |
|   | 8.3   | VISUALIZZAZIONE COMPROPRIETARI                                                | 90      |
|   | 8.4   | VISUALIZZAZIONE ELENCO COMPROPRIETARI                                         | 92      |
|   | 8.5   | CANCELLAZIONE COMPROPRIETARI                                                  | 93      |
|   | 8.6   | FUNZIONI DI NAVIGAZIONE                                                       | 94      |
| 9 | MA    | APPA: PR89                                                                    | 95      |
|   | 9.1   | INSERIMENTO DATI BASE PRENOTAZIONE C.C. MACCHINE AGRICOLE                     | 101     |
|   | 9.2   | VISUALIZZAZIONE DATI BASE PRENOTAZIONE C.C. MACCHINE AGRICOLE                 | 114     |
|   | 9.3   | VARIAZIONE DATI BASE PRENOTAZIONE C.C. MACCHINE AGRICOLE                      | 115     |
|   | 9.4   | ANNULLAMENTO DATI BASE PRENOTAZIONE C.C. MACCHINE AGRICOLE                    | 116     |
|   | 9.5   | FUNZIONI DI NAVIGAZIONE                                                       | 153     |
| 1 | 0 N   | IAPPA: PRSU                                                                   | 155     |
|   | 10.1  | VISUALIZZAZIONE TAGLIANDI EMESSI DALLO STUDIO DI CONSULENZA                   | 159     |
|   | 10.2  | VISUALIZZAZIONE C.C. EMESSE DALLO STUDIO DI CONSULENZA                        | 160     |
|   | 10.3  | VISUALIZZAZIONE C.C. RELATIVE A MACCHINE AGRICOLE E MACCHINE OPERATRICI       | 161     |
|   | 10.4  | VISUALIZZAZIONE C.C. RELATIVE A AUTOVEICOLI E MOTOVEICOLI EMESSE T            | RAMITE  |
|   | PROCI | EDURA PRENOTAMOTORIZZAZIONE                                                   | 162     |
|   | 10.5  | VISUALIZZAZIONE TAGLIANDI AGGIORNAMENTO RELATIVI A AUTOVEICOLI E MOTO'        | VEICOLI |
|   | EMES  | SI TRAMITE PROCEDURA PRENOTAMOTORIZZAZIONE                                    | 163     |
|   | 10.6  | VISUALIZZAZIONE C.C. NON ANCORA EMESSE                                        | 164     |
|   | 10.7  | VISUALIZZAZIONE TAGLIANDI AGGIORNAMENTO NON ANCORA EMESSI                     | 165     |
|   | 10.8  | VISUALIZZAZIONE C.C. CICLOMOTORI EMESSE DALLE AGENZIE.                        | 166     |
|   | 10.9  | VISUALIZZAZIONE TAGLIANDI CICLOMOTORI EMESSI DALLE AGENZIE                    | 166     |
|   | 10.10 | V ISUALIZZAZIONE SOSPENSIONI CICLOMOTORI EFFETTUATI DALLE AGENZIE             | 167     |
|   | 10.11 | VISUALIZZAZIONE KADIAZIONI CICLOMOTORI EFFETTUATI DALLE AGENZIE               | 108     |
|   | 10.12 | VISUALIZZAZIONE CESSAZIONE TARGHE CICLOMOTORI EFFETTUATI DALLE AGENZIE.       | 109     |
| 1 | 1 N   | IAPPA: PDCC                                                                   | 170     |
|   | 11.1  | ACQUISIZIONE RICHIESTA DUPLICATO PER AUTOVEICOLI, MOTOVEICOLI, RIMORCHI       | 176     |
|   | 11.2  | VARIAZIONE RICHIESTA DUPLICATO PER AUTOVEICOLI, MOTOVEICOLI, RIMORCHI         | 187     |
|   | 11.3  | ANNULLAMENTO RICHIESTA DUPLICATO PER AUTOVEICOLI, MOTOVEICOLI, RIMORCHI       | 199     |

| 11.4 VISUALIZZAZIONE RICHIESTA DUPLICATO PER AUTOVEICOLI, MOTOVEICOLI, RIMORCHI202   | 2 |
|--------------------------------------------------------------------------------------|---|
| 11.5 RISTAMPA TAGLIANDO DI AGGIORNAMENTO PER ANNULLAMENTO MASSA RIMORCHIABILE20.     | 5 |
| 11.6 RISTAMPA TAGLIANDO DI AGGIORNAMENTO PER CLASSIFICAZIONE DI VEICOLO STORICO 2020 | 8 |
| 11.7 ACQUISIZIONE RICHIESTA DI IMMATRICOLAZIONE DI VEICOLI ADIBITI AL TRASPORTO MERC | Ľ |
| 211                                                                                  |   |
| 11.8 FUNZIONI DI NAVIGAZIONE                                                         | 0 |
| 12 MAPPA: PR90                                                                       | 1 |
| 12.1 Acquisizione Richiesta di Tagliando di Aggiornamento della C.C. per causali 5   | 1 |
| 52 53 56 57 58 66 67 68 - DA AGENZIE                                                 | 5 |
| 12.2 ANNULLAMENTO RICHIESTA DI TAGLIANDO DI AGGIORNAMENTO DELLA C.C. PER CAUSAL      | T |
| 51 52 53 56 57 58 66 67 68 - DA AGENZIE                                              | 4 |
| 12.3 VARIAZIONE RICHIESTA DI TAGLIANDO DI AGGIORNAMENTO DELLA C.C. PER CAUSALI 51 5  | 2 |
| 53 56 57 58 66 67 68 - DA AGENZIE                                                    | 5 |
| 12.4 VISUALIZZAZIONE RICHIESTA DI TAGLIANDO DI AGGIORNAMENTO DELLA C.C. PER CAUSAL   | L |
| 51 52 53 56 57 58 66 67 68 - DA AGENZIE242                                           | 2 |
| 12.5 RISTAMPA ON LINE TAGLIANDO DI AGGIORNAMENTO DELLA C.C. PER CAUSALI 51 52 53 5   | 6 |
| 57 58 66 67 68 - DA AGENZIE                                                          | 3 |
| 12.6 STAMPA RICEVUTA PER CESSIONE CONTRATTI - DA AGENZIE                             | 4 |
| 12.7 FUNZIONE CHIUSURA ANTICIPATA PER INTESTAZIONI TEMPORANNE CAUSALI 52,53,6824     | 6 |

# 1 GENERALITA'

# **1.1 Scopo del documento**

Lo scopo del presente documento è quello di illustrare l'operatività del sistema informativo del Dipartimento dei Trasporti Terrestri descrivendo il processo lavorativo realizzato, elencando le funzioni disponibili e le relative modalità d'attivazione, e descrivendo le maschere ed i campi che le compongono ed il comportamento delle singole funzioni.

# 1.2 Applicabilità

Il presente manuale si applica alle funzionalità del processo 2.1.3 – Acquisizione Prenotazioni C.C. Agenzie del nuovo sistema informativo DTT.

Il documento è stato modificato per soddisfare i requisiti di adeguamento alle nuove disposizioni integrative e correttive del Codice della Strada REP 122, inerenti, in particolare, la gestione delle Targhe Personalizzate.

# 1.3 Riferimenti

| Codice | Titolo |
|--------|--------|
|        |        |
|        |        |

# **1.4 Definizioni e acronimi**

| Definizione/Acronimo                                                                  | Descrizione                                                                    |  |  |  |
|---------------------------------------------------------------------------------------|--------------------------------------------------------------------------------|--|--|--|
| C.C.                                                                                  | Carta di circolazione                                                          |  |  |  |
| DB/DTT                                                                                | Banca Dati del Dipartimento Dei Trasporti Terresti                             |  |  |  |
| DG/DTT                                                                                | Direzione Generale del Dipartimento Dei Trasporti Terresti                     |  |  |  |
| DTT                                                                                   | Dipartimento Dei Trasporti Terresti già MCTC                                   |  |  |  |
| M.C.T.C.                                                                              | Direzione generale della Motorizzazione Civile e dei Trasporti in Concessione  |  |  |  |
| U.O.                                                                                  | Ufficio Operativo                                                              |  |  |  |
| NCS                                                                                   | Nuovo Codice della Strada                                                      |  |  |  |
| M.A.                                                                                  | Macchine Agricole                                                              |  |  |  |
| N.A.                                                                                  | Non Applicabile                                                                |  |  |  |
| Т.М.                                                                                  | Trasporto Merci                                                                |  |  |  |
| Importatore                                                                           | Soggetto di Importa che intende effettuare l'importazione e l'immatricolazione |  |  |  |
|                                                                                       | in Italia di veicoli acquistati all'estero                                     |  |  |  |
| SI/DTT                                                                                | Sistema Informativo del Dipartimento Dei Trasporti Terresti                    |  |  |  |
| S.I.                                                                                  | Sistema Informativo                                                            |  |  |  |
| S.T.A.                                                                                | Sportello Telematico dell'Automobilista                                        |  |  |  |
| UP/DTT                                                                                | Ufficio Provinciale del Dipartimento Dei Trasporti Terresti                    |  |  |  |
| Veicoli esteri nuovi veicoli importati con meno di 6 mesi di vita "e" meno di 6000 Km |                                                                                |  |  |  |
| Veicoli esteri usati Veicoli importati con più di 6 mesi di vita o più di 6000 Km     |                                                                                |  |  |  |
| CoC                                                                                   | Certificate of Conformity                                                      |  |  |  |
| R.E.N.                                                                                | Registro Elettronico Nazionale                                                 |  |  |  |

# 2 Gestione delle richieste di C.C. e tagliandi da parte di Agenzie

Il presente manuale descrive le applicazioni attraverso le quali gli studi di consulenza di pratiche automobilistiche, denominati brevemente agenzie, collegati direttamente con il sistema informativo DTT, possono prenotare le carte di circolazione e i tagliandi di aggiornamento, da ritirare il giorno dopo presso gli uffici periferici del DTT.

Le pratiche prenotabili per gli autoveicoli, i motoveicoli e i rimorchi sono relative a:

- 1. Prima immatricolazione: solo per alcune destinazioni ed usi del veicolo (come successivamente riportato in elenco)
- 2. Rinnovo immatricolazione: limitatamente alla causale corrispondente al deterioramento della targa e solo per alcune categorie ed usi del veicolo (come successivamente riportato in elenco)
- 3. Aggiornamento carta di circolazione limitatamente alle causali che non prevedono variazioni delle caratteristiche tecniche dei veicoli, ovvero:
  - passaggio di proprietà
  - passaggio di proprietà con cambio d'uso
  - cambio d'uso
  - variazione di residenza.

Si riporta di seguito l'elenco delle destinazioni ed usi per i quali è consentita la prenotazione di immatricolazione o di rinnovo di immatricolazione da parte delle agenzie autorizzate:

- Autovettura per trasporto persone uso proprio
- Motociclo per trasporto persone uso proprio
- Autoveicolo per trasporto promiscuo uso proprio/terzi
- Autocarro per trasporto cose uso proprio/terzi
- Triciclo per trasporto cose uso proprio/terzi
- Quadriciclo per trasporto cose uso proprio/terzi
- Quadriciclo per trasporto di persone uso proprio/terzi
- Autocaravan uso proprio/terzi
- Autoveicolo per uso speciale uso proprio/terzi
- Triciclo per trasporto di persone uso proprio
- Autovettura per trasporto persone di terzi da locare senza conducente
- Motociclo per trasporto persone di terzi da locare senza conducente
- Autoveicolo per trasporto promiscuo di terzi da locare senza conducente
- Autocarro per trasporto cose di terzi da locare senza conducente
- Triciclo per trasporto cose di terzi da locare senza conducente
- Autoveicolo per trasporto specifico da locare senza conducente
- Autocaravan da locare senza conducente
- Autoveicolo per uso speciale da locare senza conducente
- SEMIRIMORCHIO PER TRASPORTO SPECIFICO
- RIMORCHIO PER TRASPORTI SPECIFICI
- CARAVAN
- SEMIRIMORCHIO PER TRASPORTO COSE
- RIMORCHIO PER TRASPORTO ATTREZZATURE TURISTICHE E SPORTIVE
- RIMORCHIO PER TRASPORTO COSE
- RIMORCHIO PER USO SPECIALE
- SEMIRIMORCHIO PER USO SPECIALE

Le richieste di emissione di carte di circolazione e di tagliandi di aggiornamento sono registrate dalle agenzie sul S.I. del DTT e vengono classificate come prenotazioni.

L'iter di una pratica si esplica in tre momenti distinti:

- Acquisizione: l'agenzia inoltra al S.I. i dati relativi a C.C. o tagliandi di aggiornamento
- Prenotazione: l'agenzia "completa" la richiesta ed il sistema informativo assegna automaticamente un codice di prenotazione alla pratica
- Evasione: il sistema informativo assegna automaticamente in differita le targhe alle richieste di immatricolazione e rinnovo immatricolazione. L'agenzia, il giorno lavorativo successivo alla prenotazione, presentando la documentazione inerente la richiesta, deve ritirare presso l'U.P. i tagliandi e le carte emessi e le targhe abbinate a quest'ultime. Successivamente, l'utente può ritirare in agenzia i documenti richiesti.

Alle agenzie è consentito:

- Consultare pratiche acquisite, prenotate ed evase;
- Variare pratiche acquisite e prenotate: nel secondo caso, un nuovo codice di prenotazione sostituisce il precedente ;
- > Annullare pratiche acquisite e prenotate.

Le agenzie non possono variare e annullare le pratiche evase dal momento che sono stati prodotti i relativi documenti

Solamente gli U.P., e solo nel medesimo giorno di emissione del documento possono annullare le pratiche evase invalidando i relativi documenti prodotti.

In tal caso, le targhe tornano a disposizione per i successivi abbinamenti "prenotazioni-targhe".

Le agenzie possono essere abilitate alla stampa diretta dei documenti presso la propria sede, cosiddetto "Sportello Telematico dell'Automobilista". In questo caso l'ufficio periferico, competente per territorio, consegna all'agenzia i supporti cartacei necessari per le stampe dei documenti e le targhe necessarie alle immatricolazioni e rinnovi di immatricolazioni.

Le richieste effettuate tramite S.T.A. devono riguardare autoveicoli o motoveicoli o rimorchi con le categorie ed usi prima elencati, i rinnovi sono ammessi solo per deterioramento della targa , i tagliandi di aggiornamento si possono richiedere per i passaggi di proprietà o le variazioni di residenza solo per persone giuridiche.

L'agenzia, effettuando tramite S.T.A. una richiesta di immatricolazione o rinnovo di immatricolazione di un veicolo, ottiene in tempo reale automaticamente l'assegnazione della prima targa disponibile, appartenente al lotto di targhe ad essa riservato, e la stampa del documento di circolazione. Nel caso di richiesta di tagliando di aggiornamento, avviene solamente la stampa in tempo reale del documento cartaceo.

Le agenzie possono annullare C.C. e tagliandi di aggiornamento richiesti da S.T.A. oppure ristampare i relativi documenti, purché nel medesimo giorno di emissione del documento originario. In caso di annullamento di immatricolazioni o di rinnovi di immatricolazioni, le targhe precedentemente assegnate tornano disponibili per future richieste da parte delle medesime agenzie.

Le agenzie, a fine giornata, devono stampare il resoconto di tutte le operazioni da loro effettuate come S.T.A. Tale lista, insieme alla documentazione relativa alle pratiche inoltrate, deve essere presentato all'U.P. di competenza il giorno lavorativo successivo alle richieste.

Se l'U.P. riscontra incongruenze nelle richieste annulla le pratiche e, in caso di richieste di C.C., le relative targhe devono essere distrutte e non sono più riutilizzabili.

# 3 Mappa: UTAG

Per abilitare le agenzie alla stampa diretta dei documenti presso la propria sede, cosiddetto "Sportello Telematico dell'Automobilista", ogni ufficio periferico deve collegare il codice di una agenzia all'utenza assegnata con la matricola.

Dalla mappa-finestra "Gestione collegamenti utenze agenzie" è possibile attivare utilizzando il campo "FUNZIONE", le funzioni di:

- 1. Inserimento agenzia su utenza (impostando il codice funzione con II);
- 2. Visualizzazione utenza/agenzia (impostando il codice funzione con VV);
- 3. Cancellazione agenzia (impostando il codice funzione con CA);
- 4. Abilitazione utenza al servizio di sportello telematico, di Rilascio/Rinnovo targhe di prova, di immatricolazione ciclomotori, collegamento utenza/agenzia, a funzioni di autoscuola abilitata ad erogare corsi di recupero o all' applicazione Quiz patenti (impostando il codice funzione con SU);
- 5. Abilitazione/disabilitazione al servizio di sportello telematico, di targhe di prova, di immatricolazione ciclomotori, alle funzioni di autoscuola abilitata ad erogare corsi di recupero o all'applicazione Quiz patenti, stampa duplicato carta di circolazione e intestazione temporanea(impostando il codice funzione con VA).

E' possibile inoltre, attivare la seguente mappa:

1. UTAH (impostando il codice funzione con HE o con la sigla di una provincia).

Di seguito viene riportato il Lay-out della mappa:

| *TAG | - GESTIONE COLLEGAMENT                           | I UTENZE 2          | AGENZIE -           |             |
|------|--------------------------------------------------|---------------------|---------------------|-------------|
|      | * * * * * * * * * * * * * * * * * * * *          | ******              | ******              | * * *       |
|      | * Funzione : Codice                              | utenza :            |                     | *           |
|      | *                                                |                     |                     | *           |
|      | * Abilitazione sportello tel                     | ematico             | s/n :               | *           |
|      | * Abilitazione targhe di pro                     | va                  | S/N :               | *           |
|      | <ul> <li>* Abilitazione immatr.ciclom</li> </ul> | otori               | S/N :               | *           |
|      | * Abilitazione corsi recuper                     | o punti             | S/N :               | *           |
|      | * Abilitazione quiz patenti                      |                     | s/n :               | *           |
|      | * Abilitazione stampa Dupl.C                     | arta                | s/n :               | *           |
|      | * Abilitazione intestazione                      |                     |                     | *           |
|      | * temporanea art.94 bis                          |                     | $S/N$ : ^           | *           |
|      | * * * * * * * * * * * * * * * * * * * *          | * * * * * * * * * * | * * * * * * * * * * | * * * * * * |
|      | *                                                |                     |                     | *           |
|      | * Agenzia Deno                                   | minazione           |                     | *           |
|      | *                                                |                     |                     | *           |
|      | * /                                              |                     |                     | *           |
|      | * * * * * * * * * * * * * * * * * * * *          | * * * * * * * * * * | * * * * * * * * * * | * * * * * * |
|      |                                                  |                     |                     |             |
|      |                                                  |                     |                     |             |

| Nome campo                                        | Nome attributo                                                                        | Tipologia            | Input/Output | Lunghezza | Note |
|---------------------------------------------------|---------------------------------------------------------------------------------------|----------------------|--------------|-----------|------|
| FUNZIONE                                          |                                                                                       | Alfan<br>umeri<br>co | No           | 2         |      |
| CODICE<br>UTENZA                                  | AG +<br>codice<br>ufficio<br>provinciale<br>utenza +<br>progressiv<br>o utenza        | Alfan<br>umeri<br>co | No           | 8         |      |
| ABILITAZIONE<br>SPORTELLO<br>TELEMATICO<br>S/N    | Indicatore<br>abilitazion<br>e sportello<br>telematico                                | Alfan<br>umeri<br>co | No           | 1         |      |
| ABILITAZIONE<br>TARGHE DI<br>PROVA S/N            | Indicatore<br>abilitazion<br>e Targhe<br>Prova                                        | Alfan<br>umeri<br>co | No           | 1         |      |
| ABILITAZIONE<br>IMMATRIC.<br>CICLOMOTORI<br>S/N   | Indicatore<br>abilitazion<br>e<br>immatricol<br>azione<br>ciclomotor<br>i             | Alfan<br>umeri<br>co | No           | 1         |      |
| ABILITAZIONE<br>CORSI<br>RECUPERO<br>PUNTI S/N    | Indicatore<br>abilitazion<br>e alla<br>erogazione<br>di corsi di<br>recupero<br>punti | Alfan<br>umeri<br>co | No           | 1         |      |
| ABILITAZIONE<br>QUIZ PATENTI<br>S/N               | Indicatore<br>abilitazion<br>e a Quiz<br>patenti                                      | Alfan<br>umeri<br>co | No           | 1         |      |
| ABILITAZIONE<br>QUIZ PATENTI<br>S/N               | Indicatore<br>abilitazion<br>e a Quiz<br>patenti                                      | Alfan<br>umeri<br>co | No           | 1         |      |
| ABILITAZIONE<br>STAMPA<br>DUPLICATO<br>CARTA S/N  | Indicatore<br>abilitazion<br>e stampa<br>duplicato<br>carta                           | Alfan<br>umeri<br>co | No           | 1         |      |
| ABILITAZIONE<br>INTESTAZIONE<br>TEMPORANEA<br>S/N | Indicatore<br>abilitazion<br>e<br>intestazion<br>e                                    | Alfan<br>umeri<br>co | No           | 1         |      |

| Nome campo        | Nome attributo                              | Tipologia            | Input/Output | Lunghezza | Note           |
|-------------------|---------------------------------------------|----------------------|--------------|-----------|----------------|
|                   | temporane<br>a                              |                      |              |           |                |
| AGENZIA 1         | Codice<br>ufficio<br>provinciale<br>agenzia | Alfan<br>umeri<br>co | No           | 2         |                |
| AGENZIA 2         | Codice<br>identificati<br>vo agenzia        | Alfan<br>umeri<br>co | No           | 4         |                |
| DENOMINAZIO<br>NE | Descrizion<br>e<br>autoscuola<br>agenzia    | Alfan<br>umeri<br>co | Si           | 30        | Solo<br>output |

# 3.1 Inserimento agenzia su utenza.

La funzione **"Inserimento agenzia su utenza"** viene attivata digitando "**II**" nel campo di mappa "FUNZIONE"; essa effettua il collegamento tra agenzia ed utenza. E' consentito collegare una sola agenzia ad una utenza.

L'utente dovrà obbligatoriamente valorizzare i seguenti campi:

- Codice funzione,
- *Utenza* ('AG' + codice ufficio provinciale utenza + progressivo utenza),
- *Agenzia* (codice ufficio provinciale agenzia + codice identificativo agenzia).

# 3.2 Visualizzazione utenza/agenzia.

La funzione **"Visualizzazione utenza/agenzia "** viene attivata digitando "**VV**" nel campo di mappa "FUNZIONE"; essa consente la visualizzazione dell'agenzia collegata all'utenza e l'informazione sull'eventuale abilitazione allo Sportello Telematico dell'Automobilista e/o sull'eventuale abilitazione alle targhe di prova.

L'utente dovrà obbligatoriamente valorizzare i seguenti campi:

- Codice funzione,
- *Utenza* ('AG' + codice ufficio provinciale utenza + progressivo utenza).

# **3.3** Cancellazione agenzia.

La funzione **"Cancellazione agenzia"** viene attivata digitando **"CA"** nel campo di mappa "FUNZIONE"; essa consente di cancellare il collegamento tra un'agenzia e un'utenza.

L'utente dovrà obbligatoriamente valorizzare i seguenti campi:

- Codice funzione,
- *Utenza* ('AG' + codice ufficio provinciale utenza + progressivo utenza),
- *Agenzia* (codice ufficio provinciale agenzia + codice identificativo agenzia).

# 3.4 Abilitazione utenza al servizio di sportello telematico e/o a targhe di prova con collegamento utenza/agenzia e/o funzioni di autoscuola abilitata ad erogare corsi di recupero e/o all'applicazione Quiz patenti.

La funzione **"Abilitazione utenza al servizio di sportello telematico e/o a targhe di prova con collegamento utenza/agenzia e/o funzioni di autoscuola abilitata ad erogare corsi di recupero e/o all'applicazione Quiz patenti" viene attivata digitando "SU" nel campo di mappa "FUNZIONE"; essa effettua il collegamento tra agenzia ed utenza e l'abilitazione di quest'ultima all'esercizio dello Sportello Telematico e/o targhe di prova. E' consentito collegare una sola volta una utenza ad una agenzia. Per poter effettuare l'abilitazione allo S.T.A e/o alle Targhe di Prova, l'utenza deve risultare disabilitata ad entrambe i servizi. Tramite tale abilitazione, l'agenzia può operare come Sportello Telematico e/o al rilascio e rinnovo delle targhe di prova. Per abilitare l'agenzia a funzioni di autoscuola abilitata ad erogare corsi di recupero l'utente deve indicare 'S' nell'indicatore abilitazione corsi di recupero. Per abilitare l'agenzia all'uso dell'applicazione Quiz Patenti l'utente deve indicare 'S' nell'indicatore abilitazione Quiz patenti.** 

L'utente dovrà obbligatoriamente valorizzare i seguenti campi:

- Codice funzione,
- *Utenza* ('AG' + codice ufficio provinciale utenza + progressivo utenza),
- Agenzia (codice ufficio provinciale agenzia + codice identificativo agenzia),
- Indicatore abilitazione sportello telematico,
- Indicatore abilitazione targhe di prova.
- Indicatore abilitazione corsi recupero punti.
- Indicatore abilitazione Quiz Patenti.

# **3.5** Abilitazione/disabilitazione al servizio di sportello telematico e/o targhe di prova e/o funzioni di autoscuola abilitata ad erogare corsi di recupero e/o all'applicazione Quiz patenti.

La funzione **"Abilitazione/disabilitazione al servizio di sportello telematico e/o targhe di prova e/o funzioni di autoscuola abilitata ad erogare corsi di recupero e/o all'applicazione Quiz patenti e/o stampa duplicato carta e/o intestazione provvisioria" viene attivata digitando "VA" nel campo di mappa "FUNZIONE"; essa effettua l'abilitazione/disabilitazione dell'utenza all'esercizio dello Sportello Telematico e/o al rinnovo/rilascio delle targhe di prova: l'operazione è consentita se l'utenza è collegata ad una agenzia.** 

Se l'utenza è abilitata l'agenzia collegata può operare come Sportello Telematico e/o per il rinnovo/rilascio delle targhe di prova.

Se l'utenza è abilitata l'agenzia collegata può operare per eseguire la stampa del duplicato della carta e/o gestire intestazione temporanea(se viene digitato nel corrispondente campo di mappa il Valore 'S').

L'utente dovrà obbligatoriamente valorizzare i seguenti campi:

- Codice funzione,
- *Utenza* ('AG' + codice ufficio provinciale utenza + progressivo utenza),
- Indicatore abilitazione sportello telematico,

- Indicatore abilitazione targhe di prova.
- Indicatore abilitazione corsi recupero punti.
- Indicatore abilitazione Quiz Patenti.
- Indicatore abilitazione Stampa duplicato carta.
- Indicatore abilitazione intestazione provvisoria.

# 4 Mappa: UTAH

Dalla mappa-finestra "Gestione collegamento utenza-agenzia", si attivano opportunamente impostando il campo "FUNZIONE", le funzioni di:

- 1. Visualizzazione utenze per provincia (impostando il codice funzione con la sigla di una provincia);
- 2. Visualizzazione help Utag (impostando il codice funzione con HE).

Inoltre, è possibile attivare anche la seguente mappa:

1. UTAG (impostando il codice funzione con UT).

Di seguito viene riportato il Lay-out della mappa:

| <u>×tah</u> |            | GESTIONE | COLLEGAMENTO | UTENZA-AGENZIA |  |
|-------------|------------|----------|--------------|----------------|--|
|             | Funzione : |          |              |                |  |
|             |            |          |              |                |  |
|             |            |          |              |                |  |
|             |            |          |              |                |  |
|             |            |          |              |                |  |
|             |            |          |              |                |  |
|             |            |          |              |                |  |
|             |            |          |              |                |  |
|             |            |          |              |                |  |
|             |            |          |              |                |  |

| Nome campo Descrizione Tipologia Input/Output Lunghezza Note |  |
|--------------------------------------------------------------|--|
|--------------------------------------------------------------|--|

|          | Alfan<br>umeri |       |   |  |
|----------|----------------|-------|---|--|
| FUNZIONE | со             | Input | 2 |  |

### 4.1 Visualizzazione utenze per provincia.

La funzione **"Visualizzazione utenze per provincia "** viene attivata digitando "**la sigla di una provincia**" nel campo di mappa "FUNZIONE"; essa consente la consultazione delle utenze abilitate per una determinata provincia. E' possibile richiedere l'elenco di tutte le utenze attive (siano esse abilitate S.T.A. e/o alle targhe di prova), oppure di quelle abilitate solo allo S.T.A., oppure di quelle abilitate solo alle targhe di prova. Le utenze abilitate S.T.A. sono contraddistinte dal carattere "\*", quelle abilitate alle targhe di prova dal carattere "@", quelle dotate di entrambe le abilitazioni dalla dicitura "\*@".

Le utenze abilitate ad erogare corsi di recupero punti sono contrassegnate da un dollaro. Le utenze abilitate a Quiz Patenti sono contrassegnate da una E commerciale. È possibile la presenza di più simboli in corrispondenza di una singola utenza.

L'utente dovrà obbligatoriamente valorizzare i seguenti campi:

- Codice funzione,
- *Utenza* ('AG' + codice ufficio provinciale utenza + progressivo utenza).

E' possibile visualizzare un massimo di 3 colonne da 15 righe per videata. Digitando "OK" nel campo "FUNZIONE" si possono visualizzare le pagine successive.

| *TAH                                                     |                 |                                         | GESTI                 | ONE COLLI                                                | EGA         | AME        | ΓN             | I UTENZE          | e agi                       | ENZIE                             |  |
|----------------------------------------------------------|-----------------|-----------------------------------------|-----------------------|----------------------------------------------------------|-------------|------------|----------------|-------------------|-----------------------------|-----------------------------------|--|
| Funzione                                                 | : <u>A</u>      | [4]                                     | UFFICI                | O PROVINC                                                | CIA         | ΔLE        | E              | )I AGRIGE         | ento                        |                                   |  |
| ** ELENCO UTEN                                           | ZE .            | ATI                                     | rive (`*<br>`\$       | ' SPORTEI<br>S' CORSI I                                  | LLC<br>REC  | ) T<br>CUP | 'EI<br>'•      | LEMATICO<br>PUNTI | `@'<br>` <sub>&amp;</sub> ' | TARGHE DI PROVA<br>QUIZ PATENTI ) |  |
| AGAG0001<br>AGAG0002<br>AGAG0003<br>AGAG0004<br>AGAG0005 | x @<br>x @<br>x | ⟨₁, ⟨₁, ⟨₁, ⟨₁, ⟨₁, ⟨₁, ⟨₁, ⟨₁, ⟨₁, ⟨₁, | &<br>&<br>&           | AGAG0031<br>AGAG0032<br>AGAG0033<br>AGAG0034<br>AGAG0035 | x<br>x<br>x |            | \$<br>\$<br>\$ | &<br>&<br>&<br>&  |                             |                                   |  |
| AGAG0006<br>AGAG0014<br>AGAG0021<br>AGAG0022<br>AGAG0023 | 9<br>9<br>X     | ፍት ፍት<br>ፍት                             | &<br>&<br>&<br>&<br>& | AGAG0036<br>AGAG0037<br>AGAG0038<br>AGAG0039             | x<br>x      | ତ<br>ତ     | \$             | &<br>&<br>&       |                             |                                   |  |

AGAG0024 x @ & AGAG0025 x @ & AGAG0026 x @ \$ AGAG0027 x \$ AGAG0028 x @ \$ & \*\*\* NON ESISTONO ULTERIORI UTENZE ATTIVE

# 4.2 Visualizzazione help UTAG.

La funzione **"Visualizzazione help UTAG"** viene attivata digitando "**HE**" nel campo di mappa "FUNZIONE"; essa consente la consultazione dell'elenco di tutti i possibili codici funzione utilizzabili dalla mappa UTAG. A ciascun codice funzione è associato un "codice help". Tale codice, se digitato nel campo Funzione della mappa UTAH, permette di visualizzare la descrizione dettagliata del corrispondente codice funzione.

L'utente dovrà obbligatoriamente valorizzare il campo:

• Codice funzione.

| *TAH               |                                                       | GESTIONE COLLEGAMENTI UTENZA-AGENZIA                   |  |  |  |  |
|--------------------|-------------------------------------------------------|--------------------------------------------------------|--|--|--|--|
| Funz               | Funzione : <u>HE</u> UFFICIO PROVINCIALE DI AGRIGENTO |                                                        |  |  |  |  |
|                    | ***                                                   | MENU' DI HELP MASCHERA > UTAG < ***                    |  |  |  |  |
| COD HELP COD FUNZ. |                                                       | DESCRIZIONE FUNZIONE                                   |  |  |  |  |
| HО                 | 'VV'                                                  | Visualizzazione agenzia ATTIVA per utenza              |  |  |  |  |
| Hl                 | `SU'                                                  | Abilitaz. Utenze S.T.A. e/o Targhe prova e ins.agenzia |  |  |  |  |
| Н2                 | `II'                                                  | Inserimento agenzia                                    |  |  |  |  |
| HЗ                 | 'CA'                                                  | Cancellazione agenzia                                  |  |  |  |  |
| H4                 | 'RU'                                                  | Riattivazione utenza e agenzia collegata               |  |  |  |  |
| Н5                 | 'CU'                                                  | Disattivazione utenza e agenzia collegata              |  |  |  |  |
| H6                 | 'VA'                                                  | Abilitazione utenza allo S.T.A. e/o targhe di prova    |  |  |  |  |
| Н7                 | sigla pv                                              | Visualizzazione elenco utenze per provincia            |  |  |  |  |
| Н8                 | sigla pv *                                            | Visualiz. elenco utenze abilitate sportello telematico |  |  |  |  |
| H9                 | sigla pv @                                            | Visualiz. elenco utenze abilitate targhe di prova      |  |  |  |  |
| HA                 | sigla pv \$                                           | Visualiz. elenco utenze abilitate corsi recup. punti   |  |  |  |  |
| HB                 | sigla pv &                                            | Visualiz. elenco utenze abilitate Quiz patenti         |  |  |  |  |
| ** PER INI         | FORMAZIONI                                            | SULLE MODALITA' OPERATIVE DELLE FUNZIONI DISPONIBILI   |  |  |  |  |
| ** DIGITA          | * DIGITARE IL CODICE HELP CORRISPONDENTE.             |                                                        |  |  |  |  |

# 5 Mappa: PR67

Le agenzie abilitate al "prenotamotorizzazione" e allo "Sportello Telematico" devono utilizzare la mappafinestra **PR67**, "Prenotazioni carte di circolazione – modello 6/7", per richiedere l'emissione di carte di circolazione o dei tagliandi di aggiornamento delle carte.

Dalla mappa-finestra "Prenotazioni carte di circolazione – modello 6/7" è possibile attivare, impostando opportunamente il campo "CODICE FUNZIONE", le funzioni di:

- 1. Acquisizione richiesta di emissione C.C. per immatricolazione, reimmatricolazioni (causale 10) o tagliando di aggiornamento della C.C. (causali 20, 21, 30, 83), per autoveicoli e motoveicoli (impostando il codice funzione con 'II' ed il codice acquisizione con 12 o 13 o 16 o FD o ST);
- Variazione richiesta di C.C. per immatricolazione, duplicato merci (causale 99), reimmatricolazione (causale 10) o tagliando di aggiornamento della C.C. (causali 20, 21, 30, 83) per autoveicoli e motoveicoli (impostando il codice funzione con 'VR' ed il codice acquisizione con 12 o 13 o 16 o DC o FD o ST);
- 3. Annullamento richiesta di C.C. o tagliando di aggiornamento della C.C. per autoveicoli e motoveicoli (impostando il codice funzione con 'AA');
- 4. Visualizzazione richiesta di C.C. o tagliando di aggiornamento della C.C. per autoveicoli e motoveicoli (impostando il codice funzione con 'VV').

E' possibile inoltre, attivare le seguenti mappe:

- 1. PR12 (impostando il codice funzione con VV, VR, II ed il codice acquisizione con 12);
- 2. PR13 (impostando il codice funzione con VV, VR, II ed il codice acquisizione con 13);
- 3. PR16 (impostando il codice funzione con VV, VR, II ed il codice acquisizione con 16).
- 4. PDCC(impostando il codice funzione con VV, VR ed il codice acquisizione con DC).

Di seguito viene riportato il lay-out della mappa:

```
~ ^ ^ ^
       ** PRENOTAZIONE CARTE DI CIRCOLAZIONE - MODELLO 6/7 **
Codice funzione ^^ Codice acquisizione ^^
*
* Codice utente ^^/^^^^^ Pratica ^^^^^ Codice prenotazione ^^^^^^ *
Targa ^/^^ ^^^ Tipo Tg ^ Tipo domanda ^ Codice op
Causale aggiornamento/rinnovo ^^ Ufficio operativo ^^ Agenzia
Data inizio proprieta' ^^/^^/^^^ Cessione contratti (S/N) ^
                                           ^ Codice operazione ^
                                                          ~ ~ ^ ~
Data nas ^^/^^/^^^^ Stato nascita ^^^ Luogo nascita ^^/^^^^^
Residenza ^//^^^^
Indirizzo ^^^^ C.A.P. ^^^^
Sesso ^ Codice Fiscale ^^^^^^^^^
Omologaz ^^^^^^^ Telaio ^^^^^ Cod veicolo ^^^^^
Categoria/uso ^^ Carrozzeria ^^ Integrazione fab/tipo ^^^^^^
Stato estero di esportazione ^^^
Targa prec ^^/^^^^ Stato targa prec ^^^ Anno prima immatricolazione ^^
Numero bolla ^^^^^/^ Data bolla ^^/^^/^ Luogo sdoganamento ^^^^^^
Import.privato (S/N) ^ Veicolo nuovo(S/N) ^ Cod.Fisc.Imp. ^^^^
Data acquisto ^^/^^/^^^ Numero Fattura ^^^^^
                                         Natura giuridica (F/G) ^
```

#### Elenco Campi mappa PR67

| Nome campo             | Descrizione                                                        | Tipologia            | Digitabile | Lunghezza | Ulteriori<br>caratteristiche |
|------------------------|--------------------------------------------------------------------|----------------------|------------|-----------|------------------------------|
| FUNZIONE               | Codice<br>Funzione                                                 | Alfa<br>num<br>erico | Si         | 2         |                              |
| CODICE<br>ACQUISIZIONE | Codice<br>Acquisizione                                             | Alfa<br>num<br>erico | Si         | 2         |                              |
| CODICE UTENTE<br>1     | "AG"                                                               | Alfa<br>num<br>erico | Si         | 2         |                              |
| CODICE UTENTE<br>2     | Codice Ufficio<br>Provinciale<br>Utenza +<br>Progressivo<br>Utenza | Alfa<br>num<br>erico | Si         | 6         |                              |
| PRATICA                | Codice<br>Protocollo<br>Pratica                                    | Num<br>erico         | Si         | 6         |                              |
| CODICE PRENOTAZIONE    | Codice<br>Identificativo<br>Richiesta                              | Alfanumerico         | Si         | 7         |                              |
| TARGA 1                | Codice tipo<br>veicolo                                             | Alfanumerico         | Si         | 1         |                              |
| TARGA 2                | Codice targa                                                       | Alfanumerico         | Si         | 2         |                              |

| Nome campo                | Descrizione                                                                                         | Tipologia            | Digitabile | Lunghezza | Ulteriori<br>caratteristiche |
|---------------------------|----------------------------------------------------------------------------------------------------|----------------------|------------|-----------|------------------------------|
| TARGA 3                   | veicolo                                                                                             | Alfanumerico         | Si         | 6         |                              |
| TIPO TG                   | Indicatore tipo<br>targa                                                                            | Alfanumerico         | Si         | 1         |                              |
| TIPO DOMANDA              | Codice evento                                                                                       | Alfanumerico         | Si         | 1         |                              |
| CODICE OPERAZIONE         | Codice<br>Operazione<br>Amministrativa                                                              | Numerico             | Si         | 1         |                              |
| CAUSALE<br>AGGIORNAMENTO  | Codice causale<br>evento                                                                            | Alfanumerico         | Si         | 2         |                              |
| UFFICIO<br>OPERATIVO      | Codice ufficio<br>operativo<br>richiesta                                                            | Alfa<br>num<br>erico | Si         | 2         |                              |
| AGENZIA                   | Codice<br>identificativo<br>agenzia                                                                 | Numerico             | Si         | 4         |                              |
| DATA INIZIO<br>PROPRIETA' | Data inizio<br>proprieta'<br>veicolo                                                                | Num<br>erico         | Si         | 8         |                              |
| CESSIONE<br>CONTRATTI     | Cessione<br>contratti                                                                               | Alfanumerico         | Si         | 1         |                              |
| COGNOME                   | Descrizione<br>cognome<br>proprietario /<br>descrizione<br>denominazione<br>società<br>proprietaria | Alfa<br>num<br>erico | Si         | 68        |                              |
| NOME                      | Descrizione<br>nome<br>proprietario                                                                 | Alfa<br>num<br>erico | Si         | 35        |                              |
| DENOMINAZIONE             | Codice tipo<br>società                                                                              | Alfa<br>num<br>erico | Si         | 3         |                              |
| NUM COMPR                 | Numero<br>proprietari                                                                               | Num<br>erico         | Si         | 2         |                              |
| DATA NAS                  | Data nascita<br>proprietario<br>veicolo                                                             | Num<br>erico         | Si         | 8         |                              |
| STATO NASCITA             | Codice stato<br>estero nascita<br>proprietario                                                      | Alfa<br>num<br>erico | Si         | 3         |                              |
| LUOGO NASCITA<br>1        | Descrizione<br>sigla<br>automobilistica<br>(per codice<br>provincia<br>nascita<br>proprietario)     | Alfa<br>num<br>erico | Si         | 2         |                              |
| LUOGO NASCITA<br>2        | Descrizione<br>comune nascita<br>proprietario                                                       | Alfa<br>num<br>erico | Si         | 22        |                              |

| Nome campo                 | Descrizione                                                                                            | Tipologia            | Digitabile | Lunghezza | Ulteriori<br>caratteristiche                        |
|----------------------------|----------------------------------------------------------------------------------------------------|----------------------|------------|-----------|-----------------------------------------------------|
| RESIDENZA 1                | Descrizione<br>sigla<br>automobilistica<br>(per codice<br>provincia<br>residenza<br>proprietario)      | Alfa<br>num<br>erico | Si         | 2         |                                                     |
| RESIDENZA 2                | Descrizione<br>comune<br>residenza<br>proprietario                                                     | Alfa<br>num<br>erico | Si         | 22        |                                                     |
| TOPONIMO<br>INDIRIZZO      | Descrizione<br>indirizzo<br>residenza<br>proprietario                                                  | Alfa<br>num<br>erico | Si         | 5         |                                                     |
| DESCRIZIONE<br>INDIRIZZO   | Descrizione<br>indirizzo<br>residenza<br>proprietario                                                  | Alfa<br>num<br>erico | Si         | 34        |                                                     |
| NUMERO CIVICO<br>INDIRIZZO | Numero civico<br>indirizzo<br>residenza<br>proprietario                                                | Alfa<br>num<br>erico | Si         | 6         |                                                     |
| C.A.P.                     | Codice<br>Avvviamento<br>Postale<br>residenza<br>proprietario                                          | Alfa<br>num<br>erico | Si         | 5         |                                                     |
| SESSO                      | Indicatore<br>Sesso Persona<br>Fisica                                                                  | Alfa<br>num<br>erico | Si         | 1         |                                                     |
| CODICE FISCALE             | Codice Fiscale<br>Persona Fisica<br>(16crt) o<br>Codice Fiscale<br>Società (11crt)                     | Alfa<br>num<br>erico | Si         | 16        |                                                     |
| OMOLOGAZIONE               | Codice Tipo<br>Omologazione<br>+ Codice<br>Omologazione<br>Veicolo                                     | Alfa<br>num<br>erico | Si         | 16        | Codice<br>assente<br>per un<br>telaio<br>con<br>CoC |
| TELAIO                     | Codice telaio<br>Veicolo                                                                               | Alfa<br>num<br>erico | Si         | 20        |                                                     |
| COD VEICOLO                | Codice<br>Certificato<br>Conformità<br>Veicolo +<br>Codice CIN<br>Certificato<br>Conformità<br>veicolo | Alfa<br>num<br>erico | Si         | 9         |                                                     |
| CATEGORIA/USO              | Codice                                                                                                 | Alfa                 | Si         | 2         |                                                     |

| Nome campo                         | Descrizione                                                                   | Tipologia            | Digitabile | Lunghezza | Ulteriori<br>caratteristiche |
|------------------------------------|-------------------------------------------------------------------------------|----------------------|------------|-----------|------------------------------|
|                                    | destinazione<br>uso veicolo                                                   | num<br>erico         |            |           |                              |
| CARROZZERIA                        | Codice Tipo<br>Carrozzeria                                                    | Alfa<br>num<br>erico | Si         | 2         |                              |
| INTEGRAZIONE<br>FAB/TIPO           | Descrizione<br>Integrazione<br>Fabbrica                                       | Alfa<br>num<br>erico | Si         | 20        |                              |
| TARGA PREC 1                       | Codice targa<br>veicolo<br>precedente                                         | Alfa<br>num<br>erico | Si         | 2         |                              |
| TARGA PREC 2                       |                                                                               | Alfa<br>num<br>erico | Si         | 6         |                              |
| STATO TARGA<br>PREC                | Codice Stato<br>Estero Targa<br>Precedente/<br>Codice Località<br>PortoFranco | Alfa<br>num<br>erico | Si         | 3         |                              |
| ANNO PRIMA<br>IMMATRICOLAZI<br>ONE | Periodo Anno<br>Prima<br>Immatricolazio<br>ne                                 | Num<br>erico         | Si         | 2         |                              |
| NUMERO BOLLA 1                     | Codice<br>Identificativo<br>Bolla Doganale                                    | Numerico             | Si         | 7         |                              |
| NUMERO BOLLA 2                     | Codice<br>Provenienza<br>Veicolo                                              | Alfanumerico         | Si         | 1         |                              |
| DATA BOLLA GG                      | Data Emissione                                                                | Numerico             | Si         | 2         |                              |
| DATA BOLLA MM                      | Bolla Doganale                                                                | Numerico             | Si         | 2         |                              |
| DATA BOLLA AA                      | -                                                                             | Numerico             | Si         | 2         |                              |
| LUOGO SDOGANAMENTO                 | Descrizione Località<br>Sdoganamento Veicolo                                  | Alfa<br>num<br>erico | Si         | 12        |                              |
| IMPORT.PRIVATO (S/N)               | Indicatore Importatore<br>Privato                                             | Alfa<br>num<br>erico | N<br>o     | 1         |                              |
| VEICOLO NUOVO (S/N)                | Indicatore Veicolo<br>nuovo/usato                                             | Alfa<br>num<br>erico | N<br>o     | 1         |                              |
| COD.FISC.IMP.                      | Codice Fiscale Persona<br>Fisica o Partita Iva Società                        | Alfa<br>num<br>erico | N<br>o     | 16        |                              |
| DATA ACQUISTO Giorno               | Data acquisto veicolo importato                                               | Num<br>erico         | N<br>o     | 2         |                              |
| DATA ACQUISTO Mese                 | ]                                                                             | Num<br>erico         | N<br>o     | 2         |                              |
| DATA ACQUISTO Anno                 | ]                                                                             | Num<br>erico         | N<br>o     | 4         |                              |
| NUMERO FATTURA                     | Numero fattura veicolo<br>importato                                           | Alfa<br>num          | Ν          | 10        |                              |

| Nome campo             | Descrizione                | Tipologia | Digitabile | Lunghezza | Ulteriori<br>caratteristiche |
|------------------------|----------------------------|-----------|------------|-----------|------------------------------|
|                        |                            | erico     | 0          |           |                              |
| NATURA GIURIDICA (F/G) | Persona fisica o giuridica | Alfa      | Ν          | 1         |                              |
|                        |                            | num       | 0          |           |                              |
|                        |                            | erico     |            |           |                              |

# 5.1 Acquisizione richiesta di CC o tagliando di aggiornamento della C.C. per autoveicoli, motoveicoli e rimorchi

La mappa PR67 consente alle agenzie di inoltrare le richieste di emissione di carte circolazione o di tagliandi di aggiornamento, valorizzando il *codice funzione* con "II" ed il *codice acquisizione* con uno dei possibili codici : "12" o "13" o "16" o "FD" o "ST".

I codici acquisizione "12", "13" e "16" rimandano ad ulteriori mappe per l'acquisizione di ulteriori informazioni relative alla pratica, mentre i codici "FD" e "ST" chiudono la pratica e generano il codice univoco d'identificazione della pratica e in particolare il codice "ST" produce anche la stampa del documento.

Viene richiesta poi la valorizzazione di ulteriori dati di mappa come riportato nella seguente matrice :

| Co<br>dic<br>e<br>Fu<br>nzi<br>on<br>e | Ti<br>po<br>Do<br>ma<br>nd<br>a | Causale<br>Aggiorn<br>amento<br>Rinnovo | Descrizione                                                                                   |
|----------------------------------------|---------------------------------|-----------------------------------------|-----------------------------------------------------------------------------------------------|
| II                                     | Ι                               |                                         | Acquisizione richiesta di emissione Carta di<br>Circolazione                                  |
| II                                     | Ι                               | 11                                      | Acquisizione richiesta di emissione Carta di Circolazione in deroga all'articolo 80           |
| II                                     | R                               | 10                                      | Acquisizione richiesta di rinnovo Carta di<br>Circolazione                                    |
| II                                     | D                               | 20                                      | Acquisizione richiesta tagliando di aggiornamento per passaggio di proprietà                  |
| II                                     | D                               | 21                                      | Acquisizione richiesta tagliando di aggiornamento per passaggio di proprietà e cambio d'uso.  |
| II                                     | D                               | 30                                      | Acquisizione richiesta tagliando di aggiornamento per cambio di residenza solo per le società |
| II                                     | D                               | 83                                      | Acquisizione richiesta tagliando di aggiornamento per cambio d'uso                            |

Le richieste di immatricolazione o rinnovo immatricolazione per veicoli esenti (codice tipo uso = 4), uso di terzi (codice operazione amministrativa = 2) non possono essere evase con la stampa contestuale del documento di circolazione (Codice Acquisizione = ST).

Le richieste di immatricolazione di veicoli con obbligo di Certificato di Conformità, verranno inibite qualora il veicolo da immatricolare non sia effettivamente fornito di Certificato di Confomità.

Le richieste di tagliando di aggiornamento della carta di circolazione sono inibite per i veicoli merci (codice tipo  $uso = 5 \circ 6 \circ 7$ ) e per gli autobus (codice destinazione veicolo = B).

Le richieste di tagliando di aggiornamento della carta di circolazione per cambio uso (83) o passaggio di proprietà con cambio uso (21) sono inibite per i rimorchi.

Le richieste di tagliando di aggiornamento per passaggio di proprietà relative ai veicoli da locare senza conducente (codice tipo uso = 2) non possono essere evase con la stampa contestuale del tagliando (Codice Acquisizione = ST).

Le richieste di tagliando di aggiornamento per cambio uso o passaggio di proprietà più cambio uso non possono essere evase con la stampa contestuale del documento di circolazione (Codice Acquisizione = ST) e sono disponibili solo per le seguenti combinazioni:

| da destinazione/uso | a destinazione/uso |
|---------------------|--------------------|
| A1                  | A0                 |
| A1                  | P4                 |
| A2                  | A0                 |
| A2                  | P4                 |
| A3                  | A0                 |
| A3                  | P4                 |
| P2                  | A0                 |
| P2                  | P4                 |
| C2                  | C4                 |
| C4                  | C4                 |
| P4                  | P4                 |
|                     |                    |

Le richieste di emissione di carte circolazione o di tagliandi di aggiornamento non possono essere inoltrate dalle agenzie per veicoli che presentano ostatività bloccanti.

#### **CAMPI OBBLIGATORI**

- *Codice funzione* valorizzato = 'II'
- Codice Acquisizione: '12', '13', '16', 'FD', 'ST'
- *Codice Utente* i composto dalla stringa fissa "AG" e dalla stringa formata dalla Sigla dell'Ufficio Provinciale + Progressivo Utenza;
- Codice Protocollo Pratica, numero di protocollo assegnato dall'agenzia alla richiesta
- Tipo Domanda: 'I' Immatricolazione, 'D' Duplicato, 'R' Rinnovo immatricolazione.
- Silga ufficio operativo richiesta,
- Codice identificativo agenzia,
- Data inizio proprietà, obbligatoria per passaggio di proprietà
- Cognome Proprietario oppure Denominazione società proprietaria,
- *Nome Proprietario* (se persona fisica)
- Codice Tipo Società (se persona giuridica)
- Data di nascita del proprietario (se persona fisica)
- *Stato di nascita* del proprietario (se persona fisica)
- *Luogo di nascita* (provincia + comune) del proprietario (se persona fisica)
- *Sesso* (se persona fisica)
- Codice fiscale
- Sigla automobilistica provincia residenza del proprietario,
- Comune residenza del proprietario,
- Toponimo Residenza del proprietario
- Indirizzo Residenza del proprietario
- Numero Civico Residenza del proprietario
- C.A.P. di residenza del proprietario

Di seguito si differenziano i campi obbligatori e i campi facoltativi a seconda del tipo domanda digitato.

#### CAMPI OBBLIGATORI PER IL TIPO DOMANDA "I"

- *Codice operazione amministrativa*, valorizzare con il valore '1' oppure '2' rispettando le seguenti compatibilità
- Codice tipo uso = 0, compatibile con codice operazione amministrativa = 1
- Codice tipo uso = 2, compatibile con codice operazione amministrativa = 2
  - Codice tipo uso = 4, compatibile con codice operazione amministrativa = 1 o 2
  - Codice omologazione veicolo (non obbligatorio per telaio con C.o.C.),
  - Codice Telaio Veicolo,
  - Codice Certificato Conformità Veicolo, obbligatorio solo per autoveicoli non di importazione
  - *Codice Destinazione Veicolo* + *Codice Tipo Uso Veicolo*: A0, M0, 30, Z0, C4, P4, N4, 44, 34, I4, L4, A2, M2, P2, C2, N2, V2, E4,K4,U4,H4, J4,R4,X4,Y4.

**SVI12-0004**: Per telai con CoC l'acquisizione dei dati tecnici e i controlli di congruenza non devono essere eseguiti sull'archivio delle omologazioni ma dal CoC. Deve essere controllata la congruenza codice telaio-codice antifalsificazione.

#### MEV13-0002 Gestione Sedi Secondarie, Cap, Stato Estero Di Esportazione

La procedura immatricolativa viene adeguata alle nuove norme emesse in materia di esazione della IPT. Per questo motivo è stata creata una nuova figura, un nuovo ruolo che consenta di gestire una seconda sede per lo stesso soggetto. Questo ruolo avrà lo scopo dichiarativo di indicare il fatto che l'anagrafica legata ad esso è la sede legale di una azienda intestataria, locataria etc di un veicolo.

Inoltre è possibile acquisire lo stato estero di Esportazione e stamparlo sul tagliando.

#### MEV13-0007 Evoluzione COC

La procedura immatricolativa viene adeguata per consentire l'immatricolazione solamente se lo stato del COC è "I", il duplicato o la reimmatricolazione solo se lo stato del COC è "E" (Emesso) o "R" (Riemesso).

Negli altri casi deve essere emesso un diagnostico bloccante.

#### MEV13-0013 Installazione luci diurne

La funzione di acquisizione richiesta del duplicato e' stata modificata in modo da registrare nella entita' relativo al movimento di aggiornamento della carta di circolazione, tra gli altri dati, anche la data installazione luci diurne e la data collaudo luci diurne.

#### MEV15-0002 Evoluzione Intestione temporanee Fase 2

Le funzioni di acquisizione richiesta "passaggio di proprietà" e "passaggio di proprietà e cambio d'uso" sono state modifcate per i criteri relativi alla presenza di un intestatario temporaneo e per gestire la cessione di contratti di locazione in essere.

#### MEV15-0013 Evoluzioni Nuovo Processo Immatricolativo.

La funzione è stata modificata per verificare se il telaio in input risulta oggetto di frode, solo nel caso in cui trattasi di immatricolazione ed è valorizzato lo stato estero della targa precedente.Inoltre, viene eliminato il controllo di non digitazione del codice omologazione nel caso in cui il telaio è COC.Infine, verificare che il codice telaio, nel caso di immatricolazione, non contenga la lettera 'O'.

#### CAMPI FACOLTATIVI PER IL TIPO DOMANDA "I"

- Indicatore tipo targa valorizzare con B per targa quadrata oppure con spazi per targa rettangolare
- Codice causale evento, deve essere valorizzato solo se l'utente è abilitato S.T.A e solo con "11"
- Numero proprietari, nel caso di codice acquisizione 'ST', non deve essere maggiore di "1"
- *Codice Tipo Carrozzeria,* se digitata deve essere compatibile con codice destinazione veicolo e codice tipo uso veicolo
- Descrizione Integrazione Fabbrica
- *Codice targa veicolo precedente* facoltativo, ma solo per importazione parallela
- Codice Stato Estero Targa Precedente, obbligatorio solo per importazione parallela, oppure se avvalorato il Codice Località PortoFranco
- *Periodo Anno Prima Immatricolazione,* facoltativo, ma solo per importazione parallela. Se digitato non deve essere superiore all'anno in corso
- Numero Bolla Doganale, obbligatorio solo per importazione parallela
- Codice Provenienza Veicolo, obbligatorio solo per importazione parallela
- Data Emissione Bolla Doganale, obbligatorio solo per importazione parallela
- Descrizione Località Sdoganamento Veicolo
- *Import.privato*, obbligatorio solo per importazione parallela
- Veicolo nuovo, obbligatorio solo per importazione parallela
- Cod.Fisc.Imp. obbligatorio, ma solo per importazione parallela, di importatore privato o veicolo usato
- Data acquisto, facoltativo, ma solo per importazione parallela, di importatore privato o veicolo usato
- *Numero Fattura,* facoltativo, ma solo per importazione parallela, di importatore privato o veicolo usato
- *Natura giuridica*, obbligatorio, ma solo per importazione parallela e veicolo nuovo

#### <u>MEV14-0012 Intestazioni Temporanee - Gestione Veicoli in Sub Locazione ed in Comodato Concesso da</u> <u>Locatario.</u>

Per la richiesta di immatricolazione la causale di aggiornamento puo' assumere il valore '53'(EMISSIONE RICEVUTA PER LOCAZIONI PER PERIODI SUPERIORI AI 30 GIORNI).

#### CAMPI OBBLIGATORI PER TIPO DOMANDA "R"

• Codice causale evento: ammesso il solo valore '10', deterioramento targa

- *Codice operazione amministrativa,* valorizzare con il valore '1' oppure '2' rispettando le seguenti compatibilità
- Codice tipo uso = 0, compatibile con codice operazione amministrativa = 1
- Codice tipo uso = 2, compatibile con codice operazione amministrativa = 2
  - Codice tipo uso = 4, compatibile con codice operazione amministrativa = 1 o 2
  - Codice omologazione veicolo (non obbligatorio per telaio con C.o.C.),
  - Codice Telaio Veicolo,
  - *Codice Destinazione Veicolo* + *Codice Tipo Uso Veicolo*: A0, M0, 30, Z0, C4, P4, N4, 44, 34, I4, L4, A2, M2, P2, C2, N2, V2, E4,K4,U4,H4, J4,R4,X4,Y4
  - Codice Tipo Carrozzeria,.
  - Codice targa precedente,
  - Periodo anno prima immatricolazione

#### CAMPI FACOLTATIVI PER TIPO DOMANDA "R"

- Indicatore tipo targa valorizzare con B per targa quadrata oppure con spazi per targa rettangolare
- Numero proprietari, nel caso di codice acquisizione 'ST', non deve essere maggiore di "1"
- Descrizione Integrazione Fabbrica,
- Codice targa veicolo precedente,
- Codice Stato Estero Targa Precedente, oppure, se avvalorato il Codice Località Porto franco
- Periodo Anno Prima Immatricolazione,
- Numero Bolla Doganale,
- Codice Provenienza Veicolo,
- Data Emissione Bolla Doganale,
- Descrizione Località Sdoganamento Veicolo.

Per immatricolare un veicolo **usato** proveniente da un paese della **Comunità Europea** od uno di quelli che anche senza ambasciata siano considerati appartenenti alla Comunità Europea (es. il Principato di Monaco), bisogna avvalorare i campi:

- *Targa prec*: va digitata la targa estera del veicolo
- *Stato targa prec*: sigla dello stato da cui proviene il veicolo
- Anno prima immatricolazione: non è obbligatorio; se non digitato viene calcolato automaticamente
- Numero bolla: nell'ultima parte del campo digitare il carattere '\*'
- Import.privato: deve essere impostato con N se l'importatore è privato altrimenti va impostato con S
- *Veicolo nuovo*: digitare N
- *Cod.Fisc.Imp.* : è obbligatorio digitare il codice fiscale del primo importatore
- *Natura giuridica\_:* deve essere impostato con G se il precedente proprietario estero era una persona giuridica oppure con F se il precedente proprietario estero era una persona fisica

Per immatricolare un veicolo **nuovo** proveniente da un paese della **Comunità Europea** od uno di quelli che anche senza ambasciata siano considerati appartenenti alla Comunità Europea (es. il Principato di Monaco), importato privatamente, bisogna avvalorare i campi:

- *Stato targa prec*: sigla dello stato da cui proviene il veicolo
- Anno prima immatricolazione: non è obbligatorio; se non digitato viene calcolato automaticamente
- Numero bolla: nell'ultima parte del campo digitare il carattere '\*'
- *Import.privato*: digitare S
- *Veicolo nuovo*: digitare S
- Cod. Fisc. Imp. : digitare il codice fiscale di chi assolve gli obblighi fiscali

Per immatricolare un veicolo **nuovo** proveniente da un paese della **Comunità Europea** od uno di quelli che anche senza ambasciata siano considerati appartenenti alla Comunità Europea (es. il Principato di Monaco), acquistato da un importatore o concessionario, bisogna avvalorare i campi:

- *Stato targa prec*: sigla dello stato da cui proviene il veicolo
- Anno prima immatricolazione: non è obbligatorio; se non digitato viene calcolato automaticamente
- Numero bolla: nell'ultima parte del campo digitare il carattere '\*'
- *Import.privato*: digitare N

Per immatricolare un veicolo **nuovo** proveniente da un paese fuori dalla **Comunità Europea** o da una località che pur appartenendo ad un Paese della Comunità Europea ha un trattamento fiscale assimilabile ai paesi Extracee (es. Livigno), bisogna avvalorare i campi:

- *Stato targa prec*: sigla dello stato da cui proviene il veicolo
- Anno prima immatricolazione: non è obbligatorio; se non digitato viene calcolato automaticamente
- Numero bolla: bolla doganale + '\*'
- Data bolla: se digitata non può essere superiore alla data corrente
- Luogo sdoganamento

Per immatricolare un veicolo **usato** proveniente da un paese fuori dalla **Comunità Europea** o da una località che pur appartenendo ad un Paese della Comunità Europea ha un trattamento fiscale assimilabile ai paesi Extracee (es. Livigno), bisogna avvalorare i campi:

- *Targa prec*: va digitata la targa estera del veicolo
- Stato targa prec: sigla dello stato da cui proviene il veicolo
- Anno prima immatricolazione: va digitato e non può essere superiore all'anno corrente
- *Numero bolla*: bolla doganale + '\*''
- Data bolla: se digitata non può essere superiore alla data corrente
- Luogo sdoganamento

La richiesta di prenotazione di immatricolazione per un veicolo proveniente dall'estero può anche essere evasa on-line (stampa contestuale della Carta di Circolazione) con l'esclusione dei veicoli importati dai paesi fuori dalla **Comunità Europea o** da una località che pur appartenendo ad un Paese della Comunità Europea ha un trattamento fiscale assimilabile ai paesi Extracee.

Una volta completata la richiesta, il S.I. DTT. registra la prenotazione e ne fornisce il codice identificativo di prenotazione.

Se l'agenzia opera in modalità "prenotamotorizzazione", il sistema informativo assegna automaticamente in differita le targhe alle richieste di immatricolazione e rinnovo immatricolazione. L'agenzia, il giorno lavorativo

successivo alla prenotazione, presentando la documentazione inerente la richiesta, deve ritirare presso l'U.P. i tagliandi e le carte emessi e le targhe abbinate a quest'ultime . Successivamente, l'utente può ritirare in agenzia i documenti richiesti.

Se l'agenzia opera in modalità "Sportello Telematico", il sistema informativo assegna ad ogni veicolo, di cui si richiede l'emissione di C.C., automaticamente la prima targa disponibile, appartenente al lotto appositamente riservato dall'U.P. all'agenzia richiedente, e per tutti i tipi di richiesta invia il documento da stampare direttamente all'agenzia.

| G I · · · ·                                                                |                                                                           |
|----------------------------------------------------------------------------|---------------------------------------------------------------------------|
| Segnalazioni di errore                                                     |                                                                           |
| <b>Funzione:</b> Acquisizione richiesta di CC o tagliando di aggiornamento |                                                                           |
| della C.C. per autoveicoli e motoveicoli da parte delle agenzie            |                                                                           |
| Messaggio                                                                  | TARGA NON PRESENTE IN ARCHIVIO                                            |
| Causa                                                                      | La targa non è presente nell'archivio                                     |
| Intervento richiesto                                                       | Rivolgersi al responsabile dell'applicazione                              |
| Messaggio                                                                  | TARGA NON DISPONIBILE                                                     |
| Causa                                                                      | La targa non può essere utilizzata                                        |
| Intervento richiesto                                                       | Rivolgersi al responsabile dell'applicazione                              |
| Messaggio                                                                  | TARGA NON DISPONIBILE PER S.T.A.                                          |
| Causa                                                                      | La targa non fa parte di un sub-lotto destinato allo sportello telematico |
| Intervento richiesto                                                       | Rivolgersi al responsabile dell'applicazione                              |
| Messaggio                                                                  | TARGA NON DISPONIBILE PER L'UTENZA                                        |
| Causa                                                                      | La targa appartiene ad un lotto non appartenente                          |
| Causa                                                                      | all'agenzia dell'utente                                                   |
| Intervento richiesto                                                       | Rivolgersi al responsabile dell'applicazione                              |
| Messaggio                                                                  | SIGLA PROVINCIA DI NASCITA NON                                            |
| Wessaggio                                                                  | ANCORA VALIDA ALLA DATA                                                   |
| Causa                                                                      | La provincia digitata non è valida per la data di                         |
| Cuusu                                                                      | nascita digitata                                                          |
| Intervento richiesto                                                       | Digitare la provincia valida                                              |
| Messaggio                                                                  | SIGLA PROVINCIA DI NASCITA NON PIU'                                       |
|                                                                            | VALIDA ALLA DATA                                                          |
| Causa                                                                      | La provincia digitata non è valida per la data di                         |
|                                                                            | nascita digitata                                                          |
| Intervento richiesto                                                       | Digitare la provincia valida                                              |
| Messaggio                                                                  | ALLA DATA DI NASCITA IL COMUNE NON                                        |
|                                                                            | E' VALIDO                                                                 |
| Causa                                                                      | Il comune digitato non è valido per la data di                            |
|                                                                            | nascita digitata                                                          |
| Intervento richiesto                                                       | Digitare il comune valido                                                 |
| Messaggio                                                                  | PROVINCIA E COMUNE INCONGRUENTI                                           |
|                                                                            | ALLA DATA DI NASCITA                                                      |
| Causa                                                                      | La provincia e il comune digitati non sono                                |
|                                                                            | congruenti alla data di nascita digitata                                  |
| Intervento richiesto                                                       | Digitare provincia e comune congruenti per la data                        |
|                                                                            | di nascita digitata                                                       |
| Messaggio                                                                  | ** DATA INIZIO PROPRIETA'                                                 |
|                                                                            | OBBLIGATORIA **                                                           |
| Causa                                                                      | Con CAUSALE 20 e 21 la data inizio proprietà è                            |
|                                                                            | obbligatoria                                                              |
| Intervento richiesto                                                       | Digitare correttamente la data inizio proprietà                           |

| Messaggio                               | VEICOLO CON OSTATIVITA - OPERAZIONE                   |
|-----------------------------------------|-------------------------------------------------------|
| 2                                       | NON CONSENTITA                                        |
| Causa                                   | Il veicolo per cui viene richiesta la funzione        |
| T , , , , , , , , , , , , , , , , , , , | presenta un ostativita bloccante                      |
| Intervento richiesto                    | La funzione richiesta non e attivabile                |
| Messaggio                               | OPERAZIONE NON CONSENTITA - VEICOLO                   |
|                                         | CONFORMITAL                                           |
| 0                                       |                                                       |
| Causa                                   | Il veicolo di cui viene richiesta i immatricolazione  |
|                                         | Conformità" a non à angere detate di tale             |
|                                         | contornina e non e ancora dotato di tale              |
| Intervento richiesto                    | La funzione di immetricolazione non è attivabile      |
| Messaggio                               | OMOLOGAZIONE NON DIGITABILE PER                       |
| MC3306BIO                               | TELAIO CON COC                                        |
|                                         |                                                       |
| Causa                                   | Il telaio di cui viene richiesta l'immatricolazione è |
|                                         | associato ad un CoC                                   |
| Intervento richiesto                    | Non digitare il codice omologazione                   |
| Messaggio                               | ** LA CARROZZERIA DEL COC NON PUO'                    |
|                                         | ESSERE MODIFICATA **                                  |
|                                         |                                                       |
| Causa                                   | La carrozzeria che si vuole inserire è diversa da     |
|                                         | quella presente sul CoC                               |
| Intervento richiesto                    | Digitare la stessa carrozzeria che è presente sul     |
|                                         | C.o.C.                                                |
| Messaggio                               | INCONGRUENZA DATI SEDE                                |
|                                         | SECONDARIA/SEDE LEGALE                                |
| Causa                                   | La denominazione o la ragione sociale o il codice     |
|                                         | fiscale della società intestataria sono diversi da    |
|                                         | quelli indicati per la sede legale.                   |
| Intervento richiesto                    | Digitare la stessa denominazione, la stessa ragione   |
|                                         | sociale, lo stesso codice fiscale per la società      |
|                                         | intestataria (usando la mappa PR67) e per la sede     |
|                                         | legale (usando la mappa PR16).                        |
| Messaggio                               | ** NUMERO COMPROPRIETARI DIGITATO                     |
| Course                                  | ERRAIO **                                             |
| Causa                                   | E stato digitato un numero comproprietari dei         |
|                                         | maggiore di 10 per persona giuridica                  |
| Intervente richiecte                    | Digitare al massimo 0 comproprietari per persona      |
|                                         | física oppure 10 per persona giuridica (uno dei 10    |
|                                         | deve essere la sede legale)                           |
| Messaggio                               | DIGITARE IL C.A P                                     |
| Causa                                   | II C A P dell'intestatario del veicolo non è stato    |
|                                         | inserito.                                             |
| Intervento richiesto                    | Digitare corretamente il C.A.P.                       |
| Messaggio                               | VALORE NON NUMERICO                                   |
| Causa                                   | E' stato digitato un valore non numerico nel CAP.     |
| Intervento richiesto                    | Digitare nel C.A.P. un valore numerico di 5 cifre.    |
| Messaggio                               | **C.A.P. INCONGRUENTE**                               |
| Causa                                   | Il C.A.P. dell'intestatario del veicolo non è         |
|                                         | congruente con la provincia e il comune di            |
|                                         | residenza.                                            |
| Intervento richiesto                    | Digitare il C.A.P. congruente con la provincia e      |
|                                         | comune di residenza                                   |
| Messaggio                               | **PER GRANDI CENTRI DIGITARE IL C.A.P.                |

EDS Electronic Data Systems Italia S.p.A.

Pagina 36 di 246
|                      | DELLA VIA**                                          |  |
|----------------------|------------------------------------------------------|--|
| Causa                | Per i comuni censiti come grandi centri gli ultimi   |  |
|                      | due caratteri del C.A.P. devono essere diversi da    |  |
|                      | zero                                                 |  |
| Intervento richiesto | Digitare gli ultimi due caratteri del C.A.P. diversi |  |
|                      | da zero.                                             |  |
| Messaggio            | \$\$C.A.P. ERRATO \$\$                               |  |
| Causa                | Per i comuni non censiti come grandi centri i        |  |
|                      | primi due caratteri del C.A.P. devono essere uguali  |  |
|                      | a quelli presenti sulla tabella dei comuni.          |  |
| Intervento richiesto | Digitare i primi due caratteri del C.A.P. uguali a   |  |
|                      | quelli della tabella dei comuni                      |  |
| Messaggio            | ** DATO NON DIGITABILE, SI PREGA DI                  |  |
|                      | CANCELLARE **                                        |  |
| Causa                | E' stato digitato un dato non richiesto              |  |
| Intervento richiesto | Cancellare il dato digitato                          |  |
| Messaggio            | STATO ESTERO DI ESPORTAZIONE NON                     |  |
|                      | CONGRUENTE CON CAUSALE SCELTA                        |  |
| Causa                | È' stata indicata causale aggiornamento 84 e uno     |  |
|                      | stato non UE oppure causale aggiornamento 86 ed      |  |
|                      | uno stato UE.                                        |  |
| Intervento richiesto | Indicare causale 84 e uno stato UE oppure causale    |  |
|                      | 86 ed uno stato non UE.                              |  |
| Messaggio            | STATO ESTERO DI ESPORTAZIONE NON                     |  |
|                      | VALIDO                                               |  |
| Causa                | E stata indicato come stato estero "III".            |  |
| Intervento richiesto | Indicare uno stato diverso da "III".                 |  |
| Messaggio            | OPERAZIONE NON CONSENTITA: COC NON                   |  |
| ~                    | IN STATO DI INSERITO                                 |  |
| Causa                | Per una richiesta di immatricolazione è stato        |  |
| T                    | indicato un telaio COC con stato diverso da "I"      |  |
| Intervento richiesto | Indicare un telaio valido                            |  |
| Messaggio            | OPERAZIONE NON CONSENTITA: STATO                     |  |
| Cauga                | È stata indicata un talais COC con stata diversa de  |  |
| Causa                | E stata indicato un telalo COC con stato diverso da  |  |
| Intervento richiesto | I<br>Indicare un telaio valido                       |  |
| Messaggio            | CANCELLARE CESSIONE CONTRATTI                        |  |
| Nicssaggio           | CANCELLARE CESSIONE CONTRATTI                        |  |
| Causa                | Nella richiesta è stato digitato il campo cessione   |  |
|                      | contratti                                            |  |
| Intervento richiesto | Cancellare il campo                                  |  |
| Messaggio            | DIGITARE 'N', NON SONO PRESENTI                      |  |
|                      | CONTRATTI                                            |  |
| Causa                | Nella richiesta di passaggio proprietà è stata       |  |
|                      | richiesta la cessione contratti ma non sono presenti |  |
|                      | contratti.                                           |  |
| Intervento richiesto | Digitare "N" in cessione contratti                   |  |
| Messaggio            | DISALLINEMENTO BASE DATI:                            |  |
|                      | INTESTAZIONE TEMPORANEA NON                          |  |
|                      | PRESENTE IN ARCHIVIO                                 |  |
| Causa                | L'Intestazione temporanea risulta cancellata         |  |
|                      | dall'archivio Cronologia Intestazioni Temporanee     |  |
|                      | (tabella TCVE1CIP).                                  |  |
| Intervento richiesto | Nessuna                                              |  |
| Messaggio            | *** OPERAZIONE NON CONSENTITA - ALLA                 |  |
|                      | TARGA IN ESAME E' ASSOCIATO UN IPV                   |  |

Pagina 37 di 246

| Causa                | Nella richiesta di passaggio di proprietà per il |
|----------------------|--------------------------------------------------|
|                      | veicolo risulta una Intestazione temporanea      |
| Intervento richiesto | Nessuna                                          |

| Messaggio            | TELAIO NON VALIDO - CONTIENE                          |
|----------------------|-------------------------------------------------------|
|                      | CARATTERE 'O'                                         |
| Causa                | Nella richiesta di immatricolazione viene digitato il |
|                      | codice telaio nel cui valore è presente almeno una    |
|                      | lettera 'O'                                           |
| Intervento richiesto | Modificare il codice telaio con un valore che non     |
|                      | contenga la lettera 'O'.                              |
| Messaggio            | VERIFICA SU CORRETTEZZA VEICOLO NON                   |
|                      | ANCORA ESPLETABILE                                    |
| Causa                | Nella richiesta di immatricolazione è presente un     |
|                      | telaio assente nel sistema informativo shengen        |
|                      | oppure è presente ma senza l'esito.                   |
| Intervento richiesto | Richiesdere l'inserimento del telaio negli archivi    |
|                      | shengen e valorizzare correttamente l'esito che ne    |
|                      | consenta l'immatricolazione.                          |
| Messaggio            | IL VEICOLO NON RISULTA                                |
|                      | IMMATRICOLABILE: VERIFICARE SU                        |
|                      | BANCA DATI EUROPEA                                    |
| Causa                | Nella richiesta di immatricolazione è presente un     |
|                      | telaio presente nel sistema informativo shengen ma    |
|                      | con codice esito interrogazione '0001'(HIT).          |
| Intervento richiesto | Richiedere la modifica dell'esito.                    |

# 5.2 Annullamento richiesta di CC o tagliando di aggiornamento della C.C. per autoveicoli e motoveicoli e rimorchi

La funzione "Annullamento richiesta di CC o tagliando di aggiornamento della C.C. per autoveicoli, motoveicoli e rimorchi" viene attivata digitando "AA" nel campo "FUNZIONE" della mappa PR67. Essa effettua l'annullamento della richiesta di immatricolazione, tranne quella relativa a veicoli adibiti al trasporto merci, di rinnovo immatricolazione, di tagliando di aggiornamento della C.C. per passaggio di proprietà (causale 20), per passaggio di proprietà con cambio d'uso (causale 21), per variazione residenza solo per le società (causale 30) e per cambio d'uso (causale 83).

L'utente dovrà obbligatoriamente valorizzare i seguenti campi:

- Codice funzione,
- *Codice Utente* i composto dalla stringa fissa "AG" e dalla stringa formata dalla Sigla dell'Ufficio Provinciale + Progressivo Utenza,
- Codice Protocollo Pratica.

| Segnalazioni di errore                                                                                              |                                                                                 |  |  |
|----------------------------------------------------------------------------------------------------|---------------------------------------------------------------------------------|--|--|
| <b>Funzione:</b> Annullamento richiesta di CC o tagliando di aggiornamento della C.C. per autoveicoli e motoveicoli |                                                                                 |  |  |
| da parte delle agenzie                                                                                              |                                                                                 |  |  |
| Messaggio                                                                                                    | PRATICA DA ANNULLARE CON LA MAPPA PR89                                          |  |  |
| Causa                                                                                                    | La pratica digitata non appartiene né ad un autoveicolo né ad un                |  |  |
|                                                                                                    | motoveicolo                                                                     |  |  |
| Intervento richiesto                                                                                                | Modificare i dati digitati                                                      |  |  |
| Mappa PR67 – Annullamento rich                                                                                      | esta di CC o tagliando di aggiornamento C.C. per autoveicoli e motoveicoli      |  |  |
| da parte delle agenzie                                                                                              |                                                                                 |  |  |
| Messaggio                                                                                                    | ** OPERAZIONE NON DISPONIBILE PER PRATICA DUPLICATO                             |  |  |
|                                                                                                    | PER PASSAGGIO DI PROPRIETA'**                                                   |  |  |
|                                                                                                    | Fine Elaborazione                                                               |  |  |
| Causa                                                                                                    | La pratica identificata da CODICE UTENTE1/2 e PRATICA è relativa ad             |  |  |
|                                                                                                    | una richiesta di duplicato C.C. con causale 99 per veicoli adibiti al trasporto |  |  |
|                                                                                                    | merci (acquisita con la mappa PDCC)                                             |  |  |
| Intervento richiesto                                                                                                | La richiesta va annullata dalla mappa PDCC                                      |  |  |
| Mappa PR67 – Annullamento rich                                                                                      | iesta di CC o tagliando di aggiornamento C.C. per autoveicoli e motoveicoli     |  |  |
| da parte delle agenzie                                                                                              |                                                                                 |  |  |
| Messaggio                                                                                                    | <b>**</b> OPERAZIONE NON DISPONIBILE PER PRATICA DUPLICATO                      |  |  |
|                                                                                                    | PER DETERIORAMENTO **                                                           |  |  |
|                                                                                                    | Fine Elaborazione                                                               |  |  |
| Causa                                                                                                    | La pratica identificata da CODICE UTENTE1/2 e PRATICA è relativa ad             |  |  |
|                                                                                                    | una richiesta di duplicato C.C. con causale 10 (acquisita con la mappa          |  |  |
|                                                                                                    | PDCC)                                                                           |  |  |
| Intervento richiesto                                                                                                | La richiesta va annullata dalla mappa PDCC                                      |  |  |
| Mappa PR67 – Annullamento richiesta di CC o tagliando di aggiornamento C.C. per autoveicoli e motoveicoli           |                                                                                 |  |  |
| da parte delle agenzie                                                                                              |                                                                                 |  |  |
| Messaggio                                                                                                    | ** OPERAZIONE NON DISPONIBILE PER PRATICA TAGLIANDO                             |  |  |
|                                                                                                    | ANNULLAMENTO MASSA RIMORCHIABILE **                                             |  |  |
|                                                                                                    | Fine Elaborazione                                                               |  |  |
| Causa                                                                                                    | La pratica identificata da CODICE UTENTE1/2 e PRATICA è relativa ad             |  |  |

EDS Electronic Data Systems Italia S.p.A.

|                      | una richiesta di tagliando con causale 65 (acquisita con la mappa PDCC) |
|----------------------|-------------------------------------------------------------------------|
| Intervento richiesto | La richiesta va annullata dalla mappa PDCC                              |

# **5.3** Variazione richiesta di CC o tagliando di aggiornamento della C.C. per autoveicoli, motoveicoli e rimorchi da parte delle agenzie

La funzione "Variazione richiesta di CC o tagliando di aggiornamento della C.C. per autoveicoli e motoveicoli da parte delle agenzie" viene attivata digitando "VR" nel campo "FUNZIONE" della mappa PR67 e "12" o "13" o "16" o "DC" o "FD" o "ST" nel campo "CODICE ACQUISIZIONE".

Per richiedere la variazione della richiesta di emissione di C.C. e la variazione della richiesta di tagliando di aggiornamento della C.C. per passaggio di proprietà (causale 20), per passaggio di proprietà con cambio d'uso (causale 21), per variazione residenza solo per le persone giuridiche (causale 30) e per cambio d'uso (causale 83), si devono valorizzare i campi della mappa PR67, Codice Funzione, Tipo Domanda e Causale Aggiornamento o rinnovo, come riportato nella tabella sottostante:

| Cod<br>ice<br>Fun<br>zion<br>e | Ti<br>po<br>D<br>o<br>m<br>an<br>da | Ca<br>usa<br>le<br>Ag<br>gio<br>rna<br>me<br>nto<br>/<br>Rin<br>nov<br>o | Pratica                                                                                                    | Descrizione                                                                                         |
|--------------------------------|-------------------------------------|--------------------------------------------------------------------------|----------------------------------------------------------------------------------------------------|----------------------------------------------------------------------------------------------------|
| VR                             | I                                   |                                                                          | Codice Utente (AG)<br>Codice Ufficio<br>protocollo Utenza<br>Progressivo Utenza<br>Codice Protocollo<br>Pratica | Variazione richiesta di<br>emissione Carta di<br>Circolazione                                       |
| VR                             | D                                   | 20                                                                       | Codice Utente (AG)<br>Codice Ufficio<br>protocollo Utenza<br>Progressivo Utenza<br>Codice Protocollo<br>Pratica | Variazione richiesta<br>tagliando di aggiornamento<br>per passaggio di proprietà                    |
| VR                             | D                                   | 21                                                                       | Codice Utente (AG)<br>Codice Ufficio<br>protocollo Utenza<br>Progressivo Utenza                                 | Variazione richiesta<br>tagliando di aggiornamento<br>per passaggio di proprietà e<br>cambio d'uso. |

|    |   |    | Codice Protocollo                                                                                               |                                                                                                    |
|----|---|----|----------------------------------------------------------------------------------------------------|----------------------------------------------------------------------------------------------------|
|    |   |    | Pratica                                                                                                    |                                                                                                    |
| VR | D | 30 | Codice Utente (AG)<br>Codice Ufficio<br>protocollo Utenza<br>Progressivo Utenza<br>Codice Protocollo<br>Pratica | Variazione richiesta<br>tagliando di aggiornamento<br>per cambio di residenza<br>solo per le società |
| VR | D | 83 | Codice Utente (AG)<br>Codice Ufficio<br>protocollo Utenza<br>Progressivo Utenza<br>Codice Protocollo<br>Pratica | Variazione richiesta<br>tagliando di aggiornamento<br>per cambio d'uso                               |
| VR | D | 99 | Codice Utente (AG)<br>Codice Ufficio<br>protocollo Utenza<br>Progressivo Utenza<br>Codice Protocollo<br>Pratica | Variazione richiesta<br>duplicato c.c. per veicoli<br>merci                                          |

Le richieste di immatricolazione per veicoli esenti (codice tipo uso = 4), uso di terzi (codice operazione amministrativa = 2) non possono essere evase con la stampa contestuale del documento di circolazione (Codice Acquisizione = ST).

Le richieste di variazione di emmissione Carte di Circolazione di veicoli con obbligo di Certificato di Conformità, verranno inibite qualora il veicolo da immatricolare non sia effettivamente fornito di Certificato di Confomità.

**SVI12-0004**: Per telai con CoC l'acquisizione dei dati tecnici e i controlli di congruenza non devono essere eseguiti sull'archivio delle omologazioni ma dal CoC. Deve essere controllata la congruenza codice telaio-codice antifalsificazione.

Le richieste di tagliando di aggiornamento della carta di circolazione sono inibite per i veicoli merci (codice tipo  $uso = 5 \circ 6 \circ 7$ ) e per gli autobus (codice destinazione veicolo = B).

Le richieste di tagliando di aggiornamento della carta di circolazione per cambio uso (83) o passaggio di proprietà con cambio uso (21) sono inibite per i rimorchi.

Le richieste di tagliando di aggiornamento per passaggio di proprietà relative ai veicoli da locare senza conducente (codice tipo uso = 2) non possono essere evase con la stampa contestuale del tagliando (Codice Acquisizione = ST).

Le richieste di tagliando di aggiornamento per cambio uso o passaggio di proprietà più cambio uso non possono essere evase con la stampa contestuale del documento di circolazione (Codice Acquisizione = ST) e sono disponibili solo per le seguenti combinazioni:

#### da destinazione/uso a destinazione/uso

| A1<br>A1<br>A2<br>A2<br>A3<br>A3<br>P2<br>P2<br>P2<br>C2 | A0<br>P4<br>A0<br>P4<br>A0<br>P4<br>A0<br>P4<br>A0<br>P4<br>C4 |
|----------------------------------------------------------|----------------------------------------------------------------|
| C2                                                       | C4                                                             |
| C4                                                       | C4                                                             |
| P4                                                       | P4                                                             |

Ad eccezione del tipo domanda, si possono variare tutti i campi mantenendo le stesse regole della funzione di acquisizione.

Non possono essere variate le richieste relative a veicoli che presentano ostatività bloccanti.

Nel caso di variazione di richieste immatricolazione o prenotazioni duplicati C.C. per passaggio di proprietà, di veicoli adibiti al trasporto merci, è possibile variare nella mappa PR67 solo il numero degli altri proprietari e il tipo titolarità, per le richieste di immatricolazione anche il codice veicolo, mentre l'anagrafica dei comproprietari si può modificare attraverso il richiamo della mappa PR16.

### MEV14-0012 Intestazioni Temporanee - Gestione Veicoli in Sub Locazione ed in Comodato Concesso da Locatario.

Per la richiesta di immatricolazione la causale di aggiornamento puo' assumere il valore '53'(EMISSIONE RICEVUTA PER LOCAZIONI PER PERIODI SUPERIORI AI 30 GIORNI).

#### MEV15-0013 Evoluzioni Nuovo Processo Immatricolativo.

La funzione è stata modificata per verificare se il telaio in input risulta oggetto di frode, solo nel caso in cui trattasi di veicolo immatricolato, ed è valorizzato lo stato estero della targa precedente.Inoltre, viene eliminato il controllo di non digitazione del codice omologazione nel caso in cui il telaio è COC.Infine, verificare che il codice telaio, nel caso di immatricolazione, non contenga la lettera 'O'.

#### SVI16-0010 Prenota Prima Imm Motrici Conto Proprio Non Esenti

Nel caso di variazione di richieste di immatricolazione di veicoli adibiti al trasporto merci, attraverso il richiamo della mappa PR13 è possibile l'inserimento di una forma asteriscata destinata ai veicoli classificati mezzi d'opera.

| Segnalazioni di errore                                                  |                                                      |
|-------------------------------------------------------------------------|------------------------------------------------------|
| Funzione: Variazione richiesta di CC o tagliando di aggiornamento della |                                                      |
| C.C. per autoveicoli e motoveicoli da parte delle agenzie               |                                                      |
| Messaggio                                                               | TARGA NON PRESENTE IN ARCHIVIO                       |
| Causa                                                                   | La targa non è presente nell'archivio                |
| Intervento richiesto                                                    | Rivolgersi al responsabile dell'applicazione         |
| Messaggio                                                               | TARGA NON DISPONIBILE                                |
| Causa                                                                   | La targa non può essere utilizzata                   |
| Intervento richiesto                                                    | Rivolgersi al responsabile dell'applicazione         |
| Messaggio                                                               | TARGA NON DISPONIBILE PER S.T.A.                     |
| Causa                                                                   | La targa non fa parte di un sub-lotto destinato allo |
|                                                                         | sportello telematico                                 |

| Intervento richesto                                                                                                    | Rivolgersi al responsabile dell'applicazione                                                                                                    |
|----------------------------------------------------------------------------------------------------|----------------------------------------------------------------------------------------------------|
| Messaggio                                                                                                    | TARGA NON DISPONIBILE PER L'UTENZA                                                                                                    |
|                                                                                                    | INDICATA                                                                                                    |
| Causa                                                                                                    | La targa appartiene ad un lotto non appartenente                                                                                                    |
|                                                                                                    | all'agenzia dell'utente                                                                                                    |
| Intervento richiesto                                                                                                    | Rivolgersi al responsabile dell'applicazione                                                                                                    |
| Messaggio                                                                                                    | <b>** OPERAZIONE NON DISPONIBILE PER</b>                                                                                                    |
|                                                                                                    | PRATICA DUPLICATO PER                                                                                                    |
|                                                                                                    | DETERIORAMENTO **                                                                                                    |
|                                                                                                    | Fine Elaborazione                                                                                                    |
| Causa                                                                                                    | La pratica identificata da CODICE UTENTE1/2 e                                                                                                    |
|                                                                                                    | PRATICA è relativa ad una richiesta di duplicato                                                                                                    |
|                                                                                                    | C.C. con causale 10 (acquisita con la mappa                                                                                                    |
|                                                                                                    | PDCC)                                                                                                    |
| Intervento richiesto                                                                                                    | Indicare una richiesta di duplicato C.C. con                                                                                                    |
|                                                                                                    | causale 99 e uso del veicolo 5, 6 o 7 (ad                                                                                                    |
|                                                                                                    | eccezione di richieste con categoria/uso A6)                                                                                                    |
| Messaggio                                                                                                    | <b>** OPERAZIONE NON DISPONIBILE PER</b>                                                                                                    |
|                                                                                                    | PRATICA TAGLIANDO ANNULLAMENTO                                                                                                    |
|                                                                                                    | MASSA RIMORCHIABILE **                                                                                                    |
|                                                                                                    | Fine Elaborazione                                                                                                    |
| Causa                                                                                                    | La pratica identificata da CODICE UTENTE1/2 e                                                                                                    |
|                                                                                                    | PRATICA è relativa ad una richiesta di tagliando                                                                                                    |
|                                                                                                    | di aggiornamento C.C. con causale 65 (acquisita                                                                                                    |
|                                                                                                    | con la mappa PDCC)                                                                                                    |
| Intervento richiesto                                                                                                    | Indicare una richiesta di duplicato C.C. con                                                                                                    |
|                                                                                                    | causale 99 e uso del veicolo 5, 6 o 7 (ad                                                                                                    |
|                                                                                                    | eccezione di richieste con categoria/uso A6)                                                                                                    |
| <b>Mappa PR67</b> – Variazione richiesta di CC o tagliando di aggiornamento della C.C. per autoveicoli e motoveicoli da parte delle agenzie |                                                                                                    |
| Messaggio                                                                                                    | ** NON E' POSSIBILE VARIARE IL TIPO                                                                                                    |
|                                                                                                    | DOMANDA, DED EADLO ANNUULADE E                                                                                                    |
|                                                                                                    | DOMANDA: PEK FAKLU ANNULLAKE E                                                                                                    |
|                                                                                                    | REINSERIRE **                                                                                                    |
| Causa                                                                                                    | Si è tentato di modificare il tipo domanda della                                                                                                    |
| Causa                                                                                                    | Si è tentato di modificare il tipo domanda della pratica.                                                                                                    |
| Causa<br>Intervento richiesto                                                                                                    | BOMANDA: PER FARLO ANNULLARE E<br>REINSERIRE **<br>Si è tentato di modificare il tipo domanda della<br>pratica.<br>Annullare la pratica e reinserirla con il tipo                                                                                                    |
| Causa<br>Intervento richiesto                                                                                                    | Si è tentato di modificare il tipo domanda della<br>pratica.<br>Annullare la pratica e reinserirla con il tipo<br>domanda desiderato.                                                                                                    |
| Causa<br>Intervento richiesto<br>Messaggio                                                                                                  | Si è tentato di modificare il tipo domanda della<br>pratica.<br>Annullare la pratica e reinserirla con il tipo<br>domanda desiderato.<br>** CARTA DI CIRCOLAZIONE EMESSA IN                                                                                                    |
| Causa<br>Intervento richiesto<br>Messaggio                                                                                                  | Si è tentato di modificare il tipo domanda della<br>pratica.<br>Annullare la pratica e reinserirla con il tipo<br>domanda desiderato.<br>** CARTA DI CIRCOLAZIONE EMESSA IN<br>DATA CON NUMERO **                                                                                                    |
| Causa<br>Intervento richiesto<br>Messaggio                                                                                                  | Si è tentato di modificare il tipo domanda della<br>pratica.<br>Annullare la pratica e reinserirla con il tipo<br>domanda desiderato.<br>** CARTA DI CIRCOLAZIONE EMESSA IN<br>DATA CON NUMERO **<br>Fine Elaborazione                                                                                                    |
| Causa<br>Intervento richiesto<br>Messaggio<br>Causa                                                                                         | Si è tentato di modificare il tipo domanda della<br>pratica.<br>Annullare la pratica e reinserirla con il tipo<br>domanda desiderato.<br>** CARTA DI CIRCOLAZIONE EMESSA IN<br>DATA CON NUMERO **<br>Fine Elaborazione<br>La pratica identificata da CODICE UTENTE1/2 e                                                                                                    |
| Causa<br>Intervento richiesto<br>Messaggio<br>Causa                                                                                         | DOMANDA: PER FARLO ANNULLARE E         REINSERIRE **         Si è tentato di modificare il tipo domanda della         pratica.         Annullare la pratica e reinserirla con il tipo         domanda desiderato.         ** CARTA DI CIRCOLAZIONE EMESSA IN         DATA         CON NUMERO                                                                                                    |
| Causa<br>Intervento richiesto<br>Messaggio<br>Causa                                                                                         | DOMANDA: PER FARLO ANNULLARE E         REINSERIRE **         Si è tentato di modificare il tipo domanda della         pratica.         Annullare la pratica e reinserirla con il tipo         domanda desiderato.         ** CARTA DI CIRCOLAZIONE EMESSA IN         DATA         CON NUMERO                                                                                                    |
| Causa<br>Intervento richiesto<br>Messaggio<br>Causa                                                                                         | DOMANDA: PER FARLO ANNULLARE E         REINSERIRE **         Si è tentato di modificare il tipo domanda della         pratica.         Annullare la pratica e reinserirla con il tipo         domanda desiderato.         ** CARTA DI CIRCOLAZIONE EMESSA IN         DATA CON NUMERO **         Fine Elaborazione         La pratica identificata da CODICE UTENTE1/2 e         PRATICA è relativa ad una richiesta di duplicato         C.C. per passaggio di proprietà di veicoli adibiti         al trasporto merci acquisita con la maschera                                                                                                    |
| Causa<br>Intervento richiesto<br>Messaggio<br>Causa                                                                                         | DOMANDA: PER FARLO ANNULLARE E         REINSERIRE **         Si è tentato di modificare il tipo domanda della         pratica.         Annullare la pratica e reinserirla con il tipo         domanda desiderato.         ** CARTA DI CIRCOLAZIONE EMESSA IN         DATA         DATA         Si dentificata da CODICE UTENTE1/2 e         PRATICA è relativa ad una richiesta di duplicato         C.C. per passaggio di proprietà di veicoli adibiti         al trasporto merci acquisita con la maschera         PDCC ma la Carta di Circolazione richiesta                                                                                                    |
| Causa<br>Intervento richiesto<br>Messaggio<br>Causa                                                                                         | DOMANDA: PER FARLO ANNULLARE E         REINSERIRE **         Si è tentato di modificare il tipo domanda della         pratica.         Annullare la pratica e reinserirla con il tipo         domanda desiderato.         ** CARTA DI CIRCOLAZIONE EMESSA IN         DATA CON NUMERO **         Fine Elaborazione         La pratica identificata da CODICE UTENTE1/2 e         PRATICA è relativa ad una richiesta di duplicato         C.C. per passaggio di proprietà di veicoli adibiti         al trasporto merci acquisita con la maschera         PDCC ma la Carta di Circolazione richiesta         risulta già emessa                                                                                                    |
| Causa<br>Intervento richiesto<br>Causa<br>Intervento richiesto                                                                              | Si è tentato di modificare il tipo domanda della<br>pratica.<br>Annullare la pratica e reinserirla con il tipo<br>domanda desiderato.<br>** CARTA DI CIRCOLAZIONE EMESSA IN<br>DATA CON NUMERO **<br>Fine Elaborazione<br>La pratica identificata da CODICE UTENTE1/2 e<br>PRATICA è relativa ad una richiesta di duplicato<br>C.C. per passaggio di proprietà di veicoli adibiti<br>al trasporto merci acquisita con la maschera<br>PDCC ma la Carta di Circolazione richiesta<br>risulta già emessa<br>Verificare la pratica richiesta                                                                                                    |
| Causa<br>Intervento richiesto<br>Messaggio<br>Causa<br>Intervento richiesto<br>Messaggio                                                    | DOMANDA: PER FARLO ANNULLARE E         REINSERIRE **         Si è tentato di modificare il tipo domanda della         pratica.         Annullare la pratica e reinserirla con il tipo         domanda desiderato.         ** CARTA DI CIRCOLAZIONE EMESSA IN         DATA CON NUMERO **         Fine Elaborazione         La pratica identificata da CODICE UTENTE1/2 e         PRATICA è relativa ad una richiesta di duplicato         C.C. per passaggio di proprietà di veicoli adibiti         al trasporto merci acquisita con la maschera         PDCC ma la Carta di Circolazione richiesta         risulta già emessa         Verificare la pratica richiesta         ** CODICE ACQUISIZIONE ERRATO**                                                                                                    |
| Causa<br>Intervento richiesto<br>Messaggio<br>Causa<br>Intervento richiesto<br>Messaggio                                                    | DOMANDA: PER FARLO ANNULLARE E         REINSERIRE **         Si è tentato di modificare il tipo domanda della         pratica.         Annullare la pratica e reinserirla con il tipo         domanda desiderato.         ** CARTA DI CIRCOLAZIONE EMESSA IN         DATA         DATA         Si dentificata da CODICE UTENTE1/2 e         PRATICA è relativa ad una richiesta di duplicato         C.C. per passaggio di proprietà di veicoli adibiti         al trasporto merci acquisita con la maschera         PDCC ma la Carta di Circolazione richiesta         risulta già emessa         Verificare la pratica richiesta         ** CODICE ACQUISIZIONE ERRATO**         Fine Elaborazione                                                                                                    |
| Causa<br>Intervento richiesto<br>Messaggio<br>Causa<br>Intervento richiesto<br>Messaggio<br>Causa                                           | DOMANDA: PER FARLO ANNULLARE E         REINSERIRE **         Si è tentato di modificare il tipo domanda della         pratica.         Annullare la pratica e reinserirla con il tipo         domanda desiderato.         ** CARTA DI CIRCOLAZIONE EMESSA IN         DATA         DATA         CON NUMERO         La pratica identificata da CODICE UTENTE1/2 e         PRATICA è relativa ad una richiesta di duplicato         C.C. per passaggio di proprietà di veicoli adibiti         al trasporto merci acquisita con la maschera         PDCC ma la Carta di Circolazione richiesta         risulta già emessa         Verificare la pratica richiesta         ** CODICE ACQUISIZIONE ERRATO**         Fine Elaborazione         La pratica, identificata da CODICE UTENTE1/2                                                                                                    |
| Causa<br>Intervento richiesto<br>Messaggio<br>Causa<br>Intervento richiesto<br>Messaggio<br>Causa                                           | DOMANDA: PER FARLO ANNULLARE E         REINSERIRE **         Si è tentato di modificare il tipo domanda della         pratica.         Annullare la pratica e reinserirla con il tipo         domanda desiderato.         ** CARTA DI CIRCOLAZIONE EMESSA IN         DATA CON NUMERO **         Fine Elaborazione         La pratica identificata da CODICE UTENTE1/2 e         PRATICA è relativa ad una richiesta di duplicato         C.C. per passaggio di proprietà di veicoli adibiti         al trasporto merci acquisita con la maschera         PDCC ma la Carta di Circolazione richiesta         risulta già emessa         Verificare la pratica richiesta         ** CODICE ACQUISIZIONE ERRATO**         Fine Elaborazione         La pratica, identificata da CODICE UTENTE1/2         e PRATICA, è relativa ad una richiesta di         una richiesta di contexente                                                                                                    |
| Causa Intervento richiesto Causa Intervento richiesto Intervento richiesto Messaggio Causa Causa                                            | DOMANDA: PER FARLO ANNULLARE E         REINSERIRE **         Si è tentato di modificare il tipo domanda della         pratica.         Annullare la pratica e reinserirla con il tipo         domanda desiderato.         ** CARTA DI CIRCOLAZIONE EMESSA IN         DATA CON NUMERO **         Fine Elaborazione         La pratica identificata da CODICE UTENTE1/2 e         PRATICA è relativa ad una richiesta di duplicato         C.C. per passaggio di proprietà di veicoli adibiti         al trasporto merci acquisita con la maschera         PDCC ma la Carta di Circolazione richiesta         risulta già emessa         Verificare la pratica richiesta         ** CODICE ACQUISIZIONE ERRATO**         Fine Elaborazione         La pratica, identificata da CODICE UTENTE1/2         e PRATICA, è relativa ad una richiesta di         uplicato C.C. per passaggio di proprietà di veicoli adibiti                                                                                                    |
| Causa Intervento richiesto Causa Intervento richiesto Intervento richiesto Messaggio Causa Causa                                            | DOMANDA: PER FARLO ANNULLARE E         REINSERIRE **         Si è tentato di modificare il tipo domanda della         pratica.         Annullare la pratica e reinserirla con il tipo         domanda desiderato.         ** CARTA DI CIRCOLAZIONE EMESSA IN         DATA CON NUMERO **         Fine Elaborazione         La pratica identificata da CODICE UTENTE1/2 e         PRATICA è relativa ad una richiesta di duplicato         C.C. per passaggio di proprietà di veicoli adibiti         al trasporto merci acquisita con la maschera         PDCC ma la Carta di Circolazione richiesta         risulta già emessa         Verificare la pratica richiesta         ** CODICE ACQUISIZIONE ERRATO**         Fine Elaborazione         La pratica, identificata da CODICE UTENTE1/2         e PRATICA, è relativa ad una richiesta di         duplicato C.C. per passaggio di proprietà di veicoli adibiti                                                                                                    |
| Causa Intervento richiesto Causa Intervento richiesto Intervento richiesto Messaggio Causa Causa                                            | DOMANDA: PER FARLO ANNULLARE E         REINSERIRE **         Si è tentato di modificare il tipo domanda della         pratica.         Annullare la pratica e reinserirla con il tipo         domanda desiderato.         ** CARTA DI CIRCOLAZIONE EMESSA IN         DATA CON NUMERO **         Fine Elaborazione         La pratica identificata da CODICE UTENTE1/2 e         PRATICA è relativa ad una richiesta di duplicato         C.C. per passaggio di proprietà di veicoli adibiti         al trasporto merci acquisita con la maschera         PDCC ma la Carta di Circolazione richiesta         risulta già emessa         Verificare la pratica richiesta         ** CODICE ACQUISIZIONE ERRATO**         Fine Elaborazione         La pratica, identificata da CODICE UTENTE1/2         e PRATICA, è relativa ad una richiesta di         duplicato C.C. per passaggio di proprietà di         veicoli adibiti al trasporto merci acquisita con la         maschera PDCC e, per essa, il CODICE                                                                        |
| Causa<br>Intervento richiesto<br>Messaggio<br>Causa<br>Intervento richiesto<br>Messaggio<br>Causa                                           | DOMANDA: PER FARLO ANNULLARE E         REINSERIRE **         Si è tentato di modificare il tipo domanda della         pratica.         Annullare la pratica e reinserirla con il tipo         domanda desiderato.         ** CARTA DI CIRCOLAZIONE EMESSA IN         DATA CON NUMERO **         Fine Elaborazione         La pratica identificata da CODICE UTENTE1/2 e         PRATICA è relativa ad una richiesta di duplicato         C.C. per passaggio di proprietà di veicoli adibiti         al trasporto merci acquisita con la maschera         PDCC ma la Carta di Circolazione richiesta         risulta già emessa         Verificare la pratica richiesta         ** CODICE ACQUISIZIONE ERRATO**         Fine Elaborazione         La pratica, identificata da CODICE UTENTE1/2         e PRATICA, è relativa ad una richiesta di         duplicato C.C. per passaggio di proprietà di         veicoli adibiti al trasporto merci acquisita con la         maschera PDCC e, per essa, il CODICE         ACQUISIZIONE deve essere valorizzato con                       |
| Causa Intervento richiesto Messaggio Causa Intervento richiesto Messaggio Causa Intervento richiesto Messaggio Causa                        | DOMAINDA: PER FARLO ANNULLARE E         REINSERIRE **         Si è tentato di modificare il tipo domanda della         pratica.         Annullare la pratica e reinserirla con il tipo         domanda desiderato.         ** CARTA DI CIRCOLAZIONE EMESSA IN         DATA CON NUMERO **         Fine Elaborazione         La pratica identificata da CODICE UTENTE1/2 e         PRATICA è relativa ad una richiesta di duplicato         C.C. per passaggio di proprietà di veicoli adibiti         al trasporto merci acquisita con la maschera         PDCC ma la Carta di Circolazione richiesta         risulta già emessa         Verificare la pratica richiesta         ** CODICE ACQUISIZIONE ERRATO**         Fine Elaborazione         La pratica, identificata da CODICE UTENTE1/2         e PRATICA, è relativa ad una richiesta di         duplicato C.C. per passaggio di proprietà di         veicoli adibiti al trasporto merci acquisita con la         maschera PDCC e, per essa, il CODICE         ACQUISIZIONE deve essere valorizzato con         FD, DC o 16. |

|                      | richiesta                                             |
|----------------------|-------------------------------------------------------|
| Messaggio            | ** TIPO DOMANDA NON AMMESSO,                          |
|                      | DUPLICATO C.C. PASSAGGIO DI                           |
|                      | PROPRIETA' TRASPORTO MERCI **                         |
|                      | Fine Elaborazione                                     |
| Causa                | La pratica, identificata da CODICE UTENTE1/2          |
|                      | e PRATICA, è relativa ad una richiesta di             |
|                      | duplicato C.C. per passaggio di proprietà di          |
|                      | veicoli adibiti al trasporto merci acquisita con la   |
|                      | maschera PDCC ma il TIPO DOMANDA non è                |
|                      | valorizzato con D.                                    |
| Intervento richiesto | Valorizzare correttamente il campo                    |
| Messaggio            | ** DATI NON MODIFICABILI DUPLICATO                    |
| 110000000000         | C C PASSAGGIO DI PROPRIETA'                           |
|                      | TRASPORTO MERCI **                                    |
|                      | Fine Elaborazione                                     |
|                      | La pratica identificata da CODICE UTENTE1/2           |
| Causa                | a DP A TICA à relative ad una richiesta di            |
|                      | duplicato C.C. per passaggio di proprietà di          |
|                      | uplicato C.C. per passaggio di proprieta di           |
|                      | vercon adibili al trasporto merci acquista con la     |
|                      | in maschera PDCC ina qualche campo valorizzato        |
|                      | in mappa, ad eccezione dei numero dei                 |
|                      | comproprietari e della denominazione, non             |
|                      | corrisponde al corrispettivo dato con cui risulta     |
|                      | immatricolato il veicolo                              |
| Intervento richiesto | Valorizzare tutti i campi di mappa come i             |
|                      | corrispettivi registrati sulla richiesta (indicare lo |
|                      | stesso valore, se il dato è presente, non             |
|                      | valorizzare il campo se assente il corrispondente     |
|                      | all'interno della richiesta)                          |
| Messaggio            | ** DATO OBBLIGATORIO PER DUPLICATO                    |
|                      | C.C. PASSAGGIO DI PROPRIETA'                          |
|                      | TRASPORTO MERCI **                                    |
|                      | Fine Elaborazione                                     |
| Causa                | La pratica, identificata da CODICE UTENTE1/2          |
|                      | e PRATICA, è relativa ad una richiesta di             |
|                      | duplicato C.C. per passaggio di proprietà di          |
|                      | veicoli adibiti al trasporto merci acquisita con la   |
|                      | maschera PDCC ma qualche campo non                    |
|                      | valorizzato in mappa, ad eccezione del numero         |
|                      | dei comproprietari e della denominazione, non         |
|                      | corrisponde al corrispettivo dato valorizzato         |
|                      | all'interno della richiesta                           |
| Intervento richiesto | Valorizzare tutti i campi di mappa come i             |
|                      | corrispettivi registrati sulla richiesta (indicare lo |
|                      | stesso valore, se il dato è presente, non             |
|                      | valorizzare il campo se assente il corrispondente     |
|                      | all'interno della richiesta)                          |
| Messaggio            | ** LA DENOMINAZIONE DIGITATA E'                       |
|                      | ERRATA **                                             |
|                      | Fine Elaborazione                                     |
| Causa                | Se la DENOMINAZIONE ha un formato valido              |
|                      | presenta un valore differente dalla denominazione     |
|                      | della persona giuridica intestataria del veicolo      |
|                      | presente sulla richiesta                              |
| Intervento richiesto | Indicare la stessa denominazione oppure               |
|                      | dichiarare la titolarità del veicolo                  |
| Messaggio            | ** INCONGRUENZA TRA                                   |
| 11103906810          |                                                       |

Pagina 45 di 246

|                      | DENOMINAZIONE PROPRIETARIO E DATA                 |
|----------------------|---------------------------------------------------|
|                      | SCADENZA LEASING **                               |
|                      | Fine Elaborazione                                 |
| Causa                | Al Fine Domanda, é stata dichiarata la titolarità |
|                      | del veicolo ma non è stata indicata sulla mappa   |
|                      | PR16 la DATA SCADENZA LEASING                     |
| Intervento richiesto | Per la pratica richiesta eliminare la data        |
| Messaggio            | ** INCONGRUENZA TRA I                             |
|                      | COMPROPRIETARI DICHIARATI <> E                    |
|                      | INSERITI <> **                                    |
|                      | Fine Elaborazione                                 |
|                      | Al Fine Domanda, il NUMERO                        |
| Cuusu                | COMPROPRIETARI dichiarato à differente dal        |
|                      | numero dei comproprietori registrati gullo        |
|                      | richieste                                         |
| Intervente richieste | Der le protice richieste indicere un numere di    |
| Intervento richiesto | per la pratica fichiesta, indicare un numero di   |
|                      | comproprietari corrispondenti al comproprietari   |
|                      |                                                   |
| Messaggio            | ** LA PRATICA NON E' PRESENTE IN                  |
|                      | ARCHIVIO **                                       |
|                      | Fine Elaborazione                                 |
| Causa                | Anche per CODICE ACQUISIZIONE DC, la              |
|                      | pratica, identificata da CODICE UTENTE1/2 e       |
|                      | PRATICA, deve risultare in banca dati (sempre     |
|                      | come richiesta di duplicato per causale 99        |
|                      | inerente veicoli adibiti al trasporto merci)      |
| Intervento richiesto | Verificare la richiesta                           |
| Messaggio            | SIGLA PROVINCIA DI NASCITA NON                    |
|                      | ANCORA VALIDA ALLA DATA                           |
| Causa                | La provincia digitata non è valida per la data di |
|                      | nascita digitata                                  |
| Intervento richiesto | Digitare la provincia valida                      |
| Messaggio            | SIGLA PROVINCIA DI NASCITA NON PIU'               |
|                      | VALIDA ALLA DATA                                  |
| Causa                | La provincia digitata non è valida per la data di |
|                      | nascita digitata                                  |
| Intervento richiesto | Digitare la provincia valida                      |
| Messaggio            | ALLA DATA DI NASCITA IL COMUNE NON                |
|                      | E' VALIDO                                         |
| Causa                | Il comune digitato non è valido per la data di    |
|                      | nascita digitata                                  |
| Intervento richiesto | Digitare il comune valido                         |
|                      |                                                   |
| Messaggio            | PROVINCIA E COMUNE INCONGRUENTI                   |
|                      | ALLA DATA DI NASCITA                              |
| Causa                | La provincia e il comune digitati non sono        |
|                      | congruenti alla data di nascita digitata          |
| Intervento richiesto | Digitare provincia e comune congruenti per la     |
|                      | data di nascita digitata                          |
| Messaggio            | ** DATA INIZIO PROPRIETA'                         |
|                      | OBBLIGATORIA **                                   |
| Causa                | Con CAUSALE 20 e 21 la data inizio proprietà è    |
|                      | obbligatoria                                      |
| Intervento richiesto | Digitare correttamente la data inizio proprietà   |
| Messaggio            | VEICOLO CON OSTATIVITA - OPERAZIONE               |
|                      | NON CONSENTITA                                    |
|                      |                                                   |

Pagina 46 di 246

| Causa                | Il veicolo per cui viene richiesta la funzione                                                                                                    |
|----------------------|----------------------------------------------------------------------------------------------------|
|                      | presenta un'ostatività bloccante                                                                                                    |
| Intervento richiesto | La funzione richiesta non è attivabile                                                                                                    |
| Messaggio            | ** DATA INIZIO PROPRIETA'                                                                                                    |
| Course               | OBBLIGATORIA **                                                                                                    |
| Causa                | obbligatoria                                                                                                    |
| Intervento richiesto | Digitare correttamente la data inizio proprietà                                                                                                    |
| Messaggio            | ** DATI NON DIGITABILI PER VEICOLI<br>MERCI **                                                                                                    |
| Causa                | Per le richieste di immatricolazione di veicoli<br>adibiti al trasporto merci non è possibile digitare i<br>dati d'importazione.                                                                                                    |
| Intervento richiesto | Cancellare i valori i dati di importazione digitati.                                                                                                    |
| Messaggio            | ** DATI NON MODIFICABILI,PRATICA DI<br>VEICOLO ADIBITO AL TRASPORTO MERCI<br>**                                                                                                    |
| Causa                | Per le richieste di immatricolazione o di duplicato<br>c.c. per passaggio di proprietà di veicoli adibiti al<br>trasporto merci è possibile modificare solo la<br>denominazione, il numero comproprietari, il<br>codice veicolo per le richieste di<br>immatricolazione, tutti gli altri dati non sono<br>modificabili. |
| Intervento richiesto | Ripristinare i valori dei campi non modificabili.                                                                                                    |
| Messaggio            | OPERAZIONE NON CONSENTITA -<br>VEICOLO CON OBBLIGO CERTIFICATO DI<br>CONFORMITA'                                                                                                    |
| Causa                | Il veicolo di cui viene richiesta la variazione di<br>emissione Carta di Circolazione è censito come<br>"Veicolo con obbligo Certificato di Conformità"<br>e non è ancora dotato di tale certificato                                                                                                    |
| Intervento richiesto | La funzione di variazione di emissione Carte di<br>Circolazione non è attivabile                                                                                                    |
| Messaggio            | OMOLOGAZIONE NON DIGITABILE PER<br>TELAIO CON COC                                                                                                    |
| Causa                | Il telaio di cui viene richiesta l'immatricolazione<br>è associato ad un CoC                                                                                                    |
| Intervento richiesto | Non digitare il codice omologazione                                                                                                    |
| Messaggio            | ** LA CARROZZERIA DEL COC NON PUO'<br>ESSERE MODIFICATA **                                                                                                    |
| Causa                | La carrozzeria che si vuole inserire è diversa da<br>quella presente sul CoC                                                                                                    |
| Intervento richiesto | Digitare la stessa carrozzeria che è presente sul<br>C.o.C,                                                                                                    |
| Messaggio            | INCONGRUENZA DATI SEDE<br>SECONDARIA/SEDE LEGALE                                                                                                    |
| Causa                | La denominazione o la ragione sociale o il codice<br>fiscale della società intestataria sono diversi da<br>quelli indicati per la sede legale.                                                                                                    |
| Intervento richiesto | Digitare la stessa denominazione, la stessa<br>ragione sociale, lo stesso codice fiscale per la<br>società intestataria (usando la mappa PR67) e per                                                                                                    |

|                                                                                                    | la sede legale (usando la mappa PR16).                                                                                                    |
|----------------------------------------------------------------------------------------------------|----------------------------------------------------------------------------------------------------|
| Messaggio                                                                                                    | ** NUMERO COMPROPRIETARI DIGITATO                                                                                                    |
|                                                                                                    | ERRATO **                                                                                                    |
| Causa                                                                                                    | E' stato digitato un numero comproprietari del                                                                                                    |
|                                                                                                    | veicolo maggiore di 9 per persona fisica oppure                                                                                                    |
|                                                                                                    | maggiore di 10 per persona giuridica                                                                                                    |
| Intervento richiesto                                                                                                    | Digitare al massimo 9 comproprietari per persona                                                                                                    |
|                                                                                                    | física oppure 10 per persona giuridica (uno dei 10                                                                                                    |
|                                                                                                    | deve essere la sede legale)                                                                                                    |
| Messaggio                                                                                                    | DIGITARE IL C.A.P.                                                                                                    |
| Causa                                                                                                    | II C.A.P. dell'intestatario del veicolo non è stato                                                                                                    |
| T ,                                                                                                    | Inserito.                                                                                                    |
| Intervento richiesto                                                                                                    | Digitare corretamente il C.A.P.                                                                                                    |
| Messaggio                                                                                                    | VALORE NON NUMERICO                                                                                                    |
| Causa<br>Internente richierte                                                                                                    | E stato digitato un valore non numerico nel CAP.                                                                                                    |
| Intervento richiesto                                                                                                    | Digitare nel C.A.P. un valore numerico di 5 clire.                                                                                                    |
| Messaggio                                                                                                    | ILC A D. dell'intestatorie del voicele non è                                                                                                    |
| Causa                                                                                                    | acongruente con la provincia e il comune di                                                                                                    |
|                                                                                                    | residenza                                                                                                    |
| Intervento richiesto                                                                                                    | Digitare il C A P congruente con la provincia e                                                                                                    |
|                                                                                                    | comune di residenza                                                                                                    |
| Messaggio                                                                                                    | **PER GRANDI CENTRI DIGITARE IL CAP                                                                                                    |
| 111055466610                                                                                                    | DELLA VIA**                                                                                                    |
| Causa                                                                                                    | Per i comuni censiti come grandi centri gli ultimi                                                                                                    |
|                                                                                                    | due caratteri del C A P devono essere diversi da                                                                                                    |
|                                                                                                    | zero                                                                                                    |
| Intervento richiesto                                                                                                    | Digitare gli ultimi due caratteri del C.A.P. diversi                                                                                                    |
|                                                                                                    | da zero.                                                                                                    |
| Messaggio                                                                                                    | \$\$C.A.P. ERRATO \$\$                                                                                                    |
| Causa                                                                                                    | Per i comuni non censiti come grandi centri i                                                                                                    |
|                                                                                                    | primi due caratteri del C A P devono essere                                                                                                    |
|                                                                                                    | primi due culturen der cartar actione ebbere                                                                                                    |
|                                                                                                    | uguali a quelli presenti sulla tabella dei comuni.                                                                                                    |
| Intervento richiesto                                                                                                    | uguali a quelli presenti sulla tabella dei comuni.<br>Digitare i primi due caratteri del C.A.P. uguali a                                                                                                    |
| Intervento richiesto                                                                                                    | uguali a quelli presenti sulla tabella dei comuni.<br>Digitare i primi due caratteri del C.A.P. uguali a<br>quelli della tabella dei comuni                                                                                                    |
| Intervento richiesto<br>Messaggio                                                                                                    | uguali a quelli presenti sulla tabella dei comuni.<br>Digitare i primi due caratteri del C.A.P. uguali a<br>quelli della tabella dei comuni<br>** DATO NON DIGITABILE, SI PREGA DI                                                                                                    |
| Intervento richiesto<br>Messaggio                                                                                                    | uguali a quelli presenti sulla tabella dei comuni.<br>Digitare i primi due caratteri del C.A.P. uguali a<br>quelli della tabella dei comuni<br>** DATO NON DIGITABILE, SI PREGA DI<br>CANCELLARE **                                                                                                    |
| Intervento richiesto<br>Messaggio<br>Causa                                                                                                    | uguali a quelli presenti sulla tabella dei comuni.<br>Digitare i primi due caratteri del C.A.P. uguali a<br>quelli della tabella dei comuni<br>** DATO NON DIGITABILE, SI PREGA DI<br>CANCELLARE **<br>E' stato digitato un dato non richiesto                                                                                                    |
| Intervento richiesto Messaggio Causa Intervento richiesto                                                                                                    | uguali a quelli presenti sulla tabella dei comuni.<br>Digitare i primi due caratteri del C.A.P. uguali a<br>quelli della tabella dei comuni<br>** DATO NON DIGITABILE, SI PREGA DI<br>CANCELLARE **<br>E' stato digitato un dato non richiesto<br>Cancellare il dato digitato                                                                                                    |
| Intervento richiesto Messaggio Causa Intervento richiesto Messaggio                                                                                                    | uguali a quelli presenti sulla tabella dei comuni.<br>Digitare i primi due caratteri del C.A.P. uguali a<br>quelli della tabella dei comuni<br>** DATO NON DIGITABILE, SI PREGA DI<br>CANCELLARE **<br>E' stato digitato un dato non richiesto<br>Cancellare il dato digitato<br>OPERAZIONE NON CONSENTITA: COC                                                                                                    |
| Intervento richiesto Messaggio Causa Intervento richiesto Messaggio                                                                                                    | uguali a quelli presenti sulla tabella dei comuni.<br>Digitare i primi due caratteri del C.A.P. uguali a<br>quelli della tabella dei comuni<br>** DATO NON DIGITABILE, SI PREGA DI<br>CANCELLARE **<br>E' stato digitato un dato non richiesto<br>Cancellare il dato digitato<br>OPERAZIONE NON CONSENTITA: COC<br>NON IN STATO DI INSERITO                                                                                                    |
| Intervento richiesto Messaggio Causa Intervento richiesto Messaggio Causa                                                                                                    | uguali a quelli presenti sulla tabella dei comuni.<br>Digitare i primi due caratteri del C.A.P. uguali a<br>quelli della tabella dei comuni<br>** DATO NON DIGITABILE, SI PREGA DI<br>CANCELLARE **<br>E' stato digitato un dato non richiesto<br>Cancellare il dato digitato<br>OPERAZIONE NON CONSENTITA: COC<br>NON IN STATO DI INSERITO<br>Per una richiesta di immatricolazione è stato                                                                                                    |
| Intervento richiesto<br>Messaggio<br>Causa<br>Intervento richiesto<br>Messaggio<br>Causa                                                                                                    | uguali a quelli presenti sulla tabella dei comuni.<br>Digitare i primi due caratteri del C.A.P. uguali a<br>quelli della tabella dei comuni<br>** DATO NON DIGITABILE, SI PREGA DI<br>CANCELLARE **<br>E' stato digitato un dato non richiesto<br>Cancellare il dato digitato<br>OPERAZIONE NON CONSENTITA: COC<br>NON IN STATO DI INSERITO<br>Per una richiesta di immatricolazione è stato<br>indicato un telaio COC con stato diverso da "I"                                                                                                    |
| Intervento richiesto Causa Intervento richiesto Messaggio Causa Intervento richiesto Intervento richiesto Messaggio                                                                                                    | <ul> <li>uguali a quelli presenti sulla tabella dei comuni.</li> <li>Digitare i primi due caratteri del C.A.P. uguali a quelli della tabella dei comuni</li> <li>** DATO NON DIGITABILE, SI PREGA DI CANCELLARE **</li> <li>E' stato digitato un dato non richiesto</li> <li>Cancellare il dato digitato</li> <li>OPERAZIONE NON CONSENTITA: COC NON IN STATO DI INSERITO</li> <li>Per una richiesta di immatricolazione è stato indicato un telaio COC con stato diverso da "I"</li> <li>Indicare un telaio valido</li> </ul>                                                                                                    |
| Intervento richiesto         Messaggio         Causa         Intervento richiesto         Messaggio         Causa         Intervento richiesto         Messaggio                                                                                                    | <ul> <li>uguali a quelli presenti sulla tabella dei comuni.</li> <li>Digitare i primi due caratteri del C.A.P. uguali a quelli della tabella dei comuni</li> <li>** DATO NON DIGITABILE, SI PREGA DI CANCELLARE **</li> <li>E' stato digitato un dato non richiesto</li> <li>Cancellare il dato digitato</li> <li>OPERAZIONE NON CONSENTITA: COC NON IN STATO DI INSERITO</li> <li>Per una richiesta di immatricolazione è stato indicato un telaio COC con stato diverso da "I"</li> <li>Indicare un telaio valido</li> <li>OPERAZIONE NON CONSENTITA: STATO DEL COC NON CONSENTITA: STATO DEL COC NON CONSENTITA: STATO</li> </ul>                                                                                                    |
| Intervento richiesto Messaggio Causa Intervento richiesto Messaggio Causa Intervento richiesto Messaggio Causa Intervento richiesto Messaggio                                                                                                    | <ul> <li>uguali a quelli presenti sulla tabella dei comuni.</li> <li>Digitare i primi due caratteri del C.A.P. uguali a quelli della tabella dei comuni</li> <li>** DATO NON DIGITABILE, SI PREGA DI CANCELLARE **</li> <li>E' stato digitato un dato non richiesto</li> <li>Cancellare il dato digitato</li> <li>OPERAZIONE NON CONSENTITA: COC NON IN STATO DI INSERITO</li> <li>Per una richiesta di immatricolazione è stato indicato un telaio COC con stato diverso da "I"</li> <li>Indicare un telaio valido</li> <li>OPERAZIONE NON CONSENTITA: STATO DEL COC NON GESTITO</li> <li>È stato indicato un talaja COC con stato diverso</li> </ul>                                                                                                    |
| Intervento richiesto         Messaggio         Causa         Intervento richiesto         Messaggio         Causa         Intervento richiesto         Messaggio         Causa         Intervento richiesto         Messaggio         Causa         Intervento richiesto         Messaggio         Causa                                                                                                    | <ul> <li>uguali a quelli presenti sulla tabella dei comuni.</li> <li>Digitare i primi due caratteri del C.A.P. uguali a quelli della tabella dei comuni</li> <li>** DATO NON DIGITABILE, SI PREGA DI CANCELLARE **</li> <li>E' stato digitato un dato non richiesto</li> <li>Cancellare il dato digitato</li> <li>OPERAZIONE NON CONSENTITA: COC NON IN STATO DI INSERITO</li> <li>Per una richiesta di immatricolazione è stato indicato un telaio COC con stato diverso da "I"</li> <li>Indicare un telaio valido</li> <li>OPERAZIONE NON CONSENTITA: STATO DEL COC NON GESTITO</li> <li>È stata indicato un telaio COC con stato diverso da "I"</li> </ul>                                                                                                    |
| Intervento richiesto         Messaggio         Causa         Intervento richiesto         Messaggio         Causa         Intervento richiesto         Messaggio         Causa         Intervento richiesto         Messaggio         Causa         Intervento richiesto         Messaggio         Causa         Intervento richiesto                                                                                                    | <ul> <li>uguali a quelli presenti sulla tabella dei comuni.</li> <li>Digitare i primi due caratteri del C.A.P. uguali a quelli della tabella dei comuni</li> <li>** DATO NON DIGITABILE, SI PREGA DI CANCELLARE **</li> <li>E' stato digitato un dato non richiesto</li> <li>Cancellare il dato digitato</li> <li>OPERAZIONE NON CONSENTITA: COC NON IN STATO DI INSERITO</li> <li>Per una richiesta di immatricolazione è stato indicato un telaio COC con stato diverso da "I"</li> <li>Indicare un telaio Valido</li> <li>È stata indicato un telaio COC con stato diverso da "I"</li> <li>Indicare un telaio Valido</li> </ul>                                                                                                    |
| Intervento richiesto         Messaggio         Causa         Intervento richiesto         Messaggio         Causa         Intervento richiesto         Messaggio         Causa         Intervento richiesto         Messaggio         Causa         Intervento richiesto         Messaggio         Causa         Intervento richiesto         Messaggio                                                                                                    | <ul> <li>uguali a quelli presenti sulla tabella dei comuni.</li> <li>Digitare i primi due caratteri del C.A.P. uguali a quelli della tabella dei comuni</li> <li>** DATO NON DIGITABILE, SI PREGA DI CANCELLARE **</li> <li>E' stato digitato un dato non richiesto</li> <li>Cancellare il dato digitato</li> <li>OPERAZIONE NON CONSENTITA: COC NON IN STATO DI INSERITO</li> <li>Per una richiesta di immatricolazione è stato indicato un telaio COC con stato diverso da "I"</li> <li>Indicare un telaio valido</li> <li>OPERAZIONE NON CONSENTITA: STATO DEL COC NON GESTITO</li> <li>È stata indicato un telaio COC con stato diverso da "I"</li> <li>Indicare un telaio valido</li> <li>OPERAZIONE NON CONSENTITA: STATO DEL COC NON GESTITO</li> <li>È stata indicato un telaio COC con stato diverso da "I"</li> <li>Indicare un telaio valido</li> <li>OPERAZIONE NON CONSENTITA: COC IN</li> </ul>                                                                                             |
| Intervento richiesto         Messaggio         Causa         Intervento richiesto         Messaggio         Causa         Intervento richiesto         Messaggio         Causa         Intervento richiesto         Messaggio         Causa         Intervento richiesto         Messaggio         Causa         Intervento richiesto         Messaggio                                                                                                    | <ul> <li>uguali a quelli presenti sulla tabella dei comuni.</li> <li>Digitare i primi due caratteri del C.A.P. uguali a quelli della tabella dei comuni</li> <li>** DATO NON DIGITABILE, SI PREGA DI CANCELLARE **</li> <li>E' stato digitato un dato non richiesto</li> <li>Cancellare il dato digitato</li> <li>OPERAZIONE NON CONSENTITA: COC NON IN STATO DI INSERITO</li> <li>Per una richiesta di immatricolazione è stato indicato un telaio COC con stato diverso da "I"</li> <li>Indicare un telaio valido</li> <li>OPERAZIONE NON CONSENTITA: STATO DEL COC NON GESTITO</li> <li>È stata indicato un telaio COC con stato diverso da "I"</li> <li>Indicare un telaio valido</li> <li>OPERAZIONE NON CONSENTITA: STATO DEL COC NON GESTITO</li> <li>È stata indicato un telaio COC con stato diverso da "I"</li> <li>Indicare un telaio valido</li> <li>OPERAZIONE NON CONSENTITA: COC IN STATO DI BLOCCATO</li> </ul>                                                                           |
| Intervento richiesto         Messaggio         Causa         Intervento richiesto         Messaggio         Causa         Intervento richiesto         Messaggio         Causa         Intervento richiesto         Messaggio         Causa         Intervento richiesto         Messaggio         Causa         Intervento richiesto         Messaggio         Causa         Intervento richiesto         Messaggio         Causa                                                                                                    | <ul> <li>uguali a quelli presenti sulla tabella dei comuni.</li> <li>Digitare i primi due caratteri del C.A.P. uguali a quelli della tabella dei comuni</li> <li>** DATO NON DIGITABILE, SI PREGA DI CANCELLARE **</li> <li>E' stato digitato un dato non richiesto</li> <li>Cancellare il dato digitato</li> <li>OPERAZIONE NON CONSENTITA: COC NON IN STATO DI INSERITO</li> <li>Per una richiesta di immatricolazione è stato indicato un telaio COC con stato diverso da "I"</li> <li>Indicare un telaio valido</li> <li>OPERAZIONE NON CONSENTITA: STATO DEL COC NON GESTITO</li> <li>È stata indicato un telaio COC con stato diverso da "I"</li> <li>Indicare un telaio valido</li> <li>OPERAZIONE NON CONSENTITA: STATO DEL COC NON GESTITO</li> <li>È stata indicato un telaio COC con stato diverso da "I"</li> <li>Indicare un telaio valido</li> <li>OPERAZIONE NON CONSENTITA: COC IN STATO DI BLOCCATO</li> <li>È stata indicato un telaio COC con stato diverso</li> </ul>                 |
| Intervento richiesto         Messaggio         Causa         Intervento richiesto         Messaggio         Causa         Intervento richiesto         Messaggio         Causa         Intervento richiesto         Messaggio         Causa         Causa         Intervento richiesto         Messaggio         Causa         Intervento richiesto         Messaggio         Causa         Intervento richiesto         Messaggio         Causa                                                                                                    | <ul> <li>uguali a quelli presenti sulla tabella dei comuni.</li> <li>Digitare i primi due caratteri del C.A.P. uguali a quelli della tabella dei comuni</li> <li>** DATO NON DIGITABILE, SI PREGA DI CANCELLARE **</li> <li>E' stato digitato un dato non richiesto</li> <li>Cancellare il dato digitato</li> <li>OPERAZIONE NON CONSENTITA: COC NON IN STATO DI INSERITO</li> <li>Per una richiesta di immatricolazione è stato indicato un telaio COC con stato diverso da "I"</li> <li>Indicare un telaio valido</li> <li>OPERAZIONE NON CONSENTITA: STATO DEL COC NON GESTITO</li> <li>È stata indicato un telaio COC con stato diverso da "I"</li> <li>Indicare un telaio valido</li> <li>OPERAZIONE NON CONSENTITA: COC IN STATO DI BLOCCATO</li> <li>È stata indicato un telaio COC con stato diverso da "E" O "R"</li> </ul>                                                                                                    |
| Intervento richiesto         Messaggio         Causa         Intervento richiesto         Messaggio         Causa         Intervento richiesto         Messaggio         Causa         Intervento richiesto         Messaggio         Causa         Intervento richiesto         Messaggio         Causa         Intervento richiesto         Messaggio         Causa         Intervento richiesto         Messaggio         Causa         Intervento richiesto         Messaggio                                                                            | <ul> <li>uguali a quelli presenti sulla tabella dei comuni.</li> <li>Digitare i primi due caratteri del C.A.P. uguali a quelli della tabella dei comuni</li> <li>** DATO NON DIGITABILE, SI PREGA DI CANCELLARE **</li> <li>E' stato digitato un dato non richiesto</li> <li>Cancellare il dato digitato</li> <li>OPERAZIONE NON CONSENTITA: COC NON IN STATO DI INSERITO</li> <li>Per una richiesta di immatricolazione è stato indicato un telaio COC con stato diverso da "T"</li> <li>Indicare un telaio valido</li> <li>OPERAZIONE NON CONSENTITA: STATO DEL COC NON GESTITO</li> <li>È stata indicato un telaio COC con stato diverso da "I"</li> <li>Indicare un telaio valido</li> <li>OPERAZIONE NON CONSENTITA: COC IN STATO DI BLOCCATO</li> <li>È stata indicato un telaio COC con stato diverso da "E" O "R"</li> <li>Indicare un telaio valido</li> </ul>                                                                                                    |
| Intervento richiesto         Messaggio         Causa         Intervento richiesto         Messaggio         Causa         Intervento richiesto         Messaggio         Causa         Intervento richiesto         Messaggio         Causa         Intervento richiesto         Messaggio         Causa         Intervento richiesto         Messaggio         Causa         Intervento richiesto         Messaggio         Causa         Intervento richiesto         Messaggio                                                                            | <ul> <li>uguali a quelli presenti sulla tabella dei comuni.</li> <li>Digitare i primi due caratteri del C.A.P. uguali a quelli della tabella dei comuni</li> <li>** DATO NON DIGITABILE, SI PREGA DI CANCELLARE **</li> <li>E' stato digitato un dato non richiesto</li> <li>Cancellare il dato digitato</li> <li>OPERAZIONE NON CONSENTITA: COC NON IN STATO DI INSERITO</li> <li>Per una richiesta di immatricolazione è stato indicato un telaio COC con stato diverso da "T"</li> <li>Indicare un telaio valido</li> <li>OPERAZIONE NON CONSENTITA: STATO DEL COC NON GESTITO</li> <li>È stata indicato un telaio COC con stato diverso da "T"</li> <li>Indicare un telaio valido</li> <li>OPERAZIONE NON CONSENTITA: COC IN STATO DI BLOCCATO</li> <li>È stata indicato un telaio COC con stato diverso da "E" O "R"</li> <li>Indicare un telaio valido</li> <li>NON E' CONSENTITA VARIARE LA</li> </ul>                                                                                             |
| Intervento richiesto         Messaggio         Causa         Intervento richiesto         Messaggio         Causa         Intervento richiesto         Messaggio         Causa         Intervento richiesto         Messaggio         Causa         Intervento richiesto         Messaggio         Causa         Intervento richiesto         Messaggio         Causa         Intervento richiesto         Messaggio         Causa         Intervento richiesto         Messaggio         Causa         Intervento richiesto         Messaggio               | <ul> <li>uguali a quelli presenti sulla tabella dei comuni.</li> <li>Digitare i primi due caratteri del C.A.P. uguali a quelli della tabella dei comuni</li> <li>** DATO NON DIGITABILE, SI PREGA DI CANCELLARE **</li> <li>E' stato digitato un dato non richiesto</li> <li>Cancellare il dato digitato</li> <li>OPERAZIONE NON CONSENTITA: COC NON IN STATO DI INSERITO</li> <li>Per una richiesta di immatricolazione è stato indicato un telaio COC con stato diverso da "I"</li> <li>Indicare un telaio valido</li> <li>OPERAZIONE NON CONSENTITA: STATO DEL COC NON GESTITO</li> <li>È stata indicato un telaio COC con stato diverso da "I"</li> <li>Indicare un telaio valido</li> <li>OPERAZIONE NON CONSENTITA: COC IN STATO DI BLOCCATO</li> <li>È stata indicato un telaio COC con stato diverso da "E" O "R"</li> <li>Indicare un telaio valido</li> <li>NON E' CONSENTITA VARIARE LA CAUSALE PER PRESENZA DI UN IPV</li> </ul>                                                              |
| Intervento richiesto         Messaggio         Causa         Intervento richiesto         Messaggio         Causa         Intervento richiesto         Messaggio         Causa         Intervento richiesto         Messaggio         Causa         Intervento richiesto         Messaggio         Causa         Intervento richiesto         Messaggio         Causa         Intervento richiesto         Messaggio         Causa         Intervento richiesto         Messaggio         Causa         Intervento richiesto         Messaggio         Causa | <ul> <li>uguali a quelli presenti sulla tabella dei comuni.</li> <li>Digitare i primi due caratteri del C.A.P. uguali a quelli della tabella dei comuni</li> <li>** DATO NON DIGITABILE, SI PREGA DI CANCELLARE **</li> <li>E' stato digitato un dato non richiesto</li> <li>Cancellare il dato digitato</li> <li>OPERAZIONE NON CONSENTITA: COC NON IN STATO DI INSERITO</li> <li>Per una richiesta di immatricolazione è stato indicato un telaio COC con stato diverso da "I"</li> <li>Indicare un telaio valido</li> <li>OPERAZIONE NON CONSENTITA: STATO DEL COC NON GESTITO</li> <li>È stata indicato un telaio COC con stato diverso da "I"</li> <li>Indicare un telaio valido</li> <li>OPERAZIONE NON CONSENTITA: COC IN STATO DI BLOCCATO</li> <li>È stata indicato un telaio COC con stato diverso da "E" O "R"</li> <li>Indicare un telaio valido</li> <li>NON E' CONSENTITA VARIARE LA CAUSALE PER PRESENZA DI UN IPV</li> <li>Si cerca di acquisire la causale 53 per una pratica</li> </ul> |

Pagina 48 di 246

|                      | che ha gia' in IPV                                                                                                    |  |  |
|----------------------|----------------------------------------------------------------------------------------------------|--|--|
| Intervento richiesto | nessuno                                                                                                    |  |  |
| Messaggio            | CANCELLARE CESSIONE CONTRATTI                                                                                                    |  |  |
| Causa                | Nella richiesta è stato digitato il campo cessione contratti                                                                                      |  |  |
| Intervento richiesto | Cancellare il campo                                                                                                    |  |  |
| Messaggio            | DIGITARE 'N', NON SONO PRESENTI<br>CONTRATTI                                                                                                    |  |  |
| Causa                | Nella richiesta di passaggio proprietà è stata<br>richiesta la cessione contratti ma non sono<br>presenti contratti.                              |  |  |
| Intervento richiesto | Digitare "N" in cessione contratti                                                                                                    |  |  |
| Messaggio            | DISALLINEMENTO BASE DATI:<br>INTESTAZIONE TEMPORANEA NON<br>PRESENTE IN ARCHIVIO                                                                  |  |  |
| Causa                | L'Intestazione temporanea risulta cancellata<br>dall'archivio Cronologia Intestazioni Temporanee<br>(tabella TCVE1CIP).                           |  |  |
| Intervento richiesto | Nessuna                                                                                                    |  |  |
| Messaggio            | *** OPERAZIONE NON CONSENTITA -<br>ALLA TARGA IN ESAME E' ASSOCIATO UN<br>IPV                                                                     |  |  |
| Causa                | Nella richiesta di passaggio di proprietà per il veicolo risulta una Intestazione temporanea                                                      |  |  |
| Intervento richiesto | Nessuna                                                                                                    |  |  |
| Messaggio            | TELAIO NON VALIDO - CONTIENE<br>CARATTERE 'O'                                                                                                    |  |  |
| Causa                | Nella richiesta di immatricolazione viene digitato<br>il codice telaio nel cui valore è presente almeno<br>una lettera 'O'                        |  |  |
| Intervento richiesto | Modificare il codice telaio con un valore che non contenga la lettera 'O'.                                                                        |  |  |
| Messaggio            | VERIFICA SU CORRETTEZZA VEICOLO<br>NON ANCORA ESPLETABILE                                                                                         |  |  |
| Causa                | Nella richiesta di immatricolazione è presente un<br>telaio assente nel sistema informativo shengen<br>oppure è presente ma senza l'esito.        |  |  |
| Intervento richiesto | Nessuno                                                                                                    |  |  |
| Messaggio            | IL VEICOLO NON RISULTA<br>IMMATRICOLABILE: VERIFICARE SU<br>BANCA DATI EUROPEA                                                                    |  |  |
| Causa                | Nella richiesta di immatricolazione è presente un telaio presente nel sistema informativo shengen ma con codice esito interrogazione '0001'(HIT). |  |  |
| Intervento richiesto | Nessuno                                                                                                    |  |  |

# 5.4 Visualizzazione richiesta di CC o tagliando di aggiornamento della C.C. per autoveicoli, motoveicoli e rimorchi da parte delle agenzie

La funzione "Visualizzazione richiesta di CC o tagliando di aggiornamento della C.C. per autoveicoli, motoveicoli e rimorchi da parte delle agenzie " viene attivata digitando "VV" nel campo "FUNZIONE" della mappa PR67.

Essa effettua la visualizzazione di richiesta di immatricolazione, di rinnovo immatricolazione, di duplicato merci e di tagliando di aggiornamento della C.C. per passaggio di proprietà (causale 20), per passaggio di proprietà con cambio d'uso (causale 21), per variazione residenza solo per le società (causale 30) e per cambio d'uso (causale 83).

L'utente dovrà obbligatoriamente valorizzare il campo:

#### • Codice funzione.

Ulteriori campi facoltativi che possono essere valorizzati sono i seguenti:

- Codice Acquisizione,
- *Codice Utente* i composto dalla stringa fissa "AG" e dalla stringa formata dalla Sigla dell'Ufficio Provinciale + Progressivo Utenza,
- Codice Protocollo Pratica,
- Codice Identificativo Richiesta.

| Segnalazioni di errore              |                                                                              |
|-------------------------------------|------------------------------------------------------------------------------|
| Funzione: Visualizzazione della ric | chiesta di CC o tagliando di aggiornamento della C.C. per autoveicoli e      |
| motoveicoli da parte delle agenzie  |                                                                              |
| Messaggio                           | PRATICA DA VISUALIZZARE CON LA MAPPA PR89                                    |
| Causa                               | La pratica digitata non appartiene né ad un autoveicolo né ad un             |
|                                     | motoveicolo                                                                  |
| Intervento richiesto                | Modificare i dati digitati                                                   |
| Messaggio                           | <b>**</b> OPERAZIONE NON DISPONIBILE PER PRATICA DUPLICATO                   |
|                                     | PER DETERIORAMENTO **                                                        |
|                                     | Fine Elaborazione                                                            |
| Causa                               | La pratica identificata da CODICE UTENTE1/2 e PRATICA è relativa ad          |
|                                     | una richiesta di duplicato C.C. con causale 10 (acquisita con la mappa       |
|                                     | PDCC)                                                                        |
| Intervento richiesto                | Indicare una richiesta di duplicato C.C. con causale 99 e uso del veicolo 5, |
|                                     | 6 o 7 (ad eccezione di richieste con categoria/uso A6)                       |
| Messaggio                           | <b>** OPERAZIONE NON DISPONIBILE PER PRATICA TAGLIANDO</b>                   |
|                                     | ANNULLAMENTO MASSA RIMORCHIABILE **                                          |
|                                     | Fine Elaborazione                                                            |
| Causa                               | La pratica identificata da CODICE UTENTE1/2 e PRATICA è relativa ad          |
|                                     | una richiesta di duplicato C.C. con causale 65 (acquisita con la mappa       |
|                                     | PDCC)                                                                        |
| Intervento richiesto                | Indicare una richiesta di duplicato C.C. con causale 99 e uso del veicolo 5, |

EDS Electronic Data Systems Italia S.p.A.

6 o 7 (ad eccezione di richieste con categoria/uso A6)

## 5.5 Ristampa CC o tagliando per autoveicoli, motoveicoli e rimorchi da parte delle agenzie

La funzione "**Ristampa CC o tagliando per autoveicoli e motoveicoli da parte delle agenzie**" viene attivata digitando "**RP**" nel campo "FUNZIONE" della mappa PR67. Essa effettua la ristampa della C.C. o del tagliando di aggiornamento per autoveicoli e motoveicoli da parte delle agenzie.

L'utente dovrà obbligatoriamente valorizzare i seguenti campi:

- Codice funzione,
- *Codice Utente* i composto dalla stringa fissa "AG" e dalla stringa formata dalla Sigla dell'Ufficio Provinciale + Progressivo Utenza,
- Codice Protocollo Pratica.

| Segnalazioni di errore         |                                                                                 |
|--------------------------------|---------------------------------------------------------------------------------|
| Mappa PR67 – Ristampa C.C. per | autoveicoli e motoveicoli da parte delle agenzie                                |
| Messaggio                      | <b>**</b> OPERAZIONE NON DISPONIBILE PER PRATICA DUPLICATO                      |
|                                | PER PASSAGGIO DI PROPRIETA'**                                                   |
|                                | Fine Elaborazione                                                               |
| Causa                          | La pratica identificata da CODICE UTENTE1/2 e PRATICA è relativa ad             |
|                                | una richiesta di duplicato C.C. con causale 99 per veicoli adibiti al trasporto |
|                                | merci (acquisita con la mappa PDCC)                                             |
| Intervento richiesto           | Il duplicato della Carta va ristampato dalla mappa PDCC                         |
| Mappa PR67 – Ristampa C.C. per | autoveicoli e motoveicoli da parte delle agenzie                                |
| Messaggio                      | <b>** OPERAZIONE NON DISPONIBILE PER PRATICA DUPLICATO</b>                      |
|                                | PER DETERIORAMENTO **                                                           |
|                                | Fine Elaborazione                                                               |
| Causa                          | La pratica identificata da CODICE UTENTE1/2 e PRATICA è relativa ad             |
|                                | una richiesta di duplicato C.C. con causale 10 (acquisita con la mappa          |
|                                | PDCC)                                                                           |
| Intervento richiesto           | Il duplicato della Carta va ristampato dalla mappa PDCC                         |
| Mappa PR67 – Ristampa C.C. per | autoveicoli e motoveicoli da parte delle agenzie                                |
| Messaggio                      | <b>** OPERAZIONE NON DISPONIBILE PER PRATICA TAGLIANDO</b>                      |
|                                | ANNULLAMENTO MASSA RIMORCHIABILE **                                             |
|                                | Fine Elaborazione                                                               |
| Causa                          | La pratica identificata da CODICE UTENTE1/2 e PRATICA è relativa ad             |
|                                | una richiesta di tagliando con causale 65 (acquisita con la mappa PDCC)         |
| Intervento richiesto           | Il tagliando di aggiornamento va ristampato dalla mappa PDCC                    |
| Messaggio                      | OPERAZIONE NON CONSENTITA: COC NON IN STATO DI                                  |
|                                | INSERITO                                                                        |
| Messaggio                      | OPERAZIONE NON CONSENTITA: COC IN STATO DI BLOCCATO                             |
| Causa                          | È stata indicato un telaio COC con stato diverso da "E" O "R"                   |
| Intervento richiesto           | Indicare un telaio valido                                                       |

#### 5.6 Funzioni di Navigazione

| Descrizione                                                                                                    | ID        | Modalità di                                                                                                    | ID       |
|----------------------------------------------------------------------------------------------------|-----------|----------------------------------------------------------------------------------------------------|----------|
|                                                                                                    | Chiamante | Attivazione                                                                                                    | Chiamato |
| Gestione dati di<br>autorizzazione/licenza per<br>veicoli da locare senza<br>conducente                                      | PR67      | Codice funzione 'VV'/'II'/'VR', Codice acquisizione<br>'12',<br>Utente ('AG' + codice ufficio provinciale utenza +<br>progressivo utenza) e<br>Codice protocollo pratica oppure<br>Codice funzione 'VV' e Codice prenotazione (codice<br>identificativo richiesta),<br>Codice acquisizione '12'. | PR12     |
| Gestione richiesta di<br>immatricolazione con<br>certificato di approvazione<br>o immatricolazioni veicoli<br>d'importazione | PR67      | Codice funzione 'VV'/'II'/'VR', Codice acquisizione<br>'13',<br>Utente ('AG' + codice ufficio provinciale utenza +<br>progressivo utenza) e<br>Codice protocollo pratica oppure<br>Codice funzione 'VV' e Codice prenotazione (codice<br>identificativo richiesta),<br>Codice acquisizione '13'. | PR13     |
| Gestione dati dei<br>comproprietari dei veicoli                                                                              | PR67      | Codice funzione 'VV'/'II'/'VR', Codice acquisizione<br>'16',<br>Utente ('AG' + codice ufficio provinciale utenza +<br>progressivo utenza) e<br>Codice protocollo pratica oppure<br>Codice funzione 'VV' e Codice prenotazione (codice<br>identificativo richiesta),<br>Codice acquisizione '16'. | PR16     |
| Gestione dati dei<br>comproprietari dei veicoli<br>adibiti al trasporto merci                                                | PR67      | Codice funzione 'VV'o 'VR', Codice acquisizione<br>'DC',<br>Utente ('AG' + codice ufficio provinciale utenza +<br>progressivo utenza) e<br>Codice protocollo pratica oppure<br>Codice funzione 'VV' e Codice prenotazione (codice<br>identificativo richiesta),<br>Codice acquisizione 'DC'.     | PDCC     |

#### 6 Mappa: PR12

Le agenzie abilitate al "prenotamotorizzazione" utilizzano la mappa-finestra **PR12**, "Prenotazione Carte di Circolazione – Modello 12", per completare l'acquisizione della richiesta di emissione di carte di circolazione o dei tagliandi di aggiornamento delle carte con i dati sull' autorizzazione/licenza per autoveicoli e motoveicoli da locare senza conducenti.

Dalla mappa-finestra **PR12** è possibile attivare, impostando opportunamente il campo "CODICE FUNZIONE", le funzioni di:

- 1. Inserimento dati autorizzazione/licenza per autoveicoli e motoveicoli da locare senza conducenti (impostando il codice funzione con II ed il codice acquisizione con 67 o 13 o 16 o FD o ST);
- 2. Variazione dati autorizzazione/licenza per autoveicoli e motoveicoli da locare senza conducenti (impostando il codice funzione con VR ed il codice acquisizione con 67 o 13 o 16 o FD o ST);
- 3. Visualizzazione dati autorizzazione/licenza per autoveicoli e motoveicoli da locare senza conducenti o visualizzazione dei dati tecnici del certificato di approvazione (impostando il codice funzione con VV ed il codice acquisizione con 67 o 13 o 16);
- 4. Cancellazione dati autorizzazione/licenza per autoveicoli e motoveicoli da locare senza conducenti (impostando il codice funzione con AA ed il codice acquisizione con 67 o 16 o 13);

E' possibile inoltre, attivare le seguenti mappe:

- 1. PR67 (impostando il codice funzione con VV, VR, II, AA ed il codice acquisizione con 67);
- 2. PR16 (impostando il codice funzione con VV, VR, II, AA ed il codice acquisizione con 16).
- 3. PR13 (impostando il codice funzione con VV, VR, II, AA ed il codice acquisizione con 13).

Di seguito viene riportato il lay-out della mappa:

| <u>*C12</u><br>*** Stampa Car                                                                         | TE DI CIRCOLAZIONE                                                     | - MODULO 12 ***                                        |       |
|----------------------------------------------------------------------------------------------------|------------------------------------------------------------------------|--------------------------------------------------------|-------|
| CODICE FUNZIONE<br>TARGA _/                                                                           |                                                                        | CODICE ACQUISIZIONE DATI<br>CODICE PROCEDURA           | _     |
| AUTORIZZAZIONE/LICENZA<br>COMUNE CONCEDENTE/ISCR.ALBO                                                 | OD ELENCO                                                              | DATA AUT/LIC                                           | _/_/. |
| POSTI ANTERIORI<br>LUNGHEZZA<br>TARA<br>MASSA RIMORCHIABILE<br>INTERASSE-1<br>INTEGRAZIONE PNEUMATICI | POSTI TOTALI<br>LARGHEZZA<br>MASSA COMPLESSIVA<br>RALLA<br>INTERASSE-2 | SBALZO<br>RAPPORTO-PONTE<br>NUMERO ASSI<br>INTERASSE-3 |       |
| MARCA OPERATIVA/_//<br>VEICOLO ADEGUATO ALLE PRESCI                                                   | <br>RIZIONI DELLA DIRE                                                 | DATA MOP .<br>TTIVA 2007/38/CE _                       | _/_/_ |

| Nome campo                 | Descrizione                                                            | Tipologia            | Input/Output | Lunghezza | Note |
|----------------------------|------------------------------------------------------------------------|----------------------|--------------|-----------|------|
| CODICE<br>FUNZIONE         |                                                                        | Alfan<br>umeri<br>co | Input        | 2         |      |
| CODICE<br>ACQUISIZIONE     |                                                                        | Alfan<br>umeri<br>co | Input        | 2         |      |
| CODICE<br>UTENTE 1         | Deve<br>contenere<br>la dicitura<br>"AG"                               | Alfan<br>umeri<br>co | Input        | 2         |      |
| CODICE<br>UTENTE 2         | Codice<br>ufficio<br>provinciale<br>utenza +<br>progressiv<br>o utenza | Alfan<br>umeri<br>co | Input        | 2+4       |      |
| PRATICA                    | Codice<br>protocollo<br>pratica                                        | Nume<br>rico         | Input        | 6         |      |
| CODICE<br>PRENOTAZION<br>E | Codice<br>identificati<br>vo<br>richiesta                              | Numerico             | Input        | 7         |      |
| TARGA 1                    | Codice<br>tipo<br>Veicolo                                              | Alfanumerico         | Input        | 1         |      |

| TIDOLO                                  | ~                                       | A1C .        | <b>T</b> ( |     |  |
|-----------------------------------------|-----------------------------------------|--------------|------------|-----|--|
| TAKGA 2                                 | Codice                                  | Alfanumerico | Input      | 8   |  |
|                                         | veicolo                                 |              |            |     |  |
| AUTORIZZAZIONE/LICEN                    | Codice                                  | Alfanumerico | Input      | 3+1 |  |
|                                         | tipo<br>autorizzazi                     |              |            | 0   |  |
|                                         | one                                     |              |            |     |  |
|                                         | utilizzo                                |              |            |     |  |
|                                         | Veicolo +<br>Descrizion                 |              |            |     |  |
|                                         | e estremi                               |              |            |     |  |
|                                         | autorizzazi                             |              |            |     |  |
|                                         | one                                     |              |            |     |  |
|                                         | veicolo                                 |              |            |     |  |
| DATA                                    | Data                                    | Numerico     | Input      | 8   |  |
| AUTORIZZAZIO<br>NE/LICENZA              | rilascio                                |              |            |     |  |
|                                         | one                                     |              |            |     |  |
|                                         | utilizzo                                |              |            |     |  |
| ~ ~ ~ ~ ~ ~ ~ ~ ~ ~ ~ ~ ~ ~ ~ ~ ~ ~ ~ ~ | veicolo                                 | A10          | Tu u d     |     |  |
| COMUNE<br>CONCEDENTE/I                  | Descrizion                              | Alfanumerico | Input      | 37  |  |
| SCRIZIONE                               | concedente                              |              |            |     |  |
| ALBO OD                                 | autorizzazi                             |              |            |     |  |
| ELENCO                                  | one                                     |              |            |     |  |
|                                         | veicolo                                 |              |            |     |  |
| POSTI ANTERIORI *                       | Numero posti                            | Alfanumerico | Output     | 1   |  |
|                                         | anteriori                               | Alfonumoriao | Qutnut     | 2   |  |
| POSTI TOTALI *                          | Numero posti totan                      | Ananumenco   | Output     | 5   |  |
| LUNGHEZZA 1 *                           | Numero lunghezza<br>veicolo             | Alfanumerico | Output     | 2   |  |
| LUNGHEZZA 2 *                           |                                         | Alfanumerico | Output     | 3   |  |
| LARGHEZZA 1 *                           | Numero larghezza veicolo                | Alfanumerico | Output     | 1   |  |
| LARGHEZZA 2 *                           |                                         | Alfanumerico | Output     | 3   |  |
| SBALZO 1 *                              | Numero sbalzo<br>posteriore             | Alfanumerico | Output     | 1   |  |
| SBALZO 2 *                              |                                         | Alfanumerico | Output     | 3   |  |
| TARA *                                  | Quantità tara                           | Alfanumerico | Output     | 5   |  |
| PESO COMPLESSIVO *                      | Quantità massa<br>totale                | Alfanumerico | Output     | 5   |  |
| RAPPORTO PONTE *                        | Descrizione<br>rapporto<br>trasmissione | Alfanumerico | Output     | 7   |  |
| DESO                                    | Quantità massa                          | Alfanumerico | Output     | 5   |  |
| PESU                                    | rimorchiabile                           |              | 1          |     |  |
| RIMORCHIABILE *                         |                                         |              |            |     |  |
| RALLA *                                 | Numero<br>avanzamento ralla             | Alfanumerico | Output     | 4   |  |

| NUMERO ASSI *             | Numero assi                                                             | Alfanumerico | Output | 1 |  |
|---------------------------|-------------------------------------------------------------------------|--------------|--------|---|--|
| INTERASSE-1 1 *           | Quantità distanza<br>interasse (del<br>numero interasse<br>1)           | Alfanumerico | Output | 1 |  |
| INTERASSE-1 2 *           |                                                                         | Alfanumerico | Output | 3 |  |
| INTERASSE-2 1<br>*        | Quantità distanza<br>interasse (del<br>numero interasse<br>2)           | Alfanumerico | Output | 1 |  |
| INTERASSE-2 2             |                                                                         | Alfanumerico | Output | 3 |  |
| INTERASSE-3 1             | Quantità distanza<br>interasse (del<br>numero interasse<br>3)           | Alfanumerico | Output | 1 |  |
| INTERASSE-3 2             |                                                                         | Alfanumerico | Output | 3 |  |
| MARCA<br>OPERATIVA 1 *    | Codice unità<br>contabile marca<br>operativa<br>variazioni tecniche     | Alfanumerico | Output | 2 |  |
| MARCA<br>OPERATIVA 2 *    | Codice ufficio<br>provinciale marca<br>operativa<br>variazioni tecniche | Alfanumerico | Output | 2 |  |
| MARCA<br>OPERATIVA 3 *    | Progressivo marca<br>operativa<br>variazioni tecniche                   | Alfanumerico | Output | 6 |  |
| DATA MARCA<br>OPERATIVA * | Data marca<br>operativa<br>variazioni tecniche                          | Alfanumerico | Output | 6 |  |

I campi contrassegnati con **\*\*** solo solamente di output (non digitabili).

# 6.1 Inserimento dati autorizzazione/ licenza per autoveicoli e motoveicoli da locare senza conducenti

# La funzione "Inserimento dati autorizzazione/licenza per autoveicoli e motoveicoli da locare senza conducenti" viene attivata digitando "II" nel campo di mappa "FUNZIONE" e "67" o "16" o "13" o "FD" o "ST" nel campo "CODICE ACQUISIZIONE". Essa consente di inserire gli estremi di licenze e/o autorizzazioni necessarie per la richiesta di C.C. o di tagliando di aggiornamento per Autoveicoli e Motoveicoli da locare senza conducente.

I codici acquisizione "67", "13" e "16" rimandano ad ulteriori mappe per l'acquisizione di ulteriori informazioni relative alla pratica, mentre i codici "FD" e "ST" chiudono la pratica e generano il codice univoco d'identificazione della pratica e in particolare il codice "ST" produce anche la stampa del documento L'utente dovrà obbligatoriamente valorizzare i seguenti campi:

- Codice funzione,
- Codice acquisizione dati,
- *Codice utente* ('AG' + codice ufficio provinciale utenza + progressivo utenza),
- Codice protocollo pratica.

Ulteriori campi facoltativi che possono essere valorizzati sono i seguenti :

- *Autorizzazione/licenza* (Codice tipo autorizzazione utilizzo veicolo + Descrizione estremi autorizzazione utilizzo veicolo),
- Data rilascio autorizzazione utilizzo veicolo,
- Descrizione autorità concedente autorizzazione utilizzo veicolo.

| Segnalazioni di errore            |                                                                                 |
|-----------------------------------|---------------------------------------------------------------------------------|
| Mappa PR12 – Inserimento dati di  | i autorizzazione o licenza per autoveicoli e motoveicoli da locare senza        |
| conducente da parte delle agenzie |                                                                                 |
| Messaggio                         | <b>**</b> OPERAZIONE NON AMMESSA, RICHIESTA ACQUISITA                           |
|                                   | TRAMITE LA MAPPA PDCC **                                                        |
|                                   | Fine Elaborazione                                                               |
| Causa                             | La pratica identificata da CODICE UTENTE1/2 e PRATICA è relativa ad             |
|                                   | una richiesta di duplicato C.C. con causale 99 per veicoli adibiti al trasporto |
|                                   | merci o a una richiesta di duplicato C.C. con causale 10 o a una richiesta di   |
|                                   | tagliando di aggiornamento con causale 65 (acquisite con la mappa PDCC)         |
| Intervento richiesto              | Verificare l'identificativo della richiesta                                     |

# 6.2 Variazione dati autorizzazione/ licenza per autoveicoli e motoveicoli da locare senza conducenti.

La funzione "Variazione dati autorizzazione/licenza per autoveicoli e motoveicoli da locare senza conducenti" viene attivata digitando "VR" nel campo di mappa "FUNZIONE" e "67" o "16" o "13" o "FD" o "ST" nel campo "CODICE ACQUISIZIONE". Essa consente di variare le richieste di licenze e/o autorizzazioni necessarie per l'immatricolazione di Autoveicoli e Motoveicoli da locare senza conducente. Non è consentito variare la richiesta se è già stato emesso il documento cartaceo.

L'utente dovrà obbligatoriamente valorizzare i seguenti campi:

- Codice funzione,
- Codice acquisizione dati,
- *Codice utente* ('AG' + codice ufficio provinciale utenza + progressivo utenza),
- Codice protocollo pratica.

Ulteriori campi facoltativi che possono essere valorizzati sono i seguenti :

- *Autorizzazione/licenza* (Codice tipo autorizzazione utilizzo veicolo + Descrizione estremi autorizzazione utilizzo veicolo),
- Data rilascio autorizzazione utilizzo veicolo,
- Descrizione autorità concedente autorizzazione utilizzo veicolo.

| Segnalazioni di errore            |                                                                                 |
|-----------------------------------|---------------------------------------------------------------------------------|
| Mappa PR12 – Variazione dati di   | autorizzazione o licenza per autoveicoli e motoveicoli da locare senza          |
| conducente da parte delle agenzie |                                                                                 |
| Messaggio                         | ** OPERAZIONE NON AMMESSA, RICHIESTA ACQUISITA                                  |
|                                   | TRAMITE LA MAPPA PDCC **                                                        |
|                                   | Fine Elaborazione                                                               |
| Causa                             | La pratica identificata da CODICE UTENTE1/2 e PRATICA è relativa ad             |
|                                   | una richiesta di duplicato C.C. con causale 99 per veicoli adibiti al trasporto |
|                                   | merci o a una richiesta di duplicato C.C. con causale 10 o a una richiesta di   |
|                                   | tagliando di aggiornamento con causale 65 (acquisite con la mappa PDCC)         |
| Intervento richiesto              | Verificare l'identificativo della richiesta                                     |

## 6.3 Visualizzazione dati autorizzazione/ licenza per autoveicoli e motoveicoli da locare senza conducenti.

La funzione "**Visualizzazione dati autorizzazione/licenza o certificato d'approvazione per autoveicoli e motoveicoli da locare senza conducenti**" viene attivata digitando "**VV**" nel campo di mappa "FUNZIONE". Essa consente di visualizzare i dati relativi a licenze e/o autorizzazioni inerenti Autoveicoli e Motoveicoli da locare senza conducente.

E' consentito visualizzare la richiesta anche se è stato emesso il documento cartaceo.

L'utente dovrà obbligatoriamente valorizzare il campo:

- Codice funzione.
- *Codice utente* ('AG' + codice ufficio provinciale utenza + progressivo utenza),
- Codice protocollo pratica,
- o in alternativa
- *Codice prenotazione* (codice identificativo richiesta).

| Segnalazioni di errore           |                                                                                 |  |  |  |
|----------------------------------|---------------------------------------------------------------------------------|--|--|--|
| Mappa PR12 – Visualizzazione da  | ti di autorizzazione o licenza per autoveicoli e motoveicoli da locare senza    |  |  |  |
| conducente da parte dene agenzie |                                                                                 |  |  |  |
| Messaggio                        | <b>**</b> OPERAZIONE NON AMMESSA, RICHIESTA ACQUISITA                           |  |  |  |
|                                  | TRAMITE LA MAPPA PDCC **                                                        |  |  |  |
|                                  | Fine Elaborazione                                                               |  |  |  |
| Causa                            | La pratica identificata da CODICE UTENTE1/2 e PRATICA è relativa ad             |  |  |  |
|                                  | una richiesta di duplicato C.C. con causale 99 per veicoli adibiti al trasporto |  |  |  |
|                                  | merci o a una richiesta di duplicato C.C. con causale 10 o a una richiesta di   |  |  |  |
|                                  | tagliando di aggiornamento con causale 65 (acquisite con la mappa PDCC)         |  |  |  |
| Intervento richiesto             | Verificare l'identificativo della richiesta                                     |  |  |  |

# 6.4 Cancellazione dati autorizzazione/ licenza per autoveicoli e motoveicoli da locare senza conducenti

La funzione "**Cancellazione dati autorizzazione/licenza per autoveicoli e motoveicoli da locare senza conducenti**" viene attivata digitando "**AA**" nel campo di mappa "FUNZIONE" e "**67**" o "**13**" o "**16**" nel campo "CODICE ACQUISIZIONE". Essa consente di annullare i dati relativi a licenze e/o autorizzazioni inerenti Autoveicoli e Motoveicoli da locare senza conducente, se non è stato emesso il documento richiesto.

L'utente dovrà obbligatoriamente valorizzare i seguenti campi:

- Codice funzione,
- *Codice utente* ('AG' + codice ufficio provinciale utenza + progressivo utenza),
- Codice protocollo pratica.

Ulteriore campo facoltativo che può essere valorizzato è :

• Codice acquisizione dati.

| Segnalazioni di errore                                                                                    |                                                                                 |  |  |
|----------------------------------------------------------------------------------------------------|---------------------------------------------------------------------------------|--|--|
| Mappa PR12 – Cancellazione dati di autorizzazione o licenza per autoveicoli e motoveicoli da locare senza |                                                                                 |  |  |
| conducente da parte delle agenzie                                                                         |                                                                                 |  |  |
| Messaggio                                                                                                 | ** OPERAZIONE NON AMMESSA, RICHIESTA ACQUISITA                                  |  |  |
|                                                                                                    | TRAMITE LA MAPPA PDCC **                                                        |  |  |
|                                                                                                    | Fine Elaborazione                                                               |  |  |
| Causa                                                                                                    | La pratica identificata da CODICE UTENTE1/2 e PRATICA è relativa ad             |  |  |
|                                                                                                    | una richiesta di duplicato C.C. con causale 99 per veicoli adibiti al trasporto |  |  |
|                                                                                                    | merci o a una richiesta di duplicato C.C. con causale 10 o a una richiesta di   |  |  |
|                                                                                                    | tagliando di aggiornamento con causale 65 (acquisite con la mappa PDCC)         |  |  |
| Intervento richiesto                                                                                      | Verificare l'identificativo della richiesta                                     |  |  |

#### 6.5 Funzioni di Navigazione

| Descrizione                                                                                                    | ID        | Modalità di                                                                                                    | ID       |
|----------------------------------------------------------------------------------------------------|-----------|----------------------------------------------------------------------------------------------------|----------|
|                                                                                                    | Chiamante | Attivazione                                                                                                    | Chiamato |
| Gestione dati dei<br>comproprietari dei<br>veicoli                                                                                    | PR12      | Codice funzione 'VV'/'II'/'VR'/<br>'AA', Codice acquisizione '16',<br>Utente ('AG' + codice ufficio<br>provinciale utenza + progressivo<br>utenza) e<br>Codice protocollo pratica oppure<br>Codice funzione 'VV' e Codice<br>prenotazione (codice identificativo<br>richiesta)                                   | PR16     |
| Gestione dati della<br>richiesta di<br>emissione C.C.<br>per autoveicoli,<br>motoveicoli e<br>rimorchi                                | PR12      | Codice acquisizione 'VV'/'II'/'VR'/<br>'AA', Codice acquisizione '67',<br>Utente ('AG' + codice ufficio<br>provinciale utenza + progressivo<br>utenza) e<br>Codice protocollo pratica oppure<br>Codice funzione 'VV' e Codice<br>prenotazione (codice identificativo<br>richiesta),<br>Codice acquisizione '67'. | PR67     |
| Gestione richiesta<br>di<br>immatricolazione<br>con certificato di<br>approvazione o<br>immatricolazioni<br>veicoli<br>d'importazione | PR12      | Codice funzione 'VV'/'II'/'VR'/<br>'AA', Codice acquisizione '13',<br>Utente ('AG' + codice ufficio<br>provinciale utenza + progressivo<br>utenza) e<br>Codice protocollo pratica                                                                                                    | PR13     |

#### 7 Mappa: PR13

Utilizzando la mappa-finestra **PR13**, "Prenotazione Carte di Circolazione – Modello 13", si può completare l'acquisizione della richiesta di emissione di carte di circolazione con i dati relativi alle annotazioni amministrative per un veicolo d'importazione.

Dalla mappa-finestra **PR13** è possibile attivare, impostando opportunamente il campo "CODICE FUNZIONE", le funzioni di:

- 1. Inserimento dati annotazioni amministrative per un veicolo d'importazione (impostando il codice funzione con II ed il codice acquisizione con 67 o 16 o 12 o FD o ST);
- 2. Variazione dati annotazioni amministrative per un veicolo d'importazione (impostando il codice funzione con VR ed il codice acquisizione con 67 o 12 o 16 o FD o ST);
- 3. Visualizzazione dati visita e prova, righe descrittive del certificato di approvazione e/o le annotazioni amministrative per un veicolo d'importazione (impostando il codice funzione con VV ed il codice acquisizione con 67 o 12 o 16);
- 4. Cancellazione dati annotazioni amministrative per un veicolo d'importazione (impostando il codice funzione con AA ed il codice acquisizione con 67 o 16 o 12).

E' possibile inoltre, attivare le seguenti mappe:

- 1. PR67 (impostando il codice funzione con VV, VR, II, AA ed il codice acquisizione con 67);
- 2. PR16 (impostando il codice funzione con VV, VR, II, AA ed il codice acquisizione con 16).
- 3. PR12 (impostando il codice funzione con VV, VR, II, AA ed il codice acquisizione con 12).

Di seguito viene riportato il lay-out della mappa

| Codice Funzione Codice Acquisizione<br>Codice Utente/ Pratica Codice Prenotazione<br>Targa /                     |  |
|----------------------------------------------------------------------------------------------------|--|
| Targa /                                                                                                    |  |
| Merci Pericolose         M-Op// Data M-Op/_/_           Visita-Prova         Codice         M-Op// Data M-Op/_/_ |  |
| Righe Descrittive M-Op// Data M-Op/_/<br>///                                                                     |  |
| //<br>//<br>//                                                                                                   |  |
| //<br>////                                                                                                    |  |
|                                                                                                    |  |

| Nome campo                 | Descrizione                                                           | Tipologia            | Input/Output | Lunghezza   | Note |
|----------------------------|-----------------------------------------------------------------------|----------------------|--------------|-------------|------|
| CODICE<br>FUNZIONE         |                                                                       | Alfa<br>nume<br>rico | Input        | 2           |      |
| CODICE<br>ACQUISIZIONE     |                                                                       | Alfa<br>nume<br>rico | Input        | 2           |      |
| CODICE<br>UTENTE 1         | Deve<br>contenere la<br>dicitura<br>"AG"                              | Alfa<br>nume<br>rico | Input        | 2           |      |
| CODICE<br>UTENTE 2         | Codice<br>ufficio<br>provinciale<br>utenza +<br>progressivo<br>utenza | Alfa<br>nume<br>rico | Input        | 2<br>+<br>4 |      |
| PRATICA                    | Codice<br>protocollo<br>pratica                                       | Num<br>erico         | Input        | 6           |      |
| CODICE<br>PRENOTAZION<br>E | Codice<br>identificativo<br>richiesta                                 | Numerico             | Input        | 7           |      |
| TARGA 1 *                  | Codice tipo<br>veicolo                                                | Alfanumerico         | Output       | 1           | *    |
| TARGA 2 *                  | Codice targa<br>veicolo                                               | Alfanumerico         |              | 8           | *    |
| MARCA<br>OPERATIVA 1 *     | Indicatore<br>stampa<br>richiesta                                     | Alfanumerico         | Output       | 1           | *    |
| MARCA<br>OPERATIVA 2 *     | Codice unità<br>contabile marca<br>operativa merci<br>pericolose      | Alfanumer<br>ico     | Output       | 2           | *    |
| MARCA<br>OPERATIVA 3 *     | Codice ufficio<br>provinciale marca<br>operativa merci<br>pericolose  | Alfanumeric<br>o     | Output       | 6           | *    |
| DATA MARCA<br>OPERATIVA *  | Codice marca<br>operativa merci<br>pericolose                         | Alfanumeric<br>o     | Output       | 2           | *    |
| CODICE VISITA E PROVA<br>* | Data rilascio marca<br>operativa merci<br>pericolose                  | Alfanumeric<br>o     | Output       | 6           | *    |
| MARCA<br>OPERATIVA 4 *     | Codice visita prova<br>veicolo                                        | Alfanumeric<br>o     | Output       | 2           | *    |
| MARCA<br>OPERATIVA 5 *     | Codice unità<br>contabile marca<br>operativa visita prova             | Alfanumeric<br>o     | Output       | 2           | *    |
| MARCA<br>OPERATIVA 6 *     | Codice ufficio<br>provinciale visita<br>prova                         | Alfanumeric<br>o     | Output       | 2           | *    |

| Nome campo                          | Descrizione                                                     | Tipologia        | Input/Output | Lunghezza | Note |
|-------------------------------------|-----------------------------------------------------------------|------------------|--------------|-----------|------|
| DATA M-OP<br>VISITA e<br>PROVA      | Codice marca<br>operativa visita prova                          | Alfanumeric<br>o | Output       | 6         | *    |
| RIGA descrittiva<br>merci 1         | 1 riga<br>descrittiva<br>merci                                  | Alfanumerico     | Input        | 3<br>6    | *    |
| RIGA descrittiva<br>merci 2         | 2 riga<br>descrittiva<br>merci                                  | Alfanumerico     | Input        | 3<br>6    | *    |
| RIGA descrittiva<br>merci 3         | 3 riga<br>descrittiva<br>merci                                  | Alfanumerico     | Input        | 3<br>6    | *    |
| RIGA descrittiva<br>merci 4         | 4 riga<br>descrittiva<br>merci                                  | Alfanumerico     | Input        | 3<br>6    | *    |
| RIGA descrittiva<br>merci 5         | 5 riga<br>descrittiva<br>merci                                  | Alfanumerico     | Input        | 3<br>6    | *    |
| RIGA descrittiva<br>merci 6         | 6 riga<br>descrittiva<br>merci                                  | Alfanumerico     | Input        | 3<br>6    | *    |
| MARCA<br>OPERATIVA 7 *              | Codice unità<br>contabile<br>marca<br>operativa<br>note veicolo | Alfanumeric<br>o | No           | 2         | *    |
| MARCA<br>OPERATIVA 8 *              | Codice<br>ufficio<br>provinciale<br>note veicolo                | Alfanumeric<br>o | No           | 2         | *    |
| MARCA<br>OPERATIVA 9 *              | Codice marca<br>operativa note veicolo                          | Alfanumeric<br>o | No           | 6         | *    |
| DATA M-OP<br>RIGHE<br>DESCRITTIVE * | Data marca operativa<br>note veicolo                            | Alfanumeric<br>o | No           | 6         | *    |
| RIGA<br>DESCRITTIVA 1               | Prima riga<br>descrittiva                                       | Alfanumerico     | Input        | 3<br>6    |      |
| RIGA<br>DESCRITTIVA 2               | Seconda riga<br>descrittiva                                     | Alfanumerico     | Input        | 3<br>6    |      |
| RIGA<br>DESCRITTIVA 3               | Terza riga<br>descrittiva                                       | Alfanumerico     | Input        | 3<br>6    |      |
| RIGA<br>DESCRITTIVA 4               | Quarta riga<br>descrittiva                                      | Alfanumerico     | Input        | 3 6       |      |
| RIGA<br>DESCRITTIVA 5               | Quinta riga<br>descrittiva                                      | Alfanumerico     | Input        | 3<br>6    |      |
| RIGA<br>DESCRITTIVA 6               | Sesta riga<br>descrittiva                                       | Alfanumerico     | Input        | 3<br>6    |      |
| RIGA<br>DESCRITTIVA 7               | 7 riga<br>descrittiva                                           | Alfanumerico     | Input        | 3<br>6    |      |
| RIGA<br>DESCRITTIVA 8               | 8 riga<br>descrittiva                                           | Alfanumerico     | Input        | 3<br>6    |      |

| Nome campo                | Descrizione            | Tipologia    | Input/Output | Lunghezza | Note |
|---------------------------|------------------------|--------------|--------------|-----------|------|
| RIGA<br>DESCRITTIVA 9     | 9 riga<br>descrittiva  | Alfanumerico | Input        | 3 6       |      |
| RIGA<br>DESCRITTIVA<br>10 | 10 riga<br>descrittiva | Alfanumerico | Input        | 3<br>6    |      |
| RIGA<br>DESCRITTIVA<br>11 | 11 riga<br>descrittiva | Alfanumerico | Input        | 3<br>6    |      |
| RIGA<br>DESCRITTIVA<br>12 | 12 riga<br>descrittiva | Alfanumerico | Input        | 3<br>6    |      |
| RIGA<br>DESCRITTIVA<br>13 | 13 riga<br>descrittiva | Alfanumerico | Input        | 3<br>6    |      |
| RIGA<br>DESCRITTIVA<br>14 | 14 riga<br>descrittiva | Alfanumerico | Input        | 3<br>6    |      |
| RIGA<br>DESCRITTIVA<br>15 | 15 riga<br>descrittiva | Alfanumerico | Input        | 3<br>6    |      |
| RIGA<br>DESCRITTIVA<br>16 | 16 riga<br>descrittiva | Alfanumerico | Input        | 3<br>6    |      |
| RIGA<br>DESCRITTIVA<br>17 | 17 riga<br>descrittiva | Alfanumerico | Input        | 3 6       |      |
| RIGA<br>DESCRITTIVA<br>18 | 18 riga<br>descrittiva | Alfanumerico | Input        | 3 6       |      |

I campi contrassegnati con '\*' non sono digitabili e sono utilizzati solo in visualizzazione.

# 7.1 Inserimento dati annotazioni amministrative per un veicolo d'importazione

La funzione "Inserimento dati annotazioni amministrative per un veicolo d'importazione" viene attivata digitando "II" nel campo di mappa "FUNZIONE" e "67" o "16" o "12" o "FD" o "ST" nel campo "CODICE ACQUISIZIONE". Essa consente di inserire gli estremi relativi alle annotazioni amministrative necessarie per un veicolo d'importazione. Non è consentito inserire la richiesta se è già stato emesso il documento cartaceo.

I codici acquisizione "67", "12" e "16" rimandano ad ulteriori mappe per l'acquisizione di ulteriori informazioni relative alla pratica, mentre i codici "FD" e "ST" chiudono la pratica e generano il codice univoco d'identificazione della pratica e in particolare il codice "ST" produce anche la stampa del documento

L'utente dovrà obbligatoriamente valorizzare i seguenti campi:

- Codice funzione,
- Codice acquisizione dati,
- *Codice utente* ('AG' + codice ufficio provinciale utenza + progressivo utenza),
- Codice protocollo pratica.

Possono essere inserite le annotazioni amministrative per veicoli di importazione ma solo nei seguenti formati (forme asteriscate):

| A) *NUOVO*           | che sarà decodificata, sul documento di circolazione con<br>VEICOLO NUOVO IMPORTATO DALL'ESTERO<br>(STATO ESTERO).             |
|----------------------|----------------------------------------------------------------------------------------------------|
| B) *SIREV=mmaaaa*    | che sarà decodificata, sul documento di circolazione con <b>VEICOLO REVISIONATO</b> IL <i>MM/AAAA</i> .                        |
| C) *DAREV=mmaaaa*    | che sarà decodificata, sul documento di circolazione con<br>IL VEICOLO DEVE ESSERE SOTTOPOSTO A<br>REVISIONE ENTRO IL MM/AAAA. |
| D) *IMEST=ggmmaaaaa* | che sarà decodificata, sul documento di circolazione con<br>IMMATRICOLATO PER LA PRIMA VOLTA<br>ALL'ESTERO IL GG/MM/AAAA.      |

#### Inoltre:

sono incompatibili tra loro le forme asteriscate **\*NUOVO\*** e **\*IMEST=**; sono incompatibili tra loro le forme asteriscate **\*SIREV=** e **\*DAREV=**.

| Segnalazioni di errore            |                                                                       |  |  |  |
|-----------------------------------|-----------------------------------------------------------------------|--|--|--|
| Mappa PR13 – Inserimento righe of | descrittive C.C. per autoveicoli e motoveicoli da parte delle agenzie |  |  |  |
| Messaggio                         | OPERAZIONE NON CONSENTITA: COC IN STATO DI BLOCCATO                   |  |  |  |
| Causa                             | È stata indicato un telaio COC con stato diverso da "E" O "R"         |  |  |  |
| Intervento richiesto              | Indicare un telaio valido                                             |  |  |  |

EDS Electronic Data Systems Italia S.p.A.

# 7.2 Variazione dati annotazioni amministrative per un veicolo d'importazione

La funzione "Variazione dati annotazioni amministrative per un veicolo d'importazione" viene attivata digitando "VR" nel campo di mappa "FUNZIONE" e "67" o "12" o "16" o "FD" o "ST" nel campo "CODICE ACQUISIZIONE". Essa consente di variare le richieste di annotazioni amministrative necessarie per l'immatricolazione di un veicolo d'importazione. Non è consentito variare la richiesta se è già stato emesso il documento cartaceo. Non possono essere variate le righe descrittive del certificato d'approvazione.

L'utente dovrà obbligatoriamente valorizzare i seguenti campi:

- Codice funzione,
- Codice acquisizione dati,
- *Codice utente* ('AG' + codice ufficio provinciale utenza + progressivo utenza),
- Codice protocollo pratica.

| Segnalazioni di errore         |                                                                       |
|--------------------------------|-----------------------------------------------------------------------|
| Mappa PR13 – Inserimento righe | descrittive C.C. per autoveicoli e motoveicoli da parte delle agenzie |
| Messaggio                      | OPERAZIONE NON CONSENTITA: COC IN STATO DI BLOCCATO                   |
| Causa                          | È stata indicato un telaio COC con stato diverso da "E" O "R"         |
| Intervento richiesto           | Indicare un telaio valido                                             |

#### 7.3 Visualizzazione prenotazione immatricolazione veicoli con certificato d'approvazione ed annotazioni amministrative per veicoli d'importazione.

La funzione "**Visualizzazione prenotazione immatricolazione veicoli con certificato d'approvazione ed annotazioni amministrative per veicoli d'importazione**" viene attivata digitando "**VV**" nel campo di mappa "FUNZIONE". Essa consente di visualizzare gli estremi della visita e prova, le righe descrittive del certificato d'approvazione e/o le annotazioni amministrative per un veicolo d'importazione. E' consentito visualizzare la richiesta anche se è stato emesso il documento cartaceo.

L'utente dovrà obbligatoriamente valorizzare il campo:

- Codice funzione.
- *Codice utente* ('AG' + codice ufficio provinciale utenza + progressivo utenza),
- Codice protocollo pratica,
- o in alternativa
- *Codice prenotazione* (codice identificativo richiesta).

# 7.4 Cancellazione dati annotazioni amministrative per un veicolo d'importazione

La funzione "**Cancellazione dati annotazioni amministrative per un veicolo d'importazione** " viene attivata digitando "**AA**" nel campo di mappa "FUNZIONE" e "**67**" o "**12**" o "**16**" nel campo "CODICE ACQUISIZIONE". Essa consente di annullare i dati relativi alle annotazioni amministrative per un veicolo d'importazione, se non è stato emesso il documento richiesto.

L'utente dovrà obbligatoriamente valorizzare i seguenti campi:

- Codice funzione,
- *Codice utente* ('AG' + codice ufficio provinciale utenza + progressivo utenza),
- Codice protocollo pratica.

Ulteriore campo facoltativo che può essere valorizzato è :

• Codice acquisizione dati.

#### 7.5 Funzioni di Navigazione

| Descrizione         | ID        | Modalità di                                   | ID       |
|---------------------|-----------|-----------------------------------------------|----------|
|                     | Chiamante | Attivazione                                   | Chiamato |
| Gestione dati dei   | PR13      | Codice funzione 'VV'/'II'/'VR'/ 'AA',         | PR16     |
| comproprietari dei  |           | Codice acquisizione '16',                     |          |
| veicoli             |           | Utente ('AG' + codice ufficio provinciale     |          |
|                     |           | <i>utenza</i> + <i>progressivo utenza</i> ) e |          |
|                     |           | Codice protocollo pratica oppure              |          |
|                     |           | Codice funzione 'VV' e Codice prenotazione    |          |
|                     |           | (codice identificativo richiesta)             |          |
|                     |           | Codice acquisizione '16'.                     |          |
| Gestione dati della | PR13      | Codice funzione 'VV'/'II'/'VR'/ 'AA',         | PR67     |
| richiesta di        |           | Codice acquisizione '67',                     |          |
| emissione C.C.      |           | Utente ('AG' + codice ufficio provinciale     |          |
| per autoveicoli,    |           | <i>utenza + progressivo utenza</i> ) e        |          |
| motoveicoli e       |           | Codice protocollo pratica oppure              |          |
| rimorchi            |           |                                               |          |
|                     |           | Codice funzione 'VV' e Codice prenotazione    |          |
|                     |           | (codice identificativo richiesta),            |          |
|                     |           | Codice acquisizione '67'.                     |          |
| Gestione richiesta  | PR13      | Codice funzione 'VV'/'II'/'VR'/ 'AA',         | PR12     |
| di                  |           | Codice acquisizione '12',                     |          |
| autorizzazione/lice |           | Utente ('AG' + codice ufficio provinciale     |          |
| nza per             |           | utenza + progressivo utenza) e                |          |
| autoveicoli e       |           | Codice protocollo pratica                     |          |
| motoveicoli da      |           |                                               |          |
| locare senza        |           |                                               |          |
| conducenti          |           |                                               |          |
# 8 Mappa: PR16

Utilizzando la mappa-finestra **PR16**, "Prenotazione Carte di Circolazione – Modello 16", si può completare l'acquisizione della richiesta di emissione di carte di circolazione o dei tagliandi di aggiornamento delle carte con i dati dei comproprietari.

Dalla mappa-finestra **PR16** è possibile attivare, impostando opportunamente il campo "CODICE FUNZIONE", le funzioni di:

- 1. Inserimento comproprietari (impostando il codice funzione con II ed il codice acquisizione con 67 o 12 o 13 o 89 o FD o ST);
- 2. Variazione comproprietari (impostando il codice funzione con VR ed il codice acquisizione con 67 o 12 o 13 o 89 o FD o ST);
- 3. Visualizzazione comproprietari (impostando il codice funzione con VV);
- 4. Visualizzazione elenco comproprietari (impostando il codice funzione con IQ);
- 5. Cancellazione comproprietari (impostando il codice funzione con AA ed il codice acquisizione con 67 o 89 o 12 o 13).

E' possibile inoltre, attivare le seguenti mappe:

- 1. PR67 (impostando il codice funzione con VV, VR, II, AA ed il codice acquisizione con 67);
- 2. PR13 (impostando il codice funzione con VV, VR, II, AA ed il codice acquisizione con 13);
- 3. PR12 (impostando il codice funzione con VV, VR, II, AA ed il codice acquisizione con 12);
- 4. PR89 (impostando il codice funzione con VV, VR, II, AA ed il codice acquisizione con 89).

### MEV14-0002 Evoluzione Intestazioni Temporanee

La funzione gestisce l'associazione obbligatoria del Tutore Legale nel caso in cui l'intestatario è minorenne. I valori che puo' assumere il campo sono: 'GIUDICE','TUTORE' e 'GENITORE'. E' consentita una sola associazione Tutore Legale-Intestatario. Infine,il tutore legale deve essere maggiorenne.

# MEV14-0012 Intestazioni Temporanee - Gestione Veicoli in Sub Locazione ed in Comodato Concesso da Locatario.

La funzione gestisce l'associazione obbligatoria del Locatario senza conducente nel caso in cui la causale di aggiornamento e' uguale a '53'. I valori che puo' assumere il campo sono: 'S' oppure 'N'. E' consentita una sola associazione Locatario senza conducente.

Per causali diverse, non e' consentita la digitazione.

Di seguito viene riportato il lay-out della mappa:

~ ^ ^ ^ \*\* PRENOTAZIONE CARTE DI CIRCOLAZIONE - MODELLO 16 \* \* Codice funzione ^^ Codice acquisizione ^^ Codice utente ^^/^^^^ Pratica ^^^^^ Codice prenotazione ^^^^^ \* \* \*\*\*\*\* Progressivo comproprietario ^^ Cognome ^^^^^ Sesso ^ Denominazione ^^^ Nome Data nas ^^/^^/^^^^ Stato nas ^^^ Luogo nascita ^^/^^^^^ Residenza ^^/^^^^ Sede Legale (S/N) ^ Indirizzo ^^^^ C.A.P. Codice Fiscale ^^^^^^^^ Data scadenza leasing ^^/^^/^^^ Tutore Legale ^^^^^ Locatario senza conducente ^ (S/N) 

| Nome campo                         | Descrizione                                                                             | Tipologia            | Protezione | Lunghezza | Note |
|------------------------------------|-----------------------------------------------------------------------------------------|----------------------|------------|-----------|------|
| CODICE<br>FUNZIONE                 |                                                                                         | Alfan<br>umeri<br>co | No         | 2         |      |
| CODICE<br>ACQUISIZIONE             |                                                                                         | Alfan<br>umeri<br>co | No         | 2         |      |
| CODICE<br>UTENTE 1                 | Deve contenere la dicitura "AG"                                                         | Alfan<br>umeri<br>co | No         | 2         |      |
| CODICE<br>UTENTE 2                 | Codice ufficio<br>provinciale utenza +<br>progressivo utenza                            | Alfan<br>umeri<br>co | No         | 6         |      |
| PRATICA                            | Codice protocollo<br>pratica                                                            | Num<br>erico         | No         | 6         |      |
| CODICE<br>PRENOTAZION<br>E         | Codice identificativo<br>richiesta                                                      | Alfan<br>umeri<br>co | No         | 7         |      |
| PROGRESSIVO<br>COMPROPRIET<br>ARIO | Progressivo<br>proprietario                                                             | Numerico             | No         | 2         |      |
| COGNOME                            | Descrizione cognome proprietario o<br>Descrizione denominazione società<br>proprietaria | Alfanumerico         | No         | 68        |      |
| NOME                               | Descrizione nome<br>proprietario                                                        | Alfanumerico         | No         | 35        |      |
| SESSO                              | Sesso                                                                                   | Alfanumerico         | No         | 1         |      |
| DENOMINAZIONE                      | Codice tipo società                                                                     | Alfanumerico         | No         | 3         |      |
| DATA NAS                           | Data nascita<br>proprietario veicolo                                                    | Numerico             | No         | 8         |      |
| STATO NAS                          | Codice stato estero<br>nascita proprietario                                             | Alfanumerico         | No         | 3         |      |
| LUOGO<br>NASCITA 1                 | Descrizione sigla<br>automobilistica<br>(provincia nascita)                             | Alfanumerico         | No         | 2         |      |
| LUOGO NASCITA 2                    | Descrizione comune<br>nascita proprietario                                              | Alfanumerico         | No         | 22        |      |
| RESIDENZA 1                        | Descrizione sigla<br>automobilistica<br>(provincia residenza)                           | Alfan<br>umeri<br>co | No         | 2         |      |
| RESIDENZA 2                        | Descrizione comune<br>residenza proprietario                                            | Alfan<br>umeri<br>co | No         | 22        |      |
| SEDE LEGALE (S/N)                  | Indicatore di Sede<br>Legale                                                            | Alfan<br>umeri<br>co | No         | 1         |      |
| TOPONIMO INDIRIZZO                 | Descrizione indirizzo<br>residenza proprietario                                         | Alfan<br>umeri<br>co | No         | 5         |      |

| Nome campo                 | Descrizione                                                                    | Tipologia            | Protezione | Lunghezza | Note                                                                                                    |
|----------------------------|--------------------------------------------------------------------------------|----------------------|------------|-----------|----------------------------------------------------------------------------------------------------|
| DESCRIZIONE INDIRIZZO      | Descrizione indirizzo<br>residenza proprietario                                | Alfan<br>umeri<br>co | No         | 34        |                                                                                                    |
| NUMERO CIVICO<br>INDIRIZZO | Numero civico<br>indirizzo residenza<br>proprietario                           | Alfan<br>umeri<br>co | No         | 6         |                                                                                                    |
| C.A.P.                     | Codice Avvviamento<br>Postale residenza<br>comproprietario                     | Alfan<br>umeri<br>co | Si         | 5         |                                                                                                    |
| CODICE FISCALE             | Codice Fiscale Persona<br>Fisica (16 crt) o Codice<br>Fiscale Società (11 crt) | Alfan<br>umeri<br>co | No         | 16        |                                                                                                    |
| DATA SCADENZA<br>LEASING   | Data scadenza<br>locazione veicolo                                             | Num<br>erico         | No         | 8         |                                                                                                    |
| TUTORE LEGALE              | Tutore legale                                                                  | Alfan<br>umeri<br>co | No         | 10        |                                                                                                    |
| LOCALE SENZA<br>CONDUCENTE | Locale senza<br>conducente                                                     | Alfan<br>umeri<br>co | No         | 1         | Obbliag<br>torio<br>per<br>causale<br>aggiorn<br>amento<br>'53' e i<br>cui<br>valori<br>possibil<br>i sono<br>'S' o<br>'N'. |

Di seguito viene riportato il lay-out della mappa-finestra "Prenotazione Carte di Circolazione – Modello 16" nel caso in cui è stata attivata la funzione di "Visualizzazione elenco comproprietari":

```
~ ^ ^ ^
   ** PRENOTAZIONE CARTE DI CIRCOLAZIONE - MODELLO 16 **
* Codice utente AG/AG2342 Pratica 232323 Codice prenotazione ^^^^^^ *
      Progressivo comproprietario ^^
Cognome
  Denominazione
Nome
Data nas ^^/^^/^^^ Stato nas ^^^ Luogo nascita ^^/^^^^^
Residenza ^^/^^^^ Sede Legale (S/N) ^
Indirizzo ^^^^ C.A.P.
Codice Fiscale ^^^^^Data scadenza leasing ^^/^^/^^Tutore Legale ^^^^^Locatario senza conducente ^ (S/N)
1. PIPPO.LUCA^^^^^
2. FRENZ.LUIGI
```

# 8.1 Inserimento comproprietari da parte delle agenzie

La funzione "Inserimento comproprietari" viene attivata digitando "II" nel campo di mappa "FUNZIONE" e "67" o "12" o "13" o "16" o "89" o "FD" o "ST" nel campo di mappa "CODICE ACQUISIZIONE". Essa consente di acquisire i dati anagrafici dei comproprietari o cointestatari (locatari, usufruttuari o titolari di un patto di riservato dominio) di Autoveicoli, Motoveicoli e Macchine Agricole da immatricolare o oggetto di richieste di tagliando di aggiornamento (solo per causali 20, 21 o 30).

I codici acquisizione "67", "12", "13" e "89" rimandano ad ulteriori mappe per l'acquisizione di ulteriori informazioni relative alla pratica, mentre i codici "FD" e "ST" chiudono la pratica e generano il codice univoco d'identificazione della pratica e in particolare il codice "ST" produce anche la stampa del documento. La stampa in tempo reale è invece inibita per le pratiche di prenotazione relative alle Macchine Agricole.

L'utente dovrà obbligatoriamente valorizzare i seguenti campi:

- Codice funzione,
- Codice Acquisizione,
- *Codice utente* ('AG' + codice ufficio provinciale utenza + progressivo utenza),
- Codice protocollo pratica,
- Progressivo proprietario,
- Cognome Proprietario oppure Denominazione società proprietaria,
- Nome Proprietario (se persona fisica)
- Sesso (se persona fisica)
- *Codice Tipo Società* (se persona giuridica)
- *Data di nascita* del proprietario (se persona fisica)
- *Stato di nascita* del proprietario (se persona fisica)
- *Luogo di nascita* (provincia + comune) del proprietario (se persona fisica)
- Sigla automobilistica provincia residenza del proprietario,
- Comune residenza del proprietario,
- Indirizzo Residenza del proprietario.
- Codice fiscale
- *C.A.P. di residenza* del proprietario
- Sede Legale (valori ammessi "S" o "N")

Ulteriori campi facoltativi che possono essere valorizzati sono i seguenti :

- Data scadenza locazione veicolo;
- Tutore legale.

| Segnalazioni di errore       |                                                                                                    |
|------------------------------|----------------------------------------------------------------------------------------------------|
| Mappa PR16 Funzione: Inserim | ento comproprietari da parte delle Agenzie                                                                                                    |
| Messaggio                    | ** CODICE ACQUISIZIONE ERRATO **                                                                                                    |
|                              | Posizionamento del cursore sul dato non corretto                                                                                                    |
| Causa                        | Per pratica relativa ad una Macchina Agricola è stato valorizzato il campo                                                                                                    |
|                              | CODICE ACQUISIZIONE con 'ST' (Stampa in Tempo Reale)                                                                                                    |
| Intervento richiesto         | Adeguare il Codice Acquisizione se trattasi di Pratica relativa a Macchina                                                                                                    |
|                              | Agricola                                                                                                    |
| Messaggio                    | ** PER CAUSALE 10 NON E' CONSENTITO INSERIRE IL MODELLO                                                                                                    |
|                              | 16 SU MACCHINE AGRICOLE **                                                                                                    |
| 2                            | Posizionamento del cursore sul dato non corretto                                                                                                    |
| Causa                        | Si è inserita una pratica di Rinnovo o Duplicato con Causale 10, relativa ad                                                                                                    |
| · · · · ·                    | una Macchina Agricola                                                                                                    |
| Intervento richiesto         | Modificare la Causale oppure rivedere i dati della Pratica                                                                                                    |
| Messaggio                    | ** LA PRATICA DIGITATA NON E' PRESENTE IN ARCHIVIO **                                                                                                    |
|                              | Posizionamento del cursore sul dato non corretto                                                                                                    |
| Causa                        | La pratica richiesta non e presente in tabella                                                                                                    |
| Intervento richiesto         | Verificare i dati della pratica digitata                                                                                                    |
| Messaggio                    | ** MODELLO 8/9 NON PRESENTE IN ARCHIVIO **                                                                                                    |
| Causa                        | Posizionamento del cursore sul dato non corretto $\Sigma^2$ etata incontra en esta en esta ente esta ente esta esta ente esta esta esta esta esta esta esta es |
| Causa                        | E stata inserita una pratica relativa a Macchina Agricola in modo anomalo                                                                                                    |
| Intervento richiesto         |                                                                                                    |
| Messaggio                    | PROGRESSIVO ERRATO ***                                                                                                    |
| Causa                        | E' state digitate per una pratica relativa a Macabina Agricala, nel compo                                                                                                    |
| Causa                        | E stato digitato per una pratica relativa a Maccinna Agricola, nel campo<br>Progressivo Comproprietario un valore inferiore a 2 o maggiore di 9                                                                                                    |
| Intervento richiesto         | Digitare un valore compreso tra 2 e 9                                                                                                    |
| Messaggio                    | ** MODELLO 16 GIA' PRESENTE IN ARCHIVIO **                                                                                                    |
| Wiessaggio                   | Posizionamento del cursore sul dato non corretto                                                                                                    |
| Causa                        | Si tenta di inserire un comproprietario già presente in archivio                                                                                                    |
| Intervento richiesto         | Verificare i dati del comproprietario                                                                                                    |
| Messaggio                    | ** DENOMINAZIONE/PROGRESSIVO COMPROPRIETARIO                                                                                                    |
|                              | INCOMPATIBILI **                                                                                                    |
|                              | Posizionamento del cursore sul dato non corretto                                                                                                    |
| Causa                        | E' stato digitato nel campo Denominazione un valore errato per Progressivo                                                                                                    |
|                              | Comproprietario = 2                                                                                                    |
| Intervento richiesto         | Digitare il dato adeguato nel campo Denominazione                                                                                                    |
| Messaggio                    | ** DIGITARE DATA SCADENZA LEASING **.                                                                                                    |
|                              | Posizionamento del cursore sul dato non corretto                                                                                                    |
| Causa                        | Per una pratica relativa a Macchina Agricola il cui primo proprietario ha                                                                                                    |
|                              | denominazione = LOC o USU o RSD, non è stata digitata la Data Scadenza                                                                                                    |
|                              | Leasing per Progressivo Comproprietario = 2                                                                                                    |
| Intervento richiesto         | Digitare la Data Scadenza Leasing                                                                                                    |
| Messaggio                    | ** DENOMINAZIONE DEL PROPRIETARIO INCOMPATIBILE CON                                                                                                    |
|                              | DATA LEASING **                                                                                                    |
|                              | Posizionamento del cursore sul dato non corretto                                                                                                    |
| Causa                        | Per una pratica relativa a Macchina Agricola il cui primo proprietario ha                                                                                                    |
|                              | denominazione diversa da LOC o USU o RSD, e stata digitata la Data                                                                                                    |
| Internete visbiert:          | Scadenza Leasing per Progressivo Comproprietario = $2$                                                                                                    |
| Intervento richiesto         | Cancellare la Data Scadenza Leasing                                                                                                    |
| wiessaggio                   | T LA DEN. DEVE ESSEKE L', K UPPUKE U', SUL MODELLO 89 E'                                                                                                    |

|                      | 'L', 'R','U' **                                                                           |
|----------------------|-------------------------------------------------------------------------------------------|
|                      | Posizionamento del cursore sul dato non corretto                                          |
| Causa                | Per una pratica relativa a Macchina Agricola il cui primo                                 |
|                      | proprietario ha denominazione = LOC, è stata digitata una                                 |
|                      | Denominazione diversa da LOC per Progressivo                                              |
|                      | Comproprietario maggiore di 2                                                             |
| Intervento richiesto | Digitare nel campo Denominazione il valore I OC                                           |
| Messaggio            | ** LA DEN DEVE ESSERE 'L' 'R' OPPURE 'L' SUI MODELLO 89 E'                                |
| Wiessaggio           | 'L' 'R' 'I' **                                                                            |
|                      | Posizionamento del cursore sul dato non corretto                                          |
| Causa                | Per una pratica relativa a Macchina Agricola il cui primo proprietario ha                 |
|                      | denominazione = USU, è stata digitata una Denominazione diversa da USU                    |
|                      | per Progressivo Comproprietario maggiore di 2                                             |
| Intervento richiesto | Digitare nel campo Denominazione il valore USU                                            |
| Messaggio            | ** LA DEN. DEVE ESSERE 'L', 'R' OPPURE 'U', SUL MODELLO 89 E'                             |
|                      | 'L', 'R','U' **                                                                           |
|                      | Posizionamento del cursore sul dato non corretto                                          |
| Causa                | Per una pratica relativa a Macchina Agricola il cui primo proprietario ha                 |
|                      | denominazione = RSD, è stata digitata una Denominazione diversa da RSD                    |
|                      | per Progressivo Comproprietario maggiore di 2                                             |
| Intervento richiesto | Digitare nel campo Denominazione il valore RSD                                            |
| Messaggio            | ** LA DENOMINAZIONE E' ERRATA **                                                          |
| 2                    | Posizionamento del cursore sul dato non corretto                                          |
| Causa                | Per una pratica relativa a Macchina Agricola il cui primo proprietario ha                 |
|                      | denominazione = PRO, e stata digitata una Denominazione diversa da PRO                    |
| Intervente richieste | Disitara nel compo Denominazione il volere DPO                                            |
| Massaggia            | ** DECORESSIVO INCOMPATIBILE CON DATA LEASING **                                          |
| Messaggio            | Prodressivo incompatibile con data leasing "                                              |
| Couso                | Posizionamento del cuisole sul dato non conetto                                           |
| Causa                | Scadenza Leasing per Progressivo Comproprietario maggiore di 2                            |
| Intervento richiesto | Cancellare la Data Scadenza Leasing                                                       |
| Messaggio            | ** LA DENOMINAZIONE E' ERRATA **                                                          |
|                      | Posizionamento del cursore sul dato non corretto                                          |
| Causa                | Per una pratica relativa a Macchina Agricola, è stata digitata una                        |
|                      | Denominazione diversa da PRO per Progressivo Comproprietario = 2                          |
| Intervento richiesto | Digitare nel campo Denominazione il valore PRO                                            |
| Messaggio            | ** NON ESISTENTE **                                                                       |
| Causa                | E' stata inserita una pratica relativa a Macchina Agricola in modo anomalo                |
| Intervento richiesto | Segnalare l'anomalia al supporto tecnico                                                  |
| Messaggio            | **ANAGRAFICA INESISTENTE **                                                               |
| Causa                | Per la pratica, relativa a Macchina Agricola, di richiesta Rinnovo o                      |
|                      | Duplicato per Cambio di Residenza (causale 30), il progressivo anagrafico                 |
| · · · · · ·          | del comproprietario non è presente in archivio                                            |
| Intervento richiesto | Segnalare l'anomalia al supporto tecnico                                                  |
| Messaggio            | ** VEICOLO DA REIMMATRICOLARE PRESSO L'UFFICIO                                            |
| Causa                | PROVINCIALE **.<br>Der le protice, relative a Magabine Agricale, di richieste Dinnova per |
| Causa                | Cambio di Residenza (causale 30), i dati non modificabili del                             |
|                      | comproprietario digitati sulla mappa non corrispondono a quelli presenti in               |
|                      | archivio                                                                                  |
| Intervento richiesto | Digitare i dati corretti del comproprietario                                              |
| Messaggio            | ** PER LA DUPLICAZIONE RIVOLGERSI ALL'UFFICIO MCTC **                                     |
| Causa                | Per la pratica, relativa a Macchina Agricola, di richiesta Dunlicato per                  |
|                      | Cambio di Residenza (causale 30), i dati non modificabili del                             |
|                      | comproprietario digitati sulla mappa non corrispondono a quelli presenti in               |

|                      | archivio.                                                                     |
|----------------------|-------------------------------------------------------------------------------|
| Intervento richiesto | Digitare i dati corretti del comproprietario                                  |
| Messaggio            | <b>**</b> LA DATA SCADENZA LEASING DEVE ESSERE SUPERIORE                      |
|                      | ALLA DATA ODIERNA **                                                          |
| Causa                | Per la pratica, è stata fornita una data leasing inferiore o uguale alla data |
|                      | odierna                                                                       |
| Intervento richiesto | Digitare nel campo data leasing una data maggiore della data odierna          |
| Messaggio            | ** LA DEN. DEVE ESSERE 'L', 'R' OPPURE 'U', SUL MODELLO 67 E'                 |
|                      | 'L', 'R','U' **                                                               |
|                      | Posizionamento del cursore sul dato non corretto                              |
| Causa                | Per una pratica relativa a Autoveicolo, Motoveicolo o Rimorchio il cui        |
|                      | primo proprietario ha denominazione = LOC, è stata digitata una               |
|                      | Denominazione diversa da LOC per Progressivo Comproprietario maggiore         |
|                      | di 1                                                                          |
| Intervento richiesto | Digitare nel campo Denominazione il valore LOC                                |
| Messaggio            | ** LA DEN. DEVE ESSERE 'L', 'R' OPPURE 'U', SUL MODELLO 67 E'                 |
|                      | 'L', 'R','U' **                                                               |
|                      | Posizionamento del cursore sul dato non corretto                              |
| Causa                | Per una pratica relativa a Autoveicolo, Motoveicolo o Rimorchio il cui        |
|                      | primo proprietario ha denominazione = USU, è stata digitata una               |
|                      | Denominazione diversa da USU per Progressivo Comproprietario maggiore         |
|                      | di 1                                                                          |
| Intervento richiesto | Digitare nel campo Denominazione il valore USU                                |
| Messaggio            | ** LA DEN. DEVE ESSERE 'L', 'R' OPPURE 'U', SUL MODELLO 67 E'                 |
|                      | 'L', 'R','U' **                                                               |
|                      | Posizionamento del cursore sul dato non corretto                              |
| Causa                | Per una pratica relativa a Autoveicolo, Motoveicolo o Rimorchio il cui        |
|                      | primo proprietario ha denominazione = RSD, è stata digitata una               |
|                      | Denominazione diversa da RSD per Progressivo Comproprietario maggiore         |
|                      | di 1                                                                          |
| Intervento richiesto | Digitare nel campo Denominazione il valore RSD                                |
| Messaggio            | SIGLA PROVINCIA DI NASCITA NON ANCORA VALIDA ALLA                             |
|                      | DATA                                                                          |
| Causa                | La provincia digitata non è valida per la data di nascita digitata            |
| Intervento richiesto | Digitare la provincia valida                                                  |
| Messaggio            | SIGLA PROVINCIA DI NASCITA NON PIU' VALIDA ALLA DATA                          |
| Causa                | La provincia digitata non è valida per la data di nascita digitata            |
| Intervento richiesto | Digitare la provincia valida                                                  |
| Messaggio            | ALLA DATA DI NASCITA IL COMUNE NON E' VALIDO                                  |
| Causa                | Il comune digitato non è valido per la data di nascita digitata               |
| Intervento richiesto | Digitare il comune valido                                                     |
| Messaggio            | PROVINCIA E COMUNE INCONGRUENTI ALLA DATA DI                                  |
|                      | NASCITA                                                                       |
| Causa                | La provincia e il comune digitati non sono congruenti alla data di nascita    |
|                      | digitata                                                                      |
| Intervento richiesto | Digitare provincia e comune congruenti per la data di nascita digitata        |
| Messaggio            | INCONGRUENZA DATI SEDE SECONDARIA/SEDE LEGALE                                 |
| Causa                | La denominazione o la ragione sociale o il codice fiscale della società       |
|                      | intestataria sono diversi da quelli indicati per la sede legale.              |
| Intervento richiesto | Digitare la stessa denominazione, la stessa ragione sociale, lo stesso codice |
|                      | fiscale per la società intestataria (usando la mappa PR67) e per la sede      |
|                      | legale (usando la mappa PR16).                                                |
| Messaggio            | <b>**</b> NUMERO COMPROPRIETARI DIGITATO ERRATO <b>**</b>                     |
| Causa                | E' stato digitato un numero comproprietari del veicolo maggiore di 9 per      |
|                      | persona fisica oppure maggiore di 10 per persona giuridica                    |
| Intervento richiesto | Digitare al massimo 9 comproprietari per persona fisica oppure 10 per         |
|                      | persona giuridica (uno dei 10 deve essere la sede legale)                     |
|                      |                                                                               |

| Messaggio            | DIGITARE IL C.A.P.                                                             |
|----------------------|--------------------------------------------------------------------------------|
| Causa                | Il C.A.P. dell'intestatario del veicolo non è stato inserito.                  |
| Intervento richiesto | Digitare corretamente il C.A.P.                                                |
| Messaggio            | VALORE NON NUMERICO                                                            |
| Causa                | E' stato digitato un valore non numerico nel CAP.                              |
| Intervento richiesto | Digitare nel C.A.P. un valore numerico di 5 cifre.                             |
| Messaggio            | **C.A.P. INCONGRUENTE**                                                        |
| Causa                | Il C.A.P. dell'intestatario del veicolo non è congruente con la provincia e il |
|                      | comune di residenza.                                                           |
| Intervento richiesto | Digitare il C.A.P. congruente con la provincia e comune di residenza           |
| Messaggio            | **PER GRANDI CENTRI DIGITARE IL C.A.P. DELLA VIA**                             |
| Causa                | Per i comuni censiti come grandi centri gli ultimi due caratteri del C.A.P.    |
|                      | devono essere diversi da zero                                                  |
| Intervento richiesto | Digitare gli ultimi due caratteri del C.A.P. diversi da zero.                  |
| Messaggio            | \$\$C.A.P. ERRATO \$\$                                                         |
| Causa                | Per i comuni non censiti come grandi centri i primi due caratteri del C.A.P.   |
|                      | devono essere uguali a quelli presenti sulla tabella dei comuni.               |
| Intervento richiesto | Digitare i primi due caratteri del C.A.P. uguali a quelli della tabella dei    |
|                      | comuni                                                                         |
| Messaggio            | AMMESSA SOLO UNA SEDE LEGALE PER QUESTA PRATICA                                |
| Causa                | E' stato digitato il valore "S" in corrispondenza di più di un                 |
|                      | comproprietario persona giuridica                                              |
| Intervento richiesto | Cancellare la "S" in corrispondenza di un comproprietario in modo che ci       |
|                      | sia un solo comproprietario indicato come sede legale.                         |
| Messaggio            | PER LA SEDE LEGALE DIGITARE STESSA DENOM., RAG.SOC.,                           |
| 20                   | COD.FIS. DELLA SECONDARIA                                                      |
| Causa                | La denominazione o la ragione sociale o il codice fiscale della società        |
|                      | intestataria sono diversi da quelli indicati per la sede legale.               |
| Intervento richiesto | Digitare per sede legale la stessa denominazione, la stessa ragione sociale,   |
|                      | lo stesso codice fiscale di quella indicata per la società intestataria.       |
| Messaggio            | INSERITI 10 COMPROPRIETARI SENZA SEDE LEGALE                                   |
| Causa                | Sono stati inseriti 10 comproprietari ma tra di essi non è stata indicata la   |
|                      | sede legale                                                                    |
| Intervento richiesto | Indicare al massimo 9 comproprietari oppure inserire la sede legale            |
| Messaggio            | VALORI AMMESSI: 'TUTORE', 'GENITORE' o 'GIUDICE'                               |
| Causa                | E' stato digitato nel campo del Tutore Legale un valore non incluso nel        |
|                      | dominio.                                                                       |
| Intervento richiesto | Valorizzare il campo con un valore presente nel dominio.                       |
| Messaggio            | TUTORE LEGALE GIA' INSERITO                                                    |
| Causa                | Presenza in archivio di un' associazione tra Tutore legale e intestatario.     |
| Intervento richiesto | Ripulire il campo Tutore legale valorizzato.                                   |
| Messaggio            | IL TUTORE LEGALE DEVE ESSERE MAGGIORENNE                                       |
| Causa                | La data di nascita del Tutore legale che si vuole inserire e' minorenne        |
|                      | rispetto alla data della richiesta                                             |
| Intervento richiesto | Valorizzare la data di nascita con un valore la cui differenza con la data     |
|                      | della richiesta(data sistema) sia maggiore oppure uguale ai 18 anni.           |
| Messaggio            | CAMPO DIGITABILE SOLO PER CAUSALE 53                                           |
| Causa                | Per una richiesta con causale di aggiornamento diversa da '53',e' stato        |
|                      | digitato nel campo del Locatario senza conducente un valore non incluso        |
|                      | nel dominio.                                                                   |
| Intervento richiesto | Ripulire il campo di mappa in esame.                                           |
| Messaggio            | VALORE NON AMMESSO                                                             |
| Causa                | Per una richiesta con causale di aggiornamento uguale a '53',e' stato          |
|                      | digitato nel campo del Locatario senza conducente un valore non incluso        |
|                      | nel dominio.                                                                   |
| Intervento richiesto | Valorizzare il campo con un valore presente nel dominio.                       |

| Messaggio            | INSERIRE INTESTATARIO PROVVISORIO PER SUBLOCAZIONE                        |
|----------------------|---------------------------------------------------------------------------|
| Causa                | Per una richiesta con causale di aggiornamento uguale a '53', assenza in  |
|                      | archivio di un' associazione tra locatario e intestatario.                |
| Intervento richiesto | Inserire il locatario senza conducente valorizzando il relativo campo di  |
|                      | mappa con 'S'.                                                            |
| Messaggio            | IL SUBLOCATARIO NON PUO' ESSERE UGUALE                                    |
|                      | ALL'INTESTATARIO                                                          |
| Causa                | Per una richiesta con causale di aggiornamento uguale a '53',e' stata     |
|                      | valorizzata un'anagrafica uguale all'intestatario e il campo di mappa     |
|                      | relativo al locatario senza conducente contiene il vaore 'S'.             |
| Intervento richiesto | Variare l'anagrafica oppure digitare 'N' nel campo di mappa relativo al   |
|                      | locatario senza conducente.                                               |
| Messaggio            | INTESTATARIO PROVVISORIO PER SUBLOCAZIONE GIA'                            |
|                      | PRESENTE                                                                  |
| Causa                | Per una richiesta con causale di aggiornamento uguale a '53', presenza in |
|                      | archivio di un' associazione tra locatario e intestatario.                |
| Intervento richiesto | Valorizzare con 'N' il campo di mappa in esame.                           |

# 8.2 Variazione comproprietari

La funzione "Variazione comproprietari" viene attivata digitando "VR" nel campo di mappa "FUNZIONE" e "67" o "12" o "13" o "16". o "89" o "FD" o "ST" nel campo di mappa "CODICE ACQUISIZIONE". Essa consente di acquisire le variazioni dei dati anagrafici dei comproprietari o cointestatari (locatari, usufruttuari o titolari di un patto di riservato dominio) per richiesta di emissione di C.C. o per richieste di tagliando di aggiornamento (solo per causali 20, 21 e 30) per Autoveicoli, Motoveicoli e Macchine Agricole. Non è consentito variare la richiesta se è già stato emesso il documento cartaceo.

L'utente dovrà obbligatoriamente valorizzare i seguenti campi:

- Codice funzione,
- Codice Acquisizione,
- *Codice utente* ('AG' + codice ufficio provinciale utenza + progressivo utenza),
- Codice protocollo pratica,
- Progressivo proprietario,
- Cognome Proprietario oppure Denominazione società proprietaria,
- *Nome Proprietario* (se persona fisica)
- *Sesso* (se persona fisica)
- *Codice Tipo Società* (se persona giuridica)
- Data di nascita del proprietario (se persona fisica)
- *Stato di nascita* del proprietario (se persona fisica)
- *Luogo di nascita* (provincia + comune) del proprietario (se persona fisica)
- Sigla automobilistica provincia residenza del proprietario,
- Comune residenza del proprietario,
- Toponimo Residenza del proprietario
- Descrizione Indirizzo Residenza del proprietario.
- Numero Civico Residenza del proprietario.
- Codice fiscale
- C.A.P. di residenza del proprietario
- Sede Legale (valori ammessi "S" o "N")

Ulteriori campi facoltativi che possono essere valorizzati sono i seguenti :

- Data scadenza locazione veicolo;
- Tutore legale.

| ne Comproprietari da parte delle Agenzie                                                           |
|----------------------------------------------------------------------------------------------------|
| ** CODICE ACQUISIZIONE ERRATO **                                                                   |
| Posizionamento del cursore sul dato non corretto                                                   |
| Per pratica relativa ad una Macchina Agricola è stato valorizzato il campo                         |
| CODICE ACQUISIZIONE con 'ST' (Stampa in Tempo Reale)                                               |
| Adeguare il Codice Acquisizione se trattasi di Pratica relativa a Macchina                         |
| Agricola                                                                                           |
| ** PER CAUSALE 10 NON E' CONSENTITO INSERIRE IL MODELLO                                            |
| 16 SU MACCHINE AGRICOLE **                                                                         |
| Posizionamento del cursore sul dato non corretto                                                   |
| Si è inserita una pratica di Rinnovo o Duplicato con Causale 10, relativa ad                       |
| una Macchina Agricola                                                                              |
| Modificare la Causale oppure rivedere i dati della Pratica                                         |
| ** LA PRATICA DIGITATA NON E' PRESENTE IN ARCHIVIO **                                              |
| Posizionamento del cursore sul dato non corretto                                                   |
| La pratica richiesta non è presente in tabella                                                     |
| Verificare i dati della pratica digitata                                                           |
| ** MODELLO 8/9 NON PRESENTE IN ARCHIVIO **                                                         |
| Posizionamento del cursore sul dato non corretto                                                   |
| E' stata inserita una pratica relativa a Macchina Agricola in modo anomalo                         |
| Segnalare l'anomalia al supporto tecnico                                                           |
| ** PROGRESSIVO ERRATO **                                                                           |
| Posizionamento del cursore sul dato non corretto                                                   |
| E' stato digitato per una pratica relativa a Macchina Agricola, nel campo                          |
| Progressivo Comproprietario un valore inferiore a 2 o maggiore di 9                                |
| Digitare un valore compreso tra 2 e 9                                                              |
| ** MODELLO 16 GIA' PRESENTE IN ARCHIVIO **                                                         |
| Posizionamento del cursore sul dato non corretto                                                   |
| Si tenta di inserire un comproprietario già presente in archivio                                   |
| Verificare i dati del comproprietario                                                              |
| ** DENOMINAZIONE/PROGRESSIVO COMPROPRIETARIO                                                       |
| INCOMPATIBILI **                                                                                   |
| Posizionamento del cursore sul dato non corretto                                                   |
| E stato digitato nel campo Denominazione un valore errato per Progressivo<br>Compropriatorio $= 2$ |
| Comproprietario = 2<br>Disitare il data adaguata nel compo Denominazione                           |
| ** DICITADE DATA SCADENZA LEASING **                                                               |
| Posizionemente del europea gul dete non corrette                                                   |
| Posizionamento del cuisole sul dato non conetto                                                    |
| denominazione = $I O C \circ I I S U \circ R S D$ , non è stata digitata la Data Scadenza.         |
| Leasing per Progressivo Comproprietario $= 2$                                                      |
| Digitare la Data Scadenza Leasing                                                                  |
| ** DENOMINAZIONE DEL PROPRIETARIO INCOMPATIBILE CON                                                |
| DATA I FASING **                                                                                   |
| Posizionamento del cursore sul dato non corretto                                                   |
| Per una pratica relativa a Macchina Agricola il cui primo proprietario ha                          |
| denominazione diversa da LOC o USU o RSD, è stata digitata la Data                                 |
| Scadenza Leasing per Progressivo Comproprietario = 2                                               |
| Cancellare la Data Scadenza Leasing                                                                |
| ** LA DEN. DEVE ESSERE 'L', 'R' OPPURE 'U'. SUL MODELLO 89 E'                                      |
| 'L', 'R','U' **                                                                                    |
| Posizionamento del cursore sul dato non corretto                                                   |
| Per una pratica relativa a Macchina Agricola il cui primo proprietario ha                          |
| denominazione = LOC, è stata digitata una Denominazione diversa da LOC                             |
| per Progressivo Comproprietario maggiore di 2                                                      |
|                                                                                                    |

| Intervento richiesto | Digitare nel campo Denominazione il valore LOC                                |
|----------------------|-------------------------------------------------------------------------------|
| Messaggio            | ** LA DEN. DEVE ESSERE 'L', 'R' OPPURE 'U', SUL MODELLO 89 E'                 |
|                      | 'L', 'R','U' **                                                               |
|                      | Posizionamento del cursore sul dato non corretto                              |
| Causa                | Per una pratica relativa a Macchina Agricola il cui primo proprietario ha     |
|                      | denominazione = USU, è stata digitata una Denominazione diversa da USU        |
|                      | per Progressivo Comproprietario maggiore di 2                                 |
| Intervento richiesto | Digitare nel campo Denominazione il valore USU                                |
| Messaggio            | ** LA DEN. DEVE ESSERE 'L', 'R' OPPURE 'U', SUL MODELLO 89 E'                 |
|                      | 'L', 'R','U' **                                                               |
|                      | Posizionamento del cursore sul dato non corretto                              |
| Causa                | Per una pratica relativa a Macchina Agricola il cui primo proprietario ha     |
|                      | denominazione = RSD, è stata digitata una Denominazione diversa da RSD        |
|                      | per Progressivo Comproprietario maggiore di 2                                 |
| Intervento richiesto | Digitare nel campo Denominazione il valore RSD                                |
| Messaggio            | ** LA DENOMINAZIONE E' ERRATA **                                              |
|                      | Posizionamento del cursore sul dato non corretto                              |
| Causa                | Per una pratica relativa a Macchina Agricola il cui primo proprietario ha     |
|                      | denominazione = PRO,è stata digitata una Denominazione diversa da PRO         |
|                      | per Progressivo Comproprietario maggiore di 2                                 |
| Intervento richiesto | Digitare nel campo Denominazione il valore PRO                                |
| Messaggio            | ** PROGRESSIVO INCOMPATIBILE CON DATA LEASING **                              |
|                      | Posizionamento del cursore sul dato non corretto                              |
| Causa                | Per una pratica relativa a Macchina Agricola è stata digitata la Data         |
|                      | Scadenza Leasing per Progressivo Comproprietario maggiore di 2                |
| Intervento richiesto | Cancellare la Data Scadenza Leasing                                           |
| Messaggio            | ** LA DENOMINAZIONE E' ERRATA **                                              |
|                      | Posizionamento del cursore sul dato non corretto                              |
| Causa                | Per una pratica relativa a Macchina Agricola, è stata digitata una            |
|                      | Denominazione diversa da PRO per Progressivo Comproprietario = 2              |
| Intervento richiesto | Digitare nel campo Denominazione il valore PRO                                |
| Messaggio            | ** OMOLOGAZIONE NON ESISTENTE **                                              |
| Causa                | E' stata inserita una pratica relativa a Macchina Agricola in modo anomalo    |
| Intervento richiesto | Segnalare l'anomalia al supporto tecnico                                      |
| Messaggio            | **ANAGRAFICA INESISTENTE **                                                   |
| Causa                | Per la pratica, relativa a Macchina Agricola, di richiesta Rinnovo o          |
|                      | Duplicato per Cambio di Residenza (causale 30), il progressivo anagrafico     |
|                      | del comproprietario non è presente in archivio                                |
| Intervento richiesto | Segnalare l'anomalia al supporto tecnico                                      |
| Messaggio            | ** VEICOLO DA REIMMATRICOLARE PRESSO L'UFFICIO                                |
|                      | PROVINCIALE **.                                                               |
| Causa                | Per la pratica, relativa a Macchina Agricola, di richiesta Rinnovo per        |
|                      | Cambio di Residenza (causale 30), i dati non modificabili del                 |
|                      | comproprietario digitati sulla mappa non corrispondono a quelli presenti in   |
|                      | archivio.                                                                     |
| Intervento richiesto | Digitare i dati corretti del comproprietario                                  |
| Messaggio            | ** PER LA DUPLICAZIONE RIVOLGERSI ALL'UFFICIO MCTC **                         |
| Causa                | Per la pratica, relativa a Macchina Agricola, di richiesta Duplicato per      |
|                      | Cambio di Residenza (causale 30), i dati non modificabili del                 |
|                      | comproprietario digitati sulla mappa non corrispondono a quelli presenti in   |
|                      | archivio.                                                                     |
| Intervento richiesto | Digitare i dati corretti del comproprietario                                  |
| Messaggio            | ** LA DATA SCADENZA LEASING DEVE ESSERE SUPERIORE                             |
|                      | ALLA DATA ODIEKNA **                                                          |
| Causa                | Per la pratica, e stata fornita una data leasing inferiore o uguale alla data |
|                      | odierna                                                                       |
| Intervento richiesto | Digitare nel campo data leasing una data maggiore della data odierna          |

| Messaggio                     | ** LA DEN. DEVE ESSERE 'L', 'R' OPPURE 'U', SUL MODELLO 67 E'                 |
|-------------------------------|-------------------------------------------------------------------------------|
|                               | 'L', 'R','U' **                                                               |
|                               | Posizionamento del cursore sul dato non corretto                              |
| Causa                         | Per una pratica relativa a Autoveicolo Motoveicolo o Rimorchio il cui         |
|                               | primo proprietario ha denominazione = $LOC$ è stata digitata una              |
|                               | Denominazione diversa da LOC per Progressivo Comproprietario maggiore         |
|                               | di 1                                                                          |
| Intervento richiesto          | Digitare nel campo Denominazione il valore LOC                                |
| Massaggio                     | ** I A DEN DEVE ESSEDE 'I ' 'P' ODDIDE 'II' SUI MODELLO 67 E'                 |
| Wiessaggio                    | LA DEN. DEVE ESSERE E, R OTTORE 0, SOE MODELEO 07 E         'I' 'P' 'I''**    |
|                               | Desizionamento del aursore sul dato non corretto                              |
| Causa                         | Posizionamento del cuisole sul dato non corretto                              |
| Causa                         | rei una pratica relativa a Autovercolo, Motovercolo o Rimorchio II cui        |
|                               | primo proprietario na denominazione = $0.50$ , e stata digitata una           |
|                               | Denominazione diversa da USU per Progressivo Comproprietario maggiore         |
|                               |                                                                               |
| Intervento richiesto          | Digitare nel campo Denominazione il valore USU                                |
| Messaggio                     | ** LA DEN. DEVE ESSERE 'L', 'R' OPPURE 'U', SUL MODELLO 67 E'                 |
|                               | 'L', 'R','U' **                                                               |
|                               | Posizionamento del cursore sul dato non corretto                              |
| Causa                         | Per una pratica relativa a Autoveicolo, Motoveicolo o Rimorchio il cui        |
|                               | primo proprietario ha denominazione = RSD, è stata digitata una               |
|                               | Denominazione diversa da RSD per Progressivo Comproprietario maggiore         |
|                               | di 1                                                                          |
| Intervento richiesto          | Digitare nel campo Denominazione il valore RSD                                |
| Messaggio                     | SIGLA PROVINCIA DI NASCITA NON ANCORA VALIDA ALLA                             |
|                               | DATA                                                                          |
| Causa                         | La provincia digitata non è valida per la data di nascita digitata            |
| Intervento richiesto          | Digitare la provincia valida                                                  |
| Messaggio                     | SIGLA PROVINCIA DI NASCITA NON PILI' VALIDA ALLA DATA                         |
|                               | La provincia digitata non è valida per la data di pascita digitata            |
| Intervento richiesto          | Digitare la provincia valida                                                  |
| Massaggio                     | ALLA DATA DI NASCITA IL COMUNE NON E' VALIDO                                  |
| Course                        | ALLA DATA DI NASCITA IL COMUNE NON E VALIDO                                   |
| Causa                         | Disitare il servere elite                                                     |
|                               |                                                                               |
| Messaggio                     | PROVINCIA E COMUNE INCONGRUEN II ALLA DATA DI                                 |
| ~                             | NASCIIA                                                                       |
| Causa                         | La provincia e il comune digitati non sono congruenti alla data di nascita    |
|                               | dıgıtata                                                                      |
| Intervento richiesto          | Digitare provincia e comune congruenti per la data di nascita digitata        |
| Messaggio                     | INCONGRUENZA DATI SEDE SECONDARIA/SEDE LEGALE                                 |
| Causa                         | La denominazione o la ragione sociale o il codice fiscale della società       |
|                               | intestataria sono diversi da quelli indicati per la sede legale.              |
| Intervento richiesto          | Digitare la stessa denominazione, la stessa ragione sociale, lo stesso codice |
|                               | fiscale per la società intestataria (usando la mappa PR67) e per la sede      |
|                               | legale (usando la mappa PR16).                                                |
| Messaggio                     | <b>** NUMERO COMPROPRIETARI DIGITATO ERRATO **</b>                            |
| Causa                         | E' stato digitato un numero comproprietari del veicolo maggiore di 9 per      |
|                               | persona física oppure maggiore di 10 per persona giuridica                    |
| Intervento richiesto          | Digitare al massimo 9 comproprietari per persona fisica oppure 10 per         |
|                               | persona giuridica (uno dei 10 deve essere la sede legale)                     |
| Messaggio                     | DIGITARE IL C.A.P.                                                            |
| Causa                         | Il C A P dell'intestatario del veicolo non è stato inserito                   |
| Intervento richiesto          | Digitare corretamente il C A P                                                |
| Messaggio                     | VALORE NON NUMERICO                                                           |
|                               | F' state digitate un valore non numerico nel CAD                              |
| Lausa<br>Intervento richiesto | Disitore nel C A D un valore numerico di 5 cifre                              |
| Massa agia                    | Dignate net C.A.F. un valore numerico di 5 clife.                             |
| Messaggio                     | **C.A.P. INCONGRUENTE**                                                       |

| Causa                | Il C.A.P. dell'intestatario del veicolo non è congruente con la provincia e il |
|----------------------|--------------------------------------------------------------------------------|
|                      | comune di residenza.                                                           |
| Intervento richiesto | Digitare il C.A.P. congruente con la provincia e comune di residenza           |
| Messaggio            | **PER GRANDI CENTRI DIGITARE IL C.A.P. DELLA VIA**                             |
| Causa                | Per i comuni censiti come grandi centri gli ultimi due caratteri del C.A.P.    |
|                      | devono essere diversi da zero                                                  |
| Intervento richiesto | Digitare gli ultimi due caratteri del C.A.P. diversi da zero.                  |
| Messaggio            | \$\$C.A.P. ERRATO \$\$                                                         |
| Causa                | Per i comuni non censiti come grandi centri i primi due caratteri del C.A.P.   |
|                      | devono essere uguali a quelli presenti sulla tabella dei comuni.               |
| Intervento richiesto | Digitare i primi due caratteri del C.A.P. uguali a quelli della tabella dei    |
|                      | comuni                                                                         |
| Messaggio            | AMMESSA SOLO UNA SEDE LEGALE PER QUESTA PRATICA                                |
| Causa                | E' stato digitato il valore "S" in corrispondenza di più di un                 |
|                      | comproprietario persona giuridica                                              |
| Intervento richiesto | Cancellare la "S" in corrispondenza di un comproprietario in modo che ci       |
|                      | sia un solo comproprietario indicato come sede legale.                         |
| Messaggio            | PER LA SEDE LEGALE DIGITARE STESSA DENOM., RAG.SOC.,                           |
|                      | COD.FIS. DELLA SECONDARIA                                                      |
| Causa                | La denominazione o la ragione sociale o il codice fiscale della società        |
|                      | intestataria sono diversi da quelli indicati per la sede legale.               |
| Intervento richiesto | Digitare per sede legale la stessa denominazione, la stessa ragione sociale,   |
|                      | lo stesso codice fiscale di quella indicata per la società intestataria.       |
| Messaggio            | INSERITI 10 COMPROPRIETARI SENZA SEDE LEGALE                                   |
| Causa                | Sono stati inseriti 10 comproprietari ma tra di essi non è stata indicata la   |
|                      | sede legale                                                                    |
| Intervento richiesto | Indicare al massimo 9 comproprietari oppure inserire la sede legale            |
| Messaggio            | VALORI AMMESSI: 'TUTORE', 'GENITORE' o 'GIUDICE'                               |
| Causa                | E' stato digitato nel campo del Tutore Legale un valore non incluso nel        |
|                      | dominio.                                                                       |
| Intervento richiesto | Valorizzare il campo con un valore presente nel dominio.                       |
| Messaggio            | TUTORE LEGALE GIA' INSERITO                                                    |
| Causa                | Presenza in archivio di un' associazione tra Tutore legale e intestatario.     |
| Intervento richiesto | Ripulire il campo Tutore legale valorizzato.                                   |
| Messaggio            | IL TUTORE LEGALE DEVE ESSERE MAGGIORENNE                                       |
| Causa                | La data di nascita del Tutore legale che si vuole inserire e' minorenne        |
|                      | rispetto alla data della richiesta                                             |
| Intervento richiesto | Valorizzare la data di nascita con un valore la cui differenza con la data     |
|                      | della richiesta(data sistema) sia maggiore oppure uguale ai 18 anni.           |
| Messaggio            | CAMPO DIGITABILE SOLO PER CAUSALE 53                                           |
| Causa                | Per una richiesta con causale di aggiornamento diversa da '53'.e' stato        |
|                      | digitato nel campo del Locatario senza conducente un valore non incluso        |
|                      | nel dominio.                                                                   |
| Intervento richiesto | Ripulire il campo di mappa in esame.                                           |
| Messaggio            | VALORE NON AMMESSO                                                             |
| Causa                | Per una richiesta con causale di aggiornamento uguale a '53', e' stato         |
|                      | digitato nel campo del Locatario senza conducente un valore non incluso        |
|                      | nel dominio.                                                                   |
| Intervento richiesto | Valorizzare il campo con un valore presente nel dominio.                       |
| Messaggio            | INSERIRE INTESTATARIO PROVVISORIO PER SUBLOCAZIONE                             |
| Causa                | Per una richiesta con causale di aggiornamento uguale a '53'.assenza in        |
|                      | archivio di un' associazione tra locatario e intestatario.                     |
| Intervento richiesto | Inserire il locatario senza conducente valorizzando il relativo campo di       |
|                      | mappa con 'S'.                                                                 |
| Messaggio            | IL SUBLOCATARIO NON PUO' ESSERE UGUALE                                         |
|                      | ALL'INTESTATARIO                                                               |
| Causa                | Per una richiesta con causale di aggiornamento uguale a '53',e' stata          |

|                      | valorizzata un'anagrafica uguale all'intestatario e il campo di mappa<br>relativo al locatario senza conducente contiene il vaore 'S'. |
|----------------------|----------------------------------------------------------------------------------------------------|
| Intervento richiesto | Variare l'anagrafica oppure digitare 'N' nel campo di mappa relativo al                                                                |
|                      | locatario senza conducente.                                                                                                    |
| Messaggio            | INTESTATARIO PROVVISORIO PER SUBLOCAZIONE GIA'                                                                                         |
|                      | PRESENTE                                                                                                    |
| Causa                | Per una richiesta con causale di aggiornamento uguale a '53', presenza in                                                              |
|                      | archivio di un' associazione tra locatario e intestatario.                                                                             |
| Intervento richiesto | Valorizzare con 'N' il campo di mappa in esame.                                                                                        |

# 8.3 Visualizzazione comproprietari

La funzione "**Visualizzazione comproprietari**" viene attivata digitando "**VV**" nel campo di mappa "FUNZIONE". Essa consente di visualizzare i dati anagrafici dei comproprietari o cointestatari (locatari, usufruttuari o titolari di un patto di riservato dominio) di Autoveicoli Motoveicoli e Macchine Agricole. E' consentito visualizzare la richiesta anche se è stato emesso il documento cartaceo.

L'utente dovrà obbligatoriamente valorizzare il campo:

• Codice funzione.

Ulteriori campi facoltativi che possono essere valorizzati sono i seguenti :

- *Codice utente* ('AG' + codice ufficio provinciale utenza + progressivo utenza),
- Codice protocollo pratica,
- Codice prenotazione (Codice identificativo richiesta),
- Progressivo proprietario.

| Segnalazioni di erre   | ore                                                                          |  |
|------------------------|------------------------------------------------------------------------------|--|
| Mappa PR16 Funzione: V | /isualizzazione Comproprietari da parte delle Agenzie                        |  |
| Messaggio              | ** PROGRESSIVO ERRATO **                                                     |  |
|                        | Posizionamento del cursore sul dato non corretto                             |  |
| Causa                  | E' stato digitato per una pratica relativa a Macchina Agricola, nel campo    |  |
|                        | Progressivo Comproprietario un valore inferiore a 2 o maggiore di 9          |  |
| Intervento richiesto   | Digitare un valore compreso tra 2 e 9                                        |  |
| Messaggio              | ** LA PRATICA DIGITATA NON E' PRESENTE IN ARCHIVIO **                        |  |
|                        | Posizionamento del cursore sul dato non corretto                             |  |
| Causa                  | La pratica richiesta non è presente in tabella                               |  |
| Intervento richiesto   | Verificare i dati della pratica digitata                                     |  |
| Messaggio              | ** MODELLO 8/9 NON PRESENTE IN ARCHIVIO **                                   |  |
|                        | Posizionamento del cursore sul dato non corretto                             |  |
| Causa                  | E' stata inserita una pratica relativa a Macchina Agricola in modo anomalo   |  |
| Intervento richiesto   | Segnalare l'anomalia al supporto tecnico                                     |  |
| Messaggio              | ** PER CAUSALE 10 NON E' CONSENTITO VISUALIZZARE IL                          |  |
|                        | MODELLO 16 SU MACCHINE AGRICOLE **                                           |  |
|                        | Posizionamento del cursore sul dato non corretto                             |  |
| Causa                  | Si è inserita una pratica di Rinnovo o Duplicato con Causale 10, relativa ad |  |
|                        | una Macchina Agricola                                                        |  |
| Intervento richiesto   | Modificare la Causale oppure rivedere i dati della Pratica                   |  |
| Messaggio              | ** DUPLICATO CON CAUSALE 10 NON AMMESSO PER                                  |  |
|                        | AUTOVEICOLO, MOTOVEICOLO, RIMORCHIO **                                       |  |
|                        | Fine Elaborazione                                                            |  |
| Causa                  | La pratica identificata da CODICE UTENTE1/2 e PRATICA è relativa ad          |  |
|                        | una richiesta di duplicato C.C. con causale 10 (acquisita con la mappa       |  |
|                        | PDCC)                                                                        |  |
| Intervento richiesto   | Indicare una richiesta di duplicato C.C. con causale 99 e uso del veicolo 5, |  |
|                        | 6 o 7 (ad eccezione di richieste con categoria/uso A6)                       |  |
| Messaggio              | <b>**</b> TAGLIANDO CON CAUSALE 65 NON AMMESSO PER                           |  |
|                        | AUTOVEICOLO, MOTOVEICOLO, RIMORCHIO **                                       |  |
|                        | Fine Elaborazione                                                            |  |
| Causa                  | La pratica identificata da CODICE UTENTE1/2 e PRATICA è relativa ad          |  |
|                        | una richiesta di tagliando di aggiornamento con causale 65 (acquisita con la |  |
|                        | mappa PDCC)                                                                  |  |
| Intervento richiesto   | Indicare una richiesta di duplicato C.C. con causale 99 e uso del veicolo 5, |  |
|                        | 6 o 7 (ad eccezione di richieste con categoria/uso A6)                       |  |

# 8.4 Visualizzazione elenco comproprietari

La funzione "**Visualizzazione elenco comproprietari**" viene attivata digitando "**IQ**" nel campo di mappa "FUNZIONE". Essa consente di visualizzare l'elenco completo dei comproprietari o cointestatari (locatari, usufruttuari o titolari di un patto di riservato dominio) di Autoveicoli, Motoveicoli e Macchine Agricole.

L'utente dovrà obbligatoriamente valorizzare i seguenti campi:

- Codice funzione,
- *Codice utente* ('AG' + codice ufficio provinciale utenza + progressivo utenza),
- Codice protocollo pratica

| Segnalazioni di errore        |                                                                              |
|-------------------------------|------------------------------------------------------------------------------|
| Mappa PR16 Funzione: Visualiz | zzazione Elenco Comproprietari da parte delle Agenzie                        |
| Messaggio                     | ** LA PRATICA DIGITATA NON E' PRESENTE IN ARCHIVIO **                        |
|                               | Posizionamento del cursore sul dato non corretto                             |
| Causa                         | La pratica richiesta non è presente in tabella                               |
| Intervento richiesto          | Verificare i dati della pratica digitata                                     |
| Messaggio                     | ** MODELLO 8/9 NON PRESENTE IN ARCHIVIO **                                   |
|                               | Posizionamento del cursore sul dato non corretto                             |
| Causa                         | E' stata inserita una pratica relativa a Macchina Agricola in modo anomalo   |
| Intervento richiesto          | Segnalare l'anomalia al supporto tecnico                                     |
| Messaggio                     | ** PER CAUSALE 10 NON E' CONSENTITO VISUALIZZARE IL                          |
|                               | MODELLO 16 SU MACCHINE AGRICOLE **                                           |
|                               | Posizionamento del cursore sul dato non corretto                             |
| Causa                         | Si è inserita una pratica di Rinnovo o Duplicato con Causale 10, relativa ad |
|                               | una Macchina Agricola                                                        |
| Intervento richiesto          | Modificare la Causale oppure rivedere i dati della Pratica                   |

# 8.5 Cancellazione comproprietari

La funzione "**Cancellazione comproprietari da parte delle agenzie**" viene attivata digitando "**AA**" nel campo di mappa "FUNZIONE" e "**67**" o "**12**" o "**13**" o "**89**" nel campo di mappa "CODICE ACQUISIZIONE". Essa consente di annullare i dati relativi a comproprietari o cointestatari (locatari, usufruttuari o titolari di un patto di riservato dominio) di Autoveicoli, Motoveicoli e Macchine Agricole.

L'utente dovrà obbligatoriamente valorizzare i seguenti campi:

- Codice funzione,
- *Codice utente* ('AG' + codice ufficio provinciale utenza + progressivo utenza),
- Codice protocollo pratica.

Ulteriori campi facoltativi che possono essere valorizzati sono i seguenti :

- Codice Acquisizione,
- Progressivo proprietario.

| Segnalazioni di error   | re                                                                           |  |
|-------------------------|------------------------------------------------------------------------------|--|
| Mappa PR16 Funzione: Ca | ncellazione Comproprietari da parte delle Agenzie                            |  |
| Messaggio               | ** PROGRESSIVO ERRATO **                                                     |  |
|                         | Posizionamento del cursore sul dato non corretto                             |  |
| Causa                   | E' stato digitato per una pratica relativa a Macchina Agricola, nel campo    |  |
|                         | Progressivo Comproprietario un valore inferiore a 2 o maggiore di 9          |  |
| Intervento richiesto    | Digitare un valore compreso tra 2 e 9                                        |  |
| Messaggio               | ** LA PRATICA DIGITATA NON E' PRESENTE IN ARCHIVIO **                        |  |
|                         | Posizionamento del cursore sul dato non corretto                             |  |
| Causa                   | La pratica richiesta non è presente in tabella                               |  |
| Intervento richiesto    | Verificare i dati della pratica digitata                                     |  |
| Messaggio               | ** MODELLO 8/9 NON PRESENTE IN ARCHIVIO **                                   |  |
|                         | Posizionamento del cursore sul dato non corretto                             |  |
| Causa                   | E' stata inserita una pratica relativa a Macchina Agricola in modo anomalo   |  |
| Intervento richiesto    | Segnalare l'anomalia al supporto tecnico                                     |  |
| Messaggio               | ** PER CAUSALE 10 NON E' CONSENTITO CANCELLARE IL                            |  |
|                         | MODELLO 16 SU MACCHINE AGRICOLE **                                           |  |
|                         | Posizionamento del cursore sul dato non corretto                             |  |
| Causa                   | Si è inserita una pratica di Rinnovo o Duplicato con Causale 10, relativa ad |  |
|                         | una Macchina Agricola                                                        |  |
| Intervento richiesto    | Modificare la Causale oppure rivedere i dati della Pratica                   |  |
| Messaggio               | <b>*** DOCUMENTO EMESSO - FUNZIONE ATTIVABILE SOLO</b>                       |  |
|                         | DALLA MAPPA PR89 ***                                                         |  |
| Causa                   | Il documento che si cerca di annullare è già stato emesso: pertanto la       |  |
|                         | funzione di cancellazione può essere effettuata solo dalla mappa PR89        |  |
| Intervento richiesto    | Attivazione della funzione dalla mappa PR89                                  |  |

# 8.6 Funzioni di Navigazione

| Descrizione                                                                                                    | ID           | Modalità di                                                                                                    | ID           |
|----------------------------------------------------------------------------------------------------|--------------|----------------------------------------------------------------------------------------------------|--------------|
|                                                                                                    | Chiamante    | Attivazione                                                                                                    | Chiamato     |
| Gestione dati di<br>autorizzazione/licenza per veicoli<br>da locare senza conducente<br>Gestione dati della richiesta di     | PR16<br>PR16 | Codice funzione 'VV'/'II'/'VR'/ 'AA',<br>Codice acquisizione '12',<br>Utente ('AG' + codice ufficio provinciale<br>utenza + progressivo utenza) e<br>Codice protocollo pratica oppure<br>Codice funzione 'VV' e Codice<br>prenotazione (codice identificativo<br>richiesta),<br>Codice acquisizione '12'.    | PR12<br>PR89 |
| emissione C.C. per macchine<br>agricole                                                                                      |              | Codice acquisizione '89'<br>Utente ('AG' + <i>codice ufficio provinciale</i><br><i>utenza</i> + <i>progressivo utenza</i> ) e<br><i>Codice protocollo pratica</i> oppure<br>Codice funzione 'VV' e Codice<br>prenotazione ( <i>codice identificativo</i><br><i>richiesta</i> ),<br>Codice acquisizione '89'. |              |
| Gestione richiesta di<br>immatricolazione con certificato<br>di approvazione o<br>immatricolazioni veicoli<br>d'importazione | PR16         | Codice funzione 'VV'/'II'/'VR'/'AA',<br>Codice acquisizione '13',<br>Utente ('AG' + codice ufficio provinciale<br>utenza + progressivo utenza) e<br>Codice protocollo pratica<br>Codice funzione 'VV' e Codice<br>prenotazione (codice identificativo<br>richiesta),<br>Codice acquisizione '13'.            | PR13         |
| Gestione dati della richiesta di<br>emissione C.C. per autoveicoli,<br>motoveicoli e rimorchi                                | PR16         | Codice funzione 'VV'/'II'/'VR'/'AA',<br>Codice acquisizione '67',<br>Utente ('AG' + codice ufficio provinciale<br>utenza + progressivo utenza) e<br>Codice protocollo pratica oppure<br>Codice funzione 'VV' e Codice<br>prenotazione (codice identificativo<br>richiesta)<br>Codice acquisizione '67'.      | PR67         |

# 9 Mappa: PR89

Le agenzie abilitate al "prenotamotorizzazione" devono utilizzare la mappa-finestra **PR89**, "Prenotazione Carte di Circolazione Macchine Agricole – Dati Base", per prenotare l'emissione di carte di circolazione per i veicoli agricoli.

Dalla mappa-finestra "Prenotazione Carte di Circolazione Macchine Agricole – Dati Base" è possibile attivare, impostando opportunamente il campo "CODICE FUNZIONE", le funzioni di:

- □ "Acquisizione dati base prenotazione C.C. Macchine Agricole" (impostando il codice funzione con 'II' ed il codice acquisizione con '16' o 'FD').
- L'operatività comprende le Richieste di Immatricolazione (Cod. evento 'I'), Reimmatricolazione (Cod. evento 'R') e Duplicato C.C. (Cod. evento 'D') per macchina agricola.
- □ "*Variazione dati base prenotazione C.C. Macchine Agricole*" (impostando il codice funzione con '**VR**' ed il codice acquisizione con '16' o 'FD').
- L'operatività comprende le Richieste di Immatricolazione (Cod. evento 'I'), Reimmatricolazione (Cod. evento 'R') e Duplicato C.C. (Cod. evento 'D') per macchina agricola.
- □ "Annullamento prenotazione emissione C.C. per Macchine Agricole" (impostando il codice funzione con 'AA' ed il codice acquisizione con Spazi).
- L'operatività comprende le Richieste di Immatricolazione (Cod. evento 'I'), Reimmatricolazione (Cod. evento 'R') e Duplicato C.C. (Cod. evento 'D') per macchina agricola.
- □ "Visualizzazione dati base prenotazione emissione C.C. per Macchine Agricole" (impostando il codice funzione con 'VV' ed il codice acquisizione con '16' o Spazi).

Dalla PR89 è possibile, inoltre, attivare la mappa:

PR16 (impostando il codice funzione con 'VV', 'VR', 'II' ed il codice acquisizione con '16');

Di seguito viene riportato il lay-out della mappa-finestra "Prenotazione Carte di Circolazione Macchine Agricole – Dati Base"

~ ^ ^ ^ \*\*\* SISTEMA INFORMATIVO MCTC \*\*\* PRENOTAZIONE CARTE DI CIRCOLAZIONE MACCHINE AGRICOLE - DATI BASE \* Codice Funzione ^^ Codice acquisizione ^^ \*
\* Codice utente ^^/^^^^ Pratica ^^^^ Codice prenotazione ^^^ \* \*\*\*\*\* Targa ^/^^^^^ Tipo domanda ^ Codice operazione ^ Causale aggiorn./rinnovo ^^ Ufficio operativo ^^ Agenzia ^^^^ Azienda Titolarieta' ^/^^^^^ Data Tit. ^^/^^/^^ Tipo ^^ Sede ^^/^^^^ Indirizzo ^^^^ Cognome ^^^^^ Denominazione ^^^ Num.Compr. ^ Nome Data nasc. ^^/^^/^^^ Stato nasc ^^^ Luogo nasc. ^^/^^^^ Residenza ^//^^^^ Indirizzo Sesso ^ Codice Fiscale ^^^^^ Omologazione Telaio ^^^^^^ Categoria ^^ Integrazione Fabbrica/Tipo ^^^^^^ Anno prima immatricolazione ^^ Targa precedente ^^^^^ Stato targa precedente ^^^ Num.bolla ^^^^/^ Data bolla ^^/^/^ Localita' sdoganam. ^^^^^^ 

| Nome campo                      | Descrizione                                                        | Tipologia1       | Note | Lunghezza |
|---------------------------------|--------------------------------------------------------------------|------------------|------|-----------|
| CODICE<br>FUNZIONE              | Codice Funzione                                                    | Alfanu<br>merico |      | 2         |
| CODICE<br>ACQUISIZIONE          | Codice<br>Acquisizione                                             | Alfanu<br>merico |      | 2         |
| CODICE<br>UTENTE 1              | Tipo utente<br>('AG')                                              | Alfanu<br>merico |      | 2         |
| CODICE<br>UTENTE 2              | Codice Ufficio<br>Provinciale<br>Utenza +<br>Progressivo<br>Utenza | Alfanu<br>merico |      | 6         |
| PRATICA                         | Codice Protocollo<br>Pratica                                       | Alfanu<br>merico |      | 6         |
| CODICE<br>PRENOTAZIONE          | Codice<br>Identificativo<br>Richiesta                              | Alfanu<br>merico |      | 7         |
| TARGA 1                         | Codice Tipo<br>Veicolo                                             | Alfanu<br>merico |      | 1         |
| TARGA 2                         | Codice Targa<br>Veicolo                                            | Alfanu<br>merico |      | 8         |
| DATA<br>RICHIESTA               | Data registrazione<br>pratica ???                                  |                  |      |           |
| TIPO<br>DOMANDA                 | Codice Evento                                                      | Alfanu<br>merico |      | 1         |
| CODICE<br>OPERAZIONE            | Codice<br>Operazione<br>Amministrativa                             | Alfanu<br>merico |      | 1         |
| CAUSALE<br>AGGIORN./RINN<br>OVO | Codice Causale<br>Evento                                           | Alfanu<br>merico |      | 2         |
| UFFICIO<br>OPERATIVO            | Codice Ufficio<br>Operativo<br>Richiesta                           | Alfanu<br>merico |      | 2         |
| AGENZIA                         | Codice<br>Identificativo<br>Agenzia                                | Alfanu<br>merico |      | 4         |
| AZIENDA                         | Descrizione<br>Denominazione<br>Società<br>Proprietaria            | Alfanu<br>merico |      | 70        |
| TIPO AZIENDA                    | Codice Tipo<br>Società                                             | Alfanu<br>merico |      | 2         |
| TITOLARIETA' 1                  | Indicatore<br>Attestazione<br>Titolarietà                          | Alfanu<br>merico |      | 1         |

<sup>1</sup> Valori: numerico, alfanumerico ecc.

<sup>1</sup> Valori possibili: si, no

<sup>1</sup> Valori: non sottolineato, inverse video ecc.

| Nome campo           | Descrizione                                                                                                    | Tipologia1       | Note | Lunghezza |
|----------------------|----------------------------------------------------------------------------------------------------|------------------|------|-----------|
|                      | Azienda Agricola                                                                                                   |                  |      |           |
| TITOLARIETA' 2       | Codice Protocollo<br>Attestazione<br>Titolarietà<br>Veicolo                                                        | Alfanu<br>merico |      | 7         |
| DATA<br>TITOLARIETA' | Data Attestazione<br>Titolarietà<br>Veicolo                                                                        | Numeri<br>co     |      | 6         |
| SEDE 1               | Descrizione Sigla<br>Automobili-stica<br>(prov. residenza<br>Società)                                              | Alfanu<br>merico |      | 2         |
| SEDE 2               | Descrizione<br>Ufficiale Comune<br>(residenza<br>Società)                                                          | Alfanu<br>merico |      | 25        |
| INDIRIZZO 1          | Toponimo<br>Indirizzo<br>Residenza<br>(Società)                                                                    | Alfanu<br>merico |      | 5         |
| INDIRIZZO 1          | Descrizione<br>Indirizzo<br>Residenza<br>(Società)                                                                 | Alfanu<br>merico |      | 34        |
| INDIRIZZO 1          | Numero civico<br>Indirizzo<br>Residenza<br>(Società)                                                               | Alfanu<br>merico |      | 6         |
| COGNOME              | Descrizione<br>Cognome<br>(intestatario<br>veicolo) o<br>Descrizione<br>Denominazione<br>Società<br>(intestataria) | Alfanu<br>merico |      | 68        |
| NOME                 | Descrizione<br>Nome<br>(intestatario<br>veicolo)                                                                   | Alfanu<br>merico |      | 35        |
| DENOMINAZIO<br>NE    | Codice tipo<br>società<br>(intestataria)                                                                           | Alfanu<br>merico |      | 3         |
| NUM.<br>COMPROPR.    | Numero<br>comproprietari<br>veicolo                                                                                | Numeri<br>co     |      | 1         |
| DATA NASCITA         | Data Nascita<br>(intestatario<br>veicolo)                                                                          | Numeri<br>co     |      | 8         |
| STATO<br>NASCITA     | Codice Stato<br>Estero<br>(nascita<br>intestatario)                                                                | Alfanu<br>merico |      | 3         |

| Nome campo                         | Descrizione                                                                          | Tipologia1       | Note | Lunghezza |
|------------------------------------|--------------------------------------------------------------------------------------|------------------|------|-----------|
| LUOGO<br>NASCITA 1                 | Descrizione Sigla<br>Automobili-stica<br>(prov. nascita<br>intestatario)             | Alfanu<br>merico |      | 2         |
| LUOGO<br>NASCITA 2                 | Descrizione<br>Ufficiale Comune<br>(nascita<br>intestatario)                         | Alfanu<br>merico |      | 25        |
| RESIDENZA 1                        | Descrizione Sigla<br>Automobili-stica<br>(prov. residenza<br>intestatario)           | Alfanu<br>merico |      | 2         |
| RESIDENZA 2                        | Descrizione<br>Ufficiale Comune<br>(residenza<br>intestatario)                       | Alfanu<br>merico |      | 25        |
| INDIRIZZO 2                        | Toponimo<br>Indirizzo<br>Residenza<br>(intestatario)                                 | Alfanu<br>merico |      | 5         |
| INDIRIZZO 2                        | Descrizione<br>Indirizzo<br>Residenza<br>(intestatario)                              | Alfanu<br>merico |      | 34        |
| INDIRIZZO 2                        | Numero Civico<br>Indirizzo<br>Residenza<br>(intestatario)                            | Alfanu<br>merico |      | 6         |
| SESSO                              | Indicatore Sesso<br>Persona Fisica                                                   | Alfanu<br>merico |      | 1         |
| CODICE<br>FISCALE                  | Codice Fiscale<br>Persona Fisica (16<br>crt) o Codice<br>Fiscale Società<br>(11 crt) | Alfanu<br>merico |      | 16        |
| OMOLOGAZION<br>E                   | Codice<br>Omologazione<br>Veicolo                                                    | Alfanu<br>merico |      | 16        |
| TELAIO                             | Codice Telaio<br>Veicolo                                                             | Alfanu<br>merico |      | 20        |
| CATEGORIA                          | Codice Categoria<br>Macchina<br>Agricola                                             | Alfanu<br>merico |      | 2         |
| INTEGRAZIONE<br>FABBRICA/TIPO      | Descrizione<br>Integrazione<br>Fabbrica                                              | Alfanu<br>merico |      | 20        |
| ANNO PRIMA<br>IMMATRICOLA<br>ZIONE | Periodo Anno<br>Prima Immatri-<br>colazione                                          | Numeri<br>co     |      | 2         |
| TARGA<br>PRECEDENTE                | Codice Targa<br>Veicolo<br>Precedente                                                | Alfanu<br>merico |      | 8         |
| STATO TARGA                        | Codice Stato                                                                         | Alfanu           |      | 3         |

| Nome campo                    | Descrizione                                        | Tipologia1       | Note | Lunghezza |
|-------------------------------|----------------------------------------------------|------------------|------|-----------|
| PRECEDENTE                    | Estero Targa<br>Precedente                         | merico           |      |           |
| NUM. BOLLA 1                  | Codice<br>Identificativo<br>Bolla Doganale         | Alfanu<br>merico |      | 7         |
| NUM. BOLLA 2                  | Codice<br>Provenienza<br>Veicolo                   | Alfanu<br>merico |      | 1         |
| DATA BOLLA                    | Data Emissione<br>Bolla Doganale                   | Numeri<br>co     |      | 6         |
| LOCALITA'<br>SDOGANAMEN<br>TO | Descrizione<br>Località<br>Sdoganamento<br>Veicolo | Alfanu<br>merico |      | 18        |

# 9.1 Inserimento dati base prenotazione C.C. Macchine Agricole

Ai fini di prenotare l'emissione di una Carta di Circolazione di una Macchina Agricola, l'Agenzia abilitata dovrà collegarsi al S.I. del DTT utilizzando il proprio codice identificativo ed utilizzare la mappa **PR89** per inserire la sua richiesta di emissione di C.C. per immatricolazione, rinnovo immatricolazione o duplicato.

Per l'immatricolazione i dati obbligatori sono : i dati di agenzia , i dati del veicolo (omologazione e telaio) , i dati anagrafici dell'azienda , i dati anagrafici dell'intestatario.

Per la reimmatricolazione e la duplicazione se la causale è diversa dal passaggio di proprietà i dati devono essere uguali a quelli contenuti nell'archivio del S.I. DTT ovvero la Carta di Circolazione.

In caso contrario l'operatività è bloccata con messaggio di errore.

Per lo stesso scopo nessun aiuto viene fornito per la digitazione dei dati: nel caso di dati errati il sistema risponde invitando l'utenza a rivolgersi agli uffici provinciali.

Per il passaggio di proprietà i dati tecnici devono essere uguali a quelli contenuti nell'archivio del S.I. DTT tranne i dati anagrafici che sono quelli relativi ai nuovi proprietari.

Le richieste di prenotazione per emissione, rinnovo e duplicato Carta di Circolazione di una Macchina Agricola possono essere inoltrate solo per veicoli che non presentano ostatività bloccanti.

Valorizzando i campi della mappa PR89, Codice Funzione, Tipo Domanda e Causale Aggiornamento/rinnovo, come riportato nella tabella sottostante, è possibile acquisire una richiesta per nuova emissione della C.C. .

| Co<br>dic<br>e<br>Fu<br>nzi<br>on<br>e | Tipo<br>Doma<br>nda | Causale<br>Aggior<br>nament<br>o<br>Rinnov<br>o | Descrizione                                                                               |
|----------------------------------------|---------------------|-------------------------------------------------|-------------------------------------------------------------------------------------------|
| II                                     | Ι                   |                                                 | Acquisizione richiesta di emissione Carta di Circolazione                                 |
| II                                     | R                   | 10                                              | Acquisizione richiesta di rinnovo Carta di Circolazione (Furto, smarrimento)              |
| II                                     | D                   | 10                                              | Acquisizione richiesta di duplicazione<br>Carta di Circolazione (Furto , smarrimento<br>) |
| II                                     | R                   | 20                                              | Acquisizione richiesta rinnovo C.C. per passaggio di proprietà                            |
| II                                     | D                   | 20                                              | Acquisizione richiesta duplicazione C.C. per passaggio di proprietà                       |
| II                                     | R                   | 30                                              | Acquisizione richiesta rinnovo C.C. per cambio di residenza                               |
| II                                     | D                   | 30                                              | Acquisizione richiesta duplicazione C.C. per cambio di residenza                          |

Di seguito si riporta per ogni singola richiesta i valori che devono assumere i campi della maschera PR89:

### Immatricolazione

| Nome Campo            | Valore           | Azione/Note                                                                                                    |
|-----------------------|------------------|----------------------------------------------------------------------------------------------------|
| Codice Funzione       | 'II'             |                                                                                                    |
| Codice acquisizione   | '16'/'FD'        | Con '16' e completati correttamente i dati<br>si chiude la maschera PR89 e si apre la<br>maschera PR16 (Vedi capitolo associato).<br>Con 'FD' e completati correttamente i<br>dati il sistema risponde assegnando il<br>codice prenotazione e predisponendo lo<br>stato della pratica pronto alla emissione<br>della C.C. (vedi capitolo associato) |
| Codice utente 1       | •AG <sup>2</sup> | I primi due caratteri                                                                                                    |
| Pratica               |                  | I successivi completati con il codice dell'agenzia autorizzata.         Codice della pratica da inserire. Non possono esistere due pratiche uguali per la                                                                                                    |
|                       |                  | stessa agenzia                                                                                                    |
| Codice Prenotazione   |                  | Non digitare                                                                                                    |
| Targa                 |                  | Non digitare                                                                                                    |
| Tipo Domanda          | ʻI'              |                                                                                                    |
| Codice Operazione     |                  | Digitare un numero da 1 a 6. Per il significato vedi allegato A.                                                                                                    |
| Causale               |                  | Non digitare                                                                                                    |
| aggiornamento/rinnovo |                  |                                                                                                    |
| Ufficio operativo     |                  | Ufficio operativo DTT                                                                                                    |
| Agenzia               |                  | codice agenzia                                                                                                    |
| Azienda Agricola      |                  | Azienda titolare. Digitare solo se Tipo<br>uguale ad 'AA'                                                                                                    |
| Тіро                  |                  | Valori ammissibili 'AA' (Azienda<br>Agricola) ,'IL'(Impresa<br>Locazione),'IM'(Impresa Movimento).                                                                                                    |
| Titolarità            |                  | Codice titolarità. Il dato è facoltativo ma<br>se digitato anche la data titolarità deve<br>essere valorizzata                                                                                                    |
| Data Titolarità:      |                  | Il dato è facoltativo ma se digitato anche<br>il codice titolarità deve essere digitato                                                                                                    |
| Sede 1                |                  | Sede (Provincia): Digitare solo se il tipo è uguale a 'AA'                                                                                                    |
| Sede 2                |                  | Sede (Comune): Digitare solo se il<br>tipo è uguale a 'AA'                                                                                                    |
| Indirizzo             |                  | Digitare solo se il tipo è uguale ad<br>'AA'                                                                                                    |
| Cognome               |                  | Digitare Cognome se persona fisica o<br>Denominazione società se<br>persona giuridica dell'intestatario                                                                                                    |
| Nome                  |                  | Digitare solo se persona fisica                                                                                                    |
| Denominazione         |                  | Digitare il codice secondo il titolo di<br>possesso dell'intestatario fisico o<br>giuridico                                                                                                    |
| Num. Compr.           |                  | Digitare il numero di comproprietari                                                                                                    |

| Nome Campo                  | Valore | Azione/Note                             |  |  |
|-----------------------------|--------|-----------------------------------------|--|--|
|                             |        | inseriti tramite la PR16                |  |  |
| Data di nascita             |        | Digitare solo per persona fisica        |  |  |
| Stato nascita               |        | Digitare solo per persona fisica e solo |  |  |
|                             |        | per stato estero                        |  |  |
| Luogo Nasc. 1               |        | Sigla provincia. Digitare solo se       |  |  |
|                             |        | persona fisica e solo se italiana       |  |  |
| Luogo Nasc. 2               |        | Comune. Digitare solo se persona        |  |  |
|                             |        | fisica                                  |  |  |
| Residenza 1                 |        | Sigla Provincia. Digitare la provincia  |  |  |
|                             |        | di residenza dell'intestatario          |  |  |
| Residenza 2                 |        | Comune. Digitare il comune di           |  |  |
|                             |        | residenza                               |  |  |
| Indirizzo                   |        | Digitare l'indirizzo di residenza       |  |  |
|                             |        | dell'intestatario                       |  |  |
| Sesso                       |        | Digitare il sesso se persona fisica     |  |  |
| Codice fiscale              |        | Digitare il codice fiscale              |  |  |
| Omologazione                |        | Digitare un codice omologazione di      |  |  |
|                             |        | Macchina Agricola                       |  |  |
| Telaio                      |        | Digitare il telaio della Macchina       |  |  |
|                             |        | Agricola                                |  |  |
| Categoria                   |        | Non digitare                            |  |  |
| Integrazione Fabbrica/Tipo  |        | Non digitare                            |  |  |
| Anno Prima Immatricolazione |        | Non digitare                            |  |  |
| Targa Precedente            |        | Non digitare                            |  |  |
| Stato Targa Precedente      |        | Non digitare                            |  |  |
| Num. Bolla                  |        | Non digitare                            |  |  |
| Data Bolla                  |        | Non digitare                            |  |  |
| Località Sdoganam           |        | Non digitare                            |  |  |

#### **Reimmatricolazione ( causale 10)**

| Nome Campo          | Valore    | Azione/Note                                 |
|---------------------|-----------|---------------------------------------------|
| Codice Funzione     | ʻII'      |                                             |
| Codice acquisizione | '16'/'FD' | Con '16' e completati correttamente i dati  |
|                     |           | si chiude la maschera PR89 e si apre la     |
|                     |           | maschera PR16 (Vedi capitolo associato).    |
|                     |           | Non è permesso nessun tipo di azione.       |
|                     |           | Con 'FD' e completati correttamente i       |
|                     |           | dati il sistema risponde assegnando il      |
|                     |           | codice prenotazione e predisponendo lo      |
|                     |           | stato della pratica pronto alla emissione   |
|                     |           | della C.C. (vedi capitolo associato)        |
| Codice utente 1     | 'AG'      | I primi due caratteri                       |
| Codice utente 2     |           | I successivi completati con il codice       |
|                     |           | dell'agenzia autorizzata.                   |
| Pratica             |           | Codice della pratica da inserire. Non       |
|                     |           | possono esistere due pratiche uguali per la |
|                     |           | stessa agenzia                              |
| Codice Prenotazione |           | Non Digitare                                |
| Targa               |           | Non Digitare                                |
| Tipo Domanda        | 'R'       |                                             |

| Nome Campo            | Valore | Azione/Note                                                                        |
|-----------------------|--------|------------------------------------------------------------------------------------|
| Codice Operazione     |        | Digitare un numero da 1 a 6. Per il                                                |
|                       |        | significato vedi allegato A.                                                       |
| Causale               | '10'   |                                                                                    |
| aggiornamento/rinnovo |        |                                                                                    |
| Ufficio operativo     |        | Ufficio operativo DTT                                                              |
| Agenzia               |        | codice agenzia                                                                     |
| Azienda Agricola      |        | Azienda titolare. Digitare solo se Tipo                                            |
|                       |        | uguale ad 'AA' e uguale a quella descritta                                         |
|                       |        | in archivio.                                                                       |
| Tipo                  |        | Valori ammissibili 'AA' (Azienda                                                   |
|                       |        | Agricola) ,'IL'(Impresa                                                            |
|                       |        | Locazione), IM (Impresa Movimento) e                                               |
| TT'- 1 '>             |        | uguale a quella inserita in archivio.                                              |
| Titolaritá            |        | Codice titolarità. Il dato deve essere                                             |
|                       |        | uguale a quello in archivio. Se valorizzato                                        |
|                       |        | anche la data titolarita deve essere                                               |
| Data Titalarità       |        | Valorizzata.                                                                       |
| Data Hitolarita       |        | il dato deve essere uguale a quello il<br>archivio. Se valorizzato anche il codice |
|                       |        | titolarità deve essere digitato                                                    |
| Sada 1                |        | Sigla Provincia Digitara solo se il tipo è                                         |
| Sede 1                |        | $\Delta A'$ e uguale a quella inserita in                                          |
|                       |        | archivio                                                                           |
| Sede 2                |        | Comune Digitare solo se il tipo è uguale                                           |
| Sede 2                |        | a 'AA' e uguale a quello inserito in                                               |
|                       |        | archivio se persona giuridica Altrimenti                                           |
|                       |        | può essere diverso.                                                                |
| Indirizzo             |        | Digitare solo se il tipo è uguale ad 'AA'.                                         |
|                       |        | Può essere diverso da quello descritto in                                          |
|                       |        | archivio                                                                           |
| Cognome               |        | Digitare Cognome se persona fisica o                                               |
| C                     |        | Denominazione società se persona                                                   |
|                       |        | giuridica dell'intestatario. Il dato deve                                          |
|                       |        | essere uguale a quello inserito in archivio                                        |
| Nome                  |        | Digitare solo se persona fisica e uguale a                                         |
|                       |        | quello inserito in archivio                                                        |
| Denominazione         |        | Digitare il codice secondo il titolo di                                            |
|                       |        | possesso dell'intestatario fisico o                                                |
|                       |        | giuridico e uguale a quello in archivio                                            |
| Num. Compr            |        | Digitare il numero di comproprietari                                               |
|                       |        | uguale a quello in archivio .                                                      |
| Data di nascita       |        | Digitare solo per persona fisica e uguale a                                        |
|                       |        | quella in archivio.                                                                |
| Stato nascita         |        | Digitare solo per persona fisica e solo per                                        |
|                       |        | stato estero e uguale a quello in archivio                                         |
| Luogo Nasc. 1         |        | Sigla Provincia. Digitare solo se persona                                          |
|                       |        | fisica, solo se italiana e uguale a quello in                                      |
|                       |        | archivio                                                                           |
| Luogo Nasc. 2         |        | Comune. Digitare solo se persona fisica e                                          |
|                       |        | uguale a quello in archivio                                                        |
| Residenza l           |        | Sigla Provincia. Digitare la provincia di                                          |
|                       |        | residenza dell'intestatario uguale a quello                                        |
| D 1 0                 |        |                                                                                    |
| Kesidenza 2           |        | Comune. Digitare il comune di residenza                                            |
|                       |        | uguale a quello inserito in archivio se                                            |
| 1                     |        | persona giuridica. Aitrimenti puo essere                                           |

| Nome Campo                  | Valore | Azione/Note                                |
|-----------------------------|--------|--------------------------------------------|
|                             |        | diverso.                                   |
| Indirizzo                   |        | Digitare l'indirizzo di residenza. Può     |
|                             |        | essere diverso da quello in archivio       |
| Sesso                       |        | Digitare il sesso se persona fisica        |
| Codice fiscale              |        | Digitare il codice fiscale                 |
| Omologazione                |        | Digitare il codice omologazione di         |
| -                           |        | Macchina Agricola uguale a quello in       |
|                             |        | archivio                                   |
| Telaio                      |        | Digitare il telaio della Macchina Agricola |
|                             |        | uguale a quello in archivio                |
| Categoria                   |        | Digitare la categoria se presente in       |
|                             |        | archivio                                   |
| Integrazione Fabbrica/Tipo  |        | Digitare il codice se presente in archivio |
| Anno Prima Immatricolazione |        | Digitare la data se presente in archivio   |
| Targa Precedente            |        | Digitare la targa attuale della Macchina   |
|                             |        | Agricola                                   |
| Stato Targa Precedente      |        | Non digitare                               |
| Num. Bolla                  |        | Non digitare                               |
| Data Bolla                  |        | Non digitare                               |
| Località Sdoganam.          |        | Non digitare                               |

### Reimmatricolazione ( causale 20)

| Nome Campo                       | Valore    | Azione/Note                                                                                                    |
|----------------------------------|-----------|----------------------------------------------------------------------------------------------------|
| Codice Funzione                  | 'II'      |                                                                                                    |
| Codice acquisizione              | '16'/'FD' | Con '16' e completati correttamente i dati<br>si chiude la maschera PR89 e si apre la<br>maschera PR16 (Vedi capitolo associato).<br>Con 'FD' e completati correttamente i<br>dati il sistema risponde assegnando il<br>codice prenotazione e predisponendo lo<br>stato della pratica pronto alla emissione<br>della C.C. (vedi capitolo associato) |
| Codice Utente 1                  | 'AG'      | I primi due caratteri                                                                                                    |
| Codice Utente 2                  |           | I successivi completati con il codice dell'agenzia autorizzata.                                                                                                    |
| Pratica                          |           | Codice della pratica da inserire. Non<br>possono esistere due pratiche uguali per la<br>stessa agenzia                                                                                                    |
| Codice Prenotazione              |           | Non Digitare                                                                                                    |
| Targa                            |           | Non Digitare                                                                                                    |
| Tipo Domanda                     | ʻR'       |                                                                                                    |
| Codice Operazione                |           | Digitare un numero da 1 a 6. Per il significato vedi allegato A.                                                                                                    |
| Causale<br>aggiornamento/rinnovo | '20'      |                                                                                                    |
| Ufficio operativo                |           | Ufficio operativo DTT                                                                                                    |
| Agenzia                          |           | Codice agenzia                                                                                                    |
| Azienda Agricola                 |           | Azienda titolare. Digitare solo se Tipo uguale ad 'AA'.                                                                                                    |
| Тіро                             |           | Valori ammissibili 'AA' (Azienda<br>Agricola), 'IL'(Impresa<br>Locazione),'IM'(Impresa Movimento).                                                                                                    |
| Titolarità                       |           | Codice titolarità. Il dato è facoltativo ma                                                                                                    |

| Nome Campo                  | Valore | Azione/Note                                 |
|-----------------------------|--------|---------------------------------------------|
|                             |        | se digitato anche la data titolarità deve   |
|                             |        | essere valorizzata.                         |
| Data Titolarità             |        | Il dato è facoltativo ma se digitato anche  |
|                             |        | il codice titolarità deve essere digitato   |
| Sede 1                      |        | Sigla Provincia. Digitare solo se il tipo è |
|                             |        | uguale a 'AA' .                             |
| Sede 2                      |        | Comune. Digitare solo se il tipo è uguale   |
|                             |        | a 'AA'.                                     |
| Indirizzo                   |        | Digitare solo se il tipo è uguale ad 'AA'.  |
| Cognome                     |        | Digitare Cognome se persona fisica o        |
|                             |        | Denominazione società se persona            |
|                             |        | giuridica dell'intestatario.                |
| Nome                        |        | Digitare solo se persona fisica.            |
| Denominazione               |        | Digitare il codice secondo il titolo di     |
|                             |        | possesso dell'intestatario fisico o         |
|                             |        | giuridico.                                  |
| Num. Compr.                 |        | Digitare il numero di comproprietari        |
|                             |        | inseriti con la PR16                        |
| Data di nascita             |        | Digitare solo per persona fisica.           |
| Stato nascita               |        | Digitare solo per persona fisica e solo per |
|                             |        | stato estero.                               |
| Luogo Nasc. 1               |        | Sigla Provincia. Digitare solo se persona   |
|                             |        | fisica, solo se italiana.                   |
| Luogo Nasc. 2               |        | Comune. Digitare solo se persona fisica.    |
| Residenza 1                 |        | Sigla Provincia. Digitare la provincia di   |
|                             |        | residenza dell'intestatario.                |
| Residenza 2                 |        | Comune. Digitare il comune di residenza.    |
| Indirizzo                   |        | Digitare l'indirizzo di residenza.          |
| Sesso                       |        | Digitare il sesso se persona fisica         |
| Codice fiscale              |        | Digitare il codice fiscale                  |
| Omologazione                |        | Digitare il codice omologazione di          |
|                             |        | Macchina Agricola uguale a quello in        |
|                             |        | archivio.                                   |
| Telaio                      |        | Digitare il telaio della Macchina Agricola  |
|                             |        | uguale a quello in archivio.                |
| Categoria                   |        | Digitare la categoria se presente in        |
|                             |        | archivio.                                   |
| Integrazione Fabbrica/Tipo  |        | Digitare il codice se presente in archivio. |
| Anno Prima Immatricolazione |        | Digitare la data se presente in archivio.   |
| Targa Precedente            |        | Digitare la targa attuale della Macchina    |
|                             |        | Agricola.                                   |
| Stato Targa Precedente      |        | Non digitare                                |
| Num. Bolla                  |        | Non digitare                                |
| Data Bolla                  |        | Non digitare                                |
| Località Sdoganam           |        | Non digitare                                |

### Reimmatricolazione ( causale 30)

| Nome Campo          | Valore    | Azione/Note                                                                                                    |
|---------------------|-----------|----------------------------------------------------------------------------------------------------|
| Codice Funzione     | ʻII'      |                                                                                                    |
| Codice acquisizione | '16'/'FD' | Con '16' e completati correttamente i dati<br>si chiude la maschera PR89 e si apre la<br>maschera PR16 (Vedi capitolo associato). |

| Nome Campo            | Valore | Azione/Note                                             |
|-----------------------|--------|---------------------------------------------------------|
|                       |        | Con 'FD' e completati correttamente i                   |
|                       |        | dati il sistema risponde assegnando il                  |
|                       |        | codice prenotazione e predisponendo lo                  |
|                       |        | stato della pratica pronto alla emissione               |
|                       |        | della C.C. (vedi capitolo associato)                    |
| Codice Utente 1       | 'AG'   | I primi 2 caratteri                                     |
| Codice utente 2       |        | I successivi completati con il codice                   |
|                       |        | dell'agenzia autorizzata.                               |
| Pratica               |        | Codice della pratica da inserire. Non                   |
|                       |        | possono esistere due pratiche uguali per la             |
|                       |        | stessa agenzia                                          |
| Codice Prenotazione   |        | Non digitare                                            |
| Targa                 |        | Non digitare                                            |
| Tipo Domanda          | 'R'    |                                                         |
| Codice Operazione     |        | Digitare un numero da 1 a 6. Per il                     |
| 1                     |        | significato vedi allegato A.                            |
| Causale               | '30'   |                                                         |
| Aggiornamento/Rinnovo |        |                                                         |
| Ufficio operativo     |        | Ufficio operativo DTT                                   |
| Agenzia               |        | Codice Agenzia                                          |
| Azienda Agricola      |        | Azienda Titolare. Digitare solo se Tipo                 |
| 2                     |        | uguale ad 'AA' e uguale a quella descritta              |
|                       |        | in archivio.                                            |
| Tipo                  |        | Valori ammissibili 'AA' (Azienda                        |
| 1                     |        | Agricola) ,'IL'(Impresa                                 |
|                       |        | Locazione) 'IM'(Impresa                                 |
|                       |        | Movimento) e uguale a guella                            |
|                       |        | insorite in archivio                                    |
| T:4 - 1               |        |                                                         |
| Tholarita             |        | Codice titolarita. Il dato deve esser                   |
|                       |        | uguale a quello inserito in                             |
|                       |        | archivio. Se valorizzato anche la                       |
|                       |        | data titolarità deve essere                             |
|                       |        | valorizzata.                                            |
| Data Titolarità       |        | Il dato deve esser uguale a quella                      |
|                       |        | inserito in archivio. Se                                |
|                       |        | valorizzato anche il codice                             |
|                       |        | titolarità deve essere digitato.                        |
| Sede 1                |        | Sigla Provincia Digitare solo se il                     |
|                       |        | tino è uguale a ' $\Delta \Delta$ '                     |
| Sede 2                |        | Comune Digitare solo se il tipo è uguale                |
| Sede 2                |        | a 'A A'                                                 |
| Indirizzo             |        | Digitare solo se il tipo è uguale ad $(\Delta \Lambda)$ |
| Cognome               |        | Digitare Cognome se persona física a                    |
| Cognome               |        | Denominazione società se persona                        |
|                       |        | giuridica dell'intestatario II dato deve                |
|                       |        | essere uguale a quello inserito in archivio             |
| Nome                  |        | Digitare solo se persona física e uguale a              |
|                       |        | quello inserito in archivio                             |
| Denominazione         |        | Digitare il codice secondo il titolo di                 |
|                       |        | possasso dell'intestatorio fisico o                     |
|                       |        | possesso dell'intestatario fisico o                     |
|                       |        | giuridico e uguale a quello in                          |
|                       |        | arcnivio.                                               |
| Num. Compr.           |        | Digitare il numero di comproprietari                    |
|                       |        | uguale a quello in archivio.                            |

| Nome Campo                  | Valore | Azione/Note                             |
|-----------------------------|--------|-----------------------------------------|
| Data di nascita             |        | Digitare solo per persona fisica e      |
|                             |        | uguale a quella in archivio             |
| Stato nascita               |        | Digitare solo per persona fisica e solo |
|                             |        | per stato estero e uguale a quello      |
|                             |        | in archivio                             |
| Luogo Nasc. 1               |        | Sigla Provincia. Digitare solo se       |
|                             |        | persona fisica, solo se italiana e      |
|                             |        | uguale a quello in archivio.            |
| Luogo Nasc. 2               |        | Comune. Digitare solo se persona        |
|                             |        | fisica e uguale a quello in             |
|                             |        | archivio.                               |
| Residenza 1                 |        | Sigla Provincia. Digitare la provincia  |
|                             |        | di residenza dell'intestatario.         |
| Residenza 2                 |        | Comune. Digitare il comune di           |
|                             |        | residenza.                              |
| Indirizzo                   |        | Digitare l'indirizzo di residenza.      |
| Sesso                       |        | Digitare il sesso se persona fisica     |
| Codice fiscale              |        | Digitare il codice fiscale              |
| Omologazione                |        | Digitare il codice omologazione di      |
|                             |        | Macchina Agricola uguale a              |
|                             |        | quello in archivio.                     |
| Telaio                      |        | Digitare il telaio della Macchina       |
|                             |        | Agricola uguale a quello in             |
|                             |        | archivio.                               |
| Categoria                   |        | Digitare la categoria se presente in    |
|                             |        | archivio                                |
| Integrazione Fabbrica/Tipo  |        | Digitare il codice se presente in       |
|                             |        | archivio.                               |
| Anno Prima Immatricolazione |        | Digitare la data se presente in         |
|                             |        | archivio.                               |
| Targa Precedente            |        | Digitare la targa attuale della         |
|                             |        | Macchina Agricola                       |
| Stato Targa Precedente      |        | Non digitare                            |
| Num. Bolla                  |        | Non digitare                            |
| Data Bolla                  |        | Non digitare                            |
| Località Sdoganam.          |        | Non digitare                            |

### Duplicazione ( causale 10)

| Nome Campo          | Valore    | Azione/Note                                |
|---------------------|-----------|--------------------------------------------|
| Codice Funzione     | ʻII'      |                                            |
| Codice acquisizione | '16'/'FD' | Con '16' e completati correttamente i dati |
|                     |           | si chiude la maschera PR89 e si apre la    |
|                     |           | maschera PR16 (Vedi capitolo associato).   |
|                     |           | Non è permesso nessun tipo di azione.      |
|                     |           | Con 'FD' e completati correttamente i      |
|                     |           | dati il sistema risponde assegnando il     |
|                     |           | codice prenotazione e predisponendo lo     |
|                     |           | stato della pratica pronto alla emissione  |
|                     |           | della C.C. (vedi capitolo associato)       |
| Nome Campo            | Valore | Azione/Note                                  |
|-----------------------|--------|----------------------------------------------|
| Codice utente 1       | 'AG'   | I primi due caratteri                        |
| Codice utente 2       |        | I successivi completati con il codice        |
|                       |        | dell'agenzia autorizzata.                    |
| Pratica               |        | Codice della pratica da inserire. Non        |
|                       |        | possono esistere due pratiche uguali per la  |
|                       |        | stessa agenzia                               |
| Codice Prenotazione   |        | Non Digitare                                 |
| Targa 1               |        | Tipo Veicolo. Digitare 'S', 'T' o 'V'        |
|                       |        | secondo il valore in archivio.               |
| Targa 2               |        | Codice Targa. Digitare secondo il valore     |
|                       |        | in archivio.                                 |
| Tipo Domanda          | 'D'    |                                              |
| Codice Operazione     |        | Digitare un numero tra 1 a 6 uguale al       |
|                       |        | valore contenuto in archivio. Per il         |
|                       |        | significato vedi allegato A.                 |
| Causale               | '10'   |                                              |
| aggiornamento/rinnovo |        |                                              |
| Ufficio operativo     |        | Ufficio operativo DTT                        |
| Agenzia               |        | codice agenzia                               |
| Azienda Agricola      |        | Azienda titolare. Digitare solo se Tipo      |
|                       |        | uguale ad 'AA' e uguale a quella descritta   |
|                       |        | in archivio.                                 |
| Tipo                  |        | Valori ammissibili 'AA' (Azienda             |
|                       |        | Agricola) ,'IL'(Impresa                      |
|                       |        | Locazione),'IM'(Impresa Movimento) e         |
|                       |        | uguale a quella inserita in archivio.        |
| Titolarità            |        | Codice titolarità. Il dato deve esser uguale |
|                       |        | a quella inserito in archivio e se           |
|                       |        | valorizzato anche la data titolarità deve    |
|                       |        | essere valorizzata.                          |
| Data Titolarità       |        | Il dato deve esser uguale a quella inserito  |
|                       |        | in archivio e se valorizzato anche il codice |
|                       |        | titolarità deve essere digitato              |
| Sede 1                |        | Sigla Provincia. Digitare solo se il tipo è  |
|                       |        | uguale a 'AA' e uguale a quella inserita in  |
|                       |        | archivio.                                    |
| Sede 2                |        | Comune. Digitare solo se il tipo è uguale    |
|                       |        | a 'AA' e uguale a quello inserito in         |
|                       |        | archivio se persona giuridica. Altrimenti    |
|                       |        | può essere diverso.                          |
| Indirizzo             |        | Digitare solo se il tipo è uguale ad 'AA'.   |
|                       |        | Puo essere diverso da quello descritto in    |
|                       |        | archivio                                     |
| Cognome               |        | Digitare Cognome se persona fisica o         |
|                       |        | Denominazione società se persona             |
|                       |        | giuridica dell'intestatario. Il dato deve    |
|                       |        | essere uguale a quello inserito in archivio  |
| Nome                  |        | Digitare solo se persona fisica e uguale a   |
|                       |        | queilo inserito in archivio                  |
| Denominazione         |        | Digitare il codice secondo il titolo di      |
|                       |        | possesso dell'intestatario fisico o          |
| Name Care             |        | giuridico e uguale a quello in archivio      |
| Num. Compr.           |        | Digitare il numero di comproprietari         |
| Dete di nee it        |        | Uguale a quello in archivio                  |
| Data di nascita       |        | Digitare solo per persona física e uguale a  |
|                       |        | queila in archivio                           |

| Nome Campo                  | Valore | Azione/Note                                   |
|-----------------------------|--------|-----------------------------------------------|
| Stato nascita               |        | Digitare solo per persona fisica e solo per   |
|                             |        | stato estero e uguale a quello in archivio    |
| Luogo Nasc. 1               |        | Sigla Provincia. Digitare solo se persona     |
|                             |        | fisica, solo se italiana e uguale a quello in |
|                             |        | archivio                                      |
| Luogo Nasc. 2               |        | Digitare solo se persona fisica e uguale a    |
|                             |        | quello in archivio                            |
| Residenza 1                 |        | Sigla Provincia. Digitare la provincia di     |
|                             |        | residenza dell'intestatario e uguale a        |
|                             |        | quello in archivio                            |
| Residenza 2                 |        | Comune. Digitare il comune di residenza       |
|                             |        | uguale a quello inserito in archivio se       |
|                             |        | persona giuridica. Altrimenti può essere      |
|                             |        | diverso.                                      |
| Indirizzo                   |        | Digitare l'indirizzo di residenza. Può        |
|                             |        | essere diverso da quello in archivio          |
| Sesso                       |        | Digitare il sesso se persona fisica           |
| Codice fiscale              |        | Digitare il codice                            |
| Omologazione                |        | Digitare il codice omologazione di            |
|                             |        | Macchina Agricola uguale a quello in          |
|                             |        | archivio                                      |
| Telaio                      |        | Digitare il telaio della Macchina Agricola    |
|                             |        | uguale a quello in archivio                   |
| Categoria                   |        | Digitare la categoria se presente in          |
|                             |        | archivio                                      |
| Integrazione Fabbrica/Tipo  |        | Digitare il codice se presente in archivio.   |
| Anno Prima Immatricolazione |        | Digitare la data se presente in archivio.     |
| Targa Precedente            |        | Digitare la targa precedente della            |
|                             |        | Macchina Agricola uguale a quella in          |
|                             |        | archivio                                      |
| Stato Targa Precedente      |        | Digitare uguale a quello in archivio          |
| Num. Bolla                  |        | Digitare uguale a quella in archivio          |
| Data Bolla                  |        | Digitare uguale a quella in archivio          |
| Località Sdoganam           |        | Digitare uguale a quella in archivio          |

#### Duplicazione ( causale 20)

| Nome Campo          | Valore    | Azione/Note                                                                                                    |
|---------------------|-----------|----------------------------------------------------------------------------------------------------|
| Codice Funzione     | 'II'      |                                                                                                    |
| Codice acquisizione | '16'/'FD' | Con '16' e completati correttamente i dati<br>si chiude la maschera PR89 e si apre la<br>maschera PR16 (Vedi capitolo associato).<br>Non è permesso nessun tipo di azione.<br>Con 'FD' e completati correttamente i<br>dati il sistema risponde assegnando il<br>codice prenotazione e predisponendo lo<br>stato della pratica pronto alla emissione<br>della C.C. (vedi capitolo associato) |
| Codice utente 1     | 'AG'      | I primi due caratteri                                                                                                    |
| Codice utente 2     |           | I successivi completati con il codice dell'agenzia autorizzata.                                                                                                    |
| Pratica             |           | Codice della pratica da inserire. Non<br>possono esistere due pratiche uguali per la<br>stessa agenzia                                                                                                    |

| Nome Campo            | Valore | Azione/Note                                                                              |
|-----------------------|--------|------------------------------------------------------------------------------------------|
| Codice Prenotazione   |        | Non Digitare                                                                             |
| Targa 1               |        | Tipo Veicolo. Digitare 'S', 'T' o 'V'                                                    |
| - C                   |        | secondo il valore in archivio.                                                           |
| Targa 2               |        | Codice Targa. Digitare secondo il valore                                                 |
|                       |        | in archivio.                                                                             |
| Tipo Domanda          | 'D'    |                                                                                          |
| Codice Operazione     |        | Digitare un numero tra 1 a 6 uguale al                                                   |
|                       |        | valore contenuto in archivio Per il                                                      |
|                       |        | significato vedi allegato A                                                              |
| Causale               | ·20'   |                                                                                          |
| aggiornamento/rinnovo | 20     |                                                                                          |
| Lifficio operativo    |        | Ufficio operativo DTT                                                                    |
|                       |        | codice agenzia                                                                           |
|                       |        | A minute ditatana Disitana sala sa Tina                                                  |
| Azienda Agricola      |        | Azienda inolare. Digitare solo se lipo                                                   |
|                       |        | $\begin{array}{c} \text{uguate ad}  \text{AA} \\ \text{V}  1  2  2  2  2  2  2  2  2  2$ |
| Про                   |        | valori ammissibili AA (Azienda                                                           |
|                       |        | Agricola), IL (Impresa                                                                   |
|                       |        | Locazione), IM (Impresa Movimento).                                                      |
| Titolarità            |        | Codice titolarità. Il dato è facoltativo ma                                              |
|                       |        | se digitato anche la data titolarità deve                                                |
|                       |        | essere valorizzata.                                                                      |
| Data Titolarità       |        | Il dato è facoltativo ma se digitato anche                                               |
|                       |        | il codice titolarità deve essere digitato.                                               |
| Sede 1                |        | Sigla Provincia. Digitare solo se il tipo è                                              |
|                       |        | uguale a 'AA' .                                                                          |
| Sede 2                |        | Comune. Digitare solo se il tipo è uguale                                                |
|                       |        | a 'AA'.                                                                                  |
| Indirizzo             |        | Digitare solo se il tipo è uguale ad 'AA'.                                               |
| Cognome               |        | Digitare Cognome se persona fisica o                                                     |
|                       |        | Denominazione società se persona                                                         |
|                       |        | giuridica dell'intestatario.                                                             |
| Nome                  |        | Digitare solo se persona fisica.                                                         |
| Denominazione         |        | Digitare il codice secondo il titolo di                                                  |
|                       |        | possesso dell'intestatario fisico o                                                      |
|                       |        | giuridico.                                                                               |
| Num. Compr.           |        | Digitare il numero di comproprietari                                                     |
| Ĩ                     |        | inseriti con la PR16                                                                     |
| Data di nascita       |        | Digitare solo per persona fisica.                                                        |
| Stato nascita         |        | Digitare solo per persona fisica e solo per                                              |
|                       |        | stato estero.                                                                            |
| Luogo Nasc 1          |        | Sigla Provincia Digitare solo se persona                                                 |
| Luogo Huser I         |        | fisica solo se italiana                                                                  |
| Luogo Nasc 2          |        | Comune. Digitare solo se persona física                                                  |
| Residenza 1           |        | Sigla Provincia Digitare la provincia di                                                 |
| Residenza i           |        | residenza dell'intestatario                                                              |
| Pasidanza 2           |        | Comuna Digitara il comuna di rasidanza                                                   |
| Indirizzo             |        | Digitare l'indirizzo di regidenzo                                                        |
| Sasso                 |        | Digitare il gasse se persone ficier                                                      |
|                       |        | Dignare il sesso se persona lisica                                                       |
| Codice fiscale        |        | Digitare il codice fiscale                                                               |
| Omologazione          |        | Digitare il codice omologazione di                                                       |
|                       |        | Macchina Agricola uguale a quello in                                                     |
|                       |        | archivio                                                                                 |
| Telaio                |        | Digitare il telaio della Macchina Agricola                                               |
|                       |        | uguale a quello in archivio.                                                             |
| Categoria             |        | Digitare la categoria se presente in                                                     |

| Nome Campo                  | Valore | Azione/Note                                |
|-----------------------------|--------|--------------------------------------------|
|                             |        | archivio.                                  |
| Integrazione Fabbrica/Tipo  |        | Digitare il codice se presente in archivio |
| Anno Prima Immatricolazione |        | Digitare la data se presente in archivio   |
| Targa Precedente            |        | Digitare la targa precedente della         |
| _                           |        | Macchina Agricola uguale a quella in       |
|                             |        | archivio                                   |
| Stato Targa Precedente      |        | Digitare il codice uguale a quello in      |
|                             |        | archivio                                   |
| Num. Bolla                  |        | Digitare il codice uguale a quello in      |
|                             |        | archivio                                   |
| Data Bolla                  |        | Digitare la data uguale a quella in        |
|                             |        | archivio                                   |
| Località Sdoganam.          |        | Digitare la località uguale a quella in    |
| _                           |        | archivio                                   |

#### Duplicazione ( causale 30)

| Nome Campo            | Valore    | Azione/Note                                 |
|-----------------------|-----------|---------------------------------------------|
| Codice Funzione       | 'II'      |                                             |
| Codice acquisizione   | '16'/'FD' | Con '16' e completati correttamente i dati  |
| _                     |           | si chiude la maschera PR89 e si apre la     |
|                       |           | maschera PR16 (Vedi capitolo associato).    |
|                       |           | Con 'FD' e completati correttamente i       |
|                       |           | dati il sistema risponde assegnando il      |
|                       |           | codice prenotazione e predisponendo lo      |
|                       |           | stato della pratica pronto alla emissione   |
|                       |           | della C.C. (vedi capitolo associato)        |
| Codice Utente 1       | 'AG'      | I primi 2 caratteri                         |
| Codice utente 2       |           | I successivi completati con il codice       |
|                       |           | dell'agenzia autorizzata.                   |
| Pratica               |           | Codice della pratica da inserire. Non       |
|                       |           | possono esistere due pratiche uguali per la |
|                       |           | stessa agenzia                              |
| Codice Prenotazione   |           | Non digitare                                |
| Targa 1               |           | Tipo Veicolo. Digitare 'S', 'T' o 'V'       |
|                       |           | secondo il valore in archivio.              |
| Targa 2               |           | Codice Targa. Digitare secondo il valore    |
|                       |           | in archivio.                                |
| Tipo Domanda          | 'D'       |                                             |
| Codice Operazione     |           | Digitare un numero tra 1 a 6 uguale al      |
|                       |           | valore contenuto in archivio. Per il        |
|                       |           | significato vedi allegato A                 |
| Causale               | '30'      |                                             |
| Aggiornamento/Rinnovo |           |                                             |
| Ufficio operativo     |           | Ufficio operativo DTT                       |
| Agenzia               |           | Codice Agenzia                              |
| Azienda Agricola      |           | Azienda Titolare. Digitare solo se Tipo     |
|                       |           | uguale ad 'AA' e uguale a quella descritta  |
|                       |           | in archivio.                                |
| Tipo                  |           | Valori ammissibili 'AA' (Azienda            |
|                       |           | Agricola) ,'IL'(Impresa                     |
|                       |           | Locazione),'IM'(Impresa                     |
|                       |           | Movimento) e uguale a quella                |

| Nome Campo      | Valore | Azione/Note                                 |
|-----------------|--------|---------------------------------------------|
|                 |        | inserita in archivio.                       |
| Titolarità      |        | Codice titolarità. Il dato deve esser       |
|                 |        | uguale a quello inserito in                 |
|                 |        | archivio. Se valorizzato anche la           |
|                 |        | data titolarità deve essere                 |
|                 |        | valorizzata.                                |
| Data Titolarità |        | Il dato deve esser uguale a quella          |
|                 |        | inserito in archivio. Se                    |
|                 |        | valorizzato anche il codice                 |
|                 |        | titolarità deve essere digitato.            |
| Sede 1          |        | Sigla Provincia Digitare solo se il         |
|                 |        | tipo è uguale a 'AA'                        |
| Sede 2          |        | Comune Digitare solo se il tino è           |
|                 |        | uguale a 'AA'                               |
| Indirizzo       |        | Digitare solo se il tipo è uguale ad 'AA'   |
| Cognome         |        | Digitare Cognome se persona fisica o        |
| giroine         |        | Denominazione società se persona            |
|                 |        | giuridica dell'intestatario. Il dato deve   |
|                 |        | essere uguale a quello inserito in archivio |
| Nome            |        | Digitare solo se persona fisica e uguale a  |
|                 |        | quello inserito in archivio                 |
| Denominazione   |        | Digitare il codice secondo il titolo di     |
|                 |        | possesso dell'intestatario fisico o         |
|                 |        | giuridico e uguale a quello in              |
|                 |        | archivio.                                   |
| Num. Compr.     |        | Digitare il numero di comproprietari        |
|                 |        | uguale a quello in archivio .               |
| Data di nascita |        | Digitare solo per persona fisica e          |
|                 |        | uguale a quella in archivio                 |
| Stato Nascita   |        | Digitare solo per persona fisica e solo     |
|                 |        | per stato estero e uguale a quello          |
|                 |        | in archivio                                 |
| Luogo Nasc. 1   |        | Sigla Provincia. Digitare solo se           |
| _               |        | persona fisica, solo se italiana e          |
|                 |        | uguale a quello in archivio.                |
| Luogo Nasc. 2   |        | Comune. Digitare solo se persona            |
|                 |        | fisica e uguale a quello in                 |
|                 |        | archivio.                                   |
| Residenza 1     |        | Sigla Provincia. Digitare la provincia      |
|                 |        | di residenza dell'intestatario.             |
| Residenza 2     |        | Comune. Digitare il comune di               |
|                 |        | residenza.                                  |
| Indirizzo       |        | Digitare l'indirizzo di residenza           |
| Sesso           |        | Digitare il sesso se persona fisica         |
| Codice fiscale  |        | Digitare il codice                          |
| Omologazione    |        | Digitare il codice omologazione di          |
| Shiologazione   |        | Macchina Agricola uguala a                  |
|                 |        | quello in archivio                          |
| Telajo          |        | Queilo III alcinvio.                        |
|                 |        | Agricolo uguelo e guello in                 |
|                 |        | Agricola uguale a quello in                 |
|                 |        | arcinivio.                                  |

| Nome Campo                  | Valore | Azione/Note                           |
|-----------------------------|--------|---------------------------------------|
| Categoria                   |        | Digitare la categoria se presente in  |
|                             |        | archivio                              |
| Integrazione Fabbrica/Tipo  |        | Digitare il codice se presente in     |
|                             |        | archivio.                             |
| Anno Prima Immatricolazione |        | Digitare la data se presente in       |
|                             |        | archivio.                             |
| Targa Precedente            |        | Digitare la targa precedente della    |
|                             |        | Macchina Agricola uguale a            |
|                             |        | quella in archivio                    |
| Stato Targa Precedente      |        | Digitare il codice uguale a quello in |
|                             |        | archivio                              |
| Num. Bolla                  |        | Digitare uguale a quella in archivio  |
| Data Bolla                  |        | Digitare data uguale a quella in      |
|                             |        | archivio                              |
| Località Sdoganam.          |        | Digitare località uguale a quella in  |
|                             |        | archivio                              |

#### 9.2 Visualizzazione dati base prenotazione C.C. Macchine Agricole

La funzione consente alle Agenzie la visualizzazione dei dati base delle Richieste di prenotazione immatricolazione, rinnovo immatricolazione o duplicazione delle Carte di Circolazione per Macchine Agricole.

La funzione è attivata con il codice funzione "VV" e codice acquisizione uguale a 'spazi', unitamente ai campi Codice Utente e Protocollo Pratica o in alternativa Codice prenotazione

Le informazioni che devono obbligatoriamente essere indicate sono:

codice funzione

In alternativa: codice utente pratica Oppure

• codice prenotazione

Tutte le pratiche qualunque sia il loro stato possono essere visualizzate.

I campi della maschera saranno riempiti in base a ciò che è contenuto in archivio. Non è possibile nessun tipo di variazione.

## 9.3 Variazione dati base prenotazione C.C. Macchine Agricole

Questa funzione gestisce l'aggiornamento dei dati base delle pratiche di prenotazione C.C. di Macchine Agricole.

Le pratiche che possono essere aggiornate sono quelle :

- Di competenza dell'agenzia e che riguardano Macchine Agricole.
- non ancora evase, ossia che non hanno dato corso alla stampa del documento di circolazione e al consolidamento delle informazioni ad esso correlate
- relative a veicoli che non presentano ostatività bloccanti.

Le variazioni si potranno apportare sia su pratiche "*acquisite*" che su pratiche "*prenotate*". Nel caso di aggiornamento di una pratica prenotata, la funzione cancella il codice di prenotazione e riporta lo stato della pratica ad 'acquisito'.

Valorizzando i campi Codice Funzione, Tipo Domanda e Causale Aggiornamento o rinnovo, come riportato nella tabella sottostante, è possibile variare una richiesta di C.C.

| Co     | Tipo<br>Doma | Causale | Descrizione                                                                      |
|--------|--------------|---------|----------------------------------------------------------------------------------|
| e      | nda          | Aggior  |                                                                                  |
| Fu     |              | 0       |                                                                                  |
| nzi    |              | Rinnov  |                                                                                  |
| on     |              | 0       |                                                                                  |
| e      |              |         |                                                                                  |
| V<br>R | Ι            |         | Modifica richiesta di emissione Carta di<br>Circolazione                         |
| V<br>R | R            | 10      | Modifica richiesta di rinnovo Carta di<br>Circolazione (Furto, smarrimento)      |
| V<br>R | D            | 10      | Modifica richiesta di duplicazione Carta di<br>Circolazione (Furto, smarrimento) |
| V<br>R | R            | 20      | Modifica richiesta rinnovo C.C. per passaggio di proprietà                       |
| V<br>R | D            | 20      | Modifica richiesta duplicazione C.C. per passaggio di proprietà                  |
| V<br>R | R            | 30      | Modifica richiesta rinnovo C.C. per cambio di residenza                          |
| V<br>R | D            | 30      | Modifica richiesta duplicazione C.C. per cambio di residenza                     |

Non tutti i campi possono essere modificati, perciò in questo caso la pratica dovrà essere annullata e reinserita.

Questo vale per il campo 'Targa' nel caso di duplicazione e per il campo 'Targa Precedente ' nel caso di Reimmatricolazione, che non possono essere modificati salvo annullare la pratica e reinserirla.

I campi 'Tipo Domanda' e 'Causale Aggiornamento/rinnovo' possono essere modificati secondo la seguente tabella:

| Ti | po domanda | Causale               |          | Ammissibilità | Azione |
|----|------------|-----------------------|----------|---------------|--------|
|    |            | Aggiornamento/rinnovo |          |               |        |
| DA | А          | DA                    | А        |               |        |
| Ι  | R          | Spazi                 | 10/20/30 | SI            |        |
| Ι  | D          | Spazi                 | 10/20/30 | SI            |        |

| D | Ι | 10/20/30 | N/A      | NO | Blocco      | operatività. |
|---|---|----------|----------|----|-------------|--------------|
|   |   |          |          |    | Annullare e | reinserire   |
| R | Ι | 10/20/30 | N/A      | NO | Blocco      | operatività. |
|   |   |          |          |    | Annullare e | reinserire   |
| D | R | 10/20/30 | 10/20/30 | NO | Blocco      | operatività. |
|   |   |          |          |    | Annullare e | reinserire   |
| R | D | 10/20/30 | 10/20/30 | NO | Blocco      | operatività. |
|   |   |          |          |    | Annullare e | reinserire   |
| D | D | 10/20/30 | 10/20/30 | SI |             |              |
| R | R | 10/20/30 | 10/20/30 | SI |             |              |

N/A : Non applicabile

In ogni caso si deve tener presente che per le duplicazioni e le reimmatricolazioni le modifiche sono molto limitate a causa del confronto dei dati con quelli già presenti in archivio. Tutti i dati inseriti nella richiesta devono rispettare le regole già descritte per la funzione d'inserimento.

## 9.4 Annullamento dati base prenotazione C.C. Macchine Agricole

La funzione è utilizzata per annullare la richiesta di immatricolazione, rinnovo immatricolazione o duplicazione C.C per Macchine Agricole.

Le informazioni che devono obbligatoriamente essere indicate sulla richiesta emissione sono:

codice funzione codice utente pratica

Le pratiche possono essere annullate sia nello stato *'acquisito'* che *'prenotato'*. Le pratiche per le quali sono già state emesse le carte di circolazione non possono essere annullate. Non possono essere annullate pratiche per altre tipologie di automezzi.

*Segnalazioni di errore* Mappa PR89 Funzione: Acquisizione dati base prenotazione C.C. Macchine Agricole

| Messaggio            | <b>** DIGITARE CORRETTAMENTE IL CODICE UTENTE **</b>              |  |  |
|----------------------|-------------------------------------------------------------------|--|--|
|                      | Posizionamento del cursore sul dato non corretto                  |  |  |
| Causa                | CODICE UTENTE 1 oppure CODICE UTENTE 2 non valorizzato            |  |  |
| Intervento richiesto | Valorizzare il codice utente                                      |  |  |
| Messaggio            | ** UTENTE NON ABILITATO **                                        |  |  |
|                      | Posizionamento del cursore sul codice WP                          |  |  |
| Causa                | Identificativo diverso da CODICE UTENTE di mappa                  |  |  |
| Intervento richiesto | Utilizzare un codice utente corretto                              |  |  |
| Messaggio            | ** DIGITARE IL NUMERO PRATICA **                                  |  |  |
|                      | posizionamento del cursore sul dato non corretto                  |  |  |
| Causa                | Campo PRATICA non valorizzato                                     |  |  |
| Intervento richiesto | Valorizzare il campo PRATICA                                      |  |  |
| Messaggio            | ** UTILIZZARE IL CODICE PRENOTAZIONE SOLO PER                     |  |  |
| 11105546610          | VISUALIZZARE **                                                   |  |  |
|                      | posizionamento del cursore sul dato non corretto                  |  |  |
| Causa                | CODICE PRENOTAZIONE valorizzato                                   |  |  |
| Internete richieste  |                                                                   |  |  |
| Intervento richiesto | NON VAIONIZZARE CODICE PRENOTAZIONE                               |  |  |
| Messaggio            | ** IL TIPO DOMANDA DIGITATO E ERRATO **                           |  |  |
| Course               | Posizionamento dei cursore sul dato non corretto                  |  |  |
| Causa                | Non e stato digitato il campo TIPO DOMANDA                        |  |  |
| Intervento richiesto | Digitare il campo TIPO DOMANDA                                    |  |  |
| Messaggio            | ** IL TIPO DOMANDA DIGITATO E' ERRATO **                          |  |  |
| Causa                | II TIPO DOMANDA non è esistente                                   |  |  |
| Intervento richiesto | Digitare un TIPO DOMANDA esistente                                |  |  |
| Messaggio            | ** IL TIPO DOMANDA DIGITATO E' ERRATO **                          |  |  |
| Causa                | Il TIPO DOMANDA è diverso dai valori ammessi I, R, D              |  |  |
| Intervento richiesto | Digitare uno dei tre valori ammessi per il TIPO DOMANDA (I, R, D) |  |  |
| Messaggio            | *** DIGITARE L'UFFICIO OPERATIVO ***                              |  |  |
| Causa                | Non è stato digitato il campo UFFICIO OPERATIVO                   |  |  |
| Intervento richiesto | Digitare il campo UFFICIO OPERATIVO                               |  |  |
| Messaggio            | ** DIGITARE IL CODICE AGENZIA **                                  |  |  |
| Causa                | Non è stato digitato il campo AGENZIA                             |  |  |
| Intervento richiesto | Digitare il campo AGENZIA                                         |  |  |
| Messaggio            | ** NUMERO COMPROPRIETARI DIGITATO ERRATO **                       |  |  |
| Causa                | E' stato digitato nel campo NUMERO COMPROPRIETARI un valore       |  |  |
| Cuusu                | maggiore di 8                                                     |  |  |
| Intervento richiesto | Digitare un numero inferiore o al massimo uguale a 8              |  |  |
| Messaggio            | ** PER L'IMMATRICOLAZIONE NON DIGITARE LA TARGA **                |  |  |
| Causa                | Per il TIPO DOMANDA Immatricolazione                              |  |  |
|                      | E' stato digitato il campo TARGA                                  |  |  |
| Intervento richiesto | Non digitare il campo TARGA                                       |  |  |
| Messaggio            | ** DIGITARE IL CODICE OPERAZIONE **                               |  |  |
| Causa                | Per il TIPO DOMANDA Immatricolazione                              |  |  |
| Cuubu                | Non è stato digitato il campo CODICE OPER AZIONE                  |  |  |
| Intervento richiesto | Digitare il campo CODICE OPERAZIONE                               |  |  |
| Messaggio            | ** CON TIPO DOMANDA <i> NON DIGITARE LA CAUSALE</i>               |  |  |
| wicssaggio           | AGGIORNAMENTO/RINNOVO **                                          |  |  |
|                      | Per il TIPO DOMANDA Immatricolariona                              |  |  |
| Causa                | F' state digitate il campo CALISALE AGGIORN /PINNOVO              |  |  |
| Intervento richiesto | E Stato digitare il campo CAUSALE AGGIORN/RINNOVO                 |  |  |
| Messaggio            | ** DIGITARE IL TIDO AZIENDA **                                    |  |  |
| INICSSAEE10          | DIGITARE IL TILO ALIENDA                                          |  |  |
| ۱                    |                                                                   |  |  |

| Causa                  | Per il TIPO DOMANDA Immatricolazione                                                   |
|------------------------|----------------------------------------------------------------------------------------|
|                        | TIPO azienda non valorizzato                                                           |
| Intervento richiesto   | Digitare il TIPO azienda                                                               |
| Messaggio              | ** TIPO AZIENDA AGRICOLA ERRATO **                                                     |
| Causa                  | Per il TIPO DOMANDA Immatricolazione                                                   |
|                        | Il TIPO AZIENDA AGRICOLA non è esistente                                               |
| Intervento richiesto   | Digitare un TIPO AZIENDA AGRICOLA esistente                                            |
| Messaggio              | ** TIPO AZIENDA AGRICOLA ERRATO **                                                     |
| Causa                  | Per il TIPO DOMANDA Immatricolazione                                                   |
|                        | E' stato digitato un valore di TIPO azienda diverso da 'AA' ('Azienda                  |
|                        | Agricola') oppure 'IL' ('Impresa di Locazione') oppure 'IM' ('Impresa di               |
|                        | Manutenzione Stradale')                                                                |
| Intervento richiesto   | Digitare un valore di TIPO azienda ammesso (AA, IL, IM)                                |
| Messaggio              | ** INSERIRE AZIENDA AGRICOLA **                                                        |
| Causa                  | Per il TIPO DOMANDA Immatricolazione                                                   |
|                        | Denominazione AZIENDA non valorizzato                                                  |
| Intervento richiesto   | Digitare denominazione AZIENDA                                                         |
| Messaggio              | ** INSERIRE INDIRIZZO SEDE **                                                          |
| Causa                  |                                                                                        |
| Causa                  | Per 11 TIPO DOMANDA Immatricolazione                                                   |
| Intervento richiesto   | Digitara INDIRIZZO sede azienda                                                        |
| Messaggio              | ** INSEDIDE DOMINCIA SEDE **                                                           |
| Causa                  | Per il TIPO DOMANDA Immatricolaziona                                                   |
| Causa                  | PROVINCIA sede azienda non valorizzato                                                 |
| Intervento richiesto   | Digitare PROVINCIA sede azienda                                                        |
| Messaggio              | ** INSERIRE COMUNE SEDE **                                                             |
| Causa                  | Per il TIPO DOMANDA Immatricolazione                                                   |
| Cuubu                  | COMUNE sede azienda non valorizzato                                                    |
| Intervento richiesto   | Digitare COMUNE sede azienda                                                           |
| Messaggio              | ** CANCELLARE AZIENDA AGRICOLA **                                                      |
| Causa                  | Per il TIPO DOMANDA Immatricolazione                                                   |
|                        | E' stato digitato un valore di TIPO azienda = 'IL' oppure 'IM' insieme con la          |
|                        | denominazione AZIENDA                                                                  |
| Intervento richiesto   | Non digitare il campo denominazione AZIENDA                                            |
| Messaggio              | ** CANCELLARE INDIRIZZO SEDE **                                                        |
| Causa                  | Per il TIPO DOMANDA Immatricolazione                                                   |
|                        | E' stato digitato un valore di TIPO azienda = 'IL' oppure 'IM' insieme con             |
|                        | l'INDIRIZZO sede                                                                       |
| Intervento richiesto   | Non digitare il campo INDIRIZZO sede                                                   |
| Messaggio              | ** CANCELLARE PROVINCIA SEDE **                                                        |
| Causa                  | Per il TIPO DOMANDA Immatricolazione                                                   |
|                        | E' stato digitato un valore di TIPO azienda = 'IL' oppure 'IM' insieme con la          |
| T                      | PROVINCIA sede                                                                         |
| Intervento richiesto   | Non digitare il campo PROVINCIA sede                                                   |
| Messaggio              | ** CANCELLARE COMUNE SEDE **                                                           |
| Causa                  | Per Il TIPO DOMANDA Immatricolazione                                                   |
|                        | E stato digitato un valore di TIPO azienda = IL oppure IM insieme con la $COMUNE code$ |
| Intervento richiesto   | Non digitare il campo COMUNE sada                                                      |
| Massaggio              | ** INSEDIDE NUMEDO CONCESSIONE TITOLADIETA' ****                                       |
| 111035085510<br>Callsa | Per il TIPO DOMANDA Immatricolazione                                                   |
| Causa                  | Non è' stato digitato il numero TITOL ARIFTA'                                          |
| Intervento richiesto   | Digitare il numero TITOLARIETA'                                                        |
| Messaggio              | ** TIPO DICHIARAZIONE TITOI ARIETA' FRRATA **                                          |
| Callsa                 | Per il TIPO DOMANDA Immatricolazione                                                   |
| Cuubu                  | Non è' stato digitato un codice attestazione TITOLARIETA' valido                       |

| Intervento richiesto | Digitare un codice attestazione TITOLARIETA' valido ('U'per dichiarazione di      |
|----------------------|-----------------------------------------------------------------------------------|
|                      | titolarità rilasciata dall'UMA in data antecedente il 31/03/79 oppure 'R' in caso |
|                      | contrario                                                                         |
| Messaggio            | ** DATA TITOLARIETA' FORMALMENTE ERRATA **                                        |
| Causa                | Per il TIPO DOMANDA Immatricolazione                                              |
|                      | La correttezza formale della DATA TITOLARIETA' è errata                           |
| Intervento richiesto | Digitare la DATA TITOLARIETA' in maniera formalmente corretta                     |
| Messaggio            | ** DATA TITOLARIETA' SUPERIORE DATA RICHIESTA **                                  |
| Causa                | Per il TIPO DOMANDA Immatricolazione                                              |
|                      | La DATA TITOLARIETA' digitata è successiva alla DATA RICHIESTA                    |
| Intervento richiesto | Digitare la DATA TITOLARIETA' precedente o uguale alla DATA                       |
|                      | RICHIESTA                                                                         |
| Messaggio            | ** CONCESSIONE TITOLARIETA' ERRATA **                                             |
| Causa                | Per il TIPO DOMANDA Immatricolazione                                              |
|                      | e codice attestazione (TIPO) titolarità diverso da 'U'                            |
|                      | La DATA TITOLARIETA' digitata è precedente al 31-03-1979                          |
| Intervento richiesto | Digitare una DATA TITOLARIETA' successiva al 31-03-1979                           |
| Messaggio            | ** INSERIRE DATA TITOLARIETA' **                                                  |
| Causa                | Per il TIPO DOMANDA Immatricolazione                                              |
|                      | Con tipo e numero attestazione TITOLARIETA' valorizzati , la DATA                 |
|                      | TITOLARIETA' non è stata valorizzata                                              |
| Intervento richiesto | Digitare la DATA TITOLARIETA'                                                     |
| Messaggio            | ** CANCELLARE DATA TITOLARIETA' **                                                |
| Causa                | Per il TIPO DOMANDA Immatricolazione                                              |
|                      | Con tipo e numero attestazione TITOLARIETA' non valorizzati , è stata             |
|                      | valorizzata la DATA TITOLARIETA'                                                  |
| Intervento richiesto | Non valorizzare la DATA TITOLARIETA'                                              |
| Messaggio            | ** LA DENOMINAZIONE DIGITATA E' ERRATA **                                         |
| Causa                | Per il TIPO DOMANDA Immatricolazione                                              |
|                      | E' stato digitato un codice DENOMINAZIONE diverso dai valori ammessi              |
|                      | (Spazio, 'LOC', 'USU', 'RSD', PRO) per le persone fisiche                         |
| Intervento richiesto | Digitare un codice DENOMINAZIONE valido (Spazio, 'LOC', 'USU', 'RSD',             |
|                      | PRO) per le persone fisiche                                                       |
| Messaggio            | ** LA DENOMINAZIONE DIGITATA E' ERRATA **                                         |
| Causa                | Per il TIPO DOMANDA Immatricolazione                                              |
|                      | E' stato digitato un codice DENOMINAZIONE diverso dai valori ammessi per          |
|                      | le persone giuridiche                                                             |
| Intervento richiesto | Digitare un codice DENOMINAZIONE valido per le persone giuridiche                 |
| Messaggio            | ** DENOMINAZIONE AZIENDA AGRICOLA **                                              |
| Causa                | Per il TIPO DOMANDA Immatricolazione                                              |
|                      | E' stato digitato un codice DENOMINAZIONE per le persone giuridiche ma il         |
|                      | TIPO azienda digitato è incompatibile ('AA', 'IL', 'IM')                          |
| Intervento richiesto | Digitare un codice DENOMINAZIONE valido                                           |
| Messaggio            | ** COGNOME O DENOMINAZIONE SOCIALE OBBLIGATORIO **                                |
| Causa                | Per il TIPO DOMANDA Immatricolazione                                              |
|                      | In caso di persona giuridica non è stata digitata la DENOMINAZIONE                |
|                      | SOCIALE/COGNOME                                                                   |
| Intervento richiesto | Digitare la DENOMINAZIONE SOCIALE/COGNOME                                         |
| Messaggio            | ** DENOMINAZIONE/PROPRIETARIO INCOMPATIBILI **                                    |
| Causa                | Per il TIPO DOMANDA Immatricolazione                                              |
|                      | In caso di persona giuridica è stato valorizzato uno dei campi NOME, DATA         |
|                      | NASCITA, STATO NASCITA, LUOGO NASCITA (provincia o comune)                        |
| Intervento richiesto | Non digitare nessuno dei seguenti campi NOME, DATA NASCITA, STATO                 |
|                      | NASCITA, LUOGO NASCITA (provincia o comune)                                       |
| Messaggio            | ** COGNOME O DENOMINAZIONE SOCIALE OBBLIGATORIO **                                |
| Causa                | Per 11 TIPO DOMANDA Immatricolazione                                              |
| L                    | In caso di persona fisica non è stata digitata la DENOMINAZIONE                   |

|                      | SOCIALE/COGNOME                                                               |
|----------------------|-------------------------------------------------------------------------------|
| Intervento richiesto | Digitare la DENOMINAZIONE SOCIALE/COGNOME                                     |
| Messaggio            | ** COGNOME ECCEDENTE 33 CARATTERI **                                          |
| Causa                | Per il TIPO DOMANDA Immatricolazione                                          |
|                      | In caso di persona fisica è stata digitato un COGNOME che eccede i 33         |
|                      | caratteri ammessi                                                             |
| Intervento richiesto | Digitare un COGNOME che non ecceda i 33 caratteri ammessi                     |
| Messaggio            | ** INSERIRE NOME **                                                           |
| Causa                | Per il TIPO DOMANDA Immatricolazione                                          |
|                      | In caso di persona fisica non è stato digitato il campo NOME                  |
| Intervento richiesto | Digitare il NOME                                                              |
| Messaggio            | ** INSERIRE DATA DI NASCITA **                                                |
| Causa                | Per il TIPO DOMANDA Immatricolazione                                          |
| Cuubu                | In caso di persona fisica non è stato digitato il campo DATA DI NASCITA       |
| Intervento richiesto | Digitare la DATA DI NASCITA                                                   |
| Messaggio            | ** DATA NASCITA ERRATA **                                                     |
| Causa                | Per il TIPO DOMANDA Immatricolazione                                          |
| Cuubu                | In caso di persona fisica è stata digitata una DATA DI NASCITA formalmente    |
|                      | errata                                                                        |
| Intervento richiesto | Digitare correttamente la DATA DI NASCITA                                     |
| Messaggio            | ** DATA DI NASCITA SUCCESSIVA ALLA DATA ODIERNA **                            |
| Causa                | Per il TIPO DOMANDA Immatricolazione                                          |
|                      | In caso di persona fisica è stata digitata una DATA DI NASCITA successiva     |
|                      | alla data odierna                                                             |
| Intervento richiesto | Digitare correttamente la DATA DI NASCITA                                     |
| Messaggio            | ** INSERIRE COMUNE DI NASCITA **                                              |
| Causa                | Per il TIPO DOMANDA Immatricolazione                                          |
|                      | In caso di persona fisica non è stato digitato il campo COMUNE DI NASCITA     |
| Intervento richiesto | Digitare il COMUNE DI NASCITA                                                 |
| Messaggio            | ** CANCELLARE PROVINCIA NASCITA **                                            |
| Causa                | Per il TIPO DOMANDA Immatricolazione                                          |
|                      | e un valore digitato per lo STATO ESTERO di nascita diverso da Spazio o 'III' |
|                      | è stata digitata anche la PROVINCIA DI NASCITA                                |
| Intervento richiesto | Non digitare la PROVINCIA DI NASCITA                                          |
| Messaggio            | ** INSERIRE PROVINCIA DI NASCITA **                                           |
| Causa                | Per il TIPO DOMANDA Immatricolazione                                          |
|                      | e un valore digitato per lo STATO ESTERO di nascita uguale a Spazio o 'III'   |
|                      | non è stata digitata la PROVINCIA DI NASCITA                                  |
| Intervento richiesto | Digitare la PROVINCIA DI NASCITA                                              |
| Messaggio            | ** DIGITARE LA PROVINCIA DI RESIDENZA **                                      |
| Causa                | Per il TIPO DOMANDA Immatricolazione                                          |
|                      | Il campo PROVINCIA DI RESIDENZA non è valorizzato                             |
| Intervento richiesto | Digitare la PROVINCIA DI RESIDENZA                                            |
| Messaggio            | ** IL COMUNE DI RESIDENZA E' OBBLIGATORIO **                                  |
| Causa                | Per il TIPO DOMANDA Immatricolazione                                          |
|                      | Il campo COMUNE DI RESIDENZA non è valorizzato                                |
| Intervento richiesto | Digitare il COMUNE DI RESIDENZA                                               |
| Messaggio            | ** DIGITARE INDIRIZZO RESIDENZA **                                            |
| Causa                | Per il TIPO DOMANDA Immatricolazione                                          |
|                      | Il campo INDIRIZZO DI RESIDENZA non è valorizzato                             |
| Intervento richiesto | Digitare il INDIRIZZO DI RESIDENZA                                            |
| Messaggio            | ** DIGITARE CODICE OMOLOGAZIONE **                                            |
| Causa                | Per il TIPO DOMANDA Immatricolazione                                          |
|                      | Il campo CODICE OMOLOGAZIONE non è valorizzato                                |
| Intervento richiesto | Digitare CODICE OMOLOGAZIONE                                                  |
| Messaggio            | ** OMOLOGAZIONE ERRATA **                                                     |
|                      |                                                                               |

| Causa                | Per il TIPO DOMANDA Immatricolazione                                                                                                    |
|----------------------|----------------------------------------------------------------------------------------------------|
|                      | Il campo CODICE OMOLOGAZIONE digitato non è valido (l'ottavo e nono                                                                                                    |
|                      | carattere del campo devono essere 'MA', il primo carattere deve essere 'N', 'L',                                                                                                    |
|                      | o 'T', e il terzo carattere deve essere 'A')                                                                                                    |
| Intervento richiesto | Digitare un CODICE OMOLOGAZIONE valido                                                                                                    |
| Messaggio            | ** DIGITARE IL TELAIO **                                                                                                    |
| Causa                | Per il TIPO DOMANDA Immatricolazione                                                                                                    |
|                      | Il campo TELAIO non è valorizzato                                                                                                    |
| Intervento richiesto | Digitare il TELAIO                                                                                                    |
| Messaggio            | ** DATO NON DIGITABILE, SI PREGA DI CANCELLARE **                                                                                                    |
| Causa                | Per il TIPO DOMANDA Immatricolazione                                                                                                    |
|                      | E' stato valorizzato uno dei campi CATEGORIA, INTEGRAZIONE                                                                                                    |
|                      | FABBRICA/TIPO, TARGA PRECEDENTE, STATO TARGA                                                                                                    |
|                      | PRECEDENTE, ANNO PRIMA IMMATRICOLAZIONE, NUMERO                                                                                                    |
|                      | BOLLA, DATA BOLLA, LOCALITA' SDOGANAMENTO                                                                                                    |
| Intervento richiesto | Non digitare nessuno dei seguenti campi CATEGORIA, INTEGRAZIONE                                                                                                    |
|                      | FABBRICA/TIPO, TARGA PRECEDENTE, STATO TARGA                                                                                                    |
|                      | PRECEDENTE, ANNO PRIMA IMMATRICOLAZIONE, NUMERO                                                                                                    |
|                      | BOLLA, DATA BOLLA, LOCALITA' SDOGANAMENTO                                                                                                    |
| Messaggio            | ** PER IL RINNOVO DI IMMATRICOLAZIONE NON DIGITARE LA                                                                                                    |
|                      | TARGA **                                                                                                    |
| Causa                | Per il TIPO DOMANDA <i>Rinnovo</i>                                                                                                    |
|                      | E' stato valorizzato il campo TARGA                                                                                                    |
| Intervento richiesto | Non digitare il campo TARGA                                                                                                    |
| Messaggio            | ** DIGITARE IL CODICE OPERAZIONE **                                                                                                    |
| Causa                | Per il TIPO DOMANDA <i>Rinnovo</i>                                                                                                    |
|                      | Non è stato digitato il campo CODICE OPERAZIONE                                                                                                    |
| Intervento richiesto | Digitare il campo CODICE OPERAZIONE                                                                                                    |
| Messaggio            | ** LA CAUSALE AGGIORNAMENTO/RINNOVO E' ERRATA**                                                                                                    |
| Causa                | Per il TIPO DOMANDA <i>Rinnovo</i>                                                                                                    |
|                      | Non è stato digitato il campo CAUSALE AGGIORN./RINNOVO                                                                                                    |
| Intervento richiesto | Digitare il campo CAUSALE AGGIORN./RINNOVO                                                                                                    |
| Messaggio            | ** LA CAUSALE AGGIORNAMENTO/RINNOVO E' ERRATA**                                                                                                    |
| Causa                | Per il TIPO DOMANDA <i>Rinnovo</i>                                                                                                    |
|                      | Nel campo CAUSALE AGGIORN./RINNOVO non e stato digitato un valore                                                                                                    |
| T / 1 1 /            | $\frac{1}{10} \frac{1}{10} \frac$ |
| Intervento richiesto | Digitare nel campo CAUSALE AGGIORN./RINNOVO un valore valido (*10 <sup>2</sup> ,                                                                                                    |
|                      |                                                                                                    |
| Messaggio            | ** DIGITARE IL TIPO AZIENDA **                                                                                                    |
| Carra                |                                                                                                    |
| Causa                | TIDO ester de non un la rierrate                                                                                                    |
| Internets richisets  | Disitere il TIPO esiende                                                                                                    |
| Intervento richiesto | TIPO AZIENDA A CRICOLA ERRATO **                                                                                                    |
| Messaggio            | ** TIPO AZIENDA AGKICULA EKKATU **                                                                                                    |
| Causa                | Per II TIPO DOMANDA <i>Kinnovo</i>                                                                                                    |
| Internets richiests  | II TIPO AZIENDA AGRICULA non e esistente                                                                                                    |
| Magazagia            | TIPO AZIENDA ACRICOLA ERRATO **                                                                                                    |
| Messaggio            | ** TIPO AZIENDA AGKICULA EKKATU **                                                                                                    |
| Causa                | rei il TIPO DUMANDA KINNOVO                                                                                                    |
|                      | E stato digitato un valore di Lipo azienda diverso da AA (Azienda<br>Agricolo <sup>2</sup> ) oppure (II. <sup>2</sup> ) ('Impress di Lipozione <sup>2</sup> ) oppure (II. <sup>4</sup> ) ('Impress di                                                                                                    |
|                      | Agricola j oppule IL (Implesa ul Locazione ) oppule INI (Implesa ul<br>Manutenzione Stradale')                                                                                                    |
| Intervento richiesto | Digitato un valore di TIPO azienda ammesso (AA II IM)                                                                                                    |
| Messaggio            | ** INSERIRE AZIENDA AGRICOLA **                                                                                                    |
| Course               | Der il TIDO DOMANIDA <i>Dinnovo</i>                                                                                                    |
| Causa                | Con un valore di TIPO azienda uguale ad 'AA' la Donominaziona AZIENDA                                                                                                    |
|                      | non à state valorizzate                                                                                                    |
| l                    | non e stata valorizzata                                                                                                    |

| Intervento richiesto | Digitare denominazione AZIENDA                                                                   |
|----------------------|--------------------------------------------------------------------------------------------------|
| Messaggio            | ** INSERIRE INDIRIZZO SEDE **                                                                    |
| Causa                | Per il TIPO DOMANDA Rinnovo                                                                      |
|                      | Con un valore di TIPO azienda uguale ad 'AA' l'INDIRIZZO sede azienda                            |
|                      | non è stato valorizzato                                                                          |
| Intervento richiesto | Digitare INDIRIZZO sede azienda                                                                  |
| Messaggio            | ** INSERIRE PROVINCIA SEDE **                                                                    |
| Causa                | Per il TIPO DOMANDA Rinnovo                                                                      |
|                      | Con un valore di TIPO azienda uguale ad 'AA', la PROVINCIA sede                                  |
|                      | azienda non è stata valorizzata                                                                  |
| Intervento richiesto | Digitare PROVINCIA sede azienda                                                                  |
| Messaggio            | ** INSERIRE COMUNE SEDE **                                                                       |
| Causa                | Per il TIPO DOMANDA <i>Rinnovo</i>                                                               |
|                      | Con un valore di TIPO azienda uguale ad "AA", il COMUNE sede azienda                             |
| Intervento righiasto | Digitare COMUNE sode griende                                                                     |
| Massaggio            | ** CANCELLADE AZIENDA ACDICOLA **                                                                |
| Course               | Der il TIDO DOMANDA <i>Pinnovo</i>                                                               |
| Causa                | F' state digitate un valore di TIPO azienda = 'II ' oppure 'IM' insieme con la                   |
|                      | denominazione A ZIENDA                                                                           |
| Intervento richiesto | Non digitare il campo denominazione AZIENDA                                                      |
| Messaggio            | ** CANCELLARE INDRIZZO SEDE **                                                                   |
| Causa                | Par il TIPO DOMANDA <i>Pinnovo</i>                                                               |
| Causa                | F' state digitate un valore di TIPO azienda = 'II ' oppure 'IM' insieme con                      |
|                      | 12 State digitate di Valore di 111 O azienda – 112 oppure 1111 misiente con<br>12 NDIR 1770 sede |
| Intervento richiesto | Non digitare il campo INDIRIZZO sede                                                             |
| Messaggio            | ** CANCELLARE PROVINCIA SEDE **                                                                  |
| Causa                | Par il TIPO DOMANDA <i>Pinnovo</i>                                                               |
| Causa                | F' stato digitato un valore di TIPO azienda = 'II ' oppure 'IM' insieme con la                   |
|                      | PROVINCIA sede                                                                                   |
| Intervento richiesto | Non digitare il campo PROVINCIA sede                                                             |
| Messaggio            | ** CANCELLARE COMUNE SEDE **                                                                     |
| Causa                | Per il TIPO DOMANDA <i>Rinnovo</i>                                                               |
| Cuubu                | E' stato digitato un valore di TIPO azienda = 'IL' oppure 'IM' insieme con il                    |
|                      | COMUNE sede                                                                                      |
| Intervento richiesto | Non digitare il campo COMUNE sede                                                                |
| Messaggio            | ** INSERIRE NUMERO CONCESSIONE TITOLARIETA' ****                                                 |
| Causa                | Per il TIPO DOMANDA <i>Rinnovo</i>                                                               |
| Cuubu                | Non è' stato digitato il numero TITOLARIETA'                                                     |
| Intervento richiesto | Digitare il numero TITOLARIETA'                                                                  |
| Messaggio            | ** TIPO DICHIARAZIONE TITOLARIETA' ERRATA **                                                     |
| Causa                | Per il TIPO DOMANDA <i>Rinnovo</i>                                                               |
| Cuubu                | Non è' stato digitato un codice attestazione TITOLARIETA' valido                                 |
| Intervento richiesto | Digitare un codice attestazione TITOLARIETA' valido ('U'per dichiarazione di                     |
|                      | titolarità rilasciata dall'UMA in data antecedente il 31/03/79 oppure 'R' in caso                |
|                      | contrario                                                                                        |
| Messaggio            | ** DATA TITOLARIETA' FORMALMENTE ERRATA **                                                       |
| Causa                | Per il TIPO DOMANDA Rinnovo                                                                      |
|                      | La correttezza formale della DATA TITOLARIETA' è errata                                          |
| Intervento richiesto | Digitare la DATA TITOLARIETA' in maniera formalmente corretta                                    |
| Messaggio            | ** DATA TITOLARIETA' SUPERIORE DATA RICHIESTA **                                                 |
| Causa                | Per il TIPO DOMANDA <i>Rinnovo</i>                                                               |
|                      | La DATA TITOLARIETA' digitata è successiva alla DATA RICHIESTA                                   |
| Intervento richiesto | Digitare la DATA TITOLARIETA' precedente o uguale alla DATA                                      |
|                      | RICHIESTA                                                                                        |
| Messaggio            | ** CONCESSIONE TITOLARIETA' ERRATA **                                                            |
| Causa                | Per il TIPO DOMANDA Rinnovo                                                                      |
|                      |                                                                                                  |

| La DATA TITOLARIETA' digitatà è precedente al 31-03-1979       Intervento richiesto     Digitate una DATA TITOLARIETA' successiva al 31-03-1979       Messaggio     ** INSERIRE DATA TITOLARIETA' successiva al 31-03-1979       Causa     Per il TIPO DOMANDA Rinnovo       Con tipo e numero attestazione TITOLARIETA' valorizzati, la DATA TITOLARIETA' non è stata valorizzata       Intervento richiesto     Digitare la DATA TITOLARIETA'       Messaggio     ** CANCELLARE DATA TITOLARIETA'       Gausa     Per il TIPO DOMANDA Rinnovo       Con tipo e numero attestazione TITOLARIETA' non valorizzati, è stata valorizzata la DATA TITOLARIETA'       Messaggio     ** CANCELLARE DATA TITOLARIETA'       Causa     Per il TIPO DOMANDA Rinnovo       Causa     Per il TIPO DOMANDA Rinnovo       Causa     Per il TIPO DOMANDA Rinnovo       Causa     Per il TIPO DOMANDA Rinnovo       Causa     Per il TIPO DOMANDA Rinnovo       Kapato, 'LOC', 'USU', 'RSD', PRO) per le persone fisiche       Intervento richiesto     Digitare un codice DENOMINAZIONE diverso dai valori ammessi (Spazio, 'LOC', 'USU', 'RSD', PRO) per le persone fisiche       Intervento richiesto     Digitare un codice DENOMINAZIONE diverso dai valori ammessi per le persone giuridiche       Messaggio     ** LA DENOMINAZIONE AGRICONE va                                                                                                    |                      | e codice attestazione (TIPO) titolarità diverso da 'U'                             |
|----------------------------------------------------------------------------------------------------|----------------------|------------------------------------------------------------------------------------|
| Intervento richiesto     Digitare una DATA TITOLARIETA' successiva al 31-03-1979       Messaggio     ** INSERIRE DATA TITOLARIETA' **       Causa     Per il TIPO DOMANDA Rinnovo       Contipo e numero attestazione TITOLARIETA' valorizzati, la DATA<br>TITOLARIETA' non è stata valorizzata       Intervento richiesto     Digitare la DATA TITOLARIETA'       Messaggio     ** CANCELLARE DATA TITOLARIETA'       Causa     Per il TIPO DOMANDA Rinnovo<br>Con tipo e numero attestazione TITOLARIETA' non valorizzati, è stata<br>valorizzata la DATA TITOLARIETA'       Intervento richiesto     Non valorizzata la DATA TITOLARIETA'       Messaggio     ** LA DENOMINAZIONE DIGITATA E' ERRATA **       Causa     Per il TIPO DOMANDA Rinnovo<br>E' stato digitato un codice DENOMINAZIONE rulido (Spazio, 'LOC', 'USU', 'RSD',<br>PRO) per le persone fisiche       Messaggio     ** LA DENOMINAZIONE DIGITATA E' ERRATA **       Causa     Per il TIPO DOMANDA Rinnovo<br>E' stato digitato un codice DENOMINAZIONE diverso dai valori ammessi<br>(Spazio, 'LOC', 'USU', 'RSD', PRO) per le persone fisiche       Messaggio     ** LA DENOMINAZIONE DIGITATA E' ERRATA **       Causa     Per il TIPO DOMANDA Rinnovo<br>E' stato digitato un codice DENOMINAZIONE diverso dai valori ammessi per<br>le persone giuridiche       Intervento richiesto     Digitare un codice DENOMINAZIONE valido per le persone giuridiche       Messaggio     **                                                                                      |                      | La DATA TITOLARIETA' digitata è precedente al 31-03-1979                           |
| Messaggio     ** INSERIRE DATA TITOLARIETA' **       Causa     Per il TIPO DOMANDA Rinnovo       Con tipo e numero attestazione TITOLARIETA' valorizzati, la DATA<br>TITOLARIETA' non è stata valorizzata       Intervento richiesto     Digitare la DATA TITOLARIETA'       Messaggio     ** CANCELLARE DATA TITOLARIETA'       Messaggio     ** CANCELLARE DATA TITOLARIETA'       Messaggio     ** CANCELLARE DATA TITOLARIETA'       Messaggio     ** CANCELLORE DIGTATA E' ERRATA **       Causa     Per il TIPO DOMANDA Rinnovo       Gausa     Per il TIPO DOMANDA Rinnovo       Causa     Per il TIPO DOMANDA Rinnovo       Causa     Per il TIPO DOMANDA Rinnovo       Causa     Per il TIPO DOMANDA Rinnovo       E' stato digitato un codice DENOMINAZIONE diverso dai valori ammessi       (Spazio, 'LOC', 'USU', 'RSD', PRO) per le persone fisiche       Intervento richiesto     Digitare un codice DENOMINAZIONE valido (Spazio, 'LOC', 'USU', 'RSD', PRO) per le persone giuridiche       Messaggio     ** LA DENOMINAZIONE DIGITATA E' ERRATA **       Causa     Per il TIPO DOMANDA Rinnovo       E' stato digitato un codice DENOMINAZIONE diverso dai valori ammessi per le persone giuridiche       Messaggio     ** DENOMINAZIONE AZIENDA AGRICOLA **                                                                                                    | Intervento richiesto | Digitare una DATA TITOLARIETA' successiva al 31-03-1979                            |
| Causa   Per il TIPO DOMANDA Rinnovo     Con tipo e numero attestazione TITOLARIETA' valorizzati, la DATA TITOLARIETA' non è stata valorizzata     Intervento richiesto   Digitare la DATA TITOLARIETA'     Messaggio   ** CANCELLARE DATA TITOLARIETA'     Causa   Per il TIPO DOMANDA Rinnovo     Causa   Con tipo e numero attestazione TITOLARIETA' non valorizzati, è stata valorizzata la DATA TITOLARIETA'     Intervento richiesto   Non valorizzare la DATA TITOLARIETA'     Messaggio   ** LA DENOMINAZIONE DIGITATA E' ERRATA **     Causa   Per il TIPO DOMANDA Rinnovo     E' stato digitato un codice DENOMINAZIONE diverso dai valori ammessi (Spazio, 'LOC', 'USU', 'RSD', PRO) per le persone fisiche     Intervento richiesto   Digitare un codice DENOMINAZIONE valido (Spazio, 'LOC', 'USU', 'RSD', PRO) per le persone fisiche     Messaggio   ** LA DENOMINAZIONE DIGITATA E' ERRATA **     Causa   Per il TIPO DOMANDA Rinnovo     E' stato digitato un codice DENOMINAZIONE valido per le persone giuridiche     Messaggio   ** DENOMINAZIONE AZIENDA AGRICOLA **     Causa   Per il TIPO DOMANDA Rinnovo     E' stato digitato un codice DENOMINAZIONE valido per le persone giuridiche     Messaggio   ** DENOMINAZIONE AZIENDA AGRICOLA **     Causa   Per il TIPO DOMANDA Rinnovo                                                                                                    | Messaggio            | ** INSERIRE DATA TITOLARIETA' **                                                   |
| Con tipo e numero attestazione TITOLARIETA' valorizzati, la DATA<br>TITOLARIETA' non è stata valorizzata       Intervento richiesto     Digitare la DATA TITOLARIETA'       Messaggio     ** CANCELLARE DATA TITOLARIETA'       Causa     Per il TIPO DOMANDA <i>Rinnovo</i> Con tipo e numero attestazione TITOLARIETA'       Messaggio     ** LA DENOMINAZIONE DIGITATA E' ERRATA **       Causa     Per il TIPO DOMANDA <i>Rinnovo</i> E' stato digitato un codice DENOMINAZIONE diverso dai valori ammessi<br>(Spazio, 'LOC', 'USU', 'RSD', PRO) per le persone fisiche       Intervento richiesto     Digitare un codice DENOMINAZIONE diverso dai valori ammessi<br>(Spazio, 'LOC', 'USU', 'RSD', PRO) per le persone fisiche       Intervento richiesto     Digitare un codice DENOMINAZIONE diverso dai valori ammessi per<br>E' stato digitato un codice DENOMINAZIONE diverso dai valori ammessi per<br>le persone giuridiche       Messaggio     ** LA DENOMINAZIONE AZIENDA AGRICOLA **       Causa     Per il TIPO DOMANDA <i>Rinnovo</i> E' stato digitato un codice DENOMINAZIONE e valido per le persone giuridiche       Messaggio     ** DENOMINAZIONE AZIENDA AGRICOLA **       Causa     Per il TIPO DOMANDA <i>Rinnovo</i> E' stato digitato un codice DENOMINAZIONE per le persone giuridiche ma il<br>TIPO azienda digitato e neometibile ('AA', 'IL', 'IM')       Intervento richiesto     Digitare un codice DENOMINAZIONE SOCIA                                                                                          | Causa                | Per il TIPO DOMANDA Rinnovo                                                        |
| TITOLARIETA' non è stata valorizzata       Intervento richiesto     Digitare la DATA TITOLARIETA'       Messaggio     ** CANCELLARE DATA TITOLARIETA'       Causa     Per il TIPO DOMANDA Rinnovo<br>Con tipo e numero attestazione TITOLARIETA' non valorizzati, è stata<br>valorizzata la DATA TITOLARIETA'       Messaggio     ** LA DENOMINAZIONE DIGITATA E' ERRATA **       Causa     Per il TIPO DOMANDA Rinnovo<br>E' stato digitato un codice DENOMINAZIONE diverso dai valori ammessi<br>(Spazio, 'LOC', 'USU', 'RSD', PRO) per le persone fisiche       Intervento richiesto     Digitare un codice DENOMINAZIONE diverso dai valori ammessi<br>(Spazio, 'LOC', 'USU', 'RSD', PRO) per le persone fisiche       Intervento richiesto     Digitare un codice DENOMINAZIONE diverso dai valori ammessi<br>(Spazio, 'LOC', 'USU', 'RSD', PRO) per le persone fisiche       Messaggio     ** LA DENOMINAZIONE DIGITATA E' ERRATA **       Causa     Per il TIPO DOMANDA Rinnovo<br>E' stato digitato un codice DENOMINAZIONE valido per le persone giuridiche       Intervento richiesto     Digitare un codice DENOMINAZIONE valido per le persone giuridiche       Messaggio     ** DENOMINAZIONE AZIENDA AGRICOLA **       Causa     Per il TIPO DOMANDA Rinnovo       E' stato digitato un codice DENOMINAZIONE per le persone giuridiche ma il<br>TIPO azienda digitato è incompatibile ('AA', 'LL', 'IM')       Intervento richiesto     Digitare un codice DENOMINAZIONE valido  <                                                   |                      | Con tipo e numero attestazione TITOLARIETA' valorizzati, la DATA                   |
| Intervento richiesto     Digitare la DATA TITOLARIETA'       Messaggio     ** CANCELLARE DATA TITOLARIETA' **       Causa     Per il TIPO DOMANDA Rinnovo       Con tipo e numero attestazione TITOLARIETA' non valorizzati, è stata valorizzate la DATA TITOLARIETA'       Messaggio     ** LA DENOMINAZIONE DIGITATA E' ERRATA **       Causa     Per il TIPO DOMANDA Rinnovo       E' stato digitato un codice DENOMINAZIONE diverso dai valori ammessi (Spazio, 'LOC', 'USU', 'RSD', PRO) per le persone fisiche       Intervento richiesto     Digitare un codice DENOMINAZIONE valido (Spazio, 'LOC', 'USU', 'RSD', PRO) per le persone fisiche       Messaggio     ** LA DENOMINAZIONE DIGITATA E' ERRATA **       Causa     Per il TIPO DOMANDA Rinnovo       E' stato digitato un codice DENOMINAZIONE diverso dai valori ammessi per le persone giuridiche       Messaggio     ** LA DENOMINAZIONE AZIENDA AGRICOLA **       Causa     Per il TIPO DOMANDA Rinnovo       E' stato digitato un codice DENOMINAZIONE diverso dai valori ammessi per le persone giuridiche       Messaggio     ** DENOMINAZIONE AZIENDA AGRICOLA **       Causa     Per il TIPO DOMANDA Rinnovo       E' stato digitato un codice DENOMINAZIONE per le persone giuridiche ma il TIPO azienda digitato è incompatibil (AA', 'LL', 'IM')       Intervento richiesto     Digitare ale DENOMINAZIONE SOCIALE/                                                                                                    |                      | TITOLARIETA' non è stata valorizzata                                               |
| Messaggio     ** CANCELLARE DATA TITOLARIETA' **       Causa     Per il TIPO DOMANDA Rinnovo       Con tipo e numero attestazione TITOLARIETA' non valorizzati, è stata valorizzata la DATA TITOLARIETA'       Intervento richiesto     Non valorizzare la DATA TITOLARIETA'       Messaggio     ** LA DENOMINAZIONE DIGITATA E' ERRATA **       Causa     Per il TIPO DOMANDA Rinnovo       E' stato digitato un codice DENOMINAZIONE diverso dai valori ammessi (Spazio, 'LOC', 'USU', 'RSD', PRO) per le persone fisiche       Intervento richiesto     Digitare un codice DENOMINAZIONE Valido (Spazio, 'LOC', 'USU', 'RSD', PRO) per le persone fisiche       Messaggio     ** LA DENOMINAZIONE DIGITATA E' ERRATA **       Causa     Per il TIPO DOMANDA Rinnovo       E' stato digitato un codice DENOMINAZIONE diverso dai valori ammessi per le persone giuridiche       Intervento richiesto     Digitare un codice DENOMINAZIONE valido per le persone giuridiche       Intervento richiesto     Digitare un codice DENOMINAZIONE valido per le persone giuridiche       Messaggio     ** DENOMINAZIONE AZIENDA AGRICOLA **       Causa     Per il TIPO DOMANDA Rinnovo       Intervento richiesto     Digitare oè incompatibile ('AA', 'IL', 'IM')       Intervento richiesto     Digitare la DENOMINAZIONE SOCIALE /COGNOME       Messaggio     ** COGNOM                                                                                                    | Intervento richiesto | Digitare la DATA TITOLARIETA'                                                      |
| Causa     Per il TIPO DOMANDA Rinnovo<br>Con tipo e numero attestazione TITOLARIETA' non valorizzati, è stata<br>valorizzata la DATA TITOLARIETA'       Intervento richiesto     Non valorizzare la DATA TITOLARIETA'       Messaggio     ** LA DENOMINAZIONE DIGITATA E' ERRATA **       Causa     Per il TIPO DOMANDA Rinnovo<br>E' stato digitato un codice DENOMINAZIONE diverso dai valori ammessi<br>(Spazio, 'LOC', 'USU', 'RSD', PRO) per le persone fisiche       Intervento richiesto     Digitare un codice DENOMINAZIONE valido (Spazio, 'LOC', 'USU', 'RSD',<br>PRO) per le persone fisiche       Messaggio     ** LA DENOMINAZIONE DIGITATA E' ERRATA **       Causa     Per il TIPO DOMANDA Rinnovo<br>E' stato digitato un codice DENOMINAZIONE diverso dai valori ammessi per<br>le persone giuridiche       Intervento richiesto     Digitare un codice DENOMINAZIONE valido per le persone giuridiche<br>Messaggio       Messaggio     ** DENOMINAZIONE AZIENDA AGRICOLA **       Causa     Per il TIPO DOMANDA Rinnovo<br>E' stato digitato un codice DENOMINAZIONE per le persone giuridiche ma il<br>TIPO azienda digitato è incompatibile ('AA', 'IL', 'IM')       Intervento richiesto     Digitare un codice DENOMINAZIONE SOCIALE OBBLIGATORIO **       Causa     Per il TIPO DOMANDA Rinnovo<br>In caso di persona giuridica non è stata digitata la DENOMINAZIONE<br>SOCIALE/COGNOME       Intervento richiesto     Digitare la DENOMINAZIONE SOCIALE OBBLIGATORIO **       Causa     Per il TIPO DOMANDA Rinnovo<br>I | Messaggio            | ** CANCELLARE DATA TITOLARIETA' **                                                 |
| Con tipo e numero attestazione TITOLARIETA' non valorizzati, è stata<br>valorizzata la DATA TITOLARIETA'       Intervento richiesto     Non valorizzare la DATA TITOLARIETA'       Messaggio     ** LA DENOMINAZIONE DIGITATA E' ERRATA **       Causa     Per il TIPO DOMANDA <i>Rinnovo</i> E' stato digitato un codice DENOMINAZIONE diverso dai valori ammessi<br>(Spazio, 'LOC', 'USU', 'RSD', PRO) per le persone fisiche       Intervento richiesto     Digitare un codice DENOMINAZIONE valido (Spazio, 'LOC', 'USU', 'RSD',<br>PRO) per le persone fisiche       Messaggio     ** LA DENOMINAZIONE DIGITATA E' ERRATA **       Causa     Per il TIPO DOMANDA <i>Rinnovo</i> E' stato digitato un codice DENOMINAZIONE diverso dai valori ammessi per<br>le persone giuridiche       Intervento richiesto     Digitare un codice DENOMINAZIONE valido per le persone giuridiche       Messaggio     ** DENOMINAZIONE AZIENDA AGRICOLA **       Causa     Per il TIPO DOMANDA <i>Rinnovo</i> E' stato digitato un codice DENOMINAZIONE valido     Messaggio       ** DENOMINAZIONE AZIENDA AGRICOLA **     Causa       Causa     Per il TIPO DOMANDA <i>Rinnovo</i> Intervento richiesto     Digitare un codice DENOMINAZIONE soCIALE OBBLIGATORIO **       Causa     Per il TIPO DOMANDA <i>Rinnovo</i> In caso di persona giuridica non è stata digitata la DENOMINAZIONE<br>SOCIALE                                                                                                    | Causa                | Per il TIPO DOMANDA Rinnovo                                                        |
| Intervento richiesto     Valorizzata la DATA TITOLARIETA'       Intervento richiesto     Non valorizzare la DATA TITOLARIETA'       Messaggio     ** LA DENOMINAZIONE DIGITATA E' ERRATA **       Causa     Per il TIPO DOMANDA Rinnovo       E' stato digitato un codice DENOMINAZIONE diverso dai valori ammessi<br>(Spazio, 'LOC', 'USU', 'RSD', PRO) per le persone fisiche       Intervento richiesto     Digitare un codice DENOMINAZIONE valido (Spazio, 'LOC', 'USU', 'RSD',<br>PRO) per le persone fisiche       Messaggio     ** LA DENOMINAZIONE DIGITATA E' ERRATA **       Causa     Per il TPO DOMANDA Rinnovo       E' stato digitato un codice DENOMINAZIONE diverso dai valori ammessi per<br>le persone giuridiche       Intervento richiesto     Digitare un codice DENOMINAZIONE valido per le persone giuridiche       Messaggio     ** DENOMINAZIONE AZIENDA AGRICOLA **       Causa     Per il TIPO DOMANDA Rinnovo       E' stato digitato un codice DENOMINAZIONE per le persone giuridiche ma il<br>TIPO azienda digitato è incompatibile ('AA', 'IL', 'IM')       Intervento richiesto     Digitare un codice DENOMINAZIONE SOCIALE OBBLIGATORIO **       Causa     Per il TIPO DOMANDA Rinnovo       In caso di persona giuridica on è stata digitata la DENOMINAZIONE<br>SOCIALE/COGNOME       Intervento richiesto     Digitare la DENOMINAZIONE SOCIALE/COGNOME       Messaggio<                                                                                                    |                      | Con tipo e numero attestazione TITOLARIETA' non valorizzati, è stata               |
| Intervento richiesto     Non valorizzare la DATA TITOLARIETA'       Messaggio     ** LA DENOMINAZIONE DIGITATA E' ERRATA **       Causa     Per il TIPO DOMANDA Rinnovo       E' stato digitato un codice DENOMINAZIONE diverso dai valori ammessi<br>(Spazio, 'LOC', 'USU', 'RSD', PRO) per le persone fisiche       Intervento richiesto     Digitare un codice DENOMINAZIONE valido (Spazio, 'LOC', 'USU', 'RSD',<br>PRO) per le persone fisiche       Messaggio     ** LA DENOMINAZIONE DIGITATA E' ERRATA **       Causa     Per il TIPO DOMANDA Rinnovo<br>E' stato digitato un codice DENOMINAZIONE diverso dai valori ammessi per<br>le persone giuridiche       Intervento richiesto     Digitare un codice DENOMINAZIONE valido per le persone giuridiche       Messaggio     ** DENOMINAZIONE AZIENDA AGRICOLA **       Causa     Per il TIPO DOMANDA Rinnovo       E' stato digitato un codice DENOMINAZIONE per le persone giuridiche ma il<br>TIPO azienda digitato un codice DENOMINAZIONE per le persone giuridiche ma il<br>TIPO azienda digitato e incompatibile ('AA', 'LL', 'IM')       Intervento richiesto     Digitare un codice DENOMINAZIONE SOCIALE OBBLIGATORIO **       Causa     Per il TIPO DOMANDA Rinnovo       In caso di persona giuridica no è stata digitata la DENOMINAZIONE<br>SOCIALE/COGNOME       Intervento richiesto     Digitare la DENOMINAZIONE SOCIALE/COGNOME       Messaggio     ** DENOMINAZIONE/PROPRIETARIO INCOMPATIBILI **<                                                                  |                      | valorizzata la DATA TITOLARIETA'                                                   |
| Messaggio     ** LA DENOMINAZIONE DIGITATA E' ERRATA **       Causa     Per il TIPO DOMANDA Rinnovo       E' stato digitato un codice DENOMINAZIONE diverso dai valori ammessi<br>(Spazio, 'LOC', 'USU', 'RSD', PRO) per le persone fisiche       Intervento richiesto     Digitare un codice DENOMINAZIONE valido (Spazio, 'LOC', 'USU', 'RSD',<br>PRO) per le persone fisiche       Messaggio     ** LA DENOMINAZIONE DIGITATA E' ERRATA **       Causa     Per il TIPO DOMANDA Rinnovo       E' stato digitato un codice DENOMINAZIONE diverso dai valori ammessi per<br>le persone giuridiche       Intervento richiesto     Digitare un codice DENOMINAZIONE valido per le persone giuridiche       Messaggio     ** DENOMINAZIONE AZIENDA AGRICOLA **       Causa     Per il TIPO DOMANDA Rinnovo       E' stato digitato un codice DENOMINAZIONE per le persone giuridiche ma il<br>TIPO azienda digitato è incompatibile ('AA', 'IL', 'IM')       Intervento richiesto     Digitare un codice DENOMINAZIONE Valido       Messaggio     ** COGNOME O DENOMINAZIONE SOCIALE OBBLIGATORIO **       Causa     Per il TIPO DOMANDA Rinnovo<br>In caso di persona giuridica non è stata digitata la DENOMINAZIONE<br>SOCIALE/COGNOME       Intervento richiesto     Digitare la DENOMINAZIONE SOCIALE/COGNOME       Messaggio     ** DENOMINAZIONE/ROPRIETARIO INCOMPATIBILI **       Causa     Per il TIPO DOMANDA Rinnovo<br>In ca                                                                                                    | Intervento richiesto | Non valorizzare la DATA TITOLARIETA'                                               |
| Causa   Per il TIPO DOMANDA <i>Rinnovo</i> E' stato digitato un codice DENOMINAZIONE diverso dai valori ammessi (Spazio, 'LOC', 'USU', 'RSD', PRO) per le persone fisiche     Intervento richiesto   Digitare un codice DENOMINAZIONE valido (Spazio, 'LOC', 'USU', 'RSD', PRO) per le persone fisiche     Messaggio   ** LA DENOMINAZIONE DIGITATA E' ERRATA **     Causa   Per il TIPO DOMANDA <i>Rinnovo</i> E' stato digitato un codice DENOMINAZIONE diverso dai valori ammessi per le persone giuridiche     Intervento richiesto   Digitare un codice DENOMINAZIONE AGRICOLA **     Causa   Per il TIPO DOMANDA <i>Rinnovo</i> E' stato digitato un codice DENOMINAZIONE per le persone giuridiche     Messaggio   ** DENOMINAZIONE AZIENDA AGRICOLA **     Causa   Per il TIPO DOMANDA <i>Rinnovo</i> E' stato digitato in codice DENOMINAZIONE valido   E' stato digitato un codice DENOMINAZIONE valido     Messaggio   ** COGNOME O DENOMINAZIONE SOCIALE OBBLIGATORIO **     Causa   Per il TIPO DOMANDA <i>Rinnovo</i> In caso di persona giuridica non è stata digitata la DENOMINAZIONE SOCIALE/COGNOME     Intervento richiesto   Digitare la DENOMINAZIONE SOCIALE/COGNOME     Intervento richiesto   Digitare la DENOMINAZIONE/PROPRIETARIO INCOMPATIBILI **     Causa   Per il TIPO DOMANDA <i>Rinnovo</i> In caso di persona gi                                                                                                    | Messaggio            | ** LA DENOMINAZIONE DIGITATA E' ERRATA **                                          |
| E' stato digitato un codice DENOMINAZIONE diverso dai valori ammessi<br>(Spazio, 'LOC', 'USU', 'RSD', PRO) per le persone fisiche       Intervento richiesto     Digitare un codice DENOMINAZIONE valido (Spazio, 'LOC', 'USU', 'RSD',<br>PRO) per le persone fisiche       Messaggio     ** LA DENOMINAZIONE DIGITATA E' ERRATA **       Causa     Per il TIPO DOMANDA <i>Rinnovo</i> E' stato digitato un codice DENOMINAZIONE diverso dai valori ammessi per<br>le persone giuridiche       Intervento richiesto     Digitare un codice DENOMINAZIONE valido per le persone giuridiche       Messaggio     ** DENOMINAZIONE AZIENDA AGRICOLA **       Causa     Per il TIPO DOMANDA <i>Rinnovo</i> E' stato digitato un codice DENOMINAZIONE per le persone giuridiche ma il<br>TIPO azienda digitato è incompatibile ('AA', 'IL', 'IM')       Intervento richiesto     Digitare un codice DENOMINAZIONE SOCIALE OBBLIGATORIO **       Causa     Per il TIPO DOMANDA <i>Rinnovo</i> In caso di persona giuridica non è stata digitata la DENOMINAZIONE<br>SOCIALE/COGNOME       Intervento richiesto     Digitare la DENOMINAZIONE SOCIALE/COGNOME       Messaggio     ** DENOMINAZIONE/PROPRIETARIO INCOMPATIBILI **       Causa     Per il TIPO DOMANDA <i>Rinnovo</i> In caso di persona giuridica è stato valorizzato uno dei campi NOME, DATA<br>NASCITA, STATO NASCITA, LUOGO NASCITA (provincia o comune)       Messaggio     ** DENOMINAZIONE/                                                                                          | Causa                | Per il TIPO DOMANDA Rinnovo                                                        |
| (Spazio, 'LOC', 'USU', 'RSD', PRO) per le persone fisiche       Intervento richiesto     Digitare un codice DENOMINAZIONE valido (Spazio, 'LOC', 'USU', 'RSD',<br>PRO) per le persone fisiche       Messaggio     ** LA DENOMINAZIONE DIGITATA E' ERRATA **       Causa     Per il TIPO DOMANDA <i>Rinnovo</i> E' stato digitato un codice DENOMINAZIONE valido per le persone giuridiche       Intervento richiesto     Digitare un codice DENOMINAZIONE AGRICOLA **       Causa     Per il TIPO DOMANDA <i>Rinnovo</i> E' stato digitato un codice DENOMINAZIONE per le persone giuridiche       Messaggio     ** DENOMINAZIONE AZIENDA AGRICOLA **       Causa     Per il TIPO DOMANDA <i>Rinnovo</i> E' stato digitato un codice DENOMINAZIONE per le persone giuridiche ma il<br>TIPO azienda digitato è incompatibile ('AA', 'IL', 'IM')       Intervento richiesto     Digitare un codice DENOMINAZIONE SOCIALE OBBLIGATORIO **       Causa     Per il TIPO DOMANDA <i>Rinnovo</i> In caso di persona giuridica non è stata digitata la DENOMINAZIONE<br>SOCIALE/COGNOME       Intervento richiesto     Digitare la DENOMINAZIONE SOCIALE/COGNOME       Messaggio     ** DENOMINAZIONE/REOPRIETARIO INCOMPATIBILI **       Causa     Per il TIPO DOMANDA <i>Rinnovo</i> In caso di persona giuridica è stato valorizzato uno dei campi NOME, DATA<br>NASCITA, STATO NASCITA, LUOGO NASCITA (provincia o comun                                                                                                    |                      | E' stato digitato un codice DENOMINAZIONE diverso dai valori ammessi               |
| Intervento richiesto     Digitare un codice DENOMINAZIONE valido (Spazio, 'LOC', 'USU', 'RSD',<br>PRO) per le persone fisiche       Messaggio     ** LA DENOMINAZIONE DIGITATA E' ERRATA **       Causa     Per il TIPO DOMANDA <i>Rinnovo</i><br>E' stato digitato un codice DENOMINAZIONE diverso dai valori ammessi per<br>le persone giuridiche       Intervento richiesto     Digitare un codice DENOMINAZIONE valido per le persone giuridiche       Messaggio     ** DENOMINAZIONE AZIENDA AGRICOLA **       Causa     Per il TIPO DOMANDA <i>Rinnovo</i> E' stato digitato un codice DENOMINAZIONE per le persone giuridiche ma il<br>TIPO azienda digitato è incompatibile ('AA', 'IL', 'IM')       Intervento richiesto     Digitare un codice DENOMINAZIONE SOCIALE OBBLIGATORIO **       Causa     Per il TIPO DOMANDA <i>Rinnovo</i> In caso di persona giuridica non è stata digitata la DENOMINAZIONE<br>SOCIALE/COGNOME       Intervento richiesto     Digitare la DENOMINAZIONE SOCIALE/COGNOME       Messaggio     ** DENOMINAZIONE/PROPRIETARIO INCOMPATIBILI **       Causa     Per il TIPO DOMANDA <i>Rinnovo</i> In caso di persona giuridica è stato valorizzato uno dei campi NOME, DATA<br>NASCITA, STATO NASCITA (provincia o comune)       Messaggio     ** COGNOME O DENOMINAZIONE SOCIALE/COGNOME       Intervento richiesto     Noi digitare nessuno dei seguenti campi NOME, DATA NASCITA, STATO<br>NASCITA, LUOGO NASCITA (provincia o comune)                                                                     |                      | (Spazio, 'LOC', 'USU', 'RSD', PRO) per le persone fisiche                          |
| PRO) per le persone fisiche       Messaggio     ** LA DENOMINAZIONE DIGITATA E' ERRATA **       Causa     Per il TIPO DOMANDA <i>Rinnovo</i> E' stato digitato un codice DENOMINAZIONE diverso dai valori ammessi per<br>le persone giuridiche       Intervento richiesto     Digitare un codice DENOMINAZIONE valido per le persone giuridiche       Messaggio     ** DENOMINAZIONE AZIENDA AGRICOLA **       Causa     Per il TIPO DOMANDA <i>Rinnovo</i> E' stato digitato un codice DENOMINAZIONE per le persone giuridiche ma il<br>TIPO azienda digitato è incompatibile ('AA', 'IL', 'IM')       Intervento richiesto     Digitare un codice DENOMINAZIONE SOCIALE OBBLIGATORIO **       Causa     Per il TIPO DOMANDA <i>Rinnovo</i> In caso di persona giuridica non è stata digitata la DENOMINAZIONE<br>SOCIALE/COGNOME       Intervento richiesto     Digitare la DENOMINAZIONE SOCIALE/COGNOME       Messaggio     ** DENOMINAZIONE/PROPRIETARIO INCOMPATIBILI **       Causa     Per il TIPO DOMANDA <i>Rinnovo</i> In caso di persona giuridica è stato valorizzato uno dei campi NOME, DATA<br>NASCITA, STATO NASCITA, LUOGO NASCITA (provincia o comune)       Intervento richiesto     Non digitare nessuno dei seguenti campi NOME, DATA NASCITA, STATO<br>NASCITA, LUOGO NASCITA (provincia o comune)       Intervento richiesto     Non digitare nessuno dei seguenti campi NOME, DATA NASCITA, STATO<br>NASCITA, LUOGO NASCITA (pro                                                                                          | Intervento richiesto | Digitare un codice DENOMINAZIONE valido (Spazio, 'LOC', 'USU', 'RSD',              |
| Messaggio   ** LA DENOMINAZIONE DIGITATA E' ERRATA **     Causa   Per il TIPO DOMANDA Rinnovo     E' stato digitato un codice DENOMINAZIONE diverso dai valori ammessi per<br>le persone giuridiche     Intervento richiesto   Digitare un codice DENOMINAZIONE valido per le persone giuridiche     Messaggio   ** DENOMINAZIONE AZIENDA AGRICOLA **     Causa   Per il TIPO DOMANDA Rinnovo     E' stato digitato un codice DENOMINAZIONE per le persone giuridiche ma il<br>TIPO azienda digitato è incompatibile ('AA', 'IL', 'IM')     Intervento richiesto   Digitare un codice DENOMINAZIONE SOCIALE OBBLIGATORIO **     Causa   Per il TIPO DOMANDA Rinnovo<br>E' stato digitato è incompatibile ('AA', 'IL', 'IM')     Intervento richiesto   Digitare un codice DENOMINAZIONE SOCIALE OBBLIGATORIO **     Causa   Per il TIPO DOMANDA Rinnovo<br>In caso di persona giuridica non è stata digitata la DENOMINAZIONE<br>SOCIALE/COGNOME     Intervento richiesto   Digitare la DENOMINAZIONE SOCIALE/COGNOME     Messaggio   ** DENOMINAZIONE/PROPRIETARIO INCOMPATIBILI **     Causa   Per il TIPO DOMANDA Rinnovo<br>In caso di persona giuridica è stato valorizzato uno dei campi NOME, DATA<br>NASCITA, STATO NASCITA, LUOGO NASCITA (provincia o comune)     Intervento richiesto   Non digitare nessuno dei seguenti campi NOME, DATA NASCITA, STATO<br>NASCITA, LUOGO NASCITA (provincia o comune)     Messaggio   ** COGNOME O DENOMINAZIONE                                                                                     |                      | PRO) per le persone fisiche                                                        |
| Causa   Per il TIPO DOMANDA Rinnovo     E' stato digitato un codice DENOMINAZIONE diverso dai valori ammessi per le persone giuridiche     Intervento richiesto   Digitare un codice DENOMINAZIONE valido per le persone giuridiche     Messaggio   ** DENOMINAZIONE AZIENDA AGRICOLA **     Causa   Per il TIPO DOMANDA Rinnovo     E' stato digitato un codice DENOMINAZIONE per le persone giuridiche ma il TIPO azienda digitato è incompatibile ('AA', 'IL', 'IM')     Intervento richiesto   Digitare un codice DENOMINAZIONE valido     Messaggio   ** COGNOME O DENOMINAZIONE SOCIALE OBBLIGATORIO **     Causa   Per il TIPO DOMANDA Rinnovo     In caso di persona giuridica non è stata digitata la DENOMINAZIONE SOCIALE/COGNOME     Intervento richiesto   Digitare la DENOMINAZIONE SOCIALE/COGNOME     Messaggio   ** DENOMINAZIONE/PROPRIETARIO INCOMPATIBILI **     Causa   Per il TIPO DOMANDA Rinnovo     In caso di persona giuridica è stato valorizzato uno dei campi NOME, DATA NASCITA, STATO NASCITA, LUOGO NASCITA, LUOGO NASCITA (provincia o comune)     Intervento richiesto   Non digitare nessuno dei seguenti campi NOME, DATA NASCITA, STATO NASCITA, LUOGO NASCITA (provincia o comune)     Intervento richiesto   Non digitare nessuno dei seguenti campi NOME, DATA NASCITA, STATO NASCITA, LUOGO NASCITA (provincia o comune)     Messaggio   ** COGNOME O DENOMINAZIONE SOCIALE                                                                                                    | Messaggio            | ** LA DENOMINAZIONE DIGITATA E' ERRATA **                                          |
| E' stato digitato un codice DENOMINAZIONE diverso dai valori ammessi per<br>le persone giuridiche     Intervento richiesto   Digitare un codice DENOMINAZIONE valido per le persone giuridiche     Messaggio   ** DENOMINAZIONE AZIENDA AGRICOLA **     Causa   Per il TIPO DOMANDA <i>Rinnovo</i> E' stato digitato un codice DENOMINAZIONE per le persone giuridiche ma il<br>TIPO azienda digitato è incompatibile ('AA', 'IL', 'IM')     Intervento richiesto   Digitare un codice DENOMINAZIONE SOCIALE OBBLIGATORIO **     Causa   Per il TIPO DOMANDA <i>Rinnovo</i> In caso di persona giuridica non è stata digitata la DENOMINAZIONE<br>SOCIALE/COGNOME     Intervento richiesto   Digitare la DENOMINAZIONE SOCIALE/COGNOME     Messaggio   ** DENOMINAZIONE/PROPRIETARIO INCOMPATIBILI **     Causa   Per il TIPO DOMANDA <i>Rinnovo</i> In caso di persona giuridica è stato valorizzato uno dei campi NOME, DATA<br>NASCITA, STATO NASCITA, LUOGO NASCITA (provincia o comune)     Intervento richiesto   Non digitare nessuno dei seguenti campi NOME, DATA NASCITA, STATO<br>NASCITA, LUOGO NASCITA (provincia o comune)     Messaggio   ** COGNOME O DENOMINAZIONE SOCIALE/COGNOME     Messaggio   ** COGNOME O DENOMINAZIONE SOCIALE/COGNOME     Intervento richiesto   Non digitare nessuno dei seguenti campi NOME, DATA NASCITA, STATO<br>NASCITA, LUOGO NASCITA (provincia o comune)     Messaggio   ** COGNOME O DEN                                                                                                    | Causa                | Per il TIPO DOMANDA Rinnovo                                                        |
| le persone giuridiche       Intervento richiesto     Digitare un codice DENOMINAZIONE valido per le persone giuridiche       Messaggio     ** DENOMINAZIONE AZIENDA AGRICOLA **       Causa     Per il TIPO DOMANDA Rinnovo       E' stato digitato un codice DENOMINAZIONE per le persone giuridiche ma il<br>TIPO azienda digitato è incompatibile ('AA', 'IL', 'IM')       Intervento richiesto     Digitare un codice DENOMINAZIONE SOCIALE OBBLIGATORIO **       Causa     Per il TIPO DOMANDA Rinnovo<br>In caso di persona giuridica non è stata digitata la DENOMINAZIONE<br>SOCIALE/COGNOME       Intervento richiesto     Digitare la DENOMINAZIONE SOCIALE/COGNOME       Messaggio     ** DENOMINAZIONE SOCIALE/COGNOME       Messaggio     ** DENOMINAZIONE SOCIALE/COGNOME       Messaggio     ** DENOMINAZIONE SOCIALE/COGNOME       Messaggio     ** DENOMINAZIONE/PROPRIETARIO INCOMPATIBILI **       Causa     Per il TIPO DOMANDA Rinnovo<br>In caso di persona giuridica è stato valorizzato uno dei campi NOME, DATA<br>NASCITA, STATO NASCITA, LUOGO NASCITA (provincia o comune)       Intervento richiesto     Non digitare nessuno dei seguenti campi NOME, DATA NASCITA, STATO<br>NASCITA, LUOGO NASCITA (provincia o comune)       Messaggio     ** COGNOME O DENOMINAZIONE SOCIALE OBBLIGATORIO **       Causa     Per il TIPO DOMANDA Rinnovo<br>In caso di persona fisica non è stata digitata la DENOMINAZIONE<br>SOCIALE/COGNOME                                                                                    |                      | E' stato digitato un codice DENOMINAZIONE diverso dai valori ammessi per           |
| Intervento richiesto     Digitare un codice DENOMINAZIONE valido per le persone giuridiche       Messaggio     ** DENOMINAZIONE AZIENDA AGRICOLA **       Causa     Per il TIPO DOMANDA Rinnovo       E' stato digitato un codice DENOMINAZIONE per le persone giuridiche ma il<br>TIPO azienda digitato è incompatibile ('AA', 'IL', 'IM')       Intervento richiesto     Digitare un codice DENOMINAZIONE valido       Messaggio     ** COGNOME O DENOMINAZIONE valido       Messaggio     ** COGNOME O DENOMINAZIONE SOCIALE OBBLIGATORIO **       Causa     Per il TIPO DOMANDA Rinnovo       In caso di persona giuridica non è stata digitata la DENOMINAZIONE<br>SOCIALE/COGNOME       Intervento richiesto     Digitare la DENOMINAZIONE SOCIALE/COGNOME       Messaggio     ** DENOMINAZIONE/PROPRIETARIO INCOMPATIBILI **       Causa     Per il TIPO DOMANDA Rinnovo<br>In caso di persona giuridica è stato valorizzato uno dei campi NOME, DATA<br>NASCITA, STATO NASCITA, LUOGO NASCITA (provincia o comune)       Intervento richiesto     Non digitare nessuno dei seguenti campi NOME, DATA NASCITA, STATO<br>NASCITA, LUOGO NASCITA (provincia o comune)       Messaggio     ** COGNOME O DENOMINAZIONE SOCIALE OBBLIGATORIO **       Causa     Per il TIPO DOMANDA Rinnovo<br>In caso di persona fisica non è stata digitata la DENOMINAZIONE<br>SOCIALE/COGNOME       Intervento richiesto     Non digitare nasuno dei seguenti campi NOME, DATA                                                                               |                      | le persone giuridiche                                                              |
| Messaggio   ** DENOMINAZIONE AZIENDA AGRICOLA **     Causa   Per il TIPO DOMANDA Rinnovo     E' stato digitato un codice DENOMINAZIONE per le persone giuridiche ma il     TIPO azienda digitato è incompatibile ('AA', 'IL', 'IM')     Intervento richiesto   Digitare un codice DENOMINAZIONE valido     Messaggio   ** COGNOME O DENOMINAZIONE SOCIALE OBBLIGATORIO **     Causa   Per il TIPO DOMANDA Rinnovo     In caso di persona giuridica non è stata digitata la DENOMINAZIONE SOCIALE/COGNOME     Intervento richiesto   Digitare la DENOMINAZIONE SOCIALE/COGNOME     Messaggio   ** DENOMINAZIONE/PROPRIETARIO INCOMPATIBILI **     Causa   Per il TIPO DOMANDA Rinnovo     In caso di persona giuridica è stato valorizzato uno dei campi NOME, DATA     NASCITA, STATO NASCITA, LUOGO NASCITA (provincia o comune)     Intervento richiesto   Non digitare nessuno dei seguenti campi NOME, DATA NASCITA, STATO     NASCITA, LUOGO NASCITA (provincia o comune)   NASCITA, LUOGO NASCITA (provincia o comune)     Messaggio   ** COGNOME O DENOMINAZIONE SOCIALE OBBLIGATORIO **     Causa   Per il TIPO DOMANDA Rinnovo     In caso di persona fisica non è stata digitata la DENOMINAZIONE     Causa   Per il TIPO DOMANDA Rinnovo     In caso di persona fisica non è stata digitata la DENOMINAZIONE                                                                                                    | Intervento richiesto | Digitare un codice DENOMINAZIONE valido per le persone giuridiche                  |
| Causa   Per il TIPO DOMANDA Rinnovo     E' stato digitato un codice DENOMINAZIONE per le persone giuridiche ma il     TIPO azienda digitato è incompatibile ('AA', 'IL', 'IM')     Intervento richiesto   Digitare un codice DENOMINAZIONE valido     Messaggio   ** COGNOME O DENOMINAZIONE SOCIALE OBBLIGATORIO **     Causa   Per il TIPO DOMANDA Rinnovo     In caso di persona giuridica non è stata digitata la DENOMINAZIONE SOCIALE/COGNOME     Intervento richiesto   Digitare la DENOMINAZIONE SOCIALE/COGNOME     Messaggio   ** DENOMINAZIONE SOCIALE/COGNOME     Messaggio   ** DENOMINAZIONE/PROPRIETARIO INCOMPATIBILI **     Causa   Per il TIPO DOMANDA Rinnovo     In caso di persona giuridica è stato valorizzato uno dei campi NOME, DATA     NASCITA, STATO NASCITA, LUOGO NASCITA (provincia o comune)     Intervento richiesto   Non digitare nessuno dei seguenti campi NOME, DATA NASCITA, STATO     NASCITA, LUOGO NASCITA (provincia o comune)   Messaggio     Messaggio   ** COGNOME O DENOMINAZIONE SOCIALE OBBLIGATORIO **     Causa   Per il TIPO DOMANDA Rinnovo     In caso di persona fisica non è stata digitata la DENOMINAZIONE SOCIALE/COGNOME     Messaggio   ** COGNOME O DENOMINAZIONE SOCIALE OBBLIGATORIO **     Causa   Per il TIPO DOMANDA Rinnovo                                                                                                    | Messaggio            | ** DENOMINAZIONE AZIENDA AGRICOLA **                                               |
| E' stato digitato un codice DENOMINAZIONE per le persone giuridiche ma il<br>TIPO azienda digitato è incompatibile ('AA', 'IL', 'IM')     Intervento richiesto   Digitare un codice DENOMINAZIONE valido     Messaggio   ** COGNOME O DENOMINAZIONE SOCIALE OBBLIGATORIO **     Causa   Per il TIPO DOMANDA <i>Rinnovo</i> In caso di persona giuridica non è stata digitata la DENOMINAZIONE<br>SOCIALE/COGNOME     Intervento richiesto   Digitare la DENOMINAZIONE SOCIALE/COGNOME     Messaggio   ** DENOMINAZIONE/PROPRIETARIO INCOMPATIBILI **     Causa   Per il TIPO DOMANDA <i>Rinnovo</i> In caso di persona giuridica è stato valorizzato uno dei campi NOME, DATA<br>NASCITA, STATO NASCITA, LUOGO NASCITA (provincia o comune)     Intervento richiesto   Non digitare nessuno dei seguenti campi NOME, DATA NASCITA, STATO<br>NASCITA, LUOGO NASCITA (provincia o comune)     Messaggio   ** COGNOME O DENOMINAZIONE SOCIALE OBBLIGATORIO **     Causa   Per il TIPO DOMANDA <i>Rinnovo</i> Intervento richiesto   Non digitare nessuno dei seguenti campi NOME, DATA NASCITA, STATO<br>NASCITA, LUOGO NASCITA (provincia o comune)     Messaggio   ** COGNOME O DENOMINAZIONE SOCIALE OBBLIGATORIO **     Causa   Per il TIPO DOMANDA <i>Rinnovo</i><br>In caso di persona fisica non è stata digitata la DENOMINAZIONE<br>SOCIALE/COGNOME     Intervento richiesto   Digitare la DENOMINAZIONE SOCIALE/COGNOME     Messaggio                                                                                                    | Causa                | Per il TIPO DOMANDA Rinnovo                                                        |
| TIPO azienda digitato è incompatibile ('AA', 'IL', 'IM')     Intervento richiesto   Digitare un codice DENOMINAZIONE valido     Messaggio   ** COGNOME O DENOMINAZIONE SOCIALE OBBLIGATORIO **     Causa   Per il TIPO DOMANDA <i>Rinnovo</i> In caso di persona giuridica non è stata digitata la DENOMINAZIONE SOCIALE/COGNOME     Intervento richiesto   Digitare la DENOMINAZIONE SOCIALE/COGNOME     Messaggio   ** DENOMINAZIONE/PROPRIETARIO INCOMPATIBILI **     Causa   Per il TIPO DOMANDA <i>Rinnovo</i> In caso di persona giuridica è stato valorizzato uno dei campi NOME, DATA     NASCITA, STATO NASCITA, LUOGO NASCITA (provincia o comune)     Intervento richiesto   Non digitare nessuno dei seguenti campi NOME, DATA NASCITA, STATO     Messaggio   ** COGNOME O DENOMINAZIONE SOCIALE OBBLIGATORIO **     Causa   Per il TIPO DOMANDA <i>Rinnovo</i> Intervento richiesto   Non digitare nessuno dei seguenti campi NOME, DATA NASCITA, STATO NASCITA, LUOGO NASCITA (provincia o comune)     Messaggio   ** COGNOME O DENOMINAZIONE SOCIALE OBBLIGATORIO **     Causa   Per il TIPO DOMANDA <i>Rinnovo</i> In caso di persona fisica non è stata digitata la DENOMINAZIONE SOCIALE/COGNOME     SOCIALE/COGNOME   In caso di persona fisica non è stata digitata la DENOMINAZIONE SOCIALE/COGNOME     Intervento richiesto   <                                                                                                    |                      | E' stato digitato un codice DENOMINAZIONE per le persone giuridiche ma il          |
| Intervento richiesto     Digitare un codice DENOMINAZIONE valido       Messaggio     ** COGNOME O DENOMINAZIONE SOCIALE OBBLIGATORIO **       Causa     Per il TIPO DOMANDA <i>Rinnovo</i> In caso di persona giuridica non è stata digitata la DENOMINAZIONE       SOCIALE/COGNOME       Intervento richiesto       Digitare la DENOMINAZIONE SOCIALE/COGNOME       Messaggio     ** DENOMINAZIONE/PROPRIETARIO INCOMPATIBILI **       Causa     Per il TIPO DOMANDA <i>Rinnovo</i> In caso di persona giuridica è stato valorizzato uno dei campi NOME, DATA       NASCITA, STATO NASCITA, LUOGO NASCITA (provincia o comune)       Intervento richiesto       Non digitare nessuno dei seguenti campi NOME, DATA NASCITA, STATO       NASCITA, LUOGO NASCITA (provincia o comune)       Messaggio     ** COGNOME O DENOMINAZIONE SOCIALE OBBLIGATORIO **       Causa     Per il TIPO DOMANDA <i>Rinnovo</i> In caso di persona fisica non è stata digitata la DENOMINAZIONE SOCIALE OBBLIGATORIO **       Causa     Per il TIPO DOMANDA <i>Rinnovo</i> In caso di persona fisica non è stata digitata la DENOMINAZIONE SOCIALE/COGNOME       Intervento richiesto     Digitare la DENOMINAZIONE SOCIALE/COGNOME       Intervento richiesto     Digitare la DENOMINAZIONE SOCIALE/COGNOME       Messaggio                                                                                                    |                      | TIPO azienda digitato è incompatibile ('AA', 'IL <sup>'</sup> , 'IM <sup>'</sup> ) |
| Messaggio   ** COGNOME O DENOMINAZIONE SOCIALE OBBLIGATORIO **     Causa   Per il TIPO DOMANDA Rinnovo     In caso di persona giuridica non è stata digitata la DENOMINAZIONE     SOCIALE/COGNOME     Intervento richiesto   Digitare la DENOMINAZIONE SOCIALE/COGNOME     Messaggio   ** DENOMINAZIONE/PROPRIETARIO INCOMPATIBILI **     Causa   Per il TIPO DOMANDA Rinnovo     In caso di persona giuridica è stato valorizzato uno dei campi NOME, DATA     NASCITA, STATO NASCITA, LUOGO NASCITA (provincia o comune)     Intervento richiesto   Non digitare nessuno dei seguenti campi NOME, DATA NASCITA, STATO     Messaggio   ** COGNOME O DENOMINAZIONE SOCIALE OBBLIGATORIO **     Causa   Per il TIPO DOMANDA Rinnovo     Intervento richiesto   Non digitare nessuno dei seguenti campi NOME, DATA NASCITA, STATO NASCITA, LUOGO NASCITA (provincia o comune)     Messaggio   ** COGNOME O DENOMINAZIONE SOCIALE OBBLIGATORIO **     Causa   Per il TIPO DOMANDA Rinnovo     In caso di persona fisica non è stata digitata la DENOMINAZIONE SOCIALE/COGNOME     Intervento richiesto   Digitare la DENOMINAZIONE SOCIALE/COGNOME     Intervento richiesto   Digitare la DENOMINAZIONE SOCIALE/COGNOME     Messaggio   ** COGNOME ECCEDENTE 33 CARATTERI **                                                                                                    | Intervento richiesto | Digitare un codice DENOMINAZIONE valido                                            |
| Causa   Per il TIPO DOMANDA <i>Rinnovo</i> In caso di persona giuridica non è stata digitata la DENOMINAZIONE     SOCIALE/COGNOME     Intervento richiesto   Digitare la DENOMINAZIONE SOCIALE/COGNOME     Messaggio   ** DENOMINAZIONE/PROPRIETARIO INCOMPATIBILI **     Causa   Per il TIPO DOMANDA <i>Rinnovo</i> In caso di persona giuridica è stato valorizzato uno dei campi NOME, DATA NASCITA, STATO NASCITA, LUOGO NASCITA (provincia o comune)     Intervento richiesto   Non digitare nessuno dei seguenti campi NOME, DATA NASCITA, STATO NASCITA, LUOGO NASCITA (provincia o comune)     Messaggio   ** COGNOME O DENOMINAZIONE SOCIALE OBBLIGATORIO **     Causa   Per il TIPO DOMANDA <i>Rinnovo</i> In caso di persona fisica non è stata digitata la DENOMINAZIONE SOCIALE/COGNOME     Intervento richiesto   Digitare la DENOMINAZIONE SOCIALE OBBLIGATORIO **     Causa   Per il TIPO DOMANDA <i>Rinnovo</i> In caso di persona fisica non è stata digitata la DENOMINAZIONE SOCIALE/COGNOME     Intervento richiesto   Digitare la DENOMINAZIONE SOCIALE/COGNOME     Intervento richiesto   Digitare la DENOMINAZIONE SOCIALE/COGNOME     Messaggio   ** COGNOME ECCEDENTE 33 CARATTERI **                                                                                                    | Messaggio            | ** COGNOME O DENOMINAZIONE SOCIALE OBBLIGATORIO **                                 |
| In caso di persona giuridica non è stata digitata la DENOMINAZIONE<br>SOCIALE/COGNOMEIntervento richiestoDigitare la DENOMINAZIONE SOCIALE/COGNOMEMessaggio** DENOMINAZIONE/PROPRIETARIO INCOMPATIBILI **CausaPer il TIPO DOMANDA Rinnovo<br>In caso di persona giuridica è stato valorizzato uno dei campi NOME, DATA<br>NASCITA, STATO NASCITA, LUOGO NASCITA (provincia o comune)Intervento richiestoNon digitare nessuno dei seguenti campi NOME, DATA NASCITA, STATO<br>NASCITA, LUOGO NASCITA (provincia o comune)Messaggio** COGNOME O DENOMINAZIONE SOCIALE OBBLIGATORIO **CausaPer il TIPO DOMANDA Rinnovo<br>In caso di persona fisica non è stata digitata la DENOMINAZIONE<br>SOCIALE/COGNOMEIntervento richiestoDigitare la DENOMINAZIONE SOCIALE/COGNOMEIntervento richiestoDigitare la DENOMINAZIONE SOCIALE/COGNOMEMessaggio** COGNOME O DENOMINAZIONE SOCIALE/COGNOMESociale/COGNOMEDigitare la DENOMINAZIONE SOCIALE/COGNOMEMessaggio** COGNOME ECCEDENTE 33 CARATTERI **Causa** COGNOME ECCEDENTE                                                                                                    | Causa                | Per il TIPO DOMANDA Rinnovo                                                        |
| SOCIALE/COGNOME       Intervento richiesto     Digitare la DENOMINAZIONE SOCIALE/COGNOME       Messaggio     ** DENOMINAZIONE/PROPRIETARIO INCOMPATIBILI **       Causa     Per il TIPO DOMANDA <i>Rinnovo</i> In caso di persona giuridica è stato valorizzato uno dei campi NOME, DATA       NASCITA, STATO NASCITA, LUOGO NASCITA (provincia o comune)       Intervento richiesto       Non digitare nessuno dei seguenti campi NOME, DATA NASCITA, STATO       NASCITA, LUOGO NASCITA (provincia o comune)       Messaggio       ** COGNOME O DENOMINAZIONE SOCIALE OBBLIGATORIO **       Causa       Per il TIPO DOMANDA <i>Rinnovo</i> In caso di persona fisica non è stata digitata la DENOMINAZIONE SOCIALE/COGNOME       Intervento richiesto     Digitare la DENOMINAZIONE SOCIALE/COGNOME       Messaggio     ** COGNOME CCEDENTE 33 CARATTERI **                                                                                                    |                      | In caso di persona giuridica non è stata digitata la DENOMINAZIONE                 |
| Intervento richiesto     Digitare la DENOMINAZIONE SOCIALE/COGNOME       Messaggio     ** DENOMINAZIONE/PROPRIETARIO INCOMPATIBILI **       Causa     Per il TIPO DOMANDA Rinnovo       In caso di persona giuridica è stato valorizzato uno dei campi NOME, DATA<br>NASCITA, STATO NASCITA, LUOGO NASCITA (provincia o comune)       Intervento richiesto     Non digitare nessuno dei seguenti campi NOME, DATA NASCITA, STATO<br>NASCITA, LUOGO NASCITA (provincia o comune)       Messaggio     ** COGNOME O DENOMINAZIONE SOCIALE OBBLIGATORIO **       Causa     Per il TIPO DOMANDA Rinnovo<br>In caso di persona fisica non è stata digitata la DENOMINAZIONE<br>SOCIALE/COGNOME       Intervento richiesto     Digitare la DENOMINAZIONE SOCIALE/COGNOME       Messaggio     ** COGNOME O DENOMINAZIONE SOCIALE/COGNOME       OCIALE/COGNOME     Digitare la DENOMINAZIONE SOCIALE/COGNOME       Messaggio     ** COGNOME ECCEDENTE 33 CARATTERI **                                                                                                    |                      | SOCIALE/COGNOME                                                                    |
| Messaggio   ** DENOMINAZIONE/PROPRIETARIO INCOMPATIBILI **     Causa   Per il TIPO DOMANDA Rinnovo     In caso di persona giuridica è stato valorizzato uno dei campi NOME, DATA     NASCITA, STATO NASCITA, LUOGO NASCITA (provincia o comune)     Intervento richiesto     Non digitare nessuno dei seguenti campi NOME, DATA NASCITA, STATO     NASCITA, LUOGO NASCITA (provincia o comune)     Messaggio   ** COGNOME O DENOMINAZIONE SOCIALE OBBLIGATORIO **     Causa   Per il TIPO DOMANDA Rinnovo     In caso di persona fisica non è stata digitata la DENOMINAZIONE SOCIALE/COGNOME     Intervento richiesto   Digitare la DENOMINAZIONE SOCIALE/COGNOME     Messaggio   ** COGNOME ECCEDENTE 33 CARATTERI **                                                                                                    | Intervento richiesto | Digitare la DENOMINAZIONE SOCIALE/COGNOME                                          |
| Causa   Per il TIPO DOMANDA Rinnovo     In caso di persona giuridica è stato valorizzato uno dei campi NOME, DATA     NASCITA, STATO NASCITA, LUOGO NASCITA (provincia o comune)     Intervento richiesto   Non digitare nessuno dei seguenti campi NOME, DATA NASCITA, STATO     Messaggio   ** COGNOME O DENOMINAZIONE SOCIALE OBBLIGATORIO **     Causa   Per il TIPO DOMANDA Rinnovo     In caso di persona fisica non è stata digitata la DENOMINAZIONE SOCIALE/COGNOME     Intervento richiesto   Digitare la DENOMINAZIONE SOCIALE/COGNOME     Messaggio   ** COGNOME COLEDENTE 33 CARATTERI **                                                                                                    | Messaggio            | ** DENOMINAZIONE/PROPRIETARIO INCOMPATIBILI **                                     |
| In caso di persona giuridica è stato valorizzato uno dei campi NOME, DATA     NASCITA, STATO NASCITA, LUOGO NASCITA (provincia o comune)     Intervento richiesto   Non digitare nessuno dei seguenti campi NOME, DATA NASCITA, STATO     NASCITA, LUOGO NASCITA (provincia o comune)     Messaggio   ** COGNOME O DENOMINAZIONE SOCIALE OBBLIGATORIO **     Causa   Per il TIPO DOMANDA <i>Rinnovo</i> In caso di persona fisica non è stata digitata la DENOMINAZIONE SOCIALE/COGNOME     Intervento richiesto   Digitare la DENOMINAZIONE SOCIALE/COGNOME     Messaggio   ** COGNOME ECCEDENTE 33 CARATTERI **                                                                                                    | Causa                | Per il TIPO DOMANDA Rinnovo                                                        |
| NASCITA, STATO NASCITA, LUOGO NASCITA (provincia o comune)     Intervento richiesto   Non digitare nessuno dei seguenti campi NOME, DATA NASCITA, STATO NASCITA, LUOGO NASCITA (provincia o comune)     Messaggio   ** COGNOME O DENOMINAZIONE SOCIALE OBBLIGATORIO **     Causa   Per il TIPO DOMANDA <i>Rinnovo</i> In caso di persona fisica non è stata digitata la DENOMINAZIONE SOCIALE/COGNOME     Intervento richiesto   Digitare la DENOMINAZIONE SOCIALE/COGNOME     Messaggio   ** COGNOME ECCEDENTE 33 CARATTERI **                                                                                                    |                      | In caso di persona giuridica è stato valorizzato uno dei campi NOME, DATA          |
| Intervento richiesto   Non digitare nessuno dei seguenti campi NOME, DATA NASCITA, STATO     Messaggio   ** COGNOME O DENOMINAZIONE SOCIALE OBBLIGATORIO **     Causa   Per il TIPO DOMANDA <i>Rinnovo</i> In caso di persona fisica non è stata digitata la DENOMINAZIONE SOCIALE/COGNOME     Intervento richiesto   Digitare la DENOMINAZIONE SOCIALE/COGNOME     Messaggio   ** COGNOME ECCEDENTE 33 CARATTERI **                                                                                                    |                      | NASCITA, STATO NASCITA, LUOGO NASCITA (provincia o comune)                         |
| NASCITA, LUOGO NASCITA (provincia o comune)     Messaggio   ** COGNOME O DENOMINAZIONE SOCIALE OBBLIGATORIO **     Causa   Per il TIPO DOMANDA Rinnovo     In caso di persona fisica non è stata digitata la DENOMINAZIONE SOCIALE/COGNOME     Intervento richiesto   Digitare la DENOMINAZIONE SOCIALE/COGNOME     Messaggio   ** COGNOME ECCEDENTE 33 CARATTERI **                                                                                                    | Intervento richiesto | Non digitare nessuno dei seguenti campi NOME, DATA NASCITA, STATO                  |
| Messaggio   ** COGNOME O DENOMINAZIONE SOCIALE OBBLIGATORIO **     Causa   Per il TIPO DOMANDA <i>Rinnovo</i> In caso di persona fisica non è stata digitata la DENOMINAZIONE     SOCIALE/COGNOME     Intervento richiesto     Digitare la DENOMINAZIONE SOCIALE/COGNOME     Messaggio     ** COGNOME ECCEDENTE 33 CARATTERI **                                                                                                    |                      | NASCITA, LUOGO NASCITA (provincia o comune)                                        |
| Causa   Per il TIPO DOMANDA Rinnovo     In caso di persona fisica non è stata digitata la DENOMINAZIONE     SOCIALE/COGNOME     Intervento richiesto     Digitare la DENOMINAZIONE SOCIALE/COGNOME     Messaggio     ** COGNOME ECCEDENTE 33 CARATTERI **                                                                                                    | Messaggio            | ** COGNOME O DENOMINAZIONE SOCIALE OBBLIGATORIO **                                 |
| In caso di persona fisica non è stata digitata la DENOMINAZIONE<br>SOCIALE/COGNOME       Intervento richiesto     Digitare la DENOMINAZIONE SOCIALE/COGNOME       Messaggio     ** COGNOME ECCEDENTE 33 CARATTERI **                                                                                                    | Causa                | Per il TIPO DOMANDA Rinnovo                                                        |
| SOCIALE/COGNOME       Intervento richiesto     Digitare la DENOMINAZIONE SOCIALE/COGNOME       Messaggio     ** COGNOME ECCEDENTE 33 CARATTERI **                                                                                                    |                      | In caso di persona fisica non è stata digitata la DENOMINAZIONE                    |
| Intervento richiesto     Digitare la DENOMINAZIONE SOCIALE/COGNOME       Messaggio     ** COGNOME ECCEDENTE 33 CARATTERI **                                                                                                    |                      | SOCIALE/COGNOME                                                                    |
| Messaggio ** COGNOME ECCEDENTE 33 CARATTERI **                                                                                                    | Intervento richiesto | Digitare la DENOMINAZIONE SOCIALE/COGNOME                                          |
|                                                                                                    | Messaggio            | ** COGNOME ECCEDENTE 33 CARATTERI **                                               |
| Causa Per 11 TIPO DOMANDA <i>Rinnovo</i>                                                                                                    | Causa                | Per il TIPO DOMANDA Rinnovo                                                        |
| In caso di persona fisica è stata digitato un COGNOME che eccede i 33                                                                                                    |                      | In caso di persona fisica è stata digitato un COGNOME che eccede i 33              |
| caratteri ammessi                                                                                                    |                      | caratteri ammessi                                                                  |
| Intervento richiesto Digitare un COGNOME che non ecceda i 33 caratteri ammessi                                                                                                    | Intervento richiesto | Digitare un COGNOME che non ecceda i 33 caratteri ammessi                          |
| Messaggio ** INSERIRE NOME **                                                                                                    | Messaggio            | ** INSERIRE NOME **                                                                |
| Causa Per il TIPO DOMANDA Rinnovo                                                                                                    | Causa                | Per il TIPO DOMANDA Rinnovo                                                        |
| In caso di persona fisica non è stato digitato il campo NOME                                                                                                    |                      | In caso di persona fisica non è stato digitato il campo NOME                       |
| Intervento richiesto Digitare il NOME                                                                                                    | Intervento richiesto | Digitare il NOME                                                                   |
| Messaggio ** INSERIRE DATA DI NASCITA **                                                                                                    | Messaggio            | ** INSERIRE DATA DI NASCITA **                                                     |
| Causa Per il TIPO DOMANDA Rinnovo                                                                                                    | Causa                | Per il TIPO DOMANDA Rinnovo                                                        |
| In caso di persona fisica non è stato digitato il campo DATA DI NASCITA                                                                                                    |                      | In caso di persona fisica non è stato digitato il campo DATA DI NASCITA            |

| Intervento richiesto | Digitare la DATA DI NASCITA                                                      |
|----------------------|----------------------------------------------------------------------------------|
| Messaggio            | ** DATA NASCITA ERRATA **                                                        |
| Causa                | Per il TIPO DOMANDA <i>Rinnovo</i>                                               |
|                      | In caso di persona fisica è stata digitata una DATA DI NASCITA formalmente       |
|                      | errata                                                                           |
| Intervento richiesto | Digitare correttamente la DATA DI NASCITA                                        |
| Messaggio            | ** DATA DI NASCITA SUCCESSIVA ALLA DATA ODIERNA **                               |
| Causa                | Per il TIPO DOMANDA Rinnovo                                                      |
|                      | In caso di persona fisica è stata digitata una DATA DI NASCITA successiva        |
|                      | alla data odierna                                                                |
| Intervento richiesto | Digitare correttamente la DATA DI NASCITA                                        |
| Messaggio            | ** INSERIRE COMUNE DI NASCITA **                                                 |
| Causa                | Per il TIPO DOMANDA <i>Rinnovo</i>                                               |
|                      | In caso di persona fisica non è stato digitato il campo COMUNE DI NASCITA        |
| Intervento richiesto | Digitare il COMUNE DI NASCITA                                                    |
| Messaggio            | ** CANCELLARE PROVINCIA NASCITA **                                               |
| Causa                | Per il TIPO DOMANDA Rinnovo                                                      |
|                      | e un valore digitato per lo STATO ESTERO di nascita diverso da Spazio o 'III'    |
|                      | è stata digitata anche la PROVINCIA DI NASCITA                                   |
| Intervento richiesto | Non digitare la PROVINCIA DI NASCITA                                             |
| Messaggio            | ** INSERIRE PROVINCIA DI NASCITA **                                              |
| Causa                | Per il TIPO DOMANDA Rinnovo                                                      |
|                      | e un valore digitato per lo STATO ESTERO di nascita uguale a Spazio o 'III'      |
|                      | non è stata digitata la PROVINCIA DI NASCITA                                     |
| Intervento richiesto | Digitare la PROVINCIA DI NASCITA                                                 |
| Messaggio            | ** DIGITARE LA PROVINCIA DI RESIDENZA **                                         |
| Causa                | Per il TIPO DOMANDA Rinnovo                                                      |
|                      | Il campo PROVINCIA DI RESIDENZA non è valorizzato                                |
| Intervento richiesto | Digitare la PROVINCIA DI RESIDENZA                                               |
| Messaggio            | ** IL COMUNE DI RESIDENZA E' OBBLIGATORIO **                                     |
| Causa                | Per il TIPO DOMANDA Rinnovo                                                      |
|                      | Il campo COMUNE DI RESIDENZA non è valorizzato                                   |
| Intervento richiesto | Digitare il COMUNE DI RESIDENZA                                                  |
| Messaggio            | ** DIGITARE INDIRIZZO RESIDENZA **                                               |
| Causa                | Per il TIPO DOMANDA Rinnovo                                                      |
|                      | Il campo INDIRIZZO DI RESIDENZA non è valorizzato                                |
| Intervento richiesto | Digitare il INDIRIZZO DI RESIDENZA                                               |
| Messaggio            | ** DIGITARE CODICE OMOLOGAZIONE **                                               |
| Causa                | Per il TIPO DOMANDA <i>Rinnovo</i>                                               |
|                      | Il campo CODICE OMOLOGAZIONE non è valorizzato                                   |
| Intervento richiesto | Digitare CODICE OMOLOGAZIONE                                                     |
| Messaggio            | ** OMOLOGAZIONE ERRATA **                                                        |
| Causa                | Per il TIPO DOMANDA <i>Rinnovo</i>                                               |
|                      | Il campo CODICE OMOLOGAZIONE digitato non è valido (l'ottavo e nono              |
|                      | carattere del campo devono essere 'MA', il primo carattere deve essere 'N', 'L', |
|                      | o 'T', e il terzo carattere deve essere 'A')                                     |
| Intervento richiesto | Digitare un CODICE OMOLOGAZIONE valido                                           |
| Messaggio            | ** DIGITARE IL TELAIO **                                                         |
| Causa                | Per il TIPO DOMANDA Rinnovo                                                      |
|                      | Il campo TELAIO non è valorizzato                                                |
| Intervento richiesto | Digitare il TELAIO                                                               |
| Messaggio            | ** DIGITARE TARGA PRECEDENTE **                                                  |
| Causa                | Per il TIPO DOMANDA Rinnovo                                                      |
|                      | Il campo TARGA PRECEDENTE non è valorizzato                                      |
| Intervento richiesto | Digitare la TARGA PRECEDENTE                                                     |
| Messaggio            | ** LO STATO TARGA PRECEDENTE NON VA DIGITATO **                                  |

| Causa                | Per il TIPO DOMANDA <i>Rinnovo</i>                                       |
|----------------------|--------------------------------------------------------------------------|
|                      | Il campo STATO TARGA PRECEDENTE è valorizzato                            |
| Intervento richiesto | Non digitare lo STATO TARGA PRECEDENTE                                   |
| Messaggio            | ** ANNO DI PRIMA IMMATRICOLAZIONE ERRATO **                              |
| Causa                | Per il TIPO DOMANDA Rinnovo                                              |
|                      | Il campo ANNO DI PRIMA IMMATRICOLAZIONE è valorizzato ma risulta         |
|                      | maggiore dell'anno indicato nella DATA RICHIESTA                         |
| Intervento richiesto | Digitare correttamente l'ANNO DI PRIMA IMMATRICOLAZIONE                  |
| Messaggio            | ** DATO NON DIGITABILE, SI PREGA DI CANCELLARE **                        |
| Causa                | Per il TIPO DOMANDA Rinnovo                                              |
|                      | E' stato valorizzato uno dei campi INTEGRAZIONE FABBRICA/TIPO,           |
|                      | NUMERO BOLLA, DATA BOLLA, LOCALITA' SDOGANAMENTO                         |
| Intervento richiesto | Non digitare nessuno dei seguenti campi INTEGRAZIONE FABBRICA/TIPO,      |
|                      | NUMERO BOLLA, DATA BOLLA, LOCALITA' SDOGANAMENTO                         |
| Messaggio            | ** CODICE TIPO VEICOLO ERRATO **                                         |
| Causa                | Per il TIPO DOMANDA Duplicazione                                         |
|                      | Non è stato valorizzato il TIPO veicolo del campo TARGA                  |
| Intervento richiesto | Digitare il TIPO veicolo del campo TARGA                                 |
| Messaggio            | ** DIGITARE LA TARGA **                                                  |
| Causa                | Per il TIPO DOMANDA Duplicazione                                         |
|                      | Non è stato valorizzato il campo TARGA                                   |
| Intervento richiesto | Digitare il campo TARGA                                                  |
| Messaggio            | ** IL CODICE OPERAZIONE NON E' AMMESSO CON L'USO DIGITATO                |
| 22                   | **                                                                       |
| Causa                | Per il TIPO DOMANDA Duplicazione                                         |
|                      | E' stato digitato il campo CODICE OPERAZIONE                             |
| Intervento richiesto | Non digitare il campo CODICE OPERAZIONE                                  |
| Messaggio            | ** LA CAUSALE AGGIORNAMENTO/DUPLICAZIONE E' ERRATA**                     |
| Causa                | Per il TIPO DOMANDA Duplicazione                                         |
|                      | Non è stato digitato il campo CAUSALE AGGIORN.RINNOVO                    |
| Intervento richiesto | Digitare il campo CAUSALE AGGIORN./RINNOVO                               |
| Messaggio            | ** LA CAUSALE AGGIORNAMENTO/DUPLICAZIONE E' ERRATA**                     |
| Causa                | Per il TIPO DOMANDA Duplicazione                                         |
|                      | Nel campo CAUSALE AGGIORN./RINNOVO non è stato digitato un valore        |
|                      | valido ('10', '20', '30')                                                |
| Intervento richiesto | Digitare nel campo CAUSALE AGGIORN./RINNOVO un valore valido ('10',      |
|                      | (20', '30')                                                              |
| Messaggio            | ** DIGITARE IL TIPO AZIENDA **                                           |
|                      |                                                                          |
| Causa                | Per il TIPO DOMANDA Duplicazione                                         |
|                      | TIPO azienda non valorizzato                                             |
| Intervento richiesto | Digitare il TIPO azienda                                                 |
| Messaggio            | ** TIPO AZIENDA AGRICOLA ERRATO **                                       |
| Causa                | Per il TIPO DOMANDA Duplicazione                                         |
|                      | Il TIPO AZIENDA AGRICOLA non è esistente                                 |
| Intervento richiesto | Digitare un TIPO AZIENDA AGRICOLA esistente                              |
| Messaggio            | ** TIPO AZIENDA AGRICOLA ERRATO **                                       |
| Causa                | Per il TIPO DOMANDA Duplicazione                                         |
|                      | E' stato digitato un valore di TIPO azienda diverso da 'AA' ('Azienda    |
|                      | Agricola') oppure 'IL' ('Impresa di Locazione') oppure 'IM' ('Impresa di |
|                      | Manutenzione Stradale')                                                  |
| Intervento richiesto | Digitare un valore di TIPO azienda ammesso ( AA, IL, IM)                 |
| Messaggio            | ** INSERIRE AZIENDA AGRICOLA **                                          |
| Causa                | Per il TIPO DOMANDA Duplicazione                                         |
|                      | Con un valore di TIPO azienda uguale ad 'AA', la Denominazione AZIENDA   |
|                      | non è stata valorizzata                                                  |
|                      |                                                                          |

| Intervento richiesto                  | Digitare denominazione AZIENDA                                                                        |
|---------------------------------------|----------------------------------------------------------------------------------------------------|
| Messaggio                             | ** INSERIRE INDIRIZZO SEDE **                                                                         |
| Causa                                 | Per il TIPO DOMANDA Duplicazione                                                                      |
|                                       | Con un valore di TIPO azienda uguale ad 'AA' l'INDIRIZZO sede azienda                                 |
|                                       | non è stato valorizzato                                                                               |
| Intervento richiesto                  | Digitare INDIRIZZO sede azienda                                                                       |
| Messaggio                             | ** INSERIRE PROVINCIA SEDE **                                                                         |
| Causa                                 | Per il TIPO DOMANDA Duplicazione                                                                      |
|                                       | Con un valore di TIPO azienda uguale ad 'AA', la PROVINCIA sede                                       |
| Internets richierts                   | azienda non e stata valorizzata                                                                       |
| Intervento richiesto                  | bighafe PKOVINCIA sede azienda   ** INCEDIDE COMUNE CEDE **                                           |
| Causa                                 | Der il TIDO DOMANDA Durliggione                                                                       |
| Causa                                 | Con un valore di TIPO azienda uquale ad 'AA' il COMUNE sede azienda                                   |
|                                       | non è stato valorizzato                                                                               |
| Intervento richiesto                  | Digitare COMUNE sede azienda                                                                          |
| Messaggio                             | ** CANCELLARE AZIENDA AGRICOLA **                                                                     |
| Causa                                 | Per il TIPO DOMANDA Dunlicazione                                                                      |
|                                       | E' stato digitato un valore di TIPO azienda = 'IL' oppure 'IM' insieme con la                         |
|                                       | denominazione AZIENDA                                                                                 |
| Intervento richiesto                  | Non digitare il campo denominazione AZIENDA                                                           |
| Messaggio                             | ** CANCELLARE INDIRIZZO SEDE **                                                                       |
| Causa                                 | Per il TIPO DOMANDA Duplicazione                                                                      |
|                                       | E' stato digitato un valore di TIPO azienda = 'IL' oppure 'IM' insieme con                            |
|                                       | l'INDIRIZZO sede                                                                                      |
| Intervento richiesto                  | Non digitare il campo INDIRIZZO sede                                                                  |
| Messaggio                             | ** CANCELLARE PROVINCIA SEDE **                                                                       |
| Causa                                 | Per il TIPO DOMANDA Duplicazione                                                                      |
|                                       | E' stato digitato un valore di TIPO azienda = 'IL' oppure 'IM' insieme con la                         |
|                                       | PROVINCIA sede                                                                                        |
| Intervento richiesto                  | Non digitare il campo PROVINCIA sede                                                                  |
| Messaggio                             | ** CANCELLARE COMUNE SEDE **                                                                          |
| Causa                                 | Per il TIPO DOMANDA Duplicazione                                                                      |
|                                       | E' stato digitato un valore di TIPO azienda = 'IL' oppure 'IM' insieme con la $(20)$ MPUE             |
| · · · · · · · · · · · · · · · · · · · | COMUNE sede                                                                                           |
| Intervento richiesto                  | Non digitare il campo COMUNE sede                                                                     |
| Messaggio                             | ** INSERIRE NUMERO CONCESSIONE IITOLARIETA' **                                                        |
| Causa                                 | Per Il TIPO DOMANDA Duplicazione                                                                      |
| Tedan and sichianda                   | Non e' stato digitato il numero IIIOLARIEIA                                                           |
| Intervento richesto                   | DIGINATE IL NUMERO LI TOLARIETA CEDRATA **                                                            |
| Messaggio                             | Par il TIPO DOMANDA Durliggione                                                                       |
| Causa                                 | Per II TIPO DOMANDA Duplicazione<br>Non è' stato digitato un codice attestazione TITOL ARIETA' valido |
| Intervento richiesto                  | Digitare un codice attestazione TITOL ARIETA' valido ('U'ner dichiarazione di                         |
|                                       | titolarità rilasciata dall'UMA in data antecedente il 31/03/79 oppure 'R' in caso                     |
|                                       | contrario                                                                                             |
| Messaggio                             | ** DATA TITOLARIETA' FORMALMENTE ERRATA **                                                            |
| Causa                                 | Per il TIPO DOMANDA Dunlicazione                                                                      |
|                                       | La correttezza formale della DATA TITOLARIETA' è errata                                               |
| Intervento richiesto                  | Digitare la DATA TITOLARIETA' in maniera formalmente corretta                                         |
| Messaggio                             | ** DATA TITOLARIETA' SUPERIORE DATA RICHIESTA **                                                      |
| Causa                                 | Per il TIPO DOMANDA Duplicazione                                                                      |
|                                       | La DATA TITOLARIETA' digitata è successiva alla DATA RICHIESTA                                        |
| Intervento richiesto                  | Digitare la DATA TITOLARIETA' precedente o uguale alla DATA                                           |
|                                       | RICHIESTA                                                                                             |
| Messaggio                             | ** CONCESSIONE TITOLARIETA' ERRATA **                                                                 |
| Causa                                 | Per il TIPO DOMANDA Duplicazione                                                                      |

|                      | e codice attestazione (TIPO) titolarità diverso da 'U'                                                       |
|----------------------|----------------------------------------------------------------------------------------------------|
| L                    | La DATA TITOLARIETA' digitata è precedente al 31-03-1979                                                     |
| Intervento richiesto | Digitare una DATA TITOLARIETA' successiva al 31-03-1979                                                      |
| Messaggio            | ** INSERIRE DATA TITOLARIETA' **                                                                             |
| Causa                | Per il TIPO DOMANDA Duplicazione                                                                             |
|                      | Con tipo e numero attestazione TITOLARIETA' valorizzati , la DATA                                            |
|                      | TITOLARIETA' non è stata valorizzata                                                                         |
| Intervento richiesto | Digitare la DATA TITOLARIETA'                                                                                |
| Messaggio            | ** CANCELLARE DATA TITOLARIETA' **                                                                           |
| Causa                | Per il TIPO DOMANDA Dunlicazione                                                                             |
| Cuaba                | Con tipo e numero attestazione TITOLARIETA' non valorizzati , è stata                                        |
|                      | valorizzata la DATA TITOLARIETA'                                                                             |
| Intervento richiesto | Non valorizzare la DATA TITOLARIETA'                                                                         |
| Messaggio            | ** LA DENOMINAZIONE DIGITATA E' ERRATA **                                                                    |
| Causa                | Per il TIPO DOMANDA Dunlicazione                                                                             |
| Cuusu                | E' stato digitato un codice DENOMINAZIONE diverso dai valori ammessi                                         |
|                      | (Spazio 'LOC' 'USU' 'RSD' PRO) per le persone fisiche                                                        |
| Intervento richiesto | Digitare un codice DENOMINAZIONE valido (Spazio, 'LOC', 'USU', 'PSD'                                         |
|                      | PRO) ner le nersone fisiche                                                                                  |
| Messaggio            | ** I A DENOMINAZIONE DIGITATA E' EDDATA **                                                                   |
| Causa                | Per il TIPO DOMANDA Dupliggione                                                                              |
| Causa                | Fei II TIFO DOMANDA Dupitcuzione<br>E' stato digitato un codica DENOMINAZIONE diverso dei valori ammessi per |
|                      | le persone giuridiche                                                                                        |
| Intervento richiesto | Digitare un godige DENOMINAZIONE velide per le persone giuridishe                                            |
| Magazagia            | ** DENOMINAZIONE AZIENDA ACRICOLA **                                                                         |
| Messaggio            | Per il TIDO DOMANDA Due li ensiene                                                                           |
| Causa                | Per II TIPO DOMANDA Duplicazione                                                                             |
|                      | E stato digitato un codice DENOMINAZIONE per le persone giuridiche ma il                                     |
| Inter ante sichierte | Divition and a digitate e incompatibile (AA, IL, IM)                                                         |
| Intervento richiesto | Digitare un codice DENOMINAZIONE Valido                                                                      |
| Messaggio            | ** COGNOME O DENOMINAZIONE SOCIALE OBBLIGATORIO **                                                           |
| Causa                | Per il TIPO DOMANDA Duplicazione                                                                             |
|                      | in caso di persona giuridica non e stata digitata la DENOMINAZIONE                                           |
|                      | SUCIALE/COGNUME                                                                                              |
| Intervento richiesto | Digitare la DENOMINAZIONE SOCIALE/COGNOME                                                                    |
| Messaggio            | ** DENOMINAZIONE/PROPRIETARIO INCOMPATIBILI **                                                               |
| Causa                | Per 11 TIPO DOMANDA Duplicazione                                                                             |
|                      | In caso di persona giuridica è stato valorizzato uno dei campi NOME, DATA                                    |
|                      | NASCITA, STATO NASCITA, LUOGO NASCITA (provincia o comune)                                                   |
| Intervento richiesto | Non digitare nessuno dei seguenti campi NOME, DATA NASCITA, STATO                                            |
|                      | NASCITA, LUOGO NASCITA (provincia o comune)                                                                  |
| Messaggio            | ** COGNOME O DENOMINAZIONE SOCIALE OBBLIGATORIO **                                                           |
| Causa                | Per il TIPO DOMANDA Duplicazione                                                                             |
|                      | In caso di persona fisica non è stata digitata la DENOMINAZIONE                                              |
|                      | SOCIALE/COGNOME                                                                                              |
| Intervento richiesto | Digitare la DENOMINAZIONE SOCIALE/COGNOME                                                                    |
| Messaggio            | ** COGNOME ECCEDENTE 33 CARATTERI **                                                                         |
| Causa                | Per il TIPO DOMANDA Duplicazione                                                                             |
|                      | In caso di persona fisica è stata digitato un COGNOME che eccede i 33                                        |
|                      | caratteri ammessi                                                                                            |
| Intervento richiesto | Digitare un COGNOME che non ecceda i 33 caratteri ammessi                                                    |
| Messaggio            | ** INSERIRE NOME **                                                                                          |
| Causa                | Per il TIPO DOMANDA Duplicazione                                                                             |
|                      | In caso di persona fisica non è stato digitato il campo NOME                                                 |
| Intervento richiesto | Digitare il NOME                                                                                             |
| Messaggio            | ** INSERIRE DATA DI NASCITA **                                                                               |
| Causa                | Per il TIPO DOMANDA Duplicazione                                                                             |
|                      | In caso di persona fisica non è stato digitato il campo DATA DI NASCITA                                      |
| <u></u>              |                                                                                                    |

| Intervento richiesto | Digitare la DATA DI NASCITA                                                      |
|----------------------|----------------------------------------------------------------------------------|
| Messaggio            | ** DATA NASCITA ERRATA **                                                        |
| Causa                | Per il TIPO DOMANDA Duplicazione                                                 |
|                      | In caso di persona fisica è stata digitata una DATA DI NASCITA formalmente       |
|                      | errata                                                                           |
| Intervento richiesto | Digitare correttamente la DATA DI NASCITA                                        |
| Messaggio            | ** DATA DI NASCITA SUCCESSIVA ALLA DATA ODIERNA **                               |
| Causa                | Per il TIPO DOMANDA Duplicazione                                                 |
|                      | In caso di persona fisica è stata digitata una DATA DI NASCITA successiva        |
|                      | alla data odierna                                                                |
| Intervento richiesto | Digitare correttamente la DATA DI NASCITA                                        |
| Messaggio            | ** INSERIRE COMUNE DI NASCITA **                                                 |
| Causa                | Per il TIPO DOMANDA Duplicazione                                                 |
|                      | In caso di persona fisica non è stato digitato il campo COMUNE DI NASCITA        |
| Intervento richiesto | Digitare il COMUNE DI NASCITA                                                    |
| Messaggio            | ** CANCELLARE PROVINCIA NASCITA **                                               |
| Causa                | Per il TIPO DOMANDA <i>Duplicazione</i>                                          |
|                      | e un valore digitato per lo STATO ESTERO di nascita diverso da Spazio o 'III'    |
|                      | è stata digitata anche la PROVINCIA DI NASCITA                                   |
| Intervento richiesto | Non digitare la PROVINCIA DI NASCITA                                             |
| Messaggio            | ** INSERIRE PROVINCIA DI NASCITA **                                              |
| Causa                | Per il TIPO DOMANDA Duplicazione                                                 |
|                      | e un valore digitato per lo STATO ESTERO di nascita uguale a Spazio o 'III'      |
|                      | non è stata digitata la PROVINCIA DI NASCITA                                     |
| Intervento richiesto | Digitare la PROVINCIA DI NASCITA                                                 |
| Messaggio            | ** DIGITARE LA PROVINCIA DI RESIDENZA **                                         |
| Causa                | Per il TIPO DOMANDA Duplicazione                                                 |
|                      | Il campo PROVINCIA DI RESIDENZA non è valorizzato                                |
| Intervento richiesto | Digitare la PROVINCIA DI RESIDENZA                                               |
| Messaggio            | ** IL COMUNE DI RESIDENZA E' OBBLIGATORIO **                                     |
| Causa                | Per il TIPO DOMANDA <i>Duplicazione</i>                                          |
|                      | Il campo COMUNE DI RESIDENZA non è valorizzato                                   |
| Intervento richiesto | Digitare il COMUNE DI RESIDENZA                                                  |
| Messaggio            | ** DIGITARE INDIRIZZO RESIDENZA **                                               |
| Causa                | Per il TIPO DOMANDA Duplicazione                                                 |
|                      | Il campo INDIRIZZO DI RESIDENZA non è valorizzato                                |
| Intervento richiesto | Digitare il INDIRIZZO DI RESIDENZA                                               |
| Messaggio            | ** DIGITARE CODICE OMOLOGAZIONE **                                               |
| Causa                | Per il TIPO DOMANDA <i>Duplicazione</i>                                          |
|                      | Il campo CODICE OMOLOGAZIONE non è valorizzato                                   |
| Intervento richiesto | Digitare CODICE OMOLOGAZIONE                                                     |
| Messaggio            | ** OMOLOGAZIONE ERRATA **                                                        |
| Causa                | Per il TIPO DOMANDA Duplicazione                                                 |
|                      | Il campo CODICE OMOLOGAZIONE digitato non è valido (l'ottavo e nono              |
|                      | carattere del campo devono essere 'MA', il primo carattere deve essere 'N', 'L', |
|                      | o 'T', e il terzo carattere deve essere 'A')                                     |
| Intervento richiesto | Digitare un CODICE OMOLOGAZIONE valido                                           |
| Messaggio            | ** DIGITARE IL TELAIO **                                                         |
| Causa                | Per il TIPO DOMANDA Duplicazione                                                 |
|                      | Il campo TELAIO non è valorizzato                                                |
| Intervento richiesto | Digitare il TELAIO                                                               |
| Messaggio            | ** DATO NON DIGITABILE, SI PREGA DI CANCELLARE **                                |
| Causa                | Per il TIPO DOMANDA Duplicazione                                                 |
|                      | E' stato valorizzato uno dei campi INTEGRAZIONE FABBRICA/TIPO,                   |
|                      | TARGA PRECEDENTE, STATO TARGA PRECEDENTE, ANNO PRIMA                             |
|                      | IMMATRICOLAZIONE, NUMERO BOLLA, DATA BOLLA, LOCALITA'                            |

|                      | SDOGANAMENTO                                                                |
|----------------------|-----------------------------------------------------------------------------|
| Intervento richiesto | Non digitare nessuno dei seguenti campi INTEGRAZIONE FABBRICA/TIPO,         |
|                      | TARGA PRECEDENTE, STATO TARGA PRECEDENTE, ANNO PRIMA                        |
|                      | IMMATRICOLAZIONE, NUMERO BOLLA, DATA BOLLA, LOCALITA'                       |
|                      | SDOGANAMENTO                                                                |
| Messaggio            | ** LA PRATICA RISULTA GIA' IN ARCHIVIO **                                   |
| Causa                | La pratica digitata risulta istruita oltre che non ancora evasa             |
| Intervento richiesto | Digitare una pratica non ancora istruita                                    |
| Messaggio            | ** CARTA DI CIRCOLAZIONE EMESSA IN DATA XX/XX/XXXX CON                      |
|                      | NUMERO >XXXXXX< **                                                          |
| Causa                | La pratica digitata risulta istruita oltre che già evasa                    |
| Intervento richiesto | Digitare una pratica non ancora istruita                                    |
| Messaggio            | ** UFFICIO OPERATIVO ERRATO **                                              |
| Causa                | L' UFFICIO OPERATIVO digitato risulta inesistente, o comunque è solo sede   |
|                      | provinciale                                                                 |
| Intervento richiesto | Digitare un UFFICIO OPERATIVO valido                                        |
| Messaggio            | ** IL CODICE OPERAZIONE E' ERRATO **                                        |
| Causa                | Per il TIPO DOMANDA Immatricolazione                                        |
|                      | Il CODICE OPERAZIONE digitato risulta inesistente oppure è diverso dai      |
|                      | valori ammessi (1, 2, 3, 4, 5, 6)                                           |
| Intervento richiesto | Digitare un CODICE OPERAZIONE valido                                        |
| Messaggio            | ** LOCALITA' SEDE ERRATA O MANCANTE **                                      |
| Causa                | Per il TIPO DOMANDA Immatricolazione                                        |
|                      | In presenza di un TIPO azienda digitato uguale ad 'AA' la LOCALITA' SEDE    |
|                      | digitata risulta inesistente nella base dati                                |
| Intervento richiesto | Digitare una LOCALITA' SEDE valida                                          |
| Messaggio            | ** LOCALITA' NASCITA ERRATA O MANCANTE **                                   |
| Causa                | Per il TIPO DOMANDA Immatricolazione                                        |
|                      | In presenza di persona fisica di qualsiasi nazionalità la LOCALITA' NASCITA |
|                      | digitata risulta inesistente nella base dati                                |
| Intervento richiesto | Digitare una LOCALITA' NASCITA valida                                       |
| Messaggio            | ** LOCALITA' RESIDENZA ERRATA **                                            |
| Causa                | Per il TIPO DOMANDA Immatricolazione                                        |
|                      | La LOCALITA' RESIDENZA digitata risulta inesistente nella base dati         |
| Intervento richiesto | Digitare una LOCALITA' RESIDENZA valida                                     |
| Messaggio            | ** OMOLOGAZIONE NON ESISTENTE **                                            |
| Causa                | Per il TIPO DOMANDA Immatricolazione                                        |
|                      | Il codice OMOLOGAZIONE veicolo digitato risulta inesistente nella base dati |
| Intervento richiesto | Digitare un codice OMOLOGAZIONE valido                                      |
| Messaggio            | ** OMOLOGAZIONE SCADUTA DAL <mm.aaaa> **</mm.aaaa>                          |
| Causa                | Per il TIPO DOMANDA Immatricolazione                                        |
|                      | La data di scadenza del codice OMOLOGAZIONE veicolo digitato precedente     |
|                      | alla data odierna                                                           |
| Intervento richiesto | Digitare un codice OMOLOGAZIONE non scaduto                                 |
| Messaggio            | ** TELAIO ERRATO **                                                         |
| Causa                | Per il TIPO DOMANDA Immatricolazione                                        |
|                      | Il formato del codice TELAIO digitato non risulta corretto                  |
| Intervento richiesto | Digitare un codice TELAIO valido                                            |
| Messaggio            | ** VEICOLO DA IMMATRICOLARE PRESSO L'UFFICIO PROVINCIALE<br>**              |
| Causa                | Per il TIPO DOMANDA Immatricolazione                                        |
| Causa                | Il codice TELAIO digitato risulta legato ad un altro veicolo                |
| Intervento richiesto | Digitare un codice TELAIO valido                                            |
| Messaggio            | ** II TELAIO RISULTA GIA' DEENOTATO **                                      |
| Causa                | Per il TIPO DOMANDA Immatricolazione                                        |
| Causa                | Il codice TELAIO digitato risulta già oggetto di una precedente richiesta   |
|                      | In course There in our insulta gia oggetto un una precedente riemesta       |

| Intervento richiesto   | Digitare un codice TELAIO valido                                                                  |  |  |
|------------------------|---------------------------------------------------------------------------------------------------|--|--|
| Messaggio              | ** IL CODICE OPERAZIONE E' ERRATO **                                                              |  |  |
| Causa                  | Per il TIPO DOMANDA <i>Rinnovo</i>                                                                |  |  |
|                        | Il CODICE OPERAZIONE digitato risulta inesistente oppure è diverso dai                            |  |  |
|                        | valori ammessi (1, 2, 3, 4, 5, 6)                                                                 |  |  |
| Intervento richiesto   | Digitare un CODICE OPERAZIONE valido                                                              |  |  |
| Messaggio              | ** LOCALITA' SEDE ERRATA O MANCANTE **                                                            |  |  |
| Causa                  | Per il TIPO DOMANDA <i>Rinnovo</i>                                                                |  |  |
|                        | In presenza di un TIPO azienda digitato uguale ad 'AA' la LOCALITA' SEDE                          |  |  |
|                        | digitata risulta inesistente nella base dati                                                      |  |  |
| Intervento richiesto   | Digitare una LOCALITA' SEDE valida                                                                |  |  |
| Messaggio              | ** LOCALITA' NASCITA FRRATA O MANCANTE **                                                         |  |  |
|                        | Per il TIPO DOMANDA <i>Rinnovo</i>                                                                |  |  |
| Causa                  | In presenza di persona fisica di qualsiasi nazionalità la LOCALITA' NASCITA                       |  |  |
|                        | digitata risulta inesistente nella base dati                                                      |  |  |
| Intervento richiesto   | Digitare una LOCALITA' NASCITA valida                                                             |  |  |
| Massaggio              |                                                                                                   |  |  |
| Course                 | Der il TIDO DOMANDA <i>Pinneue</i>                                                                |  |  |
| Causa                  | Le LOCALITA' DESIDENZA digitate risulte inegistente palle base dati                               |  |  |
| Intervente richieste   | La LOCALITA' RESIDENZA digitata fisuita filesistente fiena base dati                              |  |  |
| Massa ania             | DIGITAL ULIA LOCALITA RESIDENZA VALIUA                                                            |  |  |
| Messaggio              | ** ANAGKAFICA INESISTENTE **                                                                      |  |  |
| Causa                  | Per II TIPO DOMANDA <i>Rinnovo</i>                                                                |  |  |
|                        | L'anagrafica corrispondente al numero pratica digitata risulta inesistente nella                  |  |  |
| T                      | base dati                                                                                         |  |  |
| Intervento richiesto   | Digitare un numero PKATICA valido                                                                 |  |  |
| Messaggio              | ** VEICOLO DA REIMMATRICOLARE PRESSO L'UFFICIO                                                    |  |  |
|                        | PROVINCIALE **                                                                                    |  |  |
| Causa                  | Per il TIPO DOMANDA Rinnovo                                                                       |  |  |
|                        | Nel campo CAUSALE AGGIORN./RINNOVO è stato digitato il valore '10',                               |  |  |
|                        | ma e stata indicato un dato anagrafico e/o di residenza – a meno di indirizzo o                   |  |  |
|                        | comune di residenza per le persone fisiche e indirizzo per le persone giuridiche                  |  |  |
|                        | - diverso da quello presente in base dati per l'anagrafica corrispondente al                      |  |  |
| Terten ente vieltierte | numero pratica digitata.                                                                          |  |  |
| Intervento richiesto   | Digitare dati anagrafici e/o di residenza corrispondenti a quelli presenti in base                |  |  |
|                        | dati per l'anagrafica corrispondente al numero pratica digitata, a meno di                        |  |  |
|                        | indifizzo o comune di residenza per le persone fisiche e indifizzo per le persone                 |  |  |
| Magazzia               |                                                                                                   |  |  |
| Messaggio              | TT VEICOLO DA REIMMATRICOLARE PRESSO L'UFFICIO                                                    |  |  |
| Carrier                | PROVINCIALE ''                                                                                    |  |  |
| Causa                  | PET II TIPO DOMANDA RINNOVO<br>Nal compo CAUSALE ACCIODN /DINNOVO à state digitate il valore '20' |  |  |
|                        | nel campo CAUSALE AGGIORN./RINNOVO e stato digitato il valore 30,                                 |  |  |
|                        | ma e stata indicato un dato anagranico e/o di residenza – a meno di indirizzo,                    |  |  |
|                        | giuridiche diverso de quello presente in base dati per l'anagrafica                               |  |  |
|                        | corrispondente al numero protico digitata                                                         |  |  |
| Intervento richiesto   | Digitare deti enegrafici e/e di regidenze corrignendenti e quelli presenti in base                |  |  |
| Intervento richesto    | dati nor l'anografica corrignondente al numero presion digitate a mono di                         |  |  |
|                        | indirizzo, provincia o comune di residenza sia per le persone fisiche che per le                  |  |  |
|                        | nanizzo, provincia o comune di residenza sia per le persone risiche che per le                    |  |  |
| Massaggio              | ** OMOLOGAZIONE NON ESISTENTE **                                                                  |  |  |
|                        | Der il TIDO DOMANDA Pinnovo                                                                       |  |  |
| Causa                  | II codice OMOLOGAZIONE veicolo digitato risulta inasistente nella basa dati                       |  |  |
| Intervento richiesto   | Digitare un codice OMOLOCAZIONE velcio digitato risulta mesistente nena dase dall                 |  |  |
| Intervento richiesto   |                                                                                                   |  |  |
| Messaggio              | TT UMULUGAZIONE SUADUTA DAL <mm.aaaa> **</mm.aaaa>                                                |  |  |
| Causa                  | Per 11 TIPO DOMANDA Rinnovo                                                                       |  |  |
|                        | La data di scadenza del codice OMOLOGAZIONE veicolo digitato precedente                           |  |  |

|                      | alla data odierna                                                           |
|----------------------|-----------------------------------------------------------------------------|
| Intervento richiesto | Digitare un codice OMOLOGAZIONE non scaduto                                 |
| Messaggio            | ** TELAIO ERRATO **                                                         |
| Causa                | Per il TIPO DOMANDA Rinnovo                                                 |
|                      | Il formato del codice TELAIO digitato non risulta corretto                  |
| Intervento richiesto | Digitare un codice TELAIO valido                                            |
| Messaggio            | ** IL TELAIO RISULTA GIA' PRENOTATO **                                      |
| Causa                | Per il TIPO DOMANDA <i>Rinnovo</i>                                          |
|                      | Il codice TELAIO digitato risulta già oggetto di una precedente richiesta   |
| Intervento richiesto | Digitare un codice TELAIO valido                                            |
| Messaggio            | ** TARGA PRECEDENTE ERRATA **                                               |
| Causa                | Per il TIPO DOMANDA <i>Rinnovo</i>                                          |
|                      | Il formato della TARGA PRECEDENTE digitata non risulta corretto             |
| Intervento richiesto | Digitare una TARGA PRECEDENTE valida                                        |
| Messaggio            | ** TARGA ASSENTE IN ARCHIVIO NAZIONALE VEICOLI **                           |
| Causa                | Per il TIPO DOMANDA <i>Rinnovo</i>                                          |
|                      | La TARGA PRECEDENTE digitata risulta inesistente nella base dati            |
| Intervento richiesto | Digitare una TARGA PRECEDENTE valida                                        |
| Messaggio            | ** VEICOLO DA IMMATRICOLARE PRESSO L'UFFICIO PROVINCIALE                    |
|                      | **                                                                          |
| Causa                | Per il TIPO DOMANDA Rinnovo                                                 |
|                      | La TARGA PRECEDENTE digitata risulta cessata                                |
| Intervento richiesto | Digitare una TARGA PRECEDENTE valida                                        |
| Messaggio            | ** LA TARGA RISULTA GIA' MOVIMENTATA PRESSO LA M.C.T.C.**                   |
| Causa                | Per il TIPO DOMANDA <i>Rinnovo</i>                                          |
|                      | La TARGA PRECEDENTE digitata risulta essere già oggetto di un'altra         |
|                      | richiesta di immatricolazione, rinnovo o duplicato.                         |
| Intervento richiesto | Digitare una TARGA PRECEDENTE valida                                        |
| Messaggio            | ** CODICE TIPO VEICOLO ERRATO **                                            |
| Causa                | Per il TIPO DOMANDA Duplicazione                                            |
|                      | Il codice tipo veicolo del campo TARGA digitato non ha un valore ammesso (  |
|                      | 'S' (Macchine Agricole Semoventi) 'T' (Rimorchi Agricoli) 'V' (Macchine     |
|                      | Agricole Operatrici) o comunque non censito sulla base dati                 |
| Intervento richiesto | Digitare un codice TIPO veicolo valido                                      |
| Messaggio            | ** TARGA FORMALMENTE ERRATA **                                              |
| Causa                | Per il TIPO DOMANDA Duplicazione                                            |
|                      | La correttezza del formato TARGA veicolo è errata                           |
| Intervento richiesto | Digitare una TARGA valida                                                   |
| Messaggio            | ** TARGA NON PRESENTE IN ARCHIVIO **                                        |
| Causa                | Per il TIPO DOMANDA Duplicazione                                            |
|                      | La TARGA digitata risulta inesistente nella base dati                       |
| Intervento richiesto | Digitare una TARGA esistente                                                |
| Messaggio            | ** TARGA CESSATA **                                                         |
| Causa                | Per il TIPO DOMANDA Duplicazione                                            |
|                      | La TARGA digitata risulta cessata                                           |
| Intervento richiesto | Digitare una TARGA non cessata                                              |
| Messaggio            | ** LOCALITA' SEDE ERRATA O MANCANTE **                                      |
| Causa                | Per il TIPO DOMANDA Duplicazione                                            |
|                      | In presenza di un TIPO azienda digitato uguale ad 'AA' la LOCALITA' SEDE    |
|                      | digitata risulta inesistente nella base dati                                |
| Intervento richiesto | Digitare una LOCALITA' SEDE valida                                          |
| Messaggio            | ** LOCALITA' NASCITA ERRATA O MANCANTE **                                   |
| Causa                | Per il TIPO DOMANDA Duplicazione                                            |
|                      | In presenza di persona fisica di qualsiasi nazionalità la LOCALITA' NASCITA |
|                      | digitata risulta inesistente nella base dati                                |
|                      |                                                                             |

| Messaggio            | ** LOCALITA' RESIDENZA ERRATA **                                                   |  |  |
|----------------------|------------------------------------------------------------------------------------|--|--|
| Causa                | Per il TIPO DOMANDA Duplicazione                                                   |  |  |
|                      | La LOCALITA' RESIDENZA digitata risulta inesistente nella base dati                |  |  |
| Intervento richiesto | Digitare una LOCALITA' RESIDENZA valida                                            |  |  |
| Messaggio            | ** ANAGRAFICA INESISTENTE **                                                       |  |  |
| Causa                | Per il TIPO DOMANDA Dunlicazione                                                   |  |  |
|                      | L'anagrafica corrispondente al numero pratica digitata risulta inesistente nella   |  |  |
|                      | base dati                                                                          |  |  |
| Intervento richiesto | Digitare un numero PRATICA valido                                                  |  |  |
| Messaggio            | ** VEICOLO DA REIMMATRICOLARE PRESSO L'UFFICIO                                     |  |  |
|                      | PROVINCIALE **                                                                     |  |  |
| Causa                | Per il TIPO DOMANDA Duplicazione                                                   |  |  |
|                      | Nel campo CAUSALE AGGIORN./RINNOVO è stato digitato il valore '10'.                |  |  |
|                      | ma è stata indicato un dato anagrafico e/o di residenza – a meno di indirizzo o    |  |  |
|                      | comune di residenza per le persone fisiche e indirizzo per le persone giuridiche   |  |  |
|                      | - diverso da quello presente in base dati per l'anagrafica corrispondente al       |  |  |
|                      | numero pratica digitata.                                                           |  |  |
| Intervento richiesto | Digitare dati anagrafici e/o di residenza corrispondenti a quelli presenti in base |  |  |
|                      | dati per l'anagrafica corrispondente al numero pratica digitata, a meno di         |  |  |
|                      | indirizzo o comune di residenza per le persone fisiche e indirizzo per le persone  |  |  |
|                      | giuridiche.                                                                        |  |  |
| Messaggio            | ** VEICOLO DA REIMMATRICOLARE PRESSO L'UFFICIO                                     |  |  |
|                      | PROVINCIALE **                                                                     |  |  |
| Causa                | Per il TIPO DOMANDA Duplicazione                                                   |  |  |
|                      | Nel campo CAUSALE AGGIORN./RINNOVO è stato digitato il valore '30',                |  |  |
|                      | ma è stata indicato un dato anagrafico e/o di residenza – a meno di indirizzo,     |  |  |
|                      | provincia o comune di residenza sia per le persone fisiche che per le persone      |  |  |
|                      | giuridiche - diverso da quello presente in base dati per l'anagrafica              |  |  |
|                      | corrispondente al numero pratica digitata.                                         |  |  |
| Intervento richiesto | Digitare dati anagrafici e/o di residenza corrispondenti a quelli presenti in base |  |  |
|                      | dati per l'anagrafica corrispondente al numero pratica digitata a meno di          |  |  |
|                      | indirizzo, provincia o comune di residenza sia per le persone fisiche che per le   |  |  |
|                      | persone giuridiche                                                                 |  |  |
| Messaggio            | ** OMOLOGAZIONE NON ESISTENTE **                                                   |  |  |
| Causa                | Per il TIPO DOMANDA <i>Duplicazione</i>                                            |  |  |
|                      | Il codice OMOLOGAZIONE veicolo digitato risulta inesistente nella base dati        |  |  |
| Intervento richiesto | Digitare un codice OMOLOGAZIONE valido                                             |  |  |
| Messaggio            | ** OMOLOGAZIONE SCADUTA DAL <mm.aaaa> **</mm.aaaa>                                 |  |  |
| Causa                | Per il TIPO DOMANDA <i>Duplicazione</i>                                            |  |  |
|                      | La data di scadenza del codice OMOLOGAZIONE veicolo digitato precedente            |  |  |
|                      | alla data odierna                                                                  |  |  |
| Intervento richiesto | Digitare un codice OMOLOGAZIONE non scaduto                                        |  |  |
| Messaggio            | ** TELAIO ERRATO **                                                                |  |  |
| Causa                | Per il TIPO DOMANDA <i>Duplicazione</i>                                            |  |  |
|                      | Il formato del codice TELAIO digitato non risulta corretto                         |  |  |
| Intervento richiesto | Digitare un codice TELAIO valido                                                   |  |  |
| Messaggio            | ** IL TELAIO RISULTA GIA' PRENOTATO **                                             |  |  |
| Causa                | Per il TIPO DOMANDA Duplicazione                                                   |  |  |
|                      | Il codice TELAIO digitato risulta già oggetto di una precedente richiesta          |  |  |
| Intervento richiesto | Digitare un codice TELAIO valido                                                   |  |  |
| <u> </u>             |                                                                                    |  |  |
| Messaggio            | SIGLA PROVINCIA DI NASCITA NON ANCORA VALIDA ALLA DATA                             |  |  |
| Causa                | La provincia digitata non è valida per la data di nascita digitata                 |  |  |
| Intervento richiesto | Digitare la provincia valida                                                       |  |  |
| Messaggio            | SIGLA PROVINCIA DI NASCITA NON PIU' VALIDA ALLA DATA                               |  |  |
| Causa                | La provincia digitata non è valida per la data di nascita digitata                 |  |  |

| Intervento richiesto | Digitare la provincia valida                                                    |  |
|----------------------|---------------------------------------------------------------------------------|--|
| Messaggio            | ALLA DATA DI NASCITA IL COMUNE NON E' VALIDO                                    |  |
| Causa                | Il comune digitato non è valido per la data di nascita digitata                 |  |
| Intervento richiesto | Digitare il comune valido                                                       |  |
| Messaggio            | PROVINCIA E COMUNE INCONGRUENTI ALLA DATA DI NASCITA                            |  |
| Causa                | La provincia e il comune digitati non sono congruenti alla data di nascita      |  |
|                      | digitata                                                                        |  |
| Intervento richiesto | Digitare provincia e comune congruenti per la data di nascita digitata          |  |
| Messaggio            | VEICOLO CON OSTATIVITA - OPERAZIONE NON CONSENTITA                              |  |
| Causa                | Il veicolo per cui viene richiesta la funzione presenta un'ostatività bloccante |  |
| Intervento richiesto | La funzione richiesta non è attivabile                                          |  |

#### Segnalazioni di errore Mappa PR89 Funzione: Visualizzazione dati base prenotazione C.C. Macchine Agricole **\*\* CODICE ACQUISIZIONE ERRATO \*\*** Messaggio Non è stato digitato il CODICE ACQUISIZIONE Causa Digitare il CODICE ACQUISIZIONE Intervento richiesto **\*\* CODICE ACQUISIZIONE ERRATO \*\*** Messaggio Il CODICE ACQUISIZIONE digitato non è '16' Causa Digitare il CODICE ACQUISIZIONE Intervento richiesto \*\* PER VISUALIZZARE DIGITARE IL CODICE UTENTE O IL CODICE Messaggio PRENOTAZIONE \*\* CODICE UTENTE 1 oppure CODICE UTENTE 2 oppure PRATICA oppure Causa CODICE PRENOTAZIONE non valorizzati Intervento richiesto Valorizzare almeno uno dei seguenti campi CODICE UTENTE 1 oppure CODICE UTENTE 2 oppure PRATICA oppure CODICE PRENOTAZIONE \*\* DIGITARE CORRETTAMENTE IL CODICE UTENTE \*\* Messaggio CODICE UTENTE 2 non valorizzato oppure CODICE UTENTE 1 diverso Causa dal valore ammesso ('AG') o non digitato Intervento richiesto Digitare un CODICE UTENTE valido \*\* DIGITARE IL NUMERO PRATICA \*\* Messaggio Il NUMERO PRATICA non è stato valorizzato Causa Intervento richiesto Digitare un NUMERO PRATICA \*\* UTENTE NON ABILITATO \*\* Messaggio Ientificativo diverso da CODICE UTENTE di mappa Causa Intervento richiesto Utilizzare un codice utente corretto \*\* LA PRATICA DIGITATA NON È PRESENTE IN ARCHIVIO\*\* Messaggio Causa Il valore digitato nel campo PRATICA non risulta essere presente sulla base dati Valorizzare il campo PRATICA con un valore esistente Intervento richiesto \*\* LA PRATICA DIGITATA NON È PRESENTE IN ARCHIVIO\*\* Messaggio Il valore digitato nel campo CODICE PRENOTAZIONE non risulta essere Causa presente sulla base dati Intervento richiesto Valorizzare il campo CODICE PRENOTAZIONE con un valore esistente \*\* LA PRATICA NON E' DI COMPETENZA DELL'UTENTE Messaggio COLLEGATOSI \*\* L'utenza utilizzata non è abilitata all'operazione richiesta Causa Intervento richiesto Utilizzare un'utenza abilitata Messaggio \*\* PRATICA DA VISUALIZZARE CON LA MAPPA PR67 \*\* Causa L'omologazione della pratica richiesta in visualizzazione non è relativa a macchina agricola Intervento richiesto Effettuare la visualizzazione con la mappa PR67

# Segnalazioni di errore

| regni | iiiLii | muui | enore |                                       |   |  |
|-------|--------|------|-------|---------------------------------------|---|--|
| π     | DDOO   | E    |       | · · · · · · · · · · · · · · · · · · · | 1 |  |

| Mappa PR89 Funzione: V | ariazione dati base prenotazione C.C. Macchine Agricole                                                                                       |
|------------------------|----------------------------------------------------------------------------------------------------|
| Messaggio              | ** DIGITARE CORRETTAMENTE IL CODICE LITENTE **                                                                                                |
| Causa                  | CODICE LITENTE 1 oppure CODICE LITENTE 2 non valorizzato                                                                                      |
| Intervento richiesto   | Valorizzare il codice utente                                                                                                    |
| Messaggio              | ** UTENTE NON ABILITATO **                                                                                                    |
| Causa                  | Ientificativo diverso da CODICE LITENTE di manna                                                                                              |
| Intervento richiesto   | Utilizzare un codice utente corretto                                                                                                    |
| Messaggio              | ** DIGITARE IL NUMERO PRATICA **                                                                                                    |
| Causa                  | Campo PRATICA non valorizzato                                                                                                    |
| Intervento richiesto   | Valorizzare il campo PRATICA                                                                                                    |
| Messaggio              | ** IL TIPO DOMANDA DIGITATO E' ERRATO **                                                                                                    |
| Causa                  | Non è stato digitato il campo TIPO DOMANDA                                                                                                    |
| Intervento richiesto   | Digitare il campo TIPO DOMANDA                                                                                                    |
| Messaggio              | ** IL TIPO DOMANDA DIGITATO F' ERRATO **                                                                                                    |
|                        | II TIPO DOMANDA non è esistente                                                                                                    |
| Intervento richiesto   | Digitare un TIPO DOMANDA existente                                                                                                    |
| Messaggio              | *** DIGITARE L'HEEICIO OPERATIVO ***                                                                                                    |
| Causa                  | Non è stato digitato il campo LIFEICIO OPERATIVO                                                                                              |
| Intervento richiesto   | Digitare il compo LIFFICIO OPERATIVO                                                                                                    |
| Massaggio              | ** DIGITADE IL CODICE AGENZIA **                                                                                                    |
| Couso                  | Non è state digitate il compo AGENZIA                                                                                                    |
| Intervento richiesto   | Digitare il compo AGENZIA                                                                                                    |
| Masanggia              | ** DED DDATICA DI IMMATDICOLAZIONE ANNI ILLADE E                                                                                              |
| Messaggio              | REINSERIRE **                                                                                                    |
| Causa                  | Per il TIPO DOMANDA Immatricolazione                                                                                                    |
|                        | E' stato richiesta la variazione del tipo domanda in Immatricolazione ma la                                                                   |
|                        | precedente richiesta era di duplicazione o rinnovo                                                                                            |
| Intervento richiesto   | Annullare la pratica di rinnovo/duplicazione precedente e inserire la pratica di<br>immatricolazione                                          |
| Messaggio              | ** PER L'IMMATRICOLAZIONE NON DIGITARE LA TARGA **                                                                                            |
| Causa                  | Per il TIPO DOMANDA Immatricolazione                                                                                                    |
|                        | E' stato digitato il campo TARGA                                                                                                    |
| Intervento richiesto   | Non digitare il campo TARGA                                                                                                    |
| Messaggio              | ** DIGITARE IL CODICE OPERAZIONE **                                                                                                    |
| Causa                  | Per il TIPO DOMANDA Immatricolazione                                                                                                    |
|                        | Non è stato digitato il campo CODICE OPERAZIONE                                                                                               |
| Intervento richiesto   | Digitare il campo CODICE OPERAZIONE                                                                                                    |
| Messaggio              | ** CON TIPO DOMANDA <i> NON DIGITARE LA CAUSALE</i>                                                                                           |
|                        | AGGIORNAMENTO/RINNOVO **                                                                                                    |
| Causa                  | Per il TIPO DOMANDA Immatricolazione                                                                                                    |
|                        | E' stato digitato il campo CAUSALE AGGIORN./RINNOVO                                                                                           |
| Intervento richiesto   | Non digitare il campo CAUSALE AGGIORN./RINNOVO                                                                                                |
| Messaggio              | ** DIGITARE IL TIPO AZIENDA **                                                                                                    |
| Causa                  | Per II TIPO DOMANDA Immatricolazione                                                                                                    |
| Totan ante si il inste | Dicitore il TIPO e inch                                                                                                    |
| Intervento richiesto   | Digitare il TIPO azienda                                                                                                    |
| wiessaggio             | TIPU AZIENDA AUKICULA EKKAIU T                                                                                                    |
| Causa                  | Per II TIPO DOMANDA Immaincolazione                                                                                                    |
| Intervente richierte   | II TIFO AZIENDA AUKICULA NON e esistemte                                                                                                    |
| Maganggia              | Digitale un TIPO AZIENDA AORICOLA ESISTENIE   ** TIDO AZIENDA ACRICOLA EDRATO **                                                              |
| Course                 | Der il TIDO DOMANDA Immetricolarica                                                                                                    |
| Causa                  | Fi II TIFO DOMANDA Immuiricolazione                                                                                                    |
|                        | L stato digitato un valore un HPO azienda diverso da AA (Azienda<br>Agricolo?) oppuro (IL? ('Impress di Locazione?') oppuro (IM? ('Impress di |
| l                      | Agricola Joppule IL (Impresa di Locazione Joppule IM (Impresa di                                                                              |

| [                    | Manutenzione Stradale')                                                           |
|----------------------|-----------------------------------------------------------------------------------|
| Intervento richiesto | Digitato un valore di TIPO azienda ammesso (AA, IL, IM)                           |
| Messaggio            | ** INSERIRE AZIENDA AGRICOLA **                                                   |
| Causa                | Per il TIPO DOMANDA Immatricolazione                                              |
|                      | Denominazione AZIENDA non valorizzato                                             |
| Intervento richiesto | Digitare denominazione AZIENDA                                                    |
| Messaggio            | ** INSERIRE INDIRIZZO SEDE **                                                     |
| 11000046610          |                                                                                   |
| Causa                | Per il TIPO DOMANDA Immatricolazione                                              |
|                      | INDIRIZZO sede azienda non valorizzato                                            |
| Intervento richiesto | Digitare INDIRIZZO sede azienda                                                   |
| Messaggio            | ** INSERIRE PROVINCIA SEDE **                                                     |
| Causa                | Per il TIPO DOMANDA Immatricolazione                                              |
|                      | PROVINCIA sede azienda non valorizzato                                            |
| Intervento richiesto | Digitare PROVINCIA sede azienda                                                   |
| Messaggio            | ** INSERIRE COMUNE SEDE **                                                        |
| Causa                | Per il TIPO DOMANDA Immatricolazione                                              |
|                      | COMUNE sede azienda non valorizzato                                               |
| Intervento richiesto | Digitare COMUNE sede azienda                                                      |
| Messaggio            | ** CANCELLARE AZIENDA AGRICOLA **                                                 |
| Causa                | Per il TIPO DOMANDA Immatricolazione                                              |
|                      | E' stato digitato un valore di TIPO azienda = 'IL' oppure 'IM' insieme con la     |
|                      | denominazione AZIENDA                                                             |
| Intervento richiesto | Non digitare il campo denominazione AZIENDA                                       |
| Messaggio            | ** CANCELLARE INDIRIZZO SEDE **                                                   |
| Causa                | Per il TIPO DOMANDA Immatricolazione                                              |
|                      | E' stato digitato un valore di TIPO azienda = 'IL' oppure 'IM' insieme con        |
|                      | l'INDIRIZZO sede                                                                  |
| Intervento richiesto | Non digitare il campo INDIRIZZO sede                                              |
| Messaggio            | ** CANCELLARE PROVINCIA SEDE **                                                   |
| Causa                | Per il TIPO DOMANDA Immatricolazione                                              |
|                      | E' stato digitato un valore di TIPO azienda = 'IL' oppure 'IM' insieme con la     |
|                      | PROVINCIA sede                                                                    |
| Intervento richiesto | Non digitare il campo PROVINCIA sede                                              |
| Messaggio            | ** CANCELLARE COMUNE SEDE **                                                      |
| Causa                | Per il TIPO DOMANDA Immatricolazione                                              |
|                      | E' stato digitato un valore di TIPO azienda = 'IL' oppure 'IM' insieme con la     |
|                      | COMUNE sede                                                                       |
| Intervento richiesto | Non digitare il campo COMUNE sede                                                 |
| Messaggio            | ** INSERIRE NUMERO CONCESSIONE TITOLARIETA' ****                                  |
| Causa                | Per il TIPO DOMANDA Immatricolazione                                              |
|                      | Non è' stato digitato il numero TITOLARIETA'                                      |
| Intervento richiesto | Digitare il numero TITOLARIETA'                                                   |
| Messaggio            | ** TIPO DICHIARAZIONE TITOLARIETA' ERRATA **                                      |
| Causa                | Per il TIPO DOMANDA Immatricolazione                                              |
|                      | Non è' stato digitato un codice attestazione TITOLARIETA' valido                  |
| Intervento richiesto | Digitare un codice attestazione TITOLARIETA' valido ('U'per dichiarazione di      |
|                      | titolarità rilasciata dall'UMA in data antecedente il 31/03//9 oppure 'R' in caso |
|                      |                                                                                   |
| Messaggio            | ** DATA THOLAKIETA FORMALMENTE ERRATA **                                          |
| Causa                | Per 11 TIPO DOMANDA Immatricolazione                                              |
|                      | La correttezza formale della DATA IIIOLARIETA' e errata                           |
| Intervento richiesto | Digitare la DATA THOLARIETA' in maniera formalmente corretta                      |
| Messaggio            | ** DATA IITOLARIETA' SUPERIORE DATA RICHIESTA **                                  |
| Causa                | Per 11 TIPO DOMANDA Immatricolazione                                              |
|                      | La DATA TITOLARIETA digitata è successiva alla DATA RICHIESTA                     |
| Intervento richiesto | Digitare la DATA TITOLARIETA' precedente o uguale alla DATA                       |

|                      | RICHIESTA                                                                 |  |  |
|----------------------|---------------------------------------------------------------------------|--|--|
| Messaggio            | ** CONCESSIONE TITOLARIETA' ERRATA **                                     |  |  |
| Causa                | Per il TIPO DOMANDA Immatricolazione                                      |  |  |
|                      | e codice attestazione (TIPO) titolarità diverso da 'U'                    |  |  |
| L                    | La DATA TITOLARIETA' digitata è precedente al 31-03-1979                  |  |  |
| Intervento richiesto | Digitare una DATA TITOLARIETA' successiva al 31-03-1979                   |  |  |
| Messaggio            | ** INSERIRE DATA TITOLARIETA' **                                          |  |  |
| Causa                | Per il TIPO DOMANDA Immatricolazione                                      |  |  |
|                      | Con tipo e numero attestazione TITOLARIETA' valorizzati , la DATA         |  |  |
|                      | TITOLARIETA' non è stata valorizzata                                      |  |  |
| Intervento richiesto | Digitare la DATA TITOLARIETA'                                             |  |  |
| Messaggio            | ** CANCELLARE DATA TITOLARIETA' **                                        |  |  |
| Causa                | Per il TIPO DOMANDA Immatricolazione                                      |  |  |
|                      | Con tipo e numero attestazione TITOLARIETA' non valorizzati , è stata     |  |  |
|                      | valorizzata la DATA TITOLARIETA'                                          |  |  |
| Intervento richiesto | Non valorizzare la DATA TITOLARIETA'                                      |  |  |
| Messaggio            | ** LA DENOMINAZIONE DIGITATA E' ERRATA **                                 |  |  |
| Causa                | Per il TIPO DOMANDA Immatricolazione                                      |  |  |
|                      | E' stato digitato un codice DENOMINAZIONE diverso dai valori ammessi      |  |  |
| L                    | (Spazio, 'LOC', 'USU', 'RSD', PRO) per le persone fisiche                 |  |  |
| Intervento richiesto | Digitare un codice DENOMINAZIONE valido (Spazio, 'LOC', 'USU', 'RSD',     |  |  |
| L                    | PRO) per le persone fisiche                                               |  |  |
| Messaggio            | ** LA DENOMINAZIONE DIGITATA E' ERRATA **                                 |  |  |
| Causa                | Per il TIPO DOMANDA Immatricolazione                                      |  |  |
|                      | E' stato digitato un codice DENOMINAZIONE diverso dai valori ammessi per  |  |  |
|                      | le persone giuridiche                                                     |  |  |
| Intervento richiesto | Digitare un codice DENOMINAZIONE valido per le persone giuridiche         |  |  |
| Messaggio            | ** DENOMINAZIONE AZIENDA AGRICOLA **                                      |  |  |
| Causa                | Per il TIPO DOMANDA Immatricolazione                                      |  |  |
|                      | E' stato digitato un codice DENOMINAZIONE per le persone giuridiche ma il |  |  |
|                      | TIPO azienda digitato è incompatibile ('AA', 'IL', 'IM')                  |  |  |
| Intervento richiesto | Digitare un codice DENOMINAZIONE valido                                   |  |  |
| Messaggio            | ** COGNOME O DENOMINAZIONE SOCIALE OBBLIGATORIO **                        |  |  |
| Causa                | Per il TIPO DOMANDA Immatricolazione                                      |  |  |
|                      | In caso di persona giuridica non è stata digitata la DENOMINAZIONE        |  |  |
|                      | SOCIALE/COGNOME                                                           |  |  |
| Intervento richiesto | Digitare la DENOMINAZIONE SOCIALE/COGNOME                                 |  |  |
| Messaggio            | ** DENOMINAZIONE/PROPRIETARIO INCOMPATIBILI **                            |  |  |
| Causa                | Per il TIPO DOMANDA Immatricolazione                                      |  |  |
|                      | In caso di persona giuridica è stato valorizzato uno dei campi NOME, DATA |  |  |
|                      | NASCITA, STATO NASCITA, LUOGO NASCITA (provincia o comune)                |  |  |
| Intervento richiesto | Non digitare nessuno dei seguenti campi NOME, DATA NASCITA, STATO         |  |  |
|                      | NASCITA, LUOGO NASCITA (provincia o comune)                               |  |  |
| Messaggio            | ** COGNOME O DENOMINAZIONE SOCIALE OBBLIGATORIO **                        |  |  |
| Causa                | Per il TIPO DOMANDA Immatricolazione                                      |  |  |
|                      | In caso di persona fisica non è stata digitata la DENOMINAZIONE           |  |  |
|                      | SOCIALE/COGNOME                                                           |  |  |
| Intervento richiesto | Digitare la DENOMINAZIONE SOCIALE/COGNOME                                 |  |  |
| Messaggio            | ** COGNOME ECCEDENTE 33 CARATTERI **                                      |  |  |
| Causa                | Per il TIPO DOMANDA Immatricolazione                                      |  |  |
|                      | In caso di persona fisica è stata digitato un COGNOME che eccede i 33     |  |  |
|                      | caratteri ammessi                                                         |  |  |
| Intervento richiesto | Digitare un COGNOME che non ecceda i 33 caratteri ammessi                 |  |  |
| Messaggio            | ** INSERIRE NOME **                                                       |  |  |
| Causa                | Per il TIPO DOMANDA Immatricolazione                                      |  |  |
|                      | In caso di persona fisica non è stato digitato il campo NOME              |  |  |
| Intervento richiesto | Digitare il NOME                                                          |  |  |

| Messaggio            | ** INSERIRE DATA DI NASCITA **                                                                                                    |  |
|----------------------|----------------------------------------------------------------------------------------------------|--|
| Causa                | Per il TIPO DOMANDA Immatricolazione                                                                                                    |  |
| Cuubu                | In caso di persona fisica non è stato digitato il campo DATA DI NASCITA                                                                      |  |
| Intervento richiesto | Digitare la DATA DI NASCITA                                                                                                    |  |
| Messaggio            | ** DATA NASCITA FRRATA **                                                                                                    |  |
|                      | Per il TIPO DOMANDA Immatricolazione                                                                                                    |  |
| Causa                | In caso di persona fisica è stata digitata una DATA DI NASCITA formalmente                                                                   |  |
|                      | errata                                                                                                    |  |
| Intervento richiesto | Digitare correttamente la DATA DI NASCITA                                                                                                    |  |
| Messaggio            | ** DATA DI NASCITA SUCCESSIVA ALLA DATA ODIERNA **                                                                                           |  |
|                      | Per il TIPO DOMANDA Immatricolazione                                                                                                    |  |
| Causa                | In caso di persona fisica è stata digitata una DATA DI NASCITA successiva                                                                    |  |
|                      | alla data odierna                                                                                                    |  |
| Intervento richiesto | Digitare correttamente la DATA DI NASCITA                                                                                                    |  |
| Messaggio            | ** INSERIRE LOCALITA' DI NASCITA **                                                                                                    |  |
|                      | Per il TIPO DOMANDA Immatricolazione                                                                                                    |  |
| Causa                | In caso di persona fisica non è stato digitato il campo LOCALITA' DI                                                                         |  |
|                      | NASCITA                                                                                                    |  |
| Intervento richiesto | Digitare la LOCALITA' DI NASCITA                                                                                                    |  |
| Messaggio            | ** CANCELLARE PROVINCIA NASCITA **                                                                                                    |  |
|                      | Per il TIPO DOMANDA Immatricolazione                                                                                                    |  |
| Causa                | e un valore digitato per lo STATO ESTERO di pascita diverso da Spazio o 'III'                                                                |  |
|                      | è stata digitata anche la PROVINCIA DI NASCITA                                                                                               |  |
| Intervento richiesto | Non digitare la PROVINCIA DI NASCITA                                                                                                    |  |
| Messaggio            | ** INSERIRE PROVINCIA DI NASCITA **                                                                                                    |  |
| Causa                | Per il TIPO DOMANDA Immatricolaziona                                                                                                    |  |
| Causa                | e un valore digitato per lo STATO ESTERO di passita uguale a Spazio o 'III'                                                                  |  |
|                      | non è stata digitata la PROVINCIA DI NASCITA                                                                                                 |  |
| Intervento richiesto | Digitare la PROVINCIA DI NASCITA                                                                                                    |  |
| Messaggio            | ** DIGITARE LA PROVINCIA DI RESIDENZA **                                                                                                    |  |
| Couso                | DIGITARE LATROVINCIA DI RESIDENZA                                                                                                    |  |
| Causa                | Il campo PROVINCIA DI RESIDENZA non è valorizzato                                                                                            |  |
| Intervento richiesto | Digitare la PROVINCIA DI RESIDENZA                                                                                                    |  |
| Messaggio            | ** IL COMUNE DI RESIDENZA E' OBBI IGATORIO **                                                                                                |  |
| Causa                | Per il TIPO DOMANDA Immatricolaziona                                                                                                    |  |
| Causa                | Il campo COMUNE DI RESIDENZA non è valorizzato                                                                                               |  |
| Intervento richiesto | Digitare il COMUNE DI DESIDENZA                                                                                                    |  |
| Messaggio            | ** DIGITARE INDIRIZZO RESIDENZA **                                                                                                    |  |
| Couso                | Per il TIPO DOMANDA Immetricolazione                                                                                                    |  |
| Causa                | Il campo INDIPIZZO DI RESIDENZA non è valorizzato                                                                                            |  |
| Intervento richiesto | Digitara il INDIRIZZO DI RESIDENZA                                                                                                    |  |
| Messaggio            | ** DIGITARE CODICE OMOLOGAZIONE **                                                                                                    |  |
| Couso                | Der il TIDO DOMANDA Immetricolazione                                                                                                    |  |
| Causa                | I campo CODICE OMOLOGAZIONE non è valorizzato                                                                                                |  |
| Intervento richiesto | Digitara CODICE OMOLOGAZIONE IIII E Valorizzato                                                                                              |  |
| Massaggio            | ** OMOLOGAZIONE EDDATA **                                                                                                    |  |
| Causa                | Der il TIDO DOMANDA Investricolazione                                                                                                    |  |
| Causa                | Per II TIPO DOMANDA Immulricolazione                                                                                                    |  |
|                      | il campo CODICE OMOLOGAZIONE digitato non e vando (i ottavo e nono                                                                           |  |
|                      | carattere del campo devolto essere $MA$ , il printo carattere deve essere $N$ , $L$ , $C$ , $(T')$ , a il terzo corattere deve assere $(A')$ |  |
| Intervento richiesto | Digitare un CODICE OMOLOCAZIONE valido                                                                                                    |  |
| Massaggio            | ** DIGITADE IL TELAIO **                                                                                                    |  |
|                      | Doril TIDO DOMANDA Immetricolariano                                                                                                    |  |
| Causa                | I compo TEL AIO non à volorizzato                                                                                                    |  |
| Intervento richiesta | Digitara il TELAIO                                                                                                    |  |
| Magagagic            | VIGHART II I ELAIU                                                                                                    |  |
| UVIESS89910          | T DATU NUN DIGITABILE, SI PKEGA DI CANCELLAKE **                                                                                             |  |

| Causa                    | Per il TIPO DOMANDA Immatricolazione                                             |
|--------------------------|----------------------------------------------------------------------------------|
|                          | E' stato valorizzato uno dei campi CATEGORIA. INTEGRAZIONE                       |
|                          | FABBRICA/TIPO. TARGA PRECEDENTE. STATO TARGA                                     |
|                          | PRECEDENTE, ANNO PRIMA IMMATRICOLAZIONE, NUMERO                                  |
|                          | BOLLA, DATA BOLLA, LOCALITA' SDOGANAMENTO                                        |
| Intervento richiesto     | Non digitare nessuno dei seguenti campi CATEGORIA INTEGRAZIONE                   |
|                          | FABBRICA/TIPO TARGA PRECEDENTE STATO TARGA                                       |
|                          | PRECEDENTE ANNO PRIMA IMMATRICOLAZIONE NUMERO                                    |
|                          | BOLLA DATA BOLLA LOCALITA' SDOGANAMENTO                                          |
| Messaggio                | ** PER PRATICA DI REIMMATRICOLAZIONE ANNULLARE E                                 |
| Niessuggio               | REINSERIRE **                                                                    |
| Causa                    | Per il TIPO DOMANDA <i>Rinnovo</i>                                               |
|                          | E' stato richiesta la variazione del tipo domanda in Rinnovo ma la precedente    |
|                          | richiesta era di duplicazione o rinnovo                                          |
| Intervento richiesto     | Annullare la pratica di rinnovo/duplicazione precedente e inserire la pratica di |
|                          | rinnovo                                                                          |
| Messaggio                | ** PER IL RINNOVO DI IMMATRICOLAZIONE NON DIGITARE LA                            |
|                          | TARGA **                                                                         |
| Causa                    | Per il TIPO DOMANDA Rinnovo                                                      |
|                          | E' stato valorizzato il campo TARGA                                              |
| Intervento richiesto     | Non digitare il campo TARGA                                                      |
| Messaggio                | ** NON E'POSSIBILE ANNULLARE LA TARGA - ANNULLARE E                              |
|                          | REINSERIRE **                                                                    |
| Causa                    | Per il TIPO DOMANDA Rinnovo                                                      |
|                          | E' stato variato il campo TARGA PRECEDENTE                                       |
| Intervento richiesto     | Per variare la TARGA PRECEDENTE annullare la richiesta ed effettuarne            |
|                          | un'altra                                                                         |
| Messaggio                | ** DIGITARE IL CODICE OPERAZIONE **                                              |
| Causa                    | Per il TIPO DOMANDA <i>Rinnovo</i>                                               |
|                          | Non è stato digitato il campo CODICE OPERAZIONE                                  |
| Intervento richiesto     | Digitare il campo CODICE OPERAZIONE                                              |
| Messaggio                | ** LA CAUSALE AGGIORNAMENTO/RINNOVO E' ERRATA**                                  |
| Causa                    | Per il TIPO DOMANDA <i>Rinnovo</i>                                               |
|                          | Non è stato digitato il campo CAUSALE AGGIORN/RINNOVO                            |
| Intervento richiesto     | Digitare il campo CAUSALE AGGIORN./RINNOVO                                       |
| Messaggio                | ** LA CAUSALE AGGIORNAMENTO/RINNOVO E' ERRATA**                                  |
| Causa                    | Per il TIPO DOMANDA <i>Rinnovo</i>                                               |
|                          | Nel campo CAUSALE AGGIORN./RINNOVO non e stato digitato un valore                |
| Terrer and a sight and a | Valido ( $10, 20, 30$ )                                                          |
| Intervento richiesto     | Digitare nel campo CAUSALE AGGIORN./RINNOVO un valore valido (10,                |
| Magazaria                | 20, 30)                                                                          |
| Messaggio                | DIGITARE IL TIPO AZIENDA                                                         |
| Cauca                    | Der il TIDO DOMANDA <i>Dime</i> cuo                                              |
| Causa                    | TIPO azienda non valorizzato                                                     |
| Intervento richiesto     | Digitare il TIPO azienda                                                         |
| Messaggio                | ** TIPO AZIENDA AGRICOLA ERRATO **                                               |
|                          | Per il TIPO DOMANDA Rinnovo                                                      |
| Causa                    | II TIPO AZIENDA AGRICOLA non è esistente                                         |
| Intervento richiesto     | Digitare un TIPO AZIENDA AGRICOLA esistente                                      |
| Messaggio                | ** TIPO AZIENDA AGRICOLA ERRATO **                                               |
| Causa                    | Per il TIPO DOMANDA <i>Rinnovo</i>                                               |
|                          | E' stato digitato un valore di TIPO azienda diverso da 'AA' ('Azienda            |
|                          | Agricola') oppure 'IL' ('Impresa di Locazione') oppure 'IM' ('Impresa di         |
|                          | Manutenzione Stradale')                                                          |
| Intervento richiesto     | Digitato un valore di TIPO azienda ammesso (AA. IL. IM)                          |
| Messaggio                | ** INSERIRE AZIENDA AGRICOLA **                                                  |

| Causa                | Per il TIPO DOMANDA Rinnovo                                                       |
|----------------------|-----------------------------------------------------------------------------------|
|                      | Con un valore di TIPO azienda uguale ad 'AA', la Denominazione AZIENDA            |
|                      | non è stata valorizzata                                                           |
| Intervento richiesto | Digitare denominazione AZIENDA                                                    |
| Messaggio            | ** INSERIRE INDIRIZZO SEDE **                                                     |
| Causa                | Per il TIPO DOMANDA Rinnovo                                                       |
|                      | Con un valore di TIPO azienda uguale ad 'AA' l'INDIRIZZO sede azienda             |
|                      | non è stato valorizzato                                                           |
| Intervento richiesto | Digitare INDIRIZZO sede azienda                                                   |
| Messaggio            | ** INSERIRE PROVINCIA SEDE **                                                     |
| Causa                | Per il TIPO DOMANDA <i>Rinnovo</i>                                                |
|                      | Con un valore di TIPO azienda uguale ad 'AA', la PROVINCIA sede                   |
| Intervento richiesto | Digitaro DEOVINCIA sodo oriendo                                                   |
| Messaggio            | ** INSEDIDE COMUNE SEDE **                                                        |
| Course               | Der il TIDO DOMANDA Pinnovo                                                       |
| Causa                | Con un valore di TIPO azienda uquale ad 'AA' il COMUNE sede azienda               |
|                      | non è stato valorizzato                                                           |
| Intervento richiesto | Digitare COMUNE sede azienda                                                      |
| Messaggio            | ** CANCELLARE AZIENDA AGRICOLA **                                                 |
| Causa                | Per il TIPO DOMANDA Rinnovo                                                       |
| Cuusu                | F' stato digitato un valore di TIPO azienda = 'IL' oppure 'IM' insieme con la     |
|                      | denominazione AZIENDA                                                             |
| Intervento richiesto | Non digitare il campo denominazione AZIENDA                                       |
| Messaggio            | ** CANCELLARE INDIRIZZO SEDE **                                                   |
|                      | Per il TIPO DOMANDA Rinnovo                                                       |
| Causa                | F' stato digitato un valore di TIPO azienda = 'IL' oppure 'IM' insieme con        |
|                      | l'INDIRIZZO sede                                                                  |
| Intervento richiesto | Non digitare il campo INDIRIZZO sede                                              |
| Messaggio            | ** CANCELLARE PROVINCIA SEDE **                                                   |
| Causa                | Per il TIPO DOMANDA <i>Rinnovo</i>                                                |
| Cuubu                | E' stato digitato un valore di TIPO azienda = 'IL' oppure 'IM' insieme con la     |
|                      | PROVINCIA sede                                                                    |
| Intervento richiesto | Non digitare il campo PROVINCIA sede                                              |
| Messaggio            | ** CANCELLARE COMUNE SEDE **                                                      |
| Causa                | Per il TIPO DOMANDA <i>Rinnovo</i>                                                |
|                      | E' stato digitato un valore di TIPO azienda = 'IL' oppure 'IM' insieme con il     |
|                      | COMUNE sede                                                                       |
| Intervento richiesto | Non digitare il campo COMUNE sede                                                 |
| Messaggio            | ** INSERIRE NUMERO CONCESSIONE TITOLARIETA' ****                                  |
| Causa                | Per il TIPO DOMANDA <i>Rinnovo</i>                                                |
|                      | Non è' stato digitato il numero TITOLARIETA'                                      |
| Intervento richiesto | Digitare il numero TITOLARIETA'                                                   |
| Messaggio            | ** CONCESSIONE TITOLARIETA' ERRATA **                                             |
| Causa                | Per il TIPO DOMANDA <i>Rinnovo</i>                                                |
|                      | Non è' stato digitato un codice attestazione TITOLARIETA' valido                  |
| Intervento richiesto | Digitare un codice attestazione TITOLARIETA' valido ('U'per dichiarazione di      |
|                      | titolarità rilasciata dall'UMA in data antecedente il 31/03/79 oppure 'R' in caso |
|                      | contrario                                                                         |
| Messaggio            | <b>** DATA TITOLARIETA' SUPERIORE DATA RICHIESTA **</b>                           |
| Causa                | Per il TIPO DOMANDA Rinnovo                                                       |
|                      | La DATA TITOLARIETA' digitata è successiva alla DATA RICHIESTA                    |
| Intervento richiesto | Digitare la DATA TITOLARIETA' precedente o uguale alla DATA                       |
|                      | RICHIESTA                                                                         |
| Messaggio            | ** CONCESSIONE TITOLARIETA' ERRATA **                                             |
| Causa                | Per il TIPO DOMANDA Rinnovo                                                       |
| 1                    | e codice attestazione (TIPO) titolarità diverso da 'U'                            |

| [                    | La DATA TITOLARIETA' digitata è precedente al 31-03-1979                                                                              |  |  |
|----------------------|----------------------------------------------------------------------------------------------------|--|--|
| Intervento richiesto | Digitare una DATA TITOLARIETA' successiva al 31-03-1979                                                                               |  |  |
| Messaggio            | ** INSERIRE DATA TITOLARIETA' **                                                                                                    |  |  |
| Causa                | Per il TIPO DOMANDA <i>Rinnovo</i>                                                                                                    |  |  |
|                      | Con tipo e numero attestazione TITOLARIETA' valorizzati, la DATA                                                                      |  |  |
|                      | TITOLARIETA' non è stata valorizzata                                                                                                  |  |  |
| Intervento richiesto | Digitare la DATA TITOLARIETA'                                                                                                    |  |  |
| Messaggio            | ** CANCELLARE DATA TITOLARIETA' **                                                                                                    |  |  |
| Causa                | Per il TIPO DOMANDA Rinnovo                                                                                                    |  |  |
|                      | Con tipo e numero attestazione TITOLARIETA' non valorizzati, è stata                                                                  |  |  |
|                      | valorizzata la DATA TITOLARIETA'                                                                                                    |  |  |
| Intervento richiesto | Non valorizzare la DATA TITOLARIETA'                                                                                                  |  |  |
| Messaggio            | ** DENOMINAZIONE ERRATA **                                                                                                    |  |  |
| Causa                | Per il TIPO DOMANDA Rinnovo                                                                                                    |  |  |
|                      | E' stato digitato un codice DENOMINAZIONE diverso dai valori ammessi                                                                  |  |  |
|                      | (Spazio, 'LOC', 'USU', 'RSD', PRO) per le persone fisiche                                                                             |  |  |
| Intervento richiesto | Digitare un codice DENOMINAZIONE valido (Spazio, 'LOC', 'USU', 'RSD',                                                                 |  |  |
|                      | PRO) per le persone fisiche                                                                                                    |  |  |
| Messaggio            | ** DENOMINAZIONE ERRATA **                                                                                                    |  |  |
| Causa                | Per il TIPO DOMANDA <i>Rinnovo</i>                                                                                                    |  |  |
|                      | E' stato digitato un codice DENOMINAZIONE diverso dai valori ammessi per                                                              |  |  |
|                      | le persone giuridiche                                                                                                    |  |  |
| Intervento richiesto | Digitare un codice DENOMINAZIONE valido per le persone giuridiche                                                                     |  |  |
| Messaggio            | ** DENOMINAZIONE AZIENDA AGRICOLA **                                                                                                  |  |  |
| Causa                | Per il TIPO DOMANDA <i>Rinnovo</i>                                                                                                    |  |  |
|                      | E' stato digitato un codice DENOMINAZIONE per le persone giuridiche ma il                                                             |  |  |
|                      | TIPO azienda digitato è incompatibile ('AA', 'IL', 'IM')                                                                              |  |  |
| Intervento richiesto | Digitare un codice DENOMINAZIONE valido                                                                                               |  |  |
| Messaggio            | ** COGNOME O DENOMINAZIONE SOCIALE OBBLIGATORIO **                                                                                    |  |  |
| Causa                | Per il TIPO DOMANDA <i>Rinnovo</i>                                                                                                    |  |  |
|                      | In caso di persona giuridica non è stata digitata la DENOMINAZIONE                                                                    |  |  |
|                      | SUCIALE/COGNUME                                                                                                    |  |  |
| Intervento richiesto | Digitare la DENOMINAZIONE SOCIALE/COGNOME                                                                                             |  |  |
| Messaggio            | ** DENOMINAZIONE/PROPRIETARIO INCOMPATIBILI **                                                                                        |  |  |
| Causa                | Per II TIPO DOMANDA <i>Rinnovo</i>                                                                                                    |  |  |
|                      | In caso di persona giuridica e stato valorizzato uno dei campi NOME, DATA<br>NASCITA STATO NASCITA LUOCO NASCITA (provincio e comuno) |  |  |
| Intervento richieste | Nascita, Stato Nascita, Luodo Nascita (provincia o comune)                                                                            |  |  |
| Intervento ficmesto  | Non digitale nessuno del seguenti campi NOME, DATA NASCITA, STATO                                                                     |  |  |
| Massaggio            | ** COCNOME O DENOMINAZIONE SOCIALE ODDI ICATODIO **                                                                                   |  |  |
| Causa                | Der il TIDO DOMANDA <i>Pinnovo</i>                                                                                                    |  |  |
| Causa                | Per li TIPO DOMANDA RIMOVO                                                                                                    |  |  |
|                      | III caso di persona fisica non e stata digitata la DENOMINAZIONE<br>SOCIALE/COCNOME                                                   |  |  |
| Intervento richiesto | Digitare la DENOMINAZIONE SOCIALE/COGNOME                                                                                             |  |  |
| Massaggio            | ** COCNOME ECCEDENTE 22 CAPATTEDI **                                                                                                  |  |  |
| Couso                | Par il TIPO DOMANDA <i>Pinnovo</i>                                                                                                    |  |  |
| Causa                | In caso di persona fisica è stata digitato un COGNOME che eccede i 33                                                                 |  |  |
|                      | caratteri ammessi                                                                                                    |  |  |
| Intervento richiesto | Digitare un COGNOME che non ecceda i 33 caratteri ammessi                                                                             |  |  |
| Messaggio            | ** INSERIRE NOME **                                                                                                    |  |  |
| Causa                | Per il TIPO DOMANDA <i>Rinnovo</i>                                                                                                    |  |  |
| Cuubu                | In caso di persona fisica non è stato digitato il campo NOME                                                                          |  |  |
| Intervento richiesto | Digitare il NOME                                                                                                    |  |  |
| Messaggio            | ** INSERIRE DATA DI NASCITA **                                                                                                    |  |  |
| Causa                | Per il TIPO DOMANDA <i>Rinnovo</i>                                                                                                    |  |  |
| Cuubu                | In caso di persona fisica non è stato digitato il campo DATA DI NASCITA                                                               |  |  |
| Intervento richiesto | Digitare la DATA DI NASCITA                                                                                                    |  |  |
|                      |                                                                                                    |  |  |

| Messaggio            | ** DATA NASCITA ERRATA **                                                           |
|----------------------|-------------------------------------------------------------------------------------|
| Causa                | Per il TIPO DOMANDA Rinnovo                                                         |
|                      | In caso di persona fisica è stata digitata una DATA DI NASCITA formalmente          |
|                      | errata                                                                              |
| Intervento richiesto | Digitare correttamente la DATA DI NASCITA                                           |
| Messaggio            | ** DATA DI NASCITA SUCCESSIVA ALLA DATA ODIERNA **                                  |
| Causa                | Per il TIPO DOMANDA <i>Rinnovo</i>                                                  |
| Cuubu                | In caso di persona fisica è stata digitata una DATA DI NASCITA successiva           |
|                      | alla data odierna                                                                   |
| Intervento richiesto | Digitare correttamente la DATA DI NASCITA                                           |
| Messaggio            | ** INSERIRE LOCALITA' DI NASCITA **                                                 |
| Causa                | Per il TIPO DOMANDA Rinnovo                                                         |
| Causa                | In caso di persona fisica non è stato digitato il campo LOCALITA' DI                |
|                      | NASCITA                                                                             |
| Intervento richiesto | Digitare il LOCALITA' DI NASCITA                                                    |
| Massaggia            | ** CANCELLADE DOMINCIA NASCITA **                                                   |
| Course               | Dar il TIDO DOMANDA <i>Bianguo</i>                                                  |
| Causa                | e un valore digitato per lo STATO ESTERO di passita diverso de Spezio o 'III'       |
|                      | è state digitate anche le PROVINCIA DI NASCITA                                      |
| Intervento richiesto | Non digitare la PROVINCIA DI NASCITA                                                |
| Massaggia            | ** INSEDIDE DROVINCIA DI NASCITA **                                                 |
| Course               | Der il TIDO DOMANDA Bianguo                                                         |
| Causa                | e un valore digitate per le STATO ESTEDO di passite uguele e Spezie e 'III'         |
|                      | e un valore digitato per lo STATO ESTERO di hascita uguare a Spazio o III           |
| Intervente richieste | Digitara la DEOVINCIA DI NASCITA                                                    |
| Massaggia            | ** DIGITADE LA DDOVINCIA DI DESIDENZA **                                            |
| Causa                | Der il TIDO DOMANDA <i>Dimenio</i>                                                  |
| Causa                | Il compo DDOVINCIA DI DESIDENZA non è valorizzato                                   |
| Intervento richiesto | Digitare le DROVINCIA DI RESIDENZA non e valorizzato                                |
| Magazagia            | A DIGITAL A PROVINCIA DI RESIDENZA<br>** IL COMUNE DI DECIDENZA E' ODDI ICATODIO ** |
| Causa                | Der il TIDO DOMANDA <i>Bimana</i>                                                   |
| Causa                | Il compo COMUNE DI PESIDENZA non è valorizzato                                      |
| Intervento richiesto | Digitare il COMUNE DI RESIDENZA                                                     |
| Messaggio            | ** DIGITARE INDIRIZZO RESIDENZA **                                                  |
|                      | Per il TIPO DOMANDA Rinnovo                                                         |
| Causa                | Il campo INDIRIZZO DI RESIDENZA non è valorizzato                                   |
| Intervento richiesto | Digitare il INDIRIZZO DI RESIDENZA                                                  |
| Messaggio            | ** DIGITARE CODICE OMOLOGAZIONE **                                                  |
| Causa                | Per il TIPO DOMANDA <i>Rinnovo</i>                                                  |
| Cuubu                | Il campo CODICE OMOLOGAZIONE non è valorizzato                                      |
| Intervento richiesto | Digitare CODICE OMOLOGAZIONE                                                        |
| Messaggio            | ** OMOLOGAZIONE ERRATA **                                                           |
| Causa                | Per il TIPO DOMANDA <i>Rinnovo</i>                                                  |
|                      | Il campo CODICE OMOLOGAZIONE digitato non è valido (l'ottavo e nono                 |
|                      | carattere del campo devono essere 'MA', il primo carattere deve essere 'N'. 'L'.    |
|                      | o 'T', e il terzo carattere deve essere 'A')                                        |
| Intervento richiesto | Digitare un CODICE OMOLOGAZIONE valido                                              |
| Messaggio            | ** DIGITARE IL TELAIO **                                                            |
| Causa                | Per il TIPO DOMANDA <i>Rinnovo</i>                                                  |
|                      | Il campo TELAIO non è valorizzato                                                   |
| Intervento richiesto | Digitare il TELAIO                                                                  |
| Messaggio            | ** DIGITARE TARGA PRECEDENTE **                                                     |
| Causa                | Per il TIPO DOMANDA Rinnovo                                                         |
|                      | Il campo TARGA PRECEDENTE non è valorizzato                                         |
| Intervento richiesto | Digitare la TARGA PRECEDENTE                                                        |
| Messaggio            | ** LO STATO TARGA PRECEDENTE NON VA DIGITATO **                                     |
|                      | ·                                                                                   |

| Causa                | Per il TIPO DOMANDA Rinnovo                                                                           |
|----------------------|----------------------------------------------------------------------------------------------------|
|                      | Il campo STATO TARGA PRECEDENTE è valorizzato                                                         |
| Intervento richiesto | Non digitare lo STATO TARGA PRECEDENTE                                                                |
| Messaggio            | ** ANNO DI PRIMA IMMATRICOLAZIONE ERRATO **                                                           |
| Causa                | Per il TIPO DOMANDA Rinnovo                                                                           |
|                      | Il campo ANNO DI PRIMA IMMATRICOLAZIONE è valorizzato ma risulta                                      |
|                      | maggiore dell'anno indicato nella DATA RICHIESTA                                                      |
| Intervento richiesto | Digitare correttamente l'ANNO DI PRIMA IMMATRICOLAZIONE                                               |
| Messaggio            | ** DATO NON DIGITABILE, SI PREGA DI CANCELLARE **                                                     |
| Causa                | Per il TIPO DOMANDA <i>Rinnovo</i>                                                                    |
|                      | E' stato valorizzato uno dei campi INTEGRAZIONE FABBRICA/TIPO                                         |
|                      | NUMERO BOLLA, DATA BOLLA, LOCALITA' SDOGANAMENTO                                                      |
| Intervento richiesto | Non digitare nessuno dei seguenti campi INTEGRAZIONE FABRRICA/TIPO                                    |
|                      | NUMERO BOLLA. DATA BOLLA. LOCALITA' SDOGANAMENTO                                                      |
| Messaggio            | ** PER PRATICA DI DUPLICAZIONE ANNULLARE E REINSERIRE **                                              |
| Causa                | Per il TIPO DOMANDA Duplicazione                                                                      |
| Cuubu                | E' stato richiesta la variazione del tino domanda in Dunlicato ma la precedente                       |
|                      | richiesta era di duplicazione o rippovo                                                               |
| Intervento richiesto | Annullare la pratica di rinnovo/dunlicazione precedente e inserire la pratica di                      |
|                      | duplicazione                                                                                          |
| Messaggio            | ** NON E'POSSIBILE ANNULLARE LA TARGA - ANNULLARE E                                                   |
|                      | REINSERIRE **                                                                                         |
| Causa                | Per il TIPO DOMANDA Dunlicazione                                                                      |
|                      | E' stato variato il campo TARGA                                                                       |
| Intervento richiesto | Per variare la TARGA annullare la richiesta ed effettuarne un'altra                                   |
| Messaggio            | ** DIGITARE IL TIPO VEICOLO **                                                                        |
| Causa                | Per il TIPO DOMANDA Dunlicazione                                                                      |
| Cuubu                | Non è stato valorizzato il TIPO veicolo del campo TARGA                                               |
| Intervento richiesto | Digitare il TIPO veicolo del campo TARGA                                                              |
| Messaggio            | ** DIGITARE LA TARGA **                                                                               |
| Causa                | Per il TIPO DOMANDA Dunlicazione                                                                      |
| Cuubu                | Non è stato valorizzato il campo TARGA                                                                |
| Intervento richiesto | Digitare il campo TARGA                                                                               |
| Messaggio            | ** IL CODICE OPER AZIONE NON E' AMMESSO CON L'USO DIGITATO                                            |
| 1103546610           | **                                                                                                    |
| Causa                | Per il TIPO DOMANDA Duplicazione                                                                      |
| Cuubu                | E' stato digitato il campo CODICE OPERAZIONE                                                          |
| Intervento richiesto | Non digitare il campo CODICE OPERAZIONE                                                               |
| Messaggio            | ** LA CAUSALE AGGIORNAMENTO/DIPI ICAZIONE F' FRR & T & **                                             |
| Causa                | Per il TIPO DOMANDA Dunliegzione                                                                      |
| Causa                | Non è stato digitato il campo CAUSALE AGGIORN /RINNOVO                                                |
| Intervento richiesto | Digitare il campo CAUSALE AGGIORN /DININOVO                                                           |
| Messaggio            | ** LA CALISALE AGGIORNAMENTO/DIDI ICA7IONE E' ERDATA**                                                |
|                      | Der il TIDO DOMANIDA Durbiggzione                                                                     |
| Causa                | rei II TIFO DOMANDA Duplicazione<br>Nal compo CAUSALE ACCIODN /DINNOVO non è stato digitato un valore |
|                      | valida (10° 20° 20°)                                                                                  |
| Intervento richiesto | Value (10, 20, 50)                                                                                    |
| intervento richiesto | Digitale nel campo CAUSALE AGGIOKN./KINNOVO un valore valido (10,                                     |
| Massaggio            | 20, JUJ<br>** DICITADE IL TIDO AZIENDA **                                                             |
| wiessaggio           | · · DIOITAKE IL TIPU AZIENDA **                                                                       |
|                      | Der il TIDO DOMANDA Durlissoiscus                                                                     |
| Causa                | TIPO agienda non valorizzato                                                                          |
| Intervento richierte | Disitaro il TIDO azionda                                                                              |
| Intervento richiesto |                                                                                                    |
| Messaggio            | TT TIPU AZIENDA AGKICULA EKKATU **                                                                    |
| Causa                | Per II TIPO DOMANDA Duplicazione                                                                      |
|                      | II TIPO AZIENDA AGRICOLA non è esistente                                                              |
| Intervento richiesto | Digitare un TIPO AZIENDA AGRICOLA esistente                                                           |

Pagina 143 di 246

| Massaggio            | ** TIDO AZIENDA ACRICOLA ERRATO **                                                |
|----------------------|-----------------------------------------------------------------------------------|
| Causa                | Der il TIDO DOMANDA Duplicazione                                                  |
| Causa                | F' state digitate un valore di TIPO azienda diverso da 'AA' ('Azienda             |
|                      | A gricolo') oppure 'II ' ('Impress di Locazione') oppure 'IM' ('Impress di        |
|                      | Manutanzione Stradale <sup>2</sup> )                                              |
| Intervento richiesto | Digitare un valore di TIPO azionda ammassa ( A A, H, IM)                          |
| Maggaggio            | ** INSEDIDE AZIENDA AGDICOLA **                                                   |
| Cauga                | Der il TIDO DOMANDA Duplicazione                                                  |
| Causa                | Per II TIPO DOMANDA Dupicazione                                                   |
|                      | con un valore un TIPO azienda uguale au AA, la Denominiazione Azienda             |
| Intervente richieste | Digitora denominazione A ZIENDA                                                   |
| Magaaggia            | ** INCEDIDE INDIDIZZO SEDE **                                                     |
| Cause                | Per il TIPO DOMANDA Durliani ene                                                  |
| Causa                | Per II TIPO DOMANDA Dupilcazione                                                  |
|                      | non è stato valorizzato                                                           |
| Intervento richiesto | Digitare INDIRIZZO sede azienda                                                   |
| Messaggio            | ** INSERIRE PROVINCIA SEDE **                                                     |
|                      | Per il TIPO DOMANDA Dunlicazione                                                  |
| Causa                | Con un valore di TIPO azienda uguale ad 'AA' la PROVINCIA sede                    |
|                      | azienda non è stata valorizzata                                                   |
| Intervento richiesto | Digitare PROVINCIA sede azienda                                                   |
| Messaggio            | ** INSERIRE COMUNE SEDE **                                                        |
| Causa                | Per il TIPO DOMANDA Duplicazione                                                  |
|                      | Con un valore di TIPO azienda uguale ad 'AA', il COMUNE sede azienda              |
|                      | non è stato valorizzato                                                           |
| Intervento richiesto | Digitare COMUNE sede azienda                                                      |
| Messaggio            | ** CANCELLARE AZIENDA AGRICOLA **                                                 |
| Causa                | Per il TIPO DOMANDA Duplicazione                                                  |
|                      | E' stato digitato un valore di TIPO azienda = 'IL' oppure 'IM' insieme con la     |
|                      | denominazione AZIENDA                                                             |
| Intervento richiesto | Non digitare il campo denominazione AZIENDA                                       |
| Messaggio            | ** CANCELLARE INDIRIZZO SEDE **                                                   |
| Causa                | Per il TIPO DOMANDA Duplicazione                                                  |
|                      | E' stato digitato un valore di TIPO azienda = 'IL' oppure 'IM' insieme con        |
|                      | l'INDIRIZZO sede                                                                  |
| Intervento richiesto | Non digitare il campo INDIRIZZO sede                                              |
| Messaggio            | ** CANCELLARE PROVINCIA SEDE **                                                   |
| Causa                | Per il TIPO DOMANDA Duplicazione                                                  |
|                      | E' stato digitato un valore di TIPO azienda = 'IL' oppure 'IM' insieme con la     |
|                      | PROVINCIA sede                                                                    |
| Intervento richiesto | Non digitare il campo PROVINCIA sede                                              |
| Messaggio            | ** CANCELLARE COMUNE SEDE **                                                      |
| Causa                | Per il TIPO DOMANDA Duplicazione                                                  |
|                      | E' stato digitato un valore di TIPO azienda = 'IL' oppure 'IM' insieme con la     |
|                      | COMUNE sede                                                                       |
| Intervento richiesto | Non digitare il campo COMUNE sede                                                 |
| Messaggio            | ** INSERIRE NUMERO CONCESSIONE TITOLARIETA' **                                    |
| Causa                | Per il TIPO DOMANDA Duplicazione                                                  |
|                      | Non è' stato digitato il numero TITOLARIETA'                                      |
| Intervento richiesto | Digitare il numero TITOLARIETA'                                                   |
| Messaggio            | ** CONCESSIONE TITOLARIETA' ERRATA **                                             |
| Causa                | Per il TIPO DOMANDA Duplicazione                                                  |
|                      | Non è' stato digitato un codice attestazione TITOLARIETA' valido                  |
| Intervento richiesto | Digitare un codice attestazione TITOLARIETA' valido ('U'per dichiarazione di      |
|                      | titolarità rilasciata dall'UMA in data antecedente il 31/03/79 oppure 'R' in caso |
|                      |                                                                                   |
| Messaggio            | ** DATA TITOLARIETA' SUPERIORE DATA RICHIESTA **                                  |
| Causa                 | Per il TIPO DOMANDA Duplicazione                                          |  |  |  |  |  |
|-----------------------|---------------------------------------------------------------------------|--|--|--|--|--|
|                       | La DATA TITOLARIETA' digitata è successiva alla DATA RICHIESTA            |  |  |  |  |  |
| Intervento richiesto  | Digitare la DATA TITOLARIETA' precedente o uguale alla DATA               |  |  |  |  |  |
|                       | RICHIESTA                                                                 |  |  |  |  |  |
| Messaggio             | ** CONCESSIONE TITOLARIETA' ERRATA **                                     |  |  |  |  |  |
| Causa                 | Per il TIPO DOMANDA Duplicazione                                          |  |  |  |  |  |
|                       | e codice attestazione (TIPO) titolarità diverso da 'U'                    |  |  |  |  |  |
|                       | La DATA TITOLARIETA' digitata è precedente al 31-03-1979                  |  |  |  |  |  |
| Intervento richiesto  | Digitare una DATA TITOLARIETA' successiva al 31-03-1979                   |  |  |  |  |  |
| Messaggio             | ** INSERIRE DATA TITOLARIETA' **                                          |  |  |  |  |  |
| Causa                 | Per il TIPO DOMANDA Duplicazione                                          |  |  |  |  |  |
|                       | Con tipo e numero attestazione IIIOLARIEIA' valorizzati , la DAIA         |  |  |  |  |  |
| Intervento richiesto  | Disitore le DATA TITOL ADIETA?                                            |  |  |  |  |  |
| Massaggio             | DIGITATE TA DATA TITOLARIETA                                              |  |  |  |  |  |
| Causa                 | Der il TIDO DOMANDA Dupliagrione                                          |  |  |  |  |  |
| Causa                 | Con tipo a numero attestazione TITOLAPIETA' non valorizzati à stata       |  |  |  |  |  |
|                       | valorizzate la $D\Delta T\Delta TITOI \Delta RIFTA'$                      |  |  |  |  |  |
| Intervento richiesto  | Non valorizzare la DATA TITOL ARIETA'                                     |  |  |  |  |  |
| Messaggio             | ** I A DENOMINAZIONE DIGITATA E' ERRATA **                                |  |  |  |  |  |
| Causa                 | Per il TIPO DOMANDA Duolicazione                                          |  |  |  |  |  |
| Causa                 | E' stato digitato un codice DENOMINAZIONE diverso dai valori ammessi      |  |  |  |  |  |
|                       | (Spazio, 'LOC', 'USU', 'RSD', PRO) per le persone fisiche                 |  |  |  |  |  |
| Intervento richiesto  | Digitare un codice DENOMINAZIONE valido (Spazio, 'LOC', 'USU', 'RSD',     |  |  |  |  |  |
|                       | PRO) per le persone fisiche                                               |  |  |  |  |  |
| Messaggio             | ** LA DENOMINAZIONE DIGITATA E' ERRATA **                                 |  |  |  |  |  |
| Causa                 | Per il TIPO DOMANDA Duplicazione                                          |  |  |  |  |  |
|                       | E' stato digitato un codice DENOMINAZIONE diverso dai valori ammessi per  |  |  |  |  |  |
|                       | le persone giuridiche                                                     |  |  |  |  |  |
| Intervento richiesto  | Digitare un codice DENOMINAZIONE valido per le persone giuridiche         |  |  |  |  |  |
| Messaggio             | ** DENOMINAZIONE AZIENDA AGRICOLA **                                      |  |  |  |  |  |
| Causa                 | Per il TIPO DOMANDA Duplicazione                                          |  |  |  |  |  |
|                       | E' stato digitato un codice DENOMINAZIONE per le persone giuridiche ma il |  |  |  |  |  |
|                       | TIPO azienda digitato è incompatibile ('AA', 'IL', 'IM')                  |  |  |  |  |  |
| Intervento richiesto  | Digitare un codice DENOMINAZIONE valido                                   |  |  |  |  |  |
| Messaggio             | ** COGNOME O DENOMINAZIONE SOCIALE OBBLIGATORIO **                        |  |  |  |  |  |
| Causa                 | Per Il TIPO DOMANDA Duplicazione                                          |  |  |  |  |  |
|                       | In caso di persona giuridica non è stata digitata la DENOMINAZIONE        |  |  |  |  |  |
| Intervento richiesto  | Divitore le DENOMINA ZIONE SOCIALE/COCNOME                                |  |  |  |  |  |
| Massaggio             | ** DENOMINAZIONE SOCIALE/COONOME                                          |  |  |  |  |  |
| Causa                 | DenoMinAzione/FROFRIETARIO INCOMFATIBILI                                  |  |  |  |  |  |
| Causa                 | In caso di persona giuridica è stato valorizzato uno dei campi NOME DATA  |  |  |  |  |  |
|                       | NASCITA STATO NASCITA LUOGO NASCITA (provincia o comune)                  |  |  |  |  |  |
| Intervento richiesto  | Non digitare nessuno dei seguenti campi NOME DATA NASCITA STATO           |  |  |  |  |  |
| litter vento riemesto | NASCITA LUOGO NASCITA (provincia o comune)                                |  |  |  |  |  |
| Messaggio             | ** COGNOME O DENOMINAZIONE SOCIALE OBBLIGATORIO **                        |  |  |  |  |  |
| Causa                 | Per il TIPO DOMANDA Duplicazione                                          |  |  |  |  |  |
|                       | In caso di persona fisica non è stata digitata la DENOMINAZIONE           |  |  |  |  |  |
|                       | SOCIALE/COGNOME                                                           |  |  |  |  |  |
| Intervento richiesto  | Digitare la DENOMINAZIONE SOCIALE/COGNOME                                 |  |  |  |  |  |
| Messaggio             | ** COGNOME ECCEDENTE 33 CARATTERI **                                      |  |  |  |  |  |
| Causa                 | Per il TIPO DOMANDA Duplicazione                                          |  |  |  |  |  |
|                       | In caso di persona fisica è stata digitato un COGNOME che eccede i 33     |  |  |  |  |  |
|                       | caratteri ammessi                                                         |  |  |  |  |  |
| Intervento richiesto  | Digitare un COGNOME che non ecceda i 33 caratteri ammessi                 |  |  |  |  |  |
| Messaggio             | ** INSERIRE NOME **                                                       |  |  |  |  |  |

Pagina 145 di 246

| Causa                                 | Per il TIPO DOMANDA Duplicazione                                                 |
|---------------------------------------|----------------------------------------------------------------------------------|
|                                       | In caso di persona fisica non è stato digitato il campo NOME                     |
| Intervento richiesto                  | Digitare il NOME                                                                 |
| Messaggio                             | ** INSERIRE DATA DI NASCITA **                                                   |
| Causa                                 | Per il TIPO DOMANDA Duplicazione                                                 |
|                                       | In caso di persona fisica non è stato digitato il campo DATA DI NASCITA          |
| Intervento richiesto                  | Digitare la DATA DI NASCITA                                                      |
| Messaggio                             | ** DATA NASCITA ERRATA **                                                        |
| Causa                                 | Per il TIPO DOMANDA Duplicazione                                                 |
|                                       | In caso di persona fisica è stata digitata una DATA DI NASCITA formalmente       |
|                                       | errata                                                                           |
| Intervento richiesto                  | Digitare correttamente la DATA DI NASCITA                                        |
| Messaggio                             | ** DATA DI NASCITA SUCCESSIVA ALLA DATA ODIERNA **                               |
| Causa                                 | Per il TIPO DOMANDA Duplicazione                                                 |
|                                       | In caso di persona fisica è stata digitata una DATA DI NASCITA successiva        |
|                                       | alla data odierna                                                                |
| Intervento richiesto                  | Digitare correttamente la DATA DI NASCITA                                        |
| Messaggio                             | ** INSERIRE COMUNE DI NASCITA **                                                 |
| Causa                                 | Per il TIPO DOMANDA Duplicazione                                                 |
|                                       | In caso di persona fisica non è stato digitato il campo COMUNE DI NASCITA        |
| Intervento richiesto                  | Digitare il COMUNE DI NASCITA                                                    |
| Messaggio                             | ** CANCELLARE PROVINCIA NASCITA **                                               |
| Causa                                 | Per il TIPO DOMANDA Duplicazione                                                 |
|                                       | e un valore digitato per lo STATO ESTERO di nascita diverso da Spazio o 'III'    |
|                                       | è stata digitata anche la PROVINCIA DI NASCITA                                   |
| Intervento richiesto                  | Non digitare la PROVINCIA DI NASCITA                                             |
| Messaggio                             | ** INSERIRE PROVINCIA DI NASCITA **                                              |
| Causa                                 | Per il TIPO DOMANDA Duplicazione                                                 |
|                                       | e un valore digitato per lo STATO ESTERO di nascita uguale a Spazio o 'III'      |
|                                       | non è stata digitata la PROVINCIA DI NASCITA                                     |
| Intervento richiesto                  | Digitare la PROVINCIA DI NASCITA                                                 |
| Messaggio                             | ** DIGITARE LA PROVINCIA DI RESIDENZA **                                         |
| Causa                                 | Per il TIPO DOMANDA Duplicazione                                                 |
|                                       | Il campo PROVINCIA DI RESIDENZA non è valorizzato                                |
| Intervento richiesto                  | Digitare la PROVINCIA DI RESIDENZA                                               |
| Messaggio                             | ** IL COMUNE DI RESIDENZA E' OBBLIGATORIO **                                     |
| Causa                                 | Per il TIPO DOMANDA Duplicazione                                                 |
|                                       | II campo COMUNE DI RESIDENZA non è valorizzato                                   |
| Intervento richiesto                  | Digitare il COMUNE DI RESIDENZA                                                  |
| Messaggio                             | ** DIGITARE INDIRIZZO RESIDENZA **                                               |
| Causa                                 | Per Il TIPO DOMANDA Duplicazione                                                 |
| · · · · · · · · · · · · · · · · · · · | Il campo INDIRIZZO DI RESIDENZA non è valorizzato                                |
| Intervento richiesto                  | Digitare il INDIRIZZO DI RESIDENZA                                               |
| Messaggio                             | ** DIGITARE CODICE OMOLOGAZIONE **                                               |
| Causa                                 | Per II TIPO DOMANDA Duplicazione                                                 |
| T / / 11 /                            | Il campo CODICE OMOLOGAZIONE non e valorizzato                                   |
| Intervento richiesto                  | Digitare CODICE OMOLOGAZIONE                                                     |
| Messaggio                             | ** OMOLOGAZIONE EKRATA **                                                        |
| Causa                                 | Per II TIPO DOMANDA Duplicazione                                                 |
|                                       | Il campo CODICE OMOLOGAZIONE digitato non e valido (l'ottavo e nono              |
|                                       | carattere del campo devono essere 'MA', il primo carattere deve essere 'N', 'L', |
| Intervento rielizata                  | Digitary up CODICE OMOLOCAZIONE collida                                          |
| Intervento richiesto                  | DIGITARE IL TELAIO **                                                            |
| Messaggio                             | TT DIGITAKE IL TELAIU                                                            |
| Causa                                 | Per II TIPO DOMANDA Duplicazione                                                 |
|                                       | in campo i ELAIO non e valorizzato                                               |

| Intervento richiesto | Digitare il TELAIO                                                          |
|----------------------|-----------------------------------------------------------------------------|
| Messaggio            | ** PRATICA NON TROVATA **                                                   |
| Causa                | La pratica digitata non risulta presente sulla base dati                    |
| Intervento richiesto | Digitare una pratica esistente                                              |
| Messaggio            | ** CARTA DI CIRCOLAZIONE EMESSA IN DATA XX/XX/XXXX CON                      |
|                      | NUMERO >XXXXXX< **                                                          |
| Causa                | La pratica digitata risulta istruita oltre che già evasa                    |
| Intervento richiesto | Digitare una pratica non ancora istruita                                    |
| Messaggio            | ** UFFICIO OPERATIVO ERRATO **                                              |
| Causa                | L' UFFICIO OPERATIVO digitato risulta inesistente, o comunque è solo sede   |
|                      | provinciale                                                                 |
| Intervento richiesto | Digitare un UFFICIO OPERATIVO valido                                        |
| Messaggio            | ** IL CODICE OPERAZIONE E' ERRATO **                                        |
| Causa                | Per il TIPO DOMANDA Immatricolazione                                        |
|                      | Il CODICE OPERAZIONE digitato risulta inesistente oppure è diverso dai      |
|                      | valori ammessi (1, 2, 3, 4, 5, 6)                                           |
| Intervento richiesto | Digitare un CODICE OPERAZIONE valido                                        |
| Messaggio            | ** LOCALITA' SEDE ERRATA O MANCANTE **                                      |
| Causa                | Per il TIPO DOMANDA Immatricolazione                                        |
|                      | In presenza di un TIPO azienda digitato uguale ad 'AA' la LOCALITA' SEDE    |
|                      | digitata risulta inesistente nella base dati                                |
| Intervento richiesto | Digitare una LOCALITA' SEDE valida                                          |
| Messaggio            | ** LOCALITA' NASCITA ERRATA O MANCANTE **                                   |
| Causa                | Per il TIPO DOMANDA Immatricolazione                                        |
|                      | In presenza di persona fisica di qualsiasi nazionalità la LOCALITA' NASCITA |
|                      | digitata risulta inesistente nella base dati                                |
| Intervento richiesto | Digitare una LOCALITA' NASCITA valida                                       |
| Messaggio            | ** LOCALITA' RESIDENZA ERRATA **                                            |
| Causa                | Per il TIPO DOMANDA Immatricolazione                                        |
|                      | La LOCALITA' RESIDENZA digitata risulta inesistente nella base dati         |
| Intervento richiesto | Digitare una LOCALITA' RESIDENZA valida                                     |
| Messaggio            | ** OMOLOGAZIONE NON ESISTENTE **                                            |
| Causa                | Per il TIPO DOMANDA Immatricolazione                                        |
|                      | Il codice OMOLOGAZIONE veicolo digitato risulta inesistente nella base dati |
| Intervento richiesto | Digitare un codice OMOLOGAZIONE valido                                      |
| Messaggio            | ** OMOLOGAZIONE SCADUTA DAL <mm.aaaa> **</mm.aaaa>                          |
| Causa                | Per il TIPO DOMANDA Immatricolazione                                        |
|                      | La data di scadenza del codice OMOLOGAZIONE veicolo digitato precedente     |
|                      | alla data odierna                                                           |
| Intervento richiesto | Digitare un codice OMOLOGAZIONE non scaduto                                 |
| Messaggio            | ** TELAIO ERRATO **                                                         |
| Causa                | Per il TIPO DOMANDA Immatricolazione                                        |
|                      | Il formato del codice TELAIO digitato non risulta corretto                  |
| Intervento richiesto | Digitare un codice TELAIO valido                                            |
| Messaggio            | ** VEICOLO DA IMMATRICOLARE PRESSO L'UFFICIO PROVINCIALE                    |
|                      | **                                                                          |
| Causa                | Per il TIPO DOMANDA Immatricolazione                                        |
|                      | Il codice TELAIO digitato risulta legato ad un altro veicolo                |
| Intervento richiesto | Digitare un codice TELAIO valido                                            |
| Messaggio            | ** IL TELAIO RISULTA GIA' PRENOTATO **                                      |
| Causa                | Per il TIPO DOMANDA Immatricolazione                                        |
|                      | Il codice TELAIO digitato risulta già oggetto di una precedente richiesta   |
| Intervento richiesto | Digitare un codice TELAIO valido                                            |
| Messaggio            | ** IL CODICE OPERAZIONE E' ERRATO **                                        |
| Causa                | Per il TIPO DOMANDA Rinnovo                                                 |
|                      | Il CODICE OPERAZIONE digitato risulta inesistente oppure è diverso dai      |

| [                    | valori ammessi (1, 2, 3, 4, 5, 6)                                                  |  |  |  |  |  |
|----------------------|------------------------------------------------------------------------------------|--|--|--|--|--|
| Intervento richiesto | Digitare un CODICE OPERAZIONE valido                                               |  |  |  |  |  |
| Messaggio            | ** LOCALITA' SEDE ERRATA O MANCANTE **                                             |  |  |  |  |  |
| Causa                | Per il TIPO DOMANDA <i>Rinnovo</i>                                                 |  |  |  |  |  |
|                      | In presenza di un TIPO azienda digitato uguale ad 'AA' la LOCALITA' SEDE           |  |  |  |  |  |
|                      | digitata risulta inesistente nella base dati                                       |  |  |  |  |  |
| Intervento richiesto | Digitare una LOCALITA' SEDE valida                                                 |  |  |  |  |  |
| Messaggio            | ** LOCALITA' NASCITA ERRATA O MANCANTE **                                          |  |  |  |  |  |
| Causa                | Per il TIPO DOMANDA Rinnovo                                                        |  |  |  |  |  |
|                      | In presenza di persona fisica di qualsiasi nazionalità la LOCALITA' NASCITA        |  |  |  |  |  |
|                      | digitata risulta inesistente nella base dati                                       |  |  |  |  |  |
| Intervento richiesto | Digitare una LOCALITA' NASCITA valida                                              |  |  |  |  |  |
| Messaggio            | ** LOCALITA' RESIDENZA ERRATA **                                                   |  |  |  |  |  |
| Causa                | Per il TIPO DOMANDA Rinnovo                                                        |  |  |  |  |  |
|                      | La LOCALITA' RESIDENZA digitata risulta inesistente nella base dati                |  |  |  |  |  |
| Intervento richiesto | Digitare una LOCALITA' RESIDENZA valida                                            |  |  |  |  |  |
| Messaggio            | ** ANAGRAFICA INESISTENTE **                                                       |  |  |  |  |  |
| Causa                | Per il TIPO DOMANDA <i>Rinnovo</i>                                                 |  |  |  |  |  |
|                      | L'anagrafica corrispondente al numero pratica digitata risulta inesistente nella   |  |  |  |  |  |
|                      | base dati                                                                          |  |  |  |  |  |
| Intervento richiesto | Digitare un numero PRATICA valido                                                  |  |  |  |  |  |
| Messaggio            | ** VEICOLO DA REIMMATRICOLARE PRESSO L'UFFICIO                                     |  |  |  |  |  |
|                      | PROVINCIALE **                                                                     |  |  |  |  |  |
| Causa                | Per II TIPO DOMANDA <i>Rinnovo</i>                                                 |  |  |  |  |  |
|                      | nel campo CAUSALE AGGIORN./RINNOVO e stato digitato il valore 10,                  |  |  |  |  |  |
|                      | comune di residenza per le persone fisiche e indirizzo per le persone giuridiche   |  |  |  |  |  |
|                      | - diverso da quello presente in hase dati per l'anagrafica corrispondente al       |  |  |  |  |  |
|                      | numero pratica digitata                                                            |  |  |  |  |  |
| Intervento richiesto | Digitare dati anagrafici e/o di residenza corrispondenti a quelli presenti in base |  |  |  |  |  |
|                      | dati per l'anagrafica corrispondente al numero pratica digitata, a meno di         |  |  |  |  |  |
|                      | indirizzo o comune di residenza per le persone fisiche e indirizzo per le persone  |  |  |  |  |  |
|                      | giuridiche.                                                                        |  |  |  |  |  |
| Messaggio            | <b>** VEICOLO DA REIMMATRICOLARE PRESSO L'UFFICIO</b>                              |  |  |  |  |  |
|                      | PROVINCIALE **                                                                     |  |  |  |  |  |
| Causa                | Per il TIPO DOMANDA <i>Rinnovo</i>                                                 |  |  |  |  |  |
|                      | Nel campo CAUSALE AGGIORN./RINNOVO è stato digitato il valore '30',                |  |  |  |  |  |
|                      | ma e stata indicato un dato anagrafico e/o di residenza – a meno di indirizzo,     |  |  |  |  |  |
|                      | provincia o comune di residenza sia per le persone fisiche che per le persone      |  |  |  |  |  |
|                      | giuridiche - diverso da quello presente in base dati per i anagrafica              |  |  |  |  |  |
| Intervento richiesto | Digitare dati anagrafigi a/a di rasidanza corrignondanti a gualli presenti in basa |  |  |  |  |  |
| intervento ricinesto | dati per l'anagrafica corrispondente al numero pratica digitata a meno di          |  |  |  |  |  |
|                      | indirizzo, provincia o comune di residenza sia per le persone fisiche che per le   |  |  |  |  |  |
|                      | persone giuridiche                                                                 |  |  |  |  |  |
| Messaggio            | ** OMOLOGAZIONE NON ESISTENTE **                                                   |  |  |  |  |  |
| Causa                | Per il TIPO DOMANDA Rinnovo                                                        |  |  |  |  |  |
|                      | Il codice OMOLOGAZIONE veicolo digitato risulta inesistente nella base dati        |  |  |  |  |  |
| Intervento richiesto | Digitare un codice OMOLOGAZIONE valido                                             |  |  |  |  |  |
| Messaggio            | ** OMOLOGAZIONE SCADUTA DAL  **                                                    |  |  |  |  |  |
| Causa                | Per il TIPO DOMANDA Rinnovo                                                        |  |  |  |  |  |
|                      | La data di scadenza del codice OMOLOGAZIONE veicolo digitato precedente            |  |  |  |  |  |
|                      | alla data odierna                                                                  |  |  |  |  |  |
| Intervento richiesto | Digitare un codice OMOLOGAZIONE non scaduto                                        |  |  |  |  |  |
| Messaggio            | ** TELAIO ERRATO **                                                                |  |  |  |  |  |
| Causa                | Per il TIPO DOMANDA Rinnovo                                                        |  |  |  |  |  |

| [                    | Il formato del codice TELAIO digitato non risulta corretto                  |  |  |  |  |  |
|----------------------|-----------------------------------------------------------------------------|--|--|--|--|--|
| Intervento richiesto | Digitare un codice TELAIO valido                                            |  |  |  |  |  |
| Messaggio            | ** IL TELAIO RISULTA GIA' PRENOTATO **                                      |  |  |  |  |  |
| Causa                | Per il TIPO DOMANDA <i>Rinnovo</i>                                          |  |  |  |  |  |
|                      | Il codice TELAIO digitato risulta già oggetto di una precedente richiesta   |  |  |  |  |  |
| Intervento richiesto | Digitare un codice TELAIO valido                                            |  |  |  |  |  |
| Messaggio            | ** TARGA PRECEDENTE ERRATA **                                               |  |  |  |  |  |
| Causa                | Per il TIPO DOMANDA Rinnovo                                                 |  |  |  |  |  |
|                      | Il formato della TARGA PRECEDENTE digitata non risulta corretto             |  |  |  |  |  |
| Intervento richiesto | Digitare una TARGA PRECEDENTE valida                                        |  |  |  |  |  |
| Messaggio            | ** TARGA ASSENTE IN ARCHIVIO NAZIONALE VEICOLI **                           |  |  |  |  |  |
| Causa                | Per il TIPO DOMANDA Rinnovo                                                 |  |  |  |  |  |
|                      | La TARGA PRECEDENTE digitata risulta inesistente nella base dati            |  |  |  |  |  |
| Intervento richiesto | Digitare una TARGA PRECEDENTE valida                                        |  |  |  |  |  |
| Messaggio            | ** VEICOLO DA IMMATRICOLARE PRESSO L'UFFICIO PROVINCIALE                    |  |  |  |  |  |
|                      | **                                                                          |  |  |  |  |  |
| Causa                | Per il TIPO DOMANDA Rinnovo                                                 |  |  |  |  |  |
|                      | La TARGA PRECEDENTE digitata risulta cessata                                |  |  |  |  |  |
| Intervento richiesto | Digitare una TARGA PRECEDENTE valida                                        |  |  |  |  |  |
| Messaggio            | ** LA TARGA RISULTA GIA' MOVIMENTATA PRESSO LA M.C.T.C.**                   |  |  |  |  |  |
| Causa                | Per il TIPO DOMANDA Rinnovo                                                 |  |  |  |  |  |
|                      | La TARGA PRECEDENTE digitata risulta essere già oggetto di un'altra         |  |  |  |  |  |
|                      | richiesta di immatricolazione, rinnovo o duplicato.                         |  |  |  |  |  |
| Intervento richiesto | Digitare una TARGA PRECEDENTE valida                                        |  |  |  |  |  |
| Messaggio            | ** CODICE TIPO VEICOLO ERRATO **                                            |  |  |  |  |  |
| Causa                | Per il TIPO DOMANDA Duplicazione                                            |  |  |  |  |  |
|                      | Il codice tipo veicolo del campo TARGA digitato non ha un valore ammesso (  |  |  |  |  |  |
|                      | 'S' (Macchine Agricole Semoventi) 'T' (Rimorchi Agricoli) 'V' (Macchine     |  |  |  |  |  |
|                      | Agricole Operatrici) o comunque non censito sulla base dati                 |  |  |  |  |  |
| Intervento richiesto | Digitare un codice TIPO veicolo valido                                      |  |  |  |  |  |
| Messaggio            | ** TARGA FORMALMENTE ERRATA **                                              |  |  |  |  |  |
| Causa                | Per il TIPO DOMANDA Duplicazione                                            |  |  |  |  |  |
|                      | La correttezza del formato TARGA veicolo è errata                           |  |  |  |  |  |
| Intervento richiesto | Digitare una TARGA valida                                                   |  |  |  |  |  |
| Messaggio            | ** TARGA NON PRESENTE IN ARCHIVIO **                                        |  |  |  |  |  |
| Causa                | Per il TIPO DOMANDA Duplicazione                                            |  |  |  |  |  |
|                      | La TARGA digitata risulta inesistente nella base dati                       |  |  |  |  |  |
| Intervento richiesto | Digitare una TARGA esistente                                                |  |  |  |  |  |
| Messaggio            | ** TARGA CESSATA **                                                         |  |  |  |  |  |
| Causa                | Per il TIPO DOMANDA Duplicazione                                            |  |  |  |  |  |
|                      | La TARGA digitata risulta cessata                                           |  |  |  |  |  |
| Intervento richiesto | Digitare una TARGA non cessata                                              |  |  |  |  |  |
| Messaggio            | ** LA TARGA RISULTA GIA' MOVIMENTATA PRESSO LA M.C.T.C.**                   |  |  |  |  |  |
| Causa                | Per Il TIPO DOMANDA Duplicazione                                            |  |  |  |  |  |
|                      | La TARGA digitata risulta essere gia oggetto di un altra richiesta di       |  |  |  |  |  |
| Intervento richiesto | Digitare una TARCA valida                                                   |  |  |  |  |  |
| Magagagia            |                                                                             |  |  |  |  |  |
| Causa                | Per il TIDO DOMANDA Durligazione                                            |  |  |  |  |  |
| Causa                | In presente di un TIPO azienda digitata uguela ad 'AA' la LOCALITA' SEDE    |  |  |  |  |  |
|                      | digitata risulta inesistente nella base dati                                |  |  |  |  |  |
| Intervento richiesto | Digitare una LOCALITA' SEDE valida                                          |  |  |  |  |  |
| Messaggio            | ** I OCALITA' NASOITA ERRATA O MANCANTE **                                  |  |  |  |  |  |
| Causa                | Per il TIPO DOMANDA Dunlicazione                                            |  |  |  |  |  |
| Causa                | In presenza di persona fisica di qualsiasi pazionalità la LOCALITA' NASCITA |  |  |  |  |  |
|                      | digitata risulta inesistente nella base dati                                |  |  |  |  |  |
|                      | uignata nisulta mosisteme nena base uali                                    |  |  |  |  |  |

| Intervento richiesto | Digitare una LOCALITA' NASCITA valida                                              |  |  |  |  |  |
|----------------------|------------------------------------------------------------------------------------|--|--|--|--|--|
| Messaggio            | ** LOCALITA' RESIDENZA ERRATA **                                                   |  |  |  |  |  |
| Causa                | Per il TIPO DOMANDA Duplicazione                                                   |  |  |  |  |  |
|                      | La LOCALITA' RESIDENZA digitata risulta inesistente nella base dati                |  |  |  |  |  |
| Intervento richiesto | Digitare una LOCALITA' RESIDENZA valida                                            |  |  |  |  |  |
| Messaggio            | ** ANAGRAFICA INESISTENTE **                                                       |  |  |  |  |  |
| Causa                | Per il TIPO DOMANDA Duplicazione                                                   |  |  |  |  |  |
|                      | L'anagrafica corrispondente al numero pratica digitata risulta inesistente nella   |  |  |  |  |  |
|                      | base dati                                                                          |  |  |  |  |  |
| Intervento richiesto | Digitare un numero PRATICA valido                                                  |  |  |  |  |  |
| Messaggio            | ** PER LA DUPLICAZIONE RIVOLGERSI ALL'UFFICIO M.C.T.C. **                          |  |  |  |  |  |
| Causa                | Per il TIPO DOMANDA Dunlicazione                                                   |  |  |  |  |  |
|                      | Nel campo CAUSALE AGGIORN./RINNOVO è stato digitato il valore '10'.                |  |  |  |  |  |
|                      | ma è stata indicato un dato anagrafico e/o di residenza – a meno di indirizzo o    |  |  |  |  |  |
|                      | comune di residenza per le persone fisiche e indirizzo per le persone giuridiche   |  |  |  |  |  |
|                      | - diverso da quello presente in base dati per l'anagrafica corrispondente al       |  |  |  |  |  |
|                      | numero pratica digitata.                                                           |  |  |  |  |  |
| Intervento richiesto | Digitare dati anagrafici e/o di residenza corrispondenti a quelli presenti in base |  |  |  |  |  |
|                      | dati per l'anagrafica corrispondente al numero pratica digitata, a meno di         |  |  |  |  |  |
|                      | indirizzo o comune di residenza per le persone fisiche e indirizzo per le persone  |  |  |  |  |  |
|                      | giuridiche.                                                                        |  |  |  |  |  |
| Messaggio            | ** PER LA DUPLICAZIONE RIVOLGERSI ALL'UFFICIO M.C.T.C. **                          |  |  |  |  |  |
| Causa                | Per il TIPO DOMANDA Duplicazione                                                   |  |  |  |  |  |
|                      | Nel campo CAUSALE AGGIORN./RINNOVO è stato digitato il valore '30',                |  |  |  |  |  |
|                      | ma è stata indicato un dato anagrafico e/o di residenza – a meno di indirizzo,     |  |  |  |  |  |
|                      | provincia o comune di residenza sia per le persone fisiche che per le persone      |  |  |  |  |  |
|                      | giuridiche - diverso da quello presente in base dati per l'anagrafica              |  |  |  |  |  |
|                      | corrispondente al numero pratica digitata.                                         |  |  |  |  |  |
| Intervento richiesto | Digitare dati anagrafici e/o di residenza corrispondenti a quelli presenti in base |  |  |  |  |  |
|                      | dati per l'anagrafica corrispondente al numero pratica digitata a meno di          |  |  |  |  |  |
|                      | indirizzo, provincia o comune di residenza sia per le persone fisiche che per le   |  |  |  |  |  |
|                      | persone giuridiche                                                                 |  |  |  |  |  |
| Messaggio            | ** OMOLOGAZIONE NON ESISTENTE **                                                   |  |  |  |  |  |
| Causa                | Per il TIPO DOMANDA Duplicazione                                                   |  |  |  |  |  |
|                      | Il codice OMOLOGAZIONE veicolo digitato risulta inesistente nella base dati        |  |  |  |  |  |
| Intervento richiesto | Digitare un codice OMOLOGAZIONE valido                                             |  |  |  |  |  |
| Messaggio            | ** OMOLOGAZIONE SCADUTA DAL <mm.aaaa> **</mm.aaaa>                                 |  |  |  |  |  |
| Causa                | Per il TIPO DOMANDA Duplicazione                                                   |  |  |  |  |  |
|                      | La data di scadenza del codice OMOLOGAZIONE veicolo digitato precedente            |  |  |  |  |  |
|                      | alla data odierna                                                                  |  |  |  |  |  |
| Intervento richiesto | Digitare un codice OMOLOGAZIONE non scaduto                                        |  |  |  |  |  |
| Messaggio            | ** TELAIO ERRATO **                                                                |  |  |  |  |  |
| Causa                | Per il TIPO DOMANDA Duplicazione                                                   |  |  |  |  |  |
|                      | Il formato del codice TELAIO digitato non risulta corretto                         |  |  |  |  |  |
| Intervento richiesto | Digitare un codice TELAIO valido                                                   |  |  |  |  |  |
| Messaggio            | ** IL TELAIO RISULTA GIA' PRENOTATO **                                             |  |  |  |  |  |
| Causa                | Per il TIPO DOMANDA <i>Duplicazione</i>                                            |  |  |  |  |  |
|                      | Il codice TELAIO digitato risulta già oggetto di una precedente richiesta          |  |  |  |  |  |
| Intervento richiesto | Digitare un codice TELAIO valido                                                   |  |  |  |  |  |
| Messaggio            | SIGLA PROVINCIA DI NASCITA NON ANCORA VALIDA ALLA DATA                             |  |  |  |  |  |
| Causa                | La provincia digitata non è valida per la data di nascita digitata                 |  |  |  |  |  |
| Intervento richiesto | Digitare la provincia valida                                                       |  |  |  |  |  |
| Messaggio            | SIGLA PROVINCIA DI NASCITA NON PILI' VALIDA ALLA DATA                              |  |  |  |  |  |
| Causa                | La provincia digitata non è valida per la data di pascita digitata                 |  |  |  |  |  |
| Intervento richiesto | Digitare la provincia valida                                                       |  |  |  |  |  |
| Messaggio            | ALLA DATA DI NASCITA IL COMUNE NON E' VALIDO                                       |  |  |  |  |  |
| 1100006510           | ALLA DATA DI MADEITA IL COMONE NON E VALIDO                                        |  |  |  |  |  |

| Causa                | Il comune digitato non è valido per la data di nascita digitata                 |
|----------------------|---------------------------------------------------------------------------------|
| Intervento richiesto | Digitare il comune valido                                                       |
| Messaggio            | PROVINCIA E COMUNE INCONGRUENTI ALLA DATA DI NASCITA                            |
| Causa                | La provincia e il comune digitati non sono congruenti alla data di nascita      |
| Intervento richiesto | Digitare provincia e comune congruenti per la data di nascita digitata          |
| Messaggio            | VEICOLO CON OSTATIVITA - OPERAZIONE NON CONSENTITA                              |
| Causa                | Il veicolo per cui viene richiesta la funzione presenta un'ostatività bloccante |
| Intervento richiesto | La funzione richiesta non è attivabile                                          |

| Segnalazioni di en   | rrore                                                                       |  |  |  |  |  |
|----------------------|-----------------------------------------------------------------------------|--|--|--|--|--|
| Mappa PR89 Funzione  | : Annullamento prenotazione immatricolazione Macchine Agricole              |  |  |  |  |  |
| Messaggio            | ** DIGITARE CORRETTAMENTE IL CODICE UTENTE **                               |  |  |  |  |  |
| Causa                | CODICE UTENTE 1 oppure CODICE UTENTE 2 non valorizzato                      |  |  |  |  |  |
| Intervento richiesto | Valorizzare il codice utente                                                |  |  |  |  |  |
| Messaggio            | ** UTENTE NON ABILITATO **                                                  |  |  |  |  |  |
| Causa                | Ientificativo diverso da CODICE UTENTE di mappa                             |  |  |  |  |  |
| Intervento richiesto | Utilizzare un codice utente corretto                                        |  |  |  |  |  |
| Messaggio            | ** CODICE ACQUISIZIONE ERRATO **                                            |  |  |  |  |  |
| Causa                | Non è stato digitato il CODICE ACQUISIZIONE                                 |  |  |  |  |  |
| Intervento richiesto | Digitare il CODICE ACQUISIZIONE                                             |  |  |  |  |  |
| Messaggio            | ** DIGITARE IL NUMERO PRATICA **                                            |  |  |  |  |  |
| Causa                | Campo PRATICA non valorizzato                                               |  |  |  |  |  |
| Intervento richiesto | Valorizzare il campo PRATICA                                                |  |  |  |  |  |
| Messaggio            | ** LA PRATICA DIGITATA NON È PRESENTE IN ARCHIVIO**                         |  |  |  |  |  |
| Causa                | Il valore digitato nel campo PRATICA non risulta essere presente sulla base |  |  |  |  |  |
|                      | dati                                                                        |  |  |  |  |  |
| Intervento richiesto | Valorizzare il campo PRATICA con un valore esistente                        |  |  |  |  |  |
| Messaggio            | <b>**</b> CARTA DI CIRCOLAZIONE EMESSA IN DATA XX/XX/XXXX CON               |  |  |  |  |  |
|                      | NUMERO >XXXXXX< **                                                          |  |  |  |  |  |
| Causa                | La pratica digitata risulta istruita oltre che già evasa                    |  |  |  |  |  |
| Intervento richiesto | Digitare una pratica non ancora istruita                                    |  |  |  |  |  |
| Messaggio            | ** CODICE ERRATO **                                                         |  |  |  |  |  |
| Causa                | Il valore digitato nel campo TIPO DOMANDA non risulta essere uno dei codici |  |  |  |  |  |
|                      | previsti ('I', 'R', 'D')                                                    |  |  |  |  |  |
| Intervento richiesto | Valorizzare il campo TIPO DOMANDA con un valore corretto                    |  |  |  |  |  |
| Messaggio            | ** CANCELLAZIONE NON CONSENTITA **                                          |  |  |  |  |  |
| Causa                | Incongruenza sulla base dati                                                |  |  |  |  |  |
| Intervento richiesto | Segnalare l'anomalia al supporto tecnico                                    |  |  |  |  |  |
| Messaggio            | ** ANNULLAMENTO EFFETTUATO **                                               |  |  |  |  |  |
| Causa                | Operazione eseguita correttamente                                           |  |  |  |  |  |
| Intervento richiesto | Nessuno                                                                     |  |  |  |  |  |
| Messaggio            | ** PRATICA DA ANNULLARE CON LA MAPPA PR67 **                                |  |  |  |  |  |
| Causa                | L'omologazione della pratica richiesta in annullamento non è relativa a     |  |  |  |  |  |
|                      | macchina agricola                                                           |  |  |  |  |  |
| Intervento richiesto | Effettuare l'annullamento con la mappa PR67                                 |  |  |  |  |  |

## 9.5 Funzioni di Navigazione

| Descrizione                      | ID        | Modalità di                           | ID       |
|----------------------------------|-----------|---------------------------------------|----------|
|                                  | Chiamante | Attivazione                           | Chiamato |
| Passare alla mappa PR16          | PR89      | Codice funzione = $II \circ VR \circ$ | PR16     |
| dopo aver eventualmente          |           | VV                                    |          |
| inserito, variato o visualizzato |           | Codice acquisizione = 16              |          |
| i dati processati dalla mappa    |           | Codice utente – Ufficio               |          |
| PR89.                            |           | protocollo utenza +                   |          |
|                                  |           | Progressivo utenza e                  |          |
|                                  |           | codice protocollo pratica             |          |
| Passare alla mappa PR16          | PR89      | Codice funzione = $VV$                | PR16     |
| dopo aver visualizzato i dati    |           | Codice acquisizione = 16              |          |
| processati dalla mappa PR89.     |           | codice identificativo richiesta       |          |

## **10 Mappa: PRSU**

Dalla mappa-finestra **PRSU**, "Riepilogo Documenti Emessi dallo Studio di Consulenza", è possibile attivare, impostando opportunamente il campo "CODICE FUNZIONE", le funzioni di:

- 1. Visualizzazione C.C. emesse dallo studio di consulenza (impostando il codice funzione con QQ);
- 2. Visualizzazione tagliandi emessi dallo studio di consulenza (impostando il codice funzione con VV).
- 3. Visualizzazione C.C. emesse con prenotamotorizzazione (impostando il codice funzione con CE);
- 4. Visualizzazione C.C. di macchine agricole emesse con prenotamotorizzazione (impostando il codice funzione con ME);
- 5. Visualizzazione tagliandi emessi con prenotamotorizzazione (impostando il codice funzione con TE);
- 6. Visualizzazione C.C. non ancora emesse (impostando il codice funzione con NA);
- 7. Visualizzazione tagliandi di aggiornamento non ancora emessi (impostando il codice funzione con DA)
- 8. Visualizzazione C.C. ciclomotori emesse da Agenzie (impostando il codice funzione con PC);
- 9. Visualizzazione tagliandi ciclomotori emessi da Agenzie (impostando il codice funzione con RC).
- 10. Visualizzazione sospensioni effettuate dalle Agenzie (impostando il codice funzione con SC).

Di seguito viene riportato il lay-out della mappa:

| *RSI  | U *                 | * RIEP      | ILOGO DOG           | CUMENTI  | EMESSI D          | ALLO STUD         | DIO DI CONSUI           | JENZA **                              |  |
|-------|---------------------|-------------|---------------------|----------|-------------------|-------------------|-------------------------|---------------------------------------|--|
| * * * | * * * * * * * * * * | * * * * * * | * * * * * * * * * * | ******   | *******           | * * * * * * * * * | * * * * * * * * * * * * | * * * * * * * * * * * * * * * * * * * |  |
|       | Codic               | e Funz      | ione VV             | Codice   | utente A          | GTO0039           | Ufficio Oper            | ativo TO *                            |  |
|       |                     | D           | ata iniz:           | Lo 05/08 | 3/2003 D          | ata fine          | 05/08/2003              |                                       |  |
| * * * | * * * * * * * * *   | * * * * * * | * * * * * * * * *   | ******   | * * * * * * * * * | * * * * * * * * * | * * * * * * * * * * * * | * * * * * * * * * * * * * * * * * * * |  |
| Tip   | o Targa             | Cod.        | Causale             | Num.     | Cod tagl          | . Stato           | Data                    | Estremo pagamento                     |  |
| vei   | с.                  | ag.         | o Dom.              | prat.    | o Num.c/          | С                 | emissione               | on-line                               |  |
|       |                     |             |                     |          |                   |                   |                         |                                       |  |
| А     | BG908JM             | 1053        | 20                  | 030343   | LMXT15            | EMESSA            | 05/08/2003              | 3 SGRM024401060034                    |  |
| М     | AB21641             | 1053        | 20                  | 031255   | LMX668            | EMESSA            | 05/08/2003              | 3                                     |  |
| М     | TO449595            | 1053        | 20                  | 031477   | LMX67M            | EMESSA            | 05/08/2003              | 3                                     |  |
| А     | CC905AZ             | 1053        | 20                  | 031655   | LMXT11            | EMESSA            | 05/08/2003              | 3                                     |  |
| А     | CA539CW             | 1053        | 20                  | 031661   | LMXT1Q            | EMESSA            | 05/08/2003              | 3                                     |  |
| А     | BH545BY             | 1053        | 20                  | 031757   | LMXT11            | EMESSA            | 05/08/2003              | 3                                     |  |
| М     | NO123996            | 1053        | 20                  | 031759   | LMXTVG            | EMESSA            | 05/08/2003              | 3                                     |  |
| А     | AX334DL             | 1053        | 20                  | 031761   | LMXTVX            | EMESSA            | 05/08/2003              | 3                                     |  |
| А     | BJ438EC             | 1053        | 20                  | 031762   | LMXTV8            | EMESSA            | 05/08/2003              | 3                                     |  |
| А     | AS427SV             | 1053        | 20                  | 031763   | LMXTVV            | EMESSA            | 05/08/2003              | 3                                     |  |
| A     | AS738ZE             | 1053        | 20                  | 031766   | LMX6KP            | EMESSA            | 05/08/2003              | 3                                     |  |
| А     | TO50094T            | 1053        | 20                  | 031771   | LMX6KC            | EMESSA            | 05/08/2003              | 3                                     |  |
|       |                     |             |                     |          |                   |                   |                         |                                       |  |
|       |                     |             |                     |          |                   |                   |                         | Pag 001/004                           |  |
|       |                     |             |                     |          |                   |                   |                         |                                       |  |
| *E    | SITONO AL           | TRI DO      | CUMENTI             | `V+` PEI | R VISUALI         | ZZARLI **         |                         |                                       |  |

| Nome campo           | Descrizione                                                                      | Tipologia            | Input/Output | Lunghezza | Note                                       |
|----------------------|----------------------------------------------------------------------------------|----------------------|--------------|-----------|--------------------------------------------|
| CODICE<br>FUNZIONE   |                                                                                  | Alfan<br>umeri<br>co | Input        | 2         |                                            |
| CODICE<br>UTENTE     | "AG" +<br>codice<br>ufficio<br>provinciale<br>utenza +<br>progressiv<br>o utenza | Alfan<br>umeri<br>co | Input        | 8         |                                            |
| UFFICIO<br>OPERATIVO | Codice<br>ufficio<br>operativo<br>richiesta                                      | Alfan<br>umeri<br>co | Input        | 2         |                                            |
| DATA INIZIO          |                                                                                  | Nume<br>rico         | Input        | 8         |                                            |
| DATA FINE            |                                                                                  | Nume<br>rico         | Input        | 8         |                                            |
| TIPO VEICOLO         | Codice<br>tipo<br>veicolo                                                        | Alfanumerico         | Output       | 1         | Solo<br>output,<br>non<br>sottolin<br>eato |
| TARGA                | Codice targa veicolo                                                             | Alfanumerico         | Output       | 8         | Solo<br>output,<br>non<br>sottolin<br>eato |
| CODICE AGENZIA       | Codice<br>identificati<br>vo agenzia                                             | Alfanumerico         | Output       | 4         | Solo<br>output,<br>non<br>sottolin<br>eato |
| CAUSALE O DOMANDA    | Codice<br>evento<br>oppure<br>Codice<br>causale<br>evento                        | Alfanumerico         | Output       | 2         | Solo<br>output,<br>non<br>sottolin<br>eato |
| NUMERO<br>PRATICA    | Codice<br>protocollo<br>pratica                                                  | Alfanumerico         | Output       | 6         | Solo<br>output,<br>non<br>sottolin<br>eato |

| COD<br>TAGLIANDO O<br>NUM CARTA | Codice<br>identificati<br>vo carta<br>circolazion<br>e<br>oppure<br>Codice<br>antifalsific<br>azione<br>tagliando<br>aggiornam<br>ento carta<br>circolazion<br>e | Alfanumerico | Output | 6  | Solo<br>output,<br>non<br>sottolin<br>eato |
|---------------------------------|----------------------------------------------------------------------------------------------------|--------------|--------|----|--------------------------------------------|
| STATO                           | "Emessa"<br>oppure<br>"Annullata<br>" o<br>'Sospesa'                                                                                                    | Alfanumerico | Output | 9  | Solo<br>output,<br>non<br>sottolin<br>eato |
| DATA EMISSIONE                  | Data<br>emissione<br>documento                                                                                                    | Alfanumerico | Output | 8  | Solo<br>output,<br>non<br>sottolin<br>eato |
| ESTREMO PAGAMENTO<br>ON-LINE    | Descrizion<br>e Estremo<br>Pagamento                                                                                                    | Alfanumerico | Output | 16 | Solo<br>output,<br>non<br>sottolin<br>eato |
| PAG 1                           | Numero<br>della<br>pagina che<br>si sta<br>visualizzan<br>do                                                                                                    | Numerico     | Input  | 3  |                                            |
| PAG 2                           | Totale<br>delle<br>pagine da<br>visualizzar<br>e                                                                                                    | Alfanumerico | Output | 3  | Solo<br>output,<br>non<br>sottolin<br>eato |

## **10.1** Visualizzazione tagliandi emessi dallo studio di consulenza

La funzione "Visualizzazione tagliandi emessi dallo studio di consulenza" viene attivata digitando "VV" nel campo "FUNZIONE". Essa consente di visualizzare l'elenco dei tagliandi emessi tramite Studio di consulenza.

L'agenzia può consultare solo le pratiche di sua competenza. I dati si possono visualizzare il giorno di emissione e il giorno lavorativo successivo all'emissione.

L'utente dovrà obbligatoriamente valorizzare i seguenti campi:

- Codice funzione,
- *Utenza* ('AG' + codice ufficio provinciale utenza + progressivo utenza),
- Codice ufficio operativo richiesta.

- Data inizio,
- Data fine,
- Pagina.

## 10.2 Visualizzazione C.C. emesse dallo studio di consulenza

La funzione "**Visualizzazione C.C. emesse dallo studio di consulenza**" viene attivata digitando "**QQ**" nel campo "FUNZIONE". Essa consente di visualizzare l'elenco delle Carte di Circolazione emesse tramite studio di consulenza.

L'agenzia può consultare solo le pratiche di sua competenza. I dati si possono visualizzare il giorno di emissione e il giorno lavorativo successivo all'emissione.

L'utente dovrà obbligatoriamente valorizzare i seguenti campi:

- Codice funzione,
- *Utenza* ('AG' + codice ufficio provinciale utenza + progressivo utenza),
- Codice ufficio operativo richiesta.

- Data inizio,
- Data fine,
- Pagina.

#### 10.3 Visualizzazione C.C. relative a macchine agricole e macchine operatrici

La funzione "Visualizzazione C.C. relative a macchine agricole "viene attivata digitando "ME" nel campo "FUNZIONE". Essa consente di visualizzare l'elenco delle Carte di Circolazione di Macchine Agricole emesse.

La funzione "Visualizzazione C.C. relative a macchine operatrici "viene attivata digitando "OE" nel campo "FUNZIONE". Essa consente di visualizzare l'elenco delle Carte di Circolazione di Macchine Operatrici emesse.

L'agenzia può consultare solo le pratiche di sua competenza. I dati si possono visualizzare il giorno di emissione e il giorno lavorativo successivo all'emissione.

L'utente dovrà obbligatoriamente valorizzare i seguenti campi:

- Codice funzione,
- *Utenza* ('AG' + codice ufficio provinciale utenza + progressivo utenza),
- Codice ufficio operativo richiesta.

- Data inizio,
- Data fine,
- Pagina.

# 10.4 Visualizzazione C.C. relative a autoveicoli e motoveicoli emesse tramite procedura Prenotamotorizzazione

La funzione "Visualizzazione C.C. relative a autoveicoli e motoveicoli emesse tramite procedura prenotamotorizzazione "viene attivata digitando "CE" nel campo "FUNZIONE". Essa consente di visualizzare l'elenco delle Carte di Circolazione di autoveicoli e motoveicoli emesse tramite Procedura prenotamotorizzazione.

L'agenzia può consultare solo le pratiche di sua competenza. I dati si possono visualizzare il giorno di emissione e il giorno lavorativo successivo all'emissione.

L'utente dovrà obbligatoriamente valorizzare i seguenti campi:

- Codice funzione,
- *Utenza* ('AG' + codice ufficio provinciale utenza + progressivo utenza),
- Codice ufficio operativo richiesta.

- Data inizio,
- Data fine,
- Pagina.

# 10.5 Visualizzazione tagliandi aggiornamento relativi a autoveicoli e motoveicoli emessi tramite procedura Prenotamotorizzazione

La funzione "Visualizzazione tagliandi di aggiornamento relativi a autoveicoli e motoveicoli emessi tramite procedura prenotamotorizzazione "viene attivata digitando "TE" nel campo "FUNZIONE". Essa consente di visualizzare l'elenco dei tagliandi di aggiornamento di autoveicoli e motoveicoli emessi tramite Procedura prenotamotorizzazione.

L'agenzia può consultare solo le pratiche di sua competenza. I dati si possono visualizzare il giorno di emissione e il giorno lavorativo successivo all'emissione.

L'utente dovrà obbligatoriamente valorizzare i seguenti campi:

- Codice funzione,
- *Utenza* ('AG' + codice ufficio provinciale utenza + progressivo utenza),
- Codice ufficio operativo richiesta.

- Data inizio,
- Data fine,
- Pagina.

#### **10.6** Visualizzazione C.C. non ancora emesse

La funzione "Visualizzazione C.C. inserite ma non ancora emesse " viene attivata digitando "NA" nel campo "FUNZIONE". Essa consente di visualizzare l'elenco delle richieste di Carte di Circolazione non ancora emesse.

La funzione "**Visualizzazione C.C. inserite ma non ancora emesse relative a macchine operatrici** " viene attivata digitando "EA" nel campo "FUNZIONE". Essa consente di visualizzare l'elenco delle richieste di Carte di Circolazione non ancora emesse relative a macchine operatrici.

L'agenzia può consultare solo le pratiche di sua competenza. I dati si possono visualizzare finchè non viene emesso il documento.

L'utente dovrà obbligatoriamente valorizzare i seguenti campi:

- Codice funzione,
- *Utenza* ('AG' + codice ufficio provinciale utenza + progressivo utenza),
- Codice ufficio operativo richiesta.

- Data inizio,
- Data fine,
- Pagina.

#### 10.7 Visualizzazione tagliandi aggiornamento non ancora emessi.

La funzione "Visualizzazione tagliandi di aggiornamento relativi a autoveicoli e motoveicoli non ancora emessi " viene attivata digitando "DA" nel campo di mappa "FUNZIONE". Essa consente di visualizzare l'elenco delle richieste dei tagliandi di aggiornamento di autoveicoli e motoveicoli non ancora emessi.

L'agenzia può consultare solo le pratiche di sua competenza. I dati si possono visualizzare finchè non viene emesso il documento.

L'utente dovrà obbligatoriamente valorizzare i seguenti campi:

- Codice funzione,
- *Utenza* ('AG' + codice ufficio provinciale utenza + progressivo utenza),
- Codice ufficio operativo richiesta.

- Data inizio,
- Data fine,
- Pagina.

## 10.8 Visualizzazione C.C. Ciclomotori emesse dalle Agenzie.

La funzione "Visualizzazione C.C. Ciclomotori emesse dall Agenzie" viene attivata digitando "PC" nel campo "FUNZIONE". Essa consente di visualizzare l'elenco dei Certificati di Circolazione emessi dalle Agenzie.

L'agenzia può consultare solo le pratiche di sua competenza. I dati si possono visualizzare il giorno di emissione e il giorno lavorativo successivo all'emissione.

L'utente dovrà obbligatoriamente valorizzare i seguenti campi:

- Codice funzione,
- *Utenza* ('AG' + codice ufficio provinciale utenza + progressivo utenza),
- Codice ufficio operativo richiesta.

Ulteriori campi facoltativi che possono essere valorizzati sono i seguenti :

- Data inizio,
- Data fine,
- Pagina.

#### 10.9 Visualizzazione tagliandi Ciclomotori emessi dalle Agenzie

La funzione "**Visualizzazione tagliandi ciclomotori emessi dalle Agenzie**" viene attivata digitando "**RC**" nel campo "FUNZIONE". Essa consente di visualizzare l'elenco dei tagliandi ciclomotori emessidalle Agenzie. L'agenzia può consultare solo le pratiche di sua competenza. I dati si possono visualizzare il giorno di emissione e il giorno lavorativo successivo all'emissione.

Attualmente le Agenzie non sono abilitate all'emissione dei tagliandi.

L'utente dovrà obbligatoriamente valorizzare i seguenti campi:

- Codice funzione,
- *Utenza* ('AG' + codice ufficio provinciale utenza + progressivo utenza),
- Codice ufficio operativo richiesta.

- Data inizio,
- Data fine,
- Pagina.

## **10.10** Visualizzazione sospensioni Ciclomotori effettuati dalle Agenzie

La funzione "Visualizzazione sospensioni ciclomotori effettuati dalle Agenzie" viene attivata digitando "SC" nel campo "FUNZIONE". Essa consente di visualizzare l'elenco delle sospensioni ciclomotori effettuate dalle Agenzie. L'agenzia può consultare solo le pratiche di sua competenza.

L'utente dovrà obbligatoriamente valorizzare i seguenti campi:

- Codice funzione,
- *Utenza* ('AG' + codice ufficio provinciale utenza + progressivo utenza),
- Codice ufficio operativo richiesta.

- Data inizio,
- Data fine,
- Pagina.

## 10.11 Visualizzazione Radiazioni Ciclomotori effettuati dalle Agenzie

La funzione "**Visualizzazione Radiazioni ciclomotori effettuati dalle Agenzie**" viene attivata digitando "**BC**" nel campo "FUNZIONE". Essa consente di visualizzare l'elenco delle radiazioni ciclomotori effettuate dalle Agenzie. L'agenzia può consultare solo le pratiche di sua competenza.

L'utente dovrà obbligatoriamente valorizzare i seguenti campi:

- Codice funzione,
- *Utenza* ('AG' + codice ufficio provinciale utenza + progressivo utenza),
- Codice ufficio operativo richiesta.

- Data inizio,
- Data fine,
- Pagina.

## 10.12 Visualizzazione Cessazione Targhe Ciclomotori effettuati dalle Agenzie

La funzione "**Visualizzazione Radiazioni ciclomotori effettuati dalle Agenzie**" viene attivata digitando "**FC**" nel campo "FUNZIONE". Essa consente di visualizzare l'elenco delle Cessazioni Targhe ciclomotori effettuate dalle Agenzie. L'agenzia può consultare solo le pratiche di sua competenza.

L'utente dovrà obbligatoriamente valorizzare i seguenti campi:

- Codice funzione,
- *Utenza* ('AG' + codice ufficio provinciale utenza + progressivo utenza),
- Codice ufficio operativo richiesta.

- Data inizio,
- Data fine,
- Pagina.

## **11 Mappa: PDCC**

Le agenzie abilitate al "prenotamotorizzazione" devono utilizzare la mappa-finestra **PDCC** per prenotare il duplicato e/o tagliando di aggiornamento della carta di circolazione di un veicolo del trasporto merci o per emettere il tagliando di aggiornamento per annullamento della massa rimorchiabile.

E' inoltre possibile utilizzare la mappa-finestra **PDCC** per inserire richieste di immatricolazione di veicoli adibiti al trasporto merci.

In caso di passaggio di proprietà di veicoli adibiti al trasporto merci è consentita la variazione di alcuni dati di proprietà dei veicoli tramite l'attivazione della mappa PR67 ed eventualmente, transitando da PR67, della maschera PR16.

La mappa PDCC è attivabile autonomamente, tramite digitazione della stringa "PDCC", oppure dalla maschera PR67 (tramite il valore DC nel codice acquisizione).

Dalla mappa PDCC impostando opportunamente i campi codice acquisizione e codice funzione si possono eseguire le seguenti funzioni :

| Funzione                   | i ipo domanda | Causale C     | Lodice acquisizione Codice i | unzione |
|----------------------------|---------------|---------------|------------------------------|---------|
| Acquisizione richiesta di  | Ι             | Non richiesta | FD o 67                      | II      |
| immatricolazione di        |               |               |                              |         |
| veicoli adibiti al         |               |               |                              |         |
| trasporto merci            |               |               |                              |         |
| Acquisizione richiesta di  | D             | 99            | FD o spazi o 67 o ST         | II      |
| duplicato on_line per      |               |               |                              |         |
| passaggio di proprietà     |               |               |                              |         |
| veicolo trasporto merci    |               |               |                              |         |
| Variazione richiesta di    | D             | 99            | FD o spazi o 67 o ST         | VR      |
| duplicato on_line per      |               |               |                              |         |
| passaggio di proprietà     |               |               |                              |         |
| veicolo trasporto merci    |               |               |                              |         |
| Acquisizione richiesta di  | D             | 10            | FD o spazi o ST              | II      |
| duplicato on_line per      |               |               |                              |         |
| deterioramento carta di    |               |               |                              |         |
| circolazione               |               |               |                              |         |
| Variazione richiesta di    | D             | 10            | FD o spazi o ST              | VR      |
| duplicato on_line per      |               |               |                              |         |
| deterioramento carta di    |               |               |                              |         |
| circolazione               |               |               |                              |         |
| Acquisizione richiesta di  | D             | 65            | FD o ST o spazi              | II      |
| tagliando di               |               |               |                              |         |
| aggiornamento per          |               |               |                              |         |
| annullamento massa         |               |               |                              |         |
| rimorchiabile              |               |               |                              |         |
| Variazione richiesta di    | D             | 65            | FD o ST o spazi              | VR      |
| tagliando di               |               |               |                              |         |
| aggiornamento per          |               |               |                              |         |
| annullamento massa         |               |               |                              |         |
| rimorchiabile              |               |               |                              |         |
| Acquisizione richiesta di  | D             | 23            | FD o ST o spazi              | II      |
| tagliando di               |               |               |                              |         |
| aggiornamento per per      |               |               |                              |         |
| classificazione di veicolo |               |               |                              |         |
| storico                    |               |               |                              |         |
| Variazione richiesta di    | D             | 23            | FD o ST o spazi              | VR      |
| tagliando di               |               |               |                              |         |

Funzione Tipo domanda Causale Codice acquisizione Codice funzione

| aggiornamento per per classificazione di veicolo |                |                  |            |    |
|--------------------------------------------------|----------------|------------------|------------|----|
| storico                                          |                |                  |            |    |
| Visualizzazione richiesta                        | Non richiesto  | Non richiesta    | Spazi o 67 | VV |
| di immatricolazione di                           |                |                  | 1          |    |
| veicoli adibiti al                               |                |                  |            |    |
| trasporto merci (*)                              |                |                  |            |    |
| Visualizzazione richiesta                        | Non richiesto  | Non richiesta    | Spazi o 67 | VV |
| di duplicato per                                 | 1.011110110500 | 1,011,1101110000 | Spall 0 07 |    |
| passaggio di proprietà                           |                |                  |            |    |
| veicolo trasporto merci                          |                |                  |            |    |
| (*)                                              |                |                  |            |    |
| Visualizzazione richiesta                        | Non richiesto  | Non richiesta    | Spazi      | VV |
| di duplicato per                                 |                |                  | 1.1        |    |
| deterioramento carta di                          |                |                  |            |    |
| circolazione (*)                                 |                |                  |            |    |
| Visualizzazione richiesta                        | Non richiesto  | Non richiesta    | Spazi      | VV |
| di tagliando di                                  |                |                  | 1          |    |
| aggiornamento per                                |                |                  |            |    |
| annullamento massa                               |                |                  |            |    |
| rimorchiabile (*)                                |                |                  |            |    |
| Annullamento richiesta                           | Non richiesto  | Non richiesta    | Spazi      | AA |
| di immatricolazione                              |                |                  | Ĩ          |    |
| veicoli adibiti al                               |                |                  |            |    |
| trasporto merci (*)                              |                |                  |            |    |
| Annullamento richiesta                           | Non richiesto  | Non richiesta    | Spazi      | AA |
| di duplicato per                                 |                |                  | 1          |    |
| passaggio di proprietà                           |                |                  |            |    |
| veicolo trasporto merci                          |                |                  |            |    |
| (*)                                              |                |                  |            |    |
| Annullamento richiesta                           | Non richiesto  | Non richiesta    | Spazi      | AA |
| di duplicato per                                 |                |                  | 1          |    |
| deterioramento carta di                          |                |                  |            |    |
| circolazione (*)                                 |                |                  |            |    |
| Annullamento richiesta                           | Non richiesto  | Non richiesta    | Spazi      | AA |
| di tagliando di                                  |                |                  | -          |    |
| aggiornamento per                                |                |                  |            |    |
| annullamento massa                               |                |                  |            |    |
| rimorchiabile (*)                                |                |                  |            |    |
| Ristampa tagliando di                            | Non richiesto  | Non richiesta    | Spazi      | RP |
| aggiornamento per                                |                |                  |            |    |
| annullamento massa                               |                |                  |            |    |
| rimorchiabile (*)                                |                |                  |            |    |
| Ristampa tagliando di                            | Non richiesto  | Non richiesta    | Spazi      | RP |
| classificazione veicolo                          |                |                  | _          |    |
| storico (*)                                      |                |                  |            |    |

(\*) E' necessario digitare il numero della pratica.

Di seguito viene riportato il lay-out della mappa:

| DCC *** SISTEMA INFORMATIVO<br>DUPLICATO C.C.,TAGLIANDO DI ANNULLA<br>TAGLIANDO DI CLASSIFICAZION           | ) D.T.T. ***<br>AMENTO MASSA RIMORCHIABILE<br>NE VEICOLO STORICO |  |  |
|----------------------------------------------------------------------------------------------------|------------------------------------------------------------------|--|--|
| Codice Funzione<br>Codice utente _/ Pratica                                                                 | Codice acquisizione<br>Codice prenotazione                       |  |  |
| Targa _/                                                                                                    |                                                                  |  |  |
| Tipo domanda _     Causale _   Uffici<br>Data inizio proprieta′ <u>/ /</u>                                  | io operativo Agenzia                                             |  |  |
| Omologazione                                                                                                | Telaio                                                           |  |  |
| Data annullamento massa rimorchiabile <u>///</u><br>(da inserire solo per precedente annullamento cartaceo) |                                                                  |  |  |
| Categoria/Uso                                                                                               |                                                                  |  |  |
| Trasporto Merci=Tipo-Conto _                                                                                | Codice Licenza/Autorizz.                                         |  |  |
| Veicolo interesse storico: Registro Nume                                                                    | ero                                                              |  |  |
|                                                                                                    |                                                                  |  |  |
|                                                                                                    |                                                                  |  |  |

| Nome campo                                     | Descrizione                                 | Tipologia        | Protezione | Lunghezza | Ulteriori<br>caratteristiche                                                    |
|------------------------------------------------|---------------------------------------------|------------------|------------|-----------|---------------------------------------------------------------------------------|
| CODICE<br>FUNZIONE                             | Codice Funzione                             | Alfanum<br>erico | No         | 2         | Valori ammessi<br>II, VR, VV,<br>AA, RP                                         |
| CODICE<br>ACQUISIZIO<br>NE                     | Codice<br>Acquisizione                      | Alfanum<br>erico | No         | 2         | Valori ammessi<br>spazi, FD, 67,<br>ST, in relazione<br>con la Causale          |
| CODICE<br>UTENTE 1                             | Tipo utente                                 | Alfanum<br>erico | No         | 2         | Dicitura 'AG'                                                                   |
| CODICE<br>UTENTE 2                             | Identificativo<br>utente                    | Alfanum<br>erico | No         | 6         | Sigla U.P. +<br>numero<br>progressivo                                           |
| PRATICA                                        | Numero della<br>pratica                     | Alfanum<br>erico | No         | 6         | Con il codice<br>utente identifica<br>univocamente la<br>pratica                |
| CODICE<br>PRENOTAZI<br>ONE                     | Identificativo<br>prenotazione              | Alfanum<br>erico | No         | 7         | Per richiesta di<br>visualizzazione<br>è alternativo al<br>numero di<br>pratica |
| TARGA 1                                        | Tipo Veicolo                                | Alfanum<br>erico | No         | 1         | <u>^</u>                                                                        |
| TARGA 2                                        | Targa Veicolo                               | Alfanum<br>erico | No         | 8         |                                                                                 |
| TIPO<br>DOMANDA                                | Tipo domanda                                | Alfanum<br>erico | No         | 1         | Valori<br>ammess<br>i D o I                                                     |
| CAUSALE                                        | Causale<br>dell'operazione                  | Alfanum<br>erico | No         | 2         | Valori<br>ammess<br>i 99, 10,<br>65                                             |
| UFFICIO<br>OPERATIVO                           | Sigla Ufficio<br>Operativo                  | Alfanum<br>erico | No         | 2         |                                                                                 |
| AGENZIA                                        | Identificativo<br>Agenzia                   | Alfanum<br>erico | No         | 4         |                                                                                 |
| DATA INIZIO<br>PROPRIETA'                      | Data Inizio<br>Proprietà                    | DATA             | No         | 10        | Obbligatoria per<br>passaggio di<br>proprietà (D-99)                            |
| OMOLOGAZI<br>ONE                               | Omologazione<br>Veicolo                     | Alfanum<br>erico | No         | 16        | Dato<br>non<br>presente<br>per<br>telaio<br>CoC                                 |
| TELAIO                                         | Telaio Veicolo                              | Alfanum<br>erico | No         | 20        |                                                                                 |
| DATA<br>ANNULLAM<br>ENTO<br>MASSA<br>RIMORCHIA | Data annullamento<br>massa<br>rimorchiabile | DATA             | No         | 10        | Editabile solo<br>per tagliando 65                                              |

| Nome campo                                   | Descrizione                        | Tipologia        | Protezione | Lunghezza | Ulteriori<br>caratteristiche                                                                                                    |
|----------------------------------------------|------------------------------------|------------------|------------|-----------|----------------------------------------------------------------------------------------------------|
| BILE                                         |                                    |                  |            |           |                                                                                                    |
| CATEGORIA/<br>USO                            | Categoria e Uso<br>Veicolo         | Alfanum<br>erico | No         | 2         |                                                                                                    |
| TIPO CONTO                                   | Tipo conto                         | Alfanum<br>erico | No         | 1         | Solo per<br>veicoli<br>trasport<br>o merci<br>(valori<br>ammess<br>i P o T).<br>Per i<br>veicolo<br>di<br>interess<br>e storico<br>non è<br>obbligat<br>orio. |
| CODICE<br>LICENZA/AU<br>TORIZZ.              | Numero Licenza o<br>Autorizzazione | Alfanum<br>erico | No         | 6         | Solo per<br>veicoli<br>trasport<br>o merci<br>Per i<br>veicolo<br>di<br>interess<br>e storico<br>non è<br>obbligat<br>orio.                                   |
| VEICOLO<br>INTERESSE<br>STORICO:<br>REGISTRO | Registro di<br>iscrizione          | Alfanum<br>erico | No         | 2         | Solo per<br>veicoli<br>di<br>interess<br>e storico<br>e<br>collezio<br>nistico                                                                                |
| NUMERO                                       | Numero di<br>iscrizione            | Alfanum<br>erico | No         | 18        | Solo per<br>veicoli<br>di<br>interess<br>e storico<br>e<br>collezio<br>nistico                                                                                |

Sono disponibili informazioni di **help** all'uso della mappa e relative funzioni, attivabili tramite digitazione del tasto funzionale F1.

#### 11.1 Acquisizione richiesta duplicato per autoveicoli, motoveicoli, rimorchi

La funzione è attivabile dalle Agenzie abilitate alle prenotazioni tramite il codice funzione 'II' ed il tipo domanda 'D'.

E' possibile prenotare richieste di duplicato C.C. per passaggio di proprietà di veicoli adibiti al trasporto merci (causale 99 e codice uso 5, 6 o 7, ad esclusione di categoria/uso A6), richieste di duplicato C.C. per deterioramento della carta di circolazione (causale 10 per tutti i veicoli), richieste di tagliando di aggiornamento per annullamento della massa rimorchiabile (causale 65 per tutti i veicoli), tagliando di aggiornamento per classificazione di veicolo storico (causale 23).

Contestualmente all'acquisizione della prenotazione è possibile dichiarare completa la pratica (tramite il codice di acquisizione FD). In questo caso la procedura verifica la congruenza dei dati e assegna un numero di prenotazione.

Le richieste di duplicato carta di circolazione non possono essere inoltrate dalle agenzie per veicoli che presentano ostatività bloccanti.

In caso di duplicato per veicoli trasporto merci con causale 99 è possibile transitare (digitando il codice acquisizione 67) sulla mappa PR67 per variare esclusivamente alcuni dati di proprietà (numero dei comproprietari oltre a denominazione in caso di primo proprietario persona giuridica o codice titolarità in caso di primo proprietario persona fisica): in tal caso viene attivata dinamicamente la funzione di variazione dati di richiesta di C.C. (predisposta con il codice funzione VV sulla mappa PR67).

Dalla mappa PR67 la prenotazione può essere estesa alla maschera PR16 (secondo il meccanismo consolidato) per la gestione dei dati dei comproprietari. A parte i limiti descritti l'operatività rimane uguale.

In caso di pratiche di duplicato, per causali 99 e 10, è possibile richiedere il completamento della pratica e la stampa in tempo reale della carta di circolazione digitando il codice di acquisizione 'ST'.

In caso di tagliando di aggiornamento C.C. con causale 65 o 23 è possibile richiedere il completamento della pratica e la stampa in tempo reale del tagliando (digitando il codice acquisizione ST).

Può essere settata la data marca operativa per la gestione dei veicoli che negli anni passati abbiano avuto annullata la massa rimorchiabile. Nel caso non venga editata il tagliando sarà emesso con data odierna (stampa on-line) o il primo giorno utile successivo alla data di registrazione pratica (stampa in differita).

Qualora la prenotazione di duplicato, per causali 99 o 10, riguarda la Carta di Circolazione di un veicolo adibito al trasporto merci, occorre fornire i dati relativi all'impresa di trasporto proprietaria del veicolo, cioè se di conto proprio o conto terzi ed i relativi codici di autorizzazione/licenza di iscrizione all'elenco autotrasportatori conto proprio o all'albo autotrasportatori conto terzi.

Nel caso in cui per il veicolo è stata richiesta l'installazione degli specchi e la descrizione delle righe integrazione pneumatici a posteriori,tali informazioni devono essere registrate anche per la richiesta.

In caso di duplicato C.C. per passaggio di proprietà di veicoli trasporto merci, sono consentite le seguenti tipologie di operazioni:

da impresa Conto Proprio a stessa impresa Conto Proprio (per gestire acquisizione o perdita del titolo di possesso)

da impresa Conto Terzi a stessa impresa Conto Terzi (per gestire acquisizione o perdita del titolo di possesso)

da impresa Conto Proprio ad altra impresa Conto Proprio da impresa Conto Terzi ad altra impresa Conto Terzi da impresa Conto Proprio ad impresa Conto Terzi da impresa Conto Terzi ad impresa Conto Proprio

**SVI12-0004**: Per telai con CoC l'acquisizione dei dati tecnici e i controlli di congruenza non devono essere eseguiti sull'archivio delle omologazioni ma dal CoC.

#### MEV13-0002 Gestione Sedi Secondarie, Cap, Stato Estero Di Esportazione

Le funzioni di precaricamento del duplicato e della reimmatricolazione sono state modificate in modo da inserire tra gli altri dati anche la sede legale e il CAP.

#### MEV13-0004 Anticipazione REN

Le richieste di duplicato con causale diversa da 10 non possono possono essere evase se il veicolo in questione è presente in archivio con destinazione 'B' e codice REN valido.

#### MEV13-0007 Evoluzione COC

Le richieste di duplicato non possono essere evase se lo stato del COC è diverso da "E" (Emesso) o "R" (Riemesso).

#### MEV13-0013 Installazione luci diurne

La funzione di acquisizione richiesta del duplicato e' stata modificata in modo da registrare nella entita' relativo al movimento di aggiornamento della carta di circolazione, tra gli altri dati, anche la data installazione luci diurne e la data collaudo luci diurne.

#### MEV14-0002 Evoluzione Intestazioni Temporanee

La funzione gestisce per la causale '10' il controllo della presenza di un tutore legale se l'intestatario è minorenne. Inoltre, nel caso di presenza in consolidato di un trustee, la funzione riporta nella richiesta la data scadenza trustee.

#### <u>Campi obbligatori</u>

Devono necessariamente essere valorizzati, sulla maschera PDCC, i seguenti campi:

- codice funzione (II per la funzione di inserimento)
- **codice utente1** (necessariamente AG), **codice utente2** e **pratica** (identificano la pratica: il codice utente deve essere abilitato sulla sede operativa da cui è connesso il terminale operante con la funzione. La pratica da acquisire deve essere univoca in banca dati)
- targa1 (identifica il tipo di veicolo A, M, R) e targa2 (targa del veicolo: attiva, deve identificare un veicolo già immatricolato e circolante con la targa medesima)
- **tipo domanda** (necessariamente D)
- **causale** (10, 65, 99, 23)
- ufficio operativo (sede operativa DTT corrispondente alla provincia, per Roma validi R1 o R2)
- agenzia
- data inizio proprietà (obbligatoria per causale 99)
- **omologazione** (deve essere una delle omologazioni possibili per il tipo di veicolo indicato e deve corrispondere a quella del veicolo immatricolato questo vale per veicoli immatricolati con omologazione, per telai immatricolati con CoC l'omologazione non deve essere controllata)
- **telaio** (deve corrispondere a quello del veicolo immatricolato e non deve essere oggetto di altra richiesta di carta di circolazione)

#### <u>Campi facoltativi</u>

A scelta, possono essere valorizzati, sulla maschera PDCC, i seguenti campi:

- **codice acquisizione** (da valorizzare in relazione alla causale: valore 67 con causale 99 per variare il titolo di possesso del veicolo ed il numero dei comproprietari sulla maschera PR67 ed eventualmente i dati dei comproprietari sulla maschera PR16, valore ST con causale 65 per stampare in tempo reale il tagliando di aggiornamento per annullamento massa rimorchiabile, valore ST con causale 65 per stampare in tempo reale il tagliando di aggiornamento per annullamento per annullamento massa rimorchiabile, valore ST con causale 23 per stampare in tempo reale il tagliando di classificazione di veicolo storico, valore FD, per completare la pratica, o non valorizzabile, per mantenerla in attesa di completamento, con tutte le causali 10, 65, 99 e 23, valore ST con causale 10 o 99 per stampare in tempo reale il duplicato della carta di circolazione)
- **categoria/uso** (da valorizzare obbligatoriamente per causali 99 o 10 e da non valorizzare per causale 65 e 23, devono corrispondere a destinazione/uso del veicolo immatricolato oggetto della richiesta e condizionano la valorizzazione, o meno, dei campi tipo conto e codice licenza/autorizzazione; per causale 99, devono obbligatoriamente identificare veicoli adibiti al trasporto merci, ovvero tutti quelli con uso 5, 6, o 7, ad eccezione dei veicoli comuni di tipo A6)
- **tipo conto** (da non valorizzare per causale 65 e da valorizzare obbligatoriamente con T o P per causale 99 oppure per causale 10 e veicoli adibiti al trasporto merci, cioè per quelli con uso 5, 6 o 7, ad eccezione dei veicoli comuni con categoria/uso A6; da non valorizzare per tutti gli altri veicoli e causale 10); per i veicoli di interesse storico il tipo conto è facoltativo (causale 23).
- **codice licenza/autorizzazione** (da valorizzare se viene fornito il tipo conto: per P deve identificare un impresa di trasporto merci, registrata in elenco autotrasportatori conto Proprio, che ha a disposizione il veicolo immatricolato oggetto della richiesta, per T un impresa di trasporto merci, iscritta come attiva all'albo autotrasportatori conto Terzi), per i veicoli di interesse storico il codice licenza/autorizzazione è facoltativo (causale 23).
- Data marca operativa. Editabile ma facoltativa solo per tagliando 65.

#### Campi non utilizzabili per la funzione

Non deve essere valorizzato il codice prenotazione

| Segnalazioni di errore                                                               |                                                             |  |  |
|--------------------------------------------------------------------------------------|-------------------------------------------------------------|--|--|
| Mappa PDCC – Acquisizione richiesta duplicato per autoveicoli, motoveicoli, rimorchi |                                                             |  |  |
| Messaggio                                                                            | ** DIGITARE IL CODICE FUNZIONE **                           |  |  |
|                                                                                      | Fine Elaborazione                                           |  |  |
| Causa                                                                                | Il campo è obbligatorio                                     |  |  |
| Intervento richiesto                                                                 | Valorizzare il campo                                        |  |  |
| Mappa PDCC - Acquisizione rich                                                       | iesta duplicato per autoveicoli, motoveicoli, rimorchi      |  |  |
| Messaggio                                                                            | <b>** DIGITARE CORRETTAMENTE IL CODICE UTENTE **</b>        |  |  |
|                                                                                      | Fine Elaborazione                                           |  |  |
| Causa                                                                                | Il campo è obbligatorio                                     |  |  |
| Intervento richiesto                                                                 | Valorizzare i campi CODICE UTENTE 1/2                       |  |  |
| Mappa PDCC - Acquisizione rich                                                       | iesta duplicato per autoveicoli, motoveicoli, rimorchi      |  |  |
| Messaggio                                                                            | ** DIGITARE IL NUMERO PRATICA **                            |  |  |
|                                                                                      | Fine Elaborazione                                           |  |  |
| Causa                                                                                | Il campo è obbligatorio                                     |  |  |
| Intervento richiesto                                                                 | Valorizzare il campo                                        |  |  |
| Mappa PDCC – Acquisizione rich                                                       | iesta duplicato per autoveicoli, motoveicoli, rimorchi      |  |  |
| Messaggio                                                                            | <b>**</b> UTILIZZARE IL CODICE PRENOTAZIONE SOLO PER        |  |  |
|                                                                                      | VISUALIZZARE **                                             |  |  |
|                                                                                      | Fine Elaborazione                                           |  |  |
| Causa                                                                                | Il campo non è utilizzabile per la funzione di acquisizione |  |  |
| Intervento richiesto                                                                 | Non valorizzare il campo                                    |  |  |
| Mappa PDCC – Acquisizione rich                                                       | iesta duplicato per autoveicoli, motoveicoli, rimorchi      |  |  |
| Messaggio                                                                            | ** DIGITARE LA TARGA **                                     |  |  |
| -                                                                                    | Fine Elaborazione                                           |  |  |
| Causa                                                                                | Il campo è obbligatorio                                     |  |  |
| Intervento richiesto                                                                 | Valorizzare i campi TARGA <sup>1</sup> / <sub>2</sub>       |  |  |
| Mappa PDCC – Acquisizione rich                                                       | iesta duplicato per autoveicoli, motoveicoli, rimorchi      |  |  |
| Messaggio                                                                            | ** DIGITARE TIPO DOMANDA **                                 |  |  |
|                                                                                      | Fine Elaborazione                                           |  |  |
| Causa                                                                                | ll campo e obbligatorio                                     |  |  |
| Intervento richiesto                                                                 | Valorizzare il campo                                        |  |  |
| Mappa PDCC – Acquisizione richiesta duplicato per autoveicoli, motoveicoli, rimorchi |                                                             |  |  |
| Messaggio                                                                            | ** DIGITARE LA CAUSALE **<br>Eine Eleboratione              |  |  |
| Causa                                                                                |                                                             |  |  |
| Causa<br>Intervento richiesto                                                        | Velovizzare il compo                                        |  |  |
| Manna BDCC Acquigizione rich                                                         | i valorizzate il campo                                      |  |  |
| Maggaggio                                                                            | ** DIGITADE L'UEFICIO ODEDATIVO **                          |  |  |
| Messaggio                                                                            | Fine Eleborazione                                           |  |  |
| Causa                                                                                | Il compo à obbligatorio                                     |  |  |
| Lausa<br>Intervento richiesto                                                        | Valorizzare il campo                                        |  |  |
| Manna RDCC - A aquisiziona righiasta dunliasta nar autovisali, matavaisali, rimarshi |                                                             |  |  |
| Messaggio                                                                            | ** DIGITARE IL CODICE AGENZIA **                            |  |  |
| 1103345510                                                                           | Fine Elaborazione                                           |  |  |
| Causa                                                                                | Il campo è obbligatorio                                     |  |  |
| Intervento richiesto                                                                 | Valorizzare il campo                                        |  |  |
| Mappa PDCC – Acquisizione rich                                                       | iesta duplicato per autoveicoli, motoveicoli, rimorchi      |  |  |
| Messaggio                                                                            | ** DIGITARE IL CODICE OMOLOGAZIONE **                       |  |  |
|                                                                                      | Fine Elaborazione                                           |  |  |
| Causa                                                                                | Il campo è obbligatorio                                     |  |  |
| Intervento richiesto                                                                 | Valorizzare il campo                                        |  |  |

| Mappa PDCC – Acquisizione richiesta duplicato per autoveicoli, motoveicoli, rimorchi |                                                                                |  |  |  |
|--------------------------------------------------------------------------------------|--------------------------------------------------------------------------------|--|--|--|
| Messaggio                                                                            | ** DIGITARE IL TELAIO **                                                       |  |  |  |
|                                                                                      | Fine Elaborazione                                                              |  |  |  |
| Causa                                                                                | Il campo è obbligatorio                                                        |  |  |  |
| Intervento richiesto                                                                 | Valorizzare il campo                                                           |  |  |  |
| Mappa PDCC - Acquisizione rich                                                       | iesta duplicato per autoveicoli, motoveicoli, rimorchi                         |  |  |  |
| Messaggio                                                                            | ** DIGITARE DESTINAZIONE/USO **                                                |  |  |  |
|                                                                                      | Fine Elaborazione                                                              |  |  |  |
| Causa                                                                                | Il campo è obbligatorio                                                        |  |  |  |
| Intervento richiesto                                                                 | Valorizzare il campo CATEGORIA/USO                                             |  |  |  |
| Mappa PDCC – Acquisizione rich                                                       | iesta duplicato per autoveicoli, motoveicoli, rimorchi                         |  |  |  |
| Messaggio                                                                            | ** DIGITARE CODICE LICENZA/AUTORIZZAZIONE **                                   |  |  |  |
|                                                                                      | Fine Elaborazione                                                              |  |  |  |
| Causa                                                                                | Il campo è obbligatorio per veicolo adibito al trasporto merci (e in ogni      |  |  |  |
|                                                                                      | caso per causale 99)                                                           |  |  |  |
| Intervento richiesto                                                                 | Valorizzare il campo                                                           |  |  |  |
| Mappa PDCC – Acquisizione rich                                                       | iesta duplicato per autoveicoli, motoveicoli, rimorchi                         |  |  |  |
| Messaggio                                                                            | ** CODICE FUNZIONE ERRATO **                                                   |  |  |  |
|                                                                                      | Fine Elaborazione                                                              |  |  |  |
| Causa                                                                                | Il campo non è stato valorizzato correttamente (valori ammessi II, VR, AA,     |  |  |  |
|                                                                                      | VV, RP)                                                                        |  |  |  |
| Intervento richiesto                                                                 | Valorizzare il campo con II per la funzione di acquisizione                    |  |  |  |
| Mappa PDCC – Acquisizione rich                                                       | iesta duplicato per autoveicoli, motoveicoli, rimorchi                         |  |  |  |
| Messaggio                                                                            | ** CODICE ACQUISIZIONE ERRATO **                                               |  |  |  |
|                                                                                      | Fine Elaborazione                                                              |  |  |  |
| Causa                                                                                | Il campo non è stato valorizzato correttamente (valori ammessi spazi, FD,      |  |  |  |
|                                                                                      | ST, 67, in relazione al campo causale)                                         |  |  |  |
| Intervento richiesto                                                                 | Valorizzare il campo con 67, solo con causale 99, ST, solo con causale 65 o    |  |  |  |
|                                                                                      | 23, oppure spazi oppure FD                                                     |  |  |  |
| Mappa PDCC - Acquisizione rich                                                       | iesta duplicato per autoveicoli, motoveicoli, rimorchi                         |  |  |  |
| Messaggio                                                                            | ** CODICE UTENTE ERRATO **                                                     |  |  |  |
|                                                                                      | Fine Elaborazione                                                              |  |  |  |
| Causa                                                                                | Il Codice Utente non ha un formato valido                                      |  |  |  |
| Intervento richiesto                                                                 | Valorizzare correttamente il campo CODICE UTENTE1/2                            |  |  |  |
| Mappa PDCC – Acquisizione richiesta duplicato per autoveicoli, motoveicoli, rimorchi |                                                                                |  |  |  |
| Messaggio                                                                            | ** UTENTE NON ABILITATO **                                                     |  |  |  |
|                                                                                      | Fine Elaborazione                                                              |  |  |  |
| Causa                                                                                | Il Codice Utente non è autorizzato per la sede operativa del terminale         |  |  |  |
|                                                                                      | connesso alla funzione                                                         |  |  |  |
| Intervento richiesto                                                                 | Valorizzare il campo CODICE UTENTE1/2 con un identificativo di Utente          |  |  |  |
|                                                                                      | abilitato                                                                      |  |  |  |
| Mappa PDCC – Acquisizione richiesta duplicato per autoveicoli, motoveicoli, rimorchi |                                                                                |  |  |  |
| Messaggio                                                                            | ** AGENZIA NON LEGATA ALL'UTENZA – CONTATTARE L'U.P.                           |  |  |  |
|                                                                                      | DI COMPETENZA **                                                               |  |  |  |
|                                                                                      | Fine Elaborazione                                                              |  |  |  |
| Causa                                                                                | In caso di richiesta di emissione di tagliando on-line con causale 65 o 23, il |  |  |  |
|                                                                                      | Codice Utente deve essere abilitato per l'Agenzia indicata.                    |  |  |  |
| Intervento richiesto                                                                 | Valorizzare il campo CODICE UTENTE1/2 con un identificativo di Utente          |  |  |  |
|                                                                                      | abilitato all'Agenzia                                                          |  |  |  |
| Mappa PDCC – Acquisizione rich                                                       | iesta duplicato per autoveicoli, motoveicoli, rimorchi                         |  |  |  |
| Messaggio                                                                            | ** LA PRATICA RISULTA GIA' IN ARCHIVIO **                                      |  |  |  |
|                                                                                      | Fine Elaborazione                                                              |  |  |  |
| Causa                                                                                | I campi CODICE UTENTE1/2 e PRATICA identificano una richiesta già              |  |  |  |
|                                                                                      | acquisita in banca dati e in attesa di emissione C.C.                          |  |  |  |
| Intervento richiesto                                                                 | Indicare una nuova pratica                                                     |  |  |  |
| Mappa PDCC – Acquisizione rich | iesta duplicato per autoveicoli, motoveicoli, rimorchi                      |
|--------------------------------|-----------------------------------------------------------------------------|
| Messaggio                      | ** CARTA DI CIRCOLAZIONE EMESSA IN DATA CON                                 |
|                                | NUMERO **                                                                   |
|                                | Fine Elaborazione                                                           |
| Causa                          | I campi CODICE UTENTE1/2 e PRATICA identificano una richiesta di            |
|                                | duplicato per causali 10 o 99 già acquisita in banca dati e con C.C. emessa |
| Intervento richiesto           | Indicare una nuova pratica                                                  |
| Mappa PDCC – Acquisizione rich | iesta duplicato per autoveicoli, motoveicoli, rimorchi                      |
| Messaggio                      | ** TAGLIANDO EMESSO IN DATA CON NUMERO **                                   |
|                                | Fine Elaborazione                                                           |
| Causa                          | I campi CODICE UTENTE1/2 e PRATICA identificano una richiesta di            |
|                                | tagliando per causale 65 o 23 già acquisita in banca dati e con documento   |
|                                | emesso                                                                      |
| Intervento richiesto           | Indicare una nuova pratica                                                  |
| Mappa PDCC – Acquisizione rich | iesta duplicato per autoveicoli, motoveicoli, rimorchi                      |
| Messaggio                      | ** TAGLIANDO STAMPATO ED ANNULLATO – INSERIRE CON                           |
| 20                             | NUOVO NUMERO DI PRATICA **                                                  |
|                                | Fine Elaborazione                                                           |
| Causa                          | I campi CODICE UTENTE1/2 e PRATICA identificano una richiesta di            |
|                                | tagliando per causale 65 o 23 già acquisita in banca dati, con documento    |
|                                | emesso e annullato in giornata.                                             |
| Intervento richiesto           | Indicare una nuova pratica                                                  |
| Mappa PDCC – Acquisizione rich | iesta duplicato per autoveicoli, motoveicoli, rimorchi                      |
| Messaggio                      | ** PRATICA DUPLICATO IN CORSO **                                            |
|                                | Fine Elaborazione                                                           |
| Causa                          | I campi CODICE UTENTE1/2 e PRATICA identificano una richiesta di            |
|                                | duplicato proveniente da UCO.                                               |
| Intervento richiesto           | Indicare una nuova pratica                                                  |
| Manna PDCC – Acquisizione rich | jesta duplicato per autoveicoli motoveicoli rimorchi                        |
| Messaggio                      | ** TIPO VEICOLO ERRATO **                                                   |
| 1105545510                     | Fine Elaborazione                                                           |
| Causa                          | Il campo TARGA1 non è stato valorizzato correttamente (valori ammessi       |
| Cuusu                          | A M R)                                                                      |
| Intervento richiesto           | Valorizzare correttamente il campo                                          |
| Manna PDCC – Acquisizione rich | jesta duplicato per autoveicoli motoveicoli rimorchi                        |
| Messaggio                      | ** TARGA FRRATA **                                                          |
| WICSSUGGIO                     | Fine Flaborazione                                                           |
| Causa                          | Il campo TARGA 1/2 non è stato valorizzato correttamente                    |
| Intervento richiesto           | Valorizzare congruentemente i campi TARGA1 e TARGA2                         |
| Manna PDCC Acquisizione rich   | jesta duplicato per autovejcoli motovejcoli rimorahi                        |
| Messaggio                      | ** TARCA NON DRESENTE SU TADCATUDA NAZIONALE **                             |
| Messaggio                      | Fine Eleberationa                                                           |
| Causa                          | File Elaborazione                                                           |
| Causa                          | Il campo l'ARGA1/2, se e di nuovo formato, deve identificare una targa      |
|                                | V loci and archivio Nuova Targatura Nazionale                               |
| Intervento richiesto           | valorizzare correttamente il campo                                          |
| Mappa PDCC – Acquisizione rich | liesta duplicato per autoveicoli, motoveicoli, rimorchi                     |
| Messaggio                      | ** OPEKAZIONE IMPOSSIBILE – TAKGA ASSENTE DA AKCHIVIO                       |
|                                | INALIONALE VEICULI                                                          |
|                                | Fine Elaborazione                                                           |
|                                | In campo TAKGA1/2 non identifica un veicolo immatricolato                   |
| Intervento richiesto           | Indicare la targa di un veicolo gia immatricolato                           |
| Nappa PDCC – Acquisizione rich | liesta duplicato per autoveicoli, motoveicoli, rimorchi                     |
| Messaggio                      | ** IAKUA CESSAIA U KADIAIA **                                               |
|                                | Fine Elaborazione                                                           |
| Causa                          | II campo 1ARGA1/2 non identifica un veicolo circolante                      |
| Intervento richiesto           | Indicare la targa di un veicolo circolante                                  |

| Mappa PDCC – Acquisizione richiesta duplicato per autoveicoli, motoveicoli, rimorchi |                                                                            |  |
|--------------------------------------------------------------------------------------|----------------------------------------------------------------------------|--|
| Messaggio                                                                            | ** TARGA CESSATA PER **                                                    |  |
|                                                                                      | Fine Elaborazione                                                          |  |
| Causa                                                                                | Il campo TARGA1/2 non identifica un veicolo circolante                     |  |
| Intervento richiesto                                                                 | Indicare la targa di un veicolo circolante                                 |  |
| Mappa PDCC – Acquisizione rich                                                       | iesta duplicato per autoveicoli, motoveicoli, rimorchi                     |  |
| Messaggio                                                                            | ** LA TARGA RISULTA GIA' MOVIMENTATA PRESSO LA MCTC                        |  |
|                                                                                      | **                                                                         |  |
|                                                                                      | Fine Elaborazione                                                          |  |
| Causa                                                                                | Il campo TARGA1/2 identifica un veicolo oggetto di altra richiesta di      |  |
|                                                                                      | emissione C.C. o di tagliando di aggiornamento                             |  |
| Intervento richiesto                                                                 | Indicare la targa di un veicolo non in attesa di emissione di C.C. o di    |  |
|                                                                                      | tagliando di aggiornamento                                                 |  |
| Mappa PDCC – Acquisizione rich                                                       | iesta duplicato per autoveicoli, motoveicoli, rimorchi                     |  |
| Messaggio                                                                            | ** DATO NON DIGITABILE SI PREGA DI CANCELLARE **                           |  |
| Causa                                                                                | Per causale 10 o 99 si valorizza il campo DATA M-OP                        |  |
| Intervento richiesto                                                                 | Cancellare il campo                                                        |  |
| Mappa PDCC – Acquisizione rich                                                       | iesta duplicato per autoveicoli, motoveicoli, rimorchi                     |  |
| Messaggio                                                                            | ** DATA ERRATA **                                                          |  |
| Causa                                                                                | Per causale 65 o 23 si valorizza il campo DATA M-OP con una data           |  |
|                                                                                      | formalmente errata o superiore alla data odierna.                          |  |
| Intervento richiesto                                                                 | Cancellare il campo o valorizzarlo in modo corretto                        |  |
| Mappa PDCC – Acquisizione rich                                                       | iesta duplicato per autoveicoli, motoveicoli, rimorchi                     |  |
| Messaggio                                                                            | ** TIPO DOMANDA ERRATO **                                                  |  |
|                                                                                      | Fine Elaborazione                                                          |  |
| Causa                                                                                | Il campo non è stato valorizzato correttamente                             |  |
| Intervento richiesto                                                                 | Valorizzare il campo con D                                                 |  |
| Mappa PDCC – Acquisizione rich                                                       | iesta duplicato per autoveicoli, motoveicoli, rimorchi                     |  |
| Messaggio                                                                            | ** CAUSALE ERRATA **                                                       |  |
|                                                                                      | Fine Elaborazione                                                          |  |
| Causa                                                                                | Il campo non è stato valorizzato correttamente (valori ammessi 10, 65, 99) |  |
| Intervento richiesto                                                                 | Valorizzare correttamente il campo                                         |  |
| Mappa PDCC – Acquisizione rich                                                       | iesta duplicato per autoveicoli, motoveicoli, rimorchi                     |  |
| Messaggio                                                                            | ** UFFICIO OPERATIVO ERRATO **                                             |  |
|                                                                                      | Fine Elaborazione                                                          |  |
| Causa                                                                                | L'UFFICIO OPERATIVO non è censito oppure non è sede operativa              |  |
| Intervento richiesto                                                                 | Valorizzare correttamente il campo                                         |  |
| Mappa PDCC – Acquisizione rich                                                       | iesta duplicato per autoveicoli, motoveicoli, rimorchi                     |  |
| Messaggio                                                                            | ** OMOLOGAZIONE ERRATA **                                                  |  |
|                                                                                      | Fine Elaborazione                                                          |  |
| Causa                                                                                | Il campo OMOLOGAZIONE non è stato valorizzato congruentemente al           |  |
|                                                                                      | tipo di veicolo (TARGA1)                                                   |  |
| Intervento richiesto                                                                 | Valorizzare correttamente il campo                                         |  |
| Mappa PDCC – Acquisizione rich                                                       | iesta duplicato per autoveicoli, motoveicoli, rimorchi                     |  |
| Messaggio                                                                            | ** OMOLOGAZIONE INESISTENTE **                                             |  |
|                                                                                      | Fine Elaborazione                                                          |  |
| Causa                                                                                | Il campo non è stato valorizzato con un codice di omologazione censita per |  |
|                                                                                      | il tipo di veicolo (TARGA1)                                                |  |
| Intervento richiesto                                                                 | Valorizzare correttamente il campo                                         |  |
| Mappa PDCC – Acquisizione rich                                                       | iesta duplicato per autoveicoli, motoveicoli, rimorchi                     |  |
| Messaggio                                                                            | ** TELAIO ERRATO **                                                        |  |
|                                                                                      | Fine Elaborazione                                                          |  |
| Causa                                                                                | Il campo non presenta un formato corretto                                  |  |
| Intervento richiesto                                                                 | Valorizzare correttamente il campo                                         |  |
| Mappa PDCC – Acquisizione rich                                                       | iesta duplicato per autoveicoli, motoveicoli, rimorchi                     |  |
| Messaggio                                                                            | ** TELAIO NON PRESENTE IN ARCHIVIO **                                      |  |

|                                | Fine Elaborazione                                                                                                    |
|--------------------------------|----------------------------------------------------------------------------------------------------|
| Causa                          | Il Telaio non appartiene ad un veicolo immatricolato                                                                  |
| Intervento richiesto           | Indicare il telaio del veicolo oggetto della richiesta                                                                |
| Mappa PDCC - Acquisizione rich | iesta duplicato per autoveicoli, motoveicoli, rimorchi                                                                |
| Messaggio                      | ** PER LA DUPLICAZIONE RIVOLGERSI ALL'UFFICIO MCTC **                                                                 |
|                                | Fine Elaborazione                                                                                                    |
| Causa                          | Il TELAIO e/o l'OMOLOGAZIONE non appartengono al veicolo                                                              |
|                                | immatricolato oppure, per causale 10, CATEGORIA/USO non corrisponde                                                   |
|                                | alla destinazione d'uso del veicolo immatricolato, oppure, per causale 99, la                                         |
|                                | CATEGORIA non corrisponde alla destinazione del veicolo immatricolato                                                 |
|                                | o CATEGORIA/USO non è compatibile con il CODICE CARROZZERIA                                                           |
|                                | del veicolo immatricolato, oppure, per causali 10 o 99, il veicolo adibito al                                         |
|                                | trasporto merci non è disponibile ad impresa di trasporto merci conto terzi.                                          |
| Intervento richiesto           | Indicare omologazione, telaio e, non per causale 65, categoria/uso                                                    |
|                                | corrispondenti a quelli del veicolo immatricolato (per causale 99 è                                                   |
|                                | sufficiente la corrispondenza della sola categoria).                                                                  |
|                                | Per causali 99 o 10, se il veicolo è adibito al trasporto merci e l'impresa è                                         |
|                                | iscritta all'albo conto terzi, il veicolo deve essere disponibile per impresa di                                      |
|                                | trasporto merci.                                                                                                    |
| Mappa PDCC – Acquisizione rich | iesta duplicato per autoveicoli, motoveicoli, rimorchi                                                                |
| Messaggio                      | ** IL TELAIO RISULTA GIA' PRENOTATO **                                                                                |
|                                | Fine Elaborazione                                                                                                    |
| Causa                          | Il telaio è oggetto di altra richiesta di emissione C.C. o di tagliando di                                            |
| <b>T</b>                       | aggiornamento                                                                                                    |
| Intervento richiesto           | Indicare un telaio non oggetto di altre richieste di emissione C.C. e                                                 |
| M DDCC A SSS S1                | tagliando di aggiornamento                                                                                            |
| Mappa PDCC – Acquisizione rich | iesta duplicato per autoveicoli, motoveicoli, rimorchi                                                                |
| Messaggio                      | ** TIPO VEICOLO / DESTINAZIONE INCOMPATIBILI **                                                                       |
|                                | Fine Elaborazione                                                                                                    |
| Causa                          | Per causali 10 0 99, la CATEGORIA/USO deve corrispondere al tipo di                                                   |
| Intervente richieste           | Velcolo (TARGAT)                                                                                                    |
| Intervento richiesto           | indicare una categoria d'uso congruente con la lipologia di velcolo                                                   |
| Magaggia                       | ** DATO NON DICITADILE SUDDECA DI CANCELLADE **                                                                       |
| Messaggio                      | Fine Eleboratione                                                                                                    |
| Causa                          | I campi TIPO CONTO a CODICE I ICENZA/AUTOPIZZAZIONE non                                                               |
| Causa                          | vanno valorizzati in ogni caso per causale 65 oppure per causale 10 se il                                             |
|                                | valino valorizzati in ogni caso per causale os oppure per causale to se n<br>veicolo non è adibito al trasporto merci |
|                                | Il campo CATEGORIA/USO non va valorizzato per causale 65 o 23                                                         |
| Intervento richiesto           | Non valorizzare i campi per causale 65 oppure non valorizzare Tipo conto e                                            |
| intervento riemesto            | Codice licenza/autorizzazione per causale 10 e veicolo non adibito al                                                 |
|                                | trasporto merci.                                                                                                    |
| Manna PDCC – Acquisizione rich | iesta duplicato per autoveicoli, motoveicoli, rimorchi                                                                |
| Messaggio                      | ** TIPO CONTO ERRATO **                                                                                               |
|                                | Fine Elaborazione                                                                                                    |
| Causa                          | Per causali 10 o 99, il campo non è valorizzato con T o P in presenza di un                                           |
|                                | veicolo adibito al trasporto merci                                                                                    |
| Intervento richiesto           | Valorizzare il campo con P, se l'Uso del veicolo è 5 o 6, T, se l'Uso del                                             |
|                                | veicolo è 7.                                                                                                    |
| Mappa PDCC - Acquisizione rich | iesta duplicato per autoveicoli, motoveicoli, rimorchi                                                                |
| Messaggio                      | ** IMPRESA INESISTENTE **                                                                                             |
|                                | Fine Elaborazione                                                                                                    |
| Causa                          | Per causali 10 o 99, il campo CODICE LICENZA/AUTORIZZAZIONE                                                           |
|                                | non identifica un'impresa di trasporto merci                                                                          |
| Intervento richiesto           | Indicare un codice corrispondente ad una impresa dell'elenco                                                          |
|                                | autotrasportatori conto proprio o dell'albo autotrasportatori conto terzi                                             |

| Mappa PDCC – Acquisizione ric                                                        | hiesta duplicato per autoveicoli, motoveicoli, rimorchi                        |  |
|--------------------------------------------------------------------------------------|--------------------------------------------------------------------------------|--|
| Messaggio                                                                            | ** L'IMPRESA NON E' DEL CONTO PROPRIO **                                       |  |
|                                                                                      | Fine Elaborazione                                                              |  |
| Causa                                                                                | Per causali 10 o 99, il campo CODICE LICENZA/AUTORIZZAZIONE                    |  |
|                                                                                      | identifica un'impresa dell'albo autotrasportatori conto terzi ma il TIPO       |  |
|                                                                                      | CONTO è P                                                                      |  |
| Intervento richiesto                                                                 | Indicare un codice corrispondente ad una impresa dell'elenco                   |  |
|                                                                                      | autotrasportatori conto proprio                                                |  |
| Mappa PDCC – Acquisizione ric                                                        | hiesta duplicato per autoveicoli, motoveicoli, rimorchi                        |  |
| Messaggio                                                                            | ** L'IMPRESA NON E' DEL CONTO TERZI **                                         |  |
|                                                                                      | Fine Elaborazione                                                              |  |
| Causa                                                                                | Per causali 10 o 99, il campo CODICE LICENZA/AUTORIZZAZIONE                    |  |
|                                                                                      | identifica un'impresa dell'elenco autotrasportatori conto proprio ma il        |  |
|                                                                                      | TIPO CONTO è T                                                                 |  |
| Intervento richiesto                                                                 | Indicare un codice corrispondente ad una impresa dell'albo                     |  |
|                                                                                      | autotrasportatori conto terzi                                                  |  |
| Manna PDCC – Acquisizione ric                                                        | hiesta dunlicato ner autoveicoli motoveicoli rimorchi                          |  |
| Massaggio                                                                            | ** VEICOLO NON ADIRITO AL TRASPORTO MERCI **                                   |  |
| Wiessaggio                                                                           | Fine Eleberazione                                                              |  |
| Cauga                                                                                | Par seveli 10 a 00 a destinazione d'use validi ner vaigali trasporte marci, il |  |
| Causa                                                                                | Per causari 10 0 99 e destinazione d'uso validi per vercon trasporto merci, n  |  |
| <b>T</b> ( <b>1 1 1</b>                                                              | veicolo non risulta effettivamente adibito al trasporto merci.                 |  |
| Intervento richiesto                                                                 | Indicare la targa di un veicolo adibito al trasporto merci.                    |  |
| Mappa PDCC – Acquisizione ric                                                        | hiesta duplicato per autoveicoli, motoveicoli, rimorchi                        |  |
| Messaggio                                                                            | ** NON E' STATA RILASCIATA LICENZA PER QUESTO VEICOLO                          |  |
|                                                                                      | **                                                                             |  |
|                                                                                      | Fine Elaborazione                                                              |  |
| Causa                                                                                | Per causali 10 o 99, l'impresa di trasporto merci conto proprio non dispone    |  |
|                                                                                      | del veicolo oggetto della richiesta                                            |  |
| Intervento richiesto                                                                 | Indicare il CODICE LICENZA/AUTORIZZAZIONE dell'impresa conto                   |  |
|                                                                                      | proprio che dispone del veicolo oppure un altro veicolo.                       |  |
| Mappa PDCC – Acquisizione richiesta duplicato per autoveicoli, motoveicoli, rimorchi |                                                                                |  |
| Messaggio                                                                            | ** L'IMPRESA RISULTA DALL'ALBO – OPERAZIONE                                    |  |
|                                                                                      | IMPOSSIBILE **                                                                 |  |
|                                                                                      | Fine Elaborazione                                                              |  |
| Causa                                                                                | Per causali 10 o 99, l'impresa di trasporto merci iscritta all'albo            |  |
|                                                                                      | autotrasportatori conto terzi non è attiva                                     |  |
| Intervento richiesto                                                                 | Indicare un CODICE LICENZA/AUTORIZZAZIONE di un'impresa conto                  |  |
|                                                                                      | terzi attiva                                                                   |  |
| Mappa PDCC – Acquisizione richiesta duplicato per autoveicoli, motoveicoli, rimorchi |                                                                                |  |
| Messaggio                                                                            | ** CAUSALE 99 AMMESSA SOLO PER VEICOLI TRASPORTO                               |  |
| 20                                                                                   | MERCI **                                                                       |  |
|                                                                                      | Fine Elaborazione                                                              |  |
| Causa                                                                                | Il duplicato C.C. per passaggio di proprietà è consentito solo sui veicoli     |  |
|                                                                                      | adibiti al trasporto merci                                                     |  |
| Intervento richiesto                                                                 | Per CAUSALE 99 valorizzare USO con 5, 6 o 7 (ad eccezione di                   |  |
|                                                                                      | CATEGORIA/USO A6 valido per i veicoli comuni)                                  |  |
| Mappa PDCC – Acquisizione ric                                                        | hiesta duplicato per autoveicoli, motoveicoli, rimorchi                        |  |
| Messaggio                                                                            | OMOLOGAZIONE NON DIGITABILE PER TELAIO CON COC                                 |  |
| 11000005510                                                                          |                                                                                |  |
| Causa                                                                                | Il telaio di cui viene richiesta La dunlicazione è associato ad un CoC         |  |
| Intervento richiesto                                                                 | Non digitare il codice omologazione                                            |  |
|                                                                                      |                                                                                |  |

| Segnalazioni di operazione effettuata |                                                                                   |
|---------------------------------------|-----------------------------------------------------------------------------------|
| Mappa PDCC – Acquisizione rich        | iesta duplicato per autoveicoli, motoveicoli, rimorchi                            |
| Messaggio                             | ** OPERAZIONE EFFETTUATA **                                                       |
|                                       | Fine Elaborazione                                                                 |
| Causa                                 | Con il CODICE ACQUISIZIONE a spazi, le informazioni fornite sono                  |
|                                       | sufficienti all'acquisizione della richiesta                                      |
| Intervento richiesto                  | Verificare comunque i dati della pratica in attesa di completamento               |
| Mappa PDCC - Acquisizione rich        | iesta duplicato per autoveicoli, motoveicoli, rimorchi                            |
| Messaggio                             | ** DOMANDA ACCETTATA – CODICE PRENOTAZIONE                                        |
|                                       | ASSEGNATO **                                                                      |
|                                       | Fine Elaborazione                                                                 |
| Causa                                 | Con il CODICE ACQUISIZIONE = FD, le informazioni fornite sono                     |
|                                       | sufficienti al completamento della richiesta                                      |
| Intervento richiesto                  | Verificare comunque i dati della pratica in attesa di elaborazione                |
| Mappa PDCC – Acquisizione rich        | iesta duplicato per autoveicoli, motoveicoli, rimorchi                            |
| Messaggio                             | ** STAMPA EFFETTUATA **                                                           |
|                                       | Fine Elaborazione                                                                 |
| Causa                                 | Con il CODICE ACQUISIZIONE = ST e la CAUSALE 65 o 23, le                          |
|                                       | informazioni fornite sono sufficienti al <b>completamento</b> della richiesta e   |
|                                       | alla stampa in tempo reale del tagliando di aggiornamento.                        |
|                                       | Con il CODICE ACQUISIZIONE = ST e la CAUSALE 99 o 10, le                          |
|                                       | informazioni fornite sono sufficienti al <b>completamento</b> della richiesta e   |
| · · · ·                               | alla stampa in tempo reale del duplicato della carta di circolazione.             |
| Intervento richiesto                  | Verificare comunque i dati della pratica e prelevare il tagliando prodotto        |
|                                       | dalla stampante collegata                                                         |
| Mappa PDCC – Acquisizione rich        | iesta duplicato per autoveicoli, motoveicoli, rimorchi                            |
| Messaggio                             | VEICOLO CON OSTATIVITA - OPERAZIONE NON CONSENTITA                                |
| Causa                                 | Il veicolo per cui viene richiesta la funzione presenta un'ostatività             |
|                                       | bloccante                                                                         |
| Intervento richiesto                  | La funzione richiesta non è attivabile                                            |
| Mappa PDCC – Acquisizione rich        | iesta duplicato per autoveicoli, motoveicoli, rimorchi                            |
| Messaggio                             | DATO NON DIGITABILE, SI PREGA DI CANCELLARE                                       |
| Causa                                 | Per la richiesta di duplicato con causale 10, 99 e' stato digitato il registro di |
|                                       | veicolo storico oppure il codice iscrizione.                                      |
| Intervento richiesto                  | Non digitare il campo indicato                                                    |
| Mappa PDCC - Acquisizione rich        | iesta duplicato per autoveicoli, motoveicoli, rimorchi                            |
| Messaggio                             | DATO NON DIGITABILE, SI PREGA DI CANCELLARE                                       |
| Causa                                 | Per la richiesta di classificazione di veicolo storico (causale 23) il campo      |
|                                       | non deve essere digitato (es. Data annullamento massa rimorchiabile,              |
|                                       | Categoria/Uso)                                                                    |
| Intervento richiesto                  | Non digitare il campo indicato                                                    |
| Mappa PDCC – Acquisizione rich        | iesta duplicato per autoveicoli, motoveicoli, rimorchi                            |
| Messaggio                             | DIGITARE CODICE REGISTRO VEICOLO STORICO                                          |
| Causa                                 | Per la causale 23 deve essere valorizzato il registro di iscrizione veicolo       |
|                                       | storico                                                                           |
| Intervento richiesto                  | Digitare il codice registro di iscrizione veicolo storico                         |
| Mappa PDCC – Acquisizione rich        | iesta duplicato per autoveicoli, motoveicoli, rimorchi                            |
| Messaggio                             | CODICE REGISTRO VEICOLO STORICO NON PRESENTE IN<br>ARCHIVIO                       |
| Causa                                 | Per la causale 23 deve essere valorizzato un registro di iscrizione veicolo       |
|                                       | storico che sia censito nella base dati                                           |
| Intervento richiesto                  | Digitare il codice registro di iscrizione veicolo storico                         |
| Mappa PDCC – Acquisizione rich        | iesta duplicato per autoveicoli, motoveicoli, rimorchi                            |
| Messaggio                             | DIGITARE NUMERO ISCRIZIONE VEICOLO STORICO                                        |
| Causa                                 | Per la causale 23 deve essere valorizzato il numero di iscrizione veicolo         |

|                                                                                      | storico                                                                       |  |
|--------------------------------------------------------------------------------------|-------------------------------------------------------------------------------|--|
| Intervento richiesto                                                                 | Digitare il numero di iscrizione al registro veicolo storico                  |  |
| Mappa PDCC - Acquisizione rich                                                       | iesta duplicato per autoveicoli, motoveicoli, rimorchi                        |  |
| Messaggio                                                                            | TARGA GIA' MOVIMENTATA PER UN VEICOLO DI INTERESSE                            |  |
|                                                                                      | STORICO                                                                       |  |
| Causa                                                                                | Per il veicolo oggetto di richiesta di tagliando di aggiornamento e' stato    |  |
|                                                                                      | gia' emesso un tagliando di riammissione o di riclassificazione, o un         |  |
|                                                                                      | duplicato o una reimmatricolazione per riammissione o per riclassificazione   |  |
| Intervento richiesto                                                                 | Nessuno. Il tagliando non puo' essere emesso.                                 |  |
| Mappa PDCC – Acquisizione richiesta duplicato per autoveicoli, motoveicoli, rimorchi |                                                                               |  |
| Messaggio                                                                            | ** OPERAZIONE IMPOSSIBILE INCOMPATIBILITA R.E.N. E                            |  |
|                                                                                      | DESTINAZIONE USO                                                              |  |
| Causa                                                                                | Il veicolo in questione è classificato come "AUTOBUS PER TRASPORTO            |  |
|                                                                                      | DI PERSONE" e il titolare è iscritto nel Registro Elettronico Nazionale.      |  |
| Intervento richiesto                                                                 | Nessuno. E' possibile solo la richiesta per duplicato per causale duplicato   |  |
|                                                                                      | per deterioramento/smarrimento.                                               |  |
| Mappa PDCC – Acquisizione richiesta duplicato per autoveicoli, motoveicoli, rimorchi |                                                                               |  |
| Messaggio                                                                            | OPERAZIONE NON CONSENTITA: STATO DEL COC NON GESTITO                          |  |
| Causa                                                                                | È stata indicato un telaio COC con stato diverso da "I"                       |  |
| Intervento richiesto                                                                 | Indicare un telaio valido                                                     |  |
| Mappa PDCC – Acquisizione richiesta duplicato per autoveicoli, motoveicoli, rimorchi |                                                                               |  |
| Messaggio                                                                            | OPERAZIONE NON CONSENTITA: COC IN STATO DI BLOCCATO                           |  |
| Causa                                                                                | È stata indicato un telaio COC con stato diverso da "E" O "R"                 |  |
| Intervento richiesto                                                                 | Indicare un telaio valido                                                     |  |
| Mappa PDCC – Acquisizione richiesta duplicato per autoveicoli, motoveicoli, rimorchi |                                                                               |  |
| Messaggio                                                                            | L'INTESTATARIO E' MINORENNE - ASSENZA DEL TUTORE                              |  |
|                                                                                      | LEGALE                                                                        |  |
| Causa                                                                                | È stata digitata, per il codice causale '10', una targa il cui intestatario è |  |
|                                                                                      | minorenne senza tutore legale.                                                |  |
| Intervento richiesto                                                                 | Nessuno                                                                       |  |

## 11.2 Variazione richiesta duplicato per autoveicoli, motoveicoli, rimorchi

La funzione è attivabile dalle Agenzie abilitate alle prenotazioni tramite il codice funzione 'VR'. E' possibile variare le richieste di duplicato C.C. per passaggio di proprietà di veicoli adibiti al trasporto merci (causale 99 e codice uso 5, 6 o 7, ad esclusione di categoria/uso A6), richieste di duplicato C.C. per deterioramento della carta di circolazione (causale 10 per tutti i veicoli), richieste di tagliando di aggiornamento per annullamento della massa rimorchiabile (causale 65 per tutti i veicoli), richieste di tagliando di aggiornamento per classificazione di veicolo storico (causale 23).

Contestualmente alla variazione della prenotazione è possibile dichiarare completa la pratica (tramite il codice di acquisizione FD).

Le richieste di duplicato carta di circolazione non possono essere modificate per veicoli che presentano ostatività bloccanti.

In caso di duplicato per veicoli trasporto merci con causale 99 è possibile transitare (digitando il codice acquisizione 67) sulla mappa PR67 per variare esclusivamente alcuni dati di proprietà (numero dei comproprietari oltre a denominazione in caso di primo proprietario persona giuridica o codice titolarità in caso di primo proprietario persona fisica): in tal caso viene attivata dinamicamente la funzione di variazione dati di richiesta di C.C. (predisposta con il codice funzione VV sulla mappa PR67). Dalla mappa PR67 la prenotazione può essere estesa alla maschera PR16 (secondo il meccanismo

consolidato) per la gestione dei dati dei comproprietari. A parte i limiti descritti l'operatività rimane uguale.

In caso di pratiche di duplicato, per causali 99 e 10, è possibile richiedere il completamento della pratica e la stampa in tempo reale della carta di circolazione digitando il codice di acquisizione 'ST.

In caso di tagliando di aggiornamento C.C. con causale 65 e 23 è possibile richiedere il completamento della pratica e la stampa in tempo reale del tagliando (digitando il codice acquisizione ST). Può essere settata la data marca operativa per la gestione dei veicoli che negli anni passati abbiano avuto annullata la massa rimorchiabile. Nel caso non venga editata il tagliando sarà emesso con data odierna (stampa on-lne) o il primo giorno utile successivo alla data di registrazione pratica (stampa in differita). Non è consentito variare la causale della richiesta: va confermato il codice attribuito in fase di acquisizione. Qualora la prenotazione di duplicato per deterioramento C.C. riguarda un veicolo adibito al trasporto merci, occorre fornire i dati relativi all'impresa di trasporto proprietaria del veicolo, cioè se di conto proprio o conto terzi ed i relativi codici di autorizzazione/licenza di iscrizione all'elenco autotrasportatori conto proprio o all'albo autotrasportatori conto terzi.

In caso di richiesta di duplicato per passaggio di proprietà di un veicolo adibito al trasporto merci, non è consentito il passaggio a favore di altra impresa (cioè non è consentito variare il codice licenza/autorizzazione).

Nel caso in cui per il veicolo è stata richiesta l'installazione degli specchi e la descrizione delle righe integrazione pneumatici a posteriori,tali informazioni devono essere registrate anche per la richiesta.

**SVI12-0004**: Per telai con CoC l'acquisizione dei dati tecnici e i controlli di congruenza non devono essere eseguiti sull'archivio delle omologazioni ma dal CoC.

#### MEV13-0002 Gestione Sedi Secondarie, Cap, Stato Estero Di Esportazione

Le funzioni di precaricamento del duplicato e della reimmatricolazione sono state modificate in modo da inserire tra gli altri dati anche la sede legale e il CAP.

#### MEV13-0004 Anticipazione REN

Le richieste di duplicato con causale diversa da 10 non possono possono essere evase se il veicolo in questione è presente in archivio con destinazione 'B' e codice REN valido.

#### MEV13-0013 Installazione luci diurne

La funzione di aggiornamento richiesta del duplicato e' stata modificata in modo da registrare nella entita' relativo al movimento di aggiornamento della carta di circolazione, tra gli altri dati, anche la data installazione luci diurne e la data collaudo luci diurne.

#### MEV14-0002 Evoluzione Intestazioni Temporanee

La funzione gestisce per la causale '10' il controllo della presenza di un tutore legale se l'intestatario e' minorenne.Inoltre,nel caso di presenza in consolosidato di un trustee,la funzione riporta nella richiesta la data scadenza trustee.

#### <u>Campi obbligatori</u>

Devono necessariamente essere valorizzati, sulla maschera PDCC, i seguenti campi:

- codice funzione (VR per la funzione di variazione)
- codice utente1 (necessariamente AG), codice utente2 e pratica (identificano la pratica: il codice utente deve essere abilitato sulla sede operativa da cui è connesso il terminale operante con la funzione. La pratica da variare deve essere stata acquisita con la stessa mappa PDCC e non deve essere già stato emesso il relativo documento cartaceo)
- targa1 (identifica il tipo di veicolo A, M, R) e targa2 (targa del veicolo: non modificabile, va confermata la targa acquisita in fase di inserimento)
- **tipo domanda** (necessariamente D)
- **causale** (10, 65, 99, 23)
- ufficio operativo (sede operativa DTT corrispondente alla provincia, per Roma validi R1 o R2)
- agenzia
- data inizio proprietà (obbligatoria per causale 99)
- **omologazione** (deve essere una delle omologazioni possibili per il tipo di veicolo indicato e deve corrispondere a quella acquisita in fase di inserimento immatricolato questo vale per veicoli immatricolati con omologazione, per telai immatricolati con CoC l'omologazione non deve essere controllata)
- •
- telaio (deve corrispondere a quello acquisito in fase di inserimento)

### <u>Campi facoltativi</u>

A scelta, possono essere valorizzati, sulla maschera PDCC, i seguenti campi:

- **codice acquisizione** (da valorizzare in relazione alla causale: valore 67 con causale 99 per variare il titolo di possesso del veicolo ed il numero dei comproprietari sulla maschera PR67 ed eventualmente i dati dei comproprietari sulla maschera PR16, valore ST con causale 65 per stampare in tempo reale il tagliando di aggiornamento per annullamento massa rimorchiabile, valore ST con causale 23 per stampare in tempo reale il tagliando di classificazione di veicolo storico, valore FD, per completare la pratica, o non valorizzabile, per mantenerla in attesa di completamento, con tutte le causali 10, 65, 99 e 23 valore ST con causale 10 o 99 per stampare in tempo reale il duplicato della carta di circolazione)
- **categoria/uso** (da valorizzare obbligatoriamente per causali 99 o 10 e da non valorizzare per causale 65 e 23, devono corrispondere a destinazione/uso del veicolo immatricolato oggetto della richiesta e condizionano la valorizzazione, o meno, dei campi tipo conto e codice licenza/autorizzazione; per

causale 99, devono obbligatoriamente identificare veicoli adibiti al trasporto merci, ovvero tutti quelli con uso 5, 6, o 7, ad eccezione dei veicoli comuni di tipo A6)

- **tipo conto** (da non valorizzare per causale 65, non modificabile in caso di causale 99, da valorizzare obbligatoriamente con T o P in caso di causale 10 per veicoli adibiti al trasporto merci e da non valorizzare per tutti gli altri veicoli), per i veicoli di interesse storico il tipo conto è facoltativo (causale 23).
- codice licenza/autorizzazione (da non valorizzare per causale 65 o per veicoli non adibiti al trasporto merci, non modificabile in caso di causale 99, da valorizzare obbligatoriamente, in relazione al tipo conto, in caso di causale 10 per veicoli adibiti al trasporto merci; in quest'ultimo caso, per P deve identificare un impresa di trasporto merci, registrata in elenco autotrasportatori conto Proprio, che ha a disposizione il veicolo immatricolato oggetto della richiesta, per T un impresa di trasporto merci, iscritta come attiva all'albo autotrasportatori conto Terzi, che ha a disposizione il veicolo della richiesta), per i veicoli di interesse storico il codice licenza/autorizzazione è facoltativo (causale 23).
- Data marca operativa. Editabile ma facoltativa solo per tagliando 65.

#### Campi non utilizzabili per la funzione

Non deve essere valorizzato il codice prenotazione

| Segnalazioni di errore         |                                                             |
|--------------------------------|-------------------------------------------------------------|
| Mappa PDCC – Aggiornamento ri  | chiesta duplicato per autoveicoli, motoveicoli, rimorchi    |
| Messaggio                      | ** DIGITARE IL CODICE FUNZIONE **                           |
|                                | Fine Elaborazione                                           |
| Causa                          | Il campo è obbligatorio                                     |
| Intervento richiesto           | Valorizzare il campo                                        |
| Mappa PDCC – Aggiornamento ri  | chiesta duplicato per autoveicoli, motoveicoli, rimorchi    |
| Messaggio                      | ** DIGITARE CORRETTAMENTE IL CODICE UTENTE **               |
|                                | Fine Elaborazione                                           |
| Causa                          | Il campo è obbligatorio                                     |
| Intervento richiesto           | Valorizzare i campi CODICE UTENTE 1/2                       |
| Mappa PDCC – Aggiornamento r   | chiesta duplicato per autoveicoli, motoveicoli, rimorchi    |
| Messaggio                      | ** DIGITARE IL NUMERO PRATICA **                            |
|                                | Fine Elaborazione                                           |
| Causa                          | Il campo è obbligatorio                                     |
| Intervento richiesto           | Valorizzare il campo                                        |
| Mappa PDCC – Aggiornamento r   | chiesta duplicato per autoveicoli, motoveicoli, rimorchi    |
| Messaggio                      | ** UTILIZZARE IL CODICE PRENOTAZIONE SOLO PER               |
|                                | VISUALIZZARE **                                             |
| 2                              | Fine Elaborazione                                           |
| Causa                          | Il campo non è utilizzabile per la funzione di acquisizione |
| Intervento richiesto           | Non valorizzare il campo                                    |
| Mappa PDCC – Aggiornamento ri  | chiesta duplicato per autoveicoli, motoveicoli, rimorchi    |
| Messaggio                      | ** DIGITAKE LA TAKGA **                                     |
| Causa                          | Fine Elaborazione                                           |
| Causa<br>Intervento richiesto  | Velovizzane i compi TADCA 1/                                |
| Manna DDCC Acquisiziona rich   | valorizzare i campi l'ARGA /2                               |
| Mappa FDCC – Acquisizione fich | ** DATO NON DIGITABILE SUBBEGA DI CANCELLADE **             |
| Causa                          | Par causale 10 o 00 si valorizza il campo DATA M OP         |
| Lausa<br>Intervento richiesto  | Cancellare il campo                                         |
| Manna PDCC – Acquisizione rich | jesta dunlicato per autoveicoli motoveicoli rimorchi        |
| Messaggio                      | ** DATA FRRATA **                                           |
| Causa                          | Per causale 65 și valorizza il campo DATA M-OP con una data |
| Cuusu                          | formalmente errata o superiore alla data odierna            |
| Intervento richiesto           | Cancellare il campo o valorizzarlo in modo corretto         |
| Mappa PDCC – Aggiornamento r   | ichiesta duplicato per autoveicoli, motoveicoli, rimorchi   |
| Messaggio                      | ** DIGITARE TIPO DOMANDA **                                 |
|                                | Fine Elaborazione                                           |
| Causa                          | Il campo è obbligatorio                                     |
| Intervento richiesto           | Valorizzare il campo                                        |
| Mappa PDCC – Aggiornamento ri  | chiesta duplicato per autoveicoli, motoveicoli, rimorchi    |
| Messaggio                      | ** DIGITARE LA CAUSALE **                                   |
|                                | Fine Elaborazione                                           |
| Causa                          | Il campo è obbligatorio                                     |
| Intervento richiesto           | Valorizzare il campo                                        |
| Mappa PDCC – Aggiornamento r   | chiesta duplicato per autoveicoli, motoveicoli, rimorchi    |
| Messaggio                      | ** DIGITARE L'UFFICIO OPERATIVO **                          |
|                                | Fine Elaborazione                                           |
| Causa                          | Il campo è obbligatorio                                     |
| Intervento richiesto           | Valorizzare il campo                                        |
| Mappa PDCC – Aggiornamento r   | chiesta duplicato per autoveicoli, motoveicoli, rimorchi    |
| Messaggio                      | ** DIGITARE IL CODICE AGENZIA **                            |
|                                | Fine Elaborazione                                           |
| Causa                          | Il campo e obbligatorio                                     |

| Intervento richiesto                                                              | Valorizzare il campo                                                          |  |
|-----------------------------------------------------------------------------------|-------------------------------------------------------------------------------|--|
| Mappa PDCC – Aggiornamento ri                                                     | ichiesta duplicato per autoveicoli, motoveicoli, rimorchi                     |  |
| Messaggio                                                                         | ** DIGITARE IL CODICE OMOLOGAZIONE **                                         |  |
|                                                                                   | Fine Elaborazione                                                             |  |
| Causa                                                                             | Il campo è obbligatorio                                                       |  |
| Intervento richiesto                                                              | Valorizzare il campo                                                          |  |
| Mappa PDCC – Aggiornamento ri                                                     | chiesta duplicato per autoveicoli, motoveicoli, rimorchi                      |  |
| Messaggio                                                                         | ** DIGITARE IL TELAIO **                                                      |  |
|                                                                                   | Fine Elaborazione                                                             |  |
| Causa                                                                             | Il campo è obbligatorio                                                       |  |
| Intervento richiesto                                                              | Valorizzare il campo                                                          |  |
| Mappa PDCC – Aggiornamento ri                                                     | chiesta duplicato per autoveicoli, motoveicoli, rimorchi                      |  |
| Messaggio                                                                         | ** DIGITARE DESTINAZIONE/USO **                                               |  |
|                                                                                   | Fine Elaborazione                                                             |  |
| Causa                                                                             | Il campo è obbligatorio per causale 99 o 10                                   |  |
| Intervento richiesto                                                              | Valorizzare il campo CATEGORIA/USO                                            |  |
| Mappa PDCC – Aggiornamento ri                                                     | ichiesta duplicato per autoveicoli, motoveicoli, rimorchi                     |  |
| Messaggio                                                                         | ** DIGITARE CODICE LICENZA/AUTORIZZAZIONE **                                  |  |
|                                                                                   | Fine Elaborazione                                                             |  |
| Causa                                                                             | Il campo è obbligatorio per causale 10 e veicolo adibito al trasporto merci o |  |
|                                                                                   | in ogni caso per causale 99.                                                  |  |
| Intervento richiesto                                                              | Valorizzare il campo                                                          |  |
| Mappa PDCC – Aggiornamento ri                                                     | ichiesta duplicato per autoveicoli, motoveicoli, rimorchi                     |  |
| Messaggio                                                                         | ** CODICE FUNZIONE ERRATO **                                                  |  |
|                                                                                   | Fine Elaborazione                                                             |  |
| Causa                                                                             | Il campo non è stato valorizzato correttamente (valori ammessi II, VR, AA,    |  |
|                                                                                   | VV RP)                                                                        |  |
| Intervento richiesto                                                              | Valorizzare il campo con VR per la funzione di aggiornamento                  |  |
| Mappa PDCC – Aggiornamento ri                                                     | ichiesta duplicato per autoveicoli, motoveicoli, rimorchi                     |  |
| Messaggio                                                                         | ** CODICE ACOUISIZIONE ERRATO **                                              |  |
|                                                                                   | Fine Elaborazione                                                             |  |
| Causa                                                                             | Il campo non è stato valorizzato correttamente (valori ammessi spazi FD       |  |
|                                                                                   | ST. 67. in relazione al campo causale)                                        |  |
| Intervento richiesto                                                              | Valorizzare il campo con 67, solo con causale 99, ST, solo con causale 65,    |  |
|                                                                                   | oppure spazi oppure FD                                                        |  |
| Manna PDCC – Aggiornamento ri                                                     | chiesta duplicato per autoveicoli, motoveicoli, rimorchi                      |  |
| Messaggio                                                                         | ** CODICE UTENTE ERRATO **                                                    |  |
|                                                                                   | Fine Elaborazione                                                             |  |
| Causa                                                                             | Il Codice Utente non ha un formato valido                                     |  |
| Intervento richiesto                                                              | Valorizzare correttamente il campo CODICE UTENTE1/2                           |  |
| Manna PDCC Aggiornamento richiesta dunlicato per autovaicali motovaicali rimorchi |                                                                               |  |
| Messaggio                                                                         | ** LITENTE NON ABILITATO **                                                   |  |
|                                                                                   | Fine Elaborazione                                                             |  |
| Causa                                                                             | Il Codice Utente non è autorizzato per la sede operativa del terminale        |  |
| Cuusu                                                                             | connesso alla funzione                                                        |  |
| Intervento richiesto                                                              | Valorizzare il campo CODICE UTENTE1/2 con un identificativo di Utente         |  |
|                                                                                   | abilitato                                                                     |  |
| Manna PDCC – Aggiornamento ri                                                     | ichiesta dunlicato per autoveicoli motoveicoli rimorchi                       |  |
| Messaggio                                                                         | ** AGENZIA NON LEGATA ALL'UTENZA – CONTATTARE L'U P                           |  |
| 1100046610                                                                        | DI COMPETENZA **                                                              |  |
|                                                                                   | Fine Elaborazione                                                             |  |
| Causa                                                                             | In caso di richiesta di emissione di tagliando on-line con causale 65, il     |  |
| Cuubu                                                                             | Codice Utente deve essere abilitato ner l'Agenzia indicata                    |  |
| Intervento richiesto                                                              | Valorizzare il campo CODICE UTENTE1/2 con un identificativo di Utente         |  |
|                                                                                   | abilitato all'Agenzia                                                         |  |
| Manna PDCC – Aggiornamento ri                                                     | ichiesta dunlicato ner autoveicoli motoveicoli rimorchi                       |  |
| mappa i DOC megioritamento n                                                      | annesa aupheuto per autovereon, motovereon, milotem                           |  |

| Messaggio                     | ** PRATICA NON IN ARCHIVIO **                                               |
|-------------------------------|-----------------------------------------------------------------------------|
|                               | Fine Elaborazione                                                           |
| Causa                         | I campi CODICE UTENTE1/2 e PRATICA non identificano una richiesta           |
|                               | già acquisita in banca dati                                                 |
| Intervento richiesto          | Indicare una nuova pratica                                                  |
| Mappa PDCC – Aggiornamento ri | chiesta duplicato per autoveicoli, motoveicoli, rimorchi                    |
| Messaggio                     | ** PRATICA DA MODIFICARE CON LA MAPPA PR67/PR89 **                          |
|                               | Fine Elaborazione                                                           |
| Causa                         | I campi CODICE UTENTE1/2 e PRATICA identificano una richiesta con           |
|                               | causale non pertinente per la mappa PDCC                                    |
| Intervento richiesto          | Indicare una nuova pratica                                                  |
| Mappa PDCC – Aggiornamento ri | chiesta duplicato per autoveicoli, motoveicoli, rimorchi                    |
| Messaggio                     | ** DUPLICATO/TAGLIANDO EMESSO IN DATA CON                                   |
|                               | NUMERO **                                                                   |
|                               | Fine Elaborazione                                                           |
| Causa                         | I campi CODICE UTENTE1/2 e PRATICA identificano una richiesta               |
|                               | ancora attiva acquisita con la mappa PDCC ma è stato già emesso il relativo |
|                               | documento cartaceo                                                          |
| Intervento richiesto          | Indicare una nuova pratica                                                  |
| Mappa PDCC – Aggiornamento ri | chiesta duplicato per autoveicoli motoveicoli rimorchi                      |
| Messaggio                     | ** TAGLIANDO STAMPATO ED ANNULLATO – INSERIRE CON                           |
|                               | NUOVO NUMERO DI PRATICA**                                                   |
|                               | Fine Elaborazione                                                           |
| Causa                         | I campi CODICE UTENTE1/2 e PRATICA identificano una richiesta di            |
| Cuusu                         | tagliando per causale 65 o 23 con documento emesso ed annullato in          |
|                               | giornata                                                                    |
| Intervento richiesto          | Indicare una nuova pratica                                                  |
| Manna PDCC – Aggiornamento ri | chiesta dunlicato per autoveicoli motoveicoli rimorchi                      |
| Messaggio                     | ** PRATICA DUPLICATO IN CORSO **                                            |
| 1103506810                    | Fine Elaborazione                                                           |
| Causa                         | L campi CODICE UTENTE1/2 e PRATICA identificano una richiesta di            |
| Causa                         | duplicato proveniente da UCO                                                |
| Intervento richiesto          | Indicare una nuova pratica                                                  |
| Manna PDCC – Aggiornamento ri | chiesta dunlicato per autoveicoli motoveicoli rimorchi                      |
| Messaggio                     | ** TIPO VEICOLO ERRATO **                                                   |
| Wiessaggio                    | Fine Elaborazione                                                           |
| Causa                         | Il campo TARGA1 non è stato valorizzato correttamente (valori ammessi       |
| Causa                         | A M P)                                                                      |
| Intervento richiesto          | Valorizzare correttamente il campo                                          |
| Manna PDCC Aggiornamento ri   | chiesta dunlicato per autovaicoli, motovaicoli, rimorchi                    |
| Maggaggio                     | ** DED DDATICA DI DUDI ICAZIONE ANNULI ADE E DEINSEDIDE                     |
| 1105548810                    | **                                                                          |
|                               | Fine Elaborazione                                                           |
| Causa                         | Learni TARGA1/2 CAUSALE OMOLOGAZIONE o TELAIO non                           |
| Causa                         | coincidene con quelli registrati sulla richiesta                            |
| Intervente richieste          | Velorizzaro correttemente i compi                                           |
| Manna BDCC Aggiornamonto ri   | valorizzate correttamente i campi                                           |
| Maggaggia                     | ** TADCA NON DESENTE SU TADCATUDA NAZIONALE **                              |
| messaggio                     | Fine Eleboratione                                                           |
| Causa                         | The Elaborations                                                            |
| Causa                         | n campo TARGAT/2, se e ul nuovo formato, deve identificare una targa        |
| Intervente richieste          | Valorizzaro corrottamento il compo                                          |
| Intervento richiesto          | valorizzare correttamente il campo                                          |
| Magagaria                     | cinesia duplicato per autovercon, motovercon, rimorchi                      |
| wiessaggio                    | TT TIPO DOMANDA EKKATU **                                                   |
| Cause                         | rine Elaborazione                                                           |
| Causa                         | n campo non e stato valorizzato correttamente                               |
| Intervento richiesto          | valorizzare il campo con D                                                  |

| Mappa PDCC – Aggiornamento richiesta duplicato per autoveicoli, motoveicoli, rimorchi |                                                                             |  |
|---------------------------------------------------------------------------------------|-----------------------------------------------------------------------------|--|
| Messaggio                                                                             | ** CAUSALE ERRATA **                                                        |  |
|                                                                                       | Fine Elaborazione                                                           |  |
| Causa                                                                                 | Il campo non è stato valorizzato correttamente (valori ammessi 10, 65, 99)  |  |
| Intervento richiesto                                                                  | Valorizzare correttamente il campo                                          |  |
| Mappa PDCC – Aggiornamento ri                                                         | ichiesta duplicato per autoveicoli, motoveicoli, rimorchi                   |  |
| Messaggio                                                                             | ** UFFICIO OPERATIVO ERRATO **                                              |  |
|                                                                                       | Fine Elaborazione                                                           |  |
| Causa                                                                                 | L'UFFICIO OPERATIVO non è censito oppure non è sede operativa               |  |
| Intervento richiesto                                                                  | Valorizzare correttamente il campo                                          |  |
| Mappa PDCC – Aggiornamento ri                                                         | chiesta duplicato per autoveicoli, motoveicoli, rimorchi                    |  |
| Messaggio                                                                             | ** OMOLOGAZIONE ERRATA **                                                   |  |
|                                                                                       | Fine Elaborazione                                                           |  |
| Causa                                                                                 | Il campo OMOLOGAZIONE non è stato valorizzato congruentemente al            |  |
|                                                                                       | tipo di veicolo (TARGA1)                                                    |  |
| Intervento richiesto                                                                  | Valorizzare correttamente il campo                                          |  |
| Mappa PDCC – Aggiornamento ri                                                         | chiesta duplicato per autoveicoli, motoveicoli, rimorchi                    |  |
| Messaggio                                                                             | ** OMOLOGAZIONE INESISTENTE **                                              |  |
|                                                                                       | Fine Elaborazione                                                           |  |
| Causa                                                                                 | Il campo non è stato valorizzato con un codice di omologazione censita per  |  |
|                                                                                       | 11 tipo di veicolo (TARGA1)                                                 |  |
| Intervento richiesto                                                                  | Valorizzare correttamente il campo                                          |  |
| Mappa PDCC – Aggiornamento ri                                                         | ichiesta duplicato per autoveicoli, motoveicoli, rimorchi                   |  |
| Messaggio                                                                             | ** TELAIO ERRATO **                                                         |  |
|                                                                                       | Fine Elaborazione                                                           |  |
| Causa                                                                                 | Il campo non presenta un formato corretto                                   |  |
| Intervento richiesto                                                                  | valorizzare correttamente il campo                                          |  |
| Mappa PDCC – Aggiornamento ri                                                         | chiesta duplicato per autoveicoli, motoveicoli, rimorchi                    |  |
| Messaggio                                                                             | Fina Elaboraziona                                                           |  |
| Causa                                                                                 | I Talaia nan annartiana ad un vaigala immatricalata                         |  |
| Causa<br>Intervento richiasto                                                         | In Telato non appartiene au un vercolo inimatricolato                       |  |
| Manna PDCC Aggiornamento ri                                                           | indicate il tetalo del velcolo oggetto della fichiesta                      |  |
| Massaggio                                                                             | ** DED I A DUDI ICAZIONE DIVOI GEDSI ALL'UEEICIO MCTC **                    |  |
| Messaggio                                                                             | Fine Elaborazione                                                           |  |
|                                                                                       | Per causale 10 CATEGORIA/USO non corrisponde alla destinazione d'uso        |  |
| Causa                                                                                 | del veicolo immatricolato, onnure, per causale 99, la CATEGORIA non         |  |
|                                                                                       | corrisponde alla destinazione del veicolo immatricolato oppure, per causale |  |
|                                                                                       | 10 il veicolo adibito al trasporto merci non è disponibile ad impresa di    |  |
|                                                                                       | trasporto merci conto terzi.                                                |  |
| Intervento richiesto                                                                  | Indicare il telaio e la categoria/uso corrispondenti a quelli del veicolo   |  |
|                                                                                       | immatricolato                                                               |  |
| Mappa PDCC – Aggiornamento ri                                                         | chiesta duplicato per autoveicoli, motoveicoli, rimorchi                    |  |
| Messaggio                                                                             | ** TIPO VEICOLO / DESTINAZIONE INCOMPATIBILI **                             |  |
|                                                                                       | Fine Elaborazione                                                           |  |
| Causa                                                                                 | Per causali 10 o 99, la CATEGORIA/USO deve corrispondere al tipo di         |  |
|                                                                                       | veicolo (TARGA1)                                                            |  |
| Intervento richiesto                                                                  | Indicare una categoria d'uso congruente con la tipologia di veicolo         |  |
| Mappa PDCC – Aggiornamento ri                                                         | chiesta duplicato per autoveicoli, motoveicoli, rimorchi                    |  |
| Messaggio                                                                             | ** TIPO CONTO ERRATO **                                                     |  |
|                                                                                       | Fine Elaborazione                                                           |  |
| Causa                                                                                 | Per causali 10 o 99, il campo non è valorizzato con T o P in presenza di un |  |
|                                                                                       | veicolo adibito al trasporto merci                                          |  |
| Intervento richiesto                                                                  | Valorizzare il campo con P, se l'Uso del veicolo è 5 o 6, T, se l'Uso del   |  |
|                                                                                       | veicolo è 7.                                                                |  |

| Mappa PDCC – Aggiornamento ri | chiesta duplicato per autoveicoli, motoveicoli, rimorchi                                                                                               |
|-------------------------------|----------------------------------------------------------------------------------------------------|
| Messaggio                     | ** DATO NON DIGITABILE, SI PREGA DI CANCELLARE **                                                                                                    |
|                               | Fine Elaborazione                                                                                                    |
| Causa                         | I campi TIPO CONTO e CODICE LICENZA/AUTORIZZAZIONE non                                                                                                 |
|                               | vanno valorizzati per causale 65, oppure per causale 10 se il veicolo non è                                                                            |
|                               | adibito al trasporto merci                                                                                                    |
|                               | Il campo CATEGORIA/USO non va valorizzato per causale 65                                                                                               |
| Intervento richiesto          | Non valorizzare i campi per causale 65 oppure non valorizzare Tipo conto e                                                                             |
|                               | Codice licenza/autorizzazione per causale 10 e veicolo non adibito al                                                                                  |
|                               | trasporto merci                                                                                                    |
| Mappa PDCC – Aggiornamento ri | chiesta duplicato per autoveicoli, motoveicoli, rimorchi                                                                                               |
| Messaggio                     | ** IMPRESA INESISTENTE **                                                                                                    |
|                               | Fine Elaborazione                                                                                                    |
| Causa                         | Per richiesta con causale 10 relativa ad un veicolo merci, il campo CODICE                                                                             |
|                               | LICENZA / AUTORIZZAZIONE non identifica un'impresa di trasporto                                                                                        |
| T / · · · · · · /             | merci                                                                                                    |
| Intervento richiesto          | Indicare un codice corrispondente ad una impresa dell'elenco                                                                                           |
| Manna DDCC A aniamamanta d    | autotrasportatori conto proprio o dell'albo autotrasportatori conto terzi                                                                              |
| Mappa PDCC – Aggiomamento m   |                                                                                                    |
| wiessaggio                    | Fine Eleboratione                                                                                                    |
| Course                        | File Elaborazione<br>Dar righiasta gan gausala 10 relativa ad un vaigala marci il compo CODICE                                                         |
| Causa                         | LICENZA / ALITOPIZZA ZIONE identifica un'impresse dell'elle                                                                                            |
|                               | autotrasportatori conto terzi ma il TIDO CONTO à P                                                                                                    |
| Intervento richiesto          | Indigara un codice corrignondente ad una impresa dell'elenco                                                                                           |
| Intel vento richiesto         | autotrasportatori conto proprio                                                                                                    |
| Manna PDCC Aggiornamento ri   | chiesta duplicato per autovejcoli, motovejcoli, rimorchi                                                                                               |
| Massaggio                     | ** L'IMPRESA NON E' DEL CONTO TERZI **                                                                                                    |
| Wiessaggio                    | Fine Flaborazione                                                                                                    |
| Causa                         | Per richiesta con causale 10 relativa ad un veicolo merci, il campo CODICE                                                                             |
| Cuubu                         | LICENZA / AUTORIZZAZIONE identifica un'impresa dell'elenco                                                                                             |
|                               | autotrasportatori conto proprio ma il TIPO CONTO è T                                                                                                   |
| Intervento richiesto          | Indicare un codice corrispondente ad una impresa dell'albo                                                                                             |
|                               | autotrasportatori conto terzi                                                                                                    |
| Mappa PDCC – Aggiornamento ri | chiesta duplicato per autoveicoli, motoveicoli, rimorchi                                                                                               |
| Messaggio                     | ** VEICOLO NON ADIBITO AL TRASPORTO MERCI **                                                                                                    |
|                               | Fine Elaborazione                                                                                                    |
| Causa                         | Per richiesta con causale 10 relativa ad un veicolo merci, il veicolo non                                                                              |
|                               | risulta effettivamente adibito al trasporto merci.                                                                                                    |
| Intervento richiesto          | Indicare la targa di un veicolo adibito al trasporto merci.                                                                                            |
| Mappa PDCC – Aggiornamento ri | chiesta duplicato per autoveicoli, motoveicoli, rimorchi                                                                                               |
| Messaggio                     | ** NON E' STATA RILASCIATA LICENZA PER QUESTO VEICOLO                                                                                                  |
|                               | **                                                                                                    |
|                               | Fine Elaborazione                                                                                                    |
| Causa                         | Per richiesta con causale 10 relativa ad un veicolo merci, l'impresa di                                                                                |
|                               | trasporto merci conto proprio non dispone del veicolo oggetto della                                                                                    |
|                               |                                                                                                    |
| Intervento richiesto          | Indicare il CODICE LICENZA/AUTORIZZAZIONE dell' impresa conto                                                                                          |
| Manna DDCC Assistant (        | proprio cne dispone dei veicolo oppure un altro veicolo.                                                                                               |
| Nappa PDCC – Aggiornamento ri | chiesta duplicato per autoveicoli, motoveicoli, rimorchi                                                                                               |
| wiessaggio                    | ··· L INITKE5A KI5ULTA DALL ALBU – UPEKAZIUNE                                                                                                    |
|                               | INITOSSIBILE ''                                                                                                    |
| Course                        | Phic Elaborazionic                                                                                                    |
| Causa                         | r er nomesia con causale 10 relativa ad un velcolo merci, i impresa di<br>trasporto merci iscritta all'albo autotrasportatori conto terzi non è ettivo |
| Intervento richiesto          | Indicare un CODICE LICENZA/AUTORIZZAZIONE di un'imprese conto                                                                                          |
|                               | terzi attiva                                                                                                    |
|                               | ······································                                                                                                    |

| Mappa PDCC – Aggiornamento richiesta duplicato per autoveicoli, motoveicoli, rimorchi |                                                                                  |  |
|---------------------------------------------------------------------------------------|----------------------------------------------------------------------------------|--|
| Messaggio                                                                             | ** CAUSALE 99 AMMESSA SOLO PER VEICOLI TRASPORTO                                 |  |
|                                                                                       | MERCI **                                                                         |  |
|                                                                                       | Fine Elaborazione                                                                |  |
| Causa                                                                                 | Il duplicato C.C. per passaggio di proprietà è consentito solo sui veicoli       |  |
|                                                                                       | adibiti al trasporto merci                                                       |  |
| Intervento richiesto                                                                  | Per CAUSALE 99 valorizzare USO con 5, 6 o 7 (ad eccezione di                     |  |
|                                                                                       | CATEGORIA/USO A6 valido per i veicoli comuni)                                    |  |
| Mappa PDCC – Aggiornamento richiesta duplicato per autoveicoli, motoveicoli, rimorchi |                                                                                  |  |
| Messaggio                                                                             | ** CODICE LICENZA NON MODIFICABILE. ANNULLARE E                                  |  |
|                                                                                       | REINSERIRE **                                                                    |  |
|                                                                                       | Fine Elaborazione                                                                |  |
| Causa                                                                                 | Per richiesta di duplicato C.C. per passaggio di proprietà di veicoli adibiti al |  |
|                                                                                       | trasporto merci, non è consentito variare il campo CODICE LICENZA /              |  |
|                                                                                       | AUTORIZZAZIONE (il passaggio di proprietà è consentito solo                      |  |
|                                                                                       | nell'ambito della stessa impresa).                                               |  |
| Intervento richiesto                                                                  | Indicare lo stesso valore registrato sulla richiesta                             |  |
| Mappa PDCC – Aggiornamento richiesta duplicato per autoveicoli, motoveicoli, rimorchi |                                                                                  |  |
| Messaggio                                                                             | ** TIPO CONTO NON MODIFICABILE. ANNULLARE E                                      |  |
|                                                                                       | REINSERIRE **                                                                    |  |
|                                                                                       | Fine Elaborazione                                                                |  |
| Causa                                                                                 | Per richiesta di duplicato C.C. per passaggio di proprietà di veicoli adibiti al |  |
|                                                                                       | trasporto merci, non è consentito variare il campo TIPO CONTO (il                |  |
|                                                                                       | passaggio di proprietà è consentito solo nell'ambito della stessa impresa ed     |  |
|                                                                                       | il tipo conto deve riferirsi ad essa).                                           |  |
| Intervento richiesto                                                                  | Indicare lo stesso valore registrato sulla richiesta                             |  |

| Segnalazioni di operazione effettuata                                                 |                                                                                 |
|---------------------------------------------------------------------------------------|---------------------------------------------------------------------------------|
| Mappa PDCC – Aggiornamento r                                                          | ichiesta duplicato per autoveicoli, motoveicoli, rimorchi                       |
| Messaggio                                                                             | ** OPERAZIONE EFFETTUATA **                                                     |
|                                                                                       | Fine Elaborazione                                                               |
| Causa                                                                                 | Con il CODICE ACQUISIZIONE a spazi, le informazioni fornite sono                |
|                                                                                       | sufficienti all'aggiornamento della richiesta                                   |
| Intervento richiesto                                                                  | Verificare comunque i dati della pratica in attesa di completamento             |
| Mappa PDCC – Aggiornamento r                                                          | ichiesta duplicato per autoveicoli, motoveicoli, rimorchi                       |
| Messaggio                                                                             | ** DOMANDA ACCETTATA – CODICE PRENOTAZIONE                                      |
|                                                                                       | ASSEGNATO **                                                                    |
|                                                                                       | Fine Elaborazione                                                               |
| Causa                                                                                 | Con il CODICE ACQUISIZIONE = FD, le informazioni fornite sono                   |
|                                                                                       | sufficienti al completamento della richiesta                                    |
| Intervento richiesto                                                                  | Verificare comunque i dati della pratica in attesa di elaborazione              |
| Mappa PDCC – Aggiornamento richiesta duplicato per autoveicoli, motoveicoli, rimorchi |                                                                                 |
| Messaggio                                                                             | ** STAMPA EFFETTUATA **                                                         |
|                                                                                       | Fine Elaborazione                                                               |
| Causa                                                                                 | Con il CODICE ACQUISIZIONE = ST e la CAUSALE 65 o 23, le                        |
|                                                                                       | informazioni fornite sono sufficienti al <b>completamento</b> della richiesta e |
|                                                                                       | alla stampa in tempo reale del tagliando di aggiornamento.                      |
|                                                                                       | Con il CODICE ACQUISIZIONE = ST e la CAUSALE 99 o 10, le                        |
|                                                                                       | informazioni fornite sono sufficienti al <b>completamento</b> della richiesta e |
|                                                                                       | alla stampa in tempo reale del duplicato della carta di circolazione.           |
| Intervento richiesto                                                                  | Verificare comunque i dati della pratica e prelevare il tagliando prodotto      |
|                                                                                       | dalla stampante collegata                                                       |
| Mappa PDCC – Aggiornamento r                                                          | ichiesta duplicato per autoveicoli, motoveicoli, rimorchi                       |
| Messaggio                                                                             | ** DATA INIZIO PROPRIETA' OBBLIGATORIA **                                       |
|                                                                                       | Fine Elaborazione                                                               |

| Causa                          | Con CAUSALE 99 la data inizio proprietà è obbligatoria                            |
|--------------------------------|-----------------------------------------------------------------------------------|
| Intervento richiesto           | Digitare correttamente la data inizio proprietà                                   |
| Mappa PDCC – Aggiornamento ri  | chiesta duplicato per autoveicoli, motoveicoli, rimorchi                          |
| Messaggio                      | VEICOLO CON OSTATIVITA - OPERAZIONE NON CONSENTITA                                |
| Causa                          | Il veicolo per cui viene richiesta la funzione presenta un'ostatività             |
|                                | bloccante                                                                         |
| Intervento richiesto           | La funzione richiesta non è attivabile                                            |
| Mappa PDCC – Acquisizione rich | iesta duplicato per autoveicoli, motoveicoli, rimorchi                            |
| Messaggio                      | DATO NON DIGITABILE, SI PREGA DI CANCELLARE                                       |
| Causa                          | Per la richiesta di duplicato con causale 10, 99 e' stato digitato il registro di |
|                                | veicolo storico oppure il codice iscrizione.                                      |
| Intervento richiesto           | Non digitare il campo indicato                                                    |
| Mappa PDCC – Acquisizione rich | iesta duplicato per autoveicoli, motoveicoli, rimorchi                            |
| Messaggio                      | DATO NON DIGITABILE, SI PREGA DI CANCELLARE                                       |
| Causa                          | Per la richiesta di classificazione di veicolo storico (causale 23) il campo      |
|                                | non deve essere digitato (es. Data annullamento massa rimorchiabile,              |
|                                | Categoria/Uso)                                                                    |
| Intervento richiesto           | Non digitare il campo indicato                                                    |
| Mappa PDCC – Acquisizione rich | iesta duplicato per autoveicoli, motoveicoli, rimorchi                            |
| Messaggio                      | DIGITARE CODICE REGISTRO VEICOLO STORICO                                          |
| Causa                          | Per la causale 23 deve essere valorizzato il registro di iscrizione veicolo       |
| <b>T</b> , <b>1 1 1</b>        | storico                                                                           |
| Intervento richiesto           | Digitare il codice registro di iscrizione veicolo storico                         |
| Mappa PDCC – Acquisizione rich | lesta duplicato per autoveicoli, motoveicoli, rimorchi                            |
| Messaggio                      | ARCHIVIO                                                                          |
| Causa                          | Per la causale 23 deve essere valorizzato un registro di iscrizione veicolo       |
|                                | storico che sia censito nella base dati                                           |
| Intervento richiesto           | Digitare il codice registro di iscrizione veicolo storico                         |
| Mappa PDCC – Acquisizione rich | iesta duplicato per autoveicoli, motoveicoli, rimorchi                            |
| Messaggio                      | DIGITARE NUMERO ISCRIZIONE VEICOLO STORICO                                        |
| Causa                          | Per la causale 23 deve essere valorizzato il numero di iscrizione veicolo storico |
| Intervento richiesto           | Digitare il numero di iscrizione al registro veicolo storico                      |
| Mappa PDCC – Acquisizione rich | iesta duplicato per autoveicoli, motoveicoli, rimorchi                            |
| Messaggio                      | TARGA GIA' MOVIMENTATA PER UN VEICOLO DI INTERESSE                                |
| Causa                          | Per il veicolo oggetto di richiesta di tagliando di aggiornamento e' stato        |
| Causa                          | gia' emesso un tagliando di riammissione o di riclassificazione o un              |
|                                | duplicato o una reimmatricolazione per riammissione o per riclassificazione       |
| Intervento richiesto           | Nessuno. Il tagliando non puo' essere emesso.                                     |
| Mappa PDCC – Acquisizione rich | iesta duplicato per autoveicoli, motoveicoli, rimorchi                            |
| Messaggio                      | OMOLOGAZIONE NON DIGITABILE PER TELAIO CON COC                                    |
| Causa                          | Il telaio di cui viene richiesta la duplicazione è associato ad un CoC            |
| Intervento richiesto           | Non digitare il codice omologazione                                               |
| Mappa PDCC – Acquisizione rich | iesta duplicato per autoveicoli, motoveicoli, rimorchi                            |
| Messaggio                      | ** OPERAZIONE IMPOSSIBILE INCOMPATIBILITA R.F.N. F                                |
|                                | DESTINAZIONE USO                                                                  |
| Causa                          | Il veicolo in questione è classificato come "AUTOBUS PER TRASPORTO                |
|                                | DI PERSONE" e il titolare e' iscritto nel Registro Eletronico Nazionale.          |
| Intervento richiesto           | Nessuno. E' possibile solo la richiesta per duplicato per causale duplicato       |
|                                | per deterioramento/smarrimento.                                                   |
| Mappa PDCC – Acquisizione rich | iesta duplicato per autoveicoli, motoveicoli, rimorchi                            |
| Messaggio                      | OPERAZIONE NON CONSENTITA: STATO DEL COC NON GESTITO                              |
|                                |                                                                                   |

| Causa                                                                                | È stata indicato un telaio COC con stato diverso da "I"                       |  |
|--------------------------------------------------------------------------------------|-------------------------------------------------------------------------------|--|
| Intervento richiesto                                                                 | Indicare un telaio valido                                                     |  |
| Mappa PDCC - Acquisizione rich                                                       | iesta duplicato per autoveicoli, motoveicoli, rimorchi                        |  |
| Messaggio                                                                            | OPERAZIONE NON CONSENTITA: COC IN STATO DI BLOCCATO                           |  |
| Causa                                                                                | È stata indicato un telaio COC con stato diverso da "E" O "R"                 |  |
| Intervento richiesto                                                                 | Indicare un telaio valido                                                     |  |
| Mappa PDCC – Acquisizione richiesta duplicato per autoveicoli, motoveicoli, rimorchi |                                                                               |  |
| Messaggio                                                                            | L'INTESTATARIO E' MINORENNE - ASSENZA DEL TUTORE                              |  |
|                                                                                      | LEGALE                                                                        |  |
| Causa                                                                                | È stata digitata, per il codice causale '10', una targa il cui intestatario è |  |
|                                                                                      | minorenne senza tutore legale.                                                |  |
| Intervento richiesto                                                                 | Nessuno                                                                       |  |

## 11.3 Annullamento richiesta duplicato per autoveicoli, motoveicoli, rimorchi

La funzione è attivabile dalle Agenzie abilitate alle prenotazioni tramite il codice funzione 'AA'.

E' possibile annullare richieste di duplicato C.C. per passaggio di proprietà di veicoli adibiti al trasporto merci (causale 99 e codice uso 5, 6 o 7, ad esclusione di categoria/uso A6), richieste di duplicato C.C. per deterioramento della carta di circolazione (causale 10 per tutti i veicoli), richieste di tagliando di aggiornamento per annullamento della massa rimorchiabile (causale 65 per tutti i veicoli), richieste di immatricolazione di veicoli adibiti al trasporto, richieste di tagliando di aggiornamento per classificazione di veicolo storico (causale 23).

Se risulta emesso on-line il duplicato della carta di circolazione o il tagliando di aggiornamento, la pratica può essere annullata solamente durante lo stesso giorno di emissione.

#### <u>Campi obbligatori</u>

Devono necessariamente essere valorizzati, sulla maschera PDCC, i seguenti campi:

- codice funzione (AA per la funzione di annullamento)
- **codice acquisizione** (necessariamente non valorizzabile)
- **codice utente1** (necessariamente AG), **codice utente2** ( il codice utente deve essere abilitato sulla sede operativa da cui è connesso il terminale operante con la funzione)
- **pratica** (La pratica da annullare deve essere stata acquisita con la stessa mappa PDCC e se risulta emessa il relativo documento cartaceo, tagliando di aggiornamento per causale 65 e 23 e duplicato carta di circolazione per causali 10 e 99, stampato in tempo reale nello stesso giorno della richiesta di annullamento).

#### Campi non utilizzati dalla funzione

Tutti i restanti campi di mappa, non descritti tra gli obbligatori, se valorizzati, non vengono presi in considerazione per l'individuazione della pratica.

| Segnalazioni di errore                                                               |                                                                                                    |  |
|--------------------------------------------------------------------------------------|----------------------------------------------------------------------------------------------------|--|
| Mappa PDCC – Annullamento ric                                                        | hiesta duplicato per autoveicoli, motoveicoli, rimorchi                                                        |  |
| Messaggio                                                                            | ** DIGITARE IL CODICE FUNZIONE **                                                                              |  |
| 20                                                                                   | Fine Elaborazione                                                                                              |  |
| Causa                                                                                | Il campo è obbligatorio                                                                                        |  |
| Intervento richiesto                                                                 | Valorizzare il campo                                                                                           |  |
| Mappa PDCC – Annullamento ric                                                        | hiesta duplicato per autoveicoli, motoveicoli, rimorchi                                                        |  |
| Messaggio                                                                            | ** DIGITARE CORRETTAMENTE IL CODICE UTENTE **                                                                  |  |
|                                                                                      | Fine Elaborazione                                                                                              |  |
| Causa                                                                                | Il campo è obbligatorio                                                                                        |  |
| Intervento richiesto                                                                 | Valorizzare i campi CODICE UTENTE 1/2                                                                          |  |
| Mappa PDCC – Annullamento richiesta duplicato per autoveicoli, motoveicoli, rimorchi |                                                                                                    |  |
| Messaggio                                                                            | ** DIGITARE IL NUMERO PRATICA **                                                                               |  |
|                                                                                      | Fine Elaborazione                                                                                              |  |
| Causa                                                                                | Il campo è obbligatorio                                                                                        |  |
| Intervento richiesto                                                                 | Valorizzare il campo                                                                                           |  |
| Mappa PDCC – Annullamento ric                                                        | hiesta duplicato per autoveicoli, motoveicoli, rimorchi                                                        |  |
| Messaggio                                                                            | ** CODICE FUNZIONE ERRATO **                                                                                   |  |
|                                                                                      | Fine Elaborazione                                                                                              |  |
| Causa                                                                                | Il campo non è stato valorizzato correttamente (valori ammessi II, VR, AA,                                     |  |
|                                                                                      | VV, RP)                                                                                                    |  |
| Intervento richiesto                                                                 | Valorizzare il campo con AA per la funzione di annullamento                                                    |  |
| Mappa PDCC – Annullamento ric                                                        | hiesta duplicato per autoveicoli, motoveicoli, rimorchi                                                        |  |
| Messaggio                                                                            | ** CODICE ACQUISIZIONE ERRATO **                                                                               |  |
|                                                                                      | Fine Elaborazione                                                                                              |  |
| Causa                                                                                | Il campo è stato valorizzato                                                                                   |  |
| Intervento richiesto                                                                 | Non valorizzare il campo                                                                                       |  |
| Mappa PDCC – Annullamento ric                                                        | hiesta duplicato per autoveicoli, motoveicoli, rimorchi                                                        |  |
| Messaggio                                                                            | ** CODICE UTENTE ERRATO **                                                                                     |  |
|                                                                                      | Fine Elaborazione                                                                                              |  |
| Causa                                                                                | Il Codice Utente non ha un formato valido                                                                      |  |
| Intervento richiesto                                                                 | Valorizzare correttamente il campo CODICE UTENTE1/2                                                            |  |
| Mappa PDCC – Annullamento ric                                                        | hiesta duplicato per autoveicoli, motoveicoli, rimorchi                                                        |  |
| Messaggio                                                                            | ** UTENTE NON ABILITATO **                                                                                     |  |
|                                                                                      | Fine Elaborazione                                                                                              |  |
| Causa                                                                                | Il Codice Utente non è autorizzato per la sede operativa del terminale                                         |  |
|                                                                                      | connesso alla funzione                                                                                         |  |
| Intervento richiesto                                                                 | Valorizzare il campo CODICE UTENTE1/2 con un identificativo di Utente                                          |  |
|                                                                                      | abilitato                                                                                                    |  |
| Mappa PDCC – Annullamento ric                                                        | hiesta duplicato per autoveicoli, motoveicoli, rimorchi                                                        |  |
| Messaggio                                                                            | ** LA PRATICA DIGITATA NON E' PRESENTE IN ARCHIVIO **                                                          |  |
|                                                                                      | Fine Elaborazione                                                                                              |  |
| Causa                                                                                | I campi CODICE UTENTE1/2 e PRATICA non identificano una richiesta                                              |  |
| T                                                                                    | gia acquisita in banca dati                                                                                    |  |
| Intervento richiesto                                                                 | Indicare una nuova pratica                                                                                     |  |
| Mappa PDCC – Annullamento ric                                                        | hiesta duplicato per autoveicoli, motoveicoli, rimorchi                                                        |  |
| Messaggio                                                                            | ** PRATICA DA ANNULLARE CON LA MAPPA PR6//PR89 **                                                              |  |
|                                                                                      | Fine Elaborazione                                                                                              |  |
| Causa                                                                                | I campi CODICE UTENTET/2 e PRATICA identificano una fichiesta con                                              |  |
| Intervento richieste                                                                 | tausale non perunente per la mappa PDCC                                                                        |  |
| Manna DDCC Annullamorta ria                                                          | hierte duplicate per eutovaigali, motovoigali, rimorchi                                                        |  |
| Massaggio                                                                            | mesia duplicato per autovercoli, motovercoli, miloroni<br>** L'ANNULLI AMENTO E' DOSSIDILE SOLO NEL CIODNO DEL |  |
| wiessaggio                                                                           | PILASCIO DELLA CARTA *                                                                                         |  |
|                                                                                      | NILAOUU DELLA CAKTA *                                                                                          |  |
|                                                                                      |                                                                                                    |  |

| Causa                         | I campi CODICE UTENTE1/2 e PRATICA identificano una richiesta di            |
|-------------------------------|-----------------------------------------------------------------------------|
|                               | duplicato carta di circolazione per causale 10 o 99 acquisita con la mappa  |
|                               | PDCC il cui documento cartaceo risulta emesso on line in una data diversa   |
|                               | da a quella della richiesta di annullamento                                 |
| Intervento richiesto          | Indicare una nuova pratica                                                  |
| Mappa PDCC – Annullamento ric | hiesta duplicato per autoveicoli, motoveicoli, rimorchi                     |
| Messaggio                     | ** PRENOT. EVASA IN DATA CON TAGLIANDO NUMERO                               |
|                               | ED ANNULLATA**                                                              |
|                               | Fine Elaborazione                                                           |
| Causa                         | I campi CODICE UTENTE1/2 e PRATICA identificano una richiesta di            |
|                               | tagliando per causale 65 acquisita con la mappa PDCC il cui documento       |
|                               | cartaceo risulta emesso e già annullato (nello stesso giorno di emissione)  |
| Intervento richiesto          | Indicare una nuova pratica                                                  |
| Mappa PDCC – Annullamento ric | hiesta duplicato per autoveicoli, motoveicoli, rimorchi                     |
| Messaggio                     | ** PRENOT. EVASA IN DATA CON CARTA NUMERO                                   |
|                               | ED ANNULLATA**                                                              |
|                               | Fine Elaborazione                                                           |
| Causa                         | I campi CODICE UTENTE1/2 e PRATICA identificano una richiesta di            |
|                               | duplicato carta di circolazione per causale 10 o 99 acquisita con la mappa  |
|                               | PDCC il cui documento cartaceo risulta emesso on line e già annullato       |
|                               | (nello stesso giorno di emissione)                                          |
| Intervento richiesto          | Indicare una nuova pratica                                                  |
| Mappa PDCC – Annullamento ric | hiesta duplicato per autoveicoli, motoveicoli, rimorchi                     |
| Messaggio                     | ** DUPLICATO/TAGLIANDO EMESSO IN DATA CON                                   |
| 20                            | NUMERO **                                                                   |
|                               | Fine Elaborazione                                                           |
| Causa                         | I campi CODICE UTENTE1/2 e PRATICA identificano una richiesta               |
|                               | acquisita con la mappa PDCC ma è stato già emesso il relativo documento     |
|                               | cartaceo (se la pratica è relativa ad un tagliando con causale 65 o 23 e il |
|                               | documento è stato emesso in altra data)                                     |
| Intervento richiesto          | Indicare una nuova pratica                                                  |

| Segnalazioni di operazione effettuata                                                |                                                                        |  |
|--------------------------------------------------------------------------------------|------------------------------------------------------------------------|--|
| Mappa PDCC – Annullamento richiesta duplicato per autoveicoli, motoveicoli, rimorchi |                                                                        |  |
| Messaggio                                                                            | ** ANNULLAMENTO EFFETTUATO **                                          |  |
|                                                                                      | Fine Elaborazione                                                      |  |
| Causa                                                                                | La richiesta di duplicato C.C. o di tagliando di aggiornamento è stata |  |
|                                                                                      | cancellata                                                             |  |
| Intervento richiesto                                                                 | Provare a visualizzare, sempre con la mappa PDCC, la pratica che si    |  |
|                                                                                      | intendeva annullare: la ricerca deve dare esito negativo               |  |

## 11.4 Visualizzazione richiesta duplicato per autoveicoli, motoveicoli, rimorchi

La funzione è attivabile dalle Agenzie abilitate alle prenotazioni tramite il codice funzione 'VV'. E' possibile visualizzare richieste di duplicato C.C. per passaggio di proprietà di veicoli adibiti al trasporto merci (causale 99 e codice uso 5, 6 o 7, ad esclusione di categoria/uso A6), richieste di duplicato C.C. per deterioramento della carta di circolazione (causale 10 per tutti i veicoli), richieste di tagliando di aggiornamento per annullamento della massa rimorchiabile (causale 65 per tutti i veicoli), richieste di immatricolazione di veicoli adibiti al trasporto merci, richieste di tagliando di aggiornamento per classificazione di veicolo storico (causale 23).

In caso di duplicato per veicoli trasporto merci con causale 99 è possibile transitare (digitando il codice acquisizione 67) sulla mappa PR67 per visualizzare gli altri dati di immatricolazione dei veicoli: in tal caso viene attivata dinamicamente la funzione di visualizzazione dati di richiesta di C.C. (predisposta con il codice funzione VV sulla mappa PR67).

Dalla mappa PR67 è possibile consultare la maschera PR16 (secondo il meccanismo consolidato) per la visualizzazione dei dati dei comproprietari.

#### Campi obbligatori

Devono necessariamente essere valorizzati, sulla maschera PDCC, i seguenti campi:

• codice funzione (VV per la funzione di visualizzazione)

#### <u>Campi facoltativi</u>

A scelta, possono essere valorizzati, sulla maschera PDCC, i seguenti campi:

- **codice acquisizione** (da valorizzare in relazione alla causale: valore 67 in presenza di pratica relativa a causale 99 per visualizzare i dati del veicolo sulla maschera PR67, ed eventualmente i dati dei comproprietari sulla maschera PR16, non valorizzabile in presenza di pratica riguardante tutte le causali, 10, 65, 99 e 23, per visualizzare i dati sulla stessa mappa PDCC)
- **codice utente1** (necessariamente AG), **codice utente2** e **pratica** (identificano la pratica: il codice utente deve essere abilitato sulla sede operativa da cui è connesso il terminale operante con la funzione.La pratica da visualizzare deve essere stata acquisita con la stessa mappa PDCC)
- codice prenotazione (identifica la richiesta, comunque soggetta agli stessi vincoli di quando viene identificata grazie al codice utente1/2 e al numero di pratica, in mancanza degli altri due campi e va, quindi, valorizzato solo se non vengono indicati, appunto, gli altri due)

#### <u>Campi non utilizzati dalla funzione</u>

Tutti i restanti campi di mappa, non descritti tra gli obbligatori e i facoltativi, se valorizzati, non vengono presi in considerazione per l'individuazione della pratica.

| Segnalazioni di errore                                                                  |                                                                                                    |  |
|-----------------------------------------------------------------------------------------|----------------------------------------------------------------------------------------------------|--|
| Mappa PDCC – Visualizzazione r                                                          | ichiesta duplicato per autoveicoli, motoveicoli, rimorchi                                                                               |  |
| Messaggio                                                                               | ** DIGITARE IL CODICE FUNZIONE **                                                                                                    |  |
|                                                                                         | Fine Elaborazione                                                                                                    |  |
| Causa                                                                                   | Il campo è obbligatorio                                                                                                    |  |
| Intervento richiesto                                                                    | Valorizzare il campo                                                                                                    |  |
| Mappa PDCC – Visualizzazione r                                                          | ichiesta duplicato per autoveicoli, motoveicoli, rimorchi                                                                               |  |
| Messaggio                                                                               | ** PER VISUALIZZARE DIGITARE IL CODICE UTENTE O IL                                                                                      |  |
|                                                                                         | CODICE PRENOTAZIONE **                                                                                                    |  |
|                                                                                         | Fine Elaborazione                                                                                                    |  |
| Causa                                                                                   | I campi sono obbligatori in alternativa uno con l'altro                                                                                 |  |
| Intervento richiesto                                                                    | Valorizzare i campi CODICE UTENTE 1/2 e PRATICA oppure, se non                                                                          |  |
|                                                                                         | indicati i primi due, il CODICE PRENOTAZIONE                                                                                            |  |
| Mappa PDCC – Visualizzazione r                                                          | ichiesta duplicato per autoveicoli, motoveicoli, rimorchi                                                                               |  |
| Messaggio                                                                               | ** CODICE FUNZIONE ERRATO **                                                                                                    |  |
|                                                                                         | Fine Elaborazione                                                                                                    |  |
| Causa                                                                                   | Il campo non è stato valorizzato correttamente (valori ammessi II, VR, AA, VV RP)                                                       |  |
| Intervento richiesto                                                                    | Valorizzare il campo con VV per la funzione di visualizzazione                                                                          |  |
| Manna PDCC – Visualizzazione r                                                          | ichiesta dunlicato per autoveicoli motoveicoli rimorchi                                                                                 |  |
| Messaggio                                                                               | ** CODICE ACOUISIZIONE ERRATO **                                                                                                    |  |
| 1105548810                                                                              | Fine Elaborazione                                                                                                    |  |
| Causa                                                                                   | Il campo non è stato valorizzato correttamente (valori ammessi spazi o 67.                                                              |  |
|                                                                                         | in relazione al campo causale)                                                                                                    |  |
| Intervento richiesto                                                                    | Valorizzare il campo con 67, solo per causale 99, oppure con spazi, per                                                                 |  |
|                                                                                         | tutte le causali                                                                                                    |  |
| Mappa PDCC – Visualizzazione r                                                          | ichiesta duplicato per autoveicoli, motoveicoli, rimorchi                                                                               |  |
| Messaggio                                                                               | ** PRATICA NON IN ARCHIVIO **                                                                                                    |  |
|                                                                                         | Fine Elaborazione                                                                                                    |  |
| Causa                                                                                   | La richiesta, identificata da CODICE UTENTE1/2 e PRATICA oppure, in                                                                     |  |
|                                                                                         | alternativa, CODICE PRENOTAZIONE, non risulta in banca dati.                                                                            |  |
| Intervento richiesto                                                                    | Indicare una nuova pratica                                                                                                    |  |
| Mappa PDCC – Visualizzazione r                                                          | ichiesta duplicato per autoveicoli, motoveicoli, rimorchi                                                                               |  |
| Messaggio                                                                               | ** CODICE UTENTE ERRATO **                                                                                                    |  |
|                                                                                         | Fine Elaborazione                                                                                                    |  |
| Causa                                                                                   | Il Codice Utente non ha un formato valido                                                                                               |  |
| Intervento richiesto                                                                    | Valorizzare correttamente il campo CODICE UTENTE1/2                                                                                     |  |
| Mappa PDCC – Visualizzazione richiesta duplicato per autoveicoli, motoveicoli, rimorchi |                                                                                                    |  |
| Messaggio                                                                               | ** UTENTE NON ABILITATO **                                                                                                    |  |
| -                                                                                       | Fine Elaborazione                                                                                                    |  |
| Causa                                                                                   | La richiesta, identificata da CODICE UTENTE1/2 e PRATICA oppure, in                                                                     |  |
|                                                                                         | alternativa, CODICE PRENOTAZIONE, non e di competenza della sede                                                                        |  |
| T                                                                                       | operativa del terminale connesso alla funzione                                                                                          |  |
| Intervento richiesto                                                                    | Indicare una pratica di competenza                                                                                                    |  |
| Magagagia                                                                               | ichiesta aupricato per autovercon, motovercon, fimorchi                                                                                 |  |
| messaggio                                                                               | FINALICA DA VISUALIZZAKE CUN LA MAPPA PK0//PK89 **                                                                                      |  |
| Causa                                                                                   | FILE Elaborazione                                                                                                    |  |
| Causa                                                                                   | La nomesia, identificata da CODICE UTENTET/2 e PKATICA Oppure, in<br>alternativa, CODICE DENOTAZIONE, non à stata acquisita con la mome |  |
|                                                                                         | PDCC                                                                                                    |  |
| Intervento richiesto                                                                    | Indicare una nuova pratica                                                                                                    |  |
| inter vento riemesto                                                                    |                                                                                                    |  |

| Segnalazioni di operazione effettuata |                                                                                    |
|---------------------------------------|------------------------------------------------------------------------------------|
| Mappa PDCC – Visualizzazione i        | richiesta duplicato per autoveicoli, motoveicoli, rimorchi                         |
| Messaggio                             | ** PRENOTAZIONE EFFETTUATA CON CODICE IN DATA                                      |
|                                       | Fine Elaborazione                                                                  |
| Causa                                 | Per la richiesta di duplicato C.C. o di tagliando di aggiornamento                 |
|                                       | visualizzata non risulta ancora emesso il relativo documento cartaceo              |
| Intervento richiesto                  | E' possibile consultare i dati della pratica                                       |
| Mappa PDCC – Visualizzazione          | richiesta duplicato per autoveicoli, motoveicoli, rimorchi                         |
| Messaggio                             | ** PRENOTAZIONE EVASA IN DATA CON CARTA /                                          |
|                                       | TAGLIANDO NUMERO **                                                                |
|                                       | Fine Elaborazione                                                                  |
| Causa                                 | Per la richiesta di duplicato C.C. o di tagliando di aggiornamento                 |
|                                       | visualizzata risulta già emesso il relativo documento cartaceo                     |
| Intervento richiesto                  | E' possibile consultare i dati della pratica                                       |
| Mappa PDCC – Visualizzazione I        | richiesta duplicato per autoveicoli, motoveicoli, rimorchi                         |
| Messaggio                             | ** PRENOTAZIONE EVASA IN DATA CON TAGLIANDO                                        |
|                                       | NUMERO ED ANNULLATA**                                                              |
|                                       | Fine Elaborazione                                                                  |
| Causa                                 | Per la richiesta di tagliando di aggiornamento con causale 65 risulta emesso       |
|                                       | ed annullato nello stesso giorno il relativo documento cartaceo                    |
| Intervento richiesto                  | E' possibile consultare i dati della pratica                                       |
| Mappa PDCC – Visualizzazione I        | richiesta duplicato per autoveicoli, motoveicoli, rimorchi                         |
| Messaggio                             | ** PRENOTAZIONE EVASA IN DATA CON CARTA NUMERO<br>                                 |
|                                       | Fine Elaborazione                                                                  |
| Causa                                 | Per la richiesta di duplicato C.C. con causale 10 o 99 risulta emesso ed           |
|                                       | annullato nello stesso giorno il relativo documento cartaceo                       |
| Intervento richiesto                  | E' possibile consultare i dati della pratica                                       |
| Mappa PDCC – Visualizzazione          | richiesta duplicato per autoveicoli, motoveicoli, rimorchi                         |
|                                       | Visualizzazione maschera PDCC con codice funzione VV ed i dati della               |
|                                       | richiesta di duplicato per passaggio di proprietà di veicoli adibiti al            |
|                                       | trasporto merci                                                                    |
| Causa                                 | Con il CODICE FUNZIONE = VV o VR, il CODICE ACQUISIZIONE =                         |
|                                       | DC, la CAUSALE 99 e un veicolo adibito al trasporto merci (USO 5, 6 o              |
|                                       | 7), le informazioni fornite sulla mappa <b>PR67</b> (utente e pratica oppure, solo |
|                                       | per funzione VV, codice prenotazione) identificano una richiesta di                |
|                                       | competenza della mappa PDCC                                                        |
| Intervento richiesto                  | Verificare comunque i dati della pratica                                           |

## 11.5 Ristampa tagliando di aggiornamento per annullamento massa rimorchiabile

La funzione è attivabile dalle Agenzie abilitate alle prenotazioni tramite il codice funzione 'RP'. E' consentito richiedere la stampa in tempo reale di tagliandi di aggiornamento per causale 65 emessi in giornata.

#### <u>Campi obbligatori</u>

Devono necessariamente essere valorizzati, sulla maschera PDCC, i seguenti campi:

- **codice funzione** (RP per la funzione di ristampa)
- codice utente1 (necessariamente AG), codice utente2 e pratica (identificano la pratica: il codice utente deve essere abilitato sulla sede operativa da cui è connesso il terminale operante con la funzione.La pratica deve essere stata acquisita con la stessa mappa PDCC e deve riguardare un tagliando di aggiornamento per causale 65 emesso in giornata)

#### Campi non utilizzati dalla funzione

Tutti i restanti campi di mappa, non descritti tra gli obbligatori, se valorizzati, non vengono presi in considerazione per l'individuazione della pratica.

| Segnalazioni di errore                                                                |                                                                                    |  |
|---------------------------------------------------------------------------------------|------------------------------------------------------------------------------------|--|
| Mappa PDCC – Ristampa tagliand                                                        | do di aggiornamento per annullamento massa rimorchiabile                           |  |
| Messaggio                                                                             | ** DIGITARE IL CODICE FUNZIONE **                                                  |  |
|                                                                                       | Fine Elaborazione                                                                  |  |
| Causa                                                                                 | Il campo è obbligatorio                                                            |  |
| Intervento richiesto                                                                  | Valorizzare il campo                                                               |  |
| Mappa PDCC - Ristampa tagliand                                                        | do di aggiornamento per annullamento massa rimorchiabile                           |  |
| Messaggio                                                                             | ** CODICE FUNZIONE ERRATO **                                                       |  |
|                                                                                       | Fine Elaborazione                                                                  |  |
| Causa                                                                                 | Il campo non è stato valorizzato correttamente (valori ammessi II, VR, AA, VV, RP) |  |
| Intervento richiesto                                                                  | Valorizzare il campo con RP per la ristampa del tagliando                          |  |
| Mappa PDCC – Ristampa tagliano                                                        | do di aggiornamento per annullamento massa rimorchiabile                           |  |
| Messaggio                                                                             | <b>** DIGITARE CORRETTAMENTE IL CODICE UTENTE **</b>                               |  |
|                                                                                       | Fine Elaborazione                                                                  |  |
| Causa                                                                                 | Il Codice Utente non è valorizzato                                                 |  |
| Intervento richiesto                                                                  | Valorizzare correttamente il campo CODICE UTENTE1/2                                |  |
| Mappa PDCC – Ristampa tagliano                                                        | do di aggiornamento per annullamento massa rimorchiabile                           |  |
| Messaggio                                                                             | ** DIGITARE IL NUMERO PRATICA **                                                   |  |
|                                                                                       | Fine Elaborazione                                                                  |  |
| Causa                                                                                 | La PRATICA non è valorizzata                                                       |  |
| Intervento richiesto                                                                  | Valorizzare correttamente il campo                                                 |  |
| Mappa PDCC – Ristampa tagliano                                                        | do di aggiornamento per annullamento massa rimorchiabile                           |  |
| Messaggio                                                                             | ** CODICE UTENTE ERRATO **                                                         |  |
|                                                                                       | Fine Elaborazione                                                                  |  |
| Causa                                                                                 | Il Codice Utente non ha un formato valido                                          |  |
| Intervento richiesto                                                                  | Valorizzare correttamente il campo CODICE UTENTE1/2                                |  |
| Mappa PDCC – Ristampa tagliano                                                        | do di aggiornamento per annullamento massa rimorchiabile                           |  |
| Messaggio                                                                             | ** LA PRATICA DIGITATA NON E' PRESENTE IN ARCHIVIO **                              |  |
|                                                                                       | Fine Elaborazione                                                                  |  |
| Causa                                                                                 | La richiesta, identificata da CODICE UTENTET/2 e PRATICA non risulta               |  |
| Intervente richieste                                                                  | In banca dali.                                                                     |  |
| Manna DDCC Distampa taglian                                                           | la di aggiorramante ner annullemente magga rimerchichile                           |  |
| Mappa PDCC – Ristampa tagitano                                                        | ao di aggiornamenio per annullamenio massa rimorchiabile                           |  |
| Messaggio                                                                             | COLLEGATOSL**                                                                      |  |
|                                                                                       | Fine Elaborazione                                                                  |  |
|                                                                                       | La richiesta identificata da CODICE UTENTE1/2 e PRATICA non è di                   |  |
| Causa                                                                                 | competenza della sede operativa del terminale connesso alla funzione               |  |
| Intervento richiesto                                                                  | Indicare una pratica di competenza                                                 |  |
| Manna PDCC – Ristampa tagliando di aggiornamento per annullamento massa rimorchiabile |                                                                                    |  |
| Messaggio                                                                             | ** RICHIESTA NON EVADIBILE **                                                      |  |
|                                                                                       | Fine Elaborazione                                                                  |  |
| Causa                                                                                 | La richiesta, identificata da CODICE UTENTE1/2 e PRATICA, non è stata              |  |
|                                                                                       | acquisita con la mappa PDCC.                                                       |  |
| Intervento richiesto                                                                  | Indicare una nuova pratica                                                         |  |
| Mappa PDCC – Ristampa tagliand                                                        | do di aggiornamento per annullamento massa rimorchiabile                           |  |
| Messaggio                                                                             | ** PRENOT. EVASA IN DATA CON TAGLIANDO NUMERO                                      |  |
|                                                                                       | >< ED ANNULLATA **                                                                 |  |
|                                                                                       | Fine Elaborazione                                                                  |  |
| Causa                                                                                 | La richiesta, identificata da CODICE UTENTE1/2 e PRATICA, è relativa               |  |
|                                                                                       | ad un tagliando per causale 65 annullato nello stesso giorno di emissione.         |  |
| Intervento richiesto                                                                  | Indicare una nuova pratica                                                         |  |

| Mappa PDCC – Ristampa tagliando di aggiornamento per annullamento massa rimorchiabile |                                                                        |  |
|---------------------------------------------------------------------------------------|------------------------------------------------------------------------|--|
| Messaggio                                                                             | ** OPERAZIONE IMPOSSIBILE – PRATICA NON RELATIVA A                     |  |
|                                                                                       | SPORTELLO TELEMATICO **                                                |  |
|                                                                                       | Fine Elaborazione                                                      |  |
| Causa                                                                                 | La richiesta, identificata da CODICE UTENTE1/2 e PRATICA, non è        |  |
|                                                                                       | relativa ad un tagliando per causale 65                                |  |
| Intervento richiesto                                                                  | Indicare una nuova pratica                                             |  |
| Mappa PDCC – Ristampa tagliano                                                        | lo di aggiornamento per annullamento massa rimorchiabile               |  |
| Messaggio                                                                             | ** RISTAMPA IMPOSSIBILE – TAGLIANDO NON EMESSO **                      |  |
|                                                                                       | Fine Elaborazione                                                      |  |
| Causa                                                                                 | La richiesta, identificata da CODICE UTENTE1/2 e PRATICA, è relativa   |  |
|                                                                                       | ad un tagliando per causale 65 non ancora emesso.                      |  |
| Intervento richiesto                                                                  | Indicare una pratica relativa ad un tagliando per causale 65 emesso in |  |
|                                                                                       | giornata                                                               |  |
| Mappa PDCC – Ristampa tagliando di aggiornamento per annullamento massa rimorchiabile |                                                                        |  |
| Messaggio                                                                             | ** LA RISTAMPA E' POSSIBILE SOLO NEL GIORNO DEL                        |  |
|                                                                                       | RILASCIO DEL TAGLIANDO **                                              |  |
|                                                                                       | Fine Elaborazione                                                      |  |
| Causa                                                                                 | La richiesta, identificata da CODICE UTENTE1/2 e PRATICA, è relativa   |  |
|                                                                                       | ad un tagliando per causale 65 non emesso in giornata.                 |  |
| Intervento richiesto                                                                  | Indicare una pratica relativa ad un tagliando per causale 65 emesso in |  |
|                                                                                       | giornata                                                               |  |
| Mappa PDCC – Ristampa tagliano                                                        | lo di aggiornamento per annullamento massa rimorchiabile               |  |
| Messaggio                                                                             | ** UTENTE NON ABILITATO ALLO SPORTELLO TELEMATICO **                   |  |
|                                                                                       | Fine Elaborazione                                                      |  |
| Causa                                                                                 | Il Codice Utente non è abilitato alle richieste di stampe on-line.     |  |
| Intervento richiesto                                                                  | Indicare un Codice Utente abilitato.                                   |  |
| Mappa PDCC – Ristampa tagliando di aggiornamento per annullamento massa rimorchiabile |                                                                        |  |
| Messaggio                                                                             | ** AGENZIA NON LEGATA ALL'UTENZA – CONTATTARE L'U.P.                   |  |
|                                                                                       | DI COMPETENZA **                                                       |  |
|                                                                                       | Fine Elaborazione                                                      |  |
| Causa                                                                                 | Il Codice Utente deve essere abilitato per l'Agenzia indicata.         |  |
| Intervento richiesto                                                                  | Valorizzare il campo CODICE UTENTE1/2 con un identificativo di Utente  |  |
|                                                                                       | abilitato all'Agenzia                                                  |  |

| Segnalazioni di operazione effettuata                                                 |                                                                            |
|---------------------------------------------------------------------------------------|----------------------------------------------------------------------------|
| Mappa PDCC – Ristampa tagliando di aggiornamento per annullamento massa rimorchiabile |                                                                            |
| Messaggio                                                                             | ** STAMPA EFFETTUATA **                                                    |
|                                                                                       | Fine Elaborazione                                                          |
| Causa                                                                                 | E' stato nuovamente stampato il tagliando di aggiornamento per             |
|                                                                                       | annullamento massa rimorchiabile relativo alla pratica indicata            |
| Intervento richiesto                                                                  | Verificare comunque i dati della pratica e prelevare il tagliando prodotto |
|                                                                                       | dalla stampante collegata                                                  |

## 11.6 Ristampa tagliando di aggiornamento per classificazione di veicolo storico

La funzione è attivabile dalle Agenzie abilitate alle prenotazioni tramite il codice funzione 'RP'. E' consentito richiedere la stampa in tempo reale di tagliandi di aggiornamento per causale 23 emessi in giornata.

#### <u>Campi obbligatori</u>

Devono necessariamente essere valorizzati, sulla maschera PDCC, i seguenti campi:

- **codice funzione** (RP per la funzione di ristampa)
- codice utente1 (necessariamente AG), codice utente2 e pratica (identificano la pratica: il codice utente deve essere abilitato sulla sede operativa da cui è connesso il terminale operante con la funzione.La pratica deve essere stata acquisita con la stessa mappa PDCC e deve riguardare un tagliando di aggiornamento per causale 23 emesso in giornata)

#### Campi non utilizzati dalla funzione

Tutti i restanti campi di mappa, non descritti tra gli obbligatori, se valorizzati, non vengono presi in considerazione per l'individuazione della pratica.

| Segnalazioni di errore         |                                                                                       |  |
|--------------------------------|---------------------------------------------------------------------------------------|--|
| Mappa PDCC – Ristampa tagliano | do di aggiornamento per classificazione di veicolo storico                            |  |
| Messaggio                      | ** DIGITARE IL CODICE FUNZIONE **                                                     |  |
|                                | Fine Elaborazione                                                                     |  |
| Causa                          | Il campo è obbligatorio                                                               |  |
| Intervento richiesto           | Valorizzare il campo                                                                  |  |
| Mappa PDCC – Ristampa tagliano | do di aggiornamento per annullamento massa rimorchiabile                              |  |
| Messaggio                      | ** CODICE FUNZIONE ERRATO **                                                          |  |
|                                | Fine Elaborazione                                                                     |  |
| Causa                          | Il campo non è stato valorizzato correttamente (valori ammessi II, VR, AA,            |  |
|                                | VV, RP)                                                                               |  |
| Intervento richiesto           | Valorizzare il campo con RP per la ristampa del tagliando                             |  |
| Mappa PDCC – Ristampa tagliano | to di aggiornamento per classificazione di veicolo storico                            |  |
| Messaggio                      | ** DIGITARE CORRETTAMENTE IL CODICE UTENTE **                                         |  |
|                                | Fine Elaborazione                                                                     |  |
| Causa                          | Il Codice Utente non e valorizzato                                                    |  |
| Intervento richiesto           | Valorizzare correttamente il campo CODICE UTENTET/2                                   |  |
| Mappa PDCC – Ristampa tagliano | do di aggiornamento per classificazione di veicolo storico                            |  |
| Messaggio                      | ** DIGITARE IL NUMERO PRATICA **                                                      |  |
|                                |                                                                                       |  |
| Causa                          | La PRA HCA non e valorizzata                                                          |  |
| Intervento richiesto           | Valorizzare correttamente il campo                                                    |  |
| Mappa PDCC – Ristampa tagliano | do di aggiornamento per classificazione di veicolo storico                            |  |
| Messaggio                      | ** CODICE UTENTE ERRATO **                                                            |  |
|                                | Fine Elaborazione                                                                     |  |
| Causa                          | Il Codice Utente non na un formato valido                                             |  |
| Intervento richesto            | Valorizzare corretamente il campo CODICE UTENTET/2                                    |  |
| Mappa PDCC – Ristampa tagiland | ao di aggiornamento per classificazione di velcolo storico                            |  |
| Messaggio                      | ** LA PRATICA DIGITATA NON E PRESENTE IN ARCHIVIO **                                  |  |
| Causa                          | Fine Elaborazione                                                                     |  |
| Causa                          | La fichiesta, identificata da CODICE UTENTET/2 e PRATICA non fisulta<br>in banca dati |  |
| Intervento richiesto           | Indicare una puova pratica                                                            |  |
| Manna BDCC – Pistampa taglian  | lo di aggiornamento per classificazione di vaicolo storico                            |  |
| Massaggio                      | ** I A DDATICA NON E' DI COMPETENZA DELL'UTENTE                                       |  |
| Messaggio                      | COLLEGATOSI **                                                                        |  |
|                                | Fine Flaborazione                                                                     |  |
| Causa                          | La richiesta identificata da CODICE UTENTE1/2 e PRATICA non è di                      |  |
| Causa                          | competenza della sede operativa del terminale connesso alla funzione                  |  |
| Intervento richiesto           | Indicare una pratica di competenza                                                    |  |
| Manna PDCC – Ristampa tagliano | do di aggiornamento per classificazione di veicolo storico                            |  |
| Messaggio                      | ** RICHIESTA NON EVADIBILE **                                                         |  |
| 1105546610                     | Fine Elaborazione                                                                     |  |
| Causa                          | La richiesta, identificata da CODICE UTENTE1/2 e PRATICA, non è stata                 |  |
|                                | acquisita con la mappa PDCC.                                                          |  |
| Intervento richiesto           | Indicare una nuova pratica                                                            |  |
| Mappa PDCC – Ristampa tagliand | do di aggiornamento per classificazione di veicolo storico                            |  |
| Messaggio                      | ** PRENOT. EVASA IN DATA CON TAGLIANDO NUMERO                                         |  |
|                                | >< ED ANNULLATA **                                                                    |  |
|                                | Fine Elaborazione                                                                     |  |
| Causa                          | La richiesta, identificata da CODICE UTENTE1/2 e PRATICA, è relativa                  |  |
|                                | ad un tagliando per causale 23 annullato nello stesso giorno di emissione.            |  |
| Intervento richiesto           | Indicare una nuova pratica                                                            |  |

| Mappa PDCC – Ristampa tagliando di aggiornamento per classificazione di veicolo storico |                                                                        |  |
|-----------------------------------------------------------------------------------------|------------------------------------------------------------------------|--|
| Messaggio                                                                               | ** OPERAZIONE IMPOSSIBILE – PRATICA NON RELATIVA A                     |  |
|                                                                                         | SPORTELLO TELEMATICO **                                                |  |
|                                                                                         | Fine Elaborazione                                                      |  |
| Causa                                                                                   | La richiesta, identificata da CODICE UTENTE1/2 e PRATICA, non è        |  |
|                                                                                         | relativa ad un tagliando per causale 23                                |  |
| Intervento richiesto                                                                    | Indicare una nuova pratica                                             |  |
| Mappa PDCC – Ristampa tagliando di aggiornamento per classificazione di veicolo storico |                                                                        |  |
| Messaggio                                                                               | ** RISTAMPA IMPOSSIBILE – TAGLIANDO NON EMESSO **                      |  |
|                                                                                         | Fine Elaborazione                                                      |  |
| Causa                                                                                   | La richiesta, identificata da CODICE UTENTE1/2 e PRATICA, è relativa   |  |
|                                                                                         | ad un tagliando per causale 23 non ancora emesso.                      |  |
| Intervento richiesto                                                                    | Indicare una pratica relativa ad un tagliando per causale 23 emesso in |  |
|                                                                                         | giornata                                                               |  |
| Mappa PDCC – Ristampa tagliano                                                          | lo di aggiornamento per classificazione di veicolo storico             |  |
| Messaggio                                                                               | ** LA RISTAMPA E' POSSIBILE SOLO NEL GIORNO DEL                        |  |
|                                                                                         | RILASCIO DEL TAGLIANDO **                                              |  |
|                                                                                         | Fine Elaborazione                                                      |  |
| Causa                                                                                   | La richiesta, identificata da CODICE UTENTE1/2 e PRATICA, è relativa   |  |
|                                                                                         | ad un tagliando per causale 23 non emesso in giornata.                 |  |
| Intervento richiesto                                                                    | Indicare una pratica relativa ad un tagliando per causale 23 emesso in |  |
|                                                                                         | giornata                                                               |  |
| Mappa PDCC – Ristampa tagliand                                                          | lo di aggiornamento per classificazione di veicolo storico             |  |
| Messaggio                                                                               | ** UTENTE NON ABILITATO ALLO SPORTELLO TELEMATICO **                   |  |
|                                                                                         | Fine Elaborazione                                                      |  |
| Causa                                                                                   | Il Codice Utente non è abilitato alle richieste di stampe on-line.     |  |
| Intervento richiesto                                                                    | Indicare un Codice Utente abilitato.                                   |  |
| Mappa PDCC – Ristampa tagliando di aggiornamento per classificazione di veicolo storico |                                                                        |  |
| Messaggio                                                                               | ** AGENZIA NON LEGATA ALL'UTENZA – CONTATTARE L'U.P.                   |  |
|                                                                                         | DI COMPETENZA **                                                       |  |
|                                                                                         | Fine Elaborazione                                                      |  |
| Causa                                                                                   | Il Codice Utente deve essere abilitato per l'Agenzia indicata.         |  |
| Intervento richiesto                                                                    | Valorizzare il campo CODICE UTENTE1/2 con un identificativo di Utente  |  |
|                                                                                         | abilitato all'Agenzia                                                  |  |

| Segnalazioni di operazione effettuata                                                   |                                                                            |  |
|-----------------------------------------------------------------------------------------|----------------------------------------------------------------------------|--|
| Mappa PDCC – Ristampa tagliando di aggiornamento per classificazione di veicolo storico |                                                                            |  |
| Messaggio                                                                               | ** STAMPA EFFETTUATA **                                                    |  |
|                                                                                         | Fine Elaborazione                                                          |  |
| Causa                                                                                   | E' stato nuovamente stampato il tagliando di classificazione di veicolo    |  |
|                                                                                         | storico relativo alla pratica indicata                                     |  |
| Intervento richiesto                                                                    | Verificare comunque i dati della pratica e prelevare il tagliando prodotto |  |
|                                                                                         | dalla stampante collegata                                                  |  |

# 11.7 Acquisizione richiesta di immatricolazione di veicoli adibiti al trasporto merci

La funzione è attivabile dalle Agenzie abilitate alle prenotazioni tramite il codice funzione 'II' ed il tipo domanda 'I'.

E' possibile prenotare richieste immatricolazione di veicoli adibiti al trasporto merci. Non è consentito l'inserimento di nuove richieste se è già presente una pratica inerente lo stesso veicolo.

Contestualmente all'acquisizione della prenotazione è possibile dichiarare completa la pratica (tramite il codice di acquisizione FD). In questo caso la procedura verifica la congruenza dei dati e assegna un numero di prenotazione. Se, però, al veicolo risulta associato un certificato di conformità o un certificato di approvazione, non sarà possibile dichiarare completa la pratica (viene inibito il codice acquisizione FD), e sarà reso obbligatorio il passaggio sulla mappa PR67.

Le richieste di duplicato carta di circolazione non possono essere inoltrate dalle agenzie per veicoli che presentano ostatività bloccanti.

In ogni caso è possibile transitare (digitando il codice acquisizione 67) sulla mappa PR67 per variare esclusivamente alcuni dati di proprietà (numero dei comproprietari oltre a denominazione in caso di primo proprietario persona giuridica o codice titolarità in caso di primo proprietario persona fisica): in tal caso viene attivata dinamicamente la funzione di variazione dati di richiesta di C.C. (predisposta con il codice funzione VV sulla mappa PR67).

Dalla mappa PR67 la prenotazione può essere estesa alla maschera PR16 (secondo il meccanismo consolidato) per la gestione dei dati dei comproprietari e alla maschera PR13 per consentire l'inserimento in detta mappa di una nuova forma asteriscata destinata ai veicoli classificati mezzi d'opera. A parte i limiti descritti l'operatività rimane uguale.

E' obbligatorio fornire i dati relativi all'impresa di trasporto proprietaria del veicolo, cioè se di conto proprio o conto terzi ed i relativi codici di autorizzazione/licenza di iscrizione all'elenco autotrasportatori conto proprio o all'albo autotrasportatori conto terzi.

Se il veicolo che si intende immatricolare è censito come "Veicolo con obbligo di Certificato di Conformità" e al momento non è provvisto di tale certificazione, l'immatricolazione verrà inibita.

**SVI12-0004**: Per telai con CoC l'acquisizione dei dati tecnici e i controlli di congruenza non devono essere eseguiti sull'archivio delle omologazioni ma dal CoC.

#### MEV15-0013 Evoluzioni Nuovo Processo Immatricolativo.

La funzione è stata modificata per verificare che il codice telaio,nel caso di immatricolazione,non contenga la lettera 'O'.

Inoltre la funzione deve consentire la digitazione dell'omologazione anche per un telaio COC.

#### Campi obbligatori

Devono necessariamente essere valorizzati, sulla maschera PDCC, i seguenti campi:

- **codice funzione** (II per la funzione di inserimento)
- codice utente1 (necessariamente AG), codice utente2 e pratica (identificano la pratica: il codice utente deve essere abilitato sulla sede operativa da cui è connesso il terminale operante con la funzione. La pratica da acquisire deve essere univoca in banca dati)
- **tipo domanda** (necessariamente I)
- **codice acquisizione** (da valorizzare con 67 per variare il titolo di possesso del veicolo ed il numero dei comproprietari sulla maschera PR67 ed eventualmente i dati dei comproprietari sulla maschera PR16, oppure con FD per completare la pratica)

- ufficio operativo (sede operativa DTT corrispondente alla provincia, per Roma validi R1 o R2)
- agenzia
- **omologazione** (deve essere una delle omologazioni possibili per il tipo di veicolo indicato e deve corrispondere a quella del veicolo immatricolato immatricolato questo vale per veicoli immatricolati con omologazione, per telai immatricolati con CoC l'omologazione non deve essere controllata)
- **telaio** (deve corrispondere a quello del veicolo immatricolato e non deve essere oggetto di altra richiesta di carta di circolazione)
- **categoria/uso** (devono corrispondere a destinazione/uso del veicolo da immatricolare oggetto della richiesta e devono obbligatoriamente identificare veicoli adibiti al trasporto merci, ovvero tutti quelli con uso 5, 6, o 7)
- **tipo conto** (da valorizzare obbligatoriamente con T o P)
- codice licenza/autorizzazione (per tipo conto P deve identificare un impresa di trasporto merci, registrata in elenco autotrasportatori conto Proprio, che ha a disposizione il veicolo immatricolato oggetto della richiesta, per T un impresa di trasporto merci, iscritta come attiva all'albo autotrasportatori conto Terzi)

#### <u>Campi facoltativi</u>

Non ci sono campi facoltativi

#### Campi non utilizzabili per la funzione

Non devono essere valorizzati i seguenti campi:

- codice prenotazione
- targa
- causale
- data inizio proprietà
- data annullamento massa rimorchiabile

| Segnalazioni di errore                                                                     |                                                                         |  |
|--------------------------------------------------------------------------------------------|-------------------------------------------------------------------------|--|
| Manna PDCC – Acquisizione richiesta di immatricolazione veicoli adibiti al trasporto merci |                                                                         |  |
| Messaggio                                                                                  | ** DIGITARE LA FUNZIONE**                                               |  |
|                                                                                            | Fine Elaborazione                                                       |  |
| Causa                                                                                      | Il campo è obbligatorio                                                 |  |
| Intervento richiesto                                                                       | Valorizzare il campo                                                    |  |
| Mappa PDCC - Acquisizione rich                                                             | iesta di immatricolazione veicoli adibiti al trasporto merci            |  |
| Messaggio                                                                                  | ** DIGITARE TIPO DOMANDA **                                             |  |
|                                                                                            | Fine Elaborazione                                                       |  |
| Causa                                                                                      | Il campo è obbligatorio                                                 |  |
| Intervento richiesto                                                                       | Valorizzare il campo                                                    |  |
| Mappa PDCC – Acquisizione richiesta di immatricolazione veicoli adibiti al trasporto merci |                                                                         |  |
| Messaggio                                                                                  | <b>** DIGITARE CORRETTAMENTE IL CODICE UTENTE **</b>                    |  |
|                                                                                            | Fine Elaborazione                                                       |  |
| Causa                                                                                      | Il campo è obbligatorio                                                 |  |
| Intervento richiesto                                                                       | Valorizzare i campi CODICE UTENTE 1/2                                   |  |
| Mappa PDCC - Acquisizione rich                                                             | iesta di immatricolazione veicoli adibiti al trasporto merci            |  |
| Messaggio                                                                                  | ** DIGITARE IL NUMERO PRATICA **                                        |  |
|                                                                                            | Fine Elaborazione                                                       |  |
| Causa                                                                                      | Il campo è obbligatorio                                                 |  |
| Intervento richiesto                                                                       | Valorizzare il campo                                                    |  |
| Mappa PDCC - Acquisizione rich                                                             | iesta di immatricolazione veicoli adibiti al trasporto merci            |  |
| Messaggio                                                                                  | ** UTILIZZARE IL CODICE PRENOTAZIONE SOLO PER                           |  |
|                                                                                            | VISUALIZZARE **                                                         |  |
|                                                                                            | Fine Elaborazione                                                       |  |
| Causa                                                                                      | Il campo non è utilizzabile per la funzione di acquisizione             |  |
| Intervento richiesto                                                                       | Non valorizzare il campo                                                |  |
| Mappa PDCC - Acquisizione rich                                                             | iesta di immatricolazione veicoli adibiti al trasporto merci            |  |
| Messaggio                                                                                  | ** PER L' IMMATRICOLAZIONE NON DIGITARE LA TARGA **                     |  |
|                                                                                            | Fine Elaborazione                                                       |  |
| Causa                                                                                      | Il campo non è utilizzabile per la funzione di acquisizione             |  |
| Intervento richiesto                                                                       | Non valorizzare il campo                                                |  |
| Mappa PDCC – Acquisizione rich                                                             | iesta di immatricolazione veicoli adibiti al trasporto merci            |  |
| Messaggio                                                                                  | ** LA CAUSALE AGGIORNAMENTO/RINNOVO NON E'                              |  |
|                                                                                            | UTILIZZABILE PER TIPO DOMANDA 'I' **                                    |  |
|                                                                                            | Fine Elaborazione                                                       |  |
| Causa                                                                                      | Il campo non è utilizzabile per la funzione di acquisizione             |  |
| Intervento richiesto                                                                       | Non valorizzare il campo                                                |  |
| Mappa PDCC – Acquisizione rich                                                             | iesta di immatricolazione veicoli adibiti al trasporto merci            |  |
| Messaggio                                                                                  | ** DIGITARE L'UFFICIO OPERATIVO **                                      |  |
|                                                                                            | Fine Elaborazione                                                       |  |
| Causa                                                                                      | Il campo è obbligatorio                                                 |  |
| Intervento richiesto                                                                       | Valorizzare il campo                                                    |  |
| Mappa PDCC – Acquisizione rich                                                             | iesta di immatricolazione veicoli adibiti al trasporto merci            |  |
| Messaggio                                                                                  | ** DIGITARE IL CODICE AGENZIA **                                        |  |
|                                                                                            | Fine Elaborazione                                                       |  |
| Causa                                                                                      | Il campo è obbligatorio                                                 |  |
| Intervento richiesto                                                                       | Valorizzare il campo                                                    |  |
| Mappa PDCC – Acquisizione rich                                                             | iesta di immatricolazione veicoli adibiti al trasporto merci            |  |
| Messaggio                                                                                  | ** CODICE ACQUISIZIONE ERRATO **                                        |  |
|                                                                                            | Fine Elaborazione                                                       |  |
| Causa                                                                                      | Il campo non è stato valorizzato correttamente (valori ammessi FD o 67) |  |
| Intervento richiesto                                                                       | Valorizzare il campo con 67 oppure FD                                   |  |

| Mappa PDCC – Acquisizione rich | iesta di immatricolazione veicoli adibiti al trasporto merci                       |
|--------------------------------|------------------------------------------------------------------------------------|
| Messaggio                      | ** DIGITARE IL CODICE OMOLOGAZIONE **                                              |
|                                | Fine Elaborazione                                                                  |
| Causa                          | Il campo è obbligatorio                                                            |
| Intervento richiesto           | Valorizzare il campo                                                               |
| Mappa PDCC – Acquisizione rich | iesta di immatricolazione veicoli adibiti al trasporto merci                       |
| Messaggio                      | ** DIGITARE IL TELAIO **                                                           |
|                                | Fine Elaborazione                                                                  |
| Causa                          | Il campo è obbligatorio                                                            |
| Intervento richiesto           | Valorizzare il campo                                                               |
| Mappa PDCC – Acquisizione rich | iesta di immatricolazione veicoli adibiti al trasporto merci                       |
| Messaggio                      | ** DIGITARE DESTINAZIONE/USO **                                                    |
| -                              | Fine Elaborazione                                                                  |
| Causa                          | Il campo è obbligatorio                                                            |
| Intervento richiesto           | Valorizzare il campo CATEGORIA/USO                                                 |
| Mappa PDCC – Acquisizione rich | iesta di immatricolazione veicoli adibiti al trasporto merci                       |
| Messaggio                      | ** TIPO CONTO ERRATO **                                                            |
|                                | Fine Elaborazione                                                                  |
| Causa                          | Il campo non è valorizzato con T o P.                                              |
| Intervento richiesto           | Valorizzare il campo con P, se l'Uso del veicolo è 5, con T se l'Uso del           |
|                                | veicolo è 6 o 7.                                                                   |
| Mappa PDCC – Acquisizione rich | iesta di immatricolazione veicoli adibiti al trasporto merci                       |
| Messaggio                      | ** INSERIRE AUTORIZZAZIONE LICENZA **                                              |
| -                              | Fine Elaborazione                                                                  |
| Causa                          | Il campo è obbligatorio                                                            |
| Intervento richiesto           | Valorizzare il campo                                                               |
| Mappa PDCC – Acquisizione rich | iesta di immatricolazione veicoli adibiti al trasporto merci                       |
| Messaggio                      | ** CODICE FUNZIONE ERRATO **                                                       |
|                                | Fine Elaborazione                                                                  |
| Causa                          | II campo non e stato valorizzato correttamente (valori ammessi II, VR, AA, VV, RP) |
| Intervento richiesto           | Valorizzare il campo con II per la funzione di acquisizione                        |
| Mappa PDCC – Acquisizione rich | iesta di immatricolazione veicoli adibiti al trasporto merci                       |
| Messaggio                      | ** CODICE UTENTE ERRATO **                                                         |
| 20                             | Fine Elaborazione                                                                  |
| Causa                          | Il Codice Utente non ha un formato valido                                          |
| Intervento richiesto           | Valorizzare correttamente il campo CODICE UTENTE1/2                                |
| Mappa PDCC – Acquisizione rich | iesta di immatricolazione veicoli adibiti al trasporto merci                       |
| Messaggio                      | ** UTENTE NON ABILITATO **                                                         |
|                                | Fine Elaborazione                                                                  |
| Causa                          | Il Codice Utente non è autorizzato per la sede operativa del terminale             |
|                                | connesso alla funzione                                                             |
| Intervento richiesto           | Valorizzare il campo CODICE UTENTE1/2 con un identificativo di Utente              |
|                                | abilitato                                                                          |
| Mappa PDCC – Acquisizione rich | iesta di immatricolazione veicoli adibiti al trasporto merci                       |
| Messaggio                      | ** LA PRATICA RISULTA GIA' IN ARCHIVIO **                                          |
|                                | Fine Elaborazione                                                                  |
| Causa                          | I campi CODICE UTENTE1/2 e PRATICA identificano una richiesta già                  |
|                                | acquisita in banca dati e in attesa di emissione C.C.                              |
| Intervento richiesto           | Indicare una nuova pratica                                                         |
| Mappa PDCC – Acquisizione rich | iesta di immatricolazione veicoli adibiti al trasporto merci                       |
| Messaggio                      | ** OMOLOGAZIONE ERRATA **                                                          |
|                                | Fine Elaborazione                                                                  |
| Causa                          | II campo OMOLOGAZIONE digitato non corrisponde ad un veicolo                       |
|                                | adibito al trasporto merci                                                         |
| Intervento richiesto           | Valorizzare correttamente il campo                                                 |

| Mappa PDCC – Acquisizione richiesta di immatricolazione veicoli adibiti al trasporto merci |                                                                               |  |
|--------------------------------------------------------------------------------------------|-------------------------------------------------------------------------------|--|
| Messaggio                                                                                  | ** OPERATIVITA' PERMESSA SOLO PER VEICOLI ADIBITI AL                          |  |
|                                                                                            | TRASPORTO MERCI **                                                            |  |
|                                                                                            | Fine Elaborazione                                                             |  |
| Causa                                                                                      | La destinazione d'uso digitata non è quella relativa ai veicoli adibiti al    |  |
|                                                                                            | trasporto merci                                                               |  |
| Intervento richiesto                                                                       | Valorizzare la destinazione d'uso con 5, 6 o 7                                |  |
| Mappa PDCC - Acquisizione rich                                                             | iesta di immatricolazione veicoli adibiti al trasporto merci                  |  |
| Messaggio                                                                                  | ** DATO NON DIGITABILE, SI PREGA DI CANCELLARE **                             |  |
|                                                                                            | Fine Elaborazione                                                             |  |
| Causa                                                                                      | La data annullamento massa rimorchiabile non è digitabile per la funzione     |  |
|                                                                                            | di acquisizione                                                               |  |
| Intervento richiesto                                                                       | Non valorizzare il campo                                                      |  |
| Mappa PDCC – Acquisizione rich                                                             | iesta di immatricolazione veicoli adibiti al trasporto merci                  |  |
| Messaggio                                                                                  | ** UFFICIO OPERATIVO ERRATO **                                                |  |
|                                                                                            | Fine Elaborazione                                                             |  |
| Causa                                                                                      | L'UFFICIO OPERATIVO non è censito oppure non è sede operativa                 |  |
| Intervento richiesto                                                                       | Valorizzare correttamente il campo                                            |  |
| Manna PDCC – Acquisizione rich                                                             | jesta di immatricolazione veicoli adibiti al trasporto merci                  |  |
| Messaggio                                                                                  | ** TIPO DOMANDA ERRATO **                                                     |  |
| Wiessaggio                                                                                 | Fine Elaborazione                                                             |  |
| Causa                                                                                      | Il campo non à state valorizzate correttamente                                |  |
| Causa<br>Intervento richiesto                                                              | Velorizzara il compo con I                                                    |  |
| Manna BDCC Acquisizione rich                                                               | valorizzate il campo con i                                                    |  |
| Mappa PDCC – Acquisizione fich                                                             |                                                                               |  |
| Messaggio                                                                                  | TELAIO ERRATO                                                                 |  |
| 0                                                                                          | Fine Elaborazione                                                             |  |
| Causa                                                                                      | Il campo non presenta un formato corretto                                     |  |
| Intervento richiesto                                                                       | Valorizzare correttamente il campo                                            |  |
| Mappa PDCC – Acquisizione rich                                                             | iesta di immatricolazione veicoli adibiti al trasporto merci                  |  |
| Messaggio                                                                                  | ** TELAIO NON PRESENTE IN ARCHIVIO **                                         |  |
|                                                                                            | Fine Elaborazione                                                             |  |
| Causa                                                                                      | Il Telaio non appartiene ad un veicolo immatricolato                          |  |
| Intervento richiesto                                                                       | Indicare il telaio del veicolo oggetto della richiesta                        |  |
| Mappa PDCC – Acquisizione rich                                                             | iesta di immatricolazione veicoli adibiti al trasporto merci                  |  |
| Messaggio                                                                                  | ** PER L'IMMATRICOLAZIONE RIVOLGERSI ALL'UFFICIO MCTC                         |  |
|                                                                                            | **                                                                            |  |
|                                                                                            | Fine Elaborazione                                                             |  |
| Causa                                                                                      | Le operazioni in conto proprio sono possibili solo per i rimorchi             |  |
| Intervento richiesto                                                                       | Per le operazioni in conto proprio utilizzzare solo omologazioni relative a   |  |
|                                                                                            | tipo veicolo 'R'                                                              |  |
| Mappa PDCC – Acquisizione rich                                                             | iesta di immatricolazione veicoli adibiti al trasporto merci                  |  |
| Messaggio                                                                                  | ** IL TELAIO RISULTA GIA' PRENOTATO **                                        |  |
|                                                                                            | Fine Elaborazione                                                             |  |
| Causa                                                                                      | Il telaio è oggetto di altra richiesta di emissione C.C. o di tagliando di    |  |
|                                                                                            | aggiornamento                                                                 |  |
| Intervento richiesto                                                                       | Indicare un telaio non oggetto di altre richieste di emissione C.C. e         |  |
|                                                                                            | tagliando di aggiornamento                                                    |  |
| Mappa PDCC - Acquisizione rich                                                             | iesta di immatricolazione veicoli adibiti al trasporto merci                  |  |
| Messaggio                                                                                  | ** ESISTE CERTIFICATO DI CONFORMITA'/APPROVAZIONE                             |  |
|                                                                                            | DIGITARE '67' IN CODICE ACQUISIZIONE                                          |  |
|                                                                                            | Fine Elaborazione                                                             |  |
| Causa                                                                                      | Al veicolo risulta associato un certificato di conformità o un certificato di |  |
|                                                                                            | approvazione                                                                  |  |
| Intervento richiesto                                                                       | Digitare 67 nel campo codice acquisizione                                     |  |

| Mappa PDCC – Acquisizione richiesta di immatricolazione veicoli adibiti al trasporto merci |                                                                                      |  |
|--------------------------------------------------------------------------------------------|--------------------------------------------------------------------------------------|--|
| Messaggio                                                                                  | ** NUMERO TELAIO DIGITATO MINORE DI QUELLO IN                                        |  |
|                                                                                            | ARCHIVIO OMOLOG **                                                                   |  |
|                                                                                            | Fine Elaborazione                                                                    |  |
| Causa                                                                                      | Questo controllo viene effettuato:                                                   |  |
|                                                                                            | se i primi tre caratteri del <i>codice omologazione veicolo</i> sono                 |  |
|                                                                                            | uguali ad "OM8" e la <i>quantità massa totale</i> è uguale a 3500:                   |  |
|                                                                                            | se il codice tipo carrozzeria ( di omologazione veicolo ) è                          |  |
|                                                                                            | uguale ad "U1" e la quantità massa totale non è valorizzata:                         |  |
|                                                                                            | se il codice tipo carrozzeria è diverso da "U1" (di                                  |  |
|                                                                                            | omologazione veicolo) e la quantità massa totale è maggiore                          |  |
|                                                                                            | di 3500.                                                                             |  |
|                                                                                            | Se per il <i>codice omologazione veicolo digitato</i> esiste il <i>codice minimo</i> |  |
|                                                                                            | numero telaio ed il valore degli ultimi 8 caratteri del codice telaio digitato è     |  |
|                                                                                            | minore di questo, si invia messaggio ** NUMERO TELAIO DIGITATO                       |  |
|                                                                                            | MINORE DI QUELLO IN ARCHIVIO OMOLOG **                                               |  |
| Intervento richiesto                                                                       | Valorizzare correttamente il campo Telaio                                            |  |
| Mappa PDCC – Acquisizione rich                                                             | iesta di immatricolazione veicoli adibiti al trasporto merci                         |  |
| Messaggio                                                                                  | ** OMOLOGAZIONE INESISTENTE **                                                       |  |
|                                                                                            | Fine Elaborazione                                                                    |  |
| Causa                                                                                      | Il campo non è stato valorizzato con un codice di omologazione censita per           |  |
|                                                                                            | il tipo di veicolo (TARGA1)                                                          |  |
| Intervento richiesto                                                                       | Valorizzare correttamente il campo                                                   |  |
| Mappa PDCC - Acquisizione rich                                                             | iesta di immatricolazione veicoli adibiti al trasporto merci                         |  |
| Messaggio                                                                                  | ** RALLA INCOMPATIBILE CON CATEGORIA **                                              |  |
|                                                                                            | Fine Elaborazione                                                                    |  |
| Causa                                                                                      | Non sono presenti i dati RALLA nell'entità OMOLOGAZIONI per il                       |  |
|                                                                                            | codice omologazione digitato (solo se la destinazione d'uso è 'T')                   |  |
| Intervento richiesto                                                                       | Valorizzare correttamente il campo omologazione                                      |  |
| Mappa PDCC - Acquisizione rich                                                             | iesta di immatricolazione veicoli adibiti al trasporto merci                         |  |
| Messaggio                                                                                  | *** OPERAZIONE NON ESEGUIBILE - MANCA CODICE                                         |  |
|                                                                                            | CARROZZERIA                                                                          |  |
|                                                                                            | Fine Elaborazione                                                                    |  |
| Causa                                                                                      | Non è presente il codice carrozzeria nell'entità OMOLOGAZIONI per il                 |  |
|                                                                                            | codice omologazione digitato.                                                        |  |
| Intervento richiesto                                                                       | Valorizzare correttamente il campo omologazione                                      |  |
| Mappa PDCC – Acquisizione rich                                                             | iesta di immatricolazione veicoli adibiti al trasporto merci                         |  |
| Messaggio                                                                                  | *** DESTINAZIONE USO E CAROZZERIA INCOMPATIBILI ***                                  |  |
|                                                                                            | Fine Elaborazione                                                                    |  |
| Causa                                                                                      | La destinazione d'uso digitata non è compatibile con il codice carrozzeria           |  |
|                                                                                            | presente nell'entità OMOLOGAZIONI                                                    |  |
| Intervento richiesto                                                                       | Valorizzare correttamente il campo omologazione                                      |  |
| Mappa PDCC – Acquisizione rich                                                             | iesta di immatricolazione veicoli adibiti al trasporto merci                         |  |
| Messaggio                                                                                  | MASSA COMPLESSIVA DI OMOLOGAZIONE <= 6000 KG NON                                     |  |
|                                                                                            | PERMESSA PER I TIPI USO <5,6,7>                                                      |  |
|                                                                                            | Fine Elaborazione                                                                    |  |
| Causa                                                                                      | L'omologazione digitata ha una massa complessiva non compatibile con il              |  |
|                                                                                            | tipo uso digitato                                                                    |  |
| Intervento richiesto                                                                       | Valorizzare correttamente il campo omologazione                                      |  |
| Mappa PDCC – Acquisizione rich                                                             | iesta di immatricolazione veicoli adibiti al trasporto merci                         |  |
| Messaggio                                                                                  | ** VEICOLO ESENTE INCOMPATIBILE CON USO 6 e 7 **                                     |  |
|                                                                                            | Fine Elaborazione                                                                    |  |
| Causa                                                                                      | L'omologazione digitata è relativa ad un veicolo non compatibile con il tipo         |  |
|                                                                                            | uso digitato                                                                         |  |
| Intervento richiesto                                                                       | valorizzare correttamente il campo omologazione                                      |  |
| Mappa PDCC – Acquisizione rich | iesta di immatricolazione veicoli adibiti al trasporto merci                 |
|--------------------------------|------------------------------------------------------------------------------|
| Messaggio                      | ** NUMERO DI POSTI STANDARD ERRATI PER DESTINAZIONE 'C'                      |
|                                | **                                                                           |
|                                | Fine Elaborazione                                                            |
| Causa                          | L'omologazione digitata prevede un numero di posti non compatibile con il    |
|                                | tipo uso digitato                                                            |
| Intervento richiesto           | Valorizzare correttamente il campo omologazione                              |
| Mappa PDCC – Acquisizione rich | iesta di immatricolazione veicoli adibiti al trasporto merci                 |
| Messaggio                      | ** CANCELLARE DATA INIZIO PROPRIETA' **                                      |
|                                | Fine Elaborazione                                                            |
| Causa                          | Il campo non deve essere valorizzato per la funzione di acquisizione, la     |
|                                | richiesta verrà registrata con la data di sistema                            |
| Intervento richiesto           | Non valorizzare il campo                                                     |
| Mappa PDCC – Acquisizione rich | iesta di immatricolazione veicoli adibiti al trasporto merci                 |
| Messaggio                      | ** IMPRESA INESISTENTE **                                                    |
| inessaggio                     | Fine Elaborazione                                                            |
| Causa                          | il campo CODICE LICENZA/AUTORIZZAZIONE non identifica                        |
| Cuusu                          | un'impresa di trasporto merci                                                |
| Intervento richiesto           | Indicare un codice corrispondente ad una impresa dell'elenco                 |
|                                | autotrasportatori conto proprio o dell'albo autotrasportatori conto terzi    |
| Manna PDCC – Acquisizione rich | jesta di immatricolazione veicoli adibiti al trasporto merci                 |
| Massaggio                      | ** I 'IMDDESA NON E' DEL CONTO DOODDIO **                                    |
| Wiessaggio                     | E IMI RESA NON E DEL CONTO I ROI RIO                                         |
| Causa                          | I agama CODICE LICENZA/AUTODIZZAZIONE identifica un'impress                  |
| Causa                          | dell'alba autotrasportatori conto terzi ma il TIPO CONTO è P                 |
| Intervente richieste           | lucination autoriasportation conto terzi ina in TIFO CONTO e P               |
| Intervento richiesto           | indicare un codice corrispondente ad una impresa dell'elenco                 |
| Marca DDCC And it is in the    | autotrasportatori conto proprio                                              |
| Mappa PDCC – Acquisizione rich | iesta di immatricolazione velcoli adibiti al trasporto merci                 |
| Messaggio                      | ** L'IMPRESA NON E' DEL CONTO TERZI **                                       |
|                                |                                                                              |
| Causa                          | II campo CODICE LICENZA/AUTORIZZAZIONE identifica un impresa                 |
| · · · · ·                      | dell'elenco autotrasportatori conto proprio ma il TIPO CONTO e I             |
| Intervento richiesto           | Indicare un codice corrispondente ad una impresa dell'albo                   |
|                                | autotrasportatori conto terzi                                                |
| Mappa PDCC – Acquisizione rich | iesta di immatricolazione veicoli adibiti al trasporto merci                 |
| Messaggio                      | ** L'IMPRESA RISULTA DALL'ALBO – OPERAZIONE                                  |
|                                | IMPOSSIBILE **                                                               |
|                                | Fine Elaborazione                                                            |
| Causa                          | L'impresa di trasporto merci iscritta all'albo autotrasportatori conto terzi |
|                                | non è attiva                                                                 |
| Intervento richiesto           | Indicare un CODICE LICENZA/AUTORIZZAZIONE di un'impresa conto                |
|                                | terzi attiva                                                                 |
| Mappa PDCC – Acquisizione rich | iesta di immatricolazione veicoli adibiti al trasporto merci                 |
| Messaggio                      | ** ANAGRAFICA INESISTENTE NEGLI ARCHIVI DEL T. MERCI                         |
|                                | Fine Elaborazione                                                            |
| Causa                          | L'impresa di trasporto merci digitata non è presente nell'archivio dei       |
|                                | RAPPRESENTANTI IMPRESE TRASPORTO MERCI                                       |
| Intervento richiesto           | Digitare una impresa censita nell'archivio RAPPRESENTANTI IMPRESE            |
|                                | TRASPORTO MERCI                                                              |
| Mappa PDCC – Acquisizione rich | iesta di immatricolazione veicoli adibiti al trasporto merci                 |
| Messaggio                      | ** ANAGRAFICA INESISTENTE NEGLI ARCHIVI **                                   |
|                                | Fine Elaborazione                                                            |
| Causa                          | L'impresa di trasporto merci digitata non è presente nell'archivio delle     |
|                                | PERSONE FISICHE o PERSONE GIURIDICHE                                         |
| Intervento richiesto           | Digitare una impresa censita nel sistema                                     |

| Mappa PDCC – Acquisizione richiesta di immatricolazione veicoli adibiti al trasporto merci |                                                                              |  |  |  |
|--------------------------------------------------------------------------------------------|------------------------------------------------------------------------------|--|--|--|
| Messaggio                                                                                  | ** DENOMINAZIONE SOCIETA' ERRATA ***                                         |  |  |  |
|                                                                                            | Fine Elaborazione                                                            |  |  |  |
| Causa                                                                                      | La denominazione della società di cui si è digitato il codice impresa non è  |  |  |  |
|                                                                                            | censito negli archivi                                                        |  |  |  |
| Intervento richiesto                                                                       | Digitare un altro codice impresa o censire quella digitata                   |  |  |  |
| Mappa PDCC – Acquisizione rich                                                             | niesta di immatricolazione veicoli adibiti al trasporto merci                |  |  |  |
| Messaggio                                                                                  | OPERAZIONE NON CONSENTITA - VEICOLO CON OBBLIGO                              |  |  |  |
|                                                                                            | CERTIFICATO DI CONFORMITA'                                                   |  |  |  |
| Causa                                                                                      | Il veicolo di cui viene richiesta l'immatricolazione è censito come "Veicolo |  |  |  |
|                                                                                            | con obbligo Certificato di Conformità" e non è ancora dotato di tale         |  |  |  |
|                                                                                            | certificato                                                                  |  |  |  |
| Intervento richiesto                                                                       | La funzione di immatricolazione non è attivabile                             |  |  |  |
| Mappa PDCC – Acquisizione richiesta di immatricolazione veicoli adibiti al trasporto merci |                                                                              |  |  |  |
| Messaggio                                                                                  | OMOLOGAZIONE NON DIGITABILE PER TELAIO CON COC                               |  |  |  |
|                                                                                            |                                                                              |  |  |  |
| Causa                                                                                      | Il telaio di cui viene richiesta l'immatricolazione è associato ad un CoC    |  |  |  |
| Intervento richiesto                                                                       | Non digitare il codice omologazione                                          |  |  |  |

| Segnalazioni di operazione effettuata                                                      |                                                                             |  |  |  |
|--------------------------------------------------------------------------------------------|-----------------------------------------------------------------------------|--|--|--|
| Mappa PDCC – Acquisizione richiesta di immatricolazione veicoli adibiti al trasporto merci |                                                                             |  |  |  |
| Messaggio                                                                                  | ** DOMANDA ACCETTATA – CODICE PRENOTAZIONE                                  |  |  |  |
|                                                                                            | ASSEGNATO **                                                                |  |  |  |
|                                                                                            | Fine Elaborazione                                                           |  |  |  |
| Causa                                                                                      | Con il CODICE ACQUISIZIONE = FD, le informazioni fornite sono               |  |  |  |
|                                                                                            | sufficienti al completamento della richiesta                                |  |  |  |
| Intervento richiesto                                                                       | Verificare comunque i dati della pratica in attesa di elaborazione          |  |  |  |
| Mappa PDCC – Acquisizione richiesta di immatricolazione veicoli adibiti al trasporto merci |                                                                             |  |  |  |
| Messaggio                                                                                  | VEICOLO CON OSTATIVITA - OPERAZIONE NON CONSENTITA                          |  |  |  |
| Causa                                                                                      | Il veicolo per cui viene richiesta la funzione presenta un'ostatività       |  |  |  |
|                                                                                            | bloccante                                                                   |  |  |  |
| Intervento richiesto                                                                       | La funzione richiesta non è attivabile                                      |  |  |  |
| Messaggio                                                                                  | TELAIO NON VALIDO - CONTIENE CARATTERE 'O'                                  |  |  |  |
| Causa                                                                                      | Nella richiesta di immatricolazione viene digitato il codice telaio nel cui |  |  |  |
|                                                                                            | valore è presente almeno una lettera 'O'                                    |  |  |  |
| Intervento richiesto                                                                       | Modificare il codice telaio con un valore che non contenga la lettera 'O'.  |  |  |  |

| Descrizione       | ID        | Modalità di                   | Controlli/Elaborazione          | ID       | Output               |
|-------------------|-----------|-------------------------------|---------------------------------|----------|----------------------|
|                   | Chiamante | Attivazione                   |                                 | Chiamato | _                    |
| Prenotazione      | PDCC      | Codice funzione               | L'attivazione, per codice       | PR67     | Nel caso             |
| immatricolazione, |           | 'VV'/'II'/'VR'/''AA', Codice  | funzione 'II' o 'VR', avviene   |          | esistano i dati      |
| duplicati veicoli |           | acquisizione '67',            | previa archiviazione dei dati   |          | di                   |
| T.M. e tagliandi  |           | Utente ('AG' + codice ufficio | dei comproprietari dalla mappa  |          | autorizzazione       |
| annullamento      |           | provinciale utenza +          | PR67 e, per codice funzione     |          | /licenza gli         |
| massa             |           | progressivo utenza) e         | 'AA', previa cancellazione      |          | stessi vengono       |
| rimorchiabile     |           | Codice protocollo pratica     | degli stessi dati.              |          | visualizzati.,       |
|                   |           | oppure                        | -                               |          | in caso              |
|                   |           |                               | Per codice funzione 'VV', nel   |          | contrario            |
|                   |           | Codice funzione 'VV' e        | caso non sia presente in        |          | viene                |
|                   |           | Codice prenotazione (codice   | archivio il modello base, viene |          | impostato 'II'       |
|                   |           | identificativo richiesta),    | inviato il messaggio            |          | nel codice           |
|                   |           | Codice acquisizione '67'.     | >MODELLO 6/7 NON                |          | funzione e           |
|                   |           |                               | PRESENTE IN ARCHIVIO <.         |          | vengono              |
|                   |           |                               |                                 |          | riportati il         |
|                   |           |                               |                                 |          | codice utente        |
|                   |           |                               |                                 |          | e il codice          |
|                   |           |                               |                                 |          | protocollo           |
|                   |           |                               |                                 |          | <i>pratica</i> utili |
|                   |           |                               |                                 |          | alla funzione        |
|                   |           |                               |                                 |          | di                   |
|                   |           |                               |                                 |          | inserimento.         |

## 11.8 Funzioni di Navigazione

## 12 Mappa: PR90

Le agenzie abilitate al "prenotamotorizzazione" e allo "Sportello Telematico" devono utilizzare la mappafinestra **PR90**, "Gestione Tagliandi Intestazioni temporanee", per richiedere l'emissione dei tagliandi di aggiornamento delle carte.

Dalla mappa-finestra "Gestione Tagliandi Intestazioni temporanee" è possibile attivare, impostando opportunamente il campo "CODICE FUNZIONE", le funzioni di:

- 1. Acquisizione Richiesta di Tagliando di Aggiornamento della C.C. per causali 51 52 53 56 57 58 66 67 68 da Agenzie (impostando il codice funzione con 'II');
- 2. Variazione Richiesta di Tagliando di Aggiornamento della C.C. per causali 51 52 53 56 57 58 66 67 68 da Agenzie (impostando il codice funzione con 'VR');
- 3. Annullamento Richiesta di Tagliando di Aggiornamento della C.C. per causali 51 52 53 56 57 58 66 67 68 da Agenzie (impostando il codice funzione con 'AA');
- 4. Visualizzazione Richiesta di Tagliando di Aggiornamento della C.C. per causali 51 52 53 56 57 58 66 67 68 da Agenzie (impostando il codice funzione con 'AA');
- 5. Ristampa On-line Tagliando di Aggiornamento della C.C. per causali 51 52 53 56 57 58 66 67 68 da Agenzie (impostando il codice funzione con 'RP' e 'RR'(per ristampa ricevuta tagliando con causale 52).

Di seguito viene riportato il layout della mappa:

```
~ ^ ^ ^
           GESTIONE TAGLIANDI INTESTAZIONE TEMPORANEA
 Codice Funzione ^^ Codice acquisizione ^^
 Codice utente ^^/^^^^ Pratica ^^^^^
 Stampa ricevuta per cessione contratti ^
                            (S)
Stampa ricevuta per chiusura anticipata ^____
                            (S)
Causale aggiornamento ^^ ^^^^
                    Agenzia ^^^^
Ufficio operativo ^^
                    Telaio ^^^^
Targa ^/^^^^^
Richiesta Tagliando/Ricevuta (T/R) ^
Acquisizioni dati loc/com per immatricolazione contestuale (L/C) ^
Cognome ^^^^^
Nome ^^^^ Denominazione ^^^
Data nas ^//^//^^^ Stato nascita ^^^ Luogo nascita ^//^^^^
Pv Res ^^ Com Res ^^^ Stato residenza ^^^
Indirizzo ^^^^ ^ ^
                                         C.A.P. ^^^^^
Codice Fiscale ^^^^^
Sede Legale ^ (S/N)
                  Scadenza contratto ^^/^^/^^^ Ruolo ^^^^^^
Note descrittive
           Autorizzazione/Licenza ^^^^^
                            Data Aut/Lic ^^/^^/^^^
Comune concedente/Iscr.Albo o Elenco
Informazioni per emissione della ricevuta locazione:
Patente Estera ^^^^^ Nazione Rilascio ^^/
```

### Elenco Campi mappa PR90

| Nome campo                                                          | Descrizione                                                                                                    | Tipologia        | Digitabile      | Lunghezza   | Ulteriori<br>caratteristiche |
|---------------------------------------------------------------------|----------------------------------------------------------------------------------------------------|------------------|-----------------|-------------|------------------------------|
| CODICE FUNZIONE                                                     |                                                                                                    | Alfanu<br>merico | SI              | 2           |                              |
| CODICE ACQUISIZIONE                                                 |                                                                                                    | Alfanu<br>merico | SI              | 2           |                              |
| CODICE UTENTE                                                       | Codice Utente                                                                                                    | Alfanu<br>merico | SI              | 8           |                              |
| NUMERO PRATICA                                                      | Numero di<br>pratica                                                                                                    | Numer<br>ico     | SI              | 6           |                              |
| STAMPA RICEVUTA<br>PER CESSIONE<br>CONTRATTI                        | Richiesta<br>stampa<br>ricevuta per<br>cessione<br>contratti                                                                           | Alfanu<br>merico | SI              | 1           |                              |
| STAMPA RICEVUTA<br>PER CHIUSURA<br>ANTICIPATA                       | Richiesta<br>stampa<br>ricevuta per<br>chiusura<br>contratti                                                                           | Alfanu<br>merico | <mark>SI</mark> | 1           |                              |
| CAUSALE<br>AGGIORNAMENTO                                            | Codice causale<br>aggiornamento                                                                                                    | Alfanu<br>merico | SI              | 2           |                              |
| DESCR. CAUSALE<br>AGGIORNAMENTO                                     | Descrizione<br>causale<br>aggiornamento                                                                                                | Alfanu<br>merico | NO              | 5<br>5      |                              |
| UFFICIO OPERATIVO                                                   | Ufficio<br>operativo                                                                                                    | Alfanu<br>merico | SI              | 2           |                              |
| AGENZIA                                                             | Codice<br>Agenzia                                                                                                    | Alfanu<br>merico | SI              | 4           |                              |
| TARGA                                                               | Targa Veicolo                                                                                                    | Alfanu<br>merico | SI              | 1<br>+<br>8 |                              |
| TELAIO                                                              | Telaio veicolo                                                                                                    | Alfanu<br>merico | SI              | 2 0         |                              |
| RICHIESTA<br>TAGLIANDO/RICEVUTA                                     |                                                                                                    | Alfanu<br>merico | SI              | 1           |                              |
| Acquisizioni dati<br>loc/com per<br>immatricolazione<br>contestuale | Flag che indica<br>se si stanno<br>acquisendo i<br>dati del<br>locatario o<br>comodatario                                              | Alfanu<br>merico | SI              | 1           |                              |
| COGNOME                                                             | Descrizione cognome<br>intestatario<br>temporaneo o<br>Descrizione<br>denominazione società<br>intestataria provvisorio<br>Descrizione | Alfanumerico     | SI              | 6<br>8<br>3 |                              |
|                                                                     | nome                                                                                                    |                  |                 | 5           |                              |

| Nome campo Descrizione  |                                                                       | Tipologia        | Digitabile | Lunghezza | Ulteriori<br>caratteristiche |
|-------------------------|-----------------------------------------------------------------------|------------------|------------|-----------|------------------------------|
| SESSO                   | intestatario<br>temporaneo<br><i>Sesso</i>                            | Alfanumerico     | SI         | 1         |                              |
| DENOMINAZIONE           | Codice tipo<br>società                                                | Alfanumerico     | SI         | 3         |                              |
| DATA NAS                | Data nascita<br>intestatario<br>temporaneo<br>veicolo                 | Numerico         | SI         | 8         |                              |
| STATO NAS               | Codice stato<br>estero nascita<br>intestatario<br>temporaneo          | Alfanumerico     | SI         | 3         |                              |
| LUOGO NASCITA 1         | Descrizione<br>sigla<br>automobilistica<br>(provincia<br>nascita)     | Alfanumerico     | SI         | 2         |                              |
| LUOGO NASCITA 2         | Descrizione<br>comune nascita<br>intestatario<br>temporaneo           | Alfanumerico     | SI         | 2<br>2    |                              |
| LUOGO RESIDENZA 1       | Descrizione sigla<br>automobilistica<br>(provincia residenza)         | Alfanumerico     | SI         | 2         |                              |
| LUOGO RESIDENZA 2       | Descrizione comune<br>residenza intestatario<br>temporaneo            | Alfanumerico     | SI         | 2<br>2    |                              |
| STATO RES               | Codice stato estero<br>residenza intestatario<br>temporaneo           | Alfanumerico     | SI         | 3         |                              |
| TOPONIMO INDIRIZZO      | Descrizione<br>indirizzo<br>residenza<br>intestatario<br>temporaneo   | Alfanu<br>merico | SI         | 5         |                              |
| DESCRIZIONE INDIRIZZO   | Descrizione<br>indirizzo<br>residenza<br>intestatario<br>temporaneo   | Alfanu<br>merico | SI         | 3<br>4    |                              |
| NUMERO CIVICO INDIRIZZO | Numero civico<br>indirizzo<br>residenza<br>intestatario<br>temporaneo | Alfanu<br>merico | SI         | 6         |                              |
| C.A.P.                  | Codice<br>Avvviamento<br>Postale<br>residenza<br>comintestatario      | Alfanu<br>merico | S<br>I     | 5         |                              |

| Nome campo Descrizione                  |                                                                                                    | Tipologia        | Digitabile | Lunghezza | Ulteriori<br>caratteristiche |
|-----------------------------------------|----------------------------------------------------------------------------------------------------|------------------|------------|-----------|------------------------------|
|                                         | temporaneo                                                                                                 |                  |            |           |                              |
| CODICE FISCALE                          | Codice Fiscale<br>Persona Fisica<br>(16 crt) o<br>Codice Fiscale<br>Società (11 crt)                       | Alfanu<br>merico | SI         | 1<br>6    |                              |
| SEDE LEGALE                             | Flag sede<br>legale                                                                                        | Alfanu<br>merico | S<br>I     | 1         |                              |
| SCADENZA CONTRATTO                      | Data scadenza<br>locazione<br>veicolo ma può<br>essere anche la<br>data di<br>scadenza di<br>disponibilità | Numer<br>ico     | SI         | 8         |                              |
| RUOLO                                   | Indica il tipo di<br>tutore                                                                                | Alfanu<br>merico | SI         | 1<br>0    |                              |
| NOTE DESCRITTIVE-1                      | Note<br>descrittive per<br>specificare il<br>motivo del<br>comodato o<br>della custodia<br>giudiziale      | Alfanu<br>merico | SI         | 3<br>6    |                              |
| NOTE DESCRITTIVE-2                      | Note<br>descrittive per<br>specificare il<br>motivo del<br>comodato o<br>della custodia<br>giudiziale      | Alfanu<br>merico | SI         | 3<br>6    |                              |
| AUTORIZZAZIONE/LICENZA                  | Autorizzazione<br>/Licenza                                                                                 | Alfanu<br>merico | SI         | 1<br>3    |                              |
| DATA AUTORIZZAZIONE/LICENZA             | Data<br>Autorizzazione<br>/Licenza                                                                         | Alfanu<br>merico | SI         | 1<br>0    |                              |
| COMUNE CONCEDENTE/ISCR.ALBO O<br>ELENCO | Comune<br>concedente                                                                                       | Alfanu<br>merico | SI         | 1<br>0    |                              |
| PATENTE ESTERA                          | Patente estera                                                                                             | Alfanu<br>merico | SI         | 1<br>2    |                              |
| NAZIONE RILASCIO                        | Nazione<br>rilascio patente<br>estera                                                                      | Alfanu<br>merico | SI         | 3         |                              |

# 12.1 Acquisizione Richiesta di Tagliando di Aggiornamento della C.C. per causali 51 52 53 56 57 58 66 67 68 - da Agenzie

La mappa PR90 consente alle agenzie di inoltrare le richieste di emissione di carte circolazione o di tagliandi di aggiornamento, valorizzando il *codice funzione* con "II" ed il *codice acquisizione* con uno dei possibili codici : "FD" o "ST" o "SR" (per la stampa ricevuta con causale 52).

Per il codice causale 52,53, 67 e 68 il CODICE ACQUISIZIONE deve valere solo 'ST'(non è consentita la stampa in differita).

I codici "FD", "ST" ed "SR" chiudono la pratica e generano il codice univoco di identificazione della pratica ed in particolare, il codice "ST" produce anche la stampa del documento, "SR" produce anche la stampa della ricevuta per veicolo in comodato d'uso.

Viene richiesta poi la valorizzazione di ulteriori dati di mappa come riportato nella seguente matrice:

| Codice   | Causale                      | Descrizione                                                                                                    |
|----------|------------------------------|----------------------------------------------------------------------------------------------------|
| Funzione | Aggiorna<br>mento<br>Rinnovo |                                                                                                    |
| II       | 51                           | Acquisizione richiesta tagliando di<br>aggiornamento per modifica<br>denominazione sociale o dati<br>anagrafici dell'intestatario.                 |
| II       | 52                           | Acquisizione richiesta<br>tagliando/ricevuta di<br>aggiornamento per comodato<br>d'uso.                                                            |
| II       | 53                           | Acquisizione richiesta Ricevuta<br>nel caso di locazioni per un<br>periodo superiore ai trenta giorni,<br>ed emissione della relativa<br>ricevuta. |
| II       | 56                           | Acquisizione richiesta tagliando di<br>aggiornamento della carta di<br>circolazione di veicoli intestati a<br>soggetti incapaci.                   |
| II       | 57                           | Acquisizione richiesta tagliando di<br>aggiornamento della carta di<br>circolazione di veicoli per<br>intestazione temporanea al<br>de cuius.      |
| II       | 58                           | Acquisizione richiesta tagliando di<br>aggiornamento della carta di<br>circolazione di veicoli per<br>affidamento in custodia giudiziale.          |
| Π        | 66                           | Acquisizione richiesta tagliando di<br>aggiornamento della carta di<br>circolazione di veicoli in locazione<br>rent to buy.                        |
| П        | 67                           | Acquisizione richiesta tagliando di<br>aggiornamento della carta di<br>circolazione di veicoli per<br>sublocazione.                                |
| II       | 68                           | Acquisizione richiesta tagliando di aggiornamento della carta di                                                                                   |

| circolazione di veicoli in comodato |
|-------------------------------------|
| su concessione del locatore.        |

Le richieste di emissione tagliandi di aggiornamento non possono essere inoltrate dalle agenzie per veicoli che presentano ostatività bloccanti.

Le richieste di emissione tagliandi di aggiornamento possono essere inoltrate dalle agenzie per veicoli che presentano lo stato del COC "E" (Emesso) o "R" (Riemesso). Negli altri casi deve essere emesso un diagnostico bloccante.

#### CAMPI OBBLIGATORI

- *Codice funzione* valorizzato = 'II'
- *Codice Acquisizione:* 'FD', 'ST'(per il codice causale uguale a 53, 67 e 68 deve valere solo 'ST'), 'SR' (per la stampa ricevuta tagliando con causale 52)
- *Codice Utente* i composto dalla stringa fissa "AG" e dalla stringa formata dalla Sigla dell'Ufficio Provinciale + Progressivo Utenza;
- Codice Protocollo Pratica, numero di protocollo assegnato dall'agenzia alla richiesta
- Sigla ufficio operativo richiesta,
- Codice identificativo agenzia,
- Telaio
- Richiesta Tagliando/Ricevuta
- Cognome Intestatario temporaneo oppure Denominazione società intestatario temporaneo
- *Nome Intestatario temporaneo* (se persona fisica)
- *Codice Tipo Società* (se persona giuridica)
- *Data di nascita* dell'intestatario temporaneo (se persona fisica)
- *Stato di nascita* dell'intestatario temporaneo (se persona fisica)
- *Luogo di nascita* (provincia + comune) dell'intestatario temporaneo (se persona fisica)
- Sesso (se persona fisica)
- Codice fiscale
- Flag sede legale
- Sigla automobilistica provincia residenza dell'intestatario temporaneo
- Comune residenza dell'intestatario temporaneo
- *Toponimo Residenza* dell'intestatario temporaneo
- Indirizzo Residenza dell'intestatario temporaneo
- Numero Civico Residenza dell'intestatario temporaneo
- C.A.P. di residenza dell'intestatario temporaneo

Di seguito si differenziano i campi obbligatori e i campi facoltativi a seconda della causale digitata.

#### CAMPI OBBLIGATORI PER CAUSALE "53"

• Data scadenza contratto

#### CAMPI OBBLIGATORI PER CAUSALE "56"

- Data scadenza contratto
- Ruolo

#### **CAMPI OBBLIGATORI PER CAUSALE "66"**

• Data scadenza contratto

#### CAMPI OBBLIGATORI PER CAUSALE "67"

• Data scadenza contratto

#### CAMPI OBBLIGATORI PER CAUSALE "68"

• Data scadenza contratto

#### CAMPI FACOLTATIVI PER CAUSALE "52"

• Note descrittive

#### CAMPI FACOLTATIVI PER CAUSALE "53"

- Stato estero di residenza
- Patente estera
- Nazione estera rilascio patente

#### CAMPI FACOLTATIVI PER CAUSALE "56"

• Note descrittive

#### CAMPI FACOLTATIVI PER CAUSALE "57"

- Data scadenza contratto
- Note descrittive
- Stato estero di residenza
- Patente estera
- Nazione estera rilascio patente

#### CAMPI FACOLTATIVI PER CAUSALE "58"

- Note descrittive
- Stato estero di residenza
- Patente estera
- Nazione estera rilascio patente

#### **CAMPI FACOLTATIVI PER CAUSALE "67"**

• Stato estero di residenza

- Patente estera
- Nazione estera rilascio patente

#### CAMPI FACOLTATIVI PER CAUSALE "68"

- Stato estero di residenza
- Patente estera
- Nazione estera rilascio patente

Una volta completata la richiesta, il S.I. DTT. registra la prenotazione e ne fornisce il codice identificativo di prenotazione.

| Segnalazioni di errore            |                                                                                                    |
|-----------------------------------|----------------------------------------------------------------------------------------------------|
| Mappa PR90 - Acquisizione Richies | ta di Tagliando di Aggiornamento della C.C. per causali 51 52 53 56 57 58 66 67 68 -                            |
| da Agenzie                        |                                                                                                    |
| Messaggio                         | ** CODICE ACQUISIZIONE ERRATO **                                                                                |
| Causa                             | Il codice acquisizione non è stato digitato                                                                     |
| Intervento richiesto              | Digitare il corretto codice acquisizione('FD','ST').                                                            |
| Messaggio                         | PER LA CAUSALE IN ESAME, DIGITARE 'ST' SUL CODICE<br>ACQUISIZIONE                                               |
| Causa                             | Per il codice causale uguale a 53, 67 e 68 nel codice acquisizione e' stato digitato un valore diverso da 'ST'. |
| Intervento richiesto              | Digitare il corretto codice acquisizione 'ST'.                                                                  |
| Messaggio                         | ** DIGITARE CORRETTAMENTE IL CODICE UTENTE **                                                                   |
| Causa                             | Il codice utente non è stato digitato oppure non e' valido.                                                     |
| Intervento richiesto              | Digitare il corretto codice utente.                                                                             |
| Messaggio                         | ** DIGITARE IL NUMERO PRATICA **                                                                                |
| Causa                             | Il numero pratica non è stato digitato.                                                                         |
| Intervento richiesto              | Digitare il numero pratica.                                                                                     |
| Messaggio                         | ** UFFICIO OPERATIVO ERRATO **                                                                                  |
| Causa                             | L'ufficio operativo non è corretto                                                                              |
| Intervento richiesto              | Digitare un ufficio operativo valido                                                                            |
| Messaggio                         | ** DIGITARE IL CODICE AGENZIA **                                                                                |
| Causa                             | L'agenzia non è stata digitata                                                                                  |
| Intervento richiesto              | Digitare codice agenzia                                                                                         |
| Messaggio                         | ** AGENZIA NON LEGATA ALL'UTENZA - CONTATTARE L' U.P. DI<br>COMPETENZA **                                       |
| Causa                             | Il codice agenzia digitato non è legato all'utenza: digitare codice agenzia valido                              |
| Intervento richiesto              | Digitare un codice agenzia valido                                                                               |
| Messaggio                         | TIPO VEICOLO OBBLIGATORIO                                                                                       |
| Causa                             | Il tipo veicolo della targa non è stato digitato                                                                |
| Intervento richiesto              | Digitare il tipo veicolo                                                                                        |
| Messaggio                         | TIPO VEICOLO OBBLIGATORIO                                                                                       |
| Causa                             | Il tipo veicolo della targa non è stato digitato                                                                |
| Intervento richiesto              | Digitare il tipo veicolo                                                                                        |
| Messaggio                         | CAMPO TARGA OBBLIGATORIO                                                                                        |
| Causa                             | Il campo targa non è stato digitato                                                                             |
| Intervento richiesto              | Digitare un codice targa.                                                                                       |
| Messaggio                         | ** DIGITARE IL TELAIO **                                                                                        |
| Causa                             | Il codice telaio non è stato digitato                                                                           |

| Intervento richiesto          | Digitare il telaio                                                  |  |
|-------------------------------|---------------------------------------------------------------------|--|
| Messaggio                     |                                                                     |  |
|                               | Il nome non è stato digitato                                        |  |
| Intervento richiesto          | Digitaro il nomo                                                    |  |
| Messaggio                     |                                                                     |  |
| Messaggio                     | CIUDIDICHE **                                                       |  |
| Causa                         | Sono stati digitati contemporanoamente dati della persona           |  |
| Causa                         | suito stati digitati contemporaneamente dati dena persona           |  |
| Intervento richiesto          | Digitare ecclusivamente i dati della persona ficica e della persona |  |
| Intervento richiesto          | diuridica                                                           |  |
| Massaggio                     |                                                                     |  |
| Course                        | LA DATA DI NASCITA E ERRATA O MANCANTE                              |  |
| Lutamanta richiesta           | La data di nascita è errata o mancante                              |  |
| Intervento richiesto          |                                                                     |  |
| Messaggio                     | CAMPO SESSO ERRATO O MANCANTE                                       |  |
| Causa                         | Il sesso non e stato digitato                                       |  |
| Intervento richiesto          | Digitare il sesso                                                   |  |
| Messaggio                     | COMUNE DI NASCITA ERRATO O MANCANTE                                 |  |
| Causa                         | Il comune di nascita è errato                                       |  |
| Intervento richiesto          | Digitare il comune di nascita                                       |  |
| Messaggio                     | PROVINCIA DI NASCITA ERRATA O MANCANTE                              |  |
| Causa                         | La provincia di nascita è errata                                    |  |
| Intervento richiesto          | Digitare la provincia di nascita                                    |  |
| Messaggio                     | PROVINCIA DI RESIDENZA ERRATA O MANCANTE                            |  |
| Causa                         | La provincia di residenza è errata                                  |  |
| Intervento richiesto          | Digitare la provincia di residenza                                  |  |
| Messaggio                     | COMUNE DI RESIDENZA ERRATO O MANCANTE                               |  |
| Causa                         | Il comune di residenza non è stato indicato                         |  |
| Intervento richiesto          | Indicare il comune di residenza                                     |  |
| Messaggio                     | DIGITARE IL TOPONIMO                                                |  |
| Causa                         | Non è stato digitato il toponimo                                    |  |
| Intervento richiesto          | Digitare il toponimo                                                |  |
| Messaggio                     | DIGITARE L'INDIRIZZO                                                |  |
| Causa                         | Non è stato digitato l'indirizzo                                    |  |
| Intervento richiesto          | Digitare l'indirizzo                                                |  |
| Messaggio                     | DIGITARE IL NUMERO CIVICO                                           |  |
| Causa                         | Non è stato digitato il numero civico                               |  |
| Intervento richiesto          | Digitare il numero civico                                           |  |
| Messaggio                     | CODICE FISCALE OBBLIGATORIO                                         |  |
| Causa                         | Non è stato digitato il codice fiscale                              |  |
| Intervento richiesto          | Digitare il codice fiscale                                          |  |
| Messaggio                     | DIGITARE IL C A P                                                   |  |
| Causa                         | Non è stato digitato il C A P                                       |  |
| Intervento richiesto          |                                                                     |  |
| Messaggio                     | SIGLA PROVINCIA DI NASCITA NON ANCORA VALIDA ALLA DATA              |  |
| Causa                         | La provincia digitata non è valida per la data di pascita digitata  |  |
| Intervento richiesto          | Digitaro la provincia valida                                        |  |
| Massaggio                     |                                                                     |  |
| Course                        | La provincia digitata pon è valida por la data di paggita digitata  |  |
| Lausa<br>Intervento richiesto | La provincia digitata non e valua per la data di hascita digitata   |  |
| Magazzia                      |                                                                     |  |
| Course                        | ALLA DATA DI NASCITA IL CUMUNE NUN E' VALIDU                        |  |
|                               | n comune digitato non e valido per la data di nascita digitata      |  |
| Intervento richiesto          |                                                                     |  |
| Messaggio                     | PROVINCIA E COMUNE INCONGRUENTI ALLA DATA DI NASCITA                |  |

Pagina 229 di 246

| Causa                | La provincia e il comune digitati non sono congruenti alla data di      |
|----------------------|-------------------------------------------------------------------------|
| Intervento richiesto | Digitare provincia e comune congruenti per la data di nascita           |
| Intervento riemesto  | digitata                                                                |
| Messaggio            | CAMPO NON DIGITABILE - PERSONA GIURIDICA SENZA SEDE                     |
|                      | LEGALE                                                                  |
| Causa                | È stata indicata una società che non è sede legale                      |
| Intervento richiesto | Digitare "N" nel flag sede legale                                       |
| Messaggio            | VEICOLO CON OSTATIVITA - OPERAZIONE NON CONSENTITA                      |
| Causa                | Il veicolo per cui viene richiesta la funzione presenta un'ostatività   |
|                      | bloccante                                                               |
| Intervento richiesto | La funzione richiesta non è attivabile                                  |
| Causa                | Il C.A.P. dell'intestatario del veicolo non è stato inserito.           |
| Intervento richiesto | Digitare corretamente il C.A.P.                                         |
| Messaggio            | VALORE NON NUMERICO                                                     |
| Causa                | E' stato digitato un valore non numerico nel CAP.                       |
| Intervento richiesto | Digitare nel C.A.P. un valore numerico di 5 cifre.                      |
| Messaggio            | **C.A.P. INCONGRUENTE**                                                 |
| Causa                | Il C.A.P. dell'intestatario del veicolo non è congruente con la         |
|                      | provincia e il comune di residenza.                                     |
| Intervento richiesto | Digitare il C.A.P. congruente con la provincia e comune di              |
|                      | residenza                                                               |
| Messaggio            | **PER GRANDI CENTRI DIGITARE IL C.A.P. DELLA VIA**                      |
| Causa                | Per i comuni censiti come grandi centri gli ultimi due caratteri del    |
|                      | C.A.P. devono essere diversi da zero                                    |
| Intervento richiesto | Digitare gli ultimi due caratteri del C.A.P. diversi da zero.           |
| Messaggio            | \$\$C.A.P. ERRATO \$\$                                                  |
| Causa                | Per i comuni non censiti come grandi centri i primi due caratteri       |
|                      | del C.A.P. devono essere uguali a quelli presenti sulla tabella dei     |
| T 1                  | comuni.                                                                 |
| Intervento richiesto | Digitare i primi due caratteri del C.A.P. uguali a quelli della tabella |
| Messaggio            |                                                                         |
|                      | E' stato digitato un dato pon richiesto                                 |
| Intervento richiesto | Cancellare il dato digitato                                             |
| Messaggio            | CAMPO NON DIGITABILE PER IL TIPO DI CALISALE SCELTA                     |
| Causa                | Il campo digitato non è richiesto per la causale scelta                 |
| Intervento richiesto | Cancellare il dato digitato                                             |
| Messaggio            | CAMPO DIGITABILE SOLO PER EMISSIONE RICEVUTA                            |
| Causa                | Il campo digitato non è richiesto per la causale scelta                 |
| Intervento richiesto | Cancellare il dato digitato                                             |
| Messaggio            | DIGITARE LA PATENTE ESTERA                                              |
| Causa                | È stata digitata la nazione di rilascio ma non la patente estera        |
| Intervento richiesto | Digitare la patente estera                                              |
| Messaggio            | DIGITARE LA NAZIONE DI RILASCIO DELLA PATENTE ESTERA                    |
| Causa                | È stata digitata la patente estera ma non la nazione di rilascio        |
| Intervento richiesto | Digitare lo stato estero di rilascio patente estera                     |
| Messaggio            | VALORI AMMESSI: 'TUTORE', 'GENITORE' o 'GIUDICE'                        |
| Causa                | Per la causale scelta il ruolo è errato                                 |
| Intervento richiesto | Digitare uno dei valori ammessi                                         |
| Messaggio            | ** CAUSALE EVENTO ERRATA - I VALORI AMMESSI SONO: 51-52-                |
|                      | 53-56-57-58-66-67-68 **                                                 |
| Causa                | È stata digitata una causale errata                                     |

| Intervento richiesto          | Digitare una causale tra 51,52,53,56,57,58,66,67,68                    |
|-------------------------------|------------------------------------------------------------------------|
| Messaggio                     | DIGITARE LA PRIMA RIGA NOTE                                            |
| Causa                         | È stata digitata la seconda nota descrittiva ma non la prima           |
| Intervento richiesto          | Digitare la prima riga descrittiva                                     |
| Messaggio                     | NON DIGITARE I DATI ANAGRAFICI SE IL RUOLO E' GIUDICE                  |
| Causa                         | Per il ruolo Giudice non devono essere digitati i dati anagrafici      |
| Intervento richiesto          | Non digitare i dati anagrafici                                         |
| Messaggio                     | *** FUNZIONE NON AMMESSA PER I CICLOMOTORI ***                         |
| Causa                         | Il tipo veicolo della targa digitato non e' valido                     |
| Intervento richiesto          | Digitare il tipo veicolo corretto( $A'_{A'}$ / $A'_{A'}$ / $A'_{A'}$ ) |
| Messaggio                     | ** LA TARGA DIGITATA NON E' PRESENTE IN ARCHIVIO **                    |
| Causa                         | La targa digitata non esiste in archivio                               |
| Intervento richiesto          | Digitare una targa presente in archivio                                |
| Messaggio                     | ** LA TARGA DIGITATA NON E' PRESENTE IN ARCHIVIO **                    |
| Causa                         | La targa non à presente nell'archivio                                  |
| Lausa<br>Intervento richiesto | La talga non e presente nen archivio                                   |
| Massaggio                     |                                                                        |
| Course                        | La pratica che ci vuele incerire è ciè presente in prehivie            |
| Lausa<br>Intervento richiesto | La pratica che si vuole inserire e gla presente in archivio            |
| Magazaria                     |                                                                        |
| Causa                         | *** LA TARGA RISULTA GIA MOVIMENTATA PRESSO LA M.C.T.C.***             |
| Causa<br>Internet richierte   | La targa e gia oggetto di altra richiesta                              |
| Intervento richiesto          |                                                                        |
| Messaggio                     | *** FUNZIONE NON AMMESSA PER I CICLOMOTORI ***                         |
| Causa                         | Il tipo veicolo della targa digitato non e' valido                     |
| Intervento richiesto          | Digitare il tipo veicolo corretto ('A','M','R')                        |
| Messaggio                     | ESISTE GIA UN INTESTATARIO TEMPORANEO PER QUESTO                       |
|                               |                                                                        |
| Causa                         | Alla data odierna esiste gia: un contratto di locazione per il velcolo |
| Intervento richiesto          |                                                                        |
| Messaggio                     | LA DATA SCADENZA DEVE ESSERE SUPERIORE DI ALMENO 30 GG                 |
|                               | DELLA DATA ODIERNA                                                     |
| Causa                         | E stata indicata una data scadenza dei contratto inferiore a 30        |
| Index and within de           | giorni<br>Disitava vez data and evez vez sieve di 20 sievei            |
| Intervento richiesto          | Digitare una data scadenza maggiore di 30 giorni                       |
| Messaggio                     | OPERAZIONE NON CONSENTITA: COC IN STATO DI BLOCCATO                    |
| Causa                         | E stata indicato un telaio COC con stato diverso da "E" O "R"          |
| Intervento richiesto          | Indicare un telaio valido                                              |
| Messaggio                     | CAMPO AUTORIZZAZIONE/LICENZA DIGITABILE SOLO PER                       |
|                               | MODIFICA DATI ANAG/DENOM.SOC.                                          |
| Causa                         | E' stato valorizzato il campo Autorizzazione/Licenza per una           |
| · · · · · ·                   | richiesta con causale diversa da '51'.                                 |
| Intervento richiesto          | Ripulire in campo indicato.                                            |
| Messaggio                     | CAMPO DATA AUT/LIC DIGITABILE SOLO PER MODIFICA DATI                   |
|                               | ANAG/DENOM.SOC.                                                        |
| Causa                         | E' stato valorizzato il campo Data Aut/Lic. per una richiesta con      |
|                               | causale diversa da '51'.                                               |
| Intervento richiesto          | Ripulire in campo indicato.                                            |
| Messaggio                     | CAMPO DATI CONCEDENTE DIGITABILE SOLO PER MODIFICA DATI                |
|                               | ANAG/DENOM.SOC.                                                        |
| Causa                         | E' stato valorizzato il campo Dati Concedente. per una richiesta con   |
|                               | causale diversa da '51'.                                               |
| Intervento richiesto          | Ripulire in campo indicato.                                            |
| Messaggio                     | UTENTE NON ABILITATO ALLE INTESTAZIONI TEMPORANEE                      |

Pagina 231 di 246

| Causa                         | In archivio il codice utente digitato risulta non abilitato alle                  |  |
|-------------------------------|-----------------------------------------------------------------------------------|--|
|                               | intestazioni temporanee.                                                          |  |
| Intervento richiesto          | Digitare altro codice utente.                                                     |  |
| Messaggio                     | DESTINAZIONE IMPOSSIBILE: PER USO VEICOLO 1,3,5,6,7 O<br>DESTINAZIONE USO 'B','O' |  |
| Causa                         | Nel caso di inserimento delle varie causali la targa del veicolo                  |  |
|                               | nell' archivio immatricolazioni risulta con codice tipo uso uguale :              |  |
|                               | 1;3;5;6;7; oppure con il codice destinazione uso valorizzato con :                |  |
|                               | `В';'О'.                                                                          |  |
| Intervento richiesto          | Digitare una targa diversa.                                                       |  |
| Messaggio                     | OPERAZIONE IMPOSSIBILE: PER USO VEICOLO 2 E DESTINAZIONE<br>'C' O 'T'             |  |
| Causa                         | Nel caso di inserimento delle varie causali la targa del veicolo                  |  |
|                               | nell' archivio immatricolazioni risulta con codice tipo uso uguale a 2            |  |
|                               | ed il codice destinazione uso valorizzato con 'C' o 'T'.                          |  |
| Intervento richiesto          | Digitare una targa diversa.                                                       |  |
| Messaggio                     | OPERAZIONE NON CONSENTITA – VEICOLO NON IN LOCAZIONE O<br>SCADENZA NON VALIDA     |  |
| Causa                         | Nel caso di inserimento causale 67 o 68, e' stata digitata una data               |  |
|                               | scadenza maggiore della data fine intestazione provvisoria relativa               |  |
|                               | al locatore presente in archivio.                                                 |  |
| Intervento richiesto          | Digitare una data scadenza minore o uguale della data fine                        |  |
|                               | intestazione provvisoria del locatore presente in archivio.                       |  |
| Messaggio                     | OPERAZIONE NON CONSENTITA - VEICOLO GIA' IN                                       |  |
|                               | SUBLOCAZIONE                                                                      |  |
| Causa                         | Nel caso di inserimento causale 67 o 68, e' gia presente in archivio              |  |
|                               | un sublocatario, la cui data fine intestazione provvisoria risulta                |  |
| Intermente viebieste          | maggiore o uguale alla data odierna.                                              |  |
| Magagggia                     |                                                                                   |  |
| Course                        | Nel case di incerimente caucale 67 e 69 e' dia presente in archivia               |  |
| Causa                         | un comodatario su concessione del locatario, la cui data fine                     |  |
|                               | intestazione provvisoria risulta maggiore o uguale alla data                      |  |
|                               | odierna.                                                                          |  |
| Intervento richiesto          | Modificare in archivio la data fine intestazione provvisoria.                     |  |
| Messaggio                     | ** OPERAZIONE NON CONSENTITA - L'USO DEL VEICOLO DEVE                             |  |
|                               | ESSERE '2' **                                                                     |  |
| Causa                         | Nel caso di inserimento causale 53 o 67 o 68, la targa del veicolo                |  |
|                               | in archivio non risulta da locare senza conducente.                               |  |
| Intervento richiesto          | Digitare una targa diversa.                                                       |  |
| Messaggio                     | CODICE ACQUISIZIONE 'SR' SOLO PER STAMPA RICEVUTA T52                             |  |
| Causa                         | E' stata digitata una causale diversa da 52.                                      |  |
| Intervento richiesto          | Digitare la causale 52.                                                           |  |
| Messaggio                     | DIGITARE "T" (TAGLIANDO) o "R" (RICEVUTA)                                         |  |
| Causa                         | La scelta tagliando o ricevuta non è stata digitata                               |  |
| Intervento richiesto          | Digitare `T' o `R'                                                                |  |
| Messaggio                     | VALORE NON AMMESSO DIGITARE 'T'                                                   |  |
| Causa                         | E' stato digitato 'R' per una richiesta che in effetti è di Tagliando             |  |
| Tutomanto statiant            | (LAUSALI: 51,50,57,58,66)                                                         |  |
| Messeggie                     |                                                                                   |  |
| Causa                         | VALUKE INUN AMMESSU DIGITAKE K                                                    |  |
| Lausa<br>Intervento richiesto |                                                                                   |  |
| Messaggio                     |                                                                                   |  |
| mossaggio                     | LOCATANIO GIA FRESLIVIE IN ARCHIVIO                                               |  |

| Causa                | Risulta già inserito un intestatario come locatario                                                     |  |
|----------------------|----------------------------------------------------------------------------------------------------|--|
| Intervento richiesto | Annullare il locatario                                                                                  |  |
| Messaggio            | COMODATARIO GIA' PRESENTE IN ARCHIVIO                                                                   |  |
| Causa                | Risulta già inserito un intestatario come comodatario                                                   |  |
| Intervento richiesto | Annullare il comodatario                                                                                |  |
| Messaggio            | CAUSALE NON AMMESSA, DIGITARE 53                                                                        |  |
| Causa                | È stata digitata una causale diversa da 53 per acquisire i dati del locatario                           |  |
| Intervento richiesto | Digitare 53 nel campo causale                                                                           |  |
| Messaggio            | CAUSALE NON AMMESSA, DIGITARE 52                                                                        |  |
| Causa                | È stata digitata una causale diversa da 52 per acquisire i dati del comodatario                         |  |
| Intervento richiesto | Digitare 52 nel campo causale                                                                           |  |
| Messaggio            | VALORE NON AMMESSO, DIGITARE 'L' o 'C'                                                                  |  |
| Causa                | Nel campo acquisizione dati locatario/comodatario è stato digitato<br>un valore diverso da 'L' e da 'C' |  |
| Intervento richiesto | Digitare 'L' o 'C'                                                                                      |  |
| Messaggio            | CAMPO NON DIGITABILE PER RICHIESTA STAMPA TAGLIANDO                                                     |  |
| Causa                | E' stato digitato il campo a fronte di una richiesta di tagliando                                       |  |
| Intervento richiesto | Cancellare il campo digitato                                                                            |  |
| Messaggio            | RICHIESTA RICEVUTA NON CONSENTITA: LA PRATICA NON E' DI<br>IMMATRICOLAZIONE                             |  |
| Causa                | Per la pratica digitata non è presente una richiesta di immatricolazione                                |  |
| Intervento richiesto |                                                                                                    |  |
| Messaggio            | LOCAZIONE CONTESTUALE A IMMATRICOLAZIONE GIA' INSERITA<br>CON "PR67"                                    |  |
| Causa                | I dati della locazione sono stati già inseriti utilizzando direttamente<br>la transazione PR67          |  |
| Intervento richiesto | Nessuno                                                                                                 |  |
| Messaggio            | CAMPO NON DIGITABILE PER RICHIESTA RICEVUTA PER<br>CESSIONE DI CONTRATTI                                |  |
| Causa                | È stato digitato il campo tagliando/ricevuta in fase di stampa ricevuta di cessione contratti           |  |
| Intervento richiesto | Cancellare il campo tagliando/ricevuta                                                                  |  |

# 12.2 Annullamento Richiesta di Tagliando di Aggiornamento della C.C. per causali 51 52 53 56 57 58 66 67 68 - da Agenzie

La funzione "Annullamento Richiesta di Tagliando di Aggiornamento della C.C. per causali 51 52 53 56 57 58 66 67 68 - da Agenzie" viene attivata digitando "AA" nel campo "FUNZIONE" della mappa PR90. Essa effettua l'annullamento della richiesta di tagliando di aggiornamento della C.C. : nel caso di cambio dati anagrafici o denominazione della società(causale 51); comodato d'uso (causale 52); nel caso di locazione per un periodo superiore ai trenta giorni ed emissione della relativa ricevuta (causale 53); nel caso di veicoli intestati a soggetti incapaci (causale 56); nel caso di veicoli intestati al de cuius (causale 57); nel caso di veicoli per affidamento in custodia giudiziale (causale 58); nel caso di veicoli con locazione rent to buy (causale 66); nel caso di veicoli in sublocazione (causale 67); nel caso di veicoli in comodato su concessione del locatore (causale 68).

L'utente dovrà obbligatoriamente valorizzare i seguenti campi:

- Codice funzione,
- *Codice Utente* i composto dalla stringa fissa "AG" e dalla stringa formata dalla Sigla dell'Ufficio Provinciale + Progressivo Utenza,
- Codice Protocollo Pratica.

| Segnalazioni di errore                                                                                  |                                                                               |  |
|----------------------------------------------------------------------------------------------------|-------------------------------------------------------------------------------|--|
| Mappa PR90 - Annullamento Richiesta di Tagliando di Aggiornamento della C.C. per causali 51 52 53 56 57 |                                                                               |  |
| 58 66 67 68 - da Agenzie                                                                                |                                                                               |  |
| Messaggio                                                                                               | <b>** DIGITARE CORRETTAMENTE IL CODICE UTENTE **</b>                          |  |
| Causa                                                                                                   | Il codice utente digitato non è corretto                                      |  |
| Intervento richiesto                                                                                    | Digitare la stringa fissa "AG" e la stringa formata dalla Sigla               |  |
|                                                                                                    | dell'Ufficio Provinciale + Progressivo Utenza                                 |  |
| Messaggio                                                                                               | ** DIGITARE IL NUMERO PRATICA **                                              |  |
| Causa                                                                                                   | Il numero pratica non è stato digitato                                        |  |
| Intervento richiesto                                                                                    | Digitare il numero pratica                                                    |  |
| Messaggio                                                                                               | UTENTE NON ABILITATO ALLE INTESTAZIONI TEMPORANEE                             |  |
| Causa                                                                                                   | In archivio il codice utente digitato risulta non abilitato alle intestazioni |  |
|                                                                                                    | temporanee.                                                                   |  |
| Intervento richiesto                                                                                    | Digitare altro codice utente.                                                 |  |
| Messaggio                                                                                               | ** LA PRATICA DIGITATA NON E' PRESENTE IN ARCHIVIO **.                        |  |
| Causa                                                                                                   | La pratica non è presente in archivio                                         |  |
| Intervento richiesto                                                                                    | Modificare i dati digitati                                                    |  |
| Messaggio                                                                                               | ** OPERAZIONE NON CONSENTITA - LA PRATICA NON E' DI                           |  |

|                      | COMPETENZA DI QUESTA MAPPA                                                                                                    |
|----------------------|----------------------------------------------------------------------------------------------------|
| Causa                | La pratica digitata non appartiene alle causali di riferimento.                                                                                |
| Intervento richiesto | Richiamare la funzione di visualizzazione con un numero pratica a cui e' associato il numero causale utilizzato dalla funzione di inserimento. |
| Messaggio            | ** ANNULLAMENTO EFFETTUATO **                                                                                                    |
| Causa                | L'annullamento richiesto è stato effettuato                                                                                                    |
| Intervento richiesto | nessuno                                                                                                    |
| Messaggio            | ** LA PRATICA DIGITATA E' STATA GIA' ANNULLATA **                                                                                              |
| Causa                | L'annullamento richiesto è stato effettuato                                                                                                    |
| Intervento richiesto | nessuno                                                                                                    |

### 12.3 Variazione Richiesta di Tagliando di Aggiornamento della C.C. per causali 51 52 53 56 57 58 66 67 68 - da Agenzie

La funzione "Variazione Richiesta di Tagliando di Aggiornamento della C.C. per causali 51 52 53 56 57 58 66 67 68 - da Agenzie" viene attivata digitando "VR" nel campo "FUNZIONE" della mappa PR90 e "FD" o "ST" o "SR" (per la stampa ricevuta tagliando con causale 52) nel campo "CODICE ACQUISIZIONE".

Per il codice causale 53, 67 e 68 il CODICE ACQUISIZIONE deve valere solo 'ST'(non e' consentita la stampa in differita).

Per richiedere la variazione della richiesta di tagliando di aggiornamento della C.C. : nel caso di cambio dati anagrafici o denominazione della società (causale 51); comodato d'uso (causale 52); nel caso di locazione per un periodo superiore ai trenta giorni ed emissione della relativa ricevuta (causale 53); nel caso di veicoli intestati a soggetti incapaci (causale 56); nel caso di veicoli intestati al de cuius (causale 57); nel caso di veicoli per affidamento in custodia giudiziale (causale 58); nel caso di veicoli con locazione rent to buy (causale 66); nel caso di veicoli in sublocazione (causale 67); nel caso di veicoli in comodato su concessione del locatore (causale 68); si devono valorizzare i campi della mappa PR90, Codice Funzione, Tipo Domanda e Causale Aggiornamento o rinnovo, come riportato nella tabella sottostante:

| Codice<br>Funzione | Causale<br>Aggiorna<br>mento<br>Rinnovo | Descrizione                                                                                                    |
|--------------------|-----------------------------------------|----------------------------------------------------------------------------------------------------|
| VR                 | 51                                      | Variazione richiesta tagliando di<br>aggiornamento per modifica<br>denominazione sociale o dati<br>anagrafici dell'intestatario.              |
| VR                 | 52                                      | Variazione richiesta<br>tagliando/ricevuta di<br>aggiornamento per comodato<br>d'uso.                                                         |
| VR                 | 53                                      | Variazione richiesta Ricevuta nel<br>caso di locazioni per un periodo<br>superiore ai trenta giorni, ed<br>emissione della relativa ricevuta. |
| VR                 | 56                                      | Variazione richiesta tagliando di<br>aggiornamento della carta di<br>circolazione di veicoli intestati a                                      |

|    |    | soggetti incapaci.                                                                                                    |
|----|----|----------------------------------------------------------------------------------------------------|
| VR | 57 | Variazione richiesta tagliando di<br>aggiornamento della carta di<br>circolazione di veicoli per<br>intestazione temporanea al<br>de cuius. |
| VR | 58 | Variazione richiesta tagliando di<br>aggiornamento della carta di<br>circolazione di veicoli per<br>affidamento in custodia giudiziale.     |
| VR | 66 | Variazione richiesta tagliando di<br>aggiornamento della carta di<br>circolazione di veicoli in locazione<br>rent to buy.                   |
| VR | 67 | Variazione richiesta tagliando di<br>aggiornamento della carta di<br>circolazione di veicoli per<br>sublocazione.                           |
| VR | 68 | Variazione richiesta tagliando di<br>aggiornamento della carta di<br>circolazione di veicoli in comodato<br>su concessione del locatore.    |

Ad eccezione della causale, si possono variare tutti i campi mantenendo le stesse regole della funzione di acquisizione.

Non possono essere variate le richieste relative a veicoli che presentano ostatività bloccanti.

Le richieste di emissione tagliandi di aggiornamento possono essere inoltrate dalle agenzie per veicoli che presentano lo stato del COC "E" (Emesso) o "R" (Riemesso). Negli altri casi deve essere emesso un diagnostico bloccante.

Le variazioni sulle richieste di tagliandi con le causali '53', '67' e '68' saranno bloccate, perche' inserite in archivio obbligatoriamente in stato emesso.

La funzione e' inbita in caso di richiesta per chiusura anticipata di un contratto di intestazione temporanea.

| Segnalazioni di errore                                                                                              |                                                                             |  |
|----------------------------------------------------------------------------------------------------|-----------------------------------------------------------------------------|--|
| Mappa PR90 - Variazione Richiesta di Tagliando di Aggiornamento della C.C. per causali 51 52 53 56 57 58 66 67 68 - |                                                                             |  |
| da Agenzie                                                                                                    |                                                                             |  |
| Messaggio                                                                                                    | ** CODICE ACQUISIZIONE ERRATO **                                            |  |
| Causa                                                                                                    | Il codice acquisizione non è stato digitato                                 |  |
| Intervento richiesto                                                                                                | Digitare il corretto codice acquisizione('FD','ST').                        |  |
| Messaggio                                                                                                    | PER LA CAUSALE IN ESAME, DIGITARE 'ST' SUL CODICE ACQUISIZIONE              |  |
| Causa                                                                                                    | Per il codice causale uguale a 53, 67 e 68 nel codice acquisizione e' stato |  |
|                                                                                                    | digitato un valore diverso da 'ST'.                                         |  |
| Intervento richiesto                                                                                                | Digitare il corretto codice acquisizione 'ST'.                              |  |
| Messaggio                                                                                                    | ** DIGITARE CORRETTAMENTE IL CODICE UTENTE **                               |  |
| Causa                                                                                                    | Il codice utente non è stato digitato oppure non e' valido.                 |  |
| Intervento richiesto                                                                                                | Digitare il corretto codice utente.                                         |  |
| Messaggio                                                                                                    | ** DIGITARE IL NUMERO PRATICA **                                            |  |
| Causa                                                                                                    | Il numero pratica non è stato digitato.                                     |  |
| Intervento richiesto                                                                                                | Digitare il numero pratica.                                                 |  |
| Messaggio                                                                                                    | TIPO VEICOLO OBBLIGATORIO                                                   |  |
| Causa                                                                                                    | Il tipo veicolo della targa non è stato digitato                            |  |

| Intervento richiesto | Digitare il tipo veicolo                                                      |
|----------------------|-------------------------------------------------------------------------------|
| Messaggio            | CAMPO TARGA OBBLIGATORIO                                                      |
| Causa                | Il campo targa non è stato digitato                                           |
| Intervento richiesto | Digitare un codice targa.                                                     |
| Messaggio            | ** NON E' POSSIBILE VARIARE LA CAUSALE DI AGG.: PER FARLO ANNULLARE           |
|                      | E REINSERIRE                                                                  |
| Causa                | Viene variata la causale di aggiornamento                                     |
| Intervento richiesto | Impostare il valore iniziale nella causale di aggiornamento.                  |
| Messaggio            | ** LA TARGA DIGITATA NON E' PRESENTE IN ARCHIVIO **                           |
| Causa                | La targa non è presente nell'archivio                                         |
| Intervento richiesto | Rivolgersi al responsabile dell'applicazione                                  |
| Messaggio            | ** LA PRATICA NON E' PRESENTE IN ARCHIVIO **                                  |
| Causa                | La pratica che si vuole variare non è presente in archivio                    |
| Intervento richiesto | Digitare un numero di pratica diverso                                         |
| Messaggio            | ** LA TARGA RISULTA GIA' MOVIMENTATA PRESSO LA M.C.T.C.**                     |
| Causa                | La targa è già oggetto di altra richiesta                                     |
| Intervento richiesto | Modificare i dati                                                             |
| Messaggio            | ** DIGITARE L'UFFICIO OPERATIVO **                                            |
| Causa                | L'ufficio operativo non è stato digitato                                      |
| Intervento richiesto | Digitare un ufficio operativo                                                 |
| Messaggio            | ** DIGITARE IL CODICE AGENZIA **                                              |
| Causa                | L'agenzia non è stata digitata                                                |
| Intervento richiesto | Digitare codice agenzia                                                       |
| Messaggio            | ** AGENZIA NON LEGATA ALL'UTENZA - CONTATTARE L' U.P. DI                      |
|                      | COMPETENZA **                                                                 |
| Causa                | Il codice agenzia digitato non è legato all'utenza: digitare codice agenzia   |
|                      | valido                                                                        |
| Intervento richiesto | Digitare un codice agenzia valido                                             |
| Messaggio            | ** DIGITARE IL TELAIO **                                                      |
| Causa                | Il telaio non è stato digitato                                                |
| Intervento richiesto | Digitare un telaio valido                                                     |
| Messaggio            | DIGITARE IL COGNOME                                                           |
| Causa                | Il cognome non è stato digitato                                               |
| Intervento richiesto | Digitare il cognome                                                           |
| Messaggio            | DIGITARE IL NOME                                                              |
| Causa                | Il nome non è stato digitato                                                  |
| Intervento richiesto | Digitare il nome                                                              |
| Messaggio            | ** ERRORE DI CONGRUENZA FRA DATI PERSONE FISICHE E GIURIDICHE **              |
| Causa                | Sono stati digitati contemporaneamente dati della persona giuridica e della   |
|                      | persona fisica                                                                |
| Intervento richiesto | Digitare esclusivamente i dati della persona fisica o della persona giuridica |
| Messaggio            | LA DATA DI NASCITA E' ERRATA O MANCANTE                                       |
| Causa                | La data di nascita è errata o mancante                                        |
| Intervento richiesto | Digitare data di nascita                                                      |
| Messaggio            | CAMPO SESSO ERRATO O MANCANTE                                                 |
| Causa                | Il sesso non è stato digitato                                                 |
| Intervento richiesto | Digitare il sesso                                                             |
| Messaggio            | COMUNE DI NASCITA ERRATO O MANCANTE                                           |
| Causa                | Il comune di nascita è errato                                                 |
| Intervento richiesto | Digitare il comune di nascita                                                 |
| Messaggio            | PROVINCIA DI NASCITA ERRATA O MANCANTE                                        |
| Causa                | La provincia di nascita è errata                                              |
| Intervento richiesto | Digitare la provincia di nascita                                              |

| Magaagia                      | DROVINCIA DI RECIDENZA ERRATA O MANCANITE                                       |
|-------------------------------|---------------------------------------------------------------------------------|
| Messaggio                     | PROVINCIA DI RESIDENZA ERRATA O MANCANTE                                        |
| Lausa                         | La provincia di residenza e errata                                              |
| Magagagia                     | Digitare la provincia di residenza                                              |
| Course                        | COMUNE DI RESIDENZA ERRATO O MANCANTE                                           |
| Causa                         |                                                                                 |
| Intervento richiesto          |                                                                                 |
| Messaggio                     | DIGITARE IL TOPONIMO                                                            |
| Lausa                         |                                                                                 |
| Intervento richiesto          |                                                                                 |
| Course                        | DIGITARE L'INDIRIZZO                                                            |
| Lausa                         |                                                                                 |
| Magaagaia                     |                                                                                 |
| Course                        | DIGITARE IL NUMERO CIVICO                                                       |
| Causa<br>Intervente richieste |                                                                                 |
| Magaagaia                     |                                                                                 |
| Course                        | CODICE FISCALE OBBLIGATORIO                                                     |
| Lausa                         | Non e stato digitato il codice fiscale                                          |
| Intervento richiesto          |                                                                                 |
| Course                        | DIGITARE IL C.A.P.                                                              |
| Causa                         |                                                                                 |
| Intervento richiesto          | DIGITARE II C.A.P.                                                              |
| Course                        | SIGLA PROVINCIA DI NASCITA NON ANCORA VALIDA ALLA DATA                          |
| Lausa                         | La provincia digitata non e valida per la data di nascita digitata              |
| Intervento richiesto          | Digitare la provincia valida                                                    |
| Messaggio                     | SIGLA PROVINCIA DI NASCITA NON PIU <sup>®</sup> VALIDA ALLA DATA                |
| Causa                         | La provincia digitata non e valida per la data di nascita digitata              |
| Intervento richiesto          | Digitare la provincia valida                                                    |
| Course                        | ALLA DATA DI NASCITA IL COMUNE NUN E' VALIDU                                    |
| Causa<br>Intervente richieste | li comune digitato non e valido per la data di nascita digitata                 |
| Magaagaia                     |                                                                                 |
| Course                        | PROVINCIA E COMUNE INCONGRUENTI ALLA DATA DI NASCITA                            |
| Causa                         | digitata                                                                        |
| Intervento richiesto          | Digitare provincia e comune congruenti per la data di nascita digitata          |
| Messaggio                     | CAMPO NON DIGITABILE - PERSONA GIURIDICA SENZA SEDE LEGALE                      |
| Causa                         | È stata indicata una società che non è sede legale                              |
| Intervento richiesto          | Digitare "N" nel flag sede legale                                               |
| Messaggio                     | VEICOLO CON OSTATIVITA - OPERAZIONE NON CONSENTITA                              |
| Causa                         | Il veicolo per cui viene richiesta la funzione presenta un'ostatività bloccante |
| Intervento richiesto          | La funzione richiesta non è attivabile                                          |
| Causa                         | Il C.A.P. dell'intestatario del veicolo non è stato inserito.                   |
| Intervento richiesto          | Digitare corretamente il C.A.P.                                                 |
| Messaggio                     | VALORE NON NUMERICO                                                             |
| Causa                         | E' stato digitato un valore non numerico nel CAP.                               |
| Intervento richiesto          | Digitare nel C.A.P. un valore numerico di 5 cifre.                              |
| Messaggio                     | **C.A.P. INCONGRUENTE**                                                         |
| Causa                         | Il C.A.P. dell'intestatario del veicolo non è congruente con la provincia e il  |
|                               | comune di residenza.                                                            |
| Intervento richiesto          | Digitare il C.A.P. congruente con la provincia e comune di residenza            |
| Messaggio                     | **PER GRANDI CENTRI DIGITARE IL C.A.P. DELLA VIA**                              |
| Causa                         | Per i comuni censiti come grandi centri gli ultimi due caratteri del C.A.P.     |
|                               | devono essere diversi da zero                                                   |
| Intervento richiesto          | Digitare gli ultimi due caratteri del C.A.P. diversi da zero.                   |

| Messaggio            | \$\$C.A.P. ERRATO \$\$                                                             |
|----------------------|------------------------------------------------------------------------------------|
| Causa                | Per i comuni non censiti come grandi centri i primi due caratteri del C.A.P.       |
|                      | devono essere uguali a quelli presenti sulla tabella dei comuni.                   |
| Intervento richiesto | Digitare i primi due caratteri del C.A.P. uguali a quelli della tabella dei comuni |
| Messaggio            | ** DATO NON DIGITABILE, SI PREGA DI CANCELLARE **                                  |
| Causa                | E' stato digitato un dato non richiesto                                            |
| Intervento richiesto | Cancellare il dato digitato                                                        |
| Messaggio            | CAMPO NON DIGITABILE PER IL TIPO DI CAUSALE SCELTA                                 |
| Causa                | Il campo digitato non è richiesto per la causale scelta                            |
| Intervento richiesto | Cancellare il dato digitato                                                        |
| Messaggio            | CAMPO DIGITABILE SOLO PER EMISSIONE RICEVUTA                                       |
| Causa                | Il campo digitato non è richiesto per la causale scelta                            |
| Intervento richiesto | Cancellare il dato digitato                                                        |
| Messaggio            | DIGITARE LA PATENTE ESTERA                                                         |
| Causa                | È stata digitata la nazione di rilascio ma non la patente estera                   |
| Intervento richiesto | Digitare la patente estera                                                         |
| Messaggio            | DIGITARE LA NAZIONE DI RILASCIO DELLA PATENTE ESTERA                               |
| Causa                | È stata digitata la patente estera ma non la nazione di rilascio                   |
| Intervento richiesto | Digitare lo stato estero di rilascio patente estera                                |
| Messaggio            | VALORI AMMESSI: 'TUTORE', 'GENITORE' o 'GIUDICE'                                   |
| Causa                | Per la causale scelta il ruolo è errato                                            |
| Intervento richiesto | Digitare uno dei valori ammessi                                                    |
| Messaggio            | ** CAUSALE EVENTO ERRATA - I VALORI AMMESSI SONO: 51-52-53-56-57-                  |
|                      | 58-66-67-68 **                                                                     |
| Causa                | E stata digitata una causale errata                                                |
| Intervento richiesto | Digitare una causale tra 51,52,53,56,57,58,66,67,68                                |
| Messaggio            | DIGITARE LA PRIMA RIGA NOTE                                                        |
| Causa                | E stata digitata la seconda nota descrittiva ma non la prima                       |
| Intervento richiesto | Digitare la prima riga descrittiva                                                 |
| Messaggio            | NON DIGITARE I DATI ANAGRAFICI SE IL RUOLO E' GIUDICE                              |
| Causa                | Per il ruolo Giudice non devono essere digitati i dati anagrafici                  |
| Intervento richiesto | Non digitare i dati anagrafici                                                     |
| Messaggio            | ESISTE GIA UN INTESTATARIO TEMPORANEO PER QUESTO INTERVALLO DI<br>DATE             |
| Causa                | Alla data odierna esiste gia' un contratto di locazione per il veicolo             |
| Intervento richiesto | Nessuno                                                                            |
| Messaggio            | LA DATA SCADENZA DEVE ESSERE SUPERIORE DI ALMENO 30 GG DELLA<br>DATA ODIERNA       |
| Causa                | È stata indicata una data scadenza del contratto inferiore a 30 giorni             |
| Intervento richiesto | Digitare una data scadenza maggiore di 30 giorni                                   |
| Messaggio            | OPERAZIONE NON CONSENTITA: COC IN STATO DI BLOCCATO                                |
| Causa                | È stata indicato un telaio COC con stato diverso da "E" O "R"                      |
| Intervento richiesto | Indicare un telaio valido                                                          |
| Messaggio            | CAMPO AUTORIZZAZIONE/LICENZA DIGITABILE SOLO PER MODIFICA DATI<br>ANAG/DENOM.SOC.  |
| Causa                | E' stato valorizzato il campo Autorizzazione/Licenza per una richiesta con         |
|                      | causale diversa da `51'.                                                           |
| Intervento richiesto | Ripulire in campo indicato.                                                        |
| Messaggio            | CAMPO DATA AUT/LIC DIGITABILE SOLO PER MODIFICA DATI                               |
|                      | ANAG/DENOM.SOC.                                                                    |
| Causa                | E' stato valorizzato il campo Data Aut/Lic. per una richiesta con causale          |
|                      | diversa da `51'.                                                                   |
| Intervento richiesto | Ripulire in campo indicato.                                                        |

| Messaggio            | CAMPO DATI CONCEDENTE DIGITABILE SOLO PER MODIFICA DATI                                         |
|----------------------|-------------------------------------------------------------------------------------------------|
|                      | ANAG/DENOM.SOC.                                                                                 |
| Causa                | E' stato valorizzato il campo Dati Concedente, per una richiesta con causale                    |
|                      | diversa da `51'.                                                                                |
| Intervento richiesto | Ripulire in campo indicato.                                                                     |
| Messaggio            | UTENTE NON ABILITATO ALLE INTESTAZIONI TEMPORANEE                                               |
| Causa                | In archivio il codice utente digitato risulta non abilitato alle intestazioni                   |
|                      | temporanee.                                                                                     |
| Intervento richiesto | Digitare altro codice utente.                                                                   |
| Messaggio            | OPERAZIONE IMPOSSIBILE: PER USO VEICOLO 1,3,5,6,7 O DESTINAZIONE                                |
| Causa                | Nel caso di variazione delle varie causali la targa del veicolo                                 |
|                      | nell' archivio immatricolazioni risulta con codice tipo uso uguale :                            |
|                      | 1;3;5;6;7; oppure con il codice destinazione uso valorizzato con : `B';'O'.                     |
| Intervento richiesto | Digitare una targa diversa.                                                                     |
| Messaggio            | OPERAZIONE IMPOSSIBILE: PER USO VEICOLO 2 E DESTINAZIONE 'C' O 'T'                              |
| Causa                | Nel caso di variazione delle varie causali la targa del veicolo nell' archivio                  |
|                      | immatricolazioni risulta con codice tipo uso uguale a 2 ed il codice                            |
|                      | destinazione uso valorizzato con 'C' o 'T'.                                                     |
| Intervento richiesto | Digitare una targa diversa.                                                                     |
| Messaggio            | OPERAZIONE NON CONSENTITA – VEICOLO NON IN LOCAZIONE O                                          |
|                      | SCADENZA NON VALIDA                                                                             |
| Causa                | Nel caso di variazione causale 67 o 68, e' stata digitata una data scadenza                     |
|                      | maggiore della data fine intestazione provvisoria relativa al locatore presente                 |
|                      | in archivio.                                                                                    |
| Intervento richiesto | Digitare una data scadenza minore o uguale della data fine intestazione                         |
|                      | provvisoria del locatore presente in archivio.                                                  |
| Messaggio            | OPERAZIONE NON CONSENTITA - VEICOLO GIA' IN SUBLOCAZIONE                                        |
| Causa                | Nel caso di inserimento causale 67 o 68, e' gia presente in archivio un                         |
|                      | sublocatario, la cui data fine intestazione provvisoria risulta maggiore o                      |
| T ( ) 1 ) (          | uguale alla data odierna.                                                                       |
| Intervento richiesto | Modificare in archivio la data fine intestazione provvisoria.                                   |
| Course               | OPERAZIONE NUN CONSENTITA - VEICOLO GIA IN COMODATO                                             |
| Causa                | nel caso di inserimento causale 67 0 68, el gia presente in archivio un                         |
|                      | comoudidito su concessione dei localario, la cui dala fine intestazione                         |
| Intervento richiesto | Modificare in archivie la data fine intestazione provviseria                                    |
| Messaggio            |                                                                                                 |
| Wiessaggio           | **                                                                                              |
| Causa                | Nel caso di variazione causale 53 o 67 o 68, la targa del veicolo in archivio                   |
|                      | non risulta da locare senza conducente.                                                         |
| Intervento richiesto | Digitare una targa diversa.                                                                     |
| Messaggio            | CODICE ACQUISIZIONE 'SR' SOLO PER STAMPA RICEVUTA T52                                           |
| Causa                | E' stata digitata una causale diversa da 52.                                                    |
| Intervento richiesto | Digitare la causale 52.                                                                         |
| Messaggio            | VALORE NON AMMESSO DIGITARE 'T'                                                                 |
| Causa                | E' stato digitato 'R' per una richiesta che in effetti è di Tagliando (CAUSALI: 51,56,57,58,66) |
| Intervento richiesto | Digitare 'T'                                                                                    |
| Messaggio            | CAMPO NON DIGITABILE PER RICHIESTA STAMPA TAGLIANDO                                             |
| Causa                | E' stato digitato il campo a fronte di una richiesta di tagliando                               |
| Intervento richiesto | Cancellare il campo digitato                                                                    |
| Messaggio            | FUNZIONE INIBITA PER LA SCELTA EFFETTUATA                                                       |

| Causa                | E' richiesta la funzione di variazione per un contratto di intestazione |
|----------------------|-------------------------------------------------------------------------|
|                      | temporanea che si intende chiudere anticiaptamente                      |
| Intervento richiesto | Modificare scelta                                                       |

# 12.4 Visualizzazione Richiesta di Tagliando di Aggiornamento della C.C. per causali 51 52 53 56 57 58 66 67 68 - da Agenzie

La funzione "Visualizzazione Richiesta di Tagliando di Aggiornamento della C.C. per causali 51 52 53 56 57 58 66 67 68 - da Agenzie " viene attivata digitando "VV" nel campo "FUNZIONE" della mappa PR90.

Essa effettua la visualizzazione di richiesta di tagliando di aggiornamento della C.C. : nel caso di cambio dati anagrafici o denominazione della società (causale 51); comodato d'uso (causale 52); nel caso di locazione per un periodo superiore ai trenta giorni ed emissione della relativa ricevuta (causale 53); nel caso di veicoli intestati a soggetti incapaci (causale 56); nel caso di veicoli intestati al de cuius (causale 57); nel caso di veicoli per affidamento in custodia giudiziale (causale 58); nel caso di veicoli con locazione rent to buy (causale 66); nel caso di veicoli in sublocazione (causale 67); nel caso di veicoli in comodato su concessione del locatore (causale 68).

L'utente dovrà obbligatoriamente valorizzare il campo:

• Codice funzione.

Ulteriori campi facoltativi che possono essere valorizzati sono i seguenti:

- Codice Acquisizione,
- *Codice Utente* è composto dalla stringa fissa "AG" e dalla stringa formata dalla Sigla dell'Ufficio Provinciale + Progressivo Utenza,
- Codice Protocollo Pratica

La funzione consente di visualizzare i dati anagrafici e contrattuali dell'intestatario provvisorio di cui si richiede la chiusura anticipata del contratto di intestazione temporanea.

| Segnalazioni di errore                                                                                     |                                                                               |
|----------------------------------------------------------------------------------------------------|-------------------------------------------------------------------------------|
| Mappa PR90 - Visualizzazione Richiesta di Tagliando di Aggiornamento della C.C. per causali 51 52 53 56 57 |                                                                               |
| 58 66 67 68 - da Agenzie                                                                                   |                                                                               |
| Messaggio                                                                                                  | <b>** DIGITARE CORRETTAMENTE IL CODICE UTENTE **</b>                          |
| Causa                                                                                                    | Il codice utente digitato non è corretto                                      |
| Intervento richiesto                                                                                       | Digitare la stringa fissa "AG" e la stringa formata dalla Sigla dell'Ufficio  |
|                                                                                                    | Provinciale + Progressivo Utenza,                                             |
| Messaggio                                                                                                  | ** DIGITARE IL NUMERO PRATICA **                                              |
| Causa                                                                                                    | Il numero pratica non è stato digitato                                        |
| Intervento richiesto                                                                                       | Digitare il numero pratica                                                    |
| Messaggio                                                                                                  | UTENTE NON ABILITATO ALLE INTESTAZIONI TEMPORANEE                             |
| Causa                                                                                                    | In archivio il codice utente digitato risulta non abilitato alle intestazioni |
|                                                                                                    | temporanee.                                                                   |
| Intervento richiesto                                                                                       | Digitare altro codice utente.                                                 |
| Messaggio                                                                                                  | ** LA PRATICA DIGITATA NON E' PRESENTE IN ARCHIVIO **.                        |
| Causa                                                                                                    | La pratica non è presente in archivio                                         |
| Intervento richiesto                                                                                       | Modificare i dati digitati                                                    |
| Messaggio                                                                                                  | ** OPERAZIONE NON CONSENTITA - LA PRATICA NON E' DI                           |
|                                                                                                    | COMPETENZA DI QUESTA MAPPA                                                    |
| Causa                                                                                                    | La pratica digitata non appartiene alle causali di riferimento.               |
| Intervento richiesto                                                                                       | Richiamare la funzione di visualizzazione con un numero pratica a cui e'      |
|                                                                                                    | associato il numero causale utilizzato dalla funzione di inserimento.         |
| Messaggio                                                                                                  | ** LA PRATICA NON E' DI COMPETENZA DELL'UTENTE                                |
|                                                                                                    | COLLEGATOSI **                                                                |

| Causa                  | La pratica non è di competenza dell'utente collegato                      |
|------------------------|---------------------------------------------------------------------------|
| Intervento richiesto   | Modificare i dati digitati                                                |
| <b>Messaggio</b>       | **DIGITARE NUM.PRATICA O STAMPA RICEVUTA PER CHIUS.                       |
|                        | ANTICIPATA E TARGA VEICOLO**                                              |
| Causa                  | Non si e' digitato nessun criterio di ricerca                             |
| Intervento richiesto   | Modificare i dati digitati                                                |
| <mark>Messaggio</mark> | <b>**DIGITARE O NUM.PRATICA O STAMPA RICEVUTA PER CHIUS.</b>              |
|                        | ANTICIPATA E TARGA VEICOLO**                                              |
| Causa                  | Si e' digitato sia il numero pratica che la targa del veicolo             |
| Intervento richiesto   | Modificare i dati digitati                                                |
| <mark>Messaggio</mark> | VALORE NON AMMESSO DIGITARE 'S'                                           |
| Causa                  | Si e' digitato nel campo di mappa Stampa ricevuta per chiusura anticipata |
|                        | un valore diverso da 'S'                                                  |
| Intervento richiesto   | Modificare i dati digitati                                                |
| <mark>Messaggio</mark> | PER STAMPA RICEV.CHISURA ANTIC. DIGITARE 'CA' IN                          |
|                        | COD.FUNZ. E 'ST' IN COD.ACQU.                                             |
| Causa                  | Per richiedere la stampa si e' digitato un valore diverso da 'CA' ed 'ST' |
| Intervento richiesto   | Modificare i dati digitati                                                |

## 12.5 Ristampa On line Tagliando di Aggiornamento della C.C. per causali 51 52 53 56 57 58 66 67 68 - da Agenzie

La funzione "**Ristampa On line Tagliando di Aggiornamento della C.C. per causali 51 52 53 56 57 58 66 67 68 - da Agenzie**" viene attivata digitando "**RP**" o "**RR**"(ristampa ricevuta tagliando con causale 52) nel campo "FUNZIONE" della mappa PR90.

Essa effettua la ristampa del tagliando di aggiornamento da parte delle agenzie.

L'utente dovrà obbligatoriamente valorizzare i seguenti campi:

- Codice funzione,
- *Codice Utente* i composto dalla stringa fissa "AG" e dalla stringa formata dalla Sigla dell'Ufficio Provinciale + Progressivo Utenza,
- Codice Protocollo Pratica.

La funzione consente la ristampa della ricevua relativa alla chiusura anticipata del contratto di intestazione temporanea per le sole causali 52,53,68.

| Segnalazioni di errore                                                                                  |                                                                               |  |
|----------------------------------------------------------------------------------------------------|-------------------------------------------------------------------------------|--|
| Mappa PR90 - Ristampa on line Tagliando di Aggiornamento della C.C. per causali 51 52 53 56 57 58 66 67 |                                                                               |  |
| 68 - da Agenzie                                                                                         |                                                                               |  |
| Messaggio                                                                                               | <b>** DIGITARE CORRETTAMENTE IL CODICE UTENTE **</b>                          |  |
| Causa                                                                                                   | Il codice utente digitato non è corretto                                      |  |
| Intervento richiesto                                                                                    | Digitare la stringa fissa "AG" e la stringa formata dalla Sigla dell'Ufficio  |  |
|                                                                                                    | Provinciale + Progressivo Utenza,                                             |  |
| Messaggio                                                                                               | ** DIGITARE IL NUMERO PRATICA **                                              |  |
| Causa                                                                                                   | Il numero pratica non è stato digitato                                        |  |
| Intervento richiesto                                                                                    | Digitare il numero pratica                                                    |  |
| Messaggio                                                                                               | UTENTE NON ABILITATO ALLE INTESTAZIONI TEMPORANEE                             |  |
| Causa                                                                                                   | In archivio il codice utente digitato risulta non abilitato alle intestazioni |  |

EDS Electronic Data Systems Italia S.p.A.

Pagina 243 di 246

|                      | temporanee.                                                          |
|----------------------|----------------------------------------------------------------------|
| Intervento richiesto | Digitare altro codice utente.                                        |
| Messaggio            | ** LA PRATICA DIGITATA NON E' PRESENTE IN ARCHIVIO **.               |
| Causa                | La pratica non è presente in archivio                                |
| Intervento richiesto | Modificare i dati digitati                                           |
| Messaggio            | ** RISTAMPA IMPOSSIBILE - TAGLIANDO NON EMESSO *                     |
| Causa                | Si sta tentando di ristampare un tagliando non ancora emesso         |
| Intervento richiesto | Emettere prima la stampa                                             |
| Messaggio            | ** LA PRATICA NON E' DI COMPETENZA DELL'UTENTE                       |
|                      | COLLEGATOSI **                                                       |
| Causa                | La pratica non è di competenza dell'utente collegato                 |
| Intervento richiesto | Modificare i dati digitati                                           |
| Messaggio            | CODICE FUNZIONE 'RR', SOLO PER RISTAMPA RICEVUTA T52                 |
| Causa                | La pratica non risulta di un tagliando con causale 52.               |
| Intervento richiesto | Digitare una codice pratica relativo ad un tagliando con causale 52. |

### 12.6 Stampa ricevuta per cessione contratti - da Agenzie

La funzione "Stampa ricevuta per cessione contratti - da Agenzie" viene attivata digitando "VV" nel campo "FUNZIONE" della mappa PR90 ed 'S' nel campo stampa ricevuta per cessione contratti dopo aver visualizzato la pratica. Essa effettua la stampa della ricevuta per cessione contratti con locazione da parte delle agenzie.

L'utente dovrà obbligatoriamente valorizzare i seguenti campi:

- Codice funzione,
- *Codice Utente* i composto dalla stringa fissa "AG" e dalla stringa formata dalla Sigla dell'Ufficio Provinciale + Progressivo Utenza,
- Codice Protocollo Pratica,
- Stampa ricevuta per cessione contratti

| Segnalazioni di errore                                         |                                                                                                    |  |
|----------------------------------------------------------------|----------------------------------------------------------------------------------------------------|--|
| Mappa PR90 - Stampa ricevuta per cessione contratti da Agenzie |                                                                                                    |  |
| Messaggio                                                      | DIGITARE LA FUNZIONE                                                                                                    |  |
| Causa                                                          | Non e' stato digitato il campo codice funzione, mentre e' stato valorizzato il campo stampa ricevuta per cessione contratti.                                            |  |
| Intervento richiesto                                           | Digitare il campo codice funzione.                                                                                                    |  |
| Messaggio                                                      | CAMPO NON DIGITABILE PER LA FUNZIONE RICHIESTA                                                                                                    |  |
| Causa                                                          | E' stato digitato un valore diverso da 'VV' nel campo funzione, mentre e'<br>stato valorizzato il campo stampa ricevuta per cessione contratti.                         |  |
| Intervento richiesto                                           | Digitare 'VV' nel campo funzione.                                                                                                    |  |
| Messaggio                                                      | VALORE NON AMMESSO DIGITARE 'S'                                                                                                    |  |
| Causa                                                          | E' stato digitato un valore uguale 'VV' nel campo funzione, mentre e' stato valorizzato il campo stampa ricevuta per cessione contratti e con un valore diverso da 'S'. |  |
| Intervento richiesto                                           | Digitare 'S' nel campo stampa ricevuta per cessione contratti.                                                                                                    |  |
| Messaggio                                                      | IMPOSSIBILE STAMPARE SE NON SI E' ESEGUITA PRIMA LA                                                                                                    |  |

EDS Electronic Data Systems Italia S.p.A.

Pagina 244 di 246

| VISUALIZZAZIONE                                                            |
|----------------------------------------------------------------------------|
| E' stato digitato un valore uguale 'VV' nel campo funzione, 'S' nel campo  |
| stampa ricevuta per cessione contratti, ma non è stata eseguita la         |
| visualizzazione.                                                           |
| Eseguire prima la visualizzazione della pratica.                           |
| STAMPA IMPOSSIBILE: NON RISULTA UNA CESSIONE                               |
| CONTRATTI                                                                  |
|                                                                            |
| Per la pratica digitata non è presente una cessione contratti              |
| Nessuno                                                                    |
| STAMPA IMPOSSIBILE: LA PRATICA DI PASSAGGIO DI                             |
| PROPRIETA' NON E' IN STATO EMESSO                                          |
|                                                                            |
| La pratica digitata non è stata emessa                                     |
| Nessuno                                                                    |
| STAMPA NON CONSENTITA IN GIORNO DIVERSO DA QUELLO DI                       |
| EMISSIONE DEL TAGLIANDO                                                    |
|                                                                            |
| Si sta tentando di stampare una ricevuta in un giorno diverso da quello di |
| emissione del tagliando di passaggio di proprietà.                         |
| Nessuno                                                                    |
|                                                                            |

## 12.7 Funzione chiusura anticipata per intestazioni temporanne causali 52,53,68.

#### **Descrizione:**

Dalla mappa PR90 è possibile chiedere la chiusura anticipata dei contratti di intestazione temporanea ancora attivi legati alla targa digitata.

I contratti devono essere relativi alle causali 52,53,68 l'operazione comporta:

- Chiusura anticipata del contratto presente sullo storico mediante digitazione a mappa della data scadenza contratto
- In caso di sublocazione o subcomodato chiusura anche dei contratti relativi al locatario ed al comodatario.

| Segnalazioni di errore                                         |                                                                                |  |
|----------------------------------------------------------------|--------------------------------------------------------------------------------|--|
| Mappa PR90 - Stampa ricevuta per cessione contratti da Agenzie |                                                                                |  |
| Messaggio                                                      | DATA SCADENZA CONTRATTO MINORE DI DATA                                         |  |
|                                                                | ODIERNA                                                                        |  |
|                                                                |                                                                                |  |
| Causa                                                          | E' stata digitata come data chiusura contratto una data minore della data di   |  |
| · · · ·                                                        | nonesta dell'operazione                                                        |  |
| Intervento richiesto                                           | Digitare una data superiore o uguale alla data odierna                         |  |
| <b>Messaggio</b>                                               | DATA SCAD. CONTRATTO > DATA ARCHIVIO                                           |  |
|                                                                | IPV: <data archivio=""></data>                                                 |  |
|                                                                |                                                                                |  |
| Causa                                                          | E' stata digitata come data chiusura contratto una data maggiore della data    |  |
|                                                                | del contratto                                                                  |  |
| Intervento richiesto                                           | Digitare una data minore della data di contratto                               |  |
| <b>Messaggio</b>                                               | <b>OPERAZIONE NON AMMESSA - INTESTATARIO</b>                                   |  |
|                                                                | PROVVISORIO ASSENTE/NON PIU' ATTIVO                                            |  |
|                                                                |                                                                                |  |
| Causa                                                          | E' stata digitata una targa cui o non sono associati contratti di Intestazione |  |
|                                                                | provvisoria attivi o i contratti sono gia' scaduti                             |  |
| Intervento richiesto                                           | Nessun intervento                                                              |  |